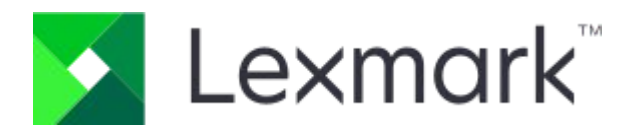

# CX951, CX950, XC9525, XC9535 MFPs

Benutzerhandbuch

März 2025

www.lexmark.com

# Contents

| Sicherheitshinweise                                                |     |
|--------------------------------------------------------------------|-----|
| Konventionen                                                       | 6   |
| Produkt-Statements                                                 | 6   |
| Informationen zum Drucker                                          |     |
| Suchen nach Informationen zum Drucker                              | 11  |
| Ermitteln der Seriennummer des Druckers                            | 12  |
| Druckerkonfigurationen                                             | 13  |
| Verwenden des Bedienfelds                                          | 16  |
| Startbildschirmsymbole                                             | 17  |
| Farben der Kontrollleuchte                                         |     |
| Verwendung der automatischen Dokumentzuführung (ADZ) und des       |     |
| Scannerglases                                                      | 19  |
| Ermitteln des Sicherheitssteckplatzes                              | 19  |
| Auswählen des Papiers                                              | 20  |
| Zusätzliche Druckerfunktionen und Unterstützung                    | 97  |
| Einrichten, Installieren und Konfigurieren                         |     |
| Auswahl eines Druckerstandorts                                     |     |
| Druckeranschlüsse                                                  | 100 |
| Apps und Lösungen konfigurieren                                    | 102 |
| Einrichten und Verwenden der Barrierefreiheitsfunktionen           | 105 |
| Einrichten der Faxfunktion des Druckers                            | 113 |
| Einlegen von Papier und Spezialdruckmedien                         | 122 |
| Installation und Aktualisierung der Software, Treiber und Firmware | 137 |
| Installieren von Hardwareoptionen                                  | 145 |
| Arbeiten im Netzwerk                                               | 294 |
| Sichern des Druckers                                               |     |
| Löschen des Druckerspeichers                                       | 299 |
| Löschen des Druckerspeicherlaufwerks                               | 299 |
| Wiederherstellen der Werksvorgaben                                 | 299 |
| Hinweis zu flüchtigem Speicher                                     | 300 |
| Drucken                                                            |     |
|                                                                    |     |

| Drucken über ein Mobilgerät                                        | 302 |
|--------------------------------------------------------------------|-----|
| Drucken von einem Flash-Laufwerk                                   | 304 |
| Konfigurieren vertraulicher Druckaufträge                          | 305 |
| Drucken von vertraulichen und anderen angehaltenen Druckaufträgen. | 306 |
| Drucken einer Liste mit Schriftartbeispielen                       | 307 |
| Drucken einer Verzeichnisliste                                     | 307 |
| Einfügen von Trennblättern in Druckaufträge                        | 307 |
| Abbrechen eines Druckauftrags                                      | 308 |
| Anpassen des Tonerauftrags                                         | 308 |
| Kopieren                                                           |     |
|                                                                    |     |

| 309 |
|-----|
| 309 |
| 309 |
| 309 |
| 310 |
| 310 |
| 310 |
| 310 |
| 310 |
| 311 |
|     |

### E-Mail-Adresse

| Konfigurieren der SMTP-E-Mail-Einstellungen | 312 |
|---------------------------------------------|-----|
| E-Mail-Dienstanbieter                       | 314 |
| Senden einer E-Mail                         | 325 |
| Erstellen einer E-Mail-Verknüpfung          | 325 |

### Faxen

| Versenden eines Faxes                            | 327 |
|--------------------------------------------------|-----|
| Planen eines Faxes                               | 327 |
| Erstellen einer Fax-Kurzwahlnummer               | 328 |
| Ändern der Fax-Auflösung                         | 328 |
| Anpassen der Helligkeit für das Senden von Faxen | 328 |
| Drucken eines Faxprotokolls                      | 328 |
| Blockieren unerwünschter Faxe                    | 328 |
| Faxe zurückhalten                                | 329 |
| Faxweiterleitung                                 | 329 |
|                                                  |     |

### Scannen

| Scannen an einen Computer                    | . 330 |
|----------------------------------------------|-------|
| Scannen an FTP-Server                        | . 331 |
| FTP-Kurzwahlnummern erstellen                | . 331 |
| Scannen an einen Netzwerkordner              | . 332 |
| Konfigurieren eines Netzwerkordners als Ziel | . 332 |
| Erstellen eines Netzwerkordner-Kurzbefehls   | . 332 |
| Scannen an ein Flash-Laufwerk                | . 333 |

### Druckermenüs

| Menüzuordnung                     | 334 |
|-----------------------------------|-----|
| Gerät                             | 335 |
| Drucken                           |     |
| Papier                            | 380 |
| Kopieren                          | 383 |
| Faxen                             | 391 |
| E-Mail-Adresse                    | 412 |
| FTP                               | 422 |
| USB-Laufwerk                      | 427 |
| Netzwerk/Anschlüsse               | 436 |
| Sicherheit                        |     |
| Clouddienste                      | 477 |
| Berichte                          | 477 |
| Fehlerbehebung                    |     |
| Formularzusammenführung           | 480 |
| Drucken der Menüeinstellungsseite |     |
|                                   |     |

### Wartung des Druckers

|                        | Überprüfen des Status von Verbrauchsmaterialien und Teilen | 483 |
|------------------------|------------------------------------------------------------|-----|
|                        | Materialbenachrichtigungen konfigurieren                   | 483 |
|                        | Einrichten von E-Mail-Benachrichtigungen                   | 483 |
|                        | Generierung von Berichten und Protokollen                  | 484 |
|                        | Bestellen von Verbrauchsmaterialien und Teilen             | 485 |
|                        | Ersetzen von Verbrauchsmaterialien und Teilen              | 490 |
|                        | Reinigen der Druckerteile                                  | 533 |
|                        | Sparen von Energie und Papier                              | 542 |
|                        | Umsetzen des Druckers an einen anderen Standort            | 543 |
| Beheben eines Problems |                                                            |     |
|                        | Druckqualitätsprobleme                                     | 545 |

| Druckerfehlercodes                          |
|---------------------------------------------|
| Druckprobleme                               |
| Der Drucker reagiert nicht 590              |
| Flash-Laufwerk kann nicht gelesen werden591 |
| Aktivieren des USB-Anschlusses 591          |
| Beseitigen von Staus                        |
| Probleme mit der Netzwerkverbindung 642     |
| Probleme mit Hardwareoptionen 643           |
| Probleme mit Verbrauchsmaterial 645         |
| Probleme mit der Papierzufuhr647            |
| E-Mail-Probleme                             |
| Probleme beim Faxen                         |
| Probleme beim Scannen                       |
| Probleme mit der Farbqualität657            |
| Kontaktaufnahme mit dem Kundensupport660    |
| Recyceln und Entsorgen                      |
| Recycling von Lexmark Produkten             |
| Recycling der Verpackung von Lexmark662     |
| Hinweise                                    |
| Produktinformationen                        |
| Ausgaben- und rechtliche Hinweise           |
| Spezifikationen                             |
| Umwelt- und Nachhaltigkeitshinweise670      |
| Hinweise für kabellose Produkte673          |
| Hinweise für Geräte der Klasse A 675        |
| Hinweise für Geräte der Klasse B 675        |
| Weitere rechtliche Hinweise 676             |
| Index                                       |

# Sicherheitshinweise

# Konventionen

Hinweis: Ein *Hinweis* enthält nützliche Informationen.

**Warnung:** Durch eine *Warnung* werden Sie auf einen Umstand hingewiesen, durch den die Produkthardware oder -software beschädigt werden könnte.

**WARNUNG (komplett in Großbuchstaben)**: Ein *WARNUNG* weist auf Gefahren hin, die zum Tod oder schweren Verletzungen führen können, wenn sie nicht vermieden werden. **VORSICHT**: *Vorsicht* weist auf eine mögliche gefährliche Situation hin, die ein Verletzungsrisiko birgt.

Verschiedene Vorsichtshinweise:

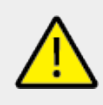

**VORSICHT – MÖGLICHE VERLETZUNGSGEFAHR** Weist auf ein Verletzungsrisiko hin.

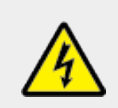

VORSICHT – STROMSCHLAGGEFAHR Weist auf das Risiko eines elektrischen Schlags hin.

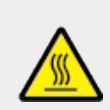

**VORSICHT – HEISSE OBERFLÄCHE** Weist auf das Risiko von Verbrennungen bei Berührung hin.

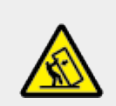

**VORSICHT – KIPPGEFAHR** Weist auf Quetschgefahr hin.

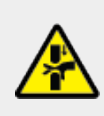

**VORSICHT – QUETSCHGEFAHR** Weist auf das Risiko hin, zwischen beweglichen Komponenten eingequetscht zu werden.

# Produkt-Statements

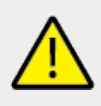

#### VORSICHT – MÖGLICHE VERLETZUNGSGEFAHR

Um das Risiko eines Feuers oder eines elektrischen Schlags zu vermeiden, schließen Sie das Netzkabel an eine ordnungsgemäß geerdete Steckdose an, die sich in der Nähe des Geräts befindet und leicht zugänglich ist.

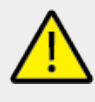

#### VORSICHT – MÖGLICHE VERLETZUNGSGEFAHR

Um das Risiko eines Feuers oder elektrischen Schlags zu vermeiden, verwenden Sie ausschließlich das diesem Produkt beiliegende Netzkabel bzw. ein durch den Hersteller zugelassenes Ersatzkabel.

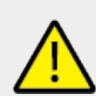

#### VORSICHT – MÖGLICHE VERLETZUNGSGEFAHR

Verwenden Sie das Produkt nicht mit Verlängerungskabeln, Mehrfachsteckdosen, Mehrfachverlängerungen oder Geräten für unterbrechungsfreie Stromversorgung. Die Belastbarkeit solcher Zubehörteile kann durch Laserdrucker schnell überschritten werden, was zu Brandgefahr, Beschädigung von Eigentum oder einer eingeschränkten Druckerleistung führen kann.

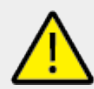

#### VORSICHT – MÖGLICHE VERLETZUNGSGEFAHR

Mit diesem Produkt darf nur ein Lexmark Inline Surge Protector verwendet werden, der vorschriftsgemäß zwischen dem Drucker und dem mitgelieferten Netzkabel angeschlossen ist. Die Verwendung von nicht von Lexmark stammenden Überspannungsschutzgeräten kann zu Brandgefahr, Beschädigung von Eigentum oder einer eingeschränkten Druckerleistung führen.

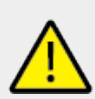

#### VORSICHT – MÖGLICHE VERLETZUNGSGEFAHR

Verwenden Sie zur Verringerung von Brandgefahr ausschließlich ein 26-AWG-Telekommunikationskabel (RJ-11) oder höher, wenn Sie dieses Produkt mit dem öffentlichen Telefonnetz verbinden. Benutzer in Australien müssen ein Kabel verwenden, das von der australischen Behörde für Kommunikation und Medien (Australian Communications and Media Authority) zugelassen ist.

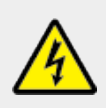

#### VORSICHT – STROMSCHLAGGEFAHR

Um das Risiko eines elektrischen Schlags zu vermeiden, platzieren und verwenden Sie dieses Produkt nicht in der Nähe von Wasser oder an feuchten Standorten.

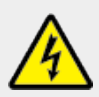

#### **VORSICHT – STROMSCHLAGGEFAHR**

Um das Risiko eines elektrischen Schlags zu vermeiden, sollten Sie dieses Produkt während eines Gewitters nicht einrichten, nicht an andere elektronische Geräte anschließen und keine Kabelverbindungen z. B. mit dem Netzkabel, dem Faxgerät oder dem Telefon herstellen.

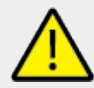

#### VORSICHT – MÖGLICHE VERLETZUNGSGEFAHR

Das Netzkabel darf nicht abgeschnitten, verbogen, eingeklemmt oder gequetscht werden. Außerdem dürfen keine schweren Gegenstände darauf platziert werden. Setzen Sie das Kabel keinen Scheuerungen und keiner anderweitigen Belastung aus. Klemmen Sie das Netzkabel nicht zwischen Gegenstände wie z. B. Möbel oder Wände. Wenn eine dieser Gefahren vorliegt, besteht Feuer- und Stromschlaggefahr. Prüfen Sie das Netzkabel regelmäßig auf diese Gefahren. Ziehen Sie den Netzstecker aus der Steckdose, bevor Sie das Netzkabel überprüfen.

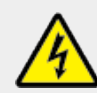

#### **VORSICHT – STROMSCHLAGGEFAHR**

Um das Risiko eines elektrischen Schlags zu vermeiden, stellen Sie sicher, dass alle externen Verbindungen wie beispielsweise Ethernet- und Telefonsystemverbindungen ordnungsgemäß an den gekennzeichneten Anschlussbuchsen angeschlossen sind.

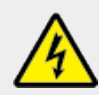

#### VORSICHT – STROMSCHLAGGEFAHR

Wenn Sie nach der Einrichtung des Druckers auf die Steuerungsplatine zugreifen oder optionale Hardware oder Speichermedien installieren möchten, schalten Sie zunächst den Drucker aus, und ziehen Sie das Netzkabel aus der Steckdose, um das Risiko eines elektrischen Schlags zu vermeiden. Wenn andere Geräte an den Drucker angeschlossen sind, schalten Sie diese auch aus, und ziehen Sie alle Kabel vom Drucker ab.

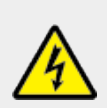

#### **VORSICHT – STROMSCHLAGGEFAHR**

Um das Risiko eines elektrischen Schlags zu vermeiden, verwenden Sie die Faxfunktion nicht während eines Gewitters.

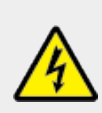

#### **VORSICHT – STROMSCHLAGGEFAHR**

Um das Risiko eines elektrischen Schlags beim Reinigen des Druckergehäuses zu vermeiden, ziehen Sie das Netzkabel aus der Steckdose und ziehen Sie alle Kabel vom Drucker ab, bevor Sie fortfahren.

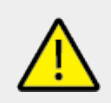

#### VORSICHT – MÖGLICHE VERLETZUNGSGEFAHR

Wenn der Drucker mehr als 20 kg (44 lb) wiegt, sind zum sicheren Anheben unter Umständen mindestens zwei Personen notwendig.

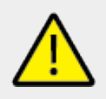

#### VORSICHT – MÖGLICHE VERLETZUNGSGEFAHR

Befolgen Sie vor dem Umsetzen des Druckers diese Anweisungen, um Verletzungen vorzubeugen und Schäden am Drucker zu vermeiden:

- Stellen Sie sicher, dass alle Klappen und Fächer geschlossen sind.
- Schalten Sie den Drucker aus, und ziehen Sie das Netzkabel aus der Steckdose.
- Ziehen Sie alle Kabel vom Drucker ab.

- Wenn der Drucker mit optionalen separaten Standfächern ausgestattet oder mit Ausgabeoptionen verbunden ist, trennen Sie diese vor dem Umsetzen des Druckers.
- Wenn der Drucker über eine Grundplatte mit Rollen verfügt, rollen Sie ihn vorsichtig an den neuen Standort. Seien Sie beim Passieren von Türschwellen oder Rissen im Boden besonders vorsichtig.
- Wenn der Drucker keine Grundplatte mit Rollen hat, aber mit optionalen Fächern oder Ausgabeoptionen ausgestattet ist, entfernen Sie die Ausgabeoptionen, und heben Sie den Drucker aus den Fächern. Versuchen Sie nicht, den Drucker und die Ausgabeoptionen gleichzeitig anzuheben.
- Greifen Sie immer in die seitlichen Griffmulden am Drucker, um diesen anzuheben.
- Wenn Sie zum Umsetzen des Druckers einen Transportwagen verwenden, muss dieser auf seiner Oberfläche die gesamte Standfläche des Druckers tragen können.
- Beim Umsetzen der Hardware-Optionen mit einem Transportwagen muss dessen Oberfläche die Optionen mit ihren gesamten Abmessungen aufnehmen können.
- Achten Sie darauf, dass der Drucker in einer waagerechten Position bleibt.
- Vermeiden Sie heftige Erschütterungen.
- Halten Sie den Drucker beim Absetzen so, dass sich Ihre Finger nicht unter dem Drucker befinden.
- Stellen Sie sicher, dass um den Drucker herum ausreichend Platz vorhanden ist.

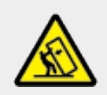

#### **VORSICHT – KIPPGEFAHR**

Wenn Sie mehrere Zuführungsoptionen am Drucker oder MFP angebracht haben, sollten Sie aus Stabilitätsgründen eine Standbasis mit Rollen, ein Möbelstück oder Sonstiges verwenden, um Verletzungsrisiken zu vermeiden. Weitere Informationen zu unterstützten Konfigurationen finden Sie unter www.lexmark.com/multifunctionprinters.

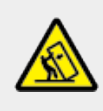

#### **VORSICHT – KIPPGEFAHR**

Um zu vermeiden, dass die Komponenten instabil werden, befüllen Sie jedes Fach getrennt. Alle anderen Fächer sollten bis zu ihrem Einsatz geschlossen bleiben.

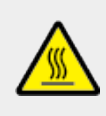

#### **VORSICHT – HEISSE OBERFLÄCHE**

Das Innere des Druckers kann sehr heiß sein. Vermeiden Sie Verletzungen, indem Sie heiße Komponenten stets abkühlen lassen, bevor Sie ihre Oberfläche berühren.

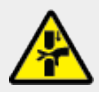

#### **VORSICHT – QUETSCHGEFAHR**

Um das Risiko einer Quetschung zu vermeiden, gehen Sie in Bereichen, die mit diesem Etikett gekennzeichnet sind, mit Vorsicht vor. Quetschungen können im Bereich von beweglichen Komponenten auftreten, wie z. B. Zahnrädern, Klappen, Fächern und Abdeckungen.

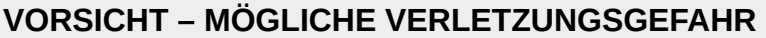

Es handelt sich bei diesem Produkt um ein Lasergerät. Die Verwendung von Reglern oder Anpassungen oder die Durchführung von anderen als den im *Benutzerhandbuch* angegebenen Vorgehensweisen kann zu einer gefährlichen Strahlenbelastung führen.

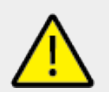

#### VORSICHT – MÖGLICHE VERLETZUNGSGEFAHR

Die Lithiumbatterie in diesem Produkt darf nicht ausgetauscht werden. Wird eine Lithiumbatterie nicht ordnungsgemäß ausgetauscht, besteht Explosionsgefahr. Lithiumbatterien dürfen auf keinen Fall wieder aufgeladen, auseinander genommen oder verbrannt werden. Befolgen Sie zum Entsorgen verbrauchter Lithiumbatterien die Anweisungen des Herstellers und die örtlichen Bestimmungen.

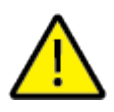

# WARNUNG

- VERSCHLUCKUNGSGEFAHR: Dieses Produkt enthält eine Knopfzelle oder eine Knopfbatterie.
- **TOD** oder schwere Verletzungen können bei Verschlucken auftreten.
- Eine verschluckte Knopfzelle oder Knopfbatterie kann innerhalb von nur **2 Stunden innere chemische Verbrennungen** verursachen.
- HALTEN Sie neue und gebrauchte Batterien AUS DER REICHWEITE VON KINDERN.
- Suchen Sie sofort einen Arzt auf, wenn der Verdacht besteht, dass eine Batterie verschluckt oder in ein Körperteil eingeführt wurde.

Entfernen Sie verbrauchte Batterien und recyceln oder entsorgen Sie sie sofort gemäß den örtlichen Vorschriften und halten Sie sie von Kindern fern. Werfen Sie die Batterien nicht in den Hausmüll und verbrennen Sie sie nicht. Selbst gebrauchte Batterien können zu schweren Verletzungen oder zum Tod führen. Rufen Sie eine örtliche Giftnotrufzentrale an, um Informationen zur Behandlung zu erhalten.

Batterie-Typ: CR6821

Nominale Batteriespannung: 3 V

Nicht zwangsentladen, aufladen, zerlegen, über 60 °C (140°F) erhitzen oder verbrennen. Andernfalls besteht Verletzungsgefahr durch Gasaustritt, Leckage oder Explosion, was chemische Verbrennungen verursachen kann.

Dieses Gerät und die zugehörigen Komponenten wurden für eine den weltweit gültigen Sicherheitsanforderungen entsprechende Verwendung entworfen und getestet. Die sicherheitsrelevanten Funktionen der Bauteile und Optionen sind nicht immer erkenntlich. Sofern Teile eingesetzt werden, die nicht vom Hersteller stammen, so übernimmt dieser keinerlei Verantwortung oder Haftung für dieses Produkt.

Lassen Sie alle Wartungs- und Reparaturarbeiten, die nicht in der Benutzerdokumentation beschrieben sind, ausschließlich von einem Kundendienstvertreter durchführen. BEWAHREN SIE DIESE ANWEISUNGEN AUF.

# **Informationen zum Drucker**

# Suchen nach Informationen zum Drucker

| Was suchen Sie?                                                                                                    | Hier finden Sie es                                                                                                    |
|----------------------------------------------------------------------------------------------------|----------------------------------------------------------------------------------------------------|
| Anweisungen zur Ersteinrichtung                                                                                         | Siehe Dokumentation zur Einrichtung zu<br>Ihrem Drucker.                                                                                                    |
| <ul> <li>Druckersoftware</li> <li>Drucker- oder Faxtreiber</li> <li>Drucker-Firmware</li> <li>Dienstprogramm</li> </ul> | Besuchen Sie www.lexmark.com/<br>downloads.                                                                                                    |
| Interaktives Benutzerhandbuch                                                                                           | Rufen Sie https://support.lexmark.com auf.                                                                                                    |
| Video-Anleitungen                                                                                                    | Rufen Sie https://infoserve.lexmark.com/idv/<br>auf.                                                                                                    |
| Hilfeinformationen zum Verwenden der<br>Druckersoftware.                                                                | Hilfe für Betriebssysteme Microsoft Windows<br>oder Macintosh – Öffnen Sie ein Drucker-<br>Softwareprogramm oder eine Anwendung<br>und klicken Sie auf <b>Hilfe</b> .<br>Klicken um kontextbezogene<br>Informationen anzuzeigen.           |
|                                                                                                    | <ul> <li>Hinweise</li> <li>Die Hilfe wird automatisch mit<br/>der Druckersoftware installiert.</li> <li>Je nach Betriebssystem<br/>befindet sich die<br/>Druckersoftware im<br/>Druckerprogrammordner oder<br/>auf dem Desktop.</li> </ul> |

| Was suchen Sie? Hier finden Sie es                                                                                                    |                                                                                                    |
|----------------------------------------------------------------------------------------------------|----------------------------------------------------------------------------------------------------|
| <ul> <li>Notes succession of the second second seco</li></ul> | Rufen Sie https://support.lexmark.com auf.<br>Note: Wählen Sie Ihr Land oder Ihre<br>Region und anschließend Ihr<br>Produkt aus, damit die<br>entsprechende Seite des<br>Kundendiensts angezeigt wird.                                                                                                    |
|                                                                                                    | <ul> <li>Kundendienst-Kontaktinformationen für Ihr<br/>Land oder Ihre Region finden Sie auf der<br/>Website oder auf der gedruckten Garantie,<br/>die im Lieferumfang des Druckers enthalten<br/>ist.</li> <li>Halten Sie die folgenden Informationen<br/>bereit, wenn Sie sich an den Kundensupport<br/>wenden: <ul> <li>Ort und Datum des Kaufs</li> <li>Gerätetyp und die Seriennummer</li> <li>Weitere Informationen finden Sie<br/>unter Ermitteln der Seriennummer des<br/>Druckers on page 12.</li> </ul> </li> </ul> |
| <ul> <li>Sicherheitshinweise</li> <li>Rechtliche Hinweise</li> <li>Gewährleistungsinformationen</li> <li>Informationen zum Umweltschutz</li> </ul>                                                                                                    | <ul> <li>Die Garantieinformationen variieren je nach<br/>Land oder Region:</li> <li>In den USA: Siehe die Erklärung zur<br/>beschränkten Garantie im<br/>Lieferumfang des Druckers oder<br/>gehen Sie zu http://<br/>support.lexmark.com.</li> <li>Andere Länder und Regionen –<br/>Siehe die gedruckte Garantie im<br/>Lieferumfang des Druckers.</li> <li>Produktinformationen – Siehe<br/>Dokumentation zu Ihrem Drucker oder<br/>besuchen Sie https://support.lexmark.com.</li> </ul>                                    |
| Informationen zum digitalen Reisepass von<br>Lexmark                                                                                                    | https://csr.lexmark.com/digital-passport.php.                                                                                                    |

# Ermitteln der Seriennummer des Druckers

1. Öffnen Sie das Fach.

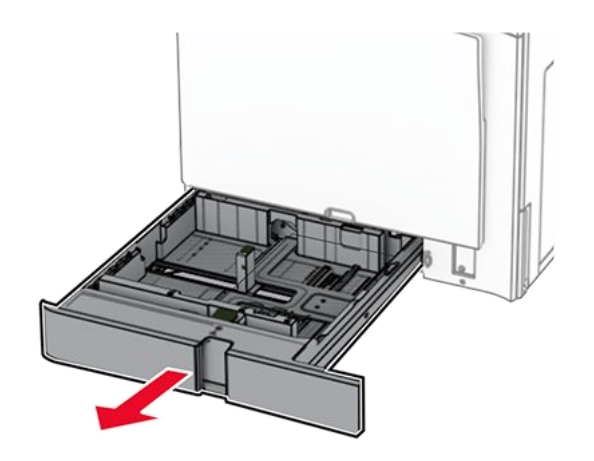

2. Die Seriennummer ist auf der rechten Seite des Druckers zu finden.

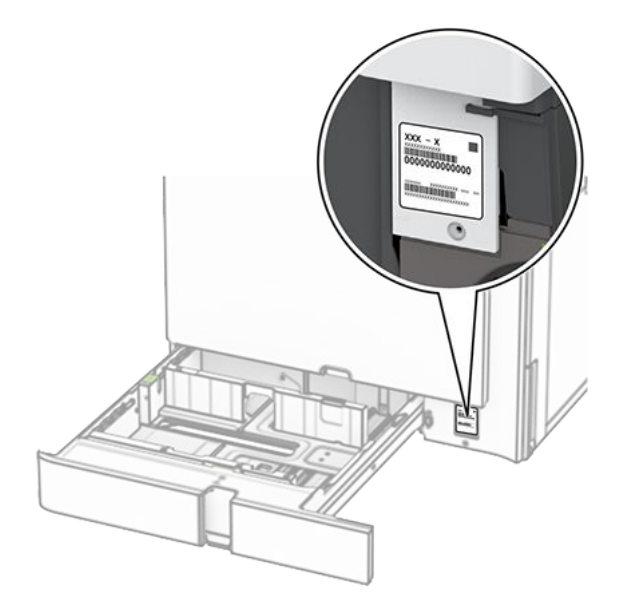

# Druckerkonfigurationen

Note: Konfigurieren Sie den Drucker auf einer flachen stabilen Oberfläche.

### Grundmodell

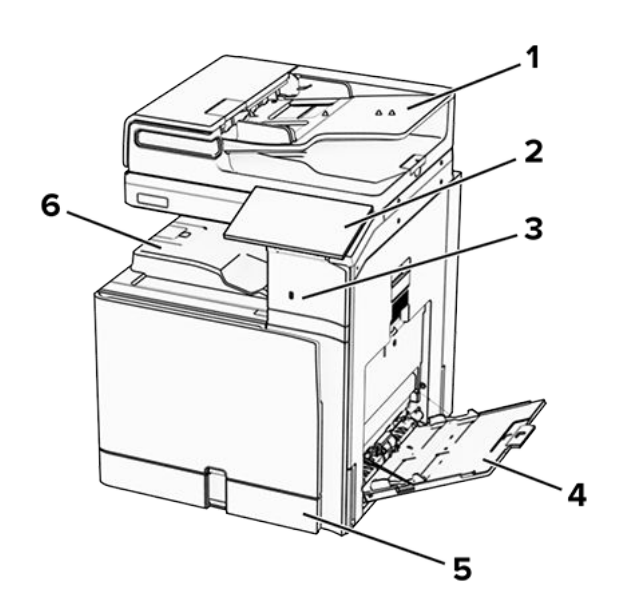

| 1 | Automatische<br>Dokumentenzuführung (ADZ) |
|---|-------------------------------------------|
| 2 | Bedienfeld                                |
| 3 | USB-Anschluss                             |
| 4 | Universalzuführung                        |
| 5 | Standard-550-Blatt-Zuführung              |
| 6 | Standardablage                            |

# **Konfiguriertes Modell**

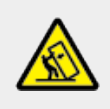

#### **VORSICHT – KIPPGEFAHR**

Wenn Sie mehrere Zuführungsoptionen am Drucker oder MFP angebracht haben, sollten Sie aus Stabilitätsgründen eine Standbasis mit Rollen, ein Möbelstück oder Sonstiges verwenden, um Verletzungsrisiken zu vermeiden. Weitere Informationen zu unterstützten Konfigurationen finden Sie unter www.lexmark.com/multifunctionprinters.

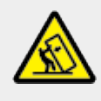

#### **VORSICHT – KIPPGEFAHR**

Um zu vermeiden, dass die Komponenten instabil werden, befüllen Sie jedes Fach getrennt. Alle anderen Fächer sollten bis zu ihrem Einsatz geschlossen bleiben.

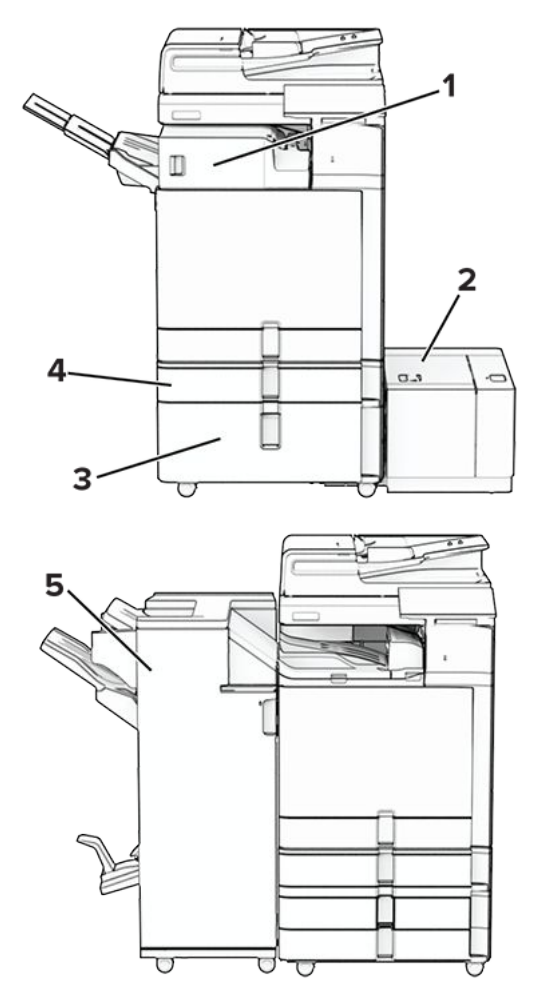

| # | Hardwareoption                              | Alternative Hardwareoption                                                                                                    |
|---|---------------------------------------------|----------------------------------------------------------------------------------------------------|
| 1 | Hefter-Finisher <sup>1</sup>                | <ul> <li>Ablage für versetzte<br/>Ausgabe<sup>1</sup></li> <li>Papiertransport</li> <li>Papiertransport mit<br/>Faltoption</li> </ul> |
| 2 | 1500-Blatt-Fach <sup>2</sup>                | Keine                                                                                                    |
| 3 | 2000-Blatt-<br>Doppelzuführung <sup>3</sup> | <ul> <li>2 x 550-Blatt-Fach<sup>3</sup></li> <li>Schrank<sup>3</sup></li> </ul>                                                       |
| 4 | Optionales 550-Blatt-<br>Fach               | Keine                                                                                                    |
| 5 | Broschüren-Finisher <sup>4</sup>            | Hefter-/Locher-Finisher <sup>4</sup>                                                                                                  |

<sup>1</sup> Kann nicht zusammen mit einem Broschürenfinisher oder einem Hefter- und Locher-Finisher installiert werden.

 $^2$  Muss immer zusammen mit einem optionalen 550-Blatt-Fach und entweder dem 2 x 550-Blatt-Fach oder der 2000-Blatt-Doppelzuführung installiert werden.

<sup>3</sup> Muss immer zusammen mit einem optionalen 550-Blatt-Fach installiert werden.

<sup>4</sup> Muss immer zusammen mit einem optionalen 550-Blatt-Fach und entweder dem 2 x 550-Blatt-Fach oder der 2000-Blatt-Doppelzuführung bzw. dem Schrank installiert werden.

### Verwenden des Bedienfelds

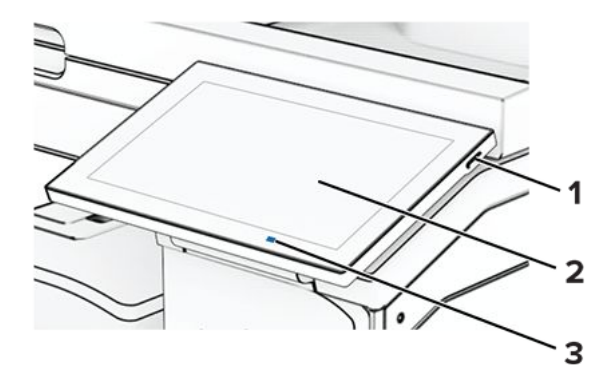

|   | Bedienfeldkomponen te | Funktion                                                                                                    |  |  |
|---|-----------------------|----------------------------------------------------------------------------------------------------|--|--|
| 1 | Leistung              | <ul> <li>Schalten Sie den Drucker ein<br/>oder aus.</li> </ul>                                                                                              |  |  |
|   |                       | <b>Note:</b> Zum Ausschalten<br>des Druckers halten Sie<br>"Leistung" fünf<br>Sekunden lang<br>gedrückt.                                                    |  |  |
|   |                       | <ul> <li>Versetzen Sie den Drucker in<br/>den Energiesparmodus.</li> <li>Aktivieren Sie den Drucker aus<br/>dem Energiespar- oder<br/>Ruhemodus.</li> </ul> |  |  |

|   | Bedienfeldkomponen<br>te | Funktion                                                                                                    |
|---|--------------------------|----------------------------------------------------------------------------------------------------|
| 2 | Display                  | <ul> <li>Zeigen Sie die<br/>Druckermeldungen und den<br/>Verbrauchsmaterialstatus an.</li> <li>Richten Sie den Drucker ein,<br/>und bedienen Sie ihn.</li> </ul> |
| 3 | Kontrollleuchte          | Gibt den Druckerstatus an.                                                                                                    |

# Startbildschirmsymbole

**Note:** Der Startbildschirm kann je nach Anpassungseinstellungen, Verwaltungskonfiguration und aktiven eingebetteten Lösungen unterschiedlich aussehen.

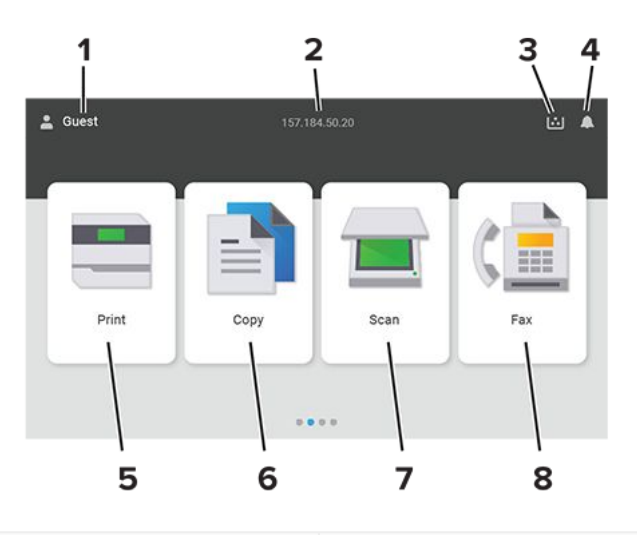

| # | Symbolname                  | Funktion                                                                                                    |
|---|-----------------------------|----------------------------------------------------------------------------------------------------|
| 1 | Benutzer                    | Zeigt an, ob ein Benutzer am Drucker angemeldet ist.                                                                    |
| 2 | Angezeigte<br>Informationen | Zeigen Sie benutzerdefinierte<br>Druckerinformationen wie die IP-<br>Adresse des Druckers oder Datum<br>und Uhrzeit an. |
| 3 | Verbrauchsmaterial          | Zeigen Sie den<br>Verbrauchsmaterialstatus an.                                                                          |

| # | Symbolname       | Funktion                                                                                                    |
|---|------------------|----------------------------------------------------------------------------------------------------|
| 4 | Benachrichtigung | <ul> <li>Zeigt eine Druckerwarnung oder<br/>Fehlermeldung an, sobald der<br/>Drucker einen Benutzereingriff<br/>erfordert, um die Verarbeitung<br/>fortzusetzen.</li> <li>Weitere Informationen zur<br/>Druckerwarnung oder<br/>Fehlermeldung, und wie Sie die<br/>Meldung löschen.</li> </ul> |
| 5 | Drucken          | Fotos und Dokumente drucken.                                                                                                    |
| 6 | Kopieren         | Fotos und Dokumente kopieren.                                                                                                    |
| 7 | Scannen          | Scannen von Fotos und Dokumenten.                                                                                                    |
| 8 | Faxen            | Faxnachrichten senden.                                                                                                    |

# Farben der Kontrollleuchte

| Farbe der Kontrollleuchte | Druckerstatus                                        |
|---------------------------|------------------------------------------------------|
| Aus                       | Der Drucker ist ausgeschaltet.                       |
| Konstant blau             | Der Drucker ist bereit.                              |
| Blau blinkend             | Der Drucker druckt oder verarbeitet gerade<br>Daten. |
| Rot blinkend              | Der Drucker wartet auf eine Aktion des<br>Benutzers. |
| Konstant gelb             | Der Drucker befindet sich im<br>Energiesparmodus.    |
| Gelb blinkend             | Der Drucker ist im Ruhe- oder<br>Energiesparmodus.   |

### Verwendung der automatischen Dokumentzuführung (ADZ) und des Scannerglases

Automatische Dokumentenzuführung (ADZ)

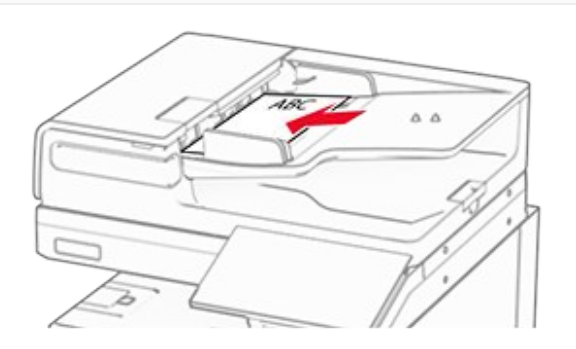

- Verwenden Sie das ADZ-Fach für mehrseitige oder zweiseitige Dokumente.
- Legen Sie das Originaldokument mit der Druckseite nach oben ein. Achten Sie vor dem Einlegen mehrseitiger Dokumente darauf, die Führungskante auszurichten.
- Passen Sie die ADZ-F
  ührungen so an, dass sie dem Format des eingelegten Papiers entsprechen.

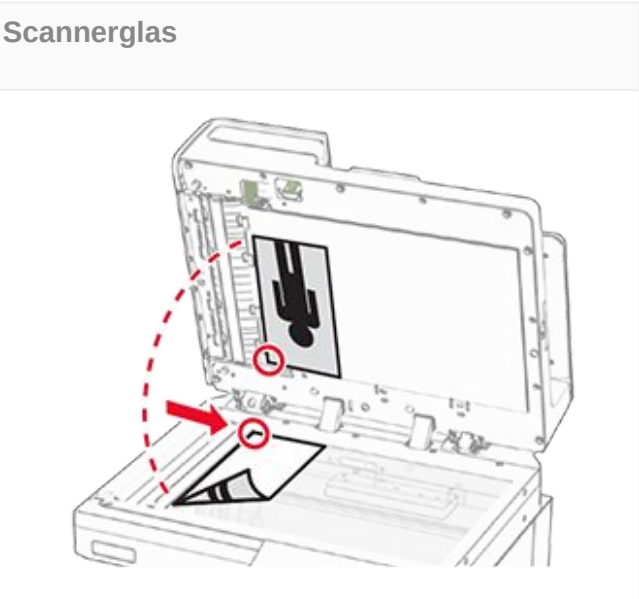

- Verwenden Sie das Scannerglas für einseitige Dokumente, Buchseiten, kleine Dokumente (wie Postkarten oder Fotos), Folien, Fotopapier oder dünne Medien (wie Zeitungsausschnitte).
- Legen Sie das Dokument mit der Druckseite nach unten in die Ecke mit dem Pfeil ein.

# Ermitteln des Sicherheitssteckplatzes

Der Drucker verfügt über eine Sicherheitssperrfunktion. Der Drucker kann mit einem gängigen, für Laptops geeigneten Sicherheitsschloss an seinem Standort gesichert werden (Anbringungsort siehe Abbildung).

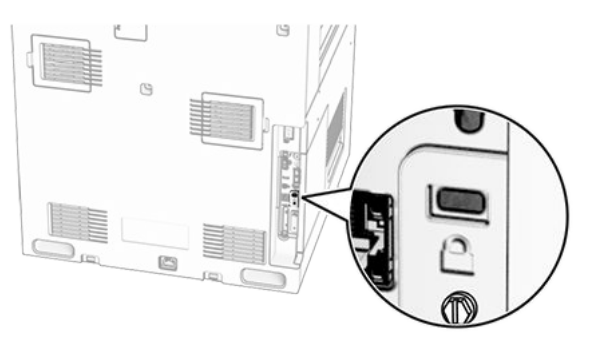

# Auswählen des Papiers

# **Richtlinien für Papier**

Verwenden Sie das geeignete Papier, um Papierstaus zu vermeiden und einen störungsfreien Druck zu gewährleisten.

- Verwenden Sie stets neues, unbeschädigtes Papier.
- Achten Sie vor dem Einlegen auf die empfohlene Druckseite des Papiers. Ein entsprechender Hinweis befindet sich normalerweise auf der Verpackung des Papiers.
- Verwenden Sie kein Papier, das manuell zugeschnitten wurde.
- Legen Sie keine unterschiedlichen Papierformate, -sorten und -gewichte in ein Fach ein. Dadurch werden Papierstaus verursacht.
- Verwenden Sie kein beschichtetes Papier, es sei denn, es ist speziell für den elektrofotografischen Druck vorgesehen.

Weitere Informationen finden Sie im Leitfaden zu Papier und Spezialdruckmedien.

### Papiereigenschaften

Die folgenden Papiereigenschaften beeinflussen die Druckqualität und die Zuverlässigkeit des Druckers. Beachten Sie diese Faktoren vor dem Drucken.

### Gewicht

Fächer können Papier mit unterschiedlichem Gewicht zuführen. Papier unter 60g/m<sup>2</sup> (16 lb) ist unter Umständen nicht steif genug, um korrekt eingezogen zu werden, sodass Papierstaus verursacht werden. Weitere Informationen finden Sie unter "Unterstützte Papiergewichte".

### Wellen

Unter "gewellt" versteht man die Neigung von Papier, sich an den Kanten zu wellen. Übermäßiges Wellen kann Probleme bei der Papierzufuhr verursachen. Die Wellung kann auftreten, nachdem das Papier den Drucker durchlaufen hat, in dem es hohen Temperaturen ausgesetzt wurde. Wenn Sie Papier unverpackt in einer heißen, feuchten, kalten oder trockenen Umgebung aufbewahren, kann sich das Papier vor dem Druckvorgang wellen, wodurch Einzugsprobleme verursacht werden können.

### Glätte

Der Glättegrad von Papier beeinflusst unmittelbar die Druckqualität. Wenn Papier zu rau ist, kann der Toner nicht richtig auf dem Papier fixiert werden. Wenn das Papier zu glatt ist, können Einzugsprobleme oder Probleme hinsichtlich der Druckqualität verursacht werden. Wir empfehlen die Verwendung von Papier mit 50 Sheffield-Punkten.

### Feuchtigkeitsgehalt

Der Feuchtigkeitsgehalt des Papiers beeinflusst die Druckqualität und die Fähigkeit des Druckers, das Papier ordnungsgemäß einzuziehen. Bewahren Sie Papier in der Originalverpackung auf, bis Sie es verwenden. Das Aussetzen des Papiers an Feuchtigkeitsschwankungen, kann sich negativ auf die Qualität des Papiers auswirken.

Bewahren Sie das Papier vor dem Drucken 24 bis 48 Stunden in der Originalverpackung auf. Die Umgebung, in der das Papier gelagert wird, muss der des Druckers entsprechen. Dehnen Sie die Zeit auf mehrere Tage aus, wenn die Lager- oder Transportumgebung stark von der Druckerumgebung abweicht. Bei dickem Papier ist möglicherweise ebenfalls ein längerer Aufbereitungszeitraum erforderlich.

### Faserrichtung

Die Faserrichtung bezieht sich auf die Ausrichtung der Papierfasern in einem Blatt Papier. Die Faserrichtung ist entweder *vertikal*, d. h. die Fasern verlaufen in Längsrichtung des Papiers, oder *horizontal*, d. h. die Fasern verlaufen in Querrichtung des Papiers. Informationen zur empfohlenen Faserrichtung finden Sie unter "Unterstützte Papiergewichte".

### Fasergehalt

Die meisten hochwertigen xerografischen Papiere bestehen aus 100 % chemisch zerfasertem Holz. Dieser Gehalt gibt dem Papier eine hohe Stabilität, sodass weniger Probleme bei der Papierzufuhr auftreten und eine höhere Druckqualität erzielt wird. Papier, das Fasern wie z. B. Baumwolle enthält, kann sich negativ auf die Papierhandhabung auswirken.

### Unzulässige Papiersorten

Die folgenden Papiersorten sollten nicht für den Drucker verwendet werden:

- Chemisch behandelte Papiere, die zum Erstellen von Kopien ohne Kohlepapier verwendet werden. Sie werden auch als kohlefreies Papier, selbstdurchschreibendes Kopierpapier (CCP) oder kohlepapierfreies Papier (NCR) bezeichnet.
- Vorgedrucktes Papier, das mit Chemikalien hergestellt wurde, die den Drucker verunreinigen können.
- Vorgedrucktes Papier, das durch die Temperatur in der Druckerfixierstation beeinträchtigt werden kann.
- Vorgedrucktes Papier, bei dem eine Registereinstellung (genaue Druckposition auf der Seite) erforderlich ist, die größer oder kleiner ist als ±2,3 mm (±0,09 Zoll). Zum Beispiel Optical Character Recognition (OCR, optische Zeichenerkennung).

Manchmal kann die Registereinstellung mit einer Softwareanwendung geändert werden, um solche Formulare zu drucken.

- Beschichtetes Papier (korrekturgeeignetes Feinpostpapier), synthetisches Papier, Thermopapier.
- Papier mit rauen Kanten, Papier mit einer rauen oder stark strukturierten Oberfläche sowie gewelltes Papier.
- Papiersorten die nicht EN12281:2002 (europäisch) entsprechen.

- Papier mit einem Gewicht unter 60g/m<sup>2</sup> (16lb).
- Mehrteilige Formulare oder Dokumente.

### Verwenden von Recycling-Papier

Lexmark arbeitet daran, die Umweltauswirkungen von Papier zu reduzieren, indem es seinen Kunden eine Auswahl an Druckmöglichkeiten bietet. Dies erreichen wir u. a. dadurch, dass wir unsere Produkte testen, um sicherzustellen, dass Recyclingpapier verwendet werden kann, d. h. Papier, das zu 30 %, 50 % oder 100 % aus Recyclingmaterial besteht. Wir erwarten, dass recyceltes Papier in unseren Druckern genauso gut funktioniert wie neues Papier. Obwohl es keine offizielle Norm für die Verwendung von Papier in Bürogeräten gibt, verwendet Lexmark die europäische Norm EN 12281 als Standard für die Mindestanforderungen. Um eine breite Palette von Tests zu gewährleisten, umfasst das Testpapier 100 % recyceltes Papier aus Nordamerika, Europa und Asien, und die Tests werden bei einer relativen Luftfeuchtigkeit von 8-80 % durchgeführt. Der Test umfasst den Duplexdruck. Es darf Büropapier sowohl aus erneuerbaren, recycelten als auch aus chlorfreien Materialien verwendet werden.

### Aufbewahren von Papier

Befolgen Sie die folgenden Richtlinien zum Aufbewahren von Papier, um Papierstaus zu vermeiden und eine gleichbleibende Druckqualität sicherzustellen:

- Lagern Sie das Papier 24 bis 48 Stunden in seiner Originalverpackung in der gleichen Umgebung, in der sich auch der Drucker befindet.
- Dehnen Sie die Zeit auf mehrere Tage aus, wenn die Lager- oder Transportumgebung stark von der Druckerumgebung abweicht. Bei dickem Papier ist möglicherweise ebenfalls ein längerer Aufbereitungszeitraum erforderlich.
- Die besten Ergebnisse erzielen Sie, wenn Sie das Papier bei einer Temperatur von 21 °C (70 °F) und einer relativen Luftfeuchtigkeit von 40 % lagern.
- Die meisten Etikettenhersteller empfehlen einen Temperaturbereich von 18-24°C (65-75°F) und eine relative Luftfeuchtigkeit zwischen 40 und 60 Prozent.
- Lagern Sie Kartons mit Papier nicht direkt auf dem Boden, sondern auf einer Palette oder in einem Regal.
- Lagern Sie Einzelpakete auf einer ebenen Fläche.
- Legen Sie keine Gegenstände auf Papierpaketen ab.
- Nehmen Sie das Papier erst aus dem Karton oder der Verpackung, wenn Sie es in den Drucker einlegen möchten. Das Papier bleibt sauber, trocken und plan, wenn Sie es im Karton oder in der Verpackung aufbewahren.

### Auswählen vorgedruckter Formulare und Briefbögen

- Verwenden Sie Papier mit vertikaler Faserrichtung.
- Verwenden Sie nur Formulare und Briefbögen, die im Offset-Lithographie-Verfahren oder im Gravurdruckverfahren bedruckt wurden.
- Vermeiden Sie die Verwendung von rauem Papier oder Papier mit stark strukturierter Oberfläche.
- Verwenden Sie Farben, die nicht durch das Harz im Toner beeinträchtigt werden. Farben auf Oxidations- oder Ölbasis erfüllen diese Anforderungen in der Regel; für Latexfarben gilt das möglicherweise nicht.

- Führen Sie stets Testdrucke auf vorgedruckten Formularen und Briefbögen durch, die Sie verwenden möchten, bevor Sie große Mengen kaufen. Damit wird bestimmt, ob die Tinte auf dem vorgedruckten Formular oder Briefbogen die Druckqualität beeinflusst.
- Wenden Sie sich im Zweifelsfall an Ihren Papierlieferanten.
- Legen Sie beim Bedrucken von Briefbögen das Papier in der richtigen Ausrichtung für Ihren Drucker ein. Weitere Informationen finden Sie im *Leitfaden zu Papier und Spezialdruckmedien*.

### **Unterstützte Papierformate**

### Von der Grundkonfiguration unterstützte Papierformate

| Papierforma<br>t                               | Ausrichtung                            | Standard-55<br>0-Blatt-Fach | Universalzuf<br>ührung | Zweiseitiger<br>Druck | Automatisch<br>e<br>Dokumentzu<br>führung |
|------------------------------------------------|----------------------------------------|-----------------------------|------------------------|-----------------------|-------------------------------------------|
| 4x6 Karte                                      | Zuführung<br>an der<br>kurzen<br>Kante | Х                           | $\checkmark$           | Х                     | Х                                         |
|                                                | Zuführung<br>an der<br>langen<br>Kante | X                           | X                      | X                     | Х                                         |
| <b>A6</b><br>105 x 148<br>mm                   | Zuführung<br>an der<br>kurzen<br>Kante | $\checkmark$                | $\checkmark$           | $\checkmark$          | $\checkmark$                              |
| (4,13 x<br>5,83 Zoll)                          | Zuführung<br>an der<br>langen<br>Kante | X                           | X                      | X                     | Х                                         |
| 1/3 A4                                         | Zuführung<br>an der<br>kurzen<br>Kante | $\checkmark$                | $\checkmark$           | Х                     | $\checkmark$                              |
|                                                | Zuführung<br>an der<br>langen<br>Kante | Х                           | Х                      | Х                     | Х                                         |
| A5<br>148 x<br>210 mm<br>(5,83 x<br>8,27 Zoll) | Zuführung<br>an der<br>kurzen<br>Kante | $\checkmark$                | X                      | $\checkmark$          | $\checkmark$                              |
|                                                | Zuführung<br>an der<br>langen<br>Kante | $\checkmark$                | $\checkmark$           | $\checkmark$          | $\checkmark$                              |

| Papierforma<br>t                                     | Ausrichtung                            | Standard-55<br>0-Blatt-Fach | Universalzuf<br>ührung | Zweiseitiger<br>Druck | Automatisch<br>e<br>Dokumentzu<br>führung |
|------------------------------------------------------|----------------------------------------|-----------------------------|------------------------|-----------------------|-------------------------------------------|
| <b>A4</b><br>210 x 297<br>mm                         | Zuführung<br>an der<br>kurzen<br>Kante | $\checkmark$                | х                      | $\checkmark$          | $\checkmark$                              |
| (8,27 x 11,7<br>Zoll)                                | Zuführung<br>an der<br>langen<br>Kante | $\checkmark$                | $\checkmark$           | $\checkmark$          | $\checkmark$                              |
| A3<br>297 x<br>420 mm<br>(11,69 x<br>16,54 Zoll)     | Zuführung<br>an der<br>kurzen<br>Kante | X                           | $\checkmark$           | $\checkmark$          | $\checkmark$                              |
| <b>JIS B5</b><br>182 x<br>257 mm                     | Zuführung<br>an der<br>kurzen<br>Kante | $\checkmark$                | х                      | $\checkmark$          | $\checkmark$                              |
| (7,17 x<br>10,1 Zoll)                                | Zuführung<br>an der<br>langen<br>Kante | $\checkmark$                | $\checkmark$           | $\checkmark$          | $\checkmark$                              |
| JIS B4<br>257 x<br>364 mm<br>(10,12 x<br>14,33 Zoll) | Zuführung<br>an der<br>kurzen<br>Kante | X                           | $\checkmark$           | $\checkmark$          | $\checkmark$                              |
| <b>Statement</b><br>139,7 x<br>215,9 mm              | Zuführung<br>an der<br>kurzen<br>Kante | $\checkmark$                | Х                      | $\checkmark$          | $\checkmark$                              |
| (5,5 x<br>8,5 Zoll)                                  | Zuführung<br>an der<br>langen<br>Kante | $\checkmark$                | $\checkmark$           | $\checkmark$          | $\checkmark$                              |
| <b>Executive</b><br>184,2 x<br>266,7 mm              | Zuführung<br>an der<br>kurzen<br>Kante | $\checkmark$                | X                      | $\checkmark$          | $\checkmark$                              |
| (7,25 x<br>10,5 Zoll)                                | Zuführung<br>an der<br>langen<br>Kante | $\checkmark$                | $\checkmark$           | $\checkmark$          | $\checkmark$                              |

| Papierforma<br>t                                                  | Ausrichtung                            | Standard-55<br>0-Blatt-Fach | Universalzuf<br>ührung | Zweiseitiger<br>Druck | Automatisch<br>e<br>Dokumentzu<br>führung |
|-------------------------------------------------------------------|----------------------------------------|-----------------------------|------------------------|-----------------------|-------------------------------------------|
| <b>Letter</b><br>215,9 x<br>279,4 mm                              | Zuführung<br>an der<br>kurzen<br>Kante | $\checkmark$                | Х                      | $\checkmark$          | $\checkmark$                              |
| (8,5 x<br>11 Zoll)                                                | Zuführung<br>an der<br>langen<br>Kante | $\checkmark$                | $\checkmark$           | $\checkmark$          | $\checkmark$                              |
| Folio<br>215,9 x<br>330,2 mm<br>(8,5 x<br>13 Zoll)                | Zuführung<br>an der<br>kurzen<br>Kante | $\checkmark$                | $\checkmark$           | $\checkmark$          | $\checkmark$                              |
| Oficio<br>(Mexiko)<br>215,9 x<br>340,4 mm<br>(8,5 x<br>13,4 Zoll) | Zuführung<br>an der<br>kurzen<br>Kante | $\checkmark$                | $\checkmark$           | $\checkmark$          | $\checkmark$                              |
| <b>Legal</b><br>215,9 x<br>355,6 mm<br>(8,5 x<br>14 Zoll)         | Zuführung<br>an der<br>kurzen<br>Kante | $\checkmark$                | $\checkmark$           | $\checkmark$          | $\checkmark$                              |
| Ledger<br>279,4 x<br>431,8 mm<br>(11 x<br>17 Zoll)                | Zuführung<br>an der<br>kurzen<br>Kante | X                           | $\checkmark$           | $\checkmark$          | $\checkmark$                              |
| <b>12x18</b><br>304,8 x<br>457,2 mm<br>(12,0 x<br>18,0 Zoll)      | Zuführung<br>an der<br>kurzen<br>Kante | X                           | $\checkmark$           | $\checkmark$          | X                                         |
| <b>SRA3</b><br>320,04 x<br>449,58 mm<br>(12,6 x<br>17,7 Zoll)     | Zuführung<br>an der<br>kurzen<br>Kante | X                           | $\checkmark$           | $\checkmark$          | X                                         |

| Papierforma<br>t                                                                         | Ausrichtung                            | Standard-55<br>0-Blatt-Fach | Universalzuf<br>ührung | Zweiseitiger<br>Druck | Automatisch<br>e<br>Dokumentzu<br>führung |
|------------------------------------------------------------------------------------------|----------------------------------------|-----------------------------|------------------------|-----------------------|-------------------------------------------|
| Umschlag<br>(Chokei<br>#3)<br>120 x<br>235 mm<br>(4,75 x<br>9,25 Zoll)                   | Zuführung<br>an der<br>kurzen<br>Kante | $\checkmark$                | $\checkmark$           | X                     | X                                         |
| Hagaki<br>100 x 148<br>mm<br>(3,94 x<br>5,83 Zoll)                                       | Zuführung<br>an der<br>kurzen<br>Kante | $\checkmark$                | $\checkmark$           | X                     | X                                         |
| <b>B5 Umschl</b><br>ag<br>176 x<br>250 mm<br>(6,93 x<br>9,84 Zoll)                       | Zuführung<br>an der<br>kurzen<br>Kante | $\checkmark$                | $\checkmark$           | X                     | X                                         |
| Briefumsc<br>hlag<br>(Commerci<br>al #9)<br>98,4 x<br>225,4 mm<br>(3,875 x<br>8,9 Zoll)  | Zuführung<br>an der<br>kurzen<br>Kante | $\checkmark$                | $\checkmark$           | X                     | X                                         |
| Briefumsc<br>hlag<br>(Commerci<br>al #10)<br>104,8 x<br>241,3 mm<br>(4,12 x<br>9,5 Zoll) | Zuführung<br>an der<br>kurzen<br>Kante | $\checkmark$                | $\checkmark$           | X                     | X                                         |
| Umschlag<br>(Monarch<br>7-3/4)<br>98,4 x<br>190,5 mm<br>(3,875 x<br>7,5 Zoll)            | Zuführung<br>an der<br>kurzen<br>Kante | $\checkmark$                | $\checkmark$           | X                     | X                                         |

| Papierforma<br>t                                              | Ausrichtung                            | Standard-55<br>0-Blatt-Fach | Universalzuf<br>ührung | Zweiseitiger<br>Druck | Automatisch<br>e<br>Dokumentzu<br>führung |
|---------------------------------------------------------------|----------------------------------------|-----------------------------|------------------------|-----------------------|-------------------------------------------|
| Umschlag<br>(DL)<br>110 x<br>220 mm<br>(4,33 x<br>8,66 Zoll)  | Zuführung<br>an der<br>kurzen<br>Kante | $\checkmark$                | $\checkmark$           | X                     | X                                         |
| Umschlag<br>(ISO C4)<br>229 x<br>324 mm<br>(9 x<br>12,8 Zoll) | Zuführung<br>an der<br>kurzen<br>Kante | X                           | $\checkmark$           | X                     | X                                         |
| Umschlag<br>(ISO C5)<br>162 x<br>229 mm<br>(6,38 x<br>9 Zoll) | Zuführung<br>an der<br>kurzen<br>Kante | $\checkmark$                | $\checkmark$           | X                     | X                                         |
| Universal                                                     | N/V                                    | $\sqrt{1}$                  | √ <sup>2, 3</sup>      | $\sqrt{4}$            | $\sqrt{5}$                                |

 $^1$  Unterstützt Papierformate zwischen 95 x 139,7 mm (3,74 x 5,5 Zoll) und 297 x 355,6 mm (11,69 x 14 Zoll).

<sup>2</sup> Die Maximallänge der Papiergröße "Universal" liegt im Falle von Bannerpapier bei 1320,8 (52 Zoll). Laden Sie nur einen Bogen Bannerpapier auf einmal.

 $^3$  Unterstützt Papierformate zwischen 95 x 139,7 mm (3,74 x 5,5 Zoll) und 320 x 457,2 mm (12,6 x 18 Zoll).

 $^4$  Unterstützt Papierformate zwischen 105 x 139,7 mm (4,13 x 5,5 Zoll) und 320 x 457,2 mm (12,59 x 18 Zoll).

 $^5$  Unterstützt Papierformate von 76,2 x 128 mm (3 x 5,04 Zoll) bis 297 x 432 mm (11,69 x 17,01 Zoll).

# Von den optionalen Fächern unterstützte Papierformate

| Papierforma<br>t                                 | Ausrichtung                            | Optionales<br>550-Blatt-<br>Fach | 2 x 550-<br>Blatt-Fach | 2000-Blatt-<br>Doppelzufüh<br>rung | 1500-Blatt-<br>Fach |
|--------------------------------------------------|----------------------------------------|----------------------------------|------------------------|------------------------------------|---------------------|
| 4x6 Karte                                        | Zuführung<br>an der<br>kurzen<br>Kante | X                                | X                      | X                                  | X                   |
|                                                  | Zuführung<br>an der<br>langen<br>Kante | Х                                | X                      | Х                                  | Х                   |
| <b>A6</b><br>105 x 148<br>mm                     | Zuführung<br>an der<br>kurzen<br>Kante | $\checkmark$                     | $\checkmark$           | Х                                  | X                   |
| (4,13 x<br>5,83 Zoll)                            | Zuführung<br>an der<br>langen<br>Kante | Х                                | Х                      | Х                                  | Х                   |
| 1/3 A4                                           | Zuführung<br>an der<br>kurzen<br>Kante | Х                                | X                      | Х                                  | Х                   |
|                                                  | Zuführung<br>an der<br>langen<br>Kante | Х                                | X                      | Х                                  | Х                   |
| <b>A5</b><br>148 x<br>210 mm                     | Zuführung<br>an der<br>kurzen<br>Kante | $\checkmark$                     | $\checkmark$           | X                                  | X                   |
| (5,83 x<br>8,27 Zoll)                            | Zuführung<br>an der<br>langen<br>Kante | $\checkmark$                     | $\checkmark$           | X                                  | X                   |
| <b>A4</b><br>210 x 297<br>mm                     | Zuführung<br>an der<br>kurzen<br>Kante | $\checkmark$                     | $\checkmark$           | Х                                  | Х                   |
| (8,27 x 11,7<br>Zoll)                            | Zuführung<br>an der<br>langen<br>Kante | $\checkmark$                     | $\checkmark$           | $\checkmark$                       | $\checkmark$        |
| A3<br>297 x<br>420 mm<br>(11,69 x<br>16,54 Zoll) | Zuführung<br>an der<br>kurzen<br>Kante | $\checkmark$                     | $\checkmark$           | X                                  | X                   |

#### Informationen zum Drucker

| Papierforma<br>t                                     | Ausrichtung                            | Optionales<br>550-Blatt-<br>Fach | 2 x 550-<br>Blatt-Fach | 2000-Blatt-<br>Doppelzufüh<br>rung | 1500-Blatt-<br>Fach |
|------------------------------------------------------|----------------------------------------|----------------------------------|------------------------|------------------------------------|---------------------|
| <b>JIS B5</b><br>182 x<br>257 mm                     | Zuführung<br>an der<br>kurzen<br>Kante | $\checkmark$                     | $\checkmark$           | X                                  | X                   |
| (7,17 x<br>10,1 Zoll)                                | Zuführung<br>an der<br>langen<br>Kante | $\checkmark$                     | $\checkmark$           | X                                  | $\checkmark$        |
| JIS B4<br>257 x<br>364 mm<br>(10,12 x<br>14,33 Zoll) | Zuführung<br>an der<br>kurzen<br>Kante | $\checkmark$                     | $\checkmark$           | X                                  | X                   |
| <b>Statement</b><br>139,7 x<br>215,9 mm              | Zuführung<br>an der<br>kurzen<br>Kante | $\checkmark$                     | $\checkmark$           | X                                  | X                   |
| (5,5 x<br>8,5 Zoll)                                  | Zuführung<br>an der<br>langen<br>Kante | Х                                | Х                      | X                                  | Х                   |
| <b>Executive</b><br>184,2 x<br>266,7 mm              | Zuführung<br>an der<br>kurzen<br>Kante | $\checkmark$                     | $\checkmark$           | Х                                  | Х                   |
| (7,25 x<br>10,5 Zoll)                                | Zuführung<br>an der<br>langen<br>Kante | $\checkmark$                     | $\checkmark$           | X                                  | Х                   |
| <b>Letter</b><br>215,9 x<br>279,4 mm                 | Zuführung<br>an der<br>kurzen<br>Kante | $\checkmark$                     | $\checkmark$           | Х                                  | Х                   |
| (8,5 x<br>11 Zoll)                                   | Zuführung<br>an der<br>langen<br>Kante | $\checkmark$                     | $\checkmark$           | $\checkmark$                       | $\checkmark$        |
| Folio<br>215,9 x<br>330,2 mm<br>(8,5 x<br>13 Zoll)   | Zuführung<br>an der<br>kurzen<br>Kante | $\checkmark$                     | $\checkmark$           | X                                  | X                   |

#### Informationen zum Drucker

| Papierforma<br>t                                                         | Ausrichtung                            | Optionales<br>550-Blatt-<br>Fach | 2 x 550-<br>Blatt-Fach | 2000-Blatt-<br>Doppelzufüh<br>rung | 1500-Blatt-<br>Fach |
|--------------------------------------------------------------------------|----------------------------------------|----------------------------------|------------------------|------------------------------------|---------------------|
| <b>Oficio</b><br>(Mexiko)<br>215,9 x<br>340,4 mm<br>(8,5 x<br>13,4 Zoll) | Zuführung<br>an der<br>kurzen<br>Kante | $\checkmark$                     | $\checkmark$           | X                                  | X                   |
| <b>Legal</b><br>215,9 x<br>355,6 mm<br>(8,5 x<br>14 Zoll)                | Zuführung<br>an der<br>kurzen<br>Kante | $\checkmark$                     | $\checkmark$           | X                                  | X                   |
| Ledger<br>279,4 x<br>431,8 mm<br>(11 x<br>17 Zoll)                       | Zuführung<br>an der<br>kurzen<br>Kante | $\checkmark$                     | $\checkmark$           | X                                  | X                   |
| <b>12x18</b><br>304,8 x<br>457,2 mm<br>(12 x<br>18 Zoll)                 | Zuführung<br>an der<br>kurzen<br>Kante | $\checkmark$                     | $\checkmark$           | X                                  | X                   |
| SRA3<br>320,04 x<br>449,58 mm<br>(12,6 x<br>17,7 Zoll)                   | Zuführung<br>an der<br>kurzen<br>Kante | $\checkmark$                     | $\checkmark$           | X                                  | X                   |
| Umschlag<br>(Chokei<br>#3)<br>120 x<br>235 mm<br>(4,75 x<br>9,25 Zoll)   | Zuführung<br>an der<br>kurzen<br>Kante | X                                | X                      | X                                  | X                   |
| <b>Hagaki</b><br>100 x 148<br>mm<br>(3,94 x<br>5,83 Zoll)                | Zuführung<br>an der<br>kurzen<br>Kante | $\checkmark$                     | $\checkmark$           | X                                  | X                   |

| Papierforma<br>t                                                                         | Ausrichtung                            | Optionales<br>550-Blatt-<br>Fach | 2 x 550-<br>Blatt-Fach | 2000-Blatt-<br>Doppelzufüh<br>rung | 1500-Blatt-<br>Fach |
|------------------------------------------------------------------------------------------|----------------------------------------|----------------------------------|------------------------|------------------------------------|---------------------|
| <b>B5 Umschl</b><br>ag<br>176 x<br>250 mm<br>(6,93 x<br>9,84 Zoll)                       | Zuführung<br>an der<br>kurzen<br>Kante | X                                | X                      | X                                  | X                   |
| Briefumsc<br>hlag<br>(Commerci<br>al #9)<br>98,4 x<br>225,4 mm<br>(3,875 x<br>8,9 Zoll)  | Zuführung<br>an der<br>kurzen<br>Kante | X                                | X                      | X                                  | X                   |
| Briefumsc<br>hlag<br>(Commerci<br>al #10)<br>104,8 x<br>241,3 mm<br>(4,12 x<br>9,5 Zoll) | Zuführung<br>an der<br>kurzen<br>Kante | X                                | X                      | X                                  | X                   |
| Umschlag<br>(Monarch<br>7-3/4)<br>98,4 x<br>190,5 mm<br>(3,875 x<br>7,5 Zoll)            | Zuführung<br>an der<br>kurzen<br>Kante | $\checkmark$                     | $\checkmark$           | X                                  | X                   |
| Umschlag<br>(DL)<br>110 x<br>220 mm<br>(4,33 x<br>8,66 Zoll)                             | Zuführung<br>an der<br>kurzen<br>Kante | $\checkmark$                     | $\checkmark$           | X                                  | X                   |
| Umschlag<br>(ISO C4)<br>229 x<br>324 mm<br>(9 x<br>12,8 Zoll)                            | Zuführung<br>an der<br>kurzen<br>Kante | X                                | X                      | X                                  | Х                   |

| Papierforma<br>t                                              | Ausrichtung                            | Optionales<br>550-Blatt-<br>Fach | 2 x 550-<br>Blatt-Fach | 2000-Blatt-<br>Doppelzufüh<br>rung | 1500-Blatt-<br>Fach |
|---------------------------------------------------------------|----------------------------------------|----------------------------------|------------------------|------------------------------------|---------------------|
| Umschlag<br>(ISO C5)<br>162 x<br>229 mm<br>(6,38 x<br>9 Zoll) | Zuführung<br>an der<br>kurzen<br>Kante | $\checkmark$                     | $\checkmark$           | X                                  | X                   |
| Universal                                                     | N/V                                    | √*                               | √*                     | $\checkmark$                       | $\checkmark$        |

 $^{*}$  Unterstützt Papierformate zwischen 139,7 x 215,9 mm (5,5 x 8,5 Zoll) und 304,8 x 457,2 mm (12 x 18 Zoll).

### Von den Ablagen unterstützte Papierformate

**Note:** Stellen Sie sicher, dass der Papiertransport und entweder der Hefter-/ Locher-Finisher oder der Broschürenfinisher im Drucker installiert sind.

| Papierformat                                       | Ausrichtung                         | Papiertransport + Hefter-/Locher-Finisher         |                                                           |                                         |  |
|----------------------------------------------------|-------------------------------------|---------------------------------------------------|-----------------------------------------------------------|-----------------------------------------|--|
|                                                    |                                     | Standardablage<br>(obere Ablage<br>des Finishers) | Ablage 1<br>(Hefter, Locher-<br>Finisher,<br>Versatzfach) | Ablage 2<br>(Papiertranspor<br>tablage) |  |
| 4x6 Karte                                          | Zuführung an<br>der kurzen<br>Kante | $\checkmark$                                      | $\checkmark$                                              | $\checkmark$                            |  |
|                                                    | Zuführung an<br>der langen<br>Kante | Х                                                 | Х                                                         | Х                                       |  |
| <b>A6</b><br>105 x 148 mm<br>(4,13 x<br>5,83 Zoll) | Zuführung an<br>der kurzen<br>Kante | $\checkmark$                                      | $\checkmark$                                              | $\checkmark$                            |  |
|                                                    | Zuführung an<br>der langen<br>Kante | Х                                                 | Х                                                         | X                                       |  |
| 1/3 A4                                             | Zuführung an<br>der kurzen<br>Kante | $\checkmark$                                      | $\checkmark$                                              | $\checkmark$                            |  |
|                                                    | Zuführung an<br>der langen<br>Kante | X                                                 | X                                                         | X                                       |  |

| Papierformat                                                | Ausrichtung                         | Papiertransport +                                 | Hefter-/Locher-Fir                                        | nisher                                  |
|-------------------------------------------------------------|-------------------------------------|---------------------------------------------------|-----------------------------------------------------------|-----------------------------------------|
|                                                             |                                     | Standardablage<br>(obere Ablage<br>des Finishers) | Ablage 1<br>(Hefter, Locher-<br>Finisher,<br>Versatzfach) | Ablage 2<br>(Papiertranspor<br>tablage) |
| <b>A5</b><br>148 x 210 mm                                   | Zuführung an<br>der kurzen<br>Kante | $\checkmark$                                      | $\checkmark$                                              | $\checkmark$                            |
| (5,83 x<br>8,27 Zoll)                                       | Zuführung an<br>der langen<br>Kante | $\checkmark$                                      | $\checkmark$                                              | $\checkmark$                            |
| <b>A4</b><br>210 x 297 mm                                   | Zuführung an<br>der kurzen<br>Kante | $\checkmark$                                      | $\checkmark$                                              | $\checkmark$                            |
| (8,27 x 11,7 Zo<br>II)                                      | Zuführung an<br>der langen<br>Kante | $\checkmark$                                      | $\checkmark$                                              | $\checkmark$                            |
| <b>A3</b><br>297 x 420 mm<br>(11,69 x<br>16,54 Zoll)        | Zuführung an<br>der kurzen<br>Kante | $\checkmark$                                      | $\checkmark$                                              | $\checkmark$                            |
| <b>JIS B5</b><br>182 x 257 mm                               | Zuführung an<br>der kurzen<br>Kante | $\checkmark$                                      | $\checkmark$                                              | $\checkmark$                            |
| (7,17 x<br>10,1 Zoll)                                       | Zuführung an<br>der langen<br>Kante | $\checkmark$                                      | $\checkmark$                                              | $\checkmark$                            |
| <b>JIS B4</b><br>257 x 364 mm<br>(10,12 x<br>14,33 Zoll)    | Zuführung an<br>der kurzen<br>Kante | $\checkmark$                                      | $\checkmark$                                              | $\checkmark$                            |
| <b>Statement</b><br>139,7 x<br>215,9 mm<br>(5,5 x 8,5 Zoll) | Zuführung an<br>der kurzen<br>Kante | $\checkmark$                                      | $\checkmark$                                              | $\checkmark$                            |
|                                                             | Zuführung an<br>der langen<br>Kante | $\checkmark$                                      | $\checkmark$                                              | $\checkmark$                            |
| <b>Executive</b><br>184,2 x                                 | Zuführung an<br>der kurzen<br>Kante | $\checkmark$                                      | $\checkmark$                                              | $\checkmark$                            |
| 266,7 mm<br>(7,25 x<br>10,5 Zoll)                           | Zuführung an<br>der langen<br>Kante | $\checkmark$                                      | $\checkmark$                                              | $\checkmark$                            |

| Papierformat                                                              | Ausrichtung                         | Papiertransport + Hefter-/Locher-Finisher                    |              |                                         |  |
|---------------------------------------------------------------------------|-------------------------------------|--------------------------------------------------------------|--------------|-----------------------------------------|--|
|                                                                           |                                     | Standardablage Ab<br>(obere Ablage des Finishers) Fir<br>Ver |              | Ablage 2<br>(Papiertranspor<br>tablage) |  |
| Letter<br>215,9 x                                                         | Zuführung an<br>der kurzen<br>Kante | $\checkmark$                                                 | $\checkmark$ | $\checkmark$                            |  |
| (8,5 x 11 Zoll)                                                           | Zuführung an<br>der langen<br>Kante | $\checkmark$                                                 | $\checkmark$ | $\checkmark$                            |  |
| Folio<br>215,9 x<br>330,2 mm<br>(8,5 x 13 Zoll)                           | Zuführung an<br>der kurzen<br>Kante | $\checkmark$                                                 | $\checkmark$ | $\checkmark$                            |  |
| <b>Oficio<br/>(Mexiko)</b><br>215,9 x<br>340,4 mm<br>(8,5 x<br>13,4 Zoll) | Zuführung an<br>der kurzen<br>Kante | $\checkmark$                                                 | $\checkmark$ | $\checkmark$                            |  |
| <b>Legal</b><br>215,9 x<br>355,6 mm<br>(8,5 x 14 Zoll)                    | Zuführung an<br>der kurzen<br>Kante | $\checkmark$                                                 | $\checkmark$ | $\checkmark$                            |  |
| Ledger<br>279,4 x<br>431,8 mm<br>(11 x 17 Zoll)                           | Zuführung an<br>der kurzen<br>Kante | $\checkmark$                                                 | $\checkmark$ | $\checkmark$                            |  |
| <b>12x18</b><br>304,8 x<br>457,2 mm<br>(12 x 18 Zoll)                     | Zuführung an<br>der kurzen<br>Kante | $\checkmark$                                                 | $\checkmark$ | $\checkmark$                            |  |
| SRA3<br>320,04 x<br>449,58 mm<br>(12,6 x<br>17,7 Zoll)                    | Zuführung an<br>der kurzen<br>Kante | $\checkmark$                                                 | $\checkmark$ | X                                       |  |

| Papierformat                                                                            | Ausrichtung                         | Papiertransport +                                 | Hefter-/Locher-Fin                                        | isher                                   |
|-----------------------------------------------------------------------------------------|-------------------------------------|---------------------------------------------------|-----------------------------------------------------------|-----------------------------------------|
|                                                                                         |                                     | Standardablage<br>(obere Ablage<br>des Finishers) | Ablage 1<br>(Hefter, Locher-<br>Finisher,<br>Versatzfach) | Ablage 2<br>(Papiertranspor<br>tablage) |
| <b>Umschlag<br/>(Chokei #3)</b><br>120 x 235 mm<br>(4,75 x<br>9,25 Zoll)                | Zuführung an<br>der kurzen<br>Kante | X                                                 | Х                                                         | $\checkmark$                            |
| <b>Hagaki</b><br>100 x 148 mm<br>(3,94 x<br>5,83 Zoll)                                  | Zuführung an<br>der kurzen<br>Kante | X                                                 | X                                                         | $\checkmark$                            |
| <b>B5 Umschlag</b><br>176 x 250 mm<br>(6,93 x<br>9,84 Zoll)                             | Zuführung an<br>der kurzen<br>Kante | X                                                 | X                                                         | $\checkmark$                            |
| Briefumschla<br>g<br>(Commercial<br>#9)<br>98,4 x<br>225,4 mm<br>(3,875 x<br>8,9 Zoll)  | Zuführung an<br>der kurzen<br>Kante | X                                                 | X                                                         | $\checkmark$                            |
| Briefumschla<br>g<br>(Commercial<br>#10)<br>104,8 x<br>241,3 mm<br>(4,12 x<br>9,5 Zoll) | Zuführung an<br>der kurzen<br>Kante | X                                                 | X                                                         | $\checkmark$                            |
| Umschlag<br>(Monarch<br>7-3/4)<br>98,4 x<br>190,5 mm<br>(3,875 x<br>7,5 Zoll)           | Zuführung an<br>der kurzen<br>Kante | X                                                 | X                                                         | ✓                                       |

| Papierformat                                                   | Ausrichtung                         | Papiertransport +                                 | Hefter-/Locher-Fin                                        | isher                                   |
|----------------------------------------------------------------|-------------------------------------|---------------------------------------------------|-----------------------------------------------------------|-----------------------------------------|
|                                                                |                                     | Standardablage<br>(obere Ablage<br>des Finishers) | Ablage 1<br>(Hefter, Locher-<br>Finisher,<br>Versatzfach) | Ablage 2<br>(Papiertranspor<br>tablage) |
| Umschlag<br>(DL)<br>110 x 220 mm<br>(4,33 x<br>8,66 Zoll)      | Zuführung an<br>der kurzen<br>Kante | X                                                 | X                                                         | $\checkmark$                            |
| Umschlag<br>(ISO C4)<br>229 x 324 mm<br>(9 x 12,8 Zoll)        | Zuführung an<br>der kurzen<br>Kante | Х                                                 | X                                                         | $\checkmark$                            |
| <b>Umschlag</b><br>(ISO C5)<br>162 x 229 mm<br>(6,38 x 9 Zoll) | Zuführung an<br>der kurzen<br>Kante | X                                                 | X                                                         | $\checkmark$                            |
| Universal                                                      | N/V                                 | $\checkmark^1$                                    | $\checkmark^1$                                            | $\sqrt{2}$                              |

| Papierforma<br>t             | Ausrichtung                            | Papiertransport + Broschürenfinisher                  |                                                              |                                                      |                                         |  |
|------------------------------|----------------------------------------|-------------------------------------------------------|--------------------------------------------------------------|------------------------------------------------------|-----------------------------------------|--|
|                              |                                        | Standardabl<br>age (obere<br>Ablage des<br>Finishers) | Ablage 1<br>(Hefter,<br>Locher-<br>Finisher,<br>Versatzfach) | Ablage 2<br>(Ablage des<br>Broschüren-<br>Finishers) | Ablage 3<br>(Papiertrans<br>portablage) |  |
| 4x6 Karte                    | Zuführung<br>an der<br>kurzen<br>Kante | $\checkmark$                                          | $\checkmark$                                                 | Х                                                    | $\checkmark$                            |  |
|                              | Zuführung<br>an der<br>langen<br>Kante | Х                                                     | Х                                                            | Х                                                    | $\checkmark$                            |  |
| <b>A6</b><br>105 x 148<br>mm | Zuführung<br>an der<br>kurzen<br>Kante | $\checkmark$                                          | $\checkmark$                                                 | х                                                    | $\checkmark$                            |  |
| (4,13 x<br>5,83 Zoll)        | Zuführung<br>an der<br>langen<br>Kante | X                                                     | Х                                                            | x                                                    | Х                                       |  |
| Papierforma                                          | Ausrichtung                            | Papiertransport + Broschürenfinisher                  |                                                              |                                                      |                                         |  |
|------------------------------------------------------|----------------------------------------|-------------------------------------------------------|--------------------------------------------------------------|------------------------------------------------------|-----------------------------------------|--|
| L                                                    |                                        | Standardabl<br>age (obere<br>Ablage des<br>Finishers) | Ablage 1<br>(Hefter,<br>Locher-<br>Finisher,<br>Versatzfach) | Ablage 2<br>(Ablage des<br>Broschüren-<br>Finishers) | Ablage 3<br>(Papiertrans<br>portablage) |  |
| 1/3 A4                                               | Zuführung<br>an der<br>kurzen<br>Kante | $\checkmark$                                          | $\checkmark$                                                 | Х                                                    | $\checkmark$                            |  |
|                                                      | Zuführung<br>an der<br>langen<br>Kante | X                                                     | Х                                                            | Х                                                    | $\checkmark$                            |  |
| <b>A5</b><br>148 x<br>210 mm                         | Zuführung<br>an der<br>kurzen<br>Kante | $\checkmark$                                          | $\checkmark$                                                 | X                                                    | $\checkmark$                            |  |
| (5,83 x<br>8,27 Zoll)                                | Zuführung<br>an der<br>langen<br>Kante | $\checkmark$                                          | $\checkmark$                                                 | X                                                    | $\checkmark$                            |  |
| <b>A4</b><br>210 x 297<br>mm                         | Zuführung<br>an der<br>kurzen<br>Kante | $\checkmark$                                          | $\checkmark$                                                 | $\checkmark$                                         | $\checkmark$                            |  |
| (8,27 x 11,7<br>Zoll)                                | Zuführung<br>an der<br>langen<br>Kante | $\checkmark$                                          | $\checkmark$                                                 | $\checkmark$                                         | $\checkmark$                            |  |
| A3<br>297 x<br>420 mm<br>(11,69 x<br>16,54 Zoll)     | Zuführung<br>an der<br>kurzen<br>Kante | $\checkmark$                                          | $\checkmark$                                                 | $\checkmark$                                         | $\checkmark$                            |  |
| <b>JIS B5</b><br>182 x<br>257 mm                     | Zuführung<br>an der<br>kurzen<br>Kante | $\checkmark$                                          | $\checkmark$                                                 | $\checkmark$                                         | $\checkmark$                            |  |
| (7,17 x<br>10,1 Zoll)                                | Zuführung<br>an der<br>langen<br>Kante | $\checkmark$                                          | $\checkmark$                                                 | X                                                    | $\checkmark$                            |  |
| JIS B4<br>257 x<br>364 mm<br>(10,12 x<br>14,33 Zoll) | Zuführung<br>an der<br>kurzen<br>Kante | $\checkmark$                                          | $\checkmark$                                                 | $\checkmark$                                         | $\checkmark$                            |  |

| Papierforma                                                               | Ausrichtung                            | Papiertransport + Broschürenfinisher                  |                                                              |                                                      |                                         |  |
|---------------------------------------------------------------------------|----------------------------------------|-------------------------------------------------------|--------------------------------------------------------------|------------------------------------------------------|-----------------------------------------|--|
| L                                                                         |                                        | Standardabl<br>age (obere<br>Ablage des<br>Finishers) | Ablage 1<br>(Hefter,<br>Locher-<br>Finisher,<br>Versatzfach) | Ablage 2<br>(Ablage des<br>Broschüren-<br>Finishers) | Ablage 3<br>(Papiertrans<br>portablage) |  |
| <b>Statement</b><br>139,7 x<br>215,9 mm                                   | Zuführung<br>an der<br>kurzen<br>Kante | $\checkmark$                                          | $\checkmark$                                                 | Х                                                    | $\checkmark$                            |  |
| (5,5 x<br>8,5 Zoll)                                                       | Zuführung<br>an der<br>langen<br>Kante | $\checkmark$                                          | $\checkmark$                                                 | Х                                                    | $\checkmark$                            |  |
| <b>Executive</b><br>184,2 x<br>266,7 mm                                   | Zuführung<br>an der<br>kurzen<br>Kante | $\checkmark$                                          | $\checkmark$                                                 | Х                                                    | $\checkmark$                            |  |
| (7,25 x<br>10,5 Zoll)                                                     | Zuführung<br>an der<br>langen<br>Kante | $\checkmark$                                          | $\checkmark$                                                 | Х                                                    | $\checkmark$                            |  |
| <b>Letter</b><br>215,9 x<br>279,4 mm                                      | Zuführung<br>an der<br>kurzen<br>Kante | $\checkmark$                                          | $\checkmark$                                                 | $\checkmark$                                         | $\checkmark$                            |  |
| (8,5 x<br>11 Zoll)                                                        | Zuführung<br>an der<br>langen<br>Kante | $\checkmark$                                          | $\checkmark$                                                 | Х                                                    | $\checkmark$                            |  |
| Folio<br>215,9 x<br>330,2 mm<br>(8,5 x<br>13 Zoll)                        | Zuführung<br>an der<br>kurzen<br>Kante | $\checkmark$                                          | $\checkmark$                                                 | $\checkmark$                                         | $\checkmark$                            |  |
| <b>Oficio<br/>(Mexiko)</b><br>215,9 x<br>340,4 mm<br>(8,5 x<br>13,4 Zoll) | Zuführung<br>an der<br>kurzen<br>Kante | $\checkmark$                                          | $\checkmark$                                                 | $\checkmark$                                         | $\checkmark$                            |  |
| <b>Legal</b><br>215,9 x<br>355,6 mm<br>(8,5 x<br>14 Zoll)                 | Zuführung<br>an der<br>kurzen<br>Kante | $\checkmark$                                          | $\checkmark$                                                 | $\checkmark$                                         | $\checkmark$                            |  |

| Papierforma                                                            | Ausrichtung                            | Papiertransport + Broschürenfinisher                  |                                                              |                                                      |                                         |  |
|------------------------------------------------------------------------|----------------------------------------|-------------------------------------------------------|--------------------------------------------------------------|------------------------------------------------------|-----------------------------------------|--|
| t                                                                      |                                        | Standardabl<br>age (obere<br>Ablage des<br>Finishers) | Ablage 1<br>(Hefter,<br>Locher-<br>Finisher,<br>Versatzfach) | Ablage 2<br>(Ablage des<br>Broschüren-<br>Finishers) | Ablage 3<br>(Papiertrans<br>portablage) |  |
| Ledger<br>279,4 x<br>431,8 mm<br>(11 x<br>17 Zoll)                     | Zuführung<br>an der<br>kurzen<br>Kante | $\checkmark$                                          | $\checkmark$                                                 | $\checkmark$                                         | $\checkmark$                            |  |
| <b>12x18</b><br>304,8 x<br>457,2 mm<br>(12 x<br>18 Zoll)               | Zuführung<br>an der<br>kurzen<br>Kante | $\checkmark$                                          | $\checkmark$                                                 | $\checkmark$                                         | $\checkmark$                            |  |
| SRA3<br>320,04 x<br>449,58 mm<br>(12,6 x<br>17,7 Zoll)                 | Zuführung<br>an der<br>kurzen<br>Kante | $\checkmark$                                          | $\checkmark$                                                 | X                                                    | $\checkmark$                            |  |
| Umschlag<br>(Chokei<br>#3)<br>120 x<br>235 mm<br>(4,75 x<br>9,25 Zoll) | Zuführung<br>an der<br>kurzen<br>Kante | X                                                     | X                                                            | X                                                    | $\checkmark$                            |  |
| Hagaki<br>100 x 148<br>mm<br>(3,94 x<br>5,83 Zoll)                     | Zuführung<br>an der<br>kurzen<br>Kante | X                                                     | X                                                            | X                                                    | $\checkmark$                            |  |
| <b>B5 Umschl</b><br>ag<br>176 x<br>250 mm<br>(6,93 x<br>9,84 Zoll)     | Zuführung<br>an der<br>kurzen<br>Kante | X                                                     | X                                                            | X                                                    | √                                       |  |

| Papierforma                                                                              | Ausrichtung                            | Papiertransport + Broschürenfinisher                  |                                                              |                                                      |                                         |  |
|------------------------------------------------------------------------------------------|----------------------------------------|-------------------------------------------------------|--------------------------------------------------------------|------------------------------------------------------|-----------------------------------------|--|
| L                                                                                        |                                        | Standardabl<br>age (obere<br>Ablage des<br>Finishers) | Ablage 1<br>(Hefter,<br>Locher-<br>Finisher,<br>Versatzfach) | Ablage 2<br>(Ablage des<br>Broschüren-<br>Finishers) | Ablage 3<br>(Papiertrans<br>portablage) |  |
| Briefumsc<br>hlag<br>(Commerci<br>al #9)<br>98,4 x<br>225,4 mm<br>(3,875 x<br>8,9 Zoll)  | Zuführung<br>an der<br>kurzen<br>Kante | X                                                     | X                                                            | X                                                    | $\checkmark$                            |  |
| Briefumsc<br>hlag<br>(Commerci<br>al #10)<br>104,8 x<br>241,3 mm<br>(4,12 x<br>9,5 Zoll) | Zuführung<br>an der<br>kurzen<br>Kante | X                                                     | X                                                            | X                                                    | $\checkmark$                            |  |
| Umschlag<br>(Monarch<br>7-3/4)<br>98,4 x<br>190,5 mm<br>(3,875 x<br>7,5 Zoll)            | Zuführung<br>an der<br>kurzen<br>Kante | X                                                     | X                                                            | X                                                    | √                                       |  |
| Umschlag<br>(DL)<br>110 x<br>220 mm<br>(4,33 x<br>8,66 Zoll)                             | Zuführung<br>an der<br>kurzen<br>Kante | X                                                     | X                                                            | X                                                    | $\checkmark$                            |  |
| Umschlag<br>(ISO C4)<br>229 x<br>324 mm<br>(9 x<br>12,8 Zoll)                            | Zuführung<br>an der<br>kurzen<br>Kante | X                                                     | X                                                            | X                                                    | $\checkmark$                            |  |

| Papierforma<br>t                                              | Ausrichtung                            | Papiertransport + Broschürenfinisher                  |                                                              |                                                      |                                         |  |
|---------------------------------------------------------------|----------------------------------------|-------------------------------------------------------|--------------------------------------------------------------|------------------------------------------------------|-----------------------------------------|--|
|                                                               |                                        | Standardabl<br>age (obere<br>Ablage des<br>Finishers) | Ablage 1<br>(Hefter,<br>Locher-<br>Finisher,<br>Versatzfach) | Ablage 2<br>(Ablage des<br>Broschüren-<br>Finishers) | Ablage 3<br>(Papiertrans<br>portablage) |  |
| Umschlag<br>(ISO C5)<br>162 x<br>229 mm<br>(6,38 x<br>9 Zoll) | Zuführung<br>an der<br>kurzen<br>Kante | X                                                     | X                                                            | X                                                    | $\checkmark$                            |  |
| Universal                                                     | N/V                                    | $\sqrt{1}$                                            | $\sqrt{1}$                                                   | $\sqrt{3}$                                           | $\sqrt{2}$                              |  |

 $^1$  Unterstützt Papierformate zwischen 90 x 148 mm (3,55 x 5,83 Zoll) und 320 x 600 mm (12,59 x 23,62 Zoll).

 $^2$  Unterstützt Papierformate zwischen 90 x 148 mm (3,55 x 5,83 Zoll) und 320 x 1260 mm (12,59 x 49,6 Zoll).

 $^3$  Unterstützt Papierformate zwischen 182 x 257 mm (7,17 x 10,12 Zoll) und 304,8 x 457,2 mm (12 x 18 Zoll).

**Note:** Stellen Sie sicher, dass der Papiertransport mit Faltoption und entweder der Hefter-/Locher-Finisher oder der Broschürenfinisher im Drucker installiert sind.

| Papierformat              | Ausrichtung                         | Papiertransport mit Faltoption + Hefter-/Locher-<br>Finisher |                                                           |                                         |  |  |
|---------------------------|-------------------------------------|--------------------------------------------------------------|-----------------------------------------------------------|-----------------------------------------|--|--|
|                           |                                     | Standardablage<br>(obere Ablage<br>des Finishers)            | Ablage 1<br>(Hefter, Locher-<br>Finisher,<br>Versatzfach) | Ablage 2<br>(Papiertranspor<br>tablage) |  |  |
| 4x6 Karte                 | Zuführung an<br>der kurzen<br>Kante | $\checkmark$                                                 | $\checkmark$                                              | $\checkmark$                            |  |  |
|                           | Zuführung an<br>der langen<br>Kante | Х                                                            | Х                                                         | Х                                       |  |  |
| <b>A6</b><br>105 x 148 mm | Zuführung an<br>der kurzen<br>Kante | $\checkmark$                                                 | $\checkmark$                                              | $\checkmark$                            |  |  |
| (4,13 x<br>5,83 Zoll)     | Zuführung an<br>der langen<br>Kante | Х                                                            | Х                                                         | Х                                       |  |  |
| 1/3 A4                    | Zuführung an<br>der kurzen<br>Kante | $\checkmark$                                                 | $\checkmark$                                              | $\checkmark$                            |  |  |

| Papierformat                                             | Ausrichtung                         | Papiertransport mit Faltoption + Hefter-/Locher-<br>Finisher |                                                           |                                         |  |
|----------------------------------------------------------|-------------------------------------|--------------------------------------------------------------|-----------------------------------------------------------|-----------------------------------------|--|
|                                                          |                                     | Standardablage<br>(obere Ablage<br>des Finishers)            | Ablage 1<br>(Hefter, Locher-<br>Finisher,<br>Versatzfach) | Ablage 2<br>(Papiertranspor<br>tablage) |  |
|                                                          | Zuführung an<br>der langen<br>Kante | Х                                                            | Х                                                         | Х                                       |  |
| <b>A5</b><br>148 x 210 mm                                | Zuführung an<br>der kurzen<br>Kante | $\checkmark$                                                 | $\checkmark$                                              | $\checkmark$                            |  |
| (5,83 x<br>8,27 Zoll)                                    | Zuführung an<br>der langen<br>Kante | $\checkmark$                                                 | $\checkmark$                                              | $\checkmark$                            |  |
| <b>A4</b><br>210 x 297 mm                                | Zuführung an<br>der kurzen<br>Kante | $\checkmark$                                                 | $\checkmark$                                              | $\checkmark$                            |  |
| (8,27 x 11,7 Zo<br>II)                                   | Zuführung an<br>der langen<br>Kante | $\checkmark$                                                 | $\checkmark$                                              | $\checkmark$                            |  |
| <b>A3</b><br>297 x 420 mm<br>(11,69 x<br>16,54 Zoll)     | Zuführung an<br>der kurzen<br>Kante | $\checkmark$                                                 | $\checkmark$                                              | $\checkmark$                            |  |
| <b>JIS B5</b><br>182 x 257 mm                            | Zuführung an<br>der kurzen<br>Kante | $\checkmark$                                                 | $\checkmark$                                              | $\checkmark$                            |  |
| (7,17 x<br>10,1 Zoll)                                    | Zuführung an<br>der langen<br>Kante | $\checkmark$                                                 | $\checkmark$                                              | $\checkmark$                            |  |
| <b>JIS B4</b><br>257 x 364 mm<br>(10,12 x<br>14,33 Zoll) | Zuführung an<br>der kurzen<br>Kante | $\checkmark$                                                 | $\checkmark$                                              | $\checkmark$                            |  |
| <b>Statement</b><br>139,7 x<br>215.9 mm                  | Zuführung an<br>der kurzen<br>Kante | $\checkmark$                                                 | $\checkmark$                                              | $\checkmark$                            |  |
| 215,9 mm<br>(5,5 x 8,5 Zoll)                             | Zuführung an<br>der langen<br>Kante | $\checkmark$                                                 | $\checkmark$                                              | $\checkmark$                            |  |

| Papierformat                                                      | Ausrichtung                         | Papiertransport mit Faltoption + Hefter-/Locher-<br>Finisher |                                                           |                                         |  |  |
|-------------------------------------------------------------------|-------------------------------------|--------------------------------------------------------------|-----------------------------------------------------------|-----------------------------------------|--|--|
|                                                                   |                                     | Standardablage<br>(obere Ablage<br>des Finishers)            | Ablage 1<br>(Hefter, Locher-<br>Finisher,<br>Versatzfach) | Ablage 2<br>(Papiertranspor<br>tablage) |  |  |
| <b>Executive</b><br>184,2 x                                       | Zuführung an<br>der kurzen<br>Kante | $\checkmark$                                                 | $\checkmark$                                              | $\checkmark$                            |  |  |
| 266,7 mm<br>(7,25 x<br>10,5 Zoll)                                 | Zuführung an<br>der langen<br>Kante | $\checkmark$                                                 | $\checkmark$                                              | $\checkmark$                            |  |  |
| Letter<br>215,9 x                                                 | Zuführung an<br>der kurzen<br>Kante | $\checkmark$                                                 | $\checkmark$                                              | $\checkmark$                            |  |  |
| (8,5 x 11 Zoll)                                                   | Zuführung an<br>der langen<br>Kante | $\checkmark$                                                 | $\checkmark$                                              | $\checkmark$                            |  |  |
| Folio<br>215,9 x<br>330,2 mm<br>(8,5 x 13 Zoll)                   | Zuführung an<br>der kurzen<br>Kante | $\checkmark$                                                 | $\checkmark$                                              | $\checkmark$                            |  |  |
| Oficio<br>(Mexiko)<br>215,9 x<br>340,4 mm<br>(8,5 x<br>13,4 Zoll) | Zuführung an<br>der kurzen<br>Kante | $\checkmark$                                                 | $\checkmark$                                              | $\checkmark$                            |  |  |
| <b>Legal</b><br>215,9 x<br>355,6 mm<br>(8,5 x 14 Zoll)            | Zuführung an<br>der kurzen<br>Kante | $\checkmark$                                                 | $\checkmark$                                              | $\checkmark$                            |  |  |
| Ledger<br>279,4 x<br>431,8 mm<br>(11 x 17 Zoll)                   | Zuführung an<br>der kurzen<br>Kante | $\checkmark$                                                 | $\checkmark$                                              | $\checkmark$                            |  |  |
| <b>12x18</b><br>304,8 x<br>457,2 mm<br>(12 x 18 Zoll)             | Zuführung an<br>der kurzen<br>Kante | $\checkmark$                                                 | $\checkmark$                                              | X                                       |  |  |

| Papierformat                                                                            | Ausrichtung                         | Papiertransport mit Faltoption + Hefter-/Locher-<br>Finisher |                                                           |                                         |  |  |
|-----------------------------------------------------------------------------------------|-------------------------------------|--------------------------------------------------------------|-----------------------------------------------------------|-----------------------------------------|--|--|
|                                                                                         |                                     | Standardablage<br>(obere Ablage<br>des Finishers)            | Ablage 1<br>(Hefter, Locher-<br>Finisher,<br>Versatzfach) | Ablage 2<br>(Papiertranspor<br>tablage) |  |  |
| SRA3<br>320,04 x<br>449,58 mm<br>(12,6 x<br>17,7 Zoll)                                  | Zuführung an<br>der kurzen<br>Kante | $\checkmark$                                                 | $\checkmark$                                              | X                                       |  |  |
| <b>Umschlag</b><br>(Chokei #3)<br>120 x 235 mm<br>(4,75 x<br>9,25 Zoll)                 | Zuführung an<br>der kurzen<br>Kante | X                                                            | X                                                         | $\checkmark$                            |  |  |
| <b>Hagaki</b><br>100 x 148 mm<br>(3,94 x<br>5,83 Zoll)                                  | Zuführung an<br>der kurzen<br>Kante | X                                                            | Х                                                         | $\checkmark$                            |  |  |
| <b>B5 Umschlag</b><br>176 x 250 mm<br>(6,93 x<br>9,84 Zoll)                             | Zuführung an<br>der kurzen<br>Kante | X                                                            | X                                                         | $\checkmark$                            |  |  |
| Briefumschla<br>g<br>(Commercial<br>#9)<br>98,4 x<br>225,4 mm<br>(3,875 x<br>8,9 Zoll)  | Zuführung an<br>der kurzen<br>Kante | X                                                            | X                                                         | $\checkmark$                            |  |  |
| Briefumschla<br>g<br>(Commercial<br>#10)<br>104,8 x<br>241,3 mm<br>(4,12 x<br>9,5 Zoll) | Zuführung an<br>der kurzen<br>Kante | X                                                            | X                                                         | $\checkmark$                            |  |  |

| Papierformat                          | Ausrichtung                         | Papiertransport mit Faltoption + Hefter-/Locher-<br>Finisher |                                                           |                                         |  |  |
|---------------------------------------|-------------------------------------|--------------------------------------------------------------|-----------------------------------------------------------|-----------------------------------------|--|--|
|                                       |                                     | Standardablage<br>(obere Ablage<br>des Finishers)            | Ablage 1<br>(Hefter, Locher-<br>Finisher,<br>Versatzfach) | Ablage 2<br>(Papiertranspor<br>tablage) |  |  |
| Umschlag<br>(Monarch<br>7-3/4)        | Zuführung an<br>der kurzen<br>Kante | X                                                            | Х                                                         | $\checkmark$                            |  |  |
| 98,4 x<br>190,5 mm                    |                                     |                                                              |                                                           |                                         |  |  |
| (3,875 x<br>7,5 Zoll)                 |                                     |                                                              |                                                           |                                         |  |  |
| Umschlag<br>(DL)                      | Zuführung an<br>der kurzen<br>Kante | X                                                            | ×                                                         | $\checkmark$                            |  |  |
| 110 x 220 mm<br>(4,33 x<br>8,66 Zoll) |                                     |                                                              |                                                           |                                         |  |  |
| Umschlag<br>(ISO C4)<br>229 x 324 mm  | Zuführung an<br>der kurzen<br>Kante | Х                                                            | X                                                         | $\checkmark$                            |  |  |
| (9 x 12,8 Zoll)                       |                                     |                                                              |                                                           |                                         |  |  |
| Umschlag<br>(ISO C5)<br>162 x 229 mm  | Zuführung an<br>der kurzen<br>Kante | X                                                            | X                                                         | $\checkmark$                            |  |  |
| Universal                             | N/V                                 | 1                                                            | ./1                                                       | ./2                                     |  |  |
|                                       |                                     | v                                                            | v                                                         | v                                       |  |  |

| Papierforma<br>t | Ausrichtung                            | Papiertransport mit Faltoption + Broschürenfinisher   |                                                              |                                                      |                                         |  |
|------------------|----------------------------------------|-------------------------------------------------------|--------------------------------------------------------------|------------------------------------------------------|-----------------------------------------|--|
|                  |                                        | Standardabl<br>age (obere<br>Ablage des<br>Finishers) | Ablage 1<br>(Hefter,<br>Locher-<br>Finisher,<br>Versatzfach) | Ablage 2<br>(Ablage des<br>Broschüren-<br>Finishers) | Ablage 3<br>(Papiertrans<br>portablage) |  |
| 4x6 Karte        | Zuführung<br>an der<br>kurzen<br>Kante | $\checkmark$                                          | $\checkmark$                                                 | Х                                                    | $\checkmark$                            |  |
|                  | Zuführung<br>an der<br>langen<br>Kante | Х                                                     | Х                                                            | Х                                                    | X                                       |  |

| Papierforma                                      | Ausrichtung                            | Papiertransport mit Faltoption + Broschürenfinisher   |                                                              |                                                      |                                         |  |
|--------------------------------------------------|----------------------------------------|-------------------------------------------------------|--------------------------------------------------------------|------------------------------------------------------|-----------------------------------------|--|
| L                                                |                                        | Standardabl<br>age (obere<br>Ablage des<br>Finishers) | Ablage 1<br>(Hefter,<br>Locher-<br>Finisher,<br>Versatzfach) | Ablage 2<br>(Ablage des<br>Broschüren-<br>Finishers) | Ablage 3<br>(Papiertrans<br>portablage) |  |
| <b>A6</b><br>105 x 148<br>mm                     | Zuführung<br>an der<br>kurzen<br>Kante | $\checkmark$                                          | $\checkmark$                                                 | Х                                                    | $\checkmark$                            |  |
| (4,13 x<br>5,83 Zoll)                            | Zuführung<br>an der<br>langen<br>Kante | X                                                     | Х                                                            | Х                                                    | X                                       |  |
| 1/3 A4                                           | Zuführung<br>an der<br>kurzen<br>Kante | $\checkmark$                                          | $\checkmark$                                                 | Х                                                    | $\checkmark$                            |  |
|                                                  | Zuführung<br>an der<br>langen<br>Kante | X                                                     | Х                                                            | Х                                                    | X                                       |  |
| <b>A5</b><br>148 x<br>210 mm                     | Zuführung<br>an der<br>kurzen<br>Kante | $\checkmark$                                          | $\checkmark$                                                 | Х                                                    | $\checkmark$                            |  |
| (5,83 x<br>8,27 Zoll)                            | Zuführung<br>an der<br>langen<br>Kante | $\checkmark$                                          | $\checkmark$                                                 | Х                                                    | $\checkmark$                            |  |
| <b>A4</b><br>210 x 297<br>mm                     | Zuführung<br>an der<br>kurzen<br>Kante | $\checkmark$                                          | $\checkmark$                                                 | $\checkmark$                                         | $\checkmark$                            |  |
| (8,27 x 11,7<br>Zoll)                            | Zuführung<br>an der<br>langen<br>Kante | $\checkmark$                                          | $\checkmark$                                                 | Х                                                    | $\checkmark$                            |  |
| A3<br>297 x<br>420 mm<br>(11,69 x<br>16,54 Zoll) | Zuführung<br>an der<br>kurzen<br>Kante | $\checkmark$                                          | $\checkmark$                                                 | $\checkmark$                                         | $\checkmark$                            |  |
| <b>JIS B5</b><br>182 x<br>257 mm                 | Zuführung<br>an der<br>kurzen<br>Kante | $\checkmark$                                          | $\checkmark$                                                 | $\checkmark$                                         | $\checkmark$                            |  |

(7,17 x 10,1 Zoll)

| Papierforma                                          | Ausrichtung                            | Papiertransport mit Faltoption + Broschürenfinisher   |                                                              |                                                      |                                         |  |  |  |
|------------------------------------------------------|----------------------------------------|-------------------------------------------------------|--------------------------------------------------------------|------------------------------------------------------|-----------------------------------------|--|--|--|
| L                                                    |                                        | Standardabl<br>age (obere<br>Ablage des<br>Finishers) | Ablage 1<br>(Hefter,<br>Locher-<br>Finisher,<br>Versatzfach) | Ablage 2<br>(Ablage des<br>Broschüren-<br>Finishers) | Ablage 3<br>(Papiertrans<br>portablage) |  |  |  |
|                                                      | Zuführung<br>an der<br>langen<br>Kante | $\checkmark$                                          | $\checkmark$                                                 | Х                                                    | $\checkmark$                            |  |  |  |
| JIS B4<br>257 x<br>364 mm<br>(10,12 x<br>14,33 Zoll) | Zuführung<br>an der<br>kurzen<br>Kante | $\checkmark$                                          | $\checkmark$                                                 | $\checkmark$                                         | $\checkmark$                            |  |  |  |
| <b>Statement</b><br>139,7 x<br>215,9 mm              | Zuführung<br>an der<br>kurzen<br>Kante | $\checkmark$                                          | $\checkmark$                                                 | Х                                                    | $\checkmark$                            |  |  |  |
| (5,5 x<br>8,5 Zoll)                                  | Zuführung<br>an der<br>langen<br>Kante | $\checkmark$                                          | $\checkmark$                                                 | Х                                                    | $\checkmark$                            |  |  |  |
| <b>Executive</b><br>184,2 x<br>266,7 mm              | Zuführung<br>an der<br>kurzen<br>Kante | $\checkmark$                                          | $\checkmark$                                                 | $\checkmark$                                         | $\checkmark$                            |  |  |  |
| (7,25 x<br>10,5 Zoll)                                | Zuführung<br>an der<br>langen<br>Kante | $\checkmark$                                          | $\checkmark$                                                 | Х                                                    | $\checkmark$                            |  |  |  |
| <b>Letter</b><br>215,9 x<br>279,4 mm                 | Zuführung<br>an der<br>kurzen<br>Kante | $\checkmark$                                          | $\checkmark$                                                 | $\checkmark$                                         | $\checkmark$                            |  |  |  |
| (8,5 x<br>11 Zoll)                                   | Zuführung<br>an der<br>langen<br>Kante | $\checkmark$                                          | $\checkmark$                                                 | Х                                                    | $\checkmark$                            |  |  |  |
| Folio<br>215,9 x<br>330,2 mm<br>(8,5 x<br>13 Zoll)   | Zuführung<br>an der<br>kurzen<br>Kante | $\checkmark$                                          | $\checkmark$                                                 | $\checkmark$                                         | $\checkmark$                            |  |  |  |

| Papierforma                                                            | Ausrichtung                            | Papiertransport mit Faltoption + Broschürenfinisher   |                                                              |                                                      |                                         |  |  |  |
|------------------------------------------------------------------------|----------------------------------------|-------------------------------------------------------|--------------------------------------------------------------|------------------------------------------------------|-----------------------------------------|--|--|--|
| L                                                                      |                                        | Standardabl<br>age (obere<br>Ablage des<br>Finishers) | Ablage 1<br>(Hefter,<br>Locher-<br>Finisher,<br>Versatzfach) | Ablage 2<br>(Ablage des<br>Broschüren-<br>Finishers) | Ablage 3<br>(Papiertrans<br>portablage) |  |  |  |
| Oficio<br>(Mexiko)<br>215,9 x<br>340,4 mm<br>(8,5 x<br>13,4 Zoll)      | Zuführung<br>an der<br>kurzen<br>Kante | $\checkmark$                                          | $\checkmark$                                                 | $\checkmark$                                         | $\checkmark$                            |  |  |  |
| <b>Legal</b><br>215,9 x<br>355,6 mm<br>(8,5 x<br>14 Zoll)              | Zuführung<br>an der<br>kurzen<br>Kante | $\checkmark$                                          | $\checkmark$                                                 | $\checkmark$                                         | $\checkmark$                            |  |  |  |
| Ledger<br>279,4 x<br>431,8 mm<br>(11 x<br>17 Zoll)                     | Zuführung<br>an der<br>kurzen<br>Kante | $\checkmark$                                          | $\checkmark$                                                 | $\checkmark$                                         | $\checkmark$                            |  |  |  |
| <b>12x18</b><br>304,8 x<br>457,2 mm<br>(12 x<br>18 Zoll)               | Zuführung<br>an der<br>kurzen<br>Kante | $\checkmark$                                          | $\checkmark$                                                 | $\checkmark$                                         | X                                       |  |  |  |
| SRA3<br>320,04 x<br>449,58 mm<br>(12,6 x<br>17,7 Zoll)                 | Zuführung<br>an der<br>kurzen<br>Kante | $\checkmark$                                          | $\checkmark$                                                 | X                                                    | X                                       |  |  |  |
| Umschlag<br>(Chokei<br>#3)<br>120 x<br>235 mm<br>(4,75 x<br>9,25 Zoll) | Zuführung<br>an der<br>kurzen<br>Kante | X                                                     | X                                                            | X                                                    | $\checkmark$                            |  |  |  |

| Papierforma                                                                              | Ausrichtung                            | Papiertransport mit Faltoption + Broschürenfinisher   |                                                              |                                                      |                                         |  |  |  |
|------------------------------------------------------------------------------------------|----------------------------------------|-------------------------------------------------------|--------------------------------------------------------------|------------------------------------------------------|-----------------------------------------|--|--|--|
| ι                                                                                        |                                        | Standardabl<br>age (obere<br>Ablage des<br>Finishers) | Ablage 1<br>(Hefter,<br>Locher-<br>Finisher,<br>Versatzfach) | Ablage 2<br>(Ablage des<br>Broschüren-<br>Finishers) | Ablage 3<br>(Papiertrans<br>portablage) |  |  |  |
| <b>Hagaki</b><br>100 x 148<br>mm<br>(3,94 x<br>5,83 Zoll)                                | Zuführung<br>an der<br>kurzen<br>Kante | X                                                     | X                                                            | X                                                    | $\checkmark$                            |  |  |  |
| <b>B5 Umschl</b><br>ag<br>176 x<br>250 mm<br>(6,93 x<br>9,84 Zoll)                       | Zuführung<br>an der<br>kurzen<br>Kante | X                                                     | X                                                            | X                                                    | $\checkmark$                            |  |  |  |
| Briefumsc<br>hlag<br>(Commerci<br>al #9)<br>98,4 x<br>225,4 mm<br>(3,875 x<br>8,9 Zoll)  | Zuführung<br>an der<br>kurzen<br>Kante | X                                                     | X                                                            | X                                                    | $\checkmark$                            |  |  |  |
| Briefumsc<br>hlag<br>(Commerci<br>al #10)<br>104,8 x<br>241,3 mm<br>(4,12 x<br>9,5 Zoll) | Zuführung<br>an der<br>kurzen<br>Kante | X                                                     | X                                                            | X                                                    | $\checkmark$                            |  |  |  |
| Umschlag<br>(Monarch<br>7-3/4)<br>98,4 x<br>190,5 mm<br>(3,875 x<br>7,5 Zoll)            | Zuführung<br>an der<br>kurzen<br>Kante | X                                                     | X                                                            | X                                                    | √                                       |  |  |  |

| Papierforma                                                          | Ausrichtung                            | Papiertransport mit Faltoption + Broschürenfinisher   |                                                              |                                                      |                                         |  |  |
|----------------------------------------------------------------------|----------------------------------------|-------------------------------------------------------|--------------------------------------------------------------|------------------------------------------------------|-----------------------------------------|--|--|
| L                                                                    |                                        | Standardabl<br>age (obere<br>Ablage des<br>Finishers) | Ablage 1<br>(Hefter,<br>Locher-<br>Finisher,<br>Versatzfach) | Ablage 2<br>(Ablage des<br>Broschüren-<br>Finishers) | Ablage 3<br>(Papiertrans<br>portablage) |  |  |
| Umschlag<br>(DL)<br>110 x<br>220 mm<br>(4,33 x<br>8,66 Zoll)         | Zuführung<br>an der<br>kurzen<br>Kante | X                                                     | X                                                            | X                                                    | $\checkmark$                            |  |  |
| Umschlag<br>(ISO C4)<br>229 x<br>324 mm<br>(9 x<br>12,8 Zoll)        | Zuführung<br>an der<br>kurzen<br>Kante | X                                                     | X                                                            | X                                                    | $\checkmark$                            |  |  |
| <b>Umschlag</b><br>(ISO C5)<br>162 x<br>229 mm<br>(6,38 x<br>9 Zoll) | Zuführung<br>an der<br>kurzen<br>Kante | X                                                     | X                                                            | X                                                    | √                                       |  |  |
| Universal                                                            | N/V                                    | $\sqrt{1}$                                            | $\sqrt{1}$                                                   | $\sqrt{3}$                                           | $\sqrt{2}$                              |  |  |

 $^1$  Unterstützt Papierformate zwischen 90 x 148 mm (3,55 x 5,83 Zoll) und 320 x 600 mm (12,59 x 23,62 Zoll).

 $^2$  Unterstützt Papierformate zwischen 90 x 148 mm (3,55 x 5,83 Zoll) und 297 x 1260 mm (11,69 x 49,6 Zoll).

 $^3$  Unterstützt Papierformate zwischen 182 x 257 mm (7,17 x 10,12 Zoll) und 304,8 x 457,2 mm (12 x 18 Zoll).

### Unterstützte Papierformate für Heft- und Lochaufträge

### Vom Hefter-Finisher unterstützte Papierformate

| Papierformat | Ausrichtung                         | geheftet |         |               |  |  |
|--------------|-------------------------------------|----------|---------|---------------|--|--|
|              |                                     | Normal   | Doppelt | Doppelt links |  |  |
| 4x6 Karte    | Zuführung an<br>der kurzen<br>Kante | Х        | Х       | Х             |  |  |

| Papierformat                                             | Ausrichtung                         | geheftet     |              |               |  |  |
|----------------------------------------------------------|-------------------------------------|--------------|--------------|---------------|--|--|
|                                                          |                                     | Normal       | Doppelt      | Doppelt links |  |  |
|                                                          | Zuführung an<br>der langen<br>Kante | Х            | Х            | Х             |  |  |
| <b>A6</b><br>105 x 148 mm                                | Zuführung an<br>der kurzen<br>Kante | Х            | Х            | Х             |  |  |
| (4,13 x<br>5,83 Zoll)                                    | Zuführung an<br>der langen<br>Kante | Х            | X            | X             |  |  |
| 1/3 A4                                                   | Zuführung an<br>der kurzen<br>Kante | Х            | X            | X             |  |  |
|                                                          | Zuführung an<br>der langen<br>Kante | Х            | Х            | Х             |  |  |
| <b>A5</b><br>148 x 210 mm                                | Zuführung an<br>der kurzen<br>Kante | Х            | Х            | X             |  |  |
| (5,83 x<br>8,27 Zoll)                                    | Zuführung an<br>der langen<br>Kante | Х            | Х            | Х             |  |  |
| <b>A4</b><br>210 x 297 mm                                | Zuführung an<br>der kurzen<br>Kante | $\checkmark$ | $\checkmark$ | $\checkmark$  |  |  |
| (8,27 x 11,7 Zo<br>II)                                   | Zuführung an<br>der langen<br>Kante | $\checkmark$ | $\checkmark$ | $\checkmark$  |  |  |
| <b>A3</b><br>297 x 420 mm<br>(11,69 x<br>16,54 Zoll)     | Zuführung an<br>der kurzen<br>Kante | $\checkmark$ | $\checkmark$ | $\checkmark$  |  |  |
| <b>JIS B5</b><br>182 x 257 mm                            | Zuführung an<br>der kurzen<br>Kante | $\checkmark$ | $\checkmark$ | $\checkmark$  |  |  |
| (7,17 x<br>10,1 Zoll)                                    | Zuführung an<br>der langen<br>Kante | $\checkmark$ | $\checkmark$ | $\checkmark$  |  |  |
| <b>JIS B4</b><br>257 x 364 mm<br>(10,12 x<br>14,33 Zoll) | Zuführung an<br>der kurzen<br>Kante | $\checkmark$ | $\checkmark$ | $\checkmark$  |  |  |

| Papierformat                                                              | Ausrichtung                         | geheftet     |              |               |  |  |  |
|---------------------------------------------------------------------------|-------------------------------------|--------------|--------------|---------------|--|--|--|
|                                                                           |                                     | Normal       | Doppelt      | Doppelt links |  |  |  |
| Statement                                                                 | Zuführung an<br>der kurzen<br>Kante | Х            | Х            | Х             |  |  |  |
| 215,9 mm<br>(5,5 x 8,5 Zoll)                                              | Zuführung an<br>der langen<br>Kante | Х            | Х            | Х             |  |  |  |
| Executive                                                                 | Zuführung an<br>der kurzen<br>Kante | $\checkmark$ | Х            | X             |  |  |  |
| (7,25 x<br>10,5 Zoll)                                                     | Zuführung an<br>der langen<br>Kante | $\checkmark$ | $\checkmark$ | $\checkmark$  |  |  |  |
| Letter<br>215,9 x<br>279.4 mm                                             | Zuführung an<br>der kurzen<br>Kante | $\checkmark$ | $\checkmark$ | Х             |  |  |  |
| (8,5 x 11 Zoll)                                                           | Zuführung an<br>der langen<br>Kante | $\checkmark$ | $\checkmark$ | Х             |  |  |  |
| Folio<br>215,9 x<br>330,2 mm<br>(8,5 x 13 Zoll)                           | Zuführung an<br>der kurzen<br>Kante | $\checkmark$ | $\checkmark$ | X             |  |  |  |
| <b>Oficio<br/>(Mexiko)</b><br>215,9 x<br>340,4 mm<br>(8,5 x<br>13,4 Zoll) | Zuführung an<br>der kurzen<br>Kante | $\checkmark$ | $\checkmark$ | X             |  |  |  |
| <b>Legal</b><br>215,9 x<br>355,6 mm<br>(8,5 x 14 Zoll)                    | Zuführung an<br>der kurzen<br>Kante | $\checkmark$ | $\checkmark$ | $\checkmark$  |  |  |  |
| Ledger<br>279,4 x<br>431,8 mm<br>(11 x 17 Zoll)                           | Zuführung an<br>der kurzen<br>Kante | $\checkmark$ | $\checkmark$ | $\checkmark$  |  |  |  |
| <b>12x18</b><br>304,8 x<br>457,2 mm<br>(12 x 18 Zoll)                     | Zuführung an<br>der kurzen<br>Kante | X            | X            | X             |  |  |  |

#### Informationen zum Drucker

| Papierformat                                                                            | Ausrichtung                         | geheftet |         |               |  |  |  |
|-----------------------------------------------------------------------------------------|-------------------------------------|----------|---------|---------------|--|--|--|
|                                                                                         |                                     | Normal   | Doppelt | Doppelt links |  |  |  |
| SRA3<br>320,04 x<br>449,58 mm<br>(12,6 x<br>17,7 Zoll)                                  | Zuführung an<br>der kurzen<br>Kante | X        | X       | X             |  |  |  |
| <b>Umschlag<br/>(Chokei #3)</b><br>120 x 235 mm<br>(4,75 x<br>9,25 Zoll)                | Zuführung an<br>der kurzen<br>Kante | X        | X       | X             |  |  |  |
| <b>Hagaki</b><br>100 x 148 mm<br>(3,94 x<br>5,83 Zoll)                                  | Zuführung an<br>der kurzen<br>Kante | X        | X       | X             |  |  |  |
| <b>B5 Umschlag</b><br>176 x 250 mm<br>(6,93 x<br>9,84 Zoll)                             | Zuführung an<br>der kurzen<br>Kante | X        | X       | X             |  |  |  |
| Briefumschla<br>g<br>(Commercial<br>#9)<br>98,4 x<br>225,4 mm<br>(3,875 x<br>8,9 Zoll)  | Zuführung an<br>der kurzen<br>Kante | X        | X       | X             |  |  |  |
| Briefumschla<br>g<br>(Commercial<br>#10)<br>104,8 x<br>241,3 mm<br>(4,12 x<br>9,5 Zoll) | Zuführung an<br>der kurzen<br>Kante | X        | X       | X             |  |  |  |

| Papierformat                   | Ausrichtung                         | geheftet |         |               |  |  |  |
|--------------------------------|-------------------------------------|----------|---------|---------------|--|--|--|
|                                |                                     | Normal   | Doppelt | Doppelt links |  |  |  |
| Umschlag<br>(Monarch<br>7-3/4) | Zuführung an<br>der kurzen<br>Kante | Х        | Х       | Х             |  |  |  |
| 98,4 x<br>190,5 mm             |                                     |          |         |               |  |  |  |
| (3,875 x<br>7,5 Zoll)          |                                     |          |         |               |  |  |  |
| Umschlag<br>(DL)               | Zuführung an<br>der kurzen          | Х        | Х       | Х             |  |  |  |
| 110 x 220 mm                   | Kante                               |          |         |               |  |  |  |
| (4,33 x<br>8,66 Zoll)          |                                     |          |         |               |  |  |  |
| Umschlag<br>(ISO C4)           | Zuführung an der kurzen             | Х        | Х       | Х             |  |  |  |
| 229 x 324 mm                   | Kante                               |          |         |               |  |  |  |
| (9 x 12,8 Zoll)                |                                     |          |         |               |  |  |  |
| Umschlag<br>(ISO C5)           | Zuführung an<br>der kurzen<br>Kanto | Х        | Х       | X             |  |  |  |
| 162 x 229 mm                   | Name                                |          |         |               |  |  |  |
| (6,38 x 9 Zoll)                |                                     |          |         |               |  |  |  |

# Vom Hefter-/Locher-Finisher unterstützte Papierformate

| Papierforma<br>t             | Ausrichtung                            | geheftet |             |                   | Locher |        |        |
|------------------------------|----------------------------------------|----------|-------------|-------------------|--------|--------|--------|
|                              |                                        | Normal   | Doppel<br>t | Doppel<br>t links | 2-Loch | 3-Loch | 4-Loch |
| 4x6 Karte                    | Zuführung<br>an der<br>kurzen<br>Kante | Х        | Х           | Х                 | Х      | Х      | х      |
|                              | Zuführung<br>an der<br>langen<br>Kante | Х        | Х           | Х                 | Х      | Х      | х      |
| <b>A6</b><br>105 x 148<br>mm | Zuführung<br>an der<br>kurzen<br>Kante | Х        | Х           | Х                 | Х      | Х      | Х      |

(4,13 x 5,83 Zoll)

| Papierforma                                      | Ausrichtung                            | geheftet     |              |                   | Locher       |              |              |
|--------------------------------------------------|----------------------------------------|--------------|--------------|-------------------|--------------|--------------|--------------|
| L                                                |                                        | Normal       | Doppel<br>t  | Doppel<br>t links | 2-Loch       | 3-Loch       | 4-Loch       |
|                                                  | Zuführung<br>an der<br>langen<br>Kante | Х            | Х            | Х                 | Х            | Х            | х            |
| 1/3 A4                                           | Zuführung<br>an der<br>kurzen<br>Kante | Х            | Х            | Х                 | Х            | Х            | х            |
|                                                  | Zuführung<br>an der<br>langen<br>Kante | Х            | Х            | Х                 | Х            | Х            | х            |
| <b>A5</b><br>148 x<br>210 mm                     | Zuführung<br>an der<br>kurzen<br>Kante | Х            | Х            | Х                 | √            | Х            | х            |
| (5,83 x<br>8,27 Zoll)                            | Zuführung<br>an der<br>langen<br>Kante | Х            | Х            | Х                 | $\checkmark$ | Х            | х            |
| <b>A4</b><br>210 x 297<br>mm                     | Zuführung<br>an der<br>kurzen<br>Kante | $\checkmark$ | V            | V                 | √            | Х            | Х            |
| (8,27 x 11,7<br>Zoll)                            | Zuführung<br>an der<br>langen<br>Kante | $\checkmark$ | V            | √                 | √            | $\checkmark$ | $\checkmark$ |
| A3<br>297 x<br>420 mm<br>(11,69 x<br>16,54 Zoll) | Zuführung<br>an der<br>kurzen<br>Kante | $\checkmark$ | $\checkmark$ | $\checkmark$      | $\checkmark$ | $\checkmark$ | $\checkmark$ |
| <b>JIS B5</b><br>182 x<br>257 mm                 | Zuführung<br>an der<br>kurzen<br>Kante | $\checkmark$ | $\checkmark$ | $\checkmark$      | $\checkmark$ | Х            | Х            |
| (7,17 x<br>10,1 Zoll)                            | Zuführung<br>an der<br>langen<br>Kante | $\checkmark$ | $\checkmark$ | $\checkmark$      | $\checkmark$ | $\checkmark$ | $\checkmark$ |

| Papierforma                                                               | Ausrichtung                            | geheftet     |              |                   | Locher       |              |              |
|---------------------------------------------------------------------------|----------------------------------------|--------------|--------------|-------------------|--------------|--------------|--------------|
|                                                                           |                                        | Normal       | Doppel<br>t  | Doppel<br>t links | 2-Loch       | 3-Loch       | 4-Loch       |
| JIS B4<br>257 x<br>364 mm<br>(10,12 x<br>14,33 Zoll)                      | Zuführung<br>an der<br>kurzen<br>Kante | $\checkmark$ | $\checkmark$ | X                 | $\checkmark$ | $\checkmark$ | $\checkmark$ |
| <b>Statement</b><br>139,7 x<br>215,9 mm                                   | Zuführung<br>an der<br>kurzen<br>Kante | Х            | Х            | Х                 | $\checkmark$ | х            | X            |
| (5,5 x<br>8,5 Zoll)                                                       | Zuführung<br>an der<br>langen<br>Kante | Х            | Х            | Х                 | $\checkmark$ | Х            | Х            |
| <b>Executive</b><br>184,2 x<br>266,7 mm                                   | Zuführung<br>an der<br>kurzen<br>Kante | $\checkmark$ | $\checkmark$ | $\checkmark$      | $\checkmark$ | Х            | Х            |
| (7,25 x<br>10,5 Zoll)                                                     | Zuführung<br>an der<br>langen<br>Kante | √            | $\checkmark$ | √                 | $\checkmark$ | $\checkmark$ | $\checkmark$ |
| <b>Letter</b><br>215,9 x<br>279,4 mm                                      | Zuführung<br>an der<br>kurzen<br>Kante | $\checkmark$ | $\checkmark$ | $\checkmark$      | $\checkmark$ | Х            | Х            |
| (8,5 x<br>11 Zoll)                                                        | Zuführung<br>an der<br>langen<br>Kante | $\checkmark$ | $\checkmark$ | $\checkmark$      | $\checkmark$ | $\checkmark$ | $\checkmark$ |
| Folio<br>215,9 x<br>330,2 mm<br>(8,5 x<br>13 Zoll)                        | Zuführung<br>an der<br>kurzen<br>Kante | $\checkmark$ | $\checkmark$ | $\checkmark$      | $\checkmark$ | Х            | X            |
| <b>Oficio<br/>(Mexiko)</b><br>215,9 x<br>340,4 mm<br>(8,5 x<br>13,4 Zoll) | Zuführung<br>an der<br>kurzen<br>Kante | ✓            | √<br>        | √                 | √            | X            | X            |

| Papierforma<br>t                                                       | Ausrichtung                            | geheftet     |              |                   | Locher       |              |              |
|------------------------------------------------------------------------|----------------------------------------|--------------|--------------|-------------------|--------------|--------------|--------------|
| L                                                                      |                                        | Normal       | Doppel<br>t  | Doppel<br>t links | 2-Loch       | 3-Loch       | 4-Loch       |
| <b>Legal</b><br>215,9 x<br>355,6 mm<br>(8,5 x<br>14 Zoll)              | Zuführung<br>an der<br>kurzen<br>Kante | $\checkmark$ | $\checkmark$ | $\checkmark$      | $\checkmark$ | Х            | Х            |
| Ledger<br>279,4 x<br>431,8 mm<br>(11 x<br>17 Zoll)                     | Zuführung<br>an der<br>kurzen<br>Kante | $\checkmark$ | $\checkmark$ | $\checkmark$      | $\checkmark$ | $\checkmark$ | $\checkmark$ |
| <b>12x18</b><br>304,8 x<br>457,2 mm<br>(12 x<br>18 Zoll)               | Zuführung<br>an der<br>kurzen<br>Kante | Х            | Х            | X                 | X            | Х            | X            |
| <b>SRA3</b><br>320,04 x<br>449,58 mm<br>(12,6 x<br>17,7 Zoll)          | Zuführung<br>an der<br>kurzen<br>Kante | Х            | Х            | X                 | X            | Х            | X            |
| Umschlag<br>(Chokei<br>#3)<br>120 x<br>235 mm<br>(4,75 x<br>9,25 Zoll) | Zuführung<br>an der<br>kurzen<br>Kante | X            | Х            | X                 | X            | Х            | X            |
| Hagaki<br>100 x 148<br>mm<br>(3,94 x<br>5,83 Zoll)                     | Zuführung<br>an der<br>kurzen<br>Kante | Х            | Х            | Х                 | Х            | Х            | Х            |
| <b>B5 Umschl</b><br>ag<br>176 x<br>250 mm<br>(6,93 x<br>9,84 Zoll)     | Zuführung<br>an der<br>kurzen<br>Kante | X            | Х            | X                 | X            | Х            | X            |

| Papierforma                                                                              | Ausrichtung                            | geheftet |             |                   | Locher |        |        |
|------------------------------------------------------------------------------------------|----------------------------------------|----------|-------------|-------------------|--------|--------|--------|
|                                                                                          |                                        | Normal   | Doppel<br>t | Doppel<br>t links | 2-Loch | 3-Loch | 4-Loch |
| Briefumsc<br>hlag<br>(Commerci<br>al #9)<br>98,4 x<br>225,4 mm<br>(3,875 x               | Zuführung<br>an der<br>kurzen<br>Kante | Х        | Х           | Х                 | X      | Х      | X      |
| 8,9 Zoll)                                                                                | 7 fille av ve er                       | V        | V           | V                 | V      | V      | V      |
| Briefumsc<br>hlag<br>(Commerci<br>al #10)<br>104,8 x<br>241,3 mm<br>(4,12 x<br>9,5 Zoll) | an der<br>kurzen<br>Kante              | X        | X           | X                 | X      | X      | X      |
| Umschlag<br>(Monarch<br>7-3/4)<br>98,4 x<br>190,5 mm<br>(3,875 x<br>7,5 Zoll)            | Zuführung<br>an der<br>kurzen<br>Kante | X        | X           | X                 | X      | X      | Х      |
| Umschlag<br>(DL)<br>110 x<br>220 mm<br>(4,33 x<br>8,66 Zoll)                             | Zuführung<br>an der<br>kurzen<br>Kante | X        | X           | X                 | X      | X      | X      |
| Umschlag<br>(ISO C4)<br>229 x<br>324 mm<br>(9 x<br>12,8 Zoll)                            | Zuführung<br>an der<br>kurzen<br>Kante | X        | X           | X                 | X      | X      | X      |
| Umschlag<br>(ISO C5)<br>162 x<br>229 mm<br>(6,38 x<br>9 Zoll)                            | Zuführung<br>an der<br>kurzen<br>Kante | X        | Х           | X                 | X      | X      | X      |

# Vom Broschüren-Finisher unterstützte Papierformate

| Papierforma                  | Ausrichtung                            | geheftet     |              |                   | Locher       |              |              |
|------------------------------|----------------------------------------|--------------|--------------|-------------------|--------------|--------------|--------------|
| L                            |                                        | Normal       | Doppel<br>t  | Doppel<br>t links | 2-Loch       | 3-Loch       | 4-Loch       |
| 4x6 Karte                    | Zuführung<br>an der<br>kurzen<br>Kante | Х            | Х            | Х                 | Х            | Х            | X            |
|                              | Zuführung<br>an der<br>langen<br>Kante | Х            | Х            | Х                 | Х            | Х            | X            |
| <b>A6</b><br>105 x 148<br>mm | Zuführung<br>an der<br>kurzen<br>Kante | Х            | Х            | Х                 | Х            | Х            | х            |
| (4,13 x<br>5,83 Zoll)        | Zuführung<br>an der<br>langen<br>Kante | Х            | Х            | Х                 | Х            | Х            | X            |
| 1/3 A4                       | Zuführung<br>an der<br>kurzen<br>Kante | Х            | Х            | Х                 | Х            | Х            | х            |
|                              | Zuführung<br>an der<br>langen<br>Kante | Х            | Х            | Х                 | Х            | Х            | X            |
| <b>A5</b><br>148 x<br>210 mm | Zuführung<br>an der<br>kurzen<br>Kante | Х            | Х            | Х                 | $\checkmark$ | Х            | Х            |
| (5,83 x<br>8,27 Zoll)        | Zuführung<br>an der<br>langen<br>Kante | Х            | Х            | Х                 | $\checkmark$ | Х            | X            |
| <b>A4</b><br>210 x 297<br>mm | Zuführung<br>an der<br>kurzen<br>Kante | $\checkmark$ | $\checkmark$ | $\checkmark$      | $\checkmark$ | Х            | X            |
| (8,27 x 11,7<br>Zoll)        | Zuführung<br>an der<br>langen<br>Kante | $\checkmark$ | $\checkmark$ | $\checkmark$      | $\checkmark$ | $\checkmark$ | $\checkmark$ |

| Papierforma<br>t                                     | Ausrichtung                            | geheftet     |              |                   | Locher       |              |              |
|------------------------------------------------------|----------------------------------------|--------------|--------------|-------------------|--------------|--------------|--------------|
| L                                                    |                                        | Normal       | Doppel<br>t  | Doppel<br>t links | 2-Loch       | 3-Loch       | 4-Loch       |
| A3<br>297 x<br>420 mm<br>(11,69 x<br>16,54 Zoll)     | Zuführung<br>an der<br>kurzen<br>Kante | $\checkmark$ | $\checkmark$ | $\checkmark$      | $\checkmark$ | $\checkmark$ | $\checkmark$ |
| <b>JIS B5</b><br>182 x<br>257 mm                     | Zuführung<br>an der<br>kurzen<br>Kante | $\checkmark$ | $\checkmark$ | $\checkmark$      | х            | Х            | Х            |
| (7,17 x<br>10,1 Zoll)                                | Zuführung<br>an der<br>langen<br>Kante | $\checkmark$ | $\checkmark$ | $\checkmark$      | $\checkmark$ | Х            | х            |
| JIS B4<br>257 x<br>364 mm<br>(10,12 x<br>14,33 Zoll) | Zuführung<br>an der<br>kurzen<br>Kante | $\checkmark$ | $\checkmark$ | X                 | $\checkmark$ | $\checkmark$ | $\checkmark$ |
| <b>Statement</b><br>139,7 x<br>215,9 mm              | Zuführung<br>an der<br>kurzen<br>Kante | Х            | Х            | Х                 | $\checkmark$ | Х            | Х            |
| (5,5 x<br>8,5 Zoll)                                  | Zuführung<br>an der<br>langen<br>Kante | Х            | Х            | Х                 | $\checkmark$ | Х            | Х            |
| <b>Executive</b><br>184,2 x<br>266,7 mm              | Zuführung<br>an der<br>kurzen<br>Kante | $\checkmark$ | $\checkmark$ | V                 | $\checkmark$ | Х            | х            |
| (7,25 x<br>10,5 Zoll)                                | Zuführung<br>an der<br>langen<br>Kante | $\checkmark$ | $\checkmark$ | $\checkmark$      | $\checkmark$ | $\checkmark$ | $\checkmark$ |
| <b>Letter</b><br>215,9 x<br>279,4 mm                 | Zuführung<br>an der<br>kurzen<br>Kante | $\checkmark$ | $\checkmark$ | $\checkmark$      | $\checkmark$ | Х            | Х            |
| (8,5 x<br>11 Zoll)                                   | Zuführung<br>an der<br>langen<br>Kante | $\checkmark$ | $\checkmark$ | $\checkmark$      | $\checkmark$ | $\checkmark$ | $\checkmark$ |

| Papierforma<br>t                                                         | Ausrichtung                            | geheftet     | geheftet     |                   |              | Locher |              |  |
|--------------------------------------------------------------------------|----------------------------------------|--------------|--------------|-------------------|--------------|--------|--------------|--|
| l.                                                                       |                                        | Normal       | Doppel<br>t  | Doppel<br>t links | 2-Loch       | 3-Loch | 4-Loch       |  |
| Folio<br>215,9 x<br>330,2 mm<br>(8,5 x<br>13 Zoll)                       | Zuführung<br>an der<br>kurzen<br>Kante | ~            | $\checkmark$ | $\checkmark$      | $\checkmark$ | Х      | Х            |  |
| <b>Oficio</b><br>(Mexiko)<br>215,9 x<br>340,4 mm<br>(8,5 x<br>13,4 Zoll) | Zuführung<br>an der<br>kurzen<br>Kante | ✓            | ✓            | $\checkmark$      | ✓            | X      | X            |  |
| <b>Legal</b><br>215,9 x<br>355,6 mm<br>(8,5 x<br>14 Zoll)                | Zuführung<br>an der<br>kurzen<br>Kante | $\checkmark$ | $\checkmark$ | $\checkmark$      | $\checkmark$ | Х      | X            |  |
| Ledger<br>279,4 x<br>431,8 mm<br>(11 x<br>17 Zoll)                       | Zuführung<br>an der<br>kurzen<br>Kante | ✓<br>        | ✓            | $\checkmark$      | $\checkmark$ | ✓      | $\checkmark$ |  |
| <b>12x18</b><br>304,8 x<br>457,2 mm<br>(12 x<br>18 Zoll)                 | Zuführung<br>an der<br>kurzen<br>Kante | Х            | Х            | X                 | X            | Х      | X            |  |
| SRA3<br>320,04 x<br>449,58 mm<br>(12,6 x<br>17,7 Zoll)                   | Zuführung<br>an der<br>kurzen<br>Kante | X            | X            | Х                 | X            | X      | X            |  |
| Umschlag<br>(Chokei<br>#3)<br>120 x<br>235 mm<br>(4,75 x<br>9,25 Zoll)   | Zuführung<br>an der<br>kurzen<br>Kante | X            | Х            | Х                 | Х            | Х      | X            |  |

| Papierforma<br>t                                                                         | Ausrichtung                            | geheftet |             |                   | Locher |        |        |
|------------------------------------------------------------------------------------------|----------------------------------------|----------|-------------|-------------------|--------|--------|--------|
| L                                                                                        |                                        | Normal   | Doppel<br>t | Doppel<br>t links | 2-Loch | 3-Loch | 4-Loch |
| <b>Hagaki</b><br>100 x 148<br>mm<br>(3,94 x<br>5,83 Zoll)                                | Zuführung<br>an der<br>kurzen<br>Kante | X        | Х           | Х                 | Х      | Х      | Х      |
| <b>B5 Umschl</b><br>ag<br>176 x<br>250 mm<br>(6,93 x<br>9,84 Zoll)                       | Zuführung<br>an der<br>kurzen<br>Kante | X        | Х           | X                 | X      | X      | Х      |
| Briefumsc<br>hlag<br>(Commerci<br>al #9)<br>98,4 x<br>225,4 mm<br>(3,875 x<br>8,9 Zoll)  | Zuführung<br>an der<br>kurzen<br>Kante | X        | X           | X                 | X      | X      | X      |
| Briefumsc<br>hlag<br>(Commerci<br>al #10)<br>104,8 x<br>241,3 mm<br>(4,12 x<br>9,5 Zoll) | Zuführung<br>an der<br>kurzen<br>Kante | X        | Х           | X                 | X      | X      | X      |
| Umschlag<br>(Monarch<br>7-3/4)<br>98,4 x<br>190,5 mm<br>(3,875 x<br>7,5 Zoll)            | Zuführung<br>an der<br>kurzen<br>Kante | X        | Х           | X                 | X      | X      | Х      |
| Umschlag<br>(DL)<br>110 x<br>220 mm<br>(4,33 x<br>8,66 Zoll)                             | Zuführung<br>an der<br>kurzen<br>Kante | X        | Х           | X                 | X      | X      | Х      |

| Papierforma<br>t                                              | Ausrichtung                            | geheftet |             |                   | Locher |        |        |
|---------------------------------------------------------------|----------------------------------------|----------|-------------|-------------------|--------|--------|--------|
| L                                                             |                                        | Normal   | Doppel<br>t | Doppel<br>t links | 2-Loch | 3-Loch | 4-Loch |
| Umschlag<br>(ISO C4)<br>229 x<br>324 mm<br>(9 x<br>12,8 Zoll) | Zuführung<br>an der<br>kurzen<br>Kante | X        | X           | X                 | X      | X      | X      |
| Umschlag<br>(ISO C5)<br>162 x<br>229 mm<br>(6,38 x<br>9 Zoll) | Zuführung<br>an der<br>kurzen<br>Kante | Х        | Х           | Х                 | X      | Х      | Х      |

# Unterstützte Papierformate für Falzaufträge

# Vom Papiertransport mit Faltoption unterstützte Papierformate

| Papierforma<br>t             | Ausrichtung                            | Nur Papiertran | Nur Papiertransport mit Faltoption |                        |           |  |  |  |
|------------------------------|----------------------------------------|----------------|------------------------------------|------------------------|-----------|--|--|--|
| L                            |                                        | C-Falz         | Z-Faltung                          | Z-Faltung<br>Halbbogen | V-Faltung |  |  |  |
|                              |                                        | Standardablage |                                    |                        |           |  |  |  |
| 4x6 Karte                    | Zuführung<br>an der<br>kurzen<br>Kante | Х              | Х                                  | Х                      | Х         |  |  |  |
|                              | Zuführung<br>an der<br>langen<br>Kante | Х              | Х                                  | Х                      | X         |  |  |  |
| <b>A6</b><br>105 x 148<br>mm | Zuführung<br>an der<br>kurzen<br>Kante | Х              | Х                                  | Х                      | Х         |  |  |  |
| (4,13 x<br>5,83 Zoll)        | Zuführung<br>an der<br>langen<br>Kante | Х              | Х                                  | Х                      | X         |  |  |  |
| 1/3 A4                       | Zuführung<br>an der<br>kurzen<br>Kante | Х              | X                                  | Х                      | X         |  |  |  |

| Papierforma                                          | Ausrichtung                            | Nur Papiertransport mit Faltoption |              |                        |              |  |  |
|------------------------------------------------------|----------------------------------------|------------------------------------|--------------|------------------------|--------------|--|--|
| L                                                    |                                        | C-Falz                             | Z-Faltung    | Z-Faltung<br>Halbbogen | V-Faltung    |  |  |
|                                                      |                                        | Standardablag                      | e            |                        |              |  |  |
|                                                      | Zuführung<br>an der<br>langen<br>Kante | Х                                  | Х            | Х                      | Х            |  |  |
| <b>A5</b><br>148 x<br>210 mm                         | Zuführung<br>an der<br>kurzen<br>Kante | Х                                  | Х            | Х                      | Х            |  |  |
| (5,83 x<br>8,27 Zoll)                                | Zuführung<br>an der<br>langen<br>Kante | Х                                  | Х            | Х                      | Х            |  |  |
| <b>A4</b><br>210 x 297<br>mm                         | Zuführung<br>an der<br>kurzen<br>Kante | $\checkmark$                       | $\checkmark$ | $\checkmark$           | $\checkmark$ |  |  |
| (8,27 x 11,7<br>Zoll)                                | Zuführung<br>an der<br>langen<br>Kante | Х                                  | Х            | Х                      | X            |  |  |
| A3<br>297 x<br>420 mm<br>(11,69 x<br>16,54 Zoll)     | Zuführung<br>an der<br>kurzen<br>Kante | $\checkmark$                       | $\checkmark$ | $\checkmark$           | $\checkmark$ |  |  |
| <b>JIS B5</b><br>182 x<br>257 mm                     | Zuführung<br>an der<br>kurzen<br>Kante | Х                                  | Х            | X                      | X            |  |  |
| (7,17 x<br>10,1 Zoll)                                | Zuführung<br>an der<br>langen<br>Kante | Х                                  | Х            | X                      | X            |  |  |
| JIS B4<br>257 x<br>364 mm<br>(10,12 x<br>14,33 Zoll) | Zuführung<br>an der<br>kurzen<br>Kante | X                                  | X            | $\checkmark$           | $\checkmark$ |  |  |

| Papierforma                                                               | Ausrichtung                            | Nur Papiertransport mit Faltoption |              |                        |              |  |  |
|---------------------------------------------------------------------------|----------------------------------------|------------------------------------|--------------|------------------------|--------------|--|--|
| L                                                                         |                                        | C-Falz                             | Z-Faltung    | Z-Faltung<br>Halbbogen | V-Faltung    |  |  |
|                                                                           |                                        | Standardablag                      | e            |                        |              |  |  |
| <b>Statement</b><br>139,7 x<br>215,9 mm                                   | Zuführung<br>an der<br>kurzen<br>Kante | Х                                  | Х            | x                      | Х            |  |  |
| (5,5 x<br>8,5 Zoll)                                                       | Zuführung<br>an der<br>langen<br>Kante | Х                                  | Х            | Х                      | X            |  |  |
| <b>Executive</b><br>184,2 x<br>266,7 mm                                   | Zuführung<br>an der<br>kurzen<br>Kante | Х                                  | X            | X                      | X            |  |  |
| (7,25 x<br>10,5 Zoll)                                                     | Zuführung<br>an der<br>langen<br>Kante | Х                                  | X            | Х                      | X            |  |  |
| <b>Letter</b><br>215,9 x<br>279,4 mm                                      | Zuführung<br>an der<br>kurzen<br>Kante | $\checkmark$                       | $\checkmark$ | $\checkmark$           | $\checkmark$ |  |  |
| (8,5 x<br>11 Zoll)                                                        | Zuführung<br>an der<br>langen<br>Kante | Х                                  | х            | x                      | Х            |  |  |
| Folio<br>215,9 x<br>330,2 mm<br>(8,5 x<br>13 Zoll)                        | Zuführung<br>an der<br>kurzen<br>Kante | Х                                  | Х            | Х                      | X            |  |  |
| <b>Oficio<br/>(Mexiko)</b><br>215,9 x<br>340,4 mm<br>(8,5 x<br>13,4 Zoll) | Zuführung<br>an der<br>kurzen<br>Kante | $\checkmark$                       | $\checkmark$ | $\checkmark$           | $\checkmark$ |  |  |
| <b>Legal</b><br>215,9 x<br>355,6 mm<br>(8,5 x<br>14 Zoll)                 | Zuführung<br>an der<br>kurzen<br>Kante | $\checkmark$                       | $\checkmark$ | $\checkmark$           | $\checkmark$ |  |  |

| Papierforma                                                            | Ausrichtung                            | Nur Papiertran | Nur Papiertransport mit Faltoption |                        |              |  |  |  |
|------------------------------------------------------------------------|----------------------------------------|----------------|------------------------------------|------------------------|--------------|--|--|--|
| L                                                                      |                                        | C-Falz         | Z-Faltung                          | Z-Faltung<br>Halbbogen | V-Faltung    |  |  |  |
|                                                                        |                                        | Standardablag  | е                                  |                        |              |  |  |  |
| Ledger<br>279,4 x<br>431,8 mm<br>(11 x<br>17 Zoll)                     | Zuführung<br>an der<br>kurzen<br>Kante | $\checkmark$   | $\checkmark$                       | $\checkmark$           | $\checkmark$ |  |  |  |
| <b>12x18</b><br>304,8 x<br>457,2 mm<br>(12 x<br>18 Zoll)               | Zuführung<br>an der<br>kurzen<br>Kante | X              | Х                                  | X                      | X            |  |  |  |
| SRA3<br>320,04 x<br>449,58 mm<br>(12,6 x<br>17,7 Zoll)                 | Zuführung<br>an der<br>kurzen<br>Kante | X              | X                                  | X                      | X            |  |  |  |
| Umschlag<br>(Chokei<br>#3)<br>120 x<br>235 mm<br>(4,75 x<br>9,25 Zoll) | Zuführung<br>an der<br>kurzen<br>Kante | X              | X                                  | X                      | X            |  |  |  |
| <b>Hagaki</b><br>100 x 148<br>mm<br>(3,94 x<br>5,83 Zoll)              | Zuführung<br>an der<br>kurzen<br>Kante | X              | X                                  | X                      | X            |  |  |  |
| <b>B5 Umschl</b><br>ag<br>176 x<br>250 mm<br>(6,93 x<br>9,84 Zoll)     | Zuführung<br>an der<br>kurzen<br>Kante | X              | X                                  | X                      | X            |  |  |  |

| Papierforma<br>t                                                              | Ausrichtung                            | Nur Papiertransport mit Faltoption |           |                        |           |  |  |
|-------------------------------------------------------------------------------|----------------------------------------|------------------------------------|-----------|------------------------|-----------|--|--|
| L                                                                             |                                        | C-Falz                             | Z-Faltung | Z-Faltung<br>Halbbogen | V-Faltung |  |  |
|                                                                               |                                        | Standardablag                      | e         |                        |           |  |  |
| Briefumsc<br>hlag<br>(Commerci<br>al #9)                                      | Zuführung<br>an der<br>kurzen<br>Kante | X                                  | X         | X                      | Х         |  |  |
| 98,4 x<br>225,4 mm                                                            |                                        |                                    |           |                        |           |  |  |
| (3,875 x<br>8,9 Zoll)                                                         |                                        |                                    |           |                        |           |  |  |
| Briefumsc<br>hlag<br>(Commerci<br>al #10)                                     | Zuführung<br>an der<br>kurzen<br>Kante | Х                                  | Х         | Х                      | Х         |  |  |
| 104,8 x<br>241,3 mm                                                           |                                        |                                    |           |                        |           |  |  |
| (4,12 x<br>9,5 Zoll)                                                          |                                        |                                    |           |                        |           |  |  |
| Umschlag<br>(Monarch<br>7-3/4)<br>98,4 x<br>190,5 mm<br>(3,875 x<br>7,5 Zoll) | Zuführung<br>an der<br>kurzen<br>Kante | X                                  | X         | X                      | X         |  |  |
| Umschlag<br>(DL)<br>110 x<br>220 mm<br>(4,33 x<br>8,66 Zoll)                  | Zuführung<br>an der<br>kurzen<br>Kante | X                                  | X         | X                      | X         |  |  |
| Umschlag<br>(ISO C4)<br>229 x<br>324 mm<br>(9 x<br>12,8 Zoll)                 | Zuführung<br>an der<br>kurzen<br>Kante | X                                  | X         | X                      | X         |  |  |

| Papierforma<br>t                        | Ausrichtung                            | Nur Papiertransport mit Faltoption |           |                        |           |
|-----------------------------------------|----------------------------------------|------------------------------------|-----------|------------------------|-----------|
|                                         |                                        | C-Falz                             | Z-Faltung | Z-Faltung<br>Halbbogen | V-Faltung |
|                                         |                                        | Standardablage                     |           |                        |           |
| Umschlag<br>(ISO C5)<br>162 x<br>229 mm | Zuführung<br>an der<br>kurzen<br>Kante | Х                                  | Х         | X                      | X         |
| (6,38 x<br>9 Zoll)                      |                                        |                                    |           |                        |           |

### Vom Papiertransport und vom Broschürenfinisher unterstützte Papierformate

| Papierformat                                    | Ausrichtung                      | Papiertransport + Broschürenfinisher |                                       |  |
|-------------------------------------------------|----------------------------------|--------------------------------------|---------------------------------------|--|
|                                                 |                                  | V-Faltung mehrfach                   | V-Faltung                             |  |
|                                                 |                                  | Ablage 2                             | Standardablage,<br>Ablage 1, Ablage 2 |  |
| 4x6 Karte                                       | Zuführung an der kurzen Kante    | Х                                    | Х                                     |  |
|                                                 | Zuführung an der<br>langen Kante | Х                                    | Х                                     |  |
| <b>A6</b><br>105 x 148 mm<br>(4,13 x 5,83 Zoll) | Zuführung an der<br>kurzen Kante | Х                                    | Х                                     |  |
|                                                 | Zuführung an der<br>langen Kante | Х                                    | Х                                     |  |
| 1/3 A4                                          | Zuführung an der<br>kurzen Kante | Х                                    | Х                                     |  |
|                                                 | Zuführung an der<br>langen Kante | Х                                    | Х                                     |  |
| <b>A5</b><br>148 x 210 mm<br>(5,83 x 8,27 Zoll) | Zuführung an der kurzen Kante    | Х                                    | Х                                     |  |
|                                                 | Zuführung an der<br>langen Kante | Х                                    | Х                                     |  |
| <b>A4</b><br>210 x 297 mm<br>(8,27 x 11,7 Zoll) | Zuführung an der<br>kurzen Kante | $\checkmark$                         | $\checkmark$                          |  |
|                                                 | Zuführung an der<br>langen Kante | Х                                    | Х                                     |  |

| Papierformat                                               | Ausrichtung                      | Papiertransport + Broschürenfinisher |                                       |  |  |
|------------------------------------------------------------|----------------------------------|--------------------------------------|---------------------------------------|--|--|
|                                                            |                                  | V-Faltung mehrfach                   | V-Faltung                             |  |  |
|                                                            |                                  | Ablage 2                             | Standardablage,<br>Ablage 1, Ablage 2 |  |  |
| A3                                                         | Zuführung an der<br>kurzen Kante | $\checkmark$                         | $\checkmark$                          |  |  |
| 297 x 420 mm                                               |                                  |                                      |                                       |  |  |
| (11,69 x 16,54 Zoll)                                       |                                  |                                      |                                       |  |  |
| JIS B5                                                     | Zuführung an der<br>kurzen Kante | $\checkmark$                         | $\checkmark$                          |  |  |
| 182 x 257 mm                                               | Zuführung an der                 | Х                                    | X                                     |  |  |
| (7,17 x 10,1 Zoll)                                         | langen Kante                     |                                      |                                       |  |  |
| JIS B4                                                     | Zuführung an der kurzen Kante    | $\checkmark$                         | $\checkmark$                          |  |  |
| 257 x 364 mm                                               |                                  |                                      |                                       |  |  |
| (10,12 x 14,33 Zoll)                                       |                                  |                                      |                                       |  |  |
| <b>Statement</b><br>139,7 x 215,9 mm<br>(5,5 x 8,5 Zoll)   | Zuführung an der<br>kurzen Kante | Х                                    | Х                                     |  |  |
|                                                            | Zuführung an der<br>langen Kante | Х                                    | Х                                     |  |  |
| <b>Executive</b><br>184,2 x 266,7 mm<br>(7,25 x 10,5 Zoll) | Zuführung an der kurzen Kante    | Х                                    | Х                                     |  |  |
|                                                            | Zuführung an der<br>langen Kante | Х                                    | Х                                     |  |  |
| Letter                                                     | Zuführung an der<br>kurzen Kante | $\checkmark$                         | $\checkmark$                          |  |  |
| 215,9 x 279,4 mm<br>(8,5 x 11 Zoll)                        | Zuführung an der<br>langen Kante | Х                                    | Х                                     |  |  |
| Folio                                                      | Zuführung an der                 | $\checkmark$                         | $\checkmark$                          |  |  |
| 215,9 x 330,2 mm                                           | kurzen Kante                     |                                      |                                       |  |  |
| (8,5 x 13 Zoll)                                            |                                  |                                      |                                       |  |  |
| Oficio (Mexiko)                                            | Zuführung an der                 | $\checkmark$                         | $\checkmark$                          |  |  |
| 215,9 x 340,4 mm                                           | KUIZEII KAIILE                   |                                      |                                       |  |  |
| (8,5 x 13,4 Zoll)                                          |                                  |                                      |                                       |  |  |
| Legal                                                      | Zuführung an der                 | $\checkmark$                         | $\checkmark$                          |  |  |
| 215,9 x 355,6 mm                                           | KUIZEII KAIILE                   |                                      |                                       |  |  |
| (8,5 x 14 Zoll)                                            |                                  |                                      |                                       |  |  |

| Papierformat                      | Ausrichtung                      | Papiertransport + Broschürenfinisher |                                       |  |  |
|-----------------------------------|----------------------------------|--------------------------------------|---------------------------------------|--|--|
|                                   |                                  | V-Faltung mehrfach                   | V-Faltung                             |  |  |
|                                   |                                  | Ablage 2                             | Standardablage,<br>Ablage 1, Ablage 2 |  |  |
| Ledger                            | Zuführung an der<br>kurzen Kante | $\checkmark$                         | $\checkmark$                          |  |  |
| 279,4 x 431,8 mm                  | Kulzen Kulle                     |                                      |                                       |  |  |
| (11 x 17 Zoll)                    |                                  |                                      |                                       |  |  |
| 12x18                             | Zuführung an der<br>kurzen Kante | $\checkmark$                         | $\checkmark$                          |  |  |
| 304,8 x 457,2 mm                  | Kurzen Kunte                     |                                      |                                       |  |  |
| (12 x 18 Zoll)                    |                                  |                                      |                                       |  |  |
| SRA3                              | Zuführung an der<br>kurzen Kante | $\checkmark$                         | $\checkmark$                          |  |  |
| 320,04 x<br>449,58 mm             | Kul2011 Kalko                    |                                      |                                       |  |  |
| (12,6 x 17,7 Zoll)                |                                  |                                      |                                       |  |  |
| Umschlag (Chokei<br>#3)           | Zuführung an der<br>kurzen Kante | X                                    | X                                     |  |  |
| 120 x 235 mm                      |                                  |                                      |                                       |  |  |
| (4,75 x 9,25 Zoll)                |                                  |                                      |                                       |  |  |
| Hagaki                            | Zuführung an der<br>kurzen Kante | Х                                    | Х                                     |  |  |
| 100 x 148 mm                      | Kurzen Kunte                     |                                      |                                       |  |  |
| (3,94 x 5,83 Zoll)                |                                  |                                      |                                       |  |  |
| B5 Umschlag                       | Zuführung an der<br>kurzen Kante | Х                                    | Х                                     |  |  |
| 176 x 250 mm                      |                                  |                                      |                                       |  |  |
| (6,93 x 9,84 Zoll)                |                                  |                                      |                                       |  |  |
| Briefumschlag<br>(Commercial #9)  | Zuführung an der kurzen Kante    | Х                                    | Х                                     |  |  |
| 98,4 x 225,4 mm                   |                                  |                                      |                                       |  |  |
| (3,875 x 8,9 Zoll)                |                                  |                                      |                                       |  |  |
| Briefumschlag<br>(Commercial #10) | Zuführung an der kurzen Kante    | Х                                    | Х                                     |  |  |
| 104,8 x 241,3 mm                  |                                  |                                      |                                       |  |  |
| (4,12 x 9,5 Zoll)                 |                                  |                                      |                                       |  |  |

| Papierformat                    | Ausrichtung                      | Papiertransport + Broschürenfinisher |                                       |  |
|---------------------------------|----------------------------------|--------------------------------------|---------------------------------------|--|
|                                 |                                  | V-Faltung mehrfach                   | V-Faltung                             |  |
|                                 |                                  | Ablage 2                             | Standardablage,<br>Ablage 1, Ablage 2 |  |
| Umschlag<br>(Monarch 7-3/4)     | Zuführung an der<br>kurzen Kante | Х                                    | Х                                     |  |
| 98,4 x 190,5 mm                 |                                  |                                      |                                       |  |
| (3,875 x 7,5 Zoll)              |                                  |                                      |                                       |  |
| Umschlag (DL)                   | Zuführung an der                 | Х                                    | X                                     |  |
| 110 x 220 mm                    | Kurzen Kante                     |                                      |                                       |  |
| (4,33 x 8,66 Zoll)              |                                  |                                      |                                       |  |
| Umschlag (ISO<br>C4)            | Zuführung an der<br>kurzen Kante | Х                                    | Х                                     |  |
| 229 x 324 mm                    |                                  |                                      |                                       |  |
| (9 x 12,8 Zoll)                 |                                  |                                      |                                       |  |
| Umschlag (ISO<br>C5)            | Zuführung an der<br>kurzen Kante | Х                                    | Х                                     |  |
| 162 x 229 mm<br>(6,38 x 9 Zoll) |                                  |                                      |                                       |  |
|                                 |                                  |                                      |                                       |  |

#### Papierformate, die vom Papiertransport mit Faltoption und Hefter-/ Locher-Finisher unterstützt werden

| Papierforma<br>t | Ausrichtung                            | Papiertransport mit Faltoption + Hefter-/Locher-Finisher |           |                          |           |
|------------------|----------------------------------------|----------------------------------------------------------|-----------|--------------------------|-----------|
|                  |                                        | C-Falz                                                   | Z-Faltung | Z-Faltung<br>Halbbogen   | V-Faltung |
|                  |                                        | Ablage 2                                                 |           | Standardablage, Ablage 2 |           |
| 4x6 Karte        | Zuführung<br>an der<br>kurzen<br>Kante | Х                                                        | Х         | Х                        | Х         |
|                  | Zuführung<br>an der<br>langen<br>Kante | X                                                        | Х         | Х                        | X         |

| Papierforma<br>t                                 | Ausrichtung                            | Papiertransport mit Faltoption + Hefter-/Locher-Finisher |              |                          |              |
|--------------------------------------------------|----------------------------------------|----------------------------------------------------------|--------------|--------------------------|--------------|
| •                                                |                                        | C-Falz                                                   | Z-Faltung    | Z-Faltung<br>Halbbogen   | V-Faltung    |
|                                                  |                                        | Ablage 2                                                 |              | Standardablage, Ablage 2 |              |
| <b>A6</b><br>105 x 148<br>mm                     | Zuführung<br>an der<br>kurzen<br>Kante | Х                                                        | Х            | x                        | Х            |
| (4,13 x<br>5,83 Zoll)                            | Zuführung<br>an der<br>langen<br>Kante | Х                                                        | Х            | x                        | Х            |
| 1/3 A4                                           | Zuführung<br>an der<br>kurzen<br>Kante | X                                                        | Х            | X                        | Х            |
|                                                  | Zuführung<br>an der<br>langen<br>Kante | Х                                                        | Х            | X                        | Х            |
| <b>A5</b><br>148 x<br>210 mm                     | Zuführung<br>an der<br>kurzen<br>Kante | Х                                                        | Х            | x                        | Х            |
| (5,83 x<br>8,27 Zoll)                            | Zuführung<br>an der<br>langen<br>Kante | Х                                                        | Х            | x                        | Х            |
| <b>A4</b><br>210 x 297<br>mm                     | Zuführung<br>an der<br>kurzen<br>Kante | $\checkmark$                                             | $\checkmark$ | $\checkmark$             | $\checkmark$ |
| (8,27 x 11,7<br>Zoll)                            | Zuführung<br>an der<br>langen<br>Kante | Х                                                        | Х            | Х                        | X            |
| A3<br>297 x<br>420 mm<br>(11,69 x<br>16,54 Zoll) | Zuführung<br>an der<br>kurzen<br>Kante | $\checkmark$                                             | $\checkmark$ | $\checkmark$             | $\checkmark$ |
| <b>JIS B5</b><br>182 x<br>257 mm                 | Zuführung<br>an der<br>kurzen<br>Kante | X                                                        | X            | X                        | X            |
| (7,17 x<br>10,1 Zoll)                            | Zuführung<br>an der<br>langen<br>Kante | Х                                                        | Х            | Х                        | Х            |
| Papierforma                                                               | Ausrichtung                            | Papiertranspor | rt mit Faltoption | + Hefter-/Loch         | er-Finisher  |
|---------------------------------------------------------------------------|----------------------------------------|----------------|-------------------|------------------------|--------------|
| L                                                                         |                                        | C-Falz         | Z-Faltung         | Z-Faltung<br>Halbbogen | V-Faltung    |
|                                                                           |                                        | Ablage 2       |                   | Standardablag          | e, Ablage 2  |
| JIS B4<br>257 x<br>364 mm<br>(10,12 x<br>14,33 Zoll)                      | Zuführung<br>an der<br>kurzen<br>Kante | X              | X                 | $\checkmark$           | $\checkmark$ |
| <b>Statement</b><br>139,7 x<br>215,9 mm                                   | Zuführung<br>an der<br>kurzen<br>Kante | X              | X                 | X                      | Х            |
| (5,5 x<br>8,5 Zoll)                                                       | Zuführung<br>an der<br>langen<br>Kante | Х              | X                 | Х                      | Х            |
| <b>Executive</b><br>184,2 x<br>266,7 mm                                   | Zuführung<br>an der<br>kurzen<br>Kante | Х              | X                 | Х                      | Х            |
| (7,25 x<br>10,5 Zoll)                                                     | Zuführung<br>an der<br>langen<br>Kante | Х              | Х                 | Х                      | Х            |
| <b>Letter</b><br>215,9 x<br>279,4 mm                                      | Zuführung<br>an der<br>kurzen<br>Kante | $\checkmark$   | $\checkmark$      | $\checkmark$           | $\checkmark$ |
| (8,5 x<br>11 Zoll)                                                        | Zuführung<br>an der<br>langen<br>Kante | Х              | Х                 | Х                      | X            |
| <b>Folio</b><br>215,9 x<br>330,2 mm<br>(8,5 x<br>13 Zoll)                 | Zuführung<br>an der<br>kurzen<br>Kante | X              | X                 | X                      | X            |
| <b>Oficio<br/>(Mexiko)</b><br>215,9 x<br>340,4 mm<br>(8,5 x<br>13,4 Zoll) | Zuführung<br>an der<br>kurzen<br>Kante | $\checkmark$   | $\checkmark$      | $\checkmark$           | $\checkmark$ |

| Papierforma<br>t                                                       | Ausrichtung                            | Papiertransport mit Faltoption + Hefter-/Locher-Finisher |              |                        |              |  |
|------------------------------------------------------------------------|----------------------------------------|----------------------------------------------------------|--------------|------------------------|--------------|--|
| L                                                                      |                                        | C-Falz                                                   | Z-Faltung    | Z-Faltung<br>Halbbogen | V-Faltung    |  |
|                                                                        |                                        | Ablage 2                                                 |              | Standardablag          | e, Ablage 2  |  |
| <b>Legal</b><br>215,9 x<br>355,6 mm<br>(8,5 x<br>14 Zoll)              | Zuführung<br>an der<br>kurzen<br>Kante | $\checkmark$                                             | $\checkmark$ | $\checkmark$           | $\checkmark$ |  |
| Ledger<br>279,4 x<br>431,8 mm<br>(11 x<br>17 Zoll)                     | Zuführung<br>an der<br>kurzen<br>Kante | $\checkmark$                                             | $\checkmark$ | $\checkmark$           | $\checkmark$ |  |
| <b>12x18</b><br>304,8 x<br>457,2 mm<br>(12 x<br>18 Zoll)               | Zuführung<br>an der<br>kurzen<br>Kante | X                                                        | X            | X                      | $\checkmark$ |  |
| SRA3<br>320,04 x<br>449,58 mm<br>(12,6 x<br>17,7 Zoll)                 | Zuführung<br>an der<br>kurzen<br>Kante | X                                                        | X            | X                      | $\checkmark$ |  |
| Umschlag<br>(Chokei<br>#3)<br>120 x<br>235 mm<br>(4,75 x<br>9,25 Zoll) | Zuführung<br>an der<br>kurzen<br>Kante | X                                                        | X            | X                      | X            |  |
| <b>Hagaki</b><br>100 x 148<br>mm<br>(3,94 x<br>5,83 Zoll)              | Zuführung<br>an der<br>kurzen<br>Kante | X                                                        | X            | X                      | X            |  |

| Papierforma                                                                              | Ausrichtung                            | Papiertransport mit Faltoption + Hefter-/Locher-Finisher |           |                        |             |  |
|------------------------------------------------------------------------------------------|----------------------------------------|----------------------------------------------------------|-----------|------------------------|-------------|--|
| L                                                                                        |                                        | C-Falz                                                   | Z-Faltung | Z-Faltung<br>Halbbogen | V-Faltung   |  |
|                                                                                          |                                        | Ablage 2                                                 |           | Standardablag          | e, Ablage 2 |  |
| <b>B5 Umschl</b><br>ag<br>176 x<br>250 mm<br>(6,93 x<br>9,84 Zoll)                       | Zuführung<br>an der<br>kurzen<br>Kante | X                                                        | X         | X                      | X           |  |
| Briefumsc<br>hlag<br>(Commerci<br>al #9)<br>98,4 x<br>225,4 mm<br>(3,875 x<br>8,9 Zoll)  | Zuführung<br>an der<br>kurzen<br>Kante | X                                                        | X         | X                      | X           |  |
| Briefumsc<br>hlag<br>(Commerci<br>al #10)<br>104,8 x<br>241,3 mm<br>(4,12 x<br>9,5 Zoll) | Zuführung<br>an der<br>kurzen<br>Kante | X                                                        | X         | X                      | X           |  |
| Umschlag<br>(Monarch<br>7-3/4)<br>98,4 x<br>190,5 mm<br>(3,875 x<br>7,5 Zoll)            | Zuführung<br>an der<br>kurzen<br>Kante | X                                                        | X         | X                      | X           |  |
| Umschlag<br>(DL)<br>110 x<br>220 mm<br>(4,33 x<br>8,66 Zoll)                             | Zuführung<br>an der<br>kurzen<br>Kante | X                                                        | X         | X                      | X           |  |

| Papierforma<br>t                      | Ausrichtung                            | Papiertransport mit Faltoption + Hefter-/Locher-Finisher |           |                        |             |  |
|---------------------------------------|----------------------------------------|----------------------------------------------------------|-----------|------------------------|-------------|--|
| L.                                    |                                        | C-Falz                                                   | Z-Faltung | Z-Faltung<br>Halbbogen | V-Faltung   |  |
|                                       |                                        | Ablage 2                                                 |           | Standardablag          | e, Ablage 2 |  |
| Umschlag<br>(ISO C4)                  | Zuführung<br>an der<br>kurzen          | х                                                        | х         | х                      | Х           |  |
| 229 x<br>324 mm<br>(9 x<br>12,8 Zoll) | Kante                                  |                                                          |           |                        |             |  |
| Umschlag<br>(ISO C5)                  | Zuführung<br>an der<br>kurzen<br>Kante | Х                                                        | Х         | Х                      | Х           |  |
| 162 x<br>229 mm                       |                                        |                                                          |           |                        |             |  |
| (6,38 x<br>9 Zoll)                    |                                        |                                                          |           |                        |             |  |

# Vom Papiertransport mit Faltoption und vom Broschürenfinisher unterstützte Papierformate

| Papierformat                 | Ausrichtung                            | Papiertransport mit Faltoption + Broschürenfinisher |               |                                              |                           |                                                           |
|------------------------------|----------------------------------------|-----------------------------------------------------|---------------|----------------------------------------------|---------------------------|-----------------------------------------------------------|
|                              |                                        | C-Falz                                              | Z-<br>Faltung | Z-<br>Faltung<br>Halbbog<br>en               | V-<br>Faltung<br>mehrfach | V-<br>Faltung                                             |
|                              |                                        | Ablage 3                                            | Ablage 3      | Standard<br>ablage,<br>Ablage 1,<br>Ablage 3 | Ablage 2                  | Standard<br>ablage,<br>Ablage 1,<br>Ablage 2,<br>Ablage 3 |
| 4x6 Karte                    | Zuführung<br>an der<br>kurzen<br>Kante | Х                                                   | х             | Х                                            | Х                         | Х                                                         |
|                              | Zuführung<br>an der<br>langen<br>Kante | Х                                                   | Х             | Х                                            | Х                         | Х                                                         |
| <b>A6</b><br>105 x 148<br>mm | Zuführung<br>an der<br>kurzen<br>Kante | Х                                                   | Х             | Х                                            | Х                         | Х                                                         |
| (4,13 x<br>5,83 Zoll)        | Zuführung<br>an der<br>langen<br>Kante | Х                                                   | X             | X                                            | Х                         | Х                                                         |

| Papierformat                                     | Ausrichtung                            | Papiertransport mit Faltoption + Broschürenfinisher |               |                                              |                           |                                                           |  |
|--------------------------------------------------|----------------------------------------|-----------------------------------------------------|---------------|----------------------------------------------|---------------------------|-----------------------------------------------------------|--|
|                                                  |                                        | C-Falz                                              | Z-<br>Faltung | Z-<br>Faltung<br>Halbbog<br>en               | V-<br>Faltung<br>mehrfach | V-<br>Faltung                                             |  |
|                                                  |                                        | Ablage 3                                            | Ablage 3      | Standard<br>ablage,<br>Ablage 1,<br>Ablage 3 | Ablage 2                  | Standard<br>ablage,<br>Ablage 1,<br>Ablage 2,<br>Ablage 3 |  |
| 1/3 A4                                           | Zuführung<br>an der<br>kurzen<br>Kante | Х                                                   | Х             | Х                                            | Х                         | X                                                         |  |
|                                                  | Zuführung<br>an der<br>langen<br>Kante | Х                                                   | Х             | Х                                            | Х                         | X                                                         |  |
| <b>A5</b><br>148 x<br>210 mm                     | Zuführung<br>an der<br>kurzen<br>Kante | Х                                                   | Х             | X                                            | Х                         | X                                                         |  |
| (5,83 x<br>8,27 Zoll)                            | Zuführung<br>an der<br>langen<br>Kante | Х                                                   | Х             | X                                            | Х                         | X                                                         |  |
| <b>A4</b><br>210 x 297 m<br>m                    | Zuführung<br>an der<br>kurzen<br>Kante | $\checkmark$                                        | $\checkmark$  | $\checkmark$                                 | $\checkmark$              | $\checkmark$                                              |  |
| (8,27 x 11,7<br>Zoll)                            | Zuführung<br>an der<br>langen<br>Kante | Х                                                   | Х             | Х                                            | Х                         | Х                                                         |  |
| A3<br>297 x<br>420 mm<br>(11,69 x<br>16 54 Zoll) | Zuführung<br>an der<br>kurzen<br>Kante | $\checkmark$                                        | $\checkmark$  | $\checkmark$                                 | $\checkmark$              | $\checkmark$                                              |  |
| <b>JIS B5</b><br>182 x<br>257 mm                 | Zuführung<br>an der<br>kurzen<br>Kante | X                                                   | Х             | X                                            | √                         | $\checkmark$                                              |  |
| (7,17 x<br>10,1 Zoll)                            | Zuführung<br>an der<br>langen<br>Kante | Х                                                   | Х             | Х                                            | Х                         | Х                                                         |  |

| Papierformat                                         | Ausrichtung                            | Papiertransport mit Faltoption + Broschürenfinisher |               |                                              |                           |                                                           |  |
|------------------------------------------------------|----------------------------------------|-----------------------------------------------------|---------------|----------------------------------------------|---------------------------|-----------------------------------------------------------|--|
|                                                      |                                        | C-Falz                                              | Z-<br>Faltung | Z-<br>Faltung<br>Halbbog<br>en               | V-<br>Faltung<br>mehrfach | V-<br>Faltung                                             |  |
|                                                      |                                        | Ablage 3                                            | Ablage 3      | Standard<br>ablage,<br>Ablage 1,<br>Ablage 3 | Ablage 2                  | Standard<br>ablage,<br>Ablage 1,<br>Ablage 2,<br>Ablage 3 |  |
| JIS B4<br>257 x<br>364 mm<br>(10,12 x<br>14,33 Zoll) | Zuführung<br>an der<br>kurzen<br>Kante | Х                                                   | X             | $\checkmark$                                 | $\checkmark$              | $\checkmark$                                              |  |
| <b>Statement</b><br>139,7 x<br>215,9 mm              | Zuführung<br>an der<br>kurzen<br>Kante | Х                                                   | Х             | Х                                            | X                         | X                                                         |  |
| (5,5 x<br>8,5 Zoll)                                  | Zuführung<br>an der<br>langen<br>Kante | Х                                                   | Х             | Х                                            | X                         | X                                                         |  |
| <b>Executive</b><br>184,2 x<br>266,7 mm              | Zuführung<br>an der<br>kurzen<br>Kante | х                                                   | х             | х                                            | Х                         | Х                                                         |  |
| (7,25 x<br>10,5 Zoll)                                | Zuführung<br>an der<br>langen<br>Kante | Х                                                   | Х             | Х                                            | Х                         | X                                                         |  |
| <b>Letter</b><br>215,9 x<br>279,4 mm                 | Zuführung<br>an der<br>kurzen<br>Kante | $\checkmark$                                        | $\checkmark$  | $\checkmark$                                 | $\checkmark$              | $\checkmark$                                              |  |
| (8,5 x<br>11 Zoll)                                   | Zuführung<br>an der<br>langen<br>Kante | X                                                   | Х             | Х                                            | X                         | X                                                         |  |
| Folio<br>215,9 x<br>330,2 mm<br>(8,5 x<br>13 Zoll)   | Zuführung<br>an der<br>kurzen<br>Kante | Х                                                   | X             | X                                            | $\checkmark$              | $\checkmark$                                              |  |

| Papierformat                                                               | Ausrichtung                            | Papiertransport mit Faltoption + Broschürenfinisher |               |                                              |                           |                                                           |
|----------------------------------------------------------------------------|----------------------------------------|-----------------------------------------------------|---------------|----------------------------------------------|---------------------------|-----------------------------------------------------------|
|                                                                            |                                        | C-Falz                                              | Z-<br>Faltung | Z-<br>Faltung<br>Halbbog<br>en               | V-<br>Faltung<br>mehrfach | V-<br>Faltung                                             |
|                                                                            |                                        | Ablage 3                                            | Ablage 3      | Standard<br>ablage,<br>Ablage 1,<br>Ablage 3 | Ablage 2                  | Standard<br>ablage,<br>Ablage 1,<br>Ablage 2,<br>Ablage 3 |
| Oficio<br>(Mexiko)<br>215,9 x<br>340,4 mm<br>(8,5 x<br>13,4 Zoll)          | Zuführung<br>an der<br>kurzen<br>Kante | $\checkmark$                                        | $\checkmark$  | $\checkmark$                                 | $\checkmark$              | $\checkmark$                                              |
| <b>Legal</b><br>215,9 x<br>355,6 mm<br>(8,5 x<br>14 Zoll)                  | Zuführung<br>an der<br>kurzen<br>Kante | $\checkmark$                                        | $\checkmark$  | $\checkmark$                                 | $\checkmark$              | $\checkmark$                                              |
| Ledger<br>279,4 x<br>431,8 mm<br>(11 x<br>17 Zoll)                         | Zuführung<br>an der<br>kurzen<br>Kante | $\checkmark$                                        | $\checkmark$  | $\checkmark$                                 | $\checkmark$              | $\checkmark$                                              |
| <b>12x18</b><br>304,8 x<br>457,2 mm<br>(12 x<br>18 Zoll)                   | Zuführung<br>an der<br>kurzen<br>Kante | X                                                   | X             | X                                            | X                         | $\checkmark$                                              |
| SRA3<br>320,04 x<br>449,58 mm<br>(12,6 x<br>17,7 Zoll)                     | Zuführung<br>an der<br>kurzen<br>Kante | X                                                   | X             | X                                            | Х                         | $\checkmark$                                              |
| <b>Umschlag</b><br>(Chokei #3)<br>120 x<br>235 mm<br>(4,75 x<br>9,25 Zoll) | Zuführung<br>an der<br>kurzen<br>Kante | X                                                   | X             | X                                            | X                         | X                                                         |

| Papierformat                                                                             | Ausrichtung                            | Papiertransport mit Faltoption + Broschürenfinisher |               |                                              |                           |                                                           |
|------------------------------------------------------------------------------------------|----------------------------------------|-----------------------------------------------------|---------------|----------------------------------------------|---------------------------|-----------------------------------------------------------|
|                                                                                          |                                        | C-Falz                                              | Z-<br>Faltung | Z-<br>Faltung<br>Halbbog<br>en               | V-<br>Faltung<br>mehrfach | V-<br>Faltung                                             |
|                                                                                          |                                        | Ablage 3                                            | Ablage 3      | Standard<br>ablage,<br>Ablage 1,<br>Ablage 3 | Ablage 2                  | Standard<br>ablage,<br>Ablage 1,<br>Ablage 2,<br>Ablage 3 |
| Hagaki<br>100 x 148<br>mm<br>(3,94 x<br>5,83 Zoll)                                       | Zuführung<br>an der<br>kurzen<br>Kante | Х                                                   | Х             | Х                                            | Х                         | X                                                         |
| <b>B5 Umschl</b><br>ag<br>176 x<br>250 mm<br>(6,93 x<br>9,84 Zoll)                       | Zuführung<br>an der<br>kurzen<br>Kante | Х                                                   | Х             | X                                            | Х                         | X                                                         |
| Briefumsch<br>lag<br>(Commerci<br>al #9)<br>98,4 x<br>225,4 mm<br>(3,875 x<br>8,9 Zoll)  | Zuführung<br>an der<br>kurzen<br>Kante | X                                                   | X             | X                                            | X                         | X                                                         |
| Briefumsch<br>lag<br>(Commerci<br>al #10)<br>104,8 x<br>241,3 mm<br>(4,12 x<br>9,5 Zoll) | Zuführung<br>an der<br>kurzen<br>Kante | X                                                   | X             | X                                            | X                         | X                                                         |
| Umschlag<br>(Monarch<br>7-3/4)<br>98,4 x<br>190,5 mm<br>(3,875 x<br>7,5 Zoll)            | Zuführung<br>an der<br>kurzen<br>Kante | X                                                   | X             | X                                            | Х                         | X                                                         |

| Papierformat                                                  | Ausrichtung                            | Papiertransport mit Faltoption + Broschürenfinisher |               |                                              |                           |                                                           |
|---------------------------------------------------------------|----------------------------------------|-----------------------------------------------------|---------------|----------------------------------------------|---------------------------|-----------------------------------------------------------|
|                                                               |                                        | C-Falz                                              | Z-<br>Faltung | Z-<br>Faltung<br>Halbbog<br>en               | V-<br>Faltung<br>mehrfach | V-<br>Faltung                                             |
|                                                               |                                        | Ablage 3                                            | Ablage 3      | Standard<br>ablage,<br>Ablage 1,<br>Ablage 3 | Ablage 2                  | Standard<br>ablage,<br>Ablage 1,<br>Ablage 2,<br>Ablage 3 |
| Umschlag<br>(DL)<br>110 x<br>220 mm<br>(4,33 x<br>8,66 Zoll)  | Zuführung<br>an der<br>kurzen<br>Kante | Х                                                   | X             | X                                            | X                         | X                                                         |
| Umschlag<br>(ISO C4)<br>229 x<br>324 mm<br>(9 x<br>12,8 Zoll) | Zuführung<br>an der<br>kurzen<br>Kante | X                                                   | X             | X                                            | X                         | X                                                         |
| Umschlag<br>(ISO C5)<br>162 x<br>229 mm<br>(6,38 x<br>9 Zoll) | Zuführung<br>an der<br>kurzen<br>Kante | X                                                   | X             | X                                            | X                         | X                                                         |

### Unterstützte Papierformate für Druckaufträge mit Versatz-Stapelfunktion

## Von der Ablage für versetzte Ausgabe oder dem Hefter-Finisher unterstützte Papierformate

| Papierformat | Ausrichtung                      | Ablage für versetzte<br>Ausgabe | Hefter-Finisher |
|--------------|----------------------------------|---------------------------------|-----------------|
| 4x6 Karte    | Zuführung an der<br>kurzen Kante | Х                               | Х               |
|              | Zuführung an der<br>langen Kante | Х                               | Х               |

| Papierformat                                          | Ausrichtung                      | Ablage für versetzte<br>Ausgabe | Hefter-Finisher |
|-------------------------------------------------------|----------------------------------|---------------------------------|-----------------|
| A6                                                    | Zuführung an der kurzen Kante    | Х                               | Х               |
| (4,13 x 5,83 Zoll)                                    | Zuführung an der<br>langen Kante | Х                               | Х               |
| 1/3 A4                                                | Zuführung an der<br>kurzen Kante | Х                               | Х               |
|                                                       | Zuführung an der<br>langen Kante | Х                               | Х               |
| A5                                                    | Zuführung an der<br>kurzen Kante | $\checkmark$                    | $\checkmark$    |
| (5,83 x 8,27 Zoll)                                    | Zuführung an der<br>langen Kante | $\checkmark$                    | $\checkmark$    |
| A4                                                    | Zuführung an der<br>kurzen Kante | $\checkmark$                    | $\checkmark$    |
| (8,27 x 11,7 Zoll)                                    | Zuführung an der<br>langen Kante | $\checkmark$                    | $\checkmark$    |
| <b>A3</b><br>297 x 420 mm<br>(11.69 x 16.54 Zoll)     | Zuführung an der<br>kurzen Kante | $\checkmark$                    | $\checkmark$    |
| JIS B5                                                | Zuführung an der kurzen Kante    | $\checkmark$                    | $\checkmark$    |
| 182 x 257 mm<br>(7,17 x 10,1 Zoll)                    | Zuführung an der<br>langen Kante | $\checkmark$                    | $\checkmark$    |
| <b>JIS B4</b><br>257 x 364 mm<br>(10,12 x 14,33 Zoll) | Zuführung an der<br>kurzen Kante | $\checkmark$                    | $\checkmark$    |
| Statement                                             | Zuführung an der<br>kurzen Kante | $\checkmark$                    | Х               |
| (5,5 x 8,5 Zoll)                                      | Zuführung an der<br>langen Kante | $\checkmark$                    | Х               |
| Executive                                             | Zuführung an der<br>kurzen Kante | $\checkmark$                    | $\checkmark$    |
| 184,2 x 266,7 mm<br>(7,25 x 10,5 Zoll)                | Zuführung an der<br>langen Kante | $\checkmark$                    | $\checkmark$    |
| Letter                                                | Zuführung an der<br>kurzen Kante | $\checkmark$                    | $\checkmark$    |
| 215,9 x 279,4 mm<br>(8,5 x 11 Zoll)                   | Zuführung an der<br>langen Kante | $\checkmark$                    | $\checkmark$    |

| Papierformat                                                    | Ausrichtung                      | Ablage für versetzte<br>Ausgabe | Hefter-Finisher |
|-----------------------------------------------------------------|----------------------------------|---------------------------------|-----------------|
| <b>Folio</b><br>215,9 x 330,2 mm<br>(8,5 x 13 Zoll)             | Zuführung an der<br>kurzen Kante | $\checkmark$                    | $\checkmark$    |
| <b>Oficio (Mexiko)</b><br>215,9 x 340,4 mm<br>(8,5 x 13,4 Zoll) | Zuführung an der<br>kurzen Kante | $\checkmark$                    | $\checkmark$    |
| <b>Legal</b><br>215,9 x 355,6 mm<br>(8,5 x 14 Zoll)             | Zuführung an der<br>kurzen Kante | $\checkmark$                    | $\checkmark$    |
| <b>Ledger</b><br>279,4 x 431,8 mm<br>(11 x 17 Zoll)             | Zuführung an der<br>kurzen Kante | $\checkmark$                    | $\checkmark$    |
| <b>12x18</b><br>304,8 x 457,2 mm<br>(12 x 18 Zoll)              | Zuführung an der<br>kurzen Kante | X                               | X               |
| <b>SRA3</b><br>320,04 x<br>449,58 mm<br>(12,6 x 17,7 Zoll)      | Zuführung an der<br>kurzen Kante | X                               | X               |
| Umschlag (Chokei<br>#3)<br>120 x 235 mm<br>(4,75 x 9,25 Zoll)   | Zuführung an der<br>kurzen Kante | $\checkmark$                    | X               |
| <b>Hagaki</b><br>100 x 148 mm<br>(3,94 x 5,83 Zoll)             | Zuführung an der<br>kurzen Kante | $\checkmark$                    | X               |
| <b>B5 Umschlag</b><br>176 x 250 mm<br>(6,93 x 9,84 Zoll)        | Zuführung an der<br>kurzen Kante | $\checkmark$                    | X               |

#### Informationen zum Drucker

| Papierformat                      | Ausrichtung                      | Ablage für versetzte<br>Ausgabe | Hefter-Finisher |
|-----------------------------------|----------------------------------|---------------------------------|-----------------|
| Briefumschlag<br>(Commercial #9)  | Zuführung an der<br>kurzen Kante | $\checkmark$                    | Х               |
| 98,4 x 225,4 mm                   |                                  |                                 |                 |
| (3,875 x 8,9 Zoll)                |                                  |                                 |                 |
| Briefumschlag<br>(Commercial #10) | Zuführung an der<br>kurzen Kante | $\checkmark$                    | Х               |
| 104,8 x 241,3 mm                  |                                  |                                 |                 |
| (4,12 x 9,5 Zoll)                 |                                  |                                 |                 |
| Umschlag<br>(Monarch 7-3/4)       | Zuführung an der<br>kurzen Kante | $\checkmark$                    | Х               |
| 98,4 x 190,5 mm                   |                                  |                                 |                 |
| (3,875 x 7,5 Zoll)                |                                  |                                 |                 |
| Umschlag (DL)                     | Zuführung an der<br>kurzen Kante | $\checkmark$                    | Х               |
| 110 x 220 mm                      |                                  |                                 |                 |
| (4,33 x 8,66 Zoll)                |                                  |                                 |                 |
| Umschlag (ISO<br>C4)              | Zuführung an der kurzen Kante    | $\checkmark$                    | Х               |
| 229 x 324 mm                      |                                  |                                 |                 |
| (9 x 12,8 Zoll)                   |                                  |                                 |                 |
| Umschlag (ISO<br>C5)              | Zuführung an der<br>kurzen Kante | $\checkmark$                    | Х               |
| 162 x 229 mm                      |                                  |                                 |                 |
| (6,38 x 9 Zoll)                   |                                  |                                 |                 |
| Universal                         | N/V                              | $\checkmark^1$                  | $\sqrt{2}$      |

 $^1$  Unterstützt Papierformate zwischen 90 x 148 mm (3,55 x 5,83 Zoll) und 320 x 600 mm (12,59 x 23,62 Zoll).

 $^2$  Unterstützt Papierformate zwischen 148 x 148 mm (5,83 x 5,83 Zoll) und 297 x 431,8 mm (11,69 x 17 Zoll).

### Von den Ablagen unterstützte Papierformate

| Papierformat                                      | Ausrichtung                      | Papiertransport +<br>Hefter-/Locher-<br>Finisher | Papiertransport +<br>Broschürenfinisher |
|---------------------------------------------------|----------------------------------|--------------------------------------------------|-----------------------------------------|
|                                                   |                                  | Ablage 1                                         |                                         |
| 4x6 Karte                                         | Zuführung an der<br>kurzen Kante | Х                                                | Х                                       |
|                                                   | Zuführung an der<br>langen Kante | Х                                                | Х                                       |
| <b>A6</b>                                         | Zuführung an der kurzen Kante    | Х                                                | Х                                       |
| (4,13 x 5,83 Zoll)                                | Zuführung an der<br>langen Kante | Х                                                | Х                                       |
| 1/3 A4                                            | Zuführung an der kurzen Kante    | Х                                                | Х                                       |
|                                                   | Zuführung an der<br>langen Kante | Х                                                | Х                                       |
| <b>A5</b><br>148 x 210 mm<br>(5,83 x 8,27 Zoll)   | Zuführung an der<br>kurzen Kante | $\checkmark$                                     | $\checkmark$                            |
|                                                   | Zuführung an der<br>langen Kante | $\checkmark$                                     | $\checkmark$                            |
| <b>A4</b><br>210 x 297 mm<br>(8,27 x 11,7 Zoll)   | Zuführung an der<br>kurzen Kante | $\checkmark$                                     | $\checkmark$                            |
|                                                   | Zuführung an der<br>langen Kante | $\checkmark$                                     | $\checkmark$                            |
| <b>A3</b><br>297 x 420 mm<br>(11,69 x 16,54 Zoll) | Zuführung an der<br>kurzen Kante | $\checkmark$                                     | $\checkmark$                            |
| JIS B5                                            | Zuführung an der<br>kurzen Kante | $\checkmark$                                     | $\checkmark$                            |
| (7,17 x 10,1 Zoll)                                | Zuführung an der<br>langen Kante | $\checkmark$                                     | $\checkmark$                            |
| JIS B4                                            | Zuführung an der kurzen Kante    | $\checkmark$                                     | $\checkmark$                            |
| 257 x 364 mm<br>(10,12 x 14,33 Zoll)              |                                  |                                                  |                                         |
| Statement                                         | Zuführung an der kurzen Kante    | $\checkmark$                                     | $\checkmark$                            |
| 139,7 x 215,9 mm<br>(5,5 x 8,5 Zoll)              | Zuführung an der<br>langen Kante | $\checkmark$                                     | $\checkmark$                            |

| Papierformat                                                    | Ausrichtung                      | Papiertransport +<br>Hefter-/Locher-<br>Finisher | Papiertransport +<br>Broschürenfinisher |  |
|-----------------------------------------------------------------|----------------------------------|--------------------------------------------------|-----------------------------------------|--|
|                                                                 |                                  | Ablage 1                                         |                                         |  |
| Executive                                                       | Zuführung an der<br>kurzen Kante | $\checkmark$                                     | $\checkmark$                            |  |
| (7,25 x 10,5 Zoll)                                              | Zuführung an der<br>langen Kante | $\checkmark$                                     | $\checkmark$                            |  |
| Letter                                                          | Zuführung an der<br>kurzen Kante | $\checkmark$                                     | $\checkmark$                            |  |
| (8,5 x 11 Zoll)                                                 | Zuführung an der<br>langen Kante | $\checkmark$                                     | $\checkmark$                            |  |
| <b>Folio</b><br>215,9 x 330,2 mm<br>(8,5 x 13 Zoll)             | Zuführung an der<br>kurzen Kante | $\checkmark$                                     | $\checkmark$                            |  |
| <b>Oficio (Mexiko)</b><br>215,9 x 340,4 mm<br>(8,5 x 13,4 Zoll) | Zuführung an der<br>kurzen Kante | $\checkmark$                                     | $\checkmark$                            |  |
| <b>Legal</b><br>215,9 x 355,6 mm<br>(8,5 x 14 Zoll)             | Zuführung an der<br>kurzen Kante | $\checkmark$                                     | $\checkmark$                            |  |
| <b>Ledger</b><br>279,4 x 431,8 mm<br>(11 x 17 Zoll)             | Zuführung an der<br>kurzen Kante | $\checkmark$                                     | $\checkmark$                            |  |
| <b>12x18</b><br>304,8 x 457,2 mm<br>(12 x 18 Zoll)              | Zuführung an der<br>kurzen Kante | $\checkmark$                                     | $\checkmark$                            |  |
| <b>SRA3</b><br>320,04 x<br>449,58 mm<br>(12,6 x 17,7 Zoll)      | Zuführung an der<br>kurzen Kante | X                                                | X                                       |  |
| Umschlag (Chokei<br>#3)<br>120 x 235 mm<br>(4,75 x 9,25 Zoll)   | Zuführung an der<br>kurzen Kante | X                                                | X                                       |  |

| Papierformat                                                                | Ausrichtung                      | Papiertransport +<br>Hefter-/Locher-<br>Finisher | Papiertransport +<br>Broschürenfinisher |  |
|-----------------------------------------------------------------------------|----------------------------------|--------------------------------------------------|-----------------------------------------|--|
|                                                                             |                                  | Ablage 1                                         |                                         |  |
| <b>Hagaki</b><br>100 x 148 mm<br>(3,94 x 5,83 Zoll)                         | Zuführung an der<br>kurzen Kante | X                                                | X                                       |  |
| <b>B5 Umschlag</b><br>176 x 250 mm<br>(6,93 x 9,84 Zoll)                    | Zuführung an der<br>kurzen Kante | X                                                | X                                       |  |
| Briefumschlag<br>(Commercial #9)<br>98,4 x 225,4 mm<br>(3,875 x 8,9 Zoll)   | Zuführung an der<br>kurzen Kante | X                                                | X                                       |  |
| Briefumschlag<br>(Commercial #10)<br>104,8 x 241,3 mm<br>(4,12 x 9,5 Zoll)  | Zuführung an der<br>kurzen Kante | X                                                | Х                                       |  |
| <b>Umschlag</b><br>(Monarch 7-3/4)<br>98,4 x 190,5 mm<br>(3,875 x 7,5 Zoll) | Zuführung an der<br>kurzen Kante | X                                                | X                                       |  |
| <b>Umschlag (DL)</b><br>110 x 220 mm<br>(4,33 x 8,66 Zoll)                  | Zuführung an der<br>kurzen Kante | X                                                | X                                       |  |
| <b>Umschlag (ISO<br/>C4)</b><br>229 x 324 mm<br>(9 x 12,8 Zoll)             | Zuführung an der<br>kurzen Kante | X                                                | X                                       |  |
| <b>Umschlag (ISO<br/>C5)</b><br>162 x 229 mm<br>(6,38 x 9 Zoll)             | Zuführung an der<br>kurzen Kante | X                                                | X                                       |  |
| Universal                                                                   | N/V                              | $\sqrt{1}$                                       | $\sqrt{2}$                              |  |

 $^1$  Unterstützt Papierformate zwischen 139,7 x 148 mm (5,5 x 5,83 Zoll) und 304,8 x 600 mm (12 x 23,62 Zoll).

 $^2$  Unterstützt Papierformate zwischen 125 x 148 mm (4,93 x 5,83 Zoll) und 304,8 x 457,2 mm (12 x 18 Zoll).

## Von den Ablagen unterstützte Papierformate (bei Papiertransport mit Falzoption)

| Papierformat                                          | Ausrichtung                      | Papiertransport mit<br>Faltoption + Hefter-/<br>Locher-Finisher | Papiertransport mit<br>Faltoption +<br>Broschürenfinisher |  |
|-------------------------------------------------------|----------------------------------|-----------------------------------------------------------------|-----------------------------------------------------------|--|
|                                                       |                                  | Ablage 1                                                        |                                                           |  |
| 4x6 Karte                                             | Zuführung an der<br>kurzen Kante | Х                                                               | Х                                                         |  |
|                                                       | Zuführung an der<br>langen Kante | Х                                                               | Х                                                         |  |
| <b>A6</b>                                             | Zuführung an der<br>kurzen Kante | Х                                                               | Х                                                         |  |
| (4,13 x 5,83 Zoll)                                    | Zuführung an der<br>langen Kante | Х                                                               | Х                                                         |  |
| 1/3 A4                                                | Zuführung an der<br>kurzen Kante | Х                                                               | Х                                                         |  |
|                                                       | Zuführung an der<br>langen Kante | Х                                                               | Х                                                         |  |
| <b>A5</b><br>148 x 210 mm<br>(5,83 x 8,27 Zoll)       | Zuführung an der<br>kurzen Kante | $\checkmark$                                                    | $\checkmark$                                              |  |
|                                                       | Zuführung an der<br>langen Kante | $\checkmark$                                                    | $\checkmark$                                              |  |
| A4                                                    | Zuführung an der<br>kurzen Kante | $\checkmark$                                                    | $\checkmark$                                              |  |
| (8,27 x 11,7 Zoll)                                    | Zuführung an der<br>langen Kante | $\checkmark$                                                    | $\checkmark$                                              |  |
| <b>A3</b><br>297 x 420 mm<br>(11,69 x 16,54 Zoll)     | Zuführung an der<br>kurzen Kante | $\checkmark$                                                    | $\checkmark$                                              |  |
| JIS B5                                                | Zuführung an der<br>kurzen Kante | $\checkmark$                                                    | $\checkmark$                                              |  |
| (7,17 x 10,1 Zoll)                                    | Zuführung an der<br>langen Kante | $\checkmark$                                                    | $\checkmark$                                              |  |
| <b>JIS B4</b><br>257 x 364 mm<br>(10,12 x 14,33 Zoll) | Zuführung an der<br>kurzen Kante | $\checkmark$                                                    | $\checkmark$                                              |  |

| Papierformat                                                    | Ausrichtung                      | Papiertransport mit<br>Faltoption + Hefter-/<br>Locher-Finisher | Papiertransport mit<br>Faltoption +<br>Broschürenfinisher |  |
|-----------------------------------------------------------------|----------------------------------|-----------------------------------------------------------------|-----------------------------------------------------------|--|
|                                                                 |                                  | Ablage 1                                                        |                                                           |  |
| Statement                                                       | Zuführung an der<br>kurzen Kante | $\checkmark$                                                    | $\checkmark$                                              |  |
| (5,5 x 8,5 Zoll)                                                | Zuführung an der<br>langen Kante | $\checkmark$                                                    | $\checkmark$                                              |  |
| Executive                                                       | Zuführung an der<br>kurzen Kante | $\checkmark$                                                    | $\checkmark$                                              |  |
| (7,25 x 10,5 Zoll)                                              | Zuführung an der<br>langen Kante | $\checkmark$                                                    | $\checkmark$                                              |  |
| Letter                                                          | Zuführung an der<br>kurzen Kante | $\checkmark$                                                    | $\checkmark$                                              |  |
| (8,5 x 11 Zoll)                                                 | Zuführung an der<br>langen Kante | $\checkmark$                                                    | $\checkmark$                                              |  |
| <b>Folio</b><br>215,9 x 330,2 mm<br>(8,5 x 13 Zoll)             | Zuführung an der<br>kurzen Kante | $\checkmark$                                                    | $\checkmark$                                              |  |
| <b>Oficio (Mexiko)</b><br>215,9 x 340,4 mm<br>(8,5 x 13,4 Zoll) | Zuführung an der<br>kurzen Kante | $\checkmark$                                                    | $\checkmark$                                              |  |
| <b>Legal</b><br>215,9 x 355,6 mm<br>(8,5 x 14 Zoll)             | Zuführung an der<br>kurzen Kante | $\checkmark$                                                    | $\checkmark$                                              |  |
| <b>Ledger</b><br>279,4 x 431,8 mm<br>(11 x 17 Zoll)             | Zuführung an der<br>kurzen Kante | $\checkmark$                                                    | $\checkmark$                                              |  |
| <b>12x18</b><br>304,8 x 457,2 mm<br>(12 x 18 Zoll)              | Zuführung an der<br>kurzen Kante | $\checkmark$                                                    | $\checkmark$                                              |  |
| <b>SRA3</b><br>320,04 x<br>449,58 mm<br>(12,6 x 17,7 Zoll)      | Zuführung an der<br>kurzen Kante | X                                                               | X                                                         |  |

| Papierformat                      | Ausrichtung                      | Papiertransport mit<br>Faltoption + Hefter-/<br>Locher-Finisher | Papiertransport mit<br>Faltoption +<br>Broschürenfinisher |  |
|-----------------------------------|----------------------------------|-----------------------------------------------------------------|-----------------------------------------------------------|--|
|                                   |                                  | Ablage 1                                                        |                                                           |  |
| Umschlag (Chokei<br>#3)           | Zuführung an der<br>kurzen Kante | Х                                                               | Х                                                         |  |
| 120 x 235 mm                      |                                  |                                                                 |                                                           |  |
| (4,75 x 9,25 Zoll)                |                                  |                                                                 |                                                           |  |
| Hagaki                            | Zuführung an der<br>kurzen Kante | Х                                                               | Х                                                         |  |
| 100 x 148 mm                      |                                  |                                                                 |                                                           |  |
| (3,94 x 5,83 Zoll)                |                                  |                                                                 |                                                           |  |
| B5 Umschlag                       | Zuführung an der<br>kurzen Kante | Х                                                               | Х                                                         |  |
| 176 x 250 mm                      |                                  |                                                                 |                                                           |  |
| (6,93 x 9,84 Zoll)                |                                  |                                                                 |                                                           |  |
| Briefumschlag<br>(Commercial #9)  | Zuführung an der kurzen Kante    | Х                                                               | Х                                                         |  |
| 98,4 x 225,4 mm                   |                                  |                                                                 |                                                           |  |
| (3,875 x 8,9 Zoll)                |                                  |                                                                 |                                                           |  |
| Briefumschlag<br>(Commercial #10) | Zuführung an der<br>kurzen Kante | Х                                                               | Х                                                         |  |
| 104,8 x 241,3 mm                  |                                  |                                                                 |                                                           |  |
| (4,12 x 9,5 Zoll)                 |                                  |                                                                 |                                                           |  |
| Umschlag<br>(Monarch 7-3/4)       | Zuführung an der<br>kurzen Kante | Х                                                               | Х                                                         |  |
| 98,4 x 190,5 mm                   |                                  |                                                                 |                                                           |  |
| (3,875 x 7,5 Zoll)                |                                  |                                                                 |                                                           |  |
| Umschlag (DL)                     | Zuführung an der<br>kurzen Kante | Х                                                               | Х                                                         |  |
| 110 x 220 mm                      |                                  |                                                                 |                                                           |  |
| (4,33 x 8,66 Zoll)                |                                  |                                                                 |                                                           |  |
| Umschlag (ISO<br>C4)              | Zuführung an der kurzen Kante    | Х                                                               | Х                                                         |  |
| 229 x 324 mm                      |                                  |                                                                 |                                                           |  |
| (9 x 12,8 Zoll)                   |                                  |                                                                 |                                                           |  |

| Papierformat         | Ausrichtung                      | Papiertransport mit<br>Faltoption + Hefter-/<br>Locher-Finisher | Papiertransport mit<br>Faltoption +<br>Broschürenfinisher |  |  |
|----------------------|----------------------------------|-----------------------------------------------------------------|-----------------------------------------------------------|--|--|
|                      |                                  |                                                                 | Ablage 1                                                  |  |  |
| Umschlag (ISO<br>C5) | Zuführung an der<br>kurzen Kante | Х                                                               | Х                                                         |  |  |
| 162 x 229 mm         |                                  |                                                                 |                                                           |  |  |
| (6,38 x 9 Zoll)      |                                  |                                                                 |                                                           |  |  |
| Universal            | N/V                              | $\sqrt{1}$                                                      | $\sqrt{2}$                                                |  |  |

 $^1$  Unterstützt Papierformate zwischen 139,7 x 148 mm (5,5 x 5,83 Zoll) und 304,8 x 600 mm (12 x 23,62 Zoll).

 $^2$  Unterstützt Papierformate zwischen 125 x 148 mm (4,93 x 5,83 Zoll) und 304,8 x 457,2 mm (12 x 18 Zoll).

### **Unterstütztes Papiergewicht**

| 550-Blatt-Fach, 2 x<br>550-Blatt-Fach,<br>1500-Blatt-Fach und<br>2000-Blatt-<br>Doppelzuführung | Universalzuführung      | Zweiseitiger Druck      | Automatische<br>Dokumentzuführun<br>g |
|-------------------------------------------------------------------------------------------------|-------------------------|-------------------------|---------------------------------------|
| 60–300 g/m <sup>2</sup>                                                                         | 60–300 g/m <sup>2</sup> | 60–220 g/m <sup>2</sup> | 50–150 g/m <sup>2</sup>               |
| (16–80-lb bond)                                                                                 | (16–80-lb bond)         | (16–59-lb bond)         | (14–40-lb bond)                       |

### Unterstützte Papiersorten

### Von der Grundkonfiguration unterstützte Papiersorten

| Papiersorte             | Standard-550-<br>Blatt-Fach | Universalzufüh<br>rung | Zweiseitiger<br>Druck | Automatische<br>Dokumentzufü<br>hrung |
|-------------------------|-----------------------------|------------------------|-----------------------|---------------------------------------|
| Normalpapier            | $\checkmark$                | $\checkmark$           | $\checkmark$          | $\checkmark$                          |
| Karten                  | $\checkmark$                | $\checkmark$           | $\checkmark$          | Х                                     |
| Recycling               | $\checkmark$                | $\checkmark$           | $\checkmark$          | $\checkmark$                          |
| Hochglanzpa<br>pier     | $\checkmark$                | $\checkmark$           | $\checkmark$          | Х                                     |
| Schweres<br>Glanzpapier | $\checkmark$                | $\checkmark$           | $\checkmark$          | Х                                     |
| Etiketten               | $\checkmark$                | $\checkmark$           | Х                     | х                                     |

| Papiersorte        | Standard-550-<br>Blatt-Fach | Universalzufüh<br>rung | Zweiseitiger<br>Druck | Automatische<br>Dokumentzufü<br>hrung |
|--------------------|-----------------------------|------------------------|-----------------------|---------------------------------------|
| Vinyletiketten     | $\checkmark$                | $\checkmark$           | х                     | Х                                     |
| Feinpostpapi<br>er | $\checkmark$                | $\checkmark$           | $\checkmark$          | $\checkmark$                          |
| Umschlag           | $\checkmark$                | $\checkmark$           | Х                     | Х                                     |
| Rauer<br>Umschlag  | $\checkmark$                | $\checkmark$           | Х                     | Х                                     |
| Briefbögen         | $\checkmark$                | $\checkmark$           | $\checkmark$          | $\checkmark$                          |
| Vorgedruckt        | $\checkmark$                | $\checkmark$           | $\checkmark$          | $\checkmark$                          |
| Farbpapier         | $\checkmark$                | $\checkmark$           | $\checkmark$          | $\checkmark$                          |
| Leichtes<br>Papier | $\checkmark$                | $\checkmark$           | $\checkmark$          | $\checkmark$                          |
| Schweres<br>Papier | $\checkmark$                | $\checkmark$           | $\checkmark$          | $\checkmark$                          |
| Rau/<br>Baumwolle  | $\checkmark$                | $\checkmark$           | $\checkmark$          | X                                     |
| Benutzersort<br>e  | $\checkmark$                | $\checkmark$           | $\checkmark$          | $\checkmark$                          |

### Von optionalen Fächern unterstützte Papiersorten

| Papiersorte             | Optionales 550-<br>Blatt-Fach | 2 x 550-Blatt-<br>Fach | 2000-Blatt-<br>Doppelzuführu<br>ng | 1500-Blatt-Fach |
|-------------------------|-------------------------------|------------------------|------------------------------------|-----------------|
| Normalpapier            | $\checkmark$                  | $\checkmark$           | $\checkmark$                       | $\checkmark$    |
| Karten                  | $\checkmark$                  | $\checkmark$           | $\checkmark$                       | $\checkmark$    |
| Folien                  | х                             | Х                      | х                                  | х               |
| Recycling               | $\checkmark$                  | $\checkmark$           | $\checkmark$                       | $\checkmark$    |
| Hochglanz               | $\checkmark$                  | $\checkmark$           | $\checkmark$                       | $\checkmark$    |
| Schweres<br>Glanzpapier | $\checkmark$                  | $\checkmark$           | $\checkmark$                       | $\checkmark$    |
| Etiketten               | $\checkmark$                  | $\checkmark$           | х                                  | Х               |
| Vinyletiketten          | $\checkmark$                  | $\checkmark$           | х                                  | х               |
| Feinpostpapi<br>er      | $\checkmark$                  | $\checkmark$           | $\checkmark$                       | $\checkmark$    |
| Umschlag                | $\checkmark$                  | $\checkmark$           | Х                                  | х               |

| Papiersorte        | Optionales 550-<br>Blatt-Fach | 2 x 550-Blatt-<br>Fach | 2000-Blatt-<br>Doppelzuführu<br>ng | 1500-Blatt-Fach |
|--------------------|-------------------------------|------------------------|------------------------------------|-----------------|
| Rauer<br>Umschlag  | $\checkmark$                  | $\checkmark$           | Х                                  | Х               |
| Briefbögen         | $\checkmark$                  | $\checkmark$           | $\checkmark$                       | $\checkmark$    |
| Vorgedruckt        | $\checkmark$                  | $\checkmark$           | $\checkmark$                       | $\checkmark$    |
| Farbpapier         | $\checkmark$                  | $\checkmark$           | $\checkmark$                       | $\checkmark$    |
| Leichtes<br>Papier | $\checkmark$                  | $\checkmark$           | $\checkmark$                       | $\checkmark$    |
| Schweres<br>Papier | $\checkmark$                  | $\checkmark$           | $\checkmark$                       | $\checkmark$    |
| Rau/<br>Baumwolle  | $\checkmark$                  | $\checkmark$           | $\checkmark$                       | $\checkmark$    |
| Benutzersort<br>e  | $\checkmark$                  | $\checkmark$           | $\checkmark$                       | $\checkmark$    |

# Von der Ablage unterstützte Papiertypen (bei Papiertransport mit Faltoption)

| Papiersorte             | Papiertransport mit Faltoption + Hefter-/Locher-Finisher |                                                       |                                         |  |
|-------------------------|----------------------------------------------------------|-------------------------------------------------------|-----------------------------------------|--|
|                         | Standardablage<br>(obere Ablage des<br>Finishers)        | Ablage 1 (Hefter,<br>Locher-Finisher,<br>Versatzfach) | Ablage 2<br>(Papiertransportabl<br>age) |  |
| Normalpapier            | $\checkmark$                                             | $\checkmark$                                          | $\checkmark$                            |  |
| Karten                  | $\checkmark$                                             | $\checkmark$                                          | $\checkmark$                            |  |
| Recycling               | $\checkmark$                                             | $\checkmark$                                          | $\checkmark$                            |  |
| Hochglanz               | $\checkmark$                                             | $\checkmark$                                          | $\checkmark$                            |  |
| Schweres<br>Glanzpapier | $\checkmark$                                             | $\checkmark$                                          | $\checkmark$                            |  |
| Etiketten               | $\checkmark$                                             | $\checkmark$                                          | $\checkmark$                            |  |
| Vinyletiketten          | $\checkmark$                                             | $\checkmark$                                          | $\checkmark$                            |  |
| Feinpostpapier          | $\checkmark$                                             | $\checkmark$                                          | $\checkmark$                            |  |
| Umschlag                | Х                                                        | Х                                                     | $\checkmark$                            |  |
| Rauer Umschlag          | Х                                                        | X                                                     | $\checkmark$                            |  |
| Briefbögen              | $\checkmark$                                             | $\checkmark$                                          | $\checkmark$                            |  |
| Vorgedruckt             | $\checkmark$                                             | $\checkmark$                                          | $\checkmark$                            |  |

| Papiersorte     | Papiertransport mit Faltoption + Hefter-/Locher-Finisher |                                                       |                                         |  |  |
|-----------------|----------------------------------------------------------|-------------------------------------------------------|-----------------------------------------|--|--|
|                 | Standardablage<br>(obere Ablage des<br>Finishers)        | Ablage 1 (Hefter,<br>Locher-Finisher,<br>Versatzfach) | Ablage 2<br>(Papiertransportabl<br>age) |  |  |
| Farbpapier      | $\checkmark$                                             | $\checkmark$                                          | $\checkmark$                            |  |  |
| Leichtes Papier | $\checkmark$                                             | $\checkmark$                                          | $\checkmark$                            |  |  |
| Schweres Papier | $\checkmark$                                             | $\checkmark$                                          | $\checkmark$                            |  |  |
| Rau/Baumwolle   | $\checkmark$                                             | $\checkmark$                                          | $\checkmark$                            |  |  |
| Benutzersorte   | $\checkmark$                                             | $\checkmark$                                          | $\checkmark$                            |  |  |

| Papiersorte             | Papiertransport mit Faltoption + Broschürenfinisher |                                                           |                                                      |                                         |
|-------------------------|-----------------------------------------------------|-----------------------------------------------------------|------------------------------------------------------|-----------------------------------------|
|                         | Standardablage<br>(obere Ablage<br>des Finishers)   | Ablage 1<br>(Hefter, Locher-<br>Finisher,<br>Versatzfach) | Ablage 2<br>(Ablage des<br>Broschüren-<br>Finishers) | Ablage 3<br>(Papiertranspor<br>tablage) |
| Normalpapier            | $\checkmark$                                        | $\checkmark$                                              | $\checkmark$                                         | $\checkmark$                            |
| Karten                  | $\checkmark$                                        | $\checkmark$                                              | х                                                    | $\checkmark$                            |
| Recycling               | $\checkmark$                                        | $\checkmark$                                              | $\checkmark$                                         | $\checkmark$                            |
| Hochglanz               | $\checkmark$                                        | $\checkmark$                                              | $\checkmark$                                         | $\checkmark$                            |
| Schweres<br>Glanzpapier | $\checkmark$                                        | $\checkmark$                                              | Х                                                    | $\checkmark$                            |
| Etiketten               | $\checkmark$                                        | $\checkmark$                                              | х                                                    | $\checkmark$                            |
| Vinyletiketten          | $\checkmark$                                        | $\checkmark$                                              | Х                                                    | $\checkmark$                            |
| Feinpostpapi<br>er      | $\checkmark$                                        | $\checkmark$                                              | $\checkmark$                                         | $\checkmark$                            |
| Umschlag                | х                                                   | х                                                         | х                                                    | $\checkmark$                            |
| Rauer<br>Umschlag       | Х                                                   | Х                                                         | Х                                                    | $\checkmark$                            |
| Briefbögen              | $\checkmark$                                        | $\checkmark$                                              | х                                                    | $\checkmark$                            |
| Vorgedruckt             | $\checkmark$                                        | $\checkmark$                                              | х                                                    | $\checkmark$                            |
| Farbpapier              | $\checkmark$                                        | $\checkmark$                                              | $\checkmark$                                         | $\checkmark$                            |
| Leichtes<br>Papier      | $\checkmark$                                        | $\checkmark$                                              | $\checkmark$                                         | $\checkmark$                            |
| Schweres<br>Papier      | $\checkmark$                                        | $\checkmark$                                              | Х                                                    | Х                                       |
| Rau/<br>Baumwolle       | $\checkmark$                                        | $\checkmark$                                              | X                                                    | Х                                       |

| Papiersorte       | Papiertransport mit Faltoption + Broschürenfinisher |                                                           |                                                      |                                         |
|-------------------|-----------------------------------------------------|-----------------------------------------------------------|------------------------------------------------------|-----------------------------------------|
|                   | Standardablage<br>(obere Ablage<br>des Finishers)   | Ablage 1<br>(Hefter, Locher-<br>Finisher,<br>Versatzfach) | Ablage 2<br>(Ablage des<br>Broschüren-<br>Finishers) | Ablage 3<br>(Papiertranspor<br>tablage) |
| Benutzersort<br>e | $\checkmark$                                        | $\checkmark$                                              | $\checkmark$                                         | $\checkmark$                            |

# Papiertypen, die vom Papiertransport mit Faltoption, Ablage für versetzte Ausgabe und Hefterfinisher unterstützt werden

| Papiersorte             | Nur Papiertransport<br>mit Faltoption | Ablage für versetzte<br>Ausgabe | Hefter-Finisher |
|-------------------------|---------------------------------------|---------------------------------|-----------------|
| Normalpapier            | $\checkmark$                          | $\checkmark$                    | $\checkmark$    |
| Karten                  | $\checkmark$                          | $\checkmark$                    | $\checkmark$    |
| Recycling               | $\checkmark$                          | $\checkmark$                    | $\checkmark$    |
| Hochglanz               | $\checkmark$                          | $\checkmark$                    | $\checkmark$    |
| Schweres<br>Glanzpapier | $\checkmark$                          | $\checkmark$                    | $\checkmark$    |
| Etiketten               | $\checkmark$                          | $\checkmark$                    | $\checkmark$    |
| Vinyletiketten          | $\checkmark$                          | $\checkmark$                    | $\checkmark$    |
| Feinpostpapier          | $\checkmark$                          | $\checkmark$                    | $\checkmark$    |
| Umschlag                | $\checkmark$                          | $\checkmark$                    | $\checkmark$    |
| Rauer Umschlag          | $\checkmark$                          | $\checkmark$                    | $\checkmark$    |
| Briefbögen              | $\checkmark$                          | $\checkmark$                    | $\checkmark$    |
| Vorgedruckt             | $\checkmark$                          | $\checkmark$                    | $\checkmark$    |
| Farbpapier              | $\checkmark$                          | $\checkmark$                    | $\checkmark$    |
| Leichtes Papier         | $\checkmark$                          | $\checkmark$                    | $\checkmark$    |
| Schweres Papier         | $\checkmark$                          | $\checkmark$                    | $\checkmark$    |
| Rau/Baumwolle           | $\checkmark$                          | $\checkmark$                    | $\checkmark$    |
| Benutzersorte           | $\checkmark$                          | $\checkmark$                    | $\checkmark$    |

# Vom Hefter-/Locher-Finisher und Broschüren-Finisher unterstützte Papiersorten

| Papiersorte             | Obere Ablage des Finishers (Standardablage) |              |          |              |  |
|-------------------------|---------------------------------------------|--------------|----------|--------------|--|
|                         | Versatz                                     | Locher       | geheftet | Falten       |  |
| Normalpapier            | х                                           | $\checkmark$ | х        | $\checkmark$ |  |
| Karton                  | х                                           | х            | Х        | Х            |  |
| Recycling               | х                                           | $\checkmark$ | Х        | $\checkmark$ |  |
| Glanzpapier             | х                                           | $\checkmark$ | Х        | $\checkmark$ |  |
| Schweres<br>Glanzpapier | Х                                           | Х            | х        | Х            |  |
| Etiketten               | х                                           | х            | Х        | Х            |  |
| Vinyletiketten          | х                                           | х            | Х        | Х            |  |
| Feinpostpapi<br>er      | Х                                           | $\checkmark$ | х        | $\checkmark$ |  |
| Briefbögen              | х                                           | $\checkmark$ | Х        | $\checkmark$ |  |
| Vorgedruckt             | х                                           | $\checkmark$ | Х        | $\checkmark$ |  |
| Farbpapier              | х                                           | $\checkmark$ | Х        | $\checkmark$ |  |
| Leichtes<br>Papier      | Х                                           | $\checkmark$ | Х        | $\checkmark$ |  |
| Schweres<br>Papier      | Х                                           | Х            | Х        | Х            |  |
| Rau/<br>Baumwolle       | Х                                           | $\checkmark$ | Х        | Х            |  |
| Benutzersort<br>e       | Х                                           | $\checkmark$ | Х        | $\checkmark$ |  |

| Papiersorte             | Hefter-Finisher-Ablage (Ablage 1) |              |              |              |
|-------------------------|-----------------------------------|--------------|--------------|--------------|
|                         | Versatz                           | Locher       | geheftet     | Falten       |
| Normalpapier            | $\checkmark$                      | $\checkmark$ | $\checkmark$ | $\checkmark$ |
| Karten                  | $\checkmark$                      | х            | х            | х            |
| Recycling               | $\checkmark$                      | $\checkmark$ | $\checkmark$ | $\checkmark$ |
| Hochglanz               | $\checkmark$                      | $\checkmark$ | $\checkmark$ | $\checkmark$ |
| Schweres<br>Glanzpapier | $\checkmark$                      | Х            | Х            | Х            |
| Etiketten               | $\checkmark$                      | х            | х            | х            |

| Papiersorte        | Hefter-Finisher-Ablage (Ablage 1) |              |              |              |
|--------------------|-----------------------------------|--------------|--------------|--------------|
|                    | Versatz                           | Locher       | geheftet     | Falten       |
| Vinyletiketten     | $\checkmark$                      | х            | х            | х            |
| Feinpostpapi<br>er | $\checkmark$                      | $\checkmark$ | $\checkmark$ | $\checkmark$ |
| Briefbögen         | $\checkmark$                      | $\checkmark$ | $\checkmark$ | $\checkmark$ |
| Vorgedruckt        | $\checkmark$                      | $\checkmark$ | $\checkmark$ | $\checkmark$ |
| Farbpapier         | $\checkmark$                      | $\checkmark$ | $\checkmark$ | $\checkmark$ |
| Leichtes<br>Papier | $\checkmark$                      | $\checkmark$ | $\checkmark$ | $\checkmark$ |
| Schweres<br>Papier | $\checkmark$                      | Х            | Х            | Х            |
| Rau/<br>Baumwolle  | $\checkmark$                      | $\checkmark$ | Х            | Х            |
| Benutzersort<br>e  | $\checkmark$                      | $\checkmark$ | $\checkmark$ | $\checkmark$ |

### Zusätzliche Druckerfunktionen und Unterstützung

### Unterstützte Anwendungen

| Anwendung         | Druckermodelle                                                                                        |
|-------------------|----------------------------------------------------------------------------------------------------|
| Scan Center       | CX833, CX950, CX951, CX961, CX962,<br>CX963, MX953, XC8355, XC9525, XC9535,<br>XC9635, XC9645, XC9655 |
| Anpassung Display | CX833, CX950, CX951, CX961, CX962,<br>CX963, MX953, XC8355, XC9525, XC9535,<br>XC9635, XC9645, XC9655 |

### Unterstützte Flash-Laufwerke und Dateitypen

### **Flash-Laufwerke**

- Flash-Laufwerke, die USB 2.0 oder niedriger unterstützen.
- Flash-Laufwerke, die das New Technology File System (NFTS) oder das Dateisystem File Allocation Table (FAT32) unterstützen.

### Dateitypen

| Dokumente                                                                                                    | Bilder                                                                                                    |
|----------------------------------------------------------------------------------------------------|----------------------------------------------------------------------------------------------------|
| <ul> <li>PDF (Version 1.7 oder niedriger)</li> <li>Microsoft-Dateiformate (DOC, DOCX, XLS, XLSX, PPT, PPTX)</li> </ul> | <ul> <li>JPEG oder JPG</li> <li>TIFF oder TIF</li> <li>GIF</li> <li>BMP</li> <li>PNG</li> <li>PCX</li> <li>DCX</li> </ul> |

### Verfügbare interne Optionen

- Festplatte
- Lizenzierte Funktionen
  - IPDS
  - Barcode
- Internal Solutions Port (ISP) von Lexmark™
  - RS-232C serielle Schnittstellenkarte
  - MarkNet<sup>™</sup> N8230 Glasfaser-Ethernet 100BASE-FX(LC), 1000BASE-SX(LC)

## Einrichten, Installieren und Konfigurieren

### **Auswahl eines Druckerstandorts**

- Lassen Sie ausreichend Platz zum Öffnen von Papierfächern, Abdeckungen und Klappen sowie für das Installieren von Hardwareoptionen.
- Stellen Sie den Drucker in der Nähe einer Steckdose auf.

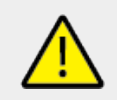

#### VORSICHT – MÖGLICHE VERLETZUNGSGEFAHR

Um das Risiko eines Feuers oder eines elektrischen Schlags zu vermeiden, schließen Sie das Netzkabel an eine ordnungsgemäß geerdete Steckdose an, die sich in der Nähe des Geräts befindet und leicht zugänglich ist.

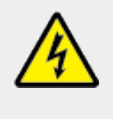

#### VORSICHT – STROMSCHLAGGEFAHR

Um das Risiko eines elektrischen Schlags zu vermeiden, platzieren und verwenden Sie dieses Produkt nicht in der Nähe von Wasser oder an feuchten Standorten.

- Stellen Sie sicher, dass der Luftstrom am Aufstellort der aktuellen Richtlinie ASHRAE 62 bzw. Norm 156 des Europäischen Komitees für Normung (CEN) entspricht.
- Der Drucker muss auf einer flachen, robusten und stabilen Fläche stehen.
- Halten Sie den Drucker:
  - sauber, trocken und staubfrei.
  - frei von Heft- und Büroklammern.
  - $\circ~$  weg vom direkten Luftzug von Klimaanlagen, Heizungen oder Ventilatoren.
  - weg von direkter Sonneneinstrahlung und extremer Feuchtigkeit.
- Halten Sie die empfohlenen Temperaturen ein und vermeiden Sie Temperaturschwankungen:

| Umgebungstemperatur | 10 bis 32,2°C (50 bis 90°F)   |
|---------------------|-------------------------------|
| Lagerungstemperatur | 15,6 bis 32,2°C (60 bis 90°F) |

• Folgender Platzbedarf ist für eine ausreichende Belüftung erforderlich:

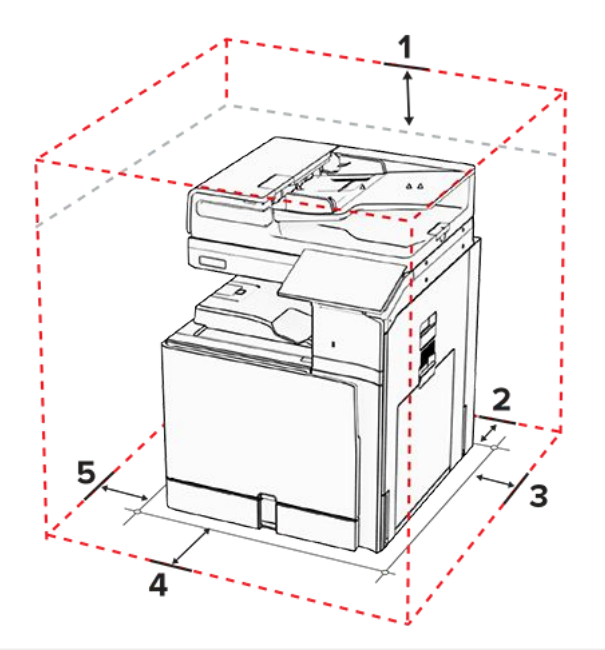

| 1 | Oben         | 355 mm (14 Zoll)   |
|---|--------------|--------------------|
| 2 | Rückseite    | 203 mm (8 Zoll)    |
| 3 | Rechte Seite | 574 mm (22,6 Zoll) |
| 4 | Vorne        | 338 mm (13,3 Zoll) |
| 5 | Linke Seite  | 152 mm (6 Zoll)    |

### Druckeranschlüsse

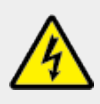

### VORSICHT – STROMSCHLAGGEFAHR

Um das Risiko eines elektrischen Schlags zu vermeiden, sollten Sie dieses Produkt während eines Gewitters nicht einrichten, nicht an andere elektronische Geräte anschließen und keine Kabelverbindungen z. B. mit dem Netzkabel, dem Faxgerät oder dem Telefon herstellen.

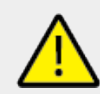

#### VORSICHT – MÖGLICHE VERLETZUNGSGEFAHR

Um das Risiko eines Feuers oder eines elektrischen Schlags zu vermeiden, schließen Sie das Netzkabel an eine ordnungsgemäß geerdete Steckdose an, die sich in der Nähe des Geräts befindet und leicht zugänglich ist.

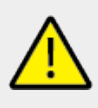

#### **VORSICHT – MÖGLICHE VERLETZUNGSGEFAHR**

Um das Risiko eines Feuers oder elektrischen Schlags zu vermeiden, verwenden Sie ausschließlich das diesem Produkt beiliegende Netzkabel bzw. ein durch den Hersteller zugelassenes Ersatzkabel.

#### VORSICHT – MÖGLICHE VERLETZUNGSGEFAHR

Verwenden Sie zur Verringerung von Brandgefahr ausschließlich ein 26-AWG-Telekommunikationskabel (RJ-11) oder höher, wenn Sie dieses Produkt mit dem öffentlichen Telefonnetz verbinden. Benutzer in Australien müssen ein Kabel verwenden, das von der australischen Behörde für Kommunikation und Medien (Australian Communications and Media Authority) zugelassen ist.

#### Warnung – Mögliche Schäden

Berühren Sie das USB-Kabel, einen WLAN-Adapter oder einen der angezeigten Druckbereiche während eines Druckvorgangs nicht, um einen Datenverlust oder eine Störung zu vermeiden.

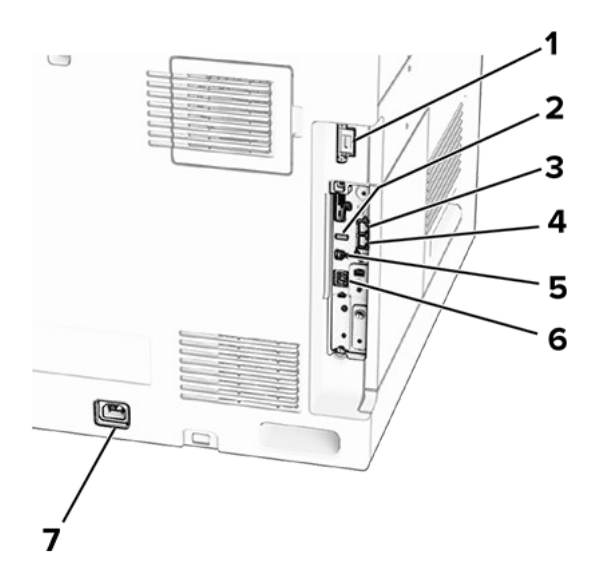

|   | Druckeranschluss                                                         | Funktion                                                                                                    |
|---|--------------------------------------------------------------------------|----------------------------------------------------------------------------------------------------|
| 1 | Finisher oder optionaler<br>Anschluss                                    | Verbinden Sie den<br>Drucker mit einem<br>Finisher oder einer<br>Option.                                                                                                    |
| 2 | USB-Anschluss                                                            | Schließen Sie eine<br>Tastatur oder eine<br>kompatible Option an.                                                                                                    |
| 3 | LINE-Anschluss                                                           | Schließen Sie den<br>Drucker über eine<br>Standardtelefonbuchse<br>(RJ-11), einen DSL-<br>Filter oder VoIP-<br>Adapter oder einen<br>anderen Adapter, über<br>den Sie zum Senden<br>und Empfangen von<br>Faxnachrichten auf die<br>Telefonleitung zugreifen<br>können, an eine aktive<br>Telefonleitung an. |
|   | <b>Note:</b> Nur<br>verfügbar, wenn<br>eine Faxkarte<br>installiert ist. |                                                                                                    |
|   |                                                                          |                                                                                                    |

|   | Druckeranschluss                                                                   | Funktion                                                                                                    |
|---|------------------------------------------------------------------------------------|----------------------------------------------------------------------------------------------------|
| 4 | EXT-Anschluss<br>Note: Nur<br>verfügbar, wenn<br>eine Faxkarte<br>installiert ist. | Schließen Sie weitere<br>Geräte (Telefon oder<br>Anrufbeantworter) an<br>den Drucker und die<br>Telefonleitung an.<br>Verwenden Sie diesen<br>Anschluss, wenn Sie<br>über keine eigene<br>Faxleitung für den<br>Drucker verfügen und<br>wenn diese<br>Verbindungsmethode in<br>Ihrem Land oder Ihrer |
| 5 | USB-Druckeranschluss                                                               | Region unterstützt wird.<br>Schließen Sie den<br>Drucker an einen<br>Computer an.                                                                                                    |
| 6 | Ethernet-Anschluss                                                                 | Verbinden Sie den<br>Drucker mit einem<br>Netzwerk.                                                                                                    |
| 7 | Netzkabelbuchse                                                                    | Schließen Sie den<br>Drucker an eine<br>ordnungsgemäß<br>geerdete<br>Netzsteckdose an.                                                                                                    |

### Apps und Lösungen konfigurieren

### Scan Center einrichten

- 1. Wählen Sie auf dem Bedienfeld Scan Center.
- 2. Wählen und erstellen Sie ein Zielverzeichnis, und konfigurieren Sie danach die Einstellungen.

**Note:** Es werden nur Ziele, die vom Embedded Web Server aus erstellt wurden, gespeichert. Weitere Informationen finden Sie in der Lösungsdokumentation.

3. Scannen Sie das Dokument.

### Verwenden der Anzeigenanpassung

**Note:** Vergewissern Sie sich, dass die Einstellungen für **Bildschirmschoner**, **Diashow** und **Hintergrundbild** auf dem Embedded Web Server aktiviert sind. Navigieren Sie zu **Apps > Anzeigenanpassung > Konfigurieren**.

#### Verwalten der Bilder für Bildschirmschoner und Diashow

1. Im entsprechenden Abschnitt für **Bildschirmschoner** und **Diashow** können Sie Bilder hinzufügen, bearbeiten oder löschen.

#### Hinweise

- Es können bis zu zehn Bilder hinzugefügt werden.
- Wenn diese Option aktiviert ist, werden die Statussymbole nur dann auf dem Bildschirmschoner angezeigt, wenn Fehler, Warnungen oder cloudbasierte Benachrichtigungen auftreten.
- 2. Wenden Sie die Änderungen an.

#### Ändern des Hintergrundbilds

- 1. Wählen Sie in der Systemsteuerung Hintergrundbild ändern.
- 2. Wählen Sie ein zu verwendendes Bild aus.
- 3. Wenden Sie die Änderungen an.

#### Anzeigen einer Diashow von einem Flash-Laufwerk

- 1. Schließen Sie ein Flash-Laufwerk an den USB-Anschluss an.
- 2. Drücken Sie auf dem Bedienfeld die Taste **Diashow**.

**Note:** Sie können das Flash-Laufwerk entfernen, nachdem die Diashow gestartet wurde, aber die Bilder werden nicht im Drucker gespeichert. Wenn die Diashow stoppt, müssen Sie das Flash-Laufwerk erneut anschließen, um die Bilder anzuzeigen.

### Konfigurieren von Lesezeichen

#### Erstellen von Lesezeichen

1. Öffnen Sie einen Webbrowser, und geben Sie die IP-Adresse des Druckers in das Adressfeld ein.

#### Hinweise

- Zeigen Sie die IP-Adresse des Druckers auf dem Startbildschirm des Druckers an. Die IP-Adresse wird in vier Zahlengruppen angezeigt, die durch Punkte voneinander abgetrennt sind. Beispiel: 123.123.123.123.
- Wenn Sie einen Proxy verwenden, deaktivieren Sie ihn vorübergehend, um die Webseite ordnungsgemäß zu laden.
- 2. Klicken Sie auf **Lesezeichen > Lesezeichen hinzufügen**, und geben Sie dann einen Namen für das Lesezeichen ein.
- 3. Wählen Sie einen Protokolltyp für die Adresse aus, und gehen Sie anschließend wie folgt vor:

- Geben Sie bei HTTP und HTTPS die URL ein, für die Sie ein Lesezeichen setzen wollen.
- Stellen Sie sicher, dass Sie für HTTPS den Hostnamen anstelle der IP-Adresse verwenden. Geben Sie z. B. myWebsite.com/sample.pdf statt 123.123.123.123/ sample.pdf ein. Stellen Sie sicher, dass der Hostname auch mit dem gemeinsamen Namen (CN) auf dem Serverzertifikat übereinstimmt. Weitere Informationen zur Ermittlung des CNs auf dem Serverzertifikat finden Sie in den Hilfeinformationen zu Ihrem Webbrowser.
- Geben Sie bei FTP die FTP-Adresse ein. Zum Beispiel: myServer/myDirectory. Geben Sie die FTP-Portnummer ein. Port 21 ist der Standardport für das Senden von Befehlen.
- Für SMB: Geben Sie die Netzwerkordneradresse ein. Beispiel: myServer\myShare\ myFile.pdf. Geben Sie den Namen der Netzwerkdomäne ein.
- Falls erforderlich, wählen Sie den Typ der Authentifizierung für FTP und SMB aus.

Um den Zugriff auf das Lesezeichen zu beschränken, geben Sie eine PIN ein.

**Note:** Die Anwendung unterstützt nur die folgenden Dateitypen: PDF, JPEG und TIFF. Andere Dateitypen wie DOCX und XLSX werden von einigen Druckermodellen unterstützt.

4. Klicken Sie auf **Speichern**.

#### Erstellen von Ordnern

1. Öffnen Sie einen Webbrowser, und geben Sie die IP-Adresse des Druckers in das Adressfeld ein.

#### Hinweise

- Zeigen Sie die IP-Adresse des Druckers auf dem Startbildschirm des Druckers an. Die IP-Adresse wird in vier Zahlengruppen angezeigt, die durch Punkte voneinander abgetrennt sind. Beispiel: 123.123.123.123.
- Wenn Sie einen Proxy verwenden, deaktivieren Sie ihn vorübergehend, um die Webseite ordnungsgemäß zu laden.
- 2. Klicken Sie auf **Lesezeichen > Ordner hinzufügen**, und geben Sie dann einen Namen für den Ordner ein.

Note: Zur Beschränkung des Zugriffs auf den Ordner können Sie eine PIN eingeben.

3. Klicken Sie auf Speichern.

### Konfigurieren des Adressbuchs

#### Hinzufügen von Kontakten

1. Öffnen Sie einen Webbrowser, und geben Sie die IP-Adresse des Druckers in das Adressfeld ein.

#### Hinweise

- Zeigen Sie die IP-Adresse des Druckers auf dem Startbildschirm des Druckers an. Die IP-Adresse wird in vier Zahlengruppen angezeigt, die durch Punkte voneinander abgetrennt sind. Beispiel: 123.123.123.123.
- Wenn Sie einen Proxy verwenden, deaktivieren Sie ihn vorübergehend, um die Webseite ordnungsgemäß zu laden.
- 2. Klicken Sie auf Adressbuch und dann auf Kontakt hinzufügen.
- 3. Geben Sie gegebenenfalls eine Methode für die Anmeldung an und erlauben Sie so der Anwendung den Zugriff.
- 4. Klicken Sie auf **Speichern**.

#### Hinzufügen von Gruppen

1. Öffnen Sie einen Webbrowser, und geben Sie die IP-Adresse des Druckers in das Adressfeld ein.

#### Hinweise

- Zeigen Sie die IP-Adresse des Druckers auf dem Startbildschirm des Druckers an. Die IP-Adresse wird in vier Zahlengruppen angezeigt, die durch Punkte voneinander abgetrennt sind. Beispiel: 123.123.123.123.
- Wenn Sie einen Proxy verwenden, deaktivieren Sie ihn vorübergehend, um die Webseite ordnungsgemäß zu laden.
- 2. Klicken Sie auf Adressbuch und dann auf Kontakt hinzufügen.

Note: Sie können der Gruppe einen oder mehrere Kontakte hinzufügen.

3. Klicken Sie auf Speichern.

### Einrichten und Verwenden der Barrierefreiheitsfunktionen

### Deaktivieren der Sprachsteuerung

#### Über den Startbildschirm

- 1. Wischen Sie mit einer Bewegung eines Fingers langsam nach links und dann nach oben auf dem Display, bis Sie eine Sprachnachricht hören.
- 2. Berühren Sie mit zwei Fingern OK.

Note: Wenn die Geste nicht funktioniert, üben Sie mehr Druck aus.

#### Auf der Tastatur

- 1. Halten Sie Taste **5** gedrückt, bis eine Sprachnachricht wahrgenommen wird.
- 2. Drücken Sie **Tab**, um den Bildfokus-Cursor zur OK-Taste zu navigieren, und drücken Sie dann **Enter**.

#### Hinweise

- Wenn die Sprachsteuerung aktiviert ist, immer mit zwei Fingern ein beliebiges Element auf dem Display auswählen.
- Die Sprachsteuerung hat nur eine begrenzte Sprachunterstützung.

### Deaktivieren der Sprachsteuerung

- 1. Wischen Sie mit einer Bewegung eines Fingers langsam nach links und dann nach oben auf dem Display, bis Sie eine Sprachnachricht hören.
- 2. Führen Sie mit zwei Fingern einen der folgenden Schritte aus:
  - Wählen Sie **Sprachführung** und wählen Sie dann **OK**.
  - Klicken Sie auf **Abbrechen**.

Note: Wenn die Geste nicht funktioniert, üben Sie mehr Druck aus.

Wenn Sie den Netzschalter drücken oder den Drucker in den Ruhe- oder Energiesparmodus versetzen, wird die Sprachführung ebenfalls deaktiviert.

### Navigieren auf dem Bildschirm mit Gesten

#### Hinweise

- Die meisten Gesten können nur verwendet werden, wenn die Sprachsteuerung aktiviert ist.
- Verwenden Sie eine physikalische Tastatur, um die Zeichen einzugeben und bestimmte Einstellungen anzupassen.

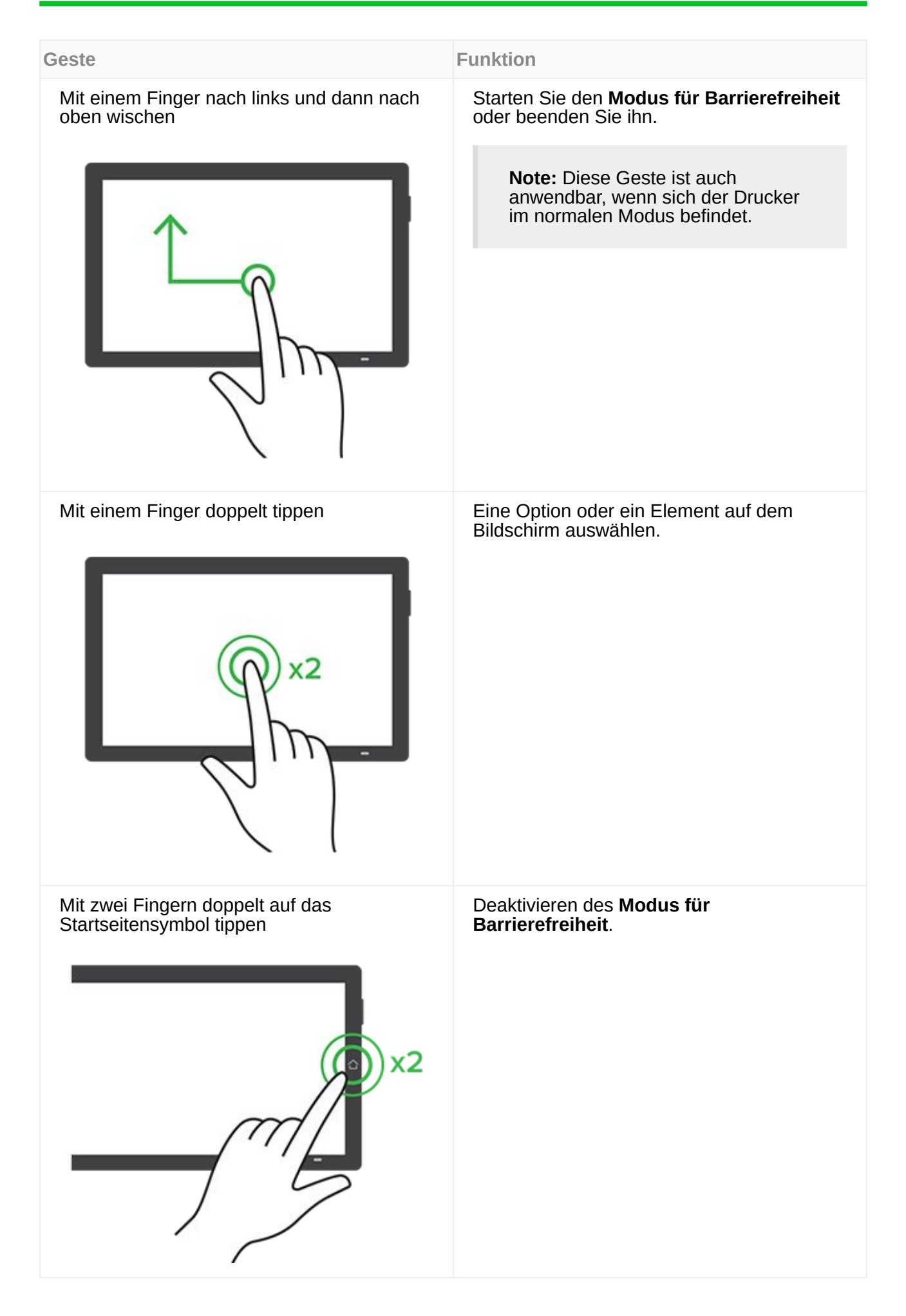

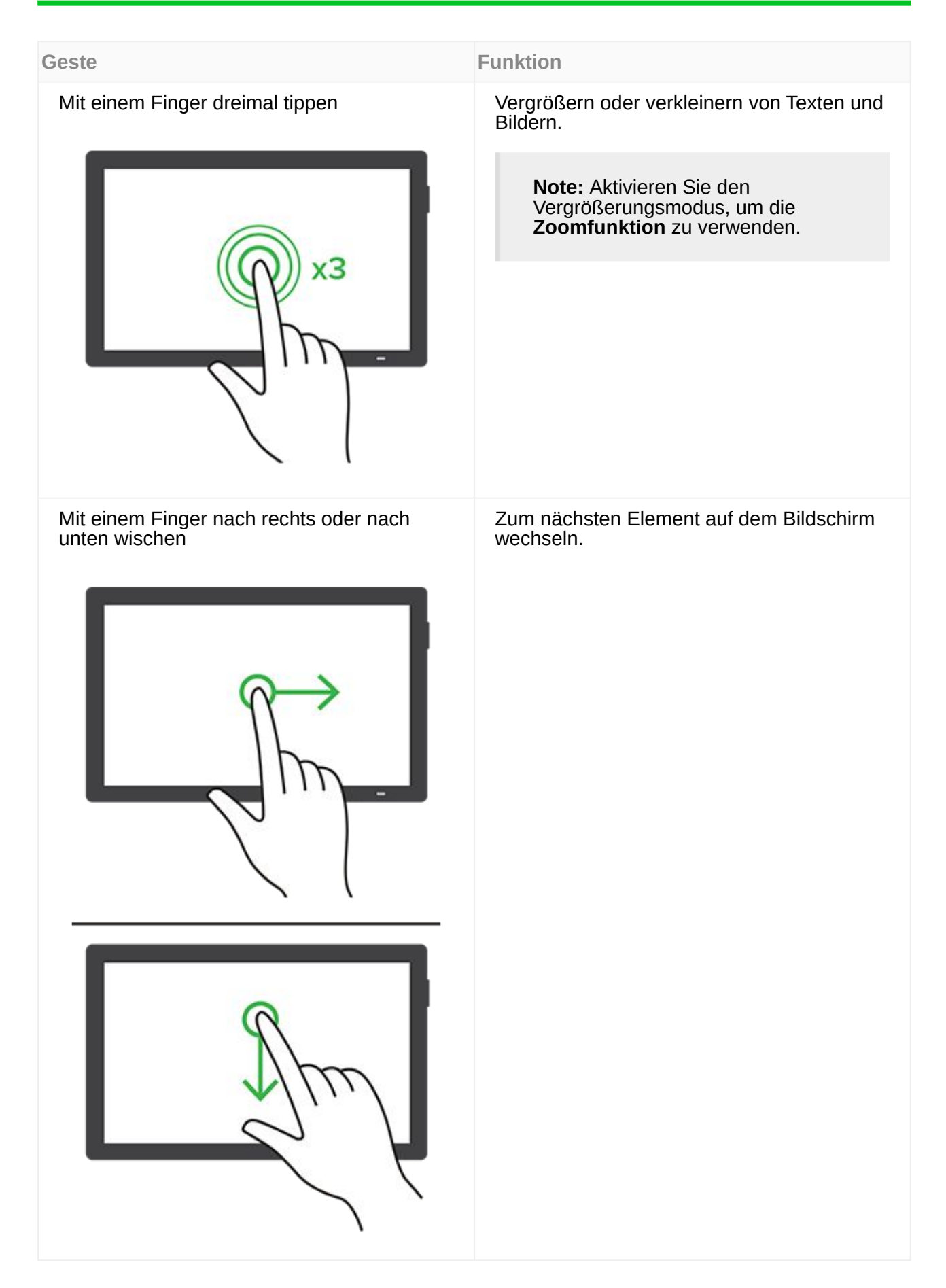
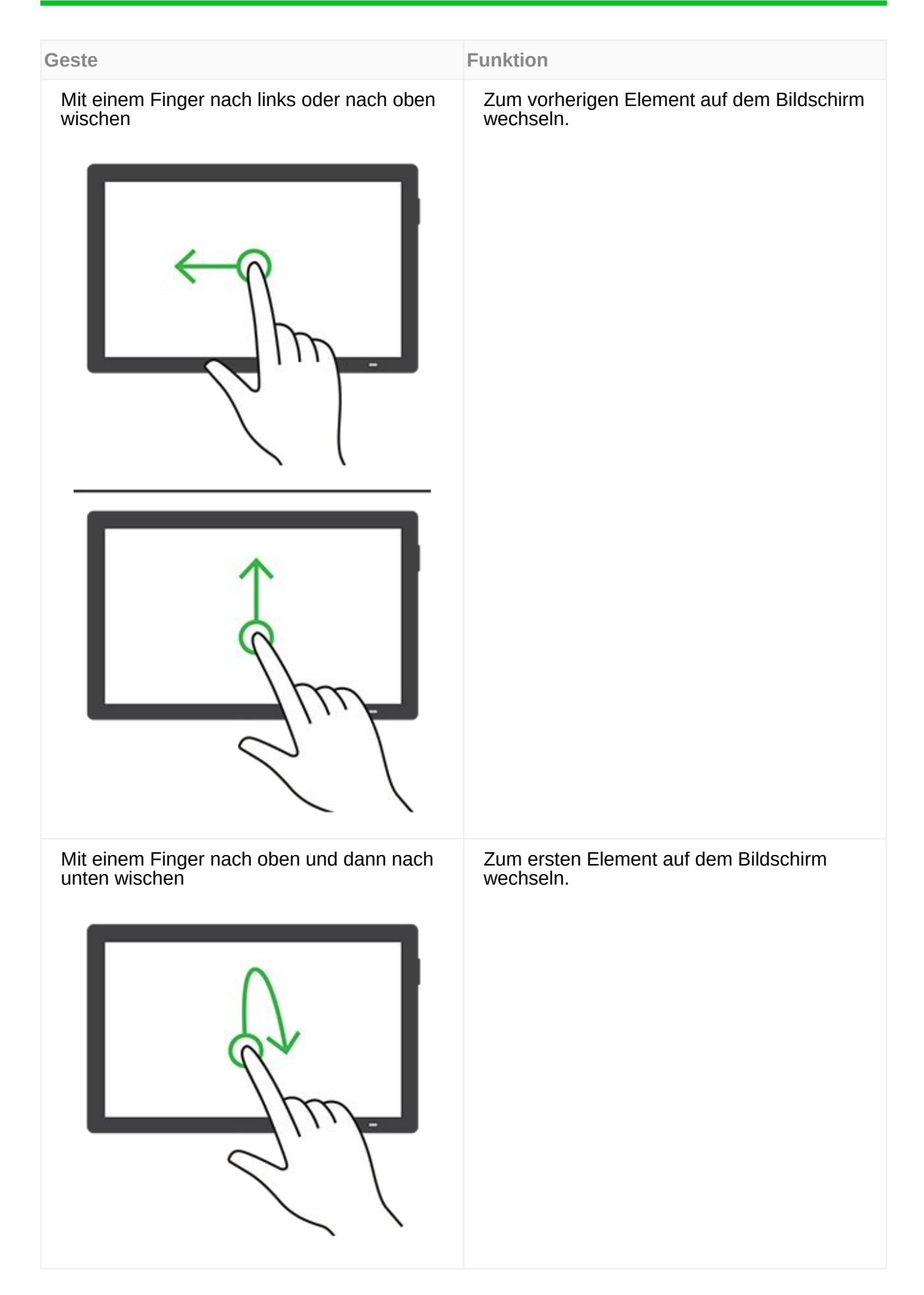

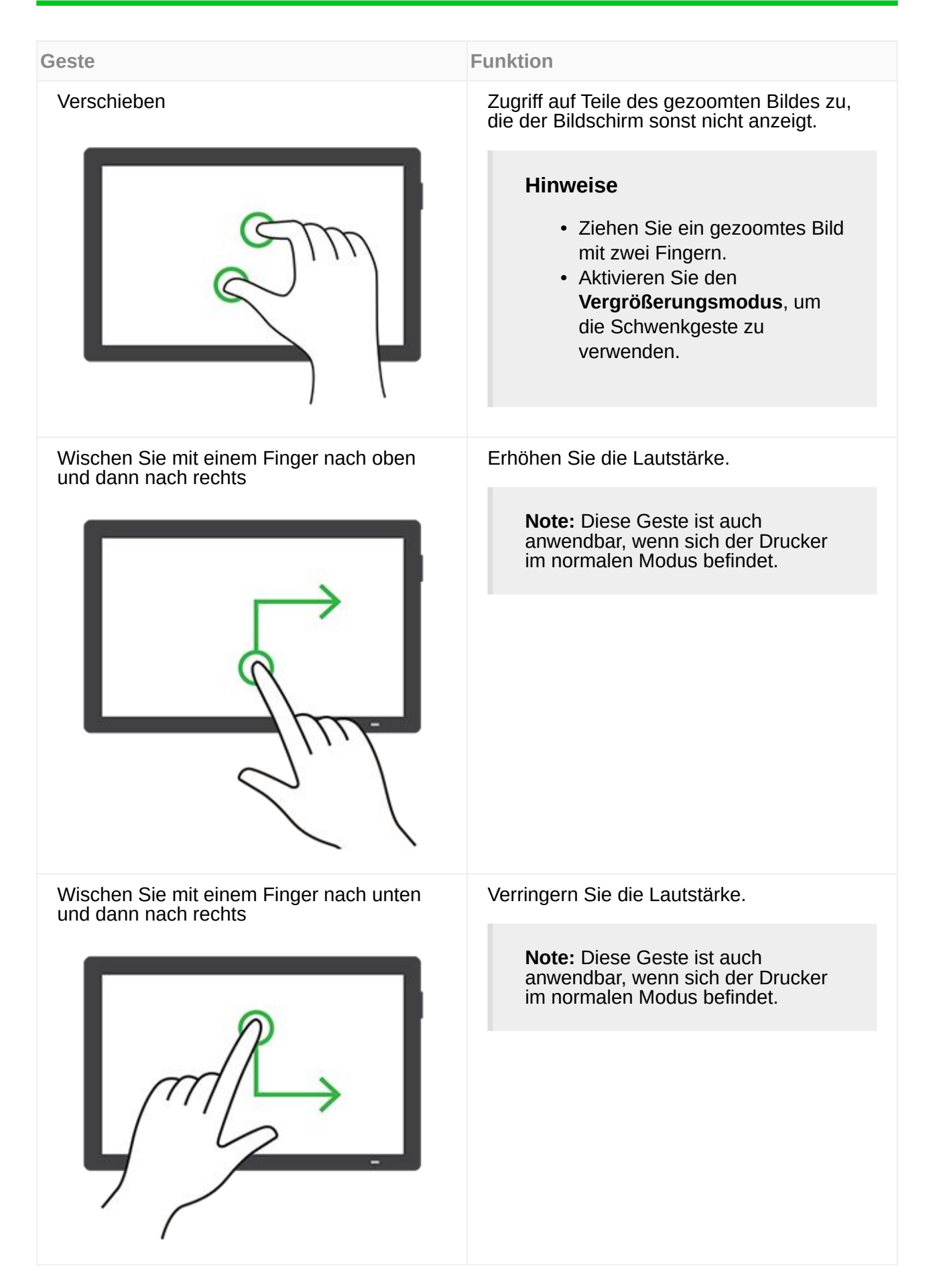

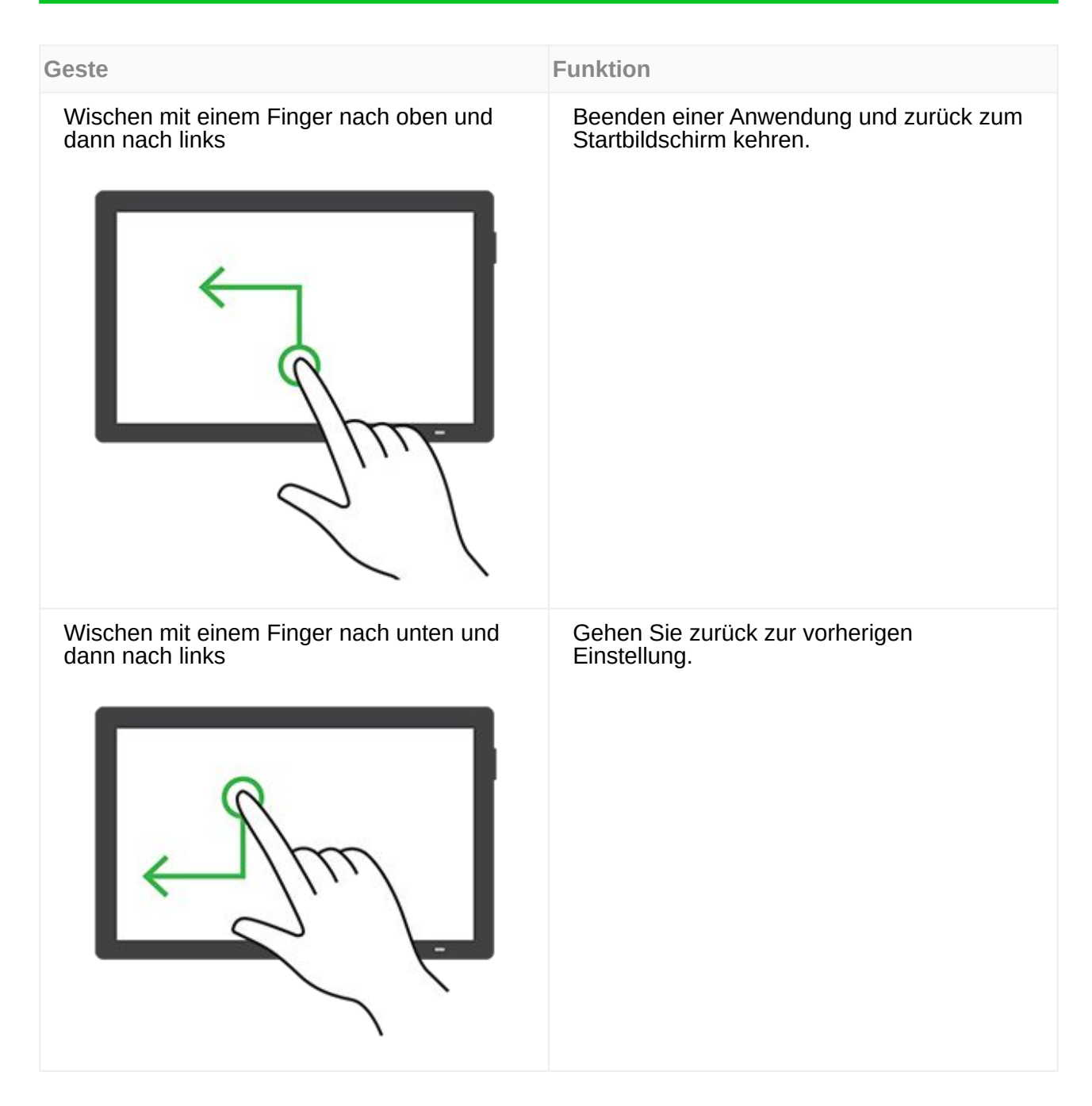

## Verwendung der Bildschirmtastatur

Wenn die Bildschirmtastatur angezeigt wird, führen Sie einen oder mehrere der folgenden Schritte aus:

- Berühren Sie eine Taste, um anzukündigen, und geben Sie das Zeichen in das Feld ein.
- Ziehen Sie einen Finger über verschiedene Zeichen, um anzukündigen, und geben Sie das Zeichen in das Feld ein.
- Berühren Sie ein Textfeld mit zwei Fingern, um die Zeichen im Feld anzukündigen.
- Drücken Sie die **Rücktaste**, um Zeichen zu löschen.

## Aktivieren des Vergrößerungsmodus

1. Wischen Sie mit einer Bewegung eines Fingers langsam nach links und dann nach oben auf dem Display, bis Sie eine Sprachnachricht hören.

**Note:** Verwenden Sie bei Druckermodellen ohne integrierte Lautsprecher Kopfhörer, um die Nachricht zu hören.

2. Führen Sie mit zwei Fingern Folgendes aus:

Note: Wenn die Geste nicht funktioniert, üben Sie mehr Druck aus.

- a. Berühren Sie Vergrößerungsmodus.
- b. Drücken Sie OK.

Note: Wenn die Geste nicht funktioniert, üben Sie mehr Druck aus.

Für weitere Informationen zur Navigation auf einem vergrößerten Bildschirm siehe Navigieren auf dem Bildschirm mit Gesten on page 106.

## Anpassen der Sprachgeschwindigkeit für die Sprachsteuerung

- 1. Navigieren Sie über das Bedienfeld zu Einstellungen > Gerät > Zugriff > Sprachgeschwindigkeit.
- 2. Wählen Sie die Sprechgeschwindigkeit aus.

## Anpassen der standardmäßigen Kopfhörerlautstärke

- 1. Navigieren Sie über das Bedienfeld zu **Einstellungen > Gerät > Zugriff**.
- 2. Passen Sie die Kopfhörerlautstärke an.

**Note:** Die Lautstärke wird auf den Standardwert zurückgesetzt, wenn der Benutzer den Modus für Barrierefreiheit beendet oder der Drucker aus dem Stromspar- oder Ruhemodus geweckt wird.

### Anpassen der standardmäßigen Lautstärke des internen Lautsprechers

- 1. Wischen Sie auf dem Bedienfeld nach rechts zum Kontrollzentrum.
- 2. Passen Sie die Lautstärke an.

#### Hinweise

- Im **Stillen Modus** werden die akustische Benachrichtigungen ausgeschaltet. Diese Einstellung beeinträchtigt außerdem die Druckerleistung.
- Die Lautstärke wird auf den Standardwert zurückgesetzt, nachdem der Benutzer den Modus für Barrierefreiheit beendet hat oder der Drucker aus dem Stromspar- oder Ruhemodus geweckt wird.

# Aktivieren der gesprochen Kennwörter oder persönlichen Identifikationsnummern

- 1. Navigieren Sie über das Bedienfeld zu Einstellungen > Gerät > Zugriff > Spracheingabe von Kennwörtern/PINs.
- 2. Aktivieren Sie die Einstellung.

## **Einrichten der Faxfunktion des Druckers**

## Einrichtung der Faxfunktion für analoges Faxen

#### Hinweise

- Es muss eine Faxkarte installiert sein, damit der Drucker analoges Fax verwenden kann.
- Einige Verbindungsmethoden treffen nur für ausgewählte Länder oder Regionen zu.
- Wenn die Faxfunktion aktiviert und nicht vollständig eingerichtet ist, blinkt die Kontrollleuchte unter Umständen rot.
- Wenn Sie nicht über eine TCP/IP-Umgebung verfügen, verwenden Sie das Druckerbedienfeld, um das Fax einzurichten.

#### Warnung – Mögliche Schäden

Um einen Verlust von Daten oder eine Fehlfunktion des Druckers zu vermeiden, berühren Sie weder die Kabel noch den Drucker im abgebildeten Bereich, während ein Fax gesendet oder empfangen wird.

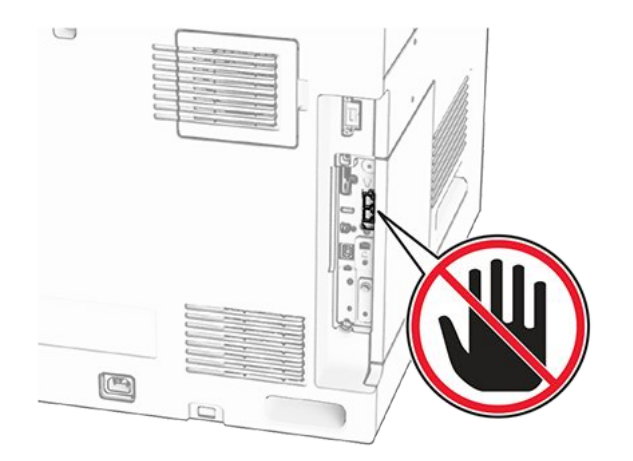

#### Verwenden des Bedienfelds

- 1. Navigieren Sie auf dem Bedienfeld zu Einstellungen > Fax > Faxeinrichtung > Allgemeine Faxeinstellungen.
- 2. Konfigurieren Sie die Einstellungen.

#### Verwenden des Embedded Web Servers (EWS)

1. Öffnen Sie einen Webbrowser, und geben Sie die IP-Adresse des Druckers in das Adressfeld ein.

#### Hinweise

- Zeigen Sie die IP-Adresse des Druckers auf dem Bedienfeld an. Die IP-Adresse wird in vier Zahlengruppen angezeigt, die durch Punkte voneinander abgetrennt sind. Beispiel: 123.123.123.123.
- Wenn Sie einen Proxy verwenden, deaktivieren Sie ihn vorübergehend, um die Webseite ordnungsgemäß zu laden.
- 2. Klicken Sie auf Einstellungen > Fax > Fax-Setup > Allgemeine Faxeinstellungen.
- 3. Konfigurieren Sie die Einstellungen.
- 4. Wenden Sie die Änderungen an.

## Einrichten der Faxfunktion über etherFAX

- Die Drucker-Firmware muss auf die neueste Version aktualisiert werden. Weitere Informationen finden Sie im Abschnitt "Anweisungen zur Drucker-Firmware".
- Auf dem Drucker muss ein geeignetes Lizenzpaket installiert sein. Bei weiteren Fragen wenden Sie sich bitte an etherFAX.
- Stellen Sie sicher, dass Sie Ihren Drucker beim etherFAX-Portal registriert haben. Weitere Informationen finden Sie auf https://www.etherfax.net/lexmark.
- Bei der Registrierung ist die Seriennummer des Druckers erforderlich. Weitere Informationen finden Sie unter Ermitteln der Seriennummer des Druckers on page 12.

1. Öffnen Sie einen Webbrowser, und geben Sie die IP-Adresse des Druckers in das Adressfeld ein.

#### Hinweise

- Zeigen Sie die IP-Adresse des Druckers auf dem Bedienfeld an. Die IP-Adresse wird in vier Zahlengruppen angezeigt, die durch Punkte voneinander abgetrennt sind. Beispiel: 123.123.123.123.
- Wenn Sie einen Proxy verwenden, deaktivieren Sie ihn vorübergehend, um die Webseite ordnungsgemäß zu laden.
- 2. Klicken Sie auf Einstellungen > Faxen > Faxeinrichtung > Allgemeine Faxeinstellungen.

Note: Faxeinrichtung wird nur angezeigt, wenn Faxmodus auf Fax eingestellt ist.

- 3. Geben Sie im Feld **Faxname** einen eindeutigen Namen ein.
- 4. Geben Sie im Feld **Faxnummer** die Faxnummer ein, die Sie von etherFAX erhalten haben.
- 5. Wählen Sie im Menü Faxtransport die Option etherFAX aus.

#### Hinweise

- Dieses Menü wird nur angezeigt, wenn mehr als ein Faxtransport verfügbar ist.
- Wenn auf dem Drucker nur etherFAX installiert ist, wird er automatisch konfiguriert.
- 6. Wenden Sie die Änderungen an.

## Einrichten der Faxfunktion über den Faxserver

- Mit dieser Funktion können Sie Faxnachrichten an einen Fax-Dienstanbieter senden, der den Empfang von E-Mails unterstützt.
- Diese Funktion unterstützt nur ausgehende Faxnachrichten. Um den Faxempfang zu unterstützen, stellen Sie sicher, dass ein gerätebasiertes Fax, z. B. ein analoges Fax, etherFAX oder Fax over IP (FoIP), für Ihren Drucker konfiguriert ist.
- 1. Öffnen Sie einen Webbrowser, und geben Sie die IP-Adresse des Druckers in das Adressfeld ein.

#### Hinweise

- Zeigen Sie die IP-Adresse des Druckers auf dem Bedienfeld an. Die IP-Adresse wird in vier Zahlengruppen angezeigt, die durch Punkte voneinander abgetrennt sind. Beispiel: 123.123.123.123.
- Wenn Sie einen Proxy verwenden, deaktivieren Sie ihn vorübergehend, um die Webseite ordnungsgemäß zu laden.
- 2. Klicken Sie auf **Einstellungen > Fax**.
- 3. Wählen Sie im Menü **Faxmodus** die Option **Faxserver** aus, und klicken Sie dann auf **Speichern**.
- 4. Klicken Sie auf Fax-Server-Konfiguration.
- 5. Geben Sie im Feld "An"-Format [#]@myfax.com ein. **[#]** ist die Faxnummer und **myfax.com** die Domäne des Faxanbieters.

#### Hinweise

- Konfigurieren Sie bei Bedarf die Felder R
  ückantwort an, Betreff oder Nachricht.
- Wenn der Drucker Faxnachrichten empfangen soll, aktivieren Sie die gerätebasierte Faxempfangseinstellung. Stellen Sie sicher, dass ein gerätebasiertes Fax konfiguriert ist.
- 6. Klicken Sie auf **Speichern**.
- 7. Klicken Sie auf Fax-Server-Email-Einstellungen und aktivieren Sie dann E-Mail-SMTP-Server verwenden.

**Note:** Wenn die Einstellungen nicht konfiguriert sind, erhalten Sie hier weitere Informationen Konfigurieren der SMTP-E-Mail-Einstellungen on page 312.

8. Wenden Sie die Änderungen an.

## Einrichten der Faxfunktion über eine Standardtelefonleitung

**Note:** Diese Anweisungen gelten nur für Drucker, in denen eine Faxkarte installiert ist.

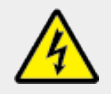

#### VORSICHT – STROMSCHLAGGEFAHR

Um das Risiko eines elektrischen Schlags zu vermeiden, sollten Sie dieses Produkt während eines Gewitters nicht einrichten, nicht an andere elektronische Geräte anschließen und keine Kabelverbindungen z. B. mit dem Netzkabel, dem Faxgerät oder dem Telefon herstellen.

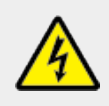

#### VORSICHT – STROMSCHLAGGEFAHR

Um das Risiko eines elektrischen Schlags zu vermeiden, verwenden Sie die Faxfunktion nicht während eines Gewitters.

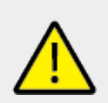

#### VORSICHT – MÖGLICHE VERLETZUNGSGEFAHR

Verwenden Sie zur Verringerung von Brandgefahr ausschließlich ein 26-AWG-Telekommunikationskabel (RJ-11) oder höher, wenn Sie dieses Produkt mit dem öffentlichen Telefonnetz verbinden. Benutzer in Australien müssen ein Kabel verwenden, das von der australischen Behörde für Kommunikation und Medien (Australian Communications and Media Authority) zugelassen ist.

## Einrichtung 1: Der Drucker ist an eine eigene Faxleitung angeschlossen

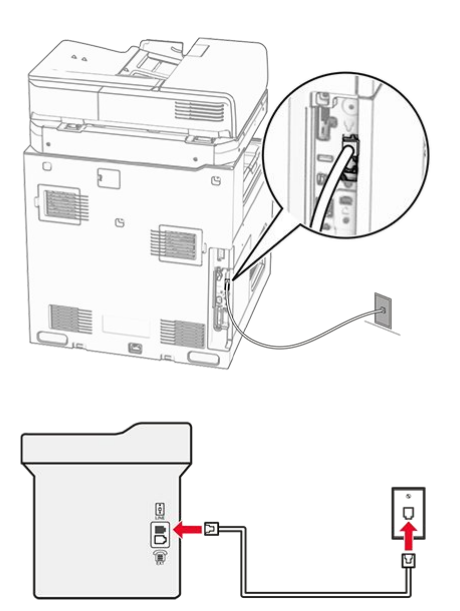

- 1. Verbinden Sie ein Ende des Telefonkabels mit dem Line-Anschluss des Druckers.
- 2. Schließen Sie das andere Ende des Kabels an einer aktiven analogen Telefonanschlussdose an.

#### Hinweise

- Sie können Drucker für den automatischen (legen Sie **automatische Antwort** auf **Ein** fest) oder manuellen (legen Sie **automatische Antwort** auf **Aus** fest) Faxempfang einrichten.
- Wenn Sie Faxnachrichten automatisch empfangen möchten, richten Sie den Drucker so ein, dass er Anrufe nach einer bestimmten Anzahl von Rufzeichen entgegennimmt.

## Einrichtung 2: Der Drucker verwendet die Leitung zusammen mit dem Anrufbeantworter

**Note:** Wenn Sie unterschiedliche Rufzeichen verwenden, stellen Sie sicher, dass Sie das richtige Rufzeichenmuster für den Drucker einstellen. Andernfalls nimmt der Drucker keine Faxnachrichten entgegen, auch nicht, wenn Sie ihn für den automatischen Faxempfang eingerichtet haben.

#### An dieselbe Telefonbuchse angeschlossen

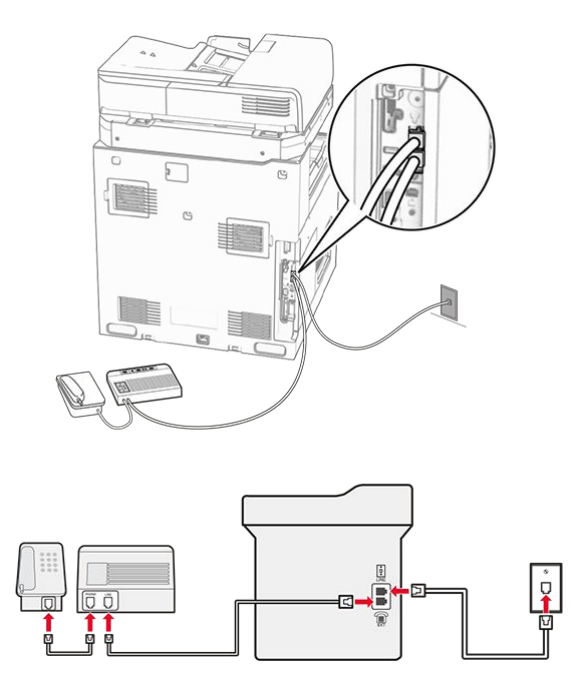

- 1. Verbinden Sie ein Ende des Telefonkabels mit dem Line-Anschluss des Druckers.
- 2. Schließen Sie das andere Ende des Kabels an einer aktiven analogen Telefonanschlussdose an.
- 3. Schließen Sie den Anrufbeantworter an den Telefonanschluss des Druckers an.

#### An unterschiedliche Telefonbuchsen angeschlossen

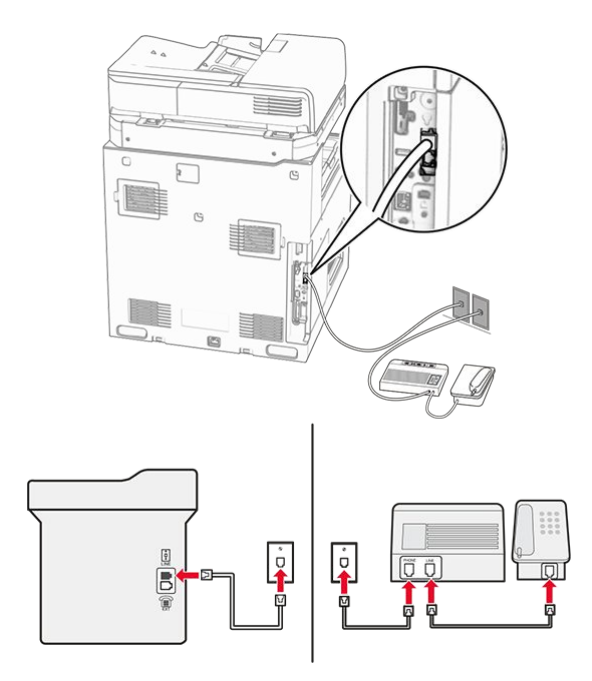

- 1. Verbinden Sie ein Ende des Telefonkabels mit dem Line-Anschluss des Druckers.
- 2. Schließen Sie das andere Ende des Kabels an einer aktiven analogen Telefonanschlussdose an.

#### Hinweise

- Wenn Ihrer Leitung nur eine Telefonnummer zugewiesen ist, richten Sie den Drucker für den automatischen Faxempfang ein.
- Stellen Sie den Drucker so ein, dass er Anrufe zwei Rufzeichen nach dem Anrufbeantworter entgegennimmt. Wenn der Anrufbeantworter Anrufe nach vier Rufzeichen entgegennimmt, legen Sie auf dem Drucker für die Rufzeichen bis Anrufannahme den Wert 6 fest.

# Einrichten der Faxfunktion in Ländern oder Regionen mit anderen Telefonbuchsen und Steckern

**Note:** Diese Anweisungen gelten nur für Drucker, in denen eine Faxkarte installiert ist.

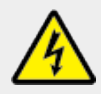

#### **VORSICHT – STROMSCHLAGGEFAHR**

Um das Risiko eines elektrischen Schlags zu vermeiden, sollten Sie dieses Produkt während eines Gewitters nicht einrichten, nicht an andere elektronische Geräte anschließen und keine Kabelverbindungen z. B. mit dem Netzkabel, dem Faxgerät oder dem Telefon herstellen.

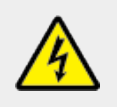

#### VORSICHT – STROMSCHLAGGEFAHR

Um das Risiko eines elektrischen Schlags zu vermeiden, verwenden Sie die Faxfunktion nicht während eines Gewitters.

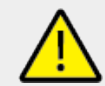

#### VORSICHT – MÖGLICHE VERLETZUNGSGEFAHR

Verwenden Sie zur Verringerung von Brandgefahr ausschließlich ein 26-AWG-Telekommunikationskabel (RJ-11) oder höher, wenn Sie dieses Produkt mit dem öffentlichen Telefonnetz verbinden. Benutzer in Australien müssen ein Kabel verwenden, das von der australischen Behörde für Kommunikation und Medien (Australian Communications and Media Authority) zugelassen ist.

Standardmäßig wird in den meisten Ländern oder Regionen die Telefonbuchse RJ-11 verwendet. Wenn die Telefonbuchsen oder die Geräte in Ihrem Telefonsystem mit dieser Verbindungsart nicht kompatibel sind, verwenden Sie einen Telefonadapter. Ein Adapter für Ihr Land oder Ihre Region ist möglicherweise nicht im Lieferumfang Druckers enthalten und muss separat erworben werden.

Möglicherweise ist ein Adapterstecker an den Telefonanschluss des Druckers angeschlossen. Entfernen Sie den Adapterstecker nicht vom Telefonanschluss des Druckers, wenn Sie ein kaskadiertes oder serielles Telefonsystem verwenden.

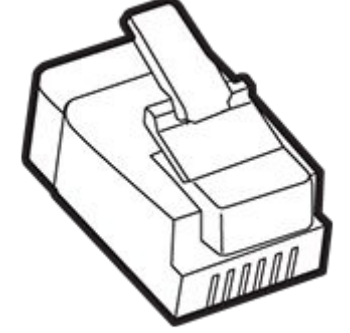

| Teilebezeichnung       | Teilenummer |
|------------------------|-------------|
| Lexmark Adapterstecker | 40X8519     |

## Anschließen des Druckers an eine Telefonbuchse, die nicht dem RJ-11-Standard entspricht

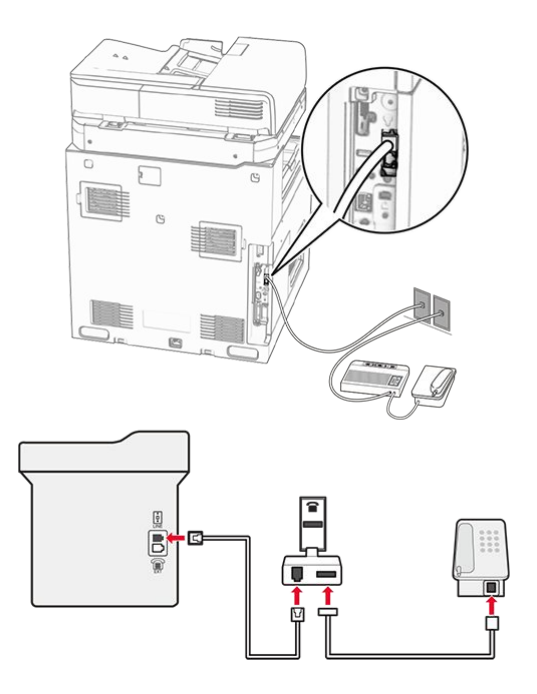

- 1. Verbinden Sie ein Ende des Telefonkabels mit dem Line-Anschluss des Druckers.
- 2. Schließen Sie das andere Ende des Kabels an den RJ-11-Adapter und den Adapter an die Telefonbuchse an.

**Note:** Wenn Sie ein anderes Gerät mit einem RJ-11-Anschluss an dieselbe Telefonbuchse anschließen, verbinden Sie es direkt mit dem Telefonadapter.

## Nutzen unterschiedlicher Rufsignale

Mit unterschiedlichen Rufsignalen können Sie einer Telefonleitung mehrere Telefonnummern zuweisen. Jeder Telefonnummer wird ein anderes Rufzeichenmuster zugewiesen.

- 1. Navigieren Sie auf dem Bedienfeld zu Einstellungen > Fax > Faxeinrichtung > Einstellungen für den Faxempfang > Admin-Steuerung > Antwort Ein.
- 2. Wählen Sie ein Rufzeichenmuster aus.

## Einstellen des Datums und der Uhrzeit auf dem Fax

- 1. Navigieren Sie über das Bedienfeld zu Einstellungen > Gerät > Voreinstellungen > Datum und Uhrzeit > Konfigurieren.
- 2. Konfigurieren Sie die Einstellungen.

## Konfigurieren der Sommerzeit

- 1. Navigieren Sie über das Bedienfeld zu Einstellungen > Gerät > Voreinstellungen > Datum und Uhrzeit > Konfigurieren.
- 2. Wählen Sie im Menü Zeitzone(UTC+Benutzer) Benutzerdefiniert aus.
- 3. Wählen Sie im Menü Konfigurieren UTC-Verschiebung aus.
- 4. Konfigurieren Sie die Einstellungen.

## Konfigurieren der Fax-Lautsprechereinstellungen

- 1. Navigieren Sie über das Bedienfeld zu **Einstellungen > Fax > Faxeinrichtung >** Lautsprechereinstellungen.
- 2. Gehen Sie folgendermaßen vor:
  - Stellen Sie den Lautsprechermodus auf Immer aktiviert ein.
  - Legen Sie die Lautsprecherlautstärke auf Hoch fest.
  - Aktivieren Sie die Ruftonlautstärke.

## Einlegen von Papier und Spezialdruckmedien

## Festlegen des Formats und derselben Sorte der Spezialdruckmedien

Für Spezialdruckmedien wie Etiketten, Karten oder Umschlägen gehen Sie wie folgt vor:

- 1. Navigieren Sie über das Bedienfeld zu Einstellungen > Papier > Fachkonfiguration > Papierformat/-sorte.
- 2. Wählen Sie einen Papiereinzug aus und stellen Sie dann das Format und die Sorte des Spezialdruckmediums ein.

## Konfigurieren des Papierformats Universal

Im Menü **Universaleinrichtung** können Sie die Breite und Höhe eines Papierformats einstellen, das nicht im Drucker voreingestellt ist.

- 1. Navigieren Sie über das Bedienfeld zu Einstellungen > Papier > Medienkonfiguration > Universaleinrichtung.
- 2. Wählen Sie **Alle Papierzuführungen**, und konfigurieren Sie dann die Einstellungen für das Papierformat, das Sie anpassen möchten.

## Einlegen von Druckmedien in das 550-Blatt-Fach

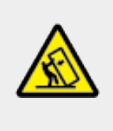

#### **VORSICHT – KIPPGEFAHR**

Um zu vermeiden, dass die Komponenten instabil werden, befüllen Sie jedes Fach getrennt. Alle anderen Fächer sollten bis zu ihrem Einsatz geschlossen bleiben.

1. Öffnen Sie das Fach.

**Note:** Zur Vermeidung von Papierstaus öffnen Sie keine Fächer, während der Drucker aktiv ist.

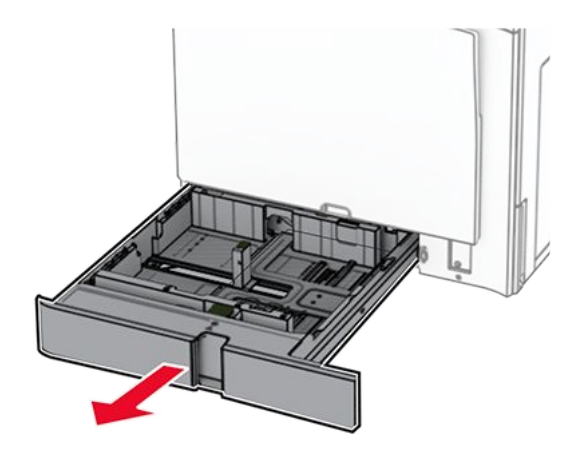

2. Passen Sie die Führungen so an, dass sie dem Format des eingelegten Papiers entsprechen.

- Vorgelochtes Papier wird nur im Standard-550-Blatt-Fach unterstützt.
- Das Papierformat A3 wird nur im optionalen 550-Blatt-Fach unterstützt.

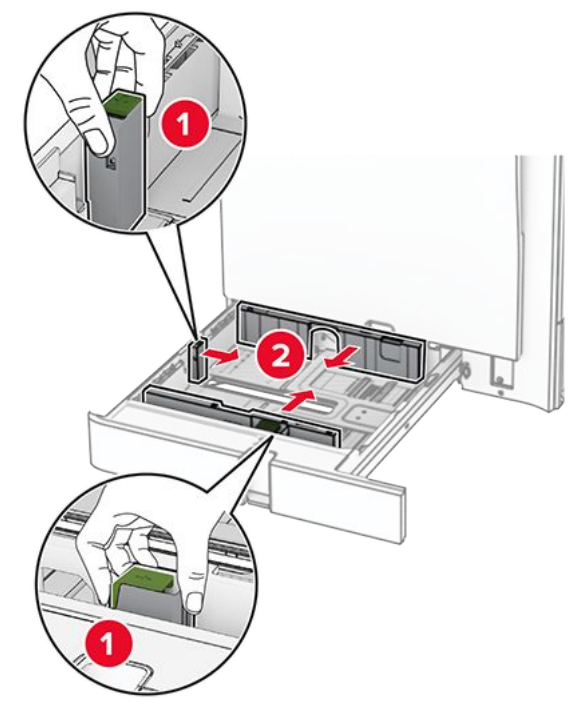

3. Biegen Sie das Papier vor dem Einlegen in beide Richtungen, fächern Sie es auf, und gleichen Sie die Kanten an.

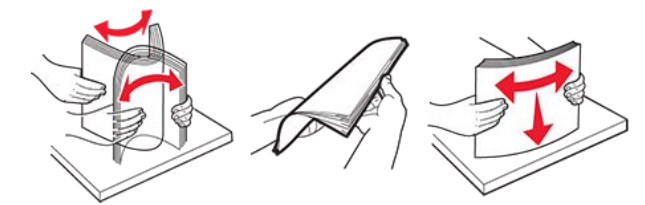

4. Legen Sie den Papierstapel mit der Druckseite nach oben ein.

- Schieben Sie das Papier nicht in das Fach.
- Stellen Sie sicher, dass die Papierführungen eng am Papier anliegen.
- Stellen Sie sicher, dass die Stapelhöhe die Markierung für maximale Papierfüllung nicht überschreitet. Durch Überladen des Fachs können Papierstaus entstehen.

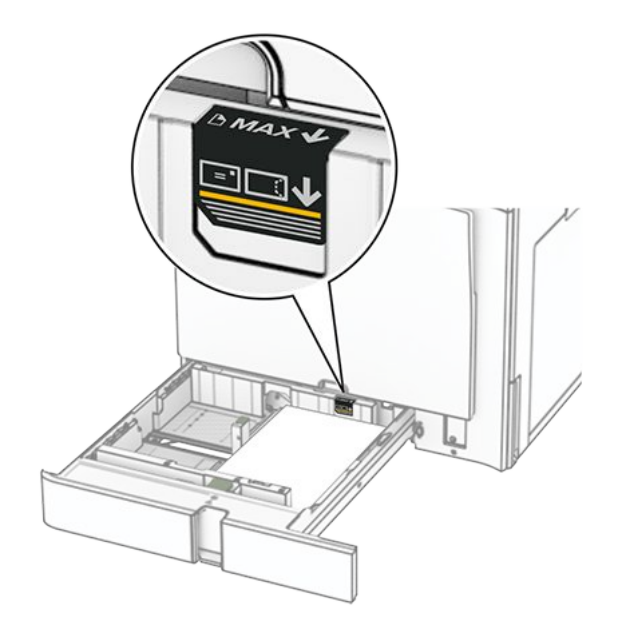

5. Schieben Sie das Fach in den Drucker.

Stellen Sie bei Bedarf Papierformat und -sorte so ein, dass sie dem im Fach eingelegten Papier entsprechen.

**Note:** Wenn ein Finisher installiert ist, werden die Seiten beim Drucken um 180° gedreht.

#### Führen Sie einen der folgenden Schritte aus, wenn Sie Briefbögen einlegen:

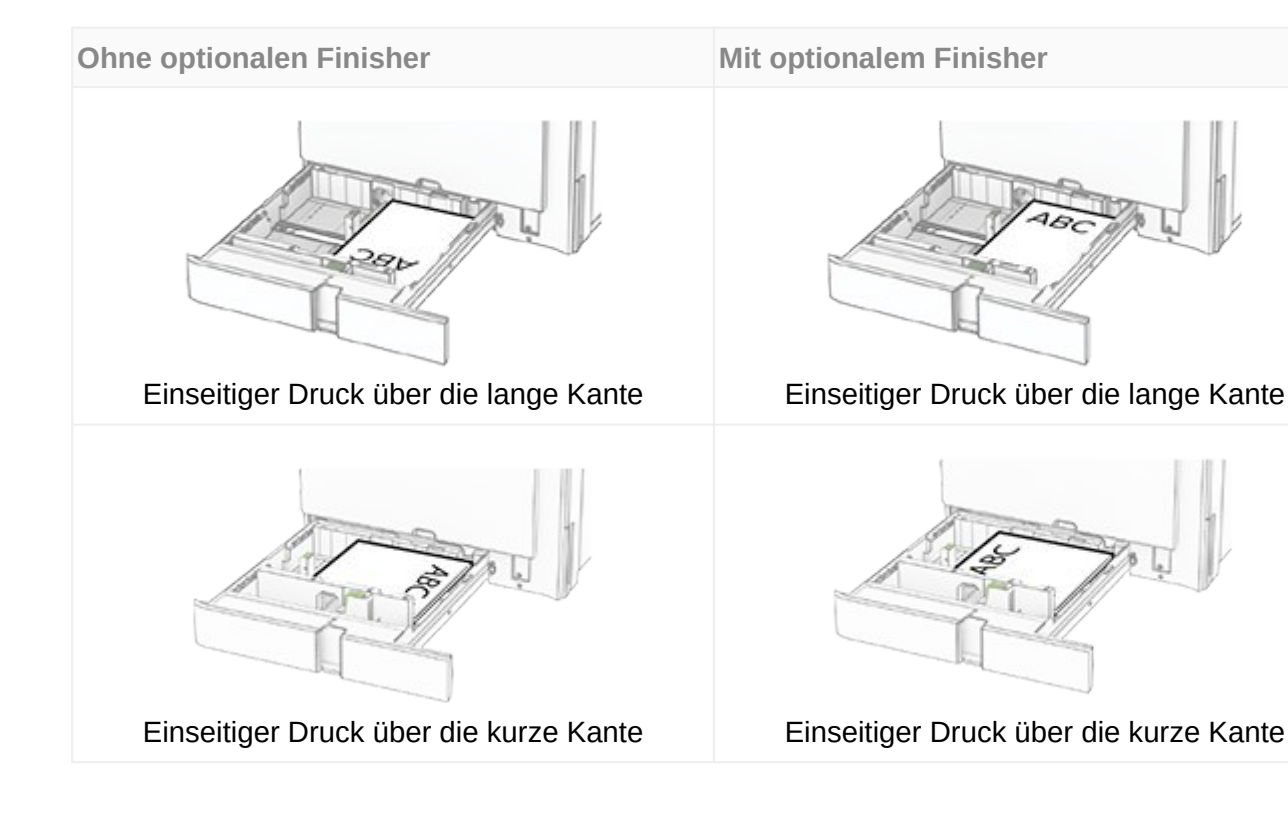

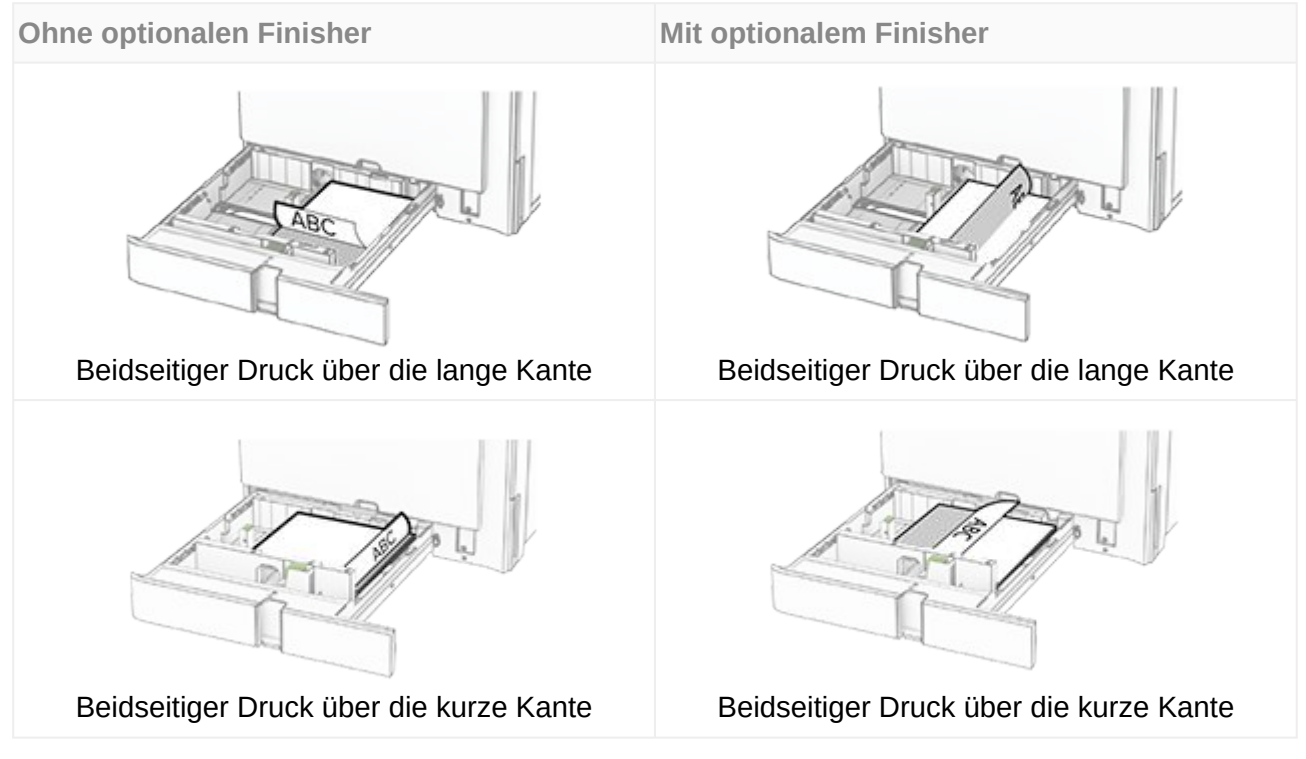

## Führen Sie einen der folgenden Schritte aus, wenn Sie vorgelochtes Papier einlegen:

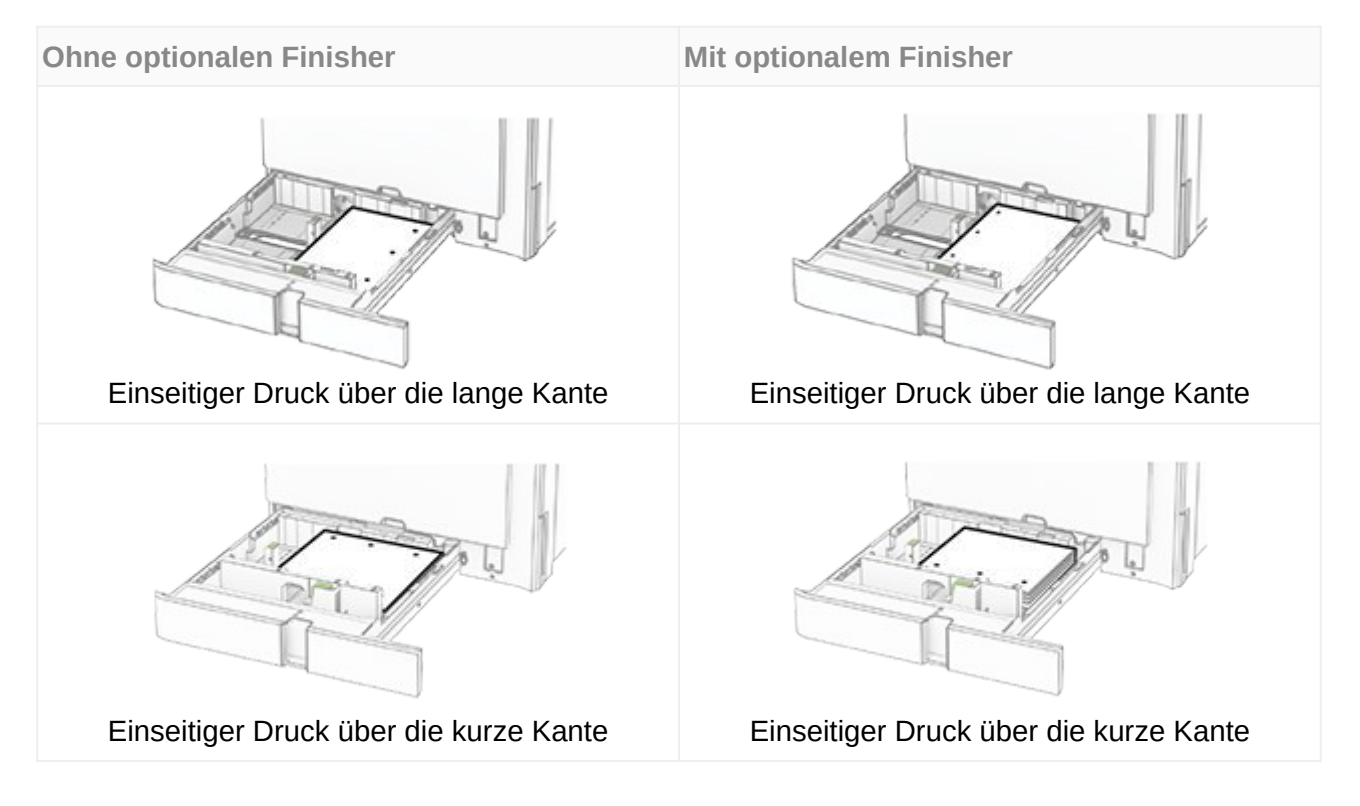

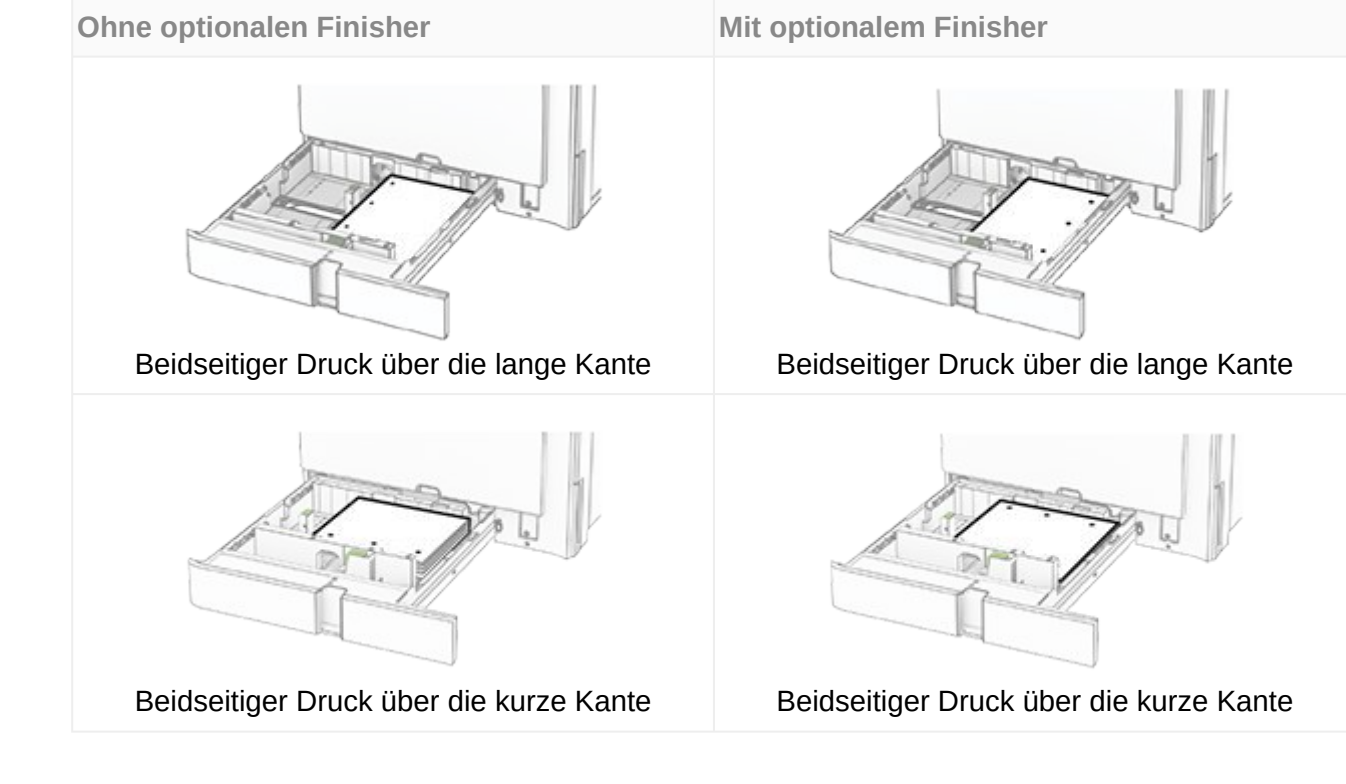

## Befüllen der 2000-Blatt-Doppelzuführung

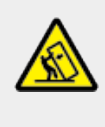

#### **VORSICHT – KIPPGEFAHR**

Um zu vermeiden, dass die Komponenten instabil werden, befüllen Sie jedes Fach getrennt. Alle anderen Fächer sollten bis zu ihrem Einsatz geschlossen bleiben.

1. Öffnen Sie das Fach.

**Note:** Zur Vermeidung von Papierstaus nehmen Sie kein Fach heraus, während der Drucker arbeitet.

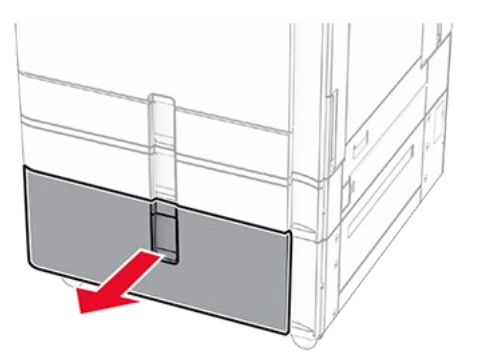

2. Biegen Sie das Papier vor dem Einlegen in beide Richtungen, fächern Sie es auf, und gleichen Sie die Kanten an.

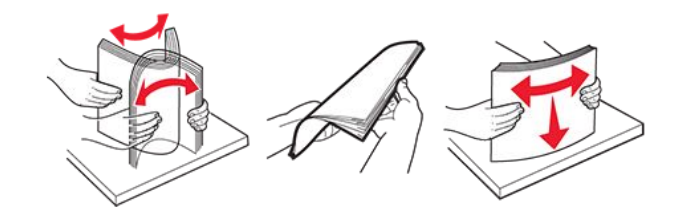

3. Legen Sie den Papierstapel mit der bedruckbaren Seite nach oben in den rechten Facheinschub ein.

- Schieben Sie das Papier nicht in das Fach.
- Stellen Sie sicher, dass die Stapelhöhe die Markierung für maximale Papierfüllung nicht überschreitet. Durch Überladen des Fachs können Papierstaus entstehen.

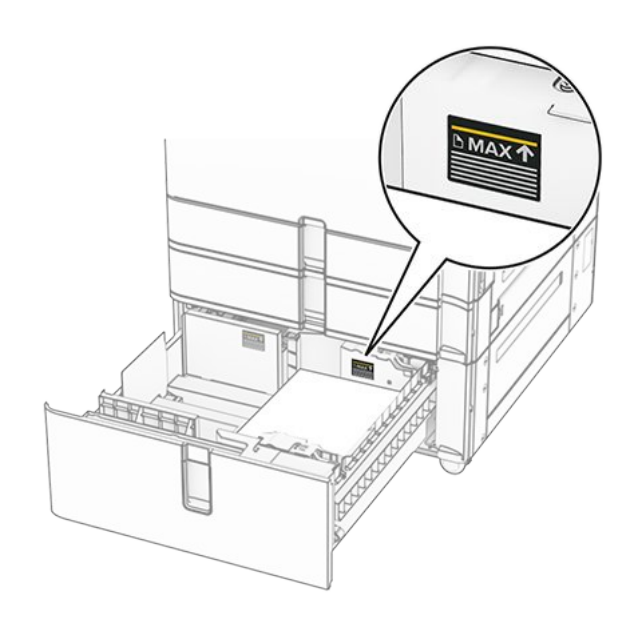

- 4. Setzen Sie den rechten Facheinschub in den Drucker ein.
- 5. Legen Sie den Papierstapel mit der bedruckbaren Seite nach oben in den linken Facheinschub ein.

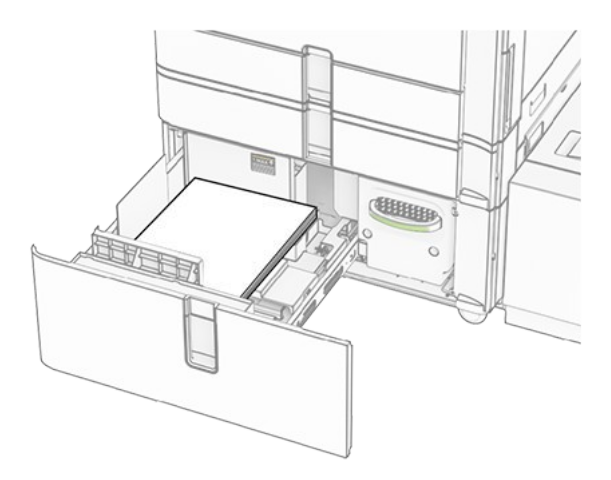

6. Schieben Sie das Fach in den Drucker.

Stellen Sie bei Bedarf im Menü "Papier" sicher, dass die Einstellungen "Papierformat" und "Papiersorte" mit dem im Fach eingelegten Papier übereinstimmen.

**Note:** Wenn ein Finisher installiert ist, werden die Seiten beim Drucken um 180° gedreht.

Legen Sie Briefbögen für einseitiges Drucken mit dem Briefkopf nach oben vorn in das Fach ein.

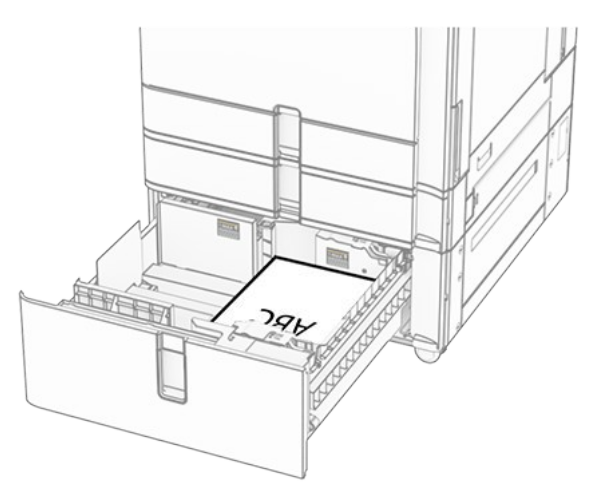

Legen Sie Briefbögen für zweiseitiges Drucken mit dem Briefkopf nach unten vorn in das Fach ein.

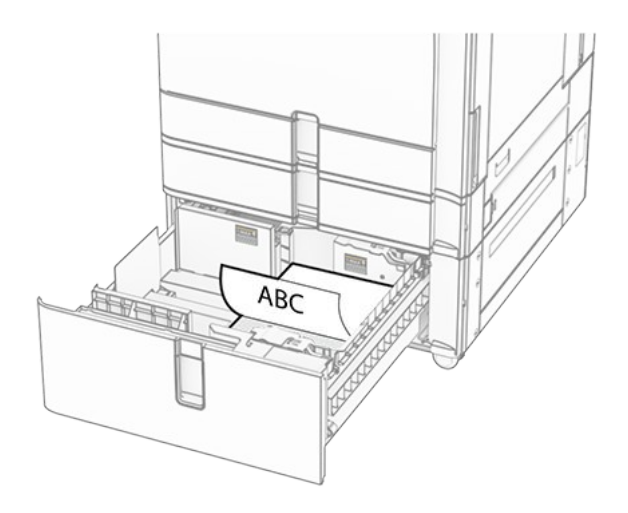

## Einlegen von Druckmedien in das 1500-Blatt-Fach

#### **VORSICHT – KIPPGEFAHR**

Um zu vermeiden, dass die Komponenten instabil werden, befüllen Sie jedes Fach getrennt. Alle anderen Fächer sollten bis zu ihrem Einsatz geschlossen bleiben. 1. Öffnen Sie Klappe K.

**Note:** Zur Vermeidung von Papierstaus öffnen Sie keine Fächer, während der Drucker aktiv ist.

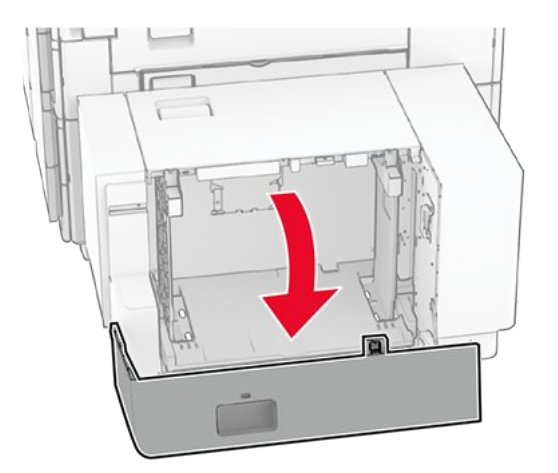

2. Biegen Sie das Papier vor dem Einlegen in beide Richtungen, fächern Sie es auf, und gleichen Sie die Kanten an.

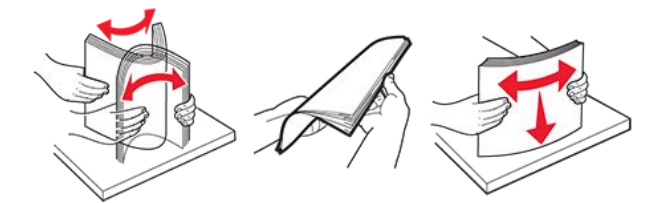

3. Legen Sie den Papierstapel mit der zu bedruckenden Seite nach unten ein.

- Schieben Sie das Papier nicht in das Fach.
- Stellen Sie sicher, dass die Stapelhöhe die Markierung für maximale Papierfüllung nicht überschreitet. Durch Überladen des Fachs können Papierstaus entstehen.

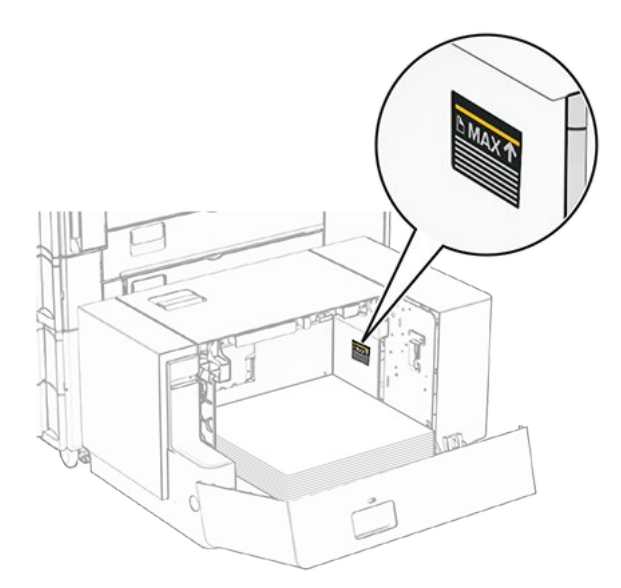

4. Schließen Sie Klappe K.

Stellen Sie bei Bedarf im Menü "Papier" sicher, dass die Einstellungen "Papierformat" und "Papiersorte" mit dem im Fach eingelegten Papier übereinstimmen.

Beim Einlegen von Briefbögen für einseitigen Druck, legen Sie diese mit der Druckseite nach oben und dem Briefkopf nach hinten in den Drucker ein.

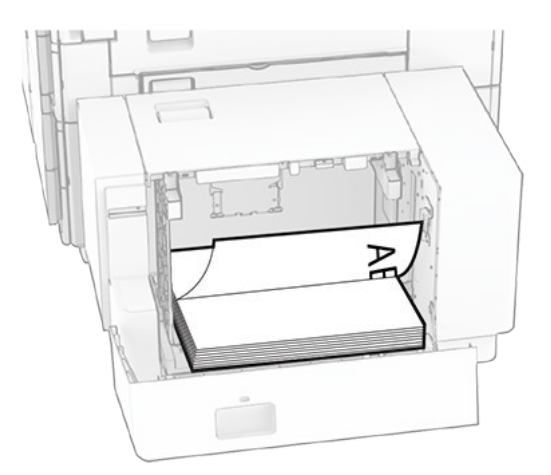

Beim Einlegen von Briefbögen für zweiseitigen Druck, legen Sie diese mit der Druckseite nach oben und dem Briefkopf nach hinten in den Drucker ein.

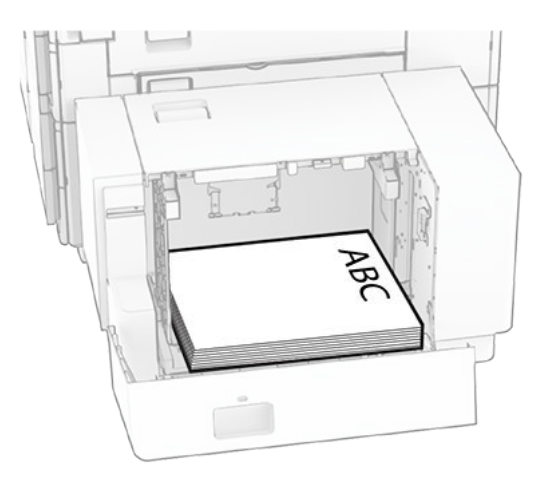

Wenn Sie ein anderes Papierformat einlegen, achten Sie darauf, die Führungen anzupassen. Gehen Sie folgendermaßen vor:

1. Entfernen Sie die Schrauben der Papierführungen mit einem Schlitzschraubendreher.

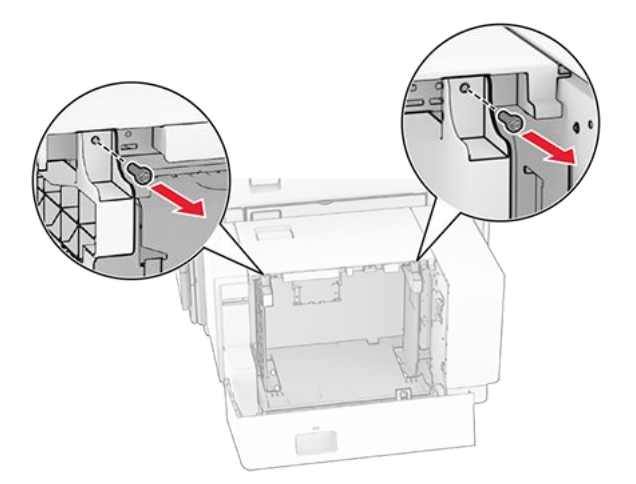

2. Entfernen Sie die Papierführungen.

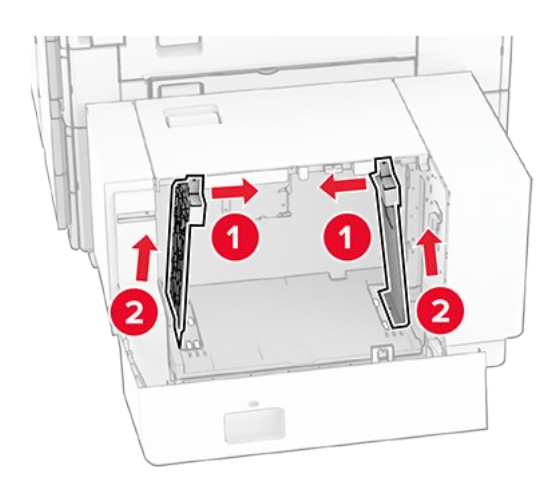

3. Richten Sie die Papierführungen so aus, dass sie dem Format des eingelegten Papiers entsprechen.

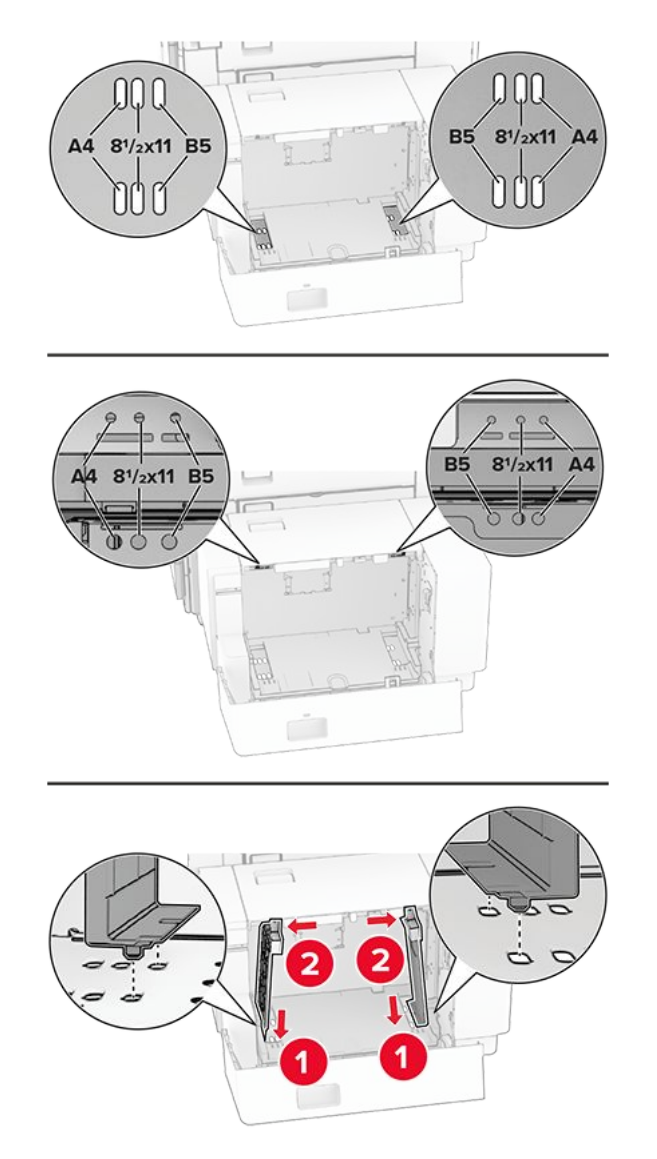

4. Bringen Sie die Schrauben an den Papierführungen an.

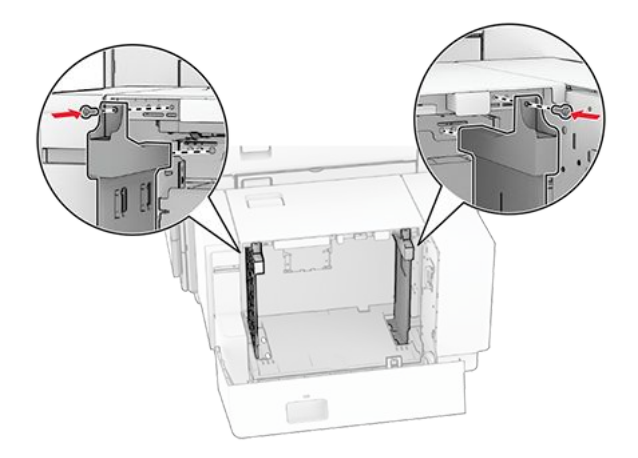

## Einlegen von Druckmedien in die Universalzuführung

1. Öffnen Sie die Universalzuführung.

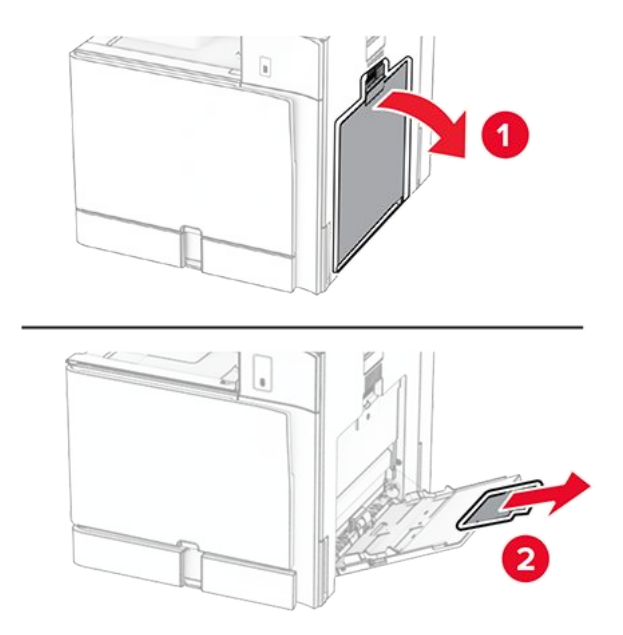

2. Passen Sie die Papierführungen so an, dass sie dem Format des eingelegten Papiers entsprechen.

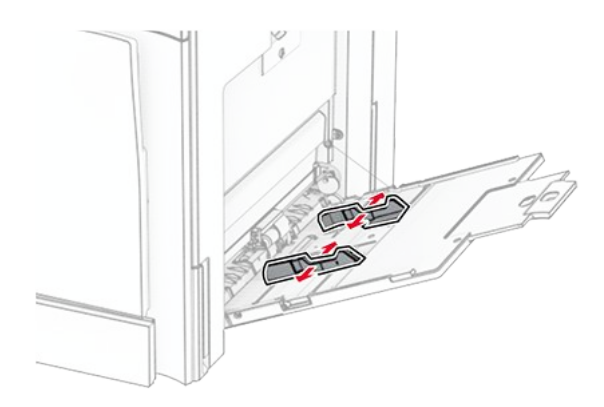

3. Biegen Sie das Papier vor dem Einlegen in beide Richtungen, fächern Sie es auf, und gleichen Sie die Kanten an.

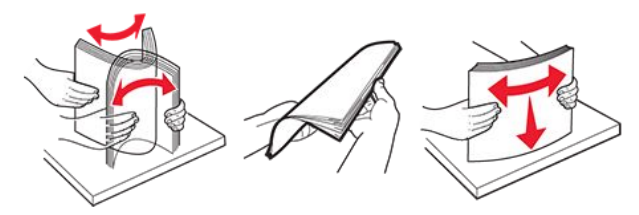

4. Legen Sie das Papier ein.

Note: Stellen Sie sicher, dass die Papierführungen eng am Papier anliegen.

• Führen Sie einen der folgenden Schritte aus, wenn Sie Briefbögen einlegen:

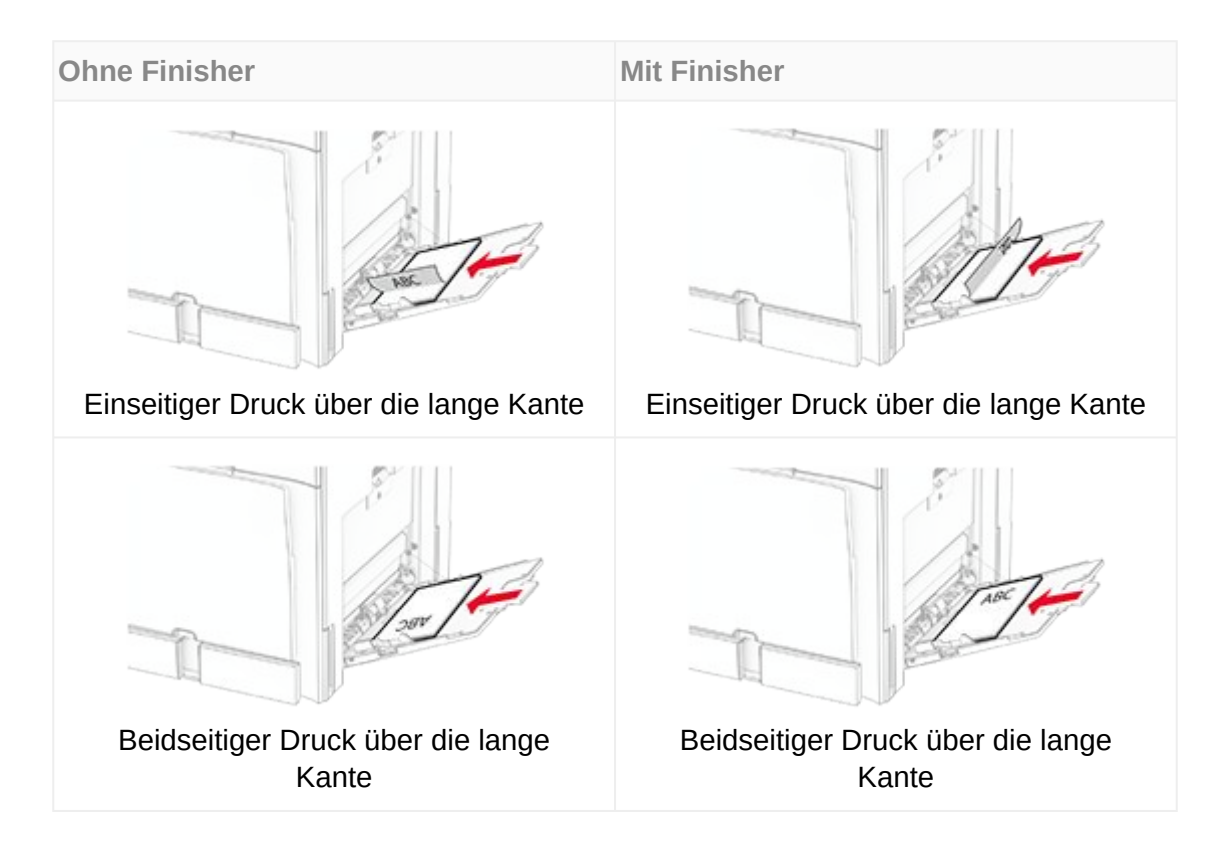

• Führen Sie einen der folgenden Schritte aus, wenn Sie vorgelochtes Papier einlegen:

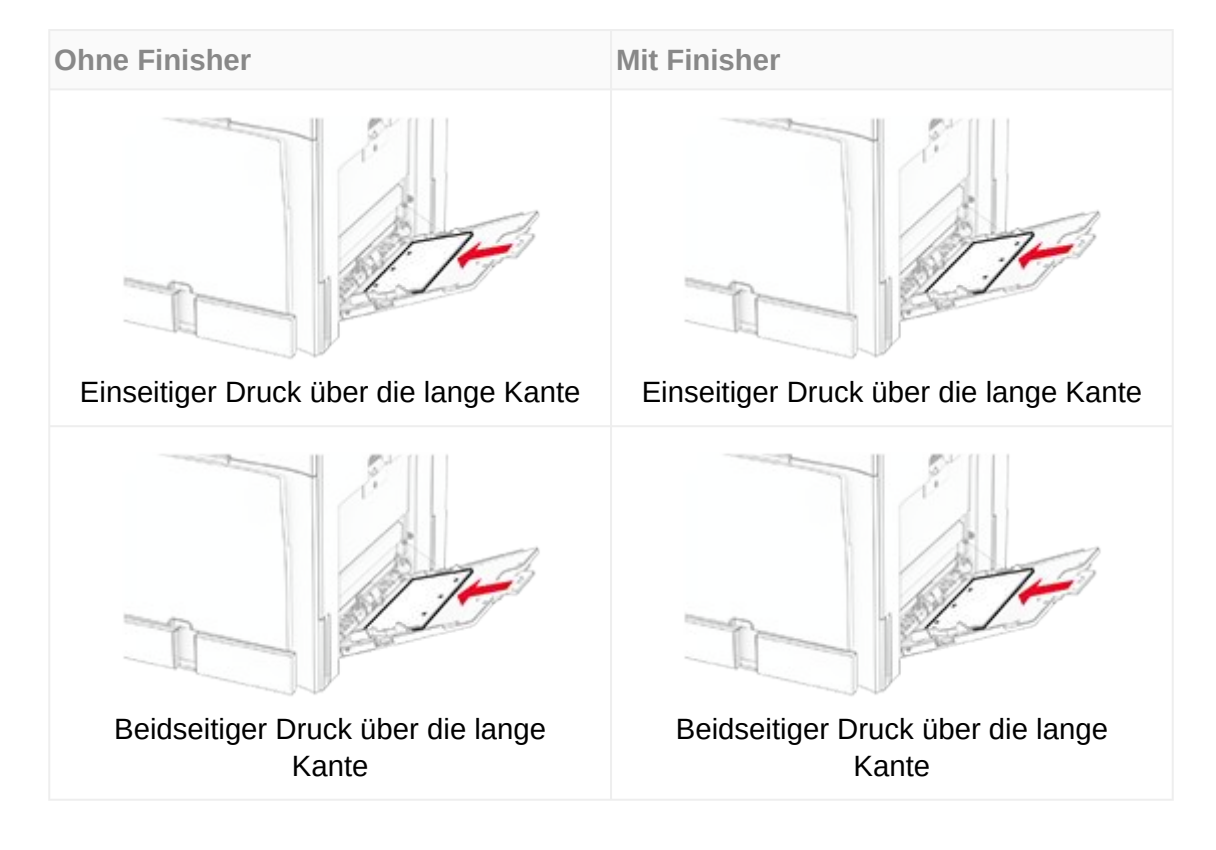

Für Umschläge

Legen Sie Briefumschläge so ein, dass die Umschlagklappe nach oben und zur hinteren Seite des Druckers weist. Legen Sie den europäischen Briefumschlag mit der Klappe nach oben zuerst in den Mehrzweckeinzug ein.

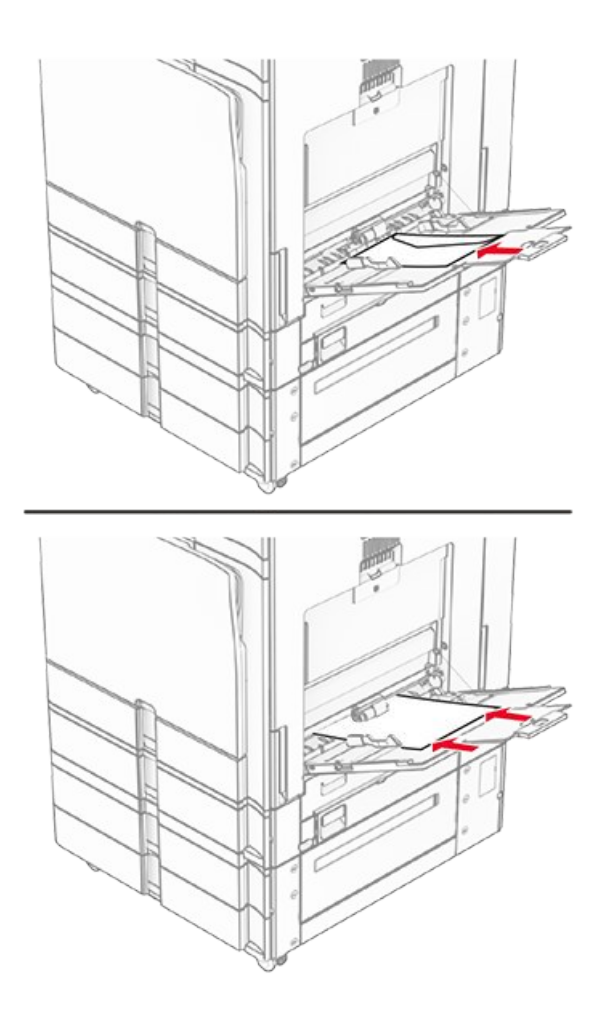

Note: Wenn ein Finisher installiert ist, werden die Seiten beim Drucken um 180° gedreht.

## Verbinden von Fächern

1. Öffnen Sie einen Webbrowser, und geben Sie die IP-Adresse des Druckers in das Adressfeld ein.

#### Hinweise

- Zeigen Sie die IP-Adresse des Druckers auf dem Startbildschirm des Druckers an. Die IP-Adresse wird in vier Zahlengruppen angezeigt, die durch Punkte voneinander abgetrennt sind. Beispiel: 123.123.123.123.
- Wenn Sie einen Proxy verwenden, deaktivieren Sie ihn vorübergehend, um die Webseite ordnungsgemäß zu laden.
- 2. Klicken Sie auf **Einstellungen > Papier > Fachkonfiguration**.
- 3. Legen Sie bei den Fächern, die Sie verbinden, das gleiche Papierfomat und die gleiche Papiersorte fest.

**Note:** Achten Sie darauf, die miteinander verbundenen Fächer mit Papier in der gleichen Papierausrichtung zu bestücken.

- 4. Speichern Sie die Einstellungen.
- 5. Klicken Sie auf Einstellungen > Gerät > Wartung > Konfigurationsmenü > Fachkonfiguration.
- 6. Stellen Sie die Fachverbindung auf Automatisch.
- 7. Speichern Sie die Einstellungen.

Stellen Sie zum Trennen der Verbindung der Fächer sicher, dass keine Fächer die gleichen Einstellungen für Papierformat oder Papiersorte haben.

#### Warnung – Mögliche Schäden

Die Temperatur der Fixierstation variiert je nach angegebener Papiersorte. Prüfen Sie zur Vermeidung von Druckproblemen, ob die Einstellung für die Papiersorte im Drucker dem im Fach eingelegten Papier entspricht.

## Installation und Aktualisierung der Software, Treiber und Firmware

## Installieren der Druckersoftware

- Der Druckertreiber ist im Software-Installationspaket enthalten.
- Bei Macintosh-Computern mit macOS-Version 10.7 oder höher müssen Sie den Treiber nicht installieren, um auf einem AirPrint-zertifizierten Drucker zu drucken. Wenn Sie benutzerdefinierte Druckfunktionen wünschen, laden Sie den Druckertreiber herunter.
- 1. Sie benötigen eine Kopie des Softwareinstallationspakets.
  - Von der im Lieferumfang des Druckers enthaltenen Software-CD.
  - Besuchen Sie www.lexmark.com/downloads.

2. Führen Sie das Installationsprogramm aus, und folgen Sie den Anweisungen auf dem Computerbildschirm.

## Installieren des Faxtreibers

- 1. Rufen Sie www.lexmark.com/downloads auf, suchen Sie nach Ihrem Druckermodell, und laden Sie dann das entsprechende Installationspaket herunter.
- 2. Klicken Sie auf Ihrem Computer auf **Druckereigenschaften**, und navigieren dann zur Registerkarte **Konfiguration**.
- 3. Wählen Sie **Fax** aus, und klicken Sie dann auf **Anwenden**.

## Hinzufügen von Druckern zu einem Computer

Führen Sie vor Beginn einen der folgenden Schritte aus:

- Schließen Sie den Drucker und den Computer an dasselbe Netzwerk an. Weitere Informationen zum Anschließen des Druckers an ein Netzwerk finden Sie unter Verbinden des Druckers mit einem Wi-Fi-Netzwerk on page 294.
- Verbinden Sie den Computer mit dem Drucker. Weitere Informationen finden Sie unter Anschließen des Computers an den Drucker on page 297.
- Schließen Sie den Drucker mit einem USB-Kabel an den Computer an. Weitere Informationen finden Sie unter Druckeranschlüsse on page 100.

**Note:** Das USB-Kabel ist nicht im Lieferumfang enthalten.

#### Für Windows-Benutzer

1. Installieren Sie den Druckertreiber auf dem Computer.

**Note:** Weitere Informationen finden Sie unter Installieren der Druckersoftware on page 137.

- 2. Öffnen Sie Drucker und Scanner, und klicken Sie dann auf Drucker oder Scanner hinzufügen.
- 3. Führen Sie je nach Druckerverbindung einen der folgenden Schritte aus:
  - Wählen Sie den Drucker aus der Liste aus, und klicken Sie dann auf **Gerät** hinzufügen.
  - Klicken Sie auf **Wi-Fi Direct-Drucker anzeigen**, wählen Sie einen Drucker aus, und klicken Sie dann auf **Gerät hinzufügen**.
  - Klicken Sie auf **Der gewünschte Drucker ist nicht aufgeführt**, und führen Sie dann im Fenster **Drucker hinzufügen** die folgenden Schritte aus:
    - 1. Wählen Sie **Drucker über eine IP-Adresse oder Host-Namen hinzufügen** und klicken Sie dann auf **Weiter**.
    - 2. Wählen Sie im Feld Gerätetyp TCP/IP-Gerät.
    - 3. Geben Sie im Feld Hostname oder IP-Adresse die IP-Adresse des Druckers ein, und klicken Sie dann auf **Weiter**.

#### Hinweise

- Zeigen Sie die IP-Adresse des Druckers auf dem Startbildschirm des Druckers an. Die IP-Adresse wird in vier Zahlengruppen angezeigt, die durch Punkte voneinander abgetrennt sind. Beispiel: 123.123.123.123.
- Wenn Sie einen Proxy verwenden, deaktivieren Sie ihn vorübergehend, um die Webseite ordnungsgemäß zu laden.
- 4. Wählen Sie einen Druckertreiber aus, und klicken Sie dann auf Weiter.
- 5. Wählen Sie **Den Druckertreiber verwenden, der derzeit installiert ist** (empfohlen) und klicken Sie dann auf Weiter.
- 6. Geben Sie einen Druckernamen ein, und klicken Sie dann auf Weiter.
- 7. Klicken Sie auf Fertig stellen.

#### Macintosh-Benutzer

- 1. Öffnen Sie Drucker und Scanner.
- 2. Klicken Sie auf **Drucker, Scanner oder Fax hinzufügen** und wählen Sie dann einen Drucker aus.
- 3. Wählen Sie aus dem Menü **Drucker hinzufügen** einen Druckertreiber.

#### Hinweise

- Um den Macintosh-Druckertreiber zu verwenden, wählen Sie entweder AirPrint oder Secure AirPrint aus.
- Wenn Sie benutzerdefinierte Druckfunktionen wünschen, wählen Sie den Lexmark Druckertreiber aus. Informationen zum Installieren des Treibers finden Sie unter Installieren der Druckersoftware on page 137.
- 4. Fügen Sie den Drucker hinzu.

## Exportieren einer Konfigurationsdatei

1. Öffnen Sie einen Webbrowser, und geben Sie die IP-Adresse des Druckers in das Adressfeld ein.

- Zeigen Sie die IP-Adresse des Druckers auf dem Startbildschirm des Druckers an. Die IP-Adresse wird in vier Zahlengruppen angezeigt, die durch Punkte voneinander abgetrennt sind. Beispiel: 123.123.123.123.
- Wenn Sie einen Proxy verwenden, deaktivieren Sie ihn vorübergehend, um die Webseite ordnungsgemäß zu laden.
- 2. Klicken Sie im Embedded Web Server auf Konfiguration exportieren.
- 3. Wählen Sie eine Konfiguration zum Exportieren.

**Note:** Je nach der von Ihnen gewählten Konfiguration werden die Dateien entweder im ZIP- oder im CSV-Format exportiert.

### Importieren einer Konfigurationsdatei

1. Öffnen Sie einen Webbrowser, und geben Sie die IP-Adresse des Druckers in das Adressfeld ein.

#### Hinweise

- Zeigen Sie die IP-Adresse des Druckers auf dem Startbildschirm des Druckers an. Die IP-Adresse wird in vier Zahlengruppen angezeigt, die durch Punkte voneinander abgetrennt sind. Beispiel: 123.123.123.123.
- Wenn Sie einen Proxy verwenden, deaktivieren Sie ihn vorübergehend, um die Webseite ordnungsgemäß zu laden.
- 2. Klicken Sie im Embedded Web Server auf Konfiguration importieren.
- 3. Navigieren Sie zu dem Ort, an dem die Datei gespeichert ist.

Note: Die Dateien werden entweder im ZIP- oder CSV-Format gespeichert.

4. Klicken Sie auf Importieren.

## Hinzufügen verfügbarer Optionen im Druckertreiber

#### Für Windows-Benutzer

- 1. Öffnen Sie den Druckerordner.
- 2. Wählen Sie den Drucker aus, den Sie aktualisieren möchten und führen Sie dann einen der folgenden Schritte aus:
  - Wählen Sie bei Windows 7 oder höher Druckereigenschaften aus.
  - Wählen Sie unter früheren Versionen Eigenschaften aus.
- 3. Navigieren Sie zu der Registerkarte Konfiguration und wählen Sie dann Jetzt aktualisieren Drucker fragen.
- 4. Wenden Sie die Änderungen an.

### Für Macintosh-Benutzer

1. Öffnen Sie Drucker und Scanner.

- 2. Klicken Sie auf **Drucker, Scanner oder Fax hinzufügen** und wählen Sie dann einen Drucker aus.
- 3. Wählen Sie einen Druckertreiber aus.
- 4. Wenden Sie die Änderungen an.

## Anweisungen zur Drucker-Firmware

### Version der Drucker-Firmware prüfen

#### Verwenden des Embedded Web Servers (EWS)

Note: Stellen Sie sicher, dass der Drucker mit dem Netzwerk verbunden ist.

1. Öffnen Sie einen Webbrowser, und geben Sie die IP-Adresse des Druckers in das Adressfeld ein.

#### Hinweise

- Die IP-Adresse wird in vier Zahlengruppen angezeigt, die durch Punkte voneinander abgetrennt sind. Beispiel: 123.123.123.123.
- Wenn Sie einen Proxy verwenden, deaktivieren Sie ihn vorübergehend, um die Webseite ordnungsgemäß zu laden.
- 2. Klicken Sie auf Berichte > Gerät > Geräteinformationen.
- 3. Suchen Sie nach Basis.

**Note:** Die Firmware-Version wird als Buchstaben- und Zahlenfolge angezeigt, die durch Punkte getrennt ist. Zum Beispiel ABCDE.123.123.

#### Verwenden des Bedienfelds

- 1. Navigieren Sie zu Einstellungen > Gerät > Druckerinformationen.
- 2. Suchen Sie nach der **Firmware-Version**.

**Note:** Die Firmware-Version wird als Buchstaben- und Zahlenfolge angezeigt, die durch Punkte getrennt ist. Zum Beispiel ABCDE.123.123.

### Herunterladen der Drucker-Firmware

- 1. Rufen Sie die Seite Treiber und Downloads auf.
- 2. Geben Sie das Druckermodell ein und klicken Sie dann auf **Treiber und Downloads** suchen.

- 3. Klicken Sie im Abschnitt **Empfohlene Firmware** auf die Zip-Datei.
- 4. Akzeptieren Sie die Endbenutzer-Lizenzvereinbarung (End User License Agreement, EULA) und starten Sie dann den Download.

**Note:** Sie können die Datei auf Ihrem Computer oder einem Flash-Laufwerk speichern.

5. Extrahieren Sie nach dem Download der Firmware die Zip-Datei und suchen Sie dann die Firmware-Flash-Datei (.fls).

### Firmware-Aktualisierung

#### Aktualisierung der Firmware über das Bedienfeld

#### Verwendung des Benachrichtigungszentrums

**Note:** Diese Methode ist nur bei einigen Druckermodellen anwendbar.

1. Navigieren Sie in der Systemsteuerung zum Benachrichtigungszentrum und wählen Sie **Firmware-Update verfügbar**.

| Notifications |                                 |           |
|---------------|---------------------------------|-----------|
|               | Remote operator panel activated | · · · · · |
|               | Firmware update available       |           |
|               |                                 | ~         |
|               |                                 | •         |

2. Wählen Sie Jetzt installieren.

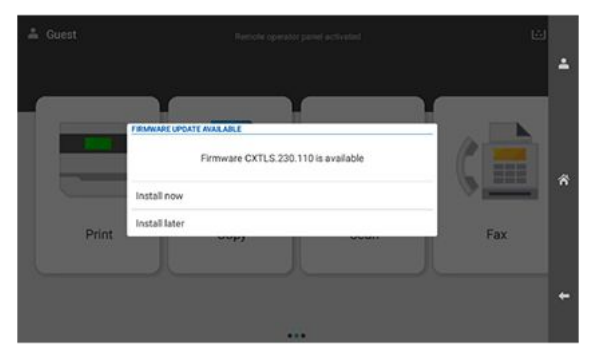

Der Drucker wird nach der Aktualisierung automatisch neu gestartet.

#### Verwendung des Einstellungsmenüs

- 1. Navigieren Sie über das Bedienfeld zu Einstellungen Gerät.
- 2. Wählen Sie abhängig von Ihrem Druckermodell **Firmware aktualisieren** oder **Firmware-Update**.
- 3. Je nach Druckermodell wählen Sie **Nach Updates suchen** oder jetzt nach Updates suchen.

Wenn ein Update verfügbar ist, wählen Sie Jetzt installieren.

Der Drucker wird nach der Aktualisierung automatisch neu gestartet.

#### Aktualisieren der Firmware über den Embedded Web Server

#### Hinweise

- Stellen Sie vor dem Start sicher, dass Sie die Firmware heruntergeladen und auf Ihrem Computer oder Flash-Laufwerk gespeichert haben. Weitere Informationen finden Sie unter Herunterladen der Drucker-Firmware on page 141.
- Stellen Sie sicher, dass der Drucker mit dem Netzwerk verbunden ist.

#### Verwenden der Schaltfläche "Aktualisieren"

1. Öffnen Sie einen Webbrowser, und geben Sie die IP-Adresse des Druckers in das Adressfeld ein.

#### Hinweise

- Die IP-Adresse wird in vier Zahlengruppen angezeigt, die durch Punkte voneinander abgetrennt sind. Beispiel: 123.123.123.123.
- Wenn Sie einen Proxy verwenden, deaktivieren Sie ihn vorübergehend, um die Webseite ordnungsgemäß zu laden.
- 2. Klicken Sie auf **Gerät**.
- 3. Scrollen Sie nach unten und klicken Sie dann auf Firmware aktualisieren.
- 4. Je nach Druckermodell klicken Sie auf **Nach Updates suchen** oder **Jetzt nach Updates suchen**.

Wenn ein Update verfügbar ist, wählen Sie Jetzt installieren.

Der Drucker wird nach der Aktualisierung automatisch neu gestartet.

#### Mit der Firmware-Flash-Datei (.fls)

1. Öffnen Sie einen Webbrowser, und geben Sie die IP-Adresse des Druckers in das Adressfeld ein.

#### Hinweise

- Die IP-Adresse wird in vier Zahlengruppen angezeigt, die durch Punkte voneinander abgetrennt sind. Beispiel: 123.123.123.123.
- Wenn Sie einen Proxy verwenden, deaktivieren Sie ihn vorübergehend, um die Webseite ordnungsgemäß zu laden.
- 2. Klicken Sie auf Gerät.
- 3. Scrollen Sie nach unten und klicken Sie dann auf Firmware aktualisieren.
- 4. Klicken Sie im Abschnitt Firmware aus Datei aktualisieren auf Durchsuchen.
- 5. Lokalisieren Sie die **FLS**-Datei und wählen Sie sie aus.
- 6. Klicken Sie auf Hochladen.

Der Drucker wird nach der Aktualisierung automatisch neu gestartet.

#### Firmware-Update über das Flash-Laufwerk

#### Hinweise

- Stellen Sie vor dem Start sicher, dass Sie die Firmware heruntergeladen und auf Ihrem Computer oder Flash-Laufwerk gespeichert haben. Weitere Informationen finden Sie unter Herunterladen der Drucker-Firmware on page 141.
- Das Flash-Laufwerk ist auf FAT32 formatiert.
- 1. Stecken Sie das Flash-Laufwerk in den frontseitigen USB-Anschluss des Druckers.

Der Inhalt des Flash-Laufwerks erscheint automatisch auf dem Display des Druckers. Wenn die Datei nicht angezeigt wird, wählen Sie **USB-Laufwerk** auf dem Startbildschirm.

- 2. Lokalisieren Sie die **FLS**-Datei und wählen Sie sie aus.
- 3. Wählen Sie Code aktualisieren.

Der Drucker wird nach der Aktualisierung automatisch neu gestartet.
# Installieren von Hardwareoptionen

# **Einsetzen eines optionalen 550-Blatt-Fachs**

### **VORSICHT – STROMSCHLAGGEFAHR**

Wenn Sie nach der Einrichtung des Druckers auf die Steuerungsplatine zugreifen oder optionale Hardware oder Speichermedien installieren möchten, schalten Sie zunächst den Drucker aus, und ziehen Sie das Netzkabel aus der Steckdose, um das Risiko eines elektrischen Schlags zu vermeiden. Wenn andere Geräte an den Drucker angeschlossen sind, schalten Sie diese auch aus, und ziehen Sie alle Kabel vom Drucker ab.

Note: Hierfür benötigen Sie einen Schlitzschraubendreher.

1. Schalten Sie den Drucker aus.

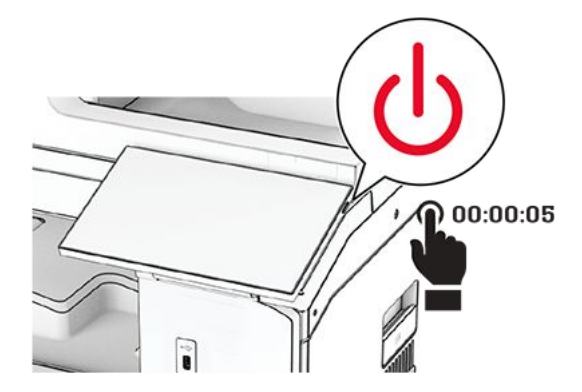

2. Entfernen Sie das Netzkabel von der Steckdose und anschließend vom Drucker.

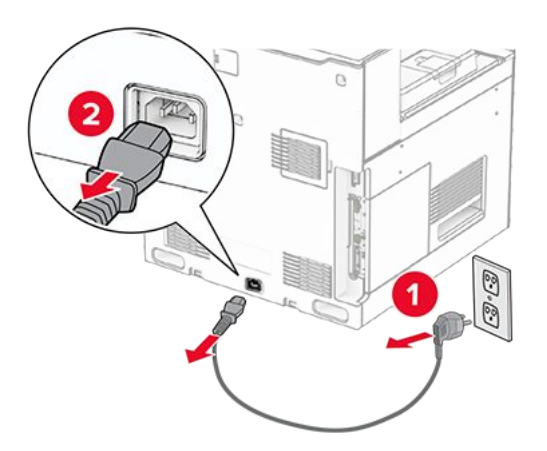

3. Packen Sie das optionale 550-Blatt-Fach aus.

**Note:** Um eine Beschädigung des Fachs zu vermeiden, müssen Sie es beim Anheben an der Vorder- und Rückseite festhalten.

4. Bringen Sie die richtige Fachabdeckung an.

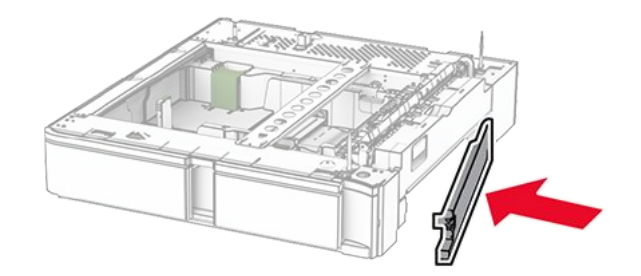

5. Ziehen Sie den 550-Blatt-Facheinschub heraus.

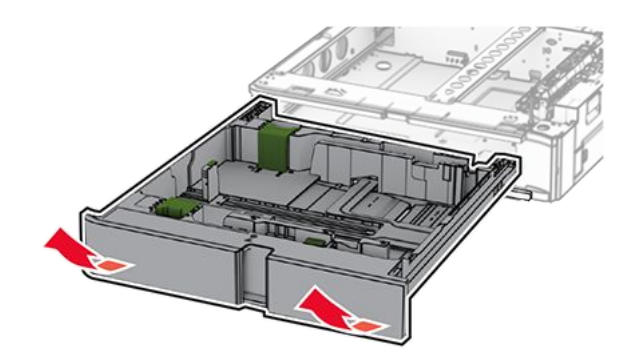

6. Entfernen Sie die obere Fachabdeckung.

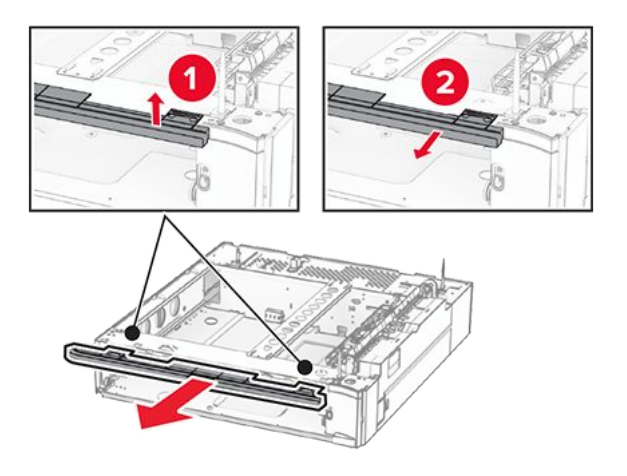

7. Entfernen Sie die Schrauben.

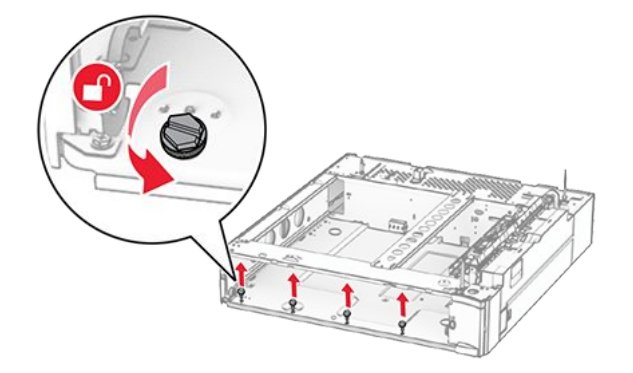

8. Bringen Sie die untere Fachabdeckung an.

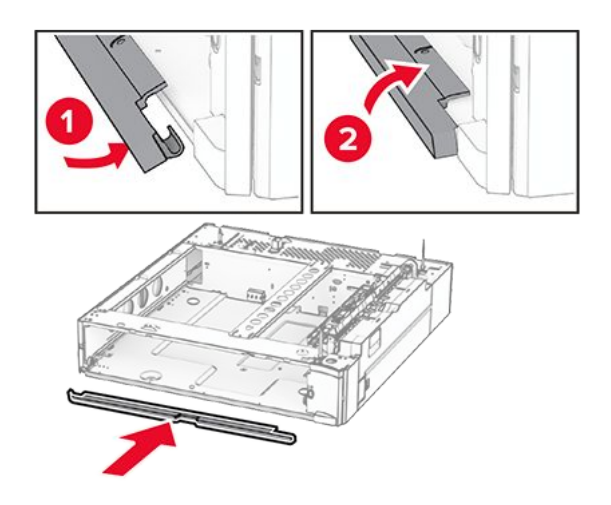

9. Bringen Sie die Schrauben an.

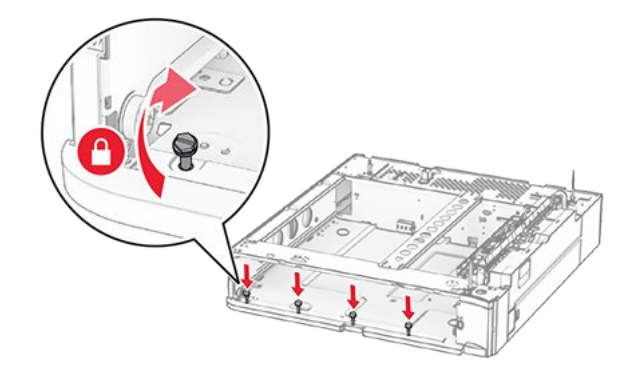

10. Bringen Sie die obere Fachabdeckung an.

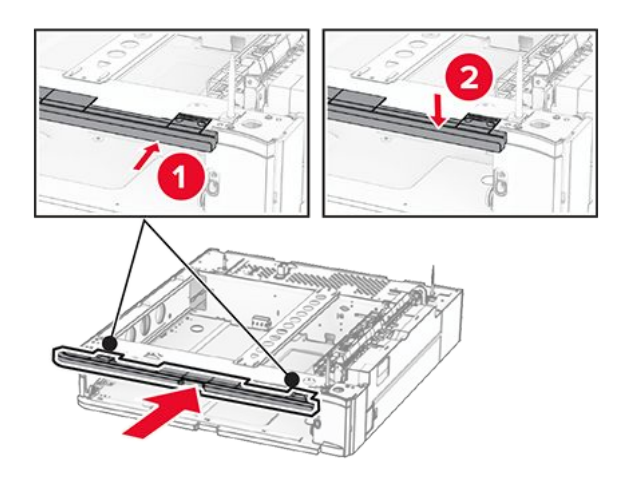

- 11. Setzen Sie den 550-Blatt-Facheinschub ein.
- 12. Entfernen Sie die Abdeckung unter der rechten Seite des Druckers.

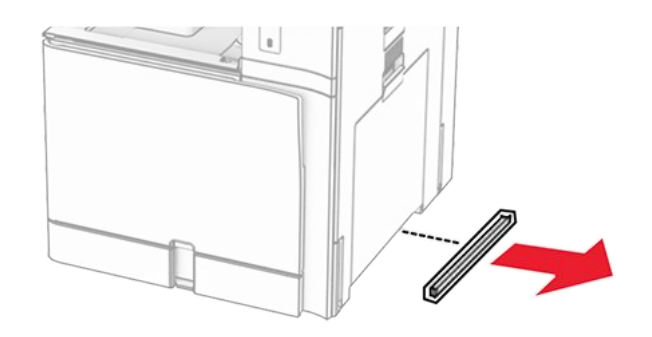

13. Richten Sie den Drucker an dem 550-Blatt-Fach aus und setzen Sie es dann an seinem Platz ab.

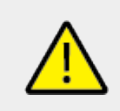

## **VORSICHT – MÖGLICHE VERLETZUNGSGEFAHR**

Wenn der Drucker mehr als 20 kg (44 lb) wiegt, sind zum sicheren Anheben unter Umständen mindestens zwei Personen notwendig.

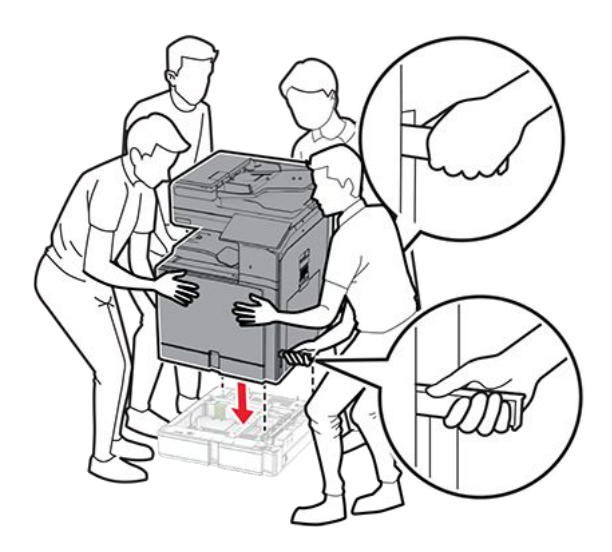

14. Ziehen Sie den Standardfacheinschub heraus.

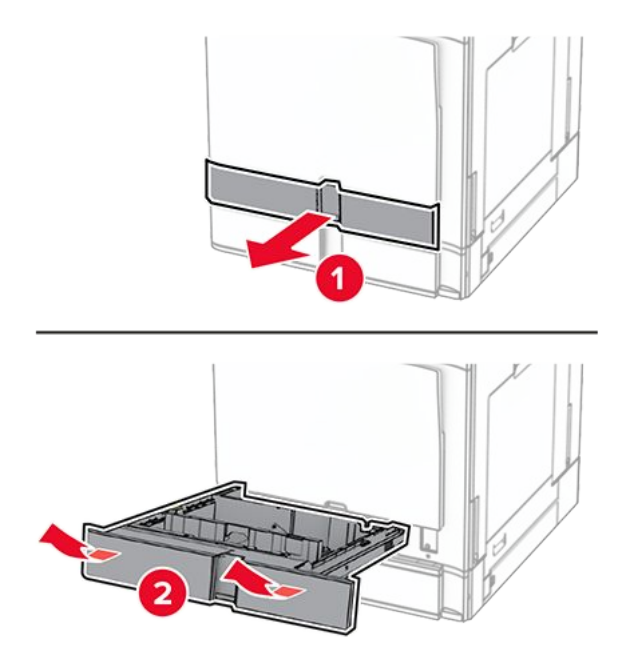

15. Bringen Sie die 550-Blatt-Zuführung am Drucker an.

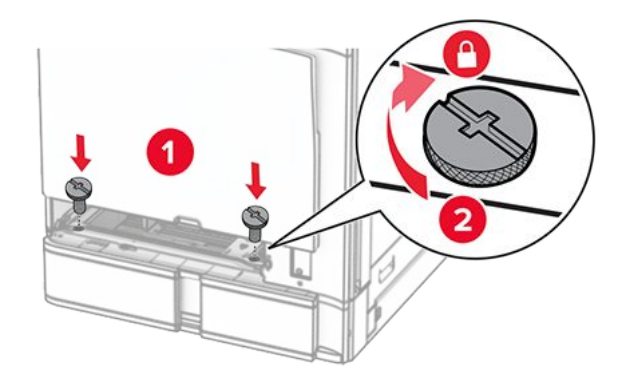

16. Setzen Sie den Standardfacheinschub ein.

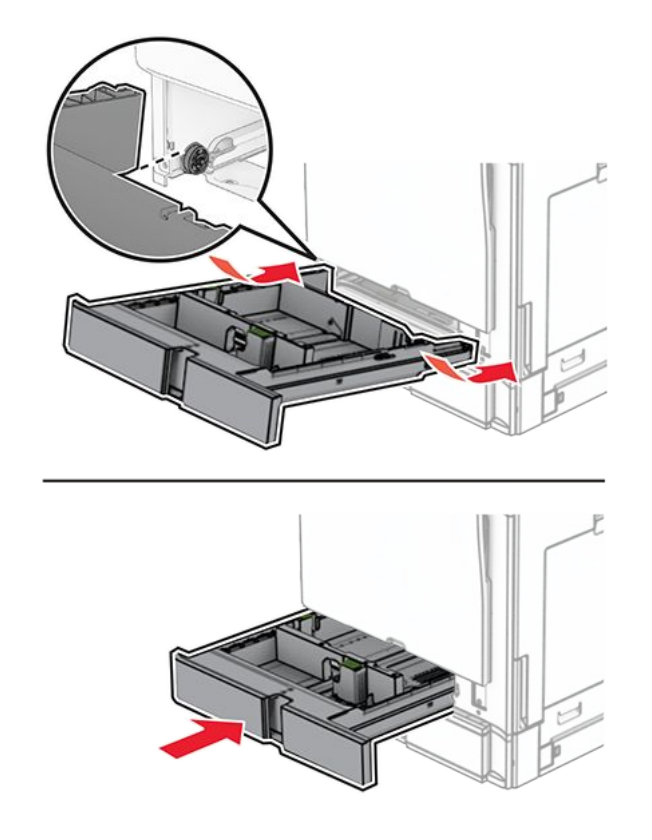

17. Befestigen Sie den hinteren Teil des 550-Blatt-Fachs am Drucker.

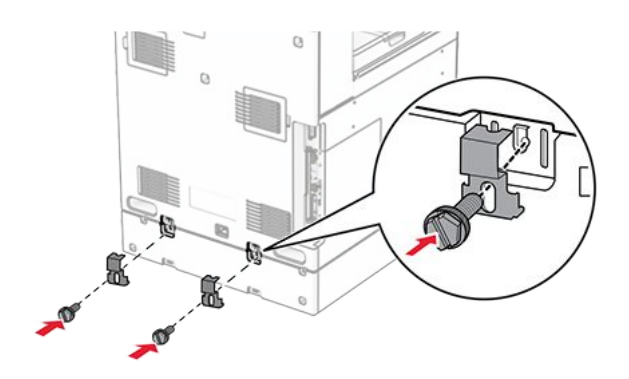

18. Verbinden Sie ein Ende des Netzkabels mit dem Drucker, und stecken Sie das andere Ende in die Netzsteckdose.

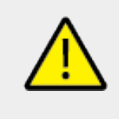

## **VORSICHT – MÖGLICHE VERLETZUNGSGEFAHR**

Um das Risiko eines Feuers oder eines elektrischen Schlags zu vermeiden, schließen Sie das Netzkabel an eine ordnungsgemäß geerdete Steckdose an, die sich in der Nähe des Geräts befindet und leicht zugänglich ist.

19. Schalten Sie den Drucker ein.

Fügen Sie das Fach im Druckertreiber hinzu, um es für Druckaufträge zur Verfügung zu stellen. Weitere Informationen finden Sie unter Hinzufügen verfügbarer Optionen im Druckertreiber on page 140.

# Installieren des 2 x 550-Blatt-Fachs

#### VORSICHT – STROMSCHLAGGEFAHR

Wenn Sie nach der Einrichtung des Druckers auf die Steuerungsplatine zugreifen oder optionale Hardware oder Speichermedien installieren möchten, schalten Sie zunächst den Drucker aus, und ziehen Sie das Netzkabel aus der Steckdose, um das Risiko eines elektrischen Schlags zu vermeiden. Wenn andere Geräte an den Drucker angeschlossen sind, schalten Sie diese auch aus, und ziehen Sie alle Kabel vom Drucker ab.

#### Hinweise

- Diese Option muss zusammen mit einem optionalen 550-Blatt-Fach installiert werden. Platzieren Sie die Option an der Unterseite der Konfiguration.
- Wenn bereits ein 550-Blatt-Fach installiert ist, entfernen Sie das Fach, nehmen Sie die seitliche Fachabdeckung ab, nehmen das untere Fach heraus und platzieren es oben auf dieser Option.
- Hierfür benötigen Sie einen Schlitzschraubendreher.
- 1. Schalten Sie den Drucker aus.

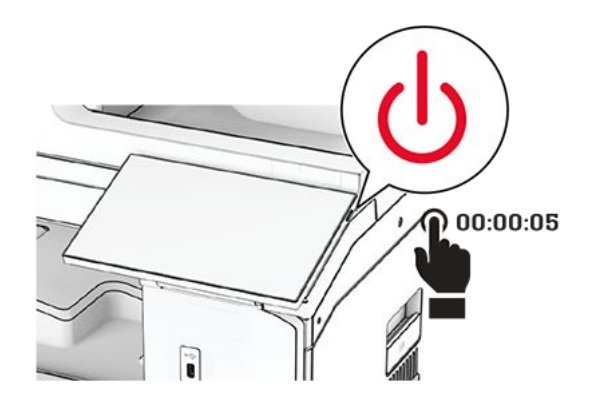

2. Entfernen Sie das Netzkabel von der Steckdose und anschließend vom Drucker.

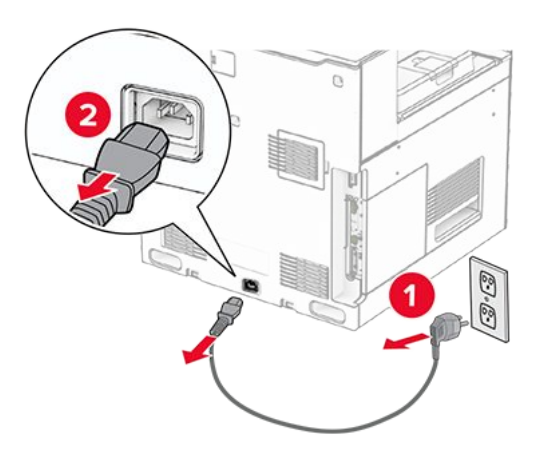

- 3. Packen Sie das 2 x 550-Blatt-Fach aus.
- 4. Sperren Sie die Rollablage, um zu verhindern, dass sich das 2 x 550-Blatt-Fach bewegt.

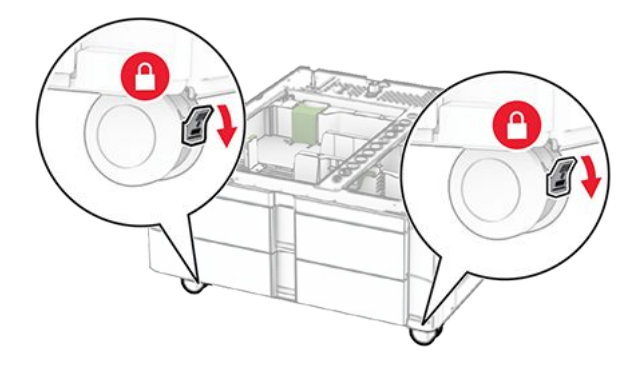

5. Richten Sie das 550-Blatt-Fach am 2 x 550-Blatt-Fach aus und setzen Sie es dann an seiner Position ab.

**Note:** Um eine Beschädigung des Fachs zu vermeiden, müssen Sie es beim Anheben an der Vorder- und Rückseite festhalten.

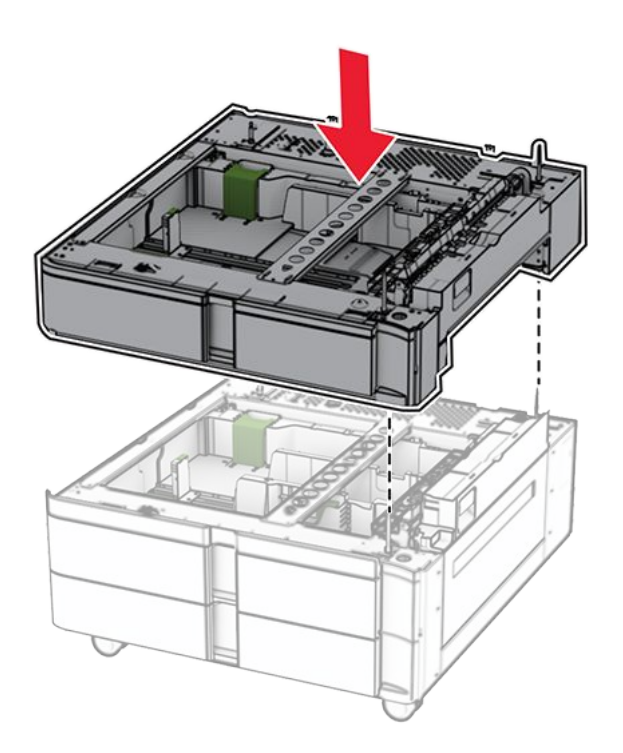

6. Ziehen Sie den 550-Blatt-Facheinschub heraus.

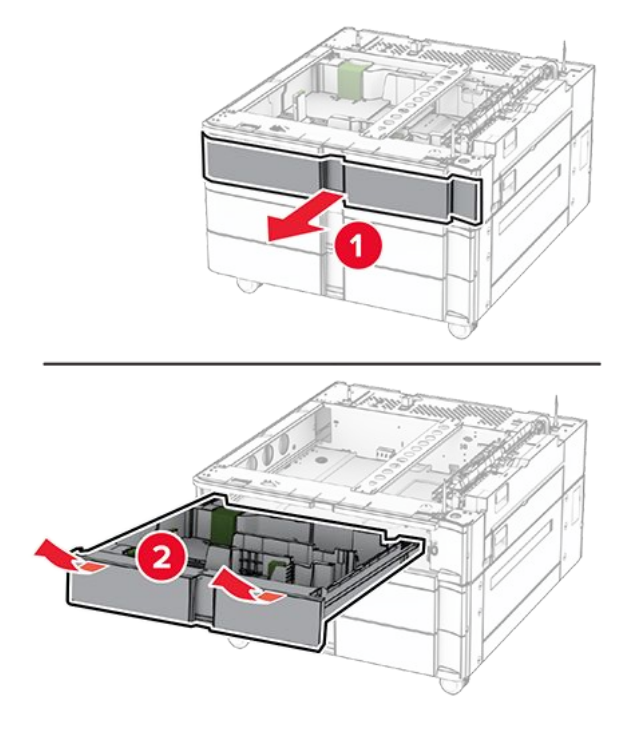

7. Befestigen Sie das 550-Blatt-Fach am 2 x 550-Blatt-Fach.

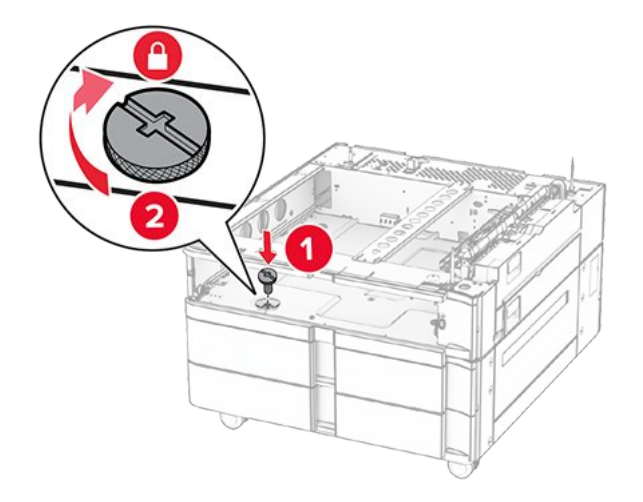

8. Setzen Sie den 550-Blatt-Facheinschub ein.

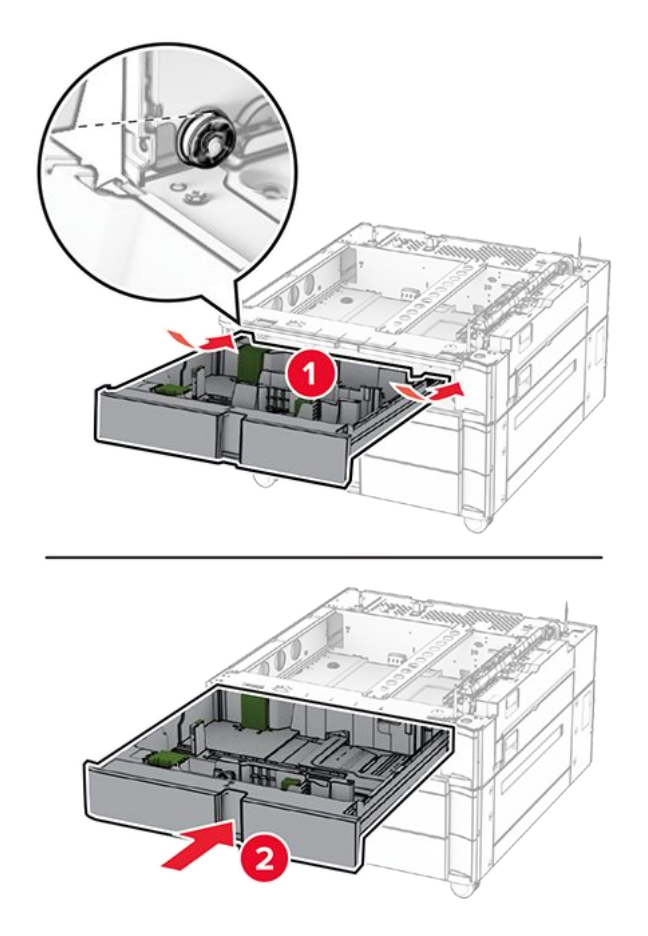

9. Befestigen Sie den hinteren Teil des 550-Blatt-Fachs am 2 x 550-Blatt-Fach.

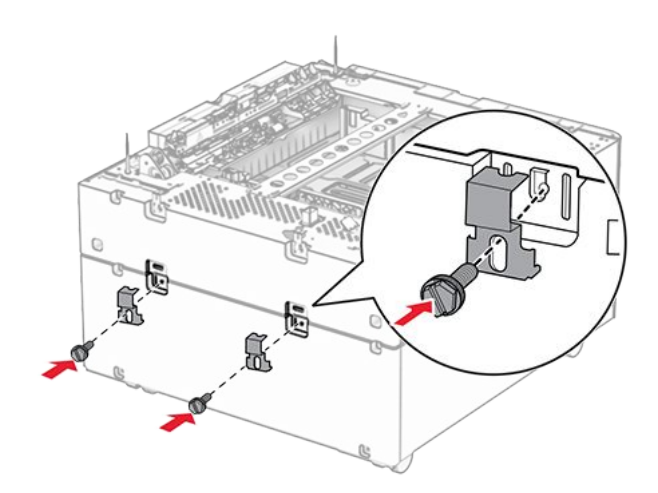

10. Entfernen Sie die Abdeckung unter der rechten Seite des Druckers.

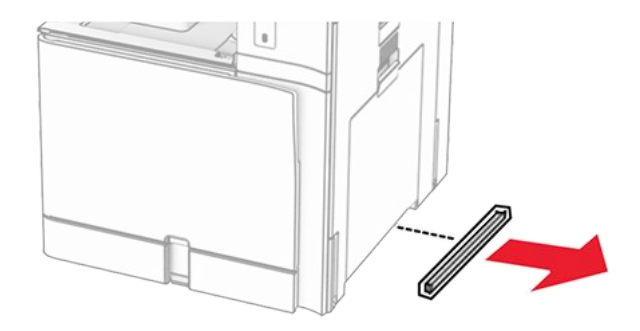

11. Richten Sie den Drucker an den optionale Fächern aus und setzen Sie ihn ab.

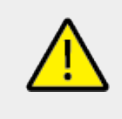

## VORSICHT – MÖGLICHE VERLETZUNGSGEFAHR

Wenn der Drucker mehr als 20 kg (44 lb) wiegt, sind zum sicheren Anheben unter Umständen mindestens zwei Personen notwendig.

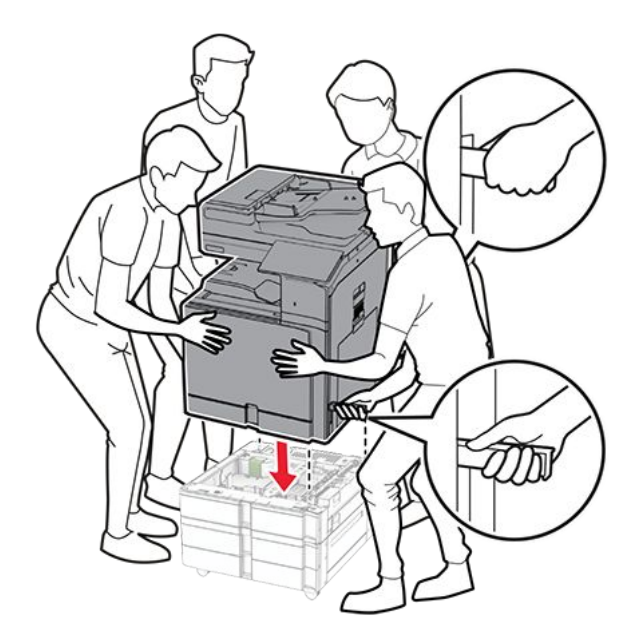

12. Ziehen Sie den Standardfacheinschub heraus.

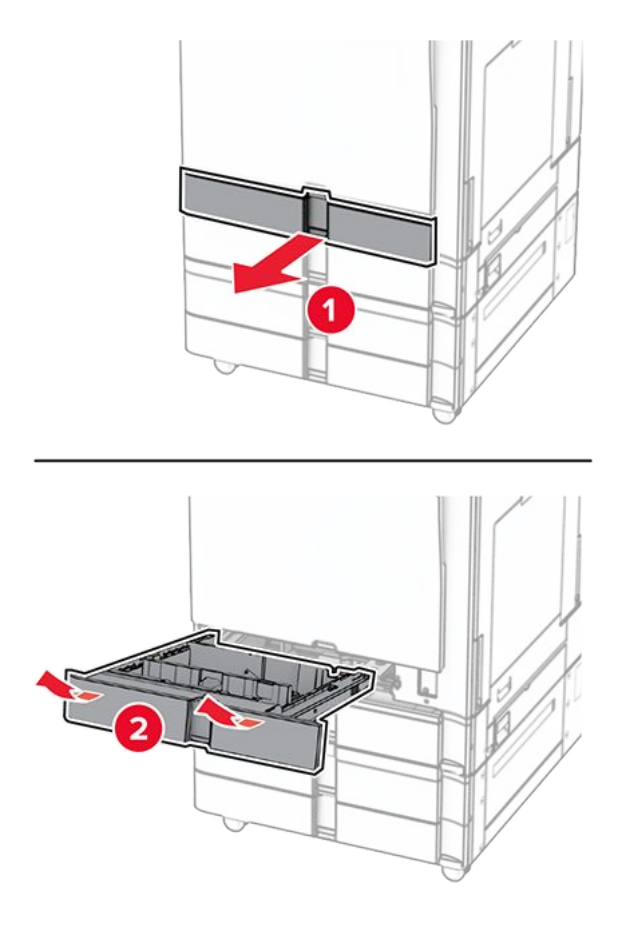

13. Bringen Sie die 550-Blatt-Zuführung am Drucker an.

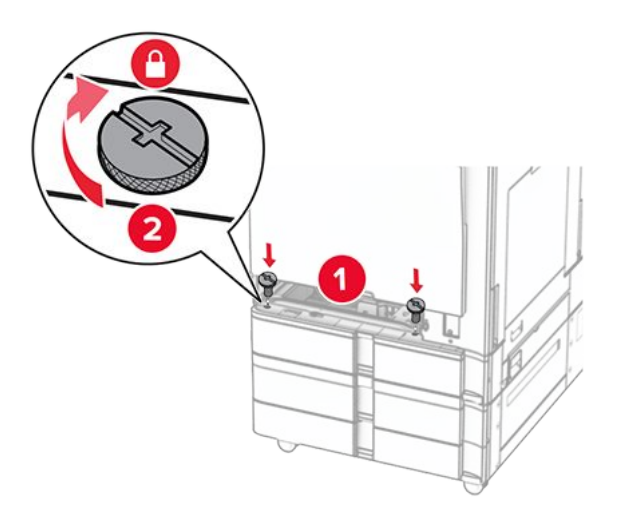

- 14. Setzen Sie den Standardfacheinschub ein.
- 15. Befestigen Sie den hinteren Teil des 550-Blatt-Fachs am Drucker.

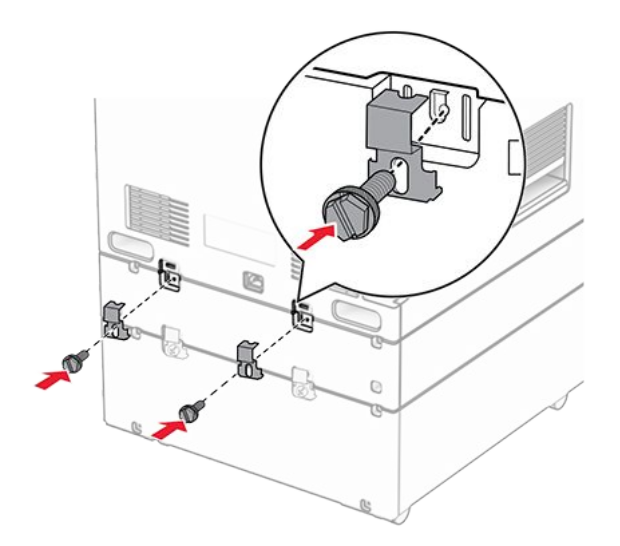

16. Verbinden Sie ein Ende des Netzkabels mit dem Drucker, und stecken Sie das andere Ende in die Netzsteckdose.

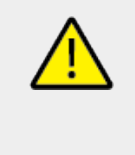

## VORSICHT – MÖGLICHE VERLETZUNGSGEFAHR

Um das Risiko eines Feuers oder eines elektrischen Schlags zu vermeiden, schließen Sie das Netzkabel an eine ordnungsgemäß geerdete Steckdose an, die sich in der Nähe des Geräts befindet und leicht zugänglich ist.

17. Schalten Sie den Drucker ein.

Fügen Sie das Fach im Druckertreiber hinzu, um es für Druckaufträge zur Verfügung zu stellen. Weitere Informationen finden Sie unter Hinzufügen verfügbarer Optionen im Druckertreiber on page 140.

# Installieren der 2000-Blatt-Doppelzuführung

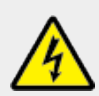

#### **VORSICHT – STROMSCHLAGGEFAHR**

Wenn Sie nach der Einrichtung des Druckers auf die Steuerungsplatine zugreifen oder optionale Hardware oder Speichermedien installieren möchten, schalten Sie zunächst den Drucker aus, und ziehen Sie das Netzkabel aus der Steckdose, um das Risiko eines elektrischen Schlags zu vermeiden. Wenn andere Geräte an den Drucker angeschlossen sind, schalten Sie diese auch aus, und ziehen Sie alle Kabel vom Drucker ab.

## Hinweise

- Diese Option muss zusammen mit einem optionalen 550-Blatt-Fach installiert werden. Platzieren Sie diese Option an der Unterseite der Konfiguration.
- Wenn bereits ein 550-Blatt-Fach installiert ist, entfernen Sie das Fach, nehmen Sie die seitliche Fachabdeckung ab, nehmen das untere Fach heraus und platzieren es oben auf dieser Option.
- Hierfür benötigen Sie einen Schlitzschraubendreher.
- 1. Schalten Sie den Drucker aus.

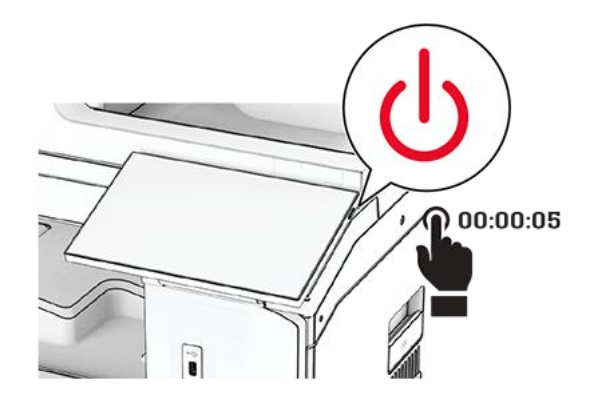

2. Entfernen Sie das Netzkabel von der Steckdose und anschließend vom Drucker.

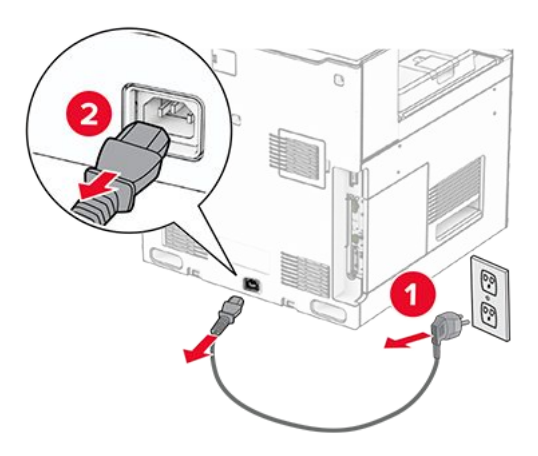

- 3. Nehmen Sie das Tandem-Fach aus der Verpackung und entfernen Sie alles Verpackungsmaterial.
- 4. Sperren Sie die Rollablage, um zu verhindern, dass sich das Tandem-Fach bewegt.

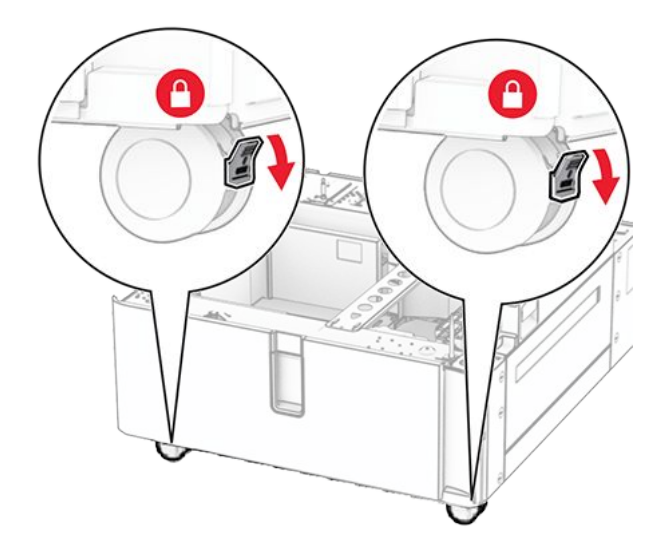

5. Richten Sie das 550-Blatt-Fach mit dem Tandem-Fach aus und setzen Sie es auf seinem Platz ab.

**Note:** Um eine Beschädigung des Fachs zu vermeiden, müssen Sie es beim Anheben an der Vorder- und Rückseite festhalten.

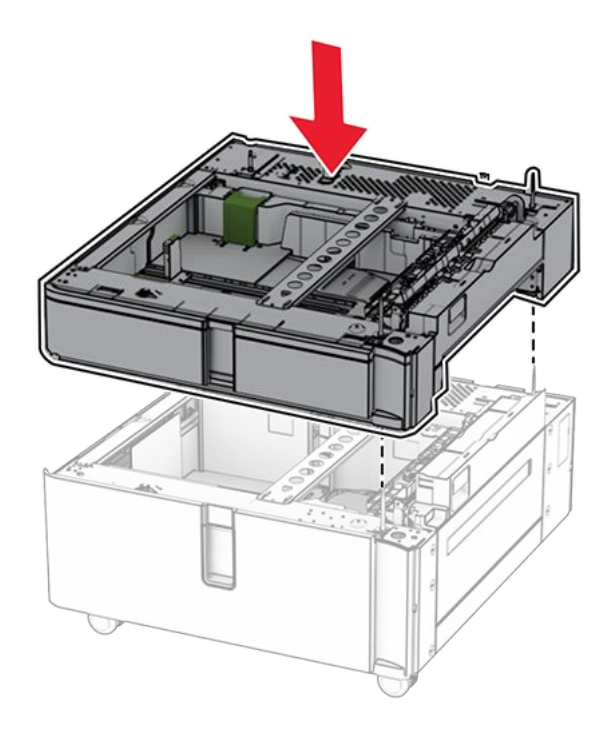

6. Ziehen Sie den 550-Blatt-Facheinschub heraus.

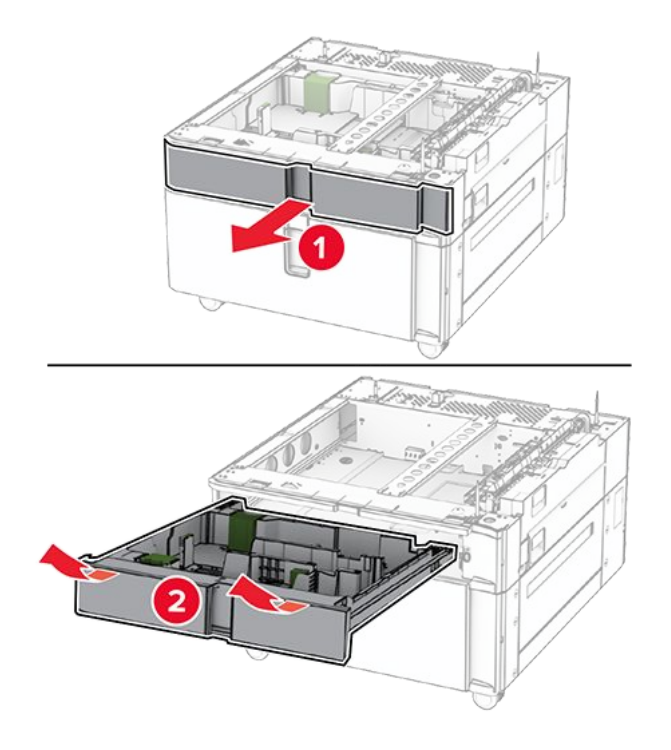

7. Bringen Sie das 550-Blatt-Fach am Tandem-Fach an.

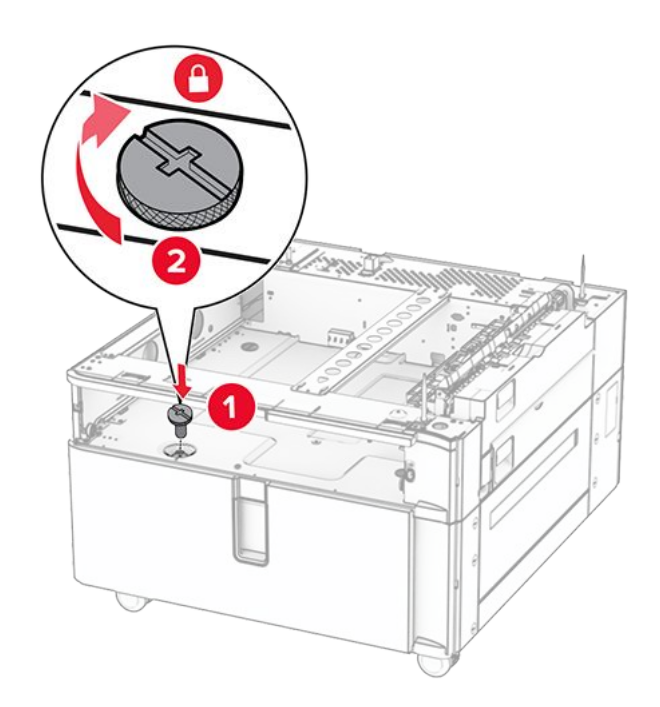

- 8. Setzen Sie den Facheinschub ein.
- 9. Befestigen Sie den hinteren Teil des 550-Blatt-Fachs am Tandem-Fach.

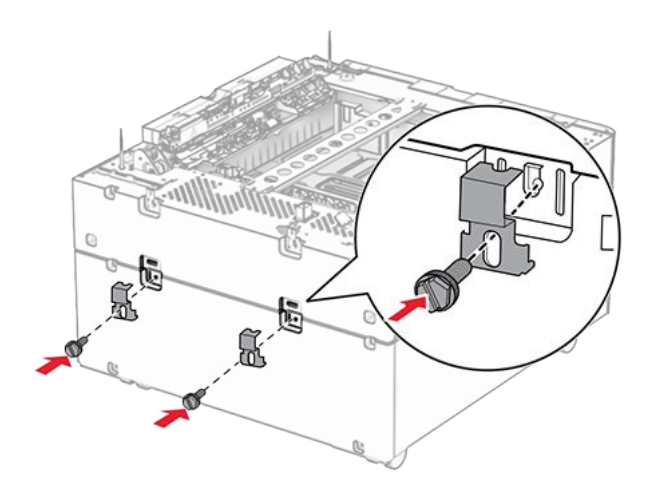

10. Entfernen Sie die Abdeckung unter der rechten Seite des Druckers.

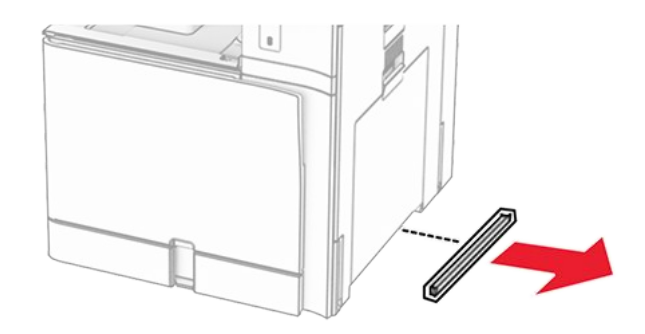

11. Richten Sie den Drucker an den optionale Fächern aus und setzen Sie ihn ab.

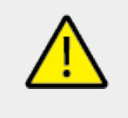

# VORSICHT – MÖGLICHE VERLETZUNGSGEFAHR

Wenn der Drucker mehr als 20 kg (44 lb) wiegt, sind zum sicheren Anheben unter Umständen mindestens zwei Personen notwendig.

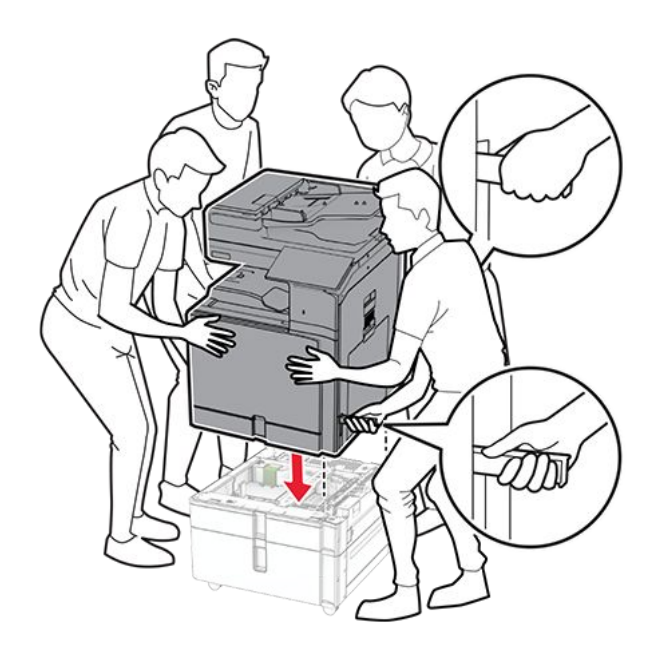

12. Ziehen Sie das Standardfach heraus.

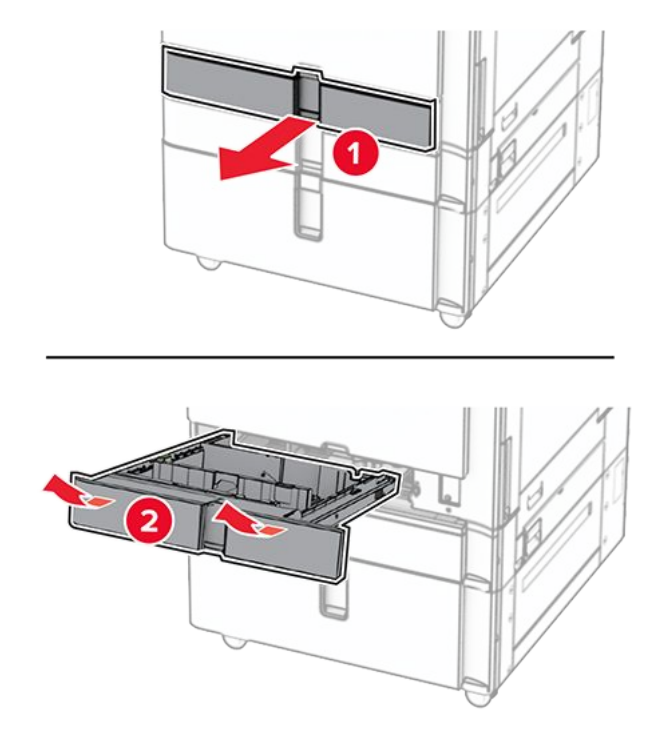

13. Bringen Sie die 550-Blatt-Zuführung am Drucker an.

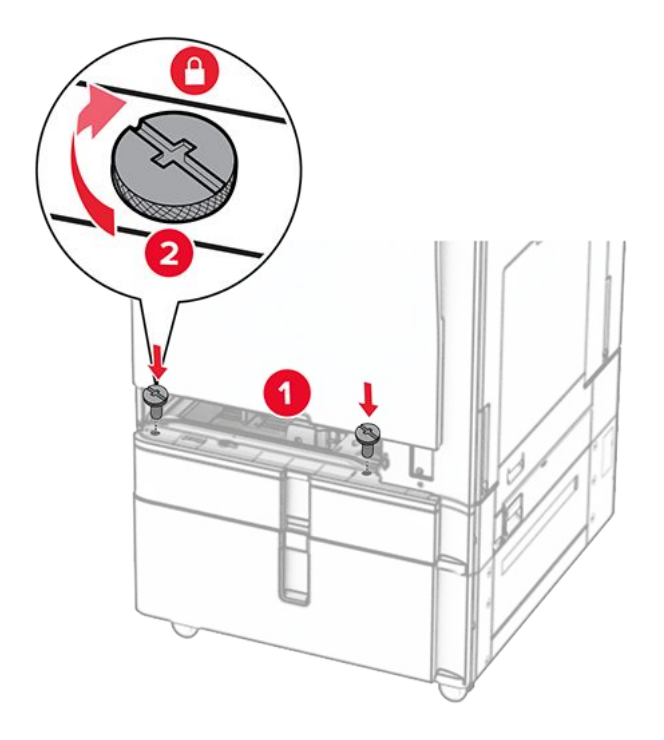

- 14. Schieben Sie das Fach in den Drucker.
- 15. Befestigen Sie den hinteren Teil des 550-Blatt-Fachs am Drucker.

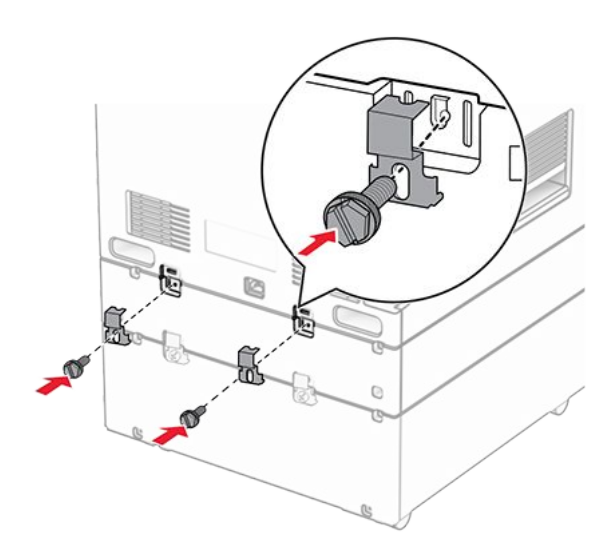

16. Verbinden Sie ein Ende des Netzkabels mit dem Drucker, und stecken Sie das andere Ende in die Netzsteckdose.

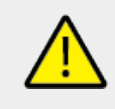

## **VORSICHT – MÖGLICHE VERLETZUNGSGEFAHR**

Um das Risiko eines Feuers oder eines elektrischen Schlags zu vermeiden, schließen Sie das Netzkabel an eine ordnungsgemäß geerdete Steckdose an, die sich in der Nähe des Geräts befindet und leicht zugänglich ist.

17. Schalten Sie den Drucker ein.

Fügen Sie das Fach im Druckertreiber hinzu, um es für Druckaufträge zur Verfügung zu stellen. Weitere Informationen finden Sie unter Hinzufügen verfügbarer Optionen im Druckertreiber on page 140.

# Installieren des Schranks

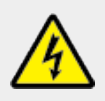

#### **VORSICHT – STROMSCHLAGGEFAHR**

Wenn Sie nach der Einrichtung des Druckers auf die Steuerungsplatine zugreifen oder optionale Hardware oder Speichermedien installieren möchten, schalten Sie zunächst den Drucker aus, und ziehen Sie das Netzkabel aus der Steckdose, um das Risiko eines elektrischen Schlags zu vermeiden. Wenn andere Geräte an den Drucker angeschlossen sind, schalten Sie diese auch aus, und ziehen Sie alle Kabel vom Drucker ab.

## Hinweise

- Diese Option muss zusammen mit einem 550-Blatt-Fach installiert werden. Platzieren Sie diese Option an der Unterseite der Konfiguration.
- Wenn bereits ein 550-Blatt-Fach installiert ist, entfernen Sie das Fach, nehmen Sie die untere Fachabdeckung ab und platzieren Sie sie auf dieser Option.
- Hierfür benötigen Sie einen Schlitzschraubendreher.
- 1. Packen Sie den Schrank aus, und bauen Sie ihn zusammen.
- 2. Schalten Sie den Drucker aus.

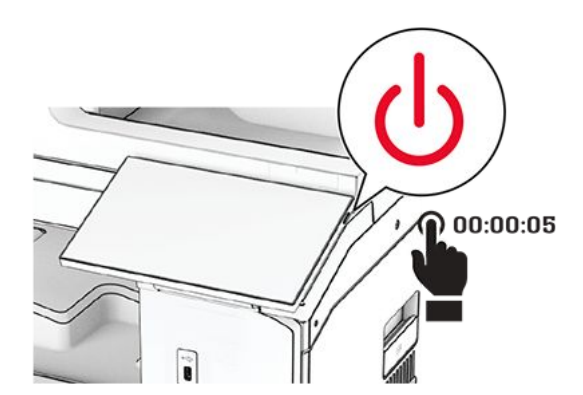

3. Entfernen Sie das Netzkabel von der Steckdose und anschließend vom Drucker.

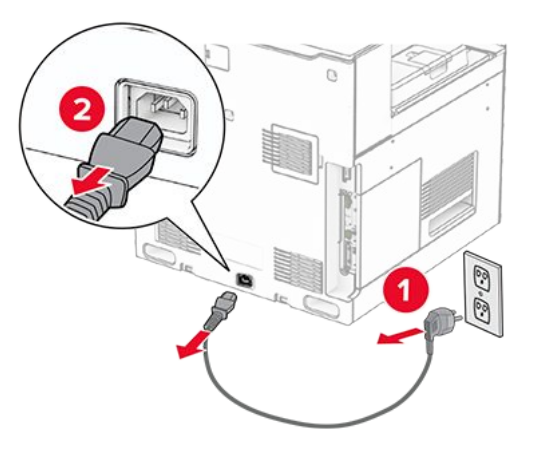

4. Sperren Sie die Rollablage, um zu vermeiden, dass sich das Gehäuse bewegt.

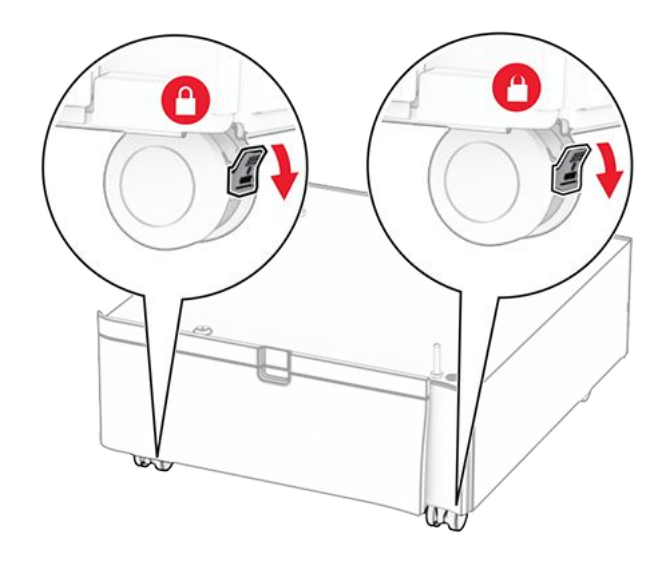

5. Bringen Sie die Seitenabdeckung des 550-Blatt-Fachs an.

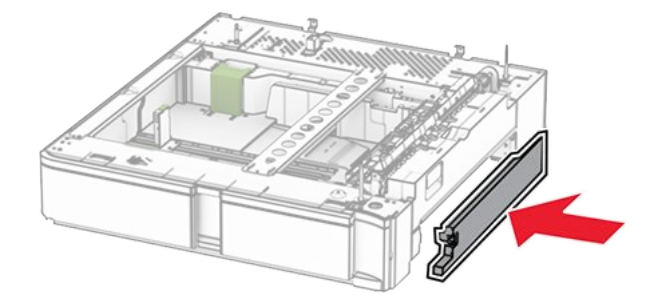

6. Richten Sie das Fach an dem Schrank aus und setzen Sie es dann an seinem Platz ab.

**Note:** Um eine Beschädigung des Fachs zu vermeiden, müssen Sie es beim Anheben an der Vorder- und Rückseite festhalten.

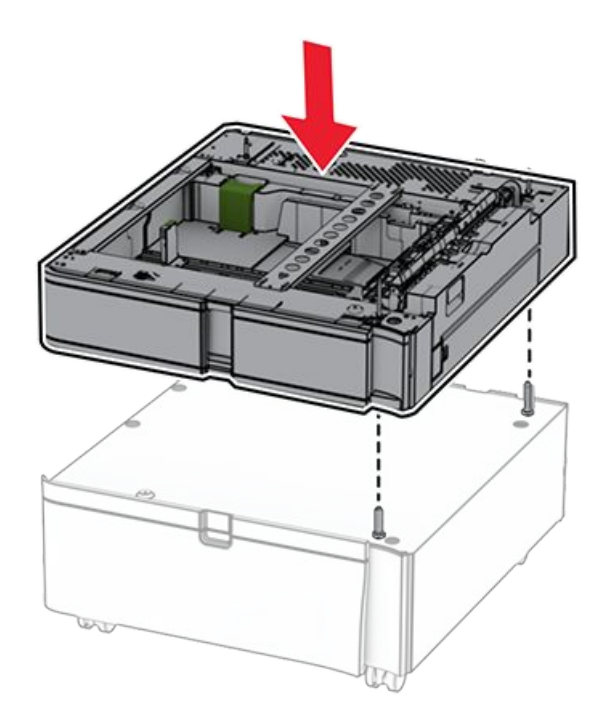

7. Ziehen Sie den Facheinschub vollständig heraus.

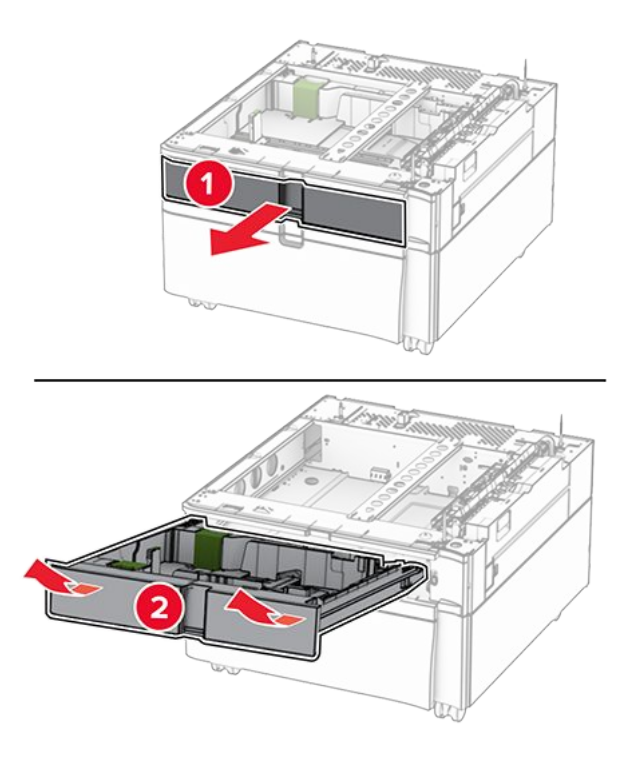

8. Befestigen Sie das Fach am Schrank.

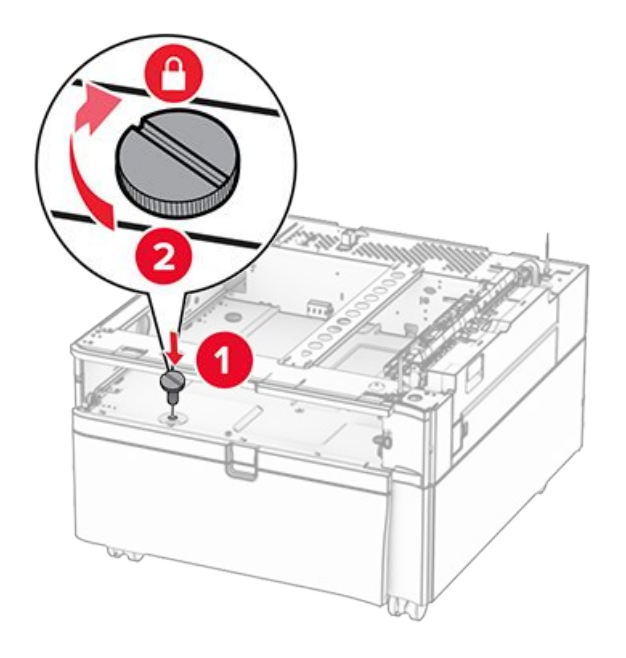

- 9. Setzen Sie den Facheinschub ein.
- 10. Befestigen Sie den hinteren Teil des Fachs am Schrank.

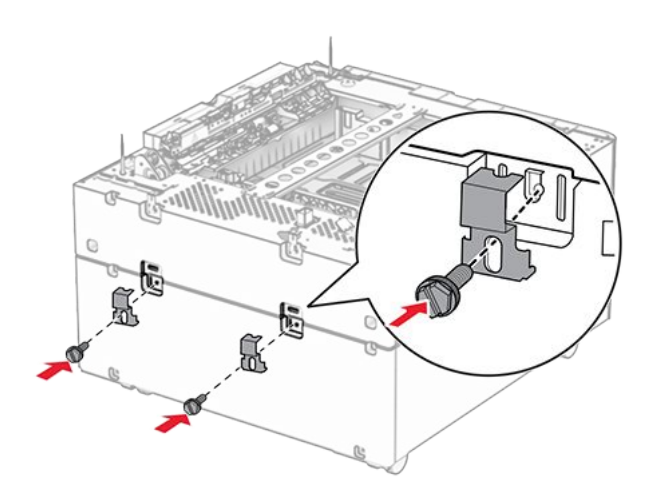

11. Entfernen Sie die Abdeckung unter der rechten Seite des Druckers.

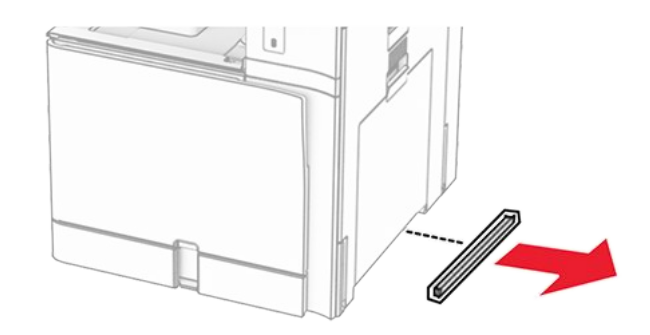

12. Richten Sie den Drucker mit dem Schrank und dem Fach aus und setzen Sie ihn auf seinem Platz ab.

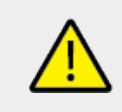

# VORSICHT – MÖGLICHE VERLETZUNGSGEFAHR

Wenn der Drucker mehr als 20 kg (44 lb) wiegt, sind zum sicheren Anheben unter Umständen mindestens zwei Personen notwendig.

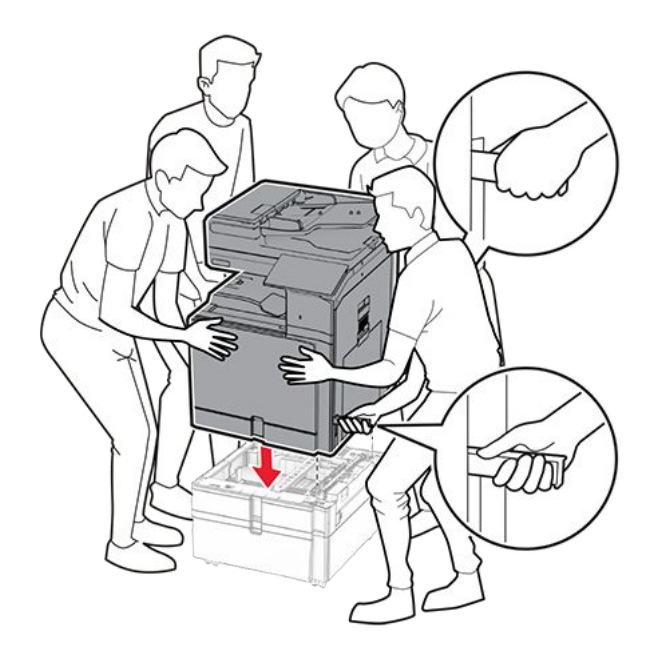

- 13. Ziehen Sie den Standardfacheinschub heraus.
- 14. Bringen Sie die 550-Blatt-Zuführung am Drucker an.

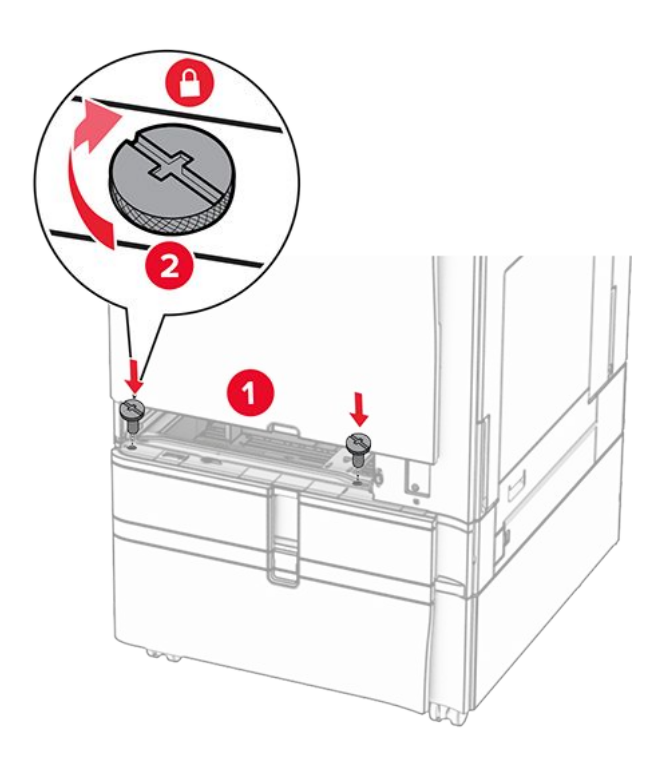

- 15. Setzen Sie den Standardfacheinschub ein.
- 16. Befestigen Sie den hinteren Teil des 550-Blatt-Fachs am Drucker.

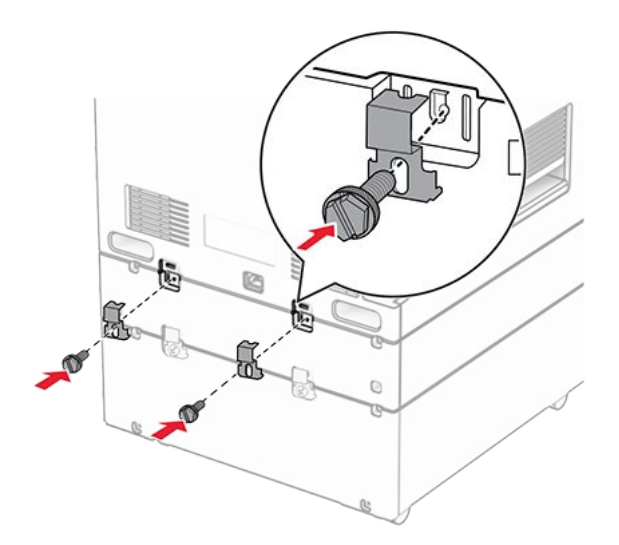

17. Verbinden Sie ein Ende des Netzkabels mit dem Drucker, und stecken Sie das andere Ende in die Netzsteckdose.

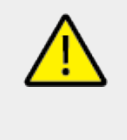

## VORSICHT – MÖGLICHE VERLETZUNGSGEFAHR

Um das Risiko eines Feuers oder eines elektrischen Schlags zu vermeiden, schließen Sie das Netzkabel an eine ordnungsgemäß geerdete Steckdose an, die sich in der Nähe des Geräts befindet und leicht zugänglich ist.

18. Schalten Sie den Drucker ein.

# Einsetzen der 1500-Blatt-Zuführung

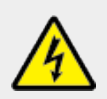

#### **VORSICHT – STROMSCHLAGGEFAHR**

Wenn Sie nach der Einrichtung des Druckers auf die Steuerungsplatine zugreifen oder optionale Hardware oder Speichermedien installieren möchten, schalten Sie zunächst den Drucker aus, und ziehen Sie das Netzkabel aus der Steckdose, um das Risiko eines elektrischen Schlags zu vermeiden. Wenn andere Geräte an den Drucker angeschlossen sind, schalten Sie diese auch aus, und ziehen Sie alle Kabel vom Drucker ab.

## Hinweise

- Vergewissern Sie sich vor der Installation dieser Option, dass ein optionales 550-Blatt-Fach und entweder das 2 x 500-Blatt-Fach oder die 2000-Blatt-Zuführung bereits installiert sind.
- Hierfür benötigen Sie einen Schlitzschraubendreher.

1. Schalten Sie den Drucker aus.

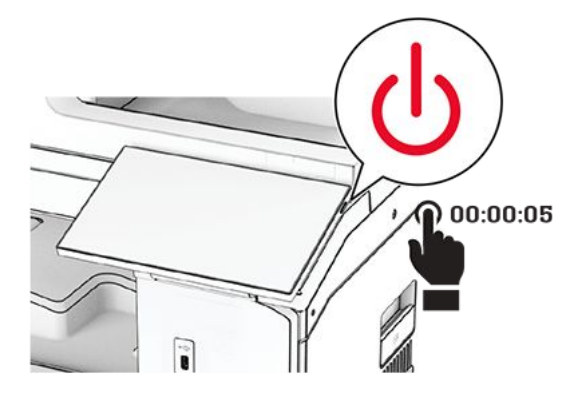

2. Entfernen Sie das Netzkabel von der Steckdose und anschließend vom Drucker.

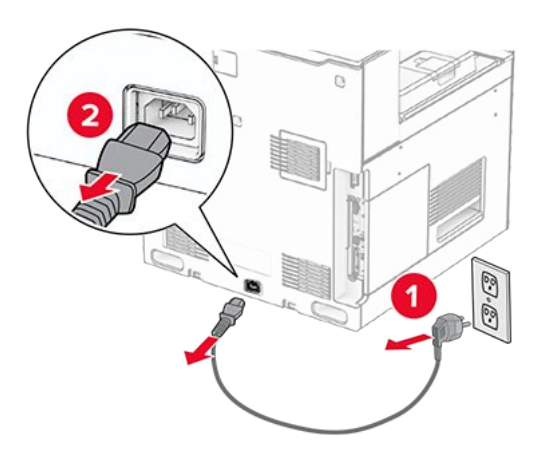

3. Entfernen Sie die Schutzabdeckung am Druckeranschluss.

Note: Die Abdeckung nicht wegwerfen.

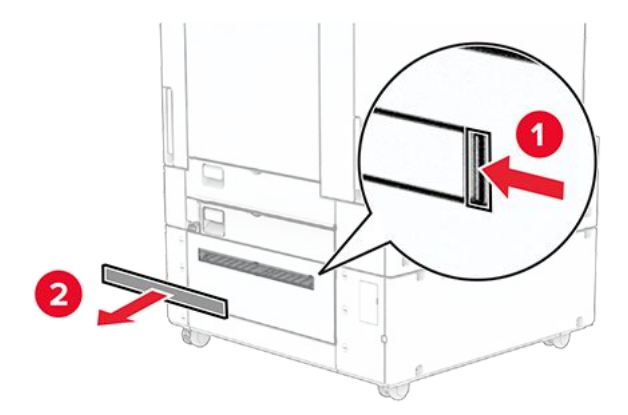

4. Entfernen Sie die Anschlussabdeckung.

Note: Die Abdeckung nicht wegwerfen.

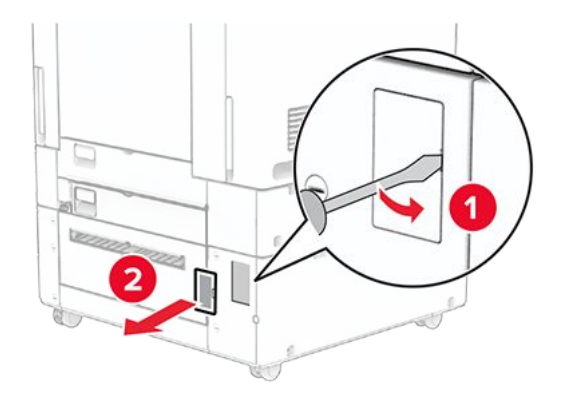

5. Entfernen Sie die Schraubenkappen vom Drucker.

Note: Werfen Sie die Schraubenkappen nicht weg.

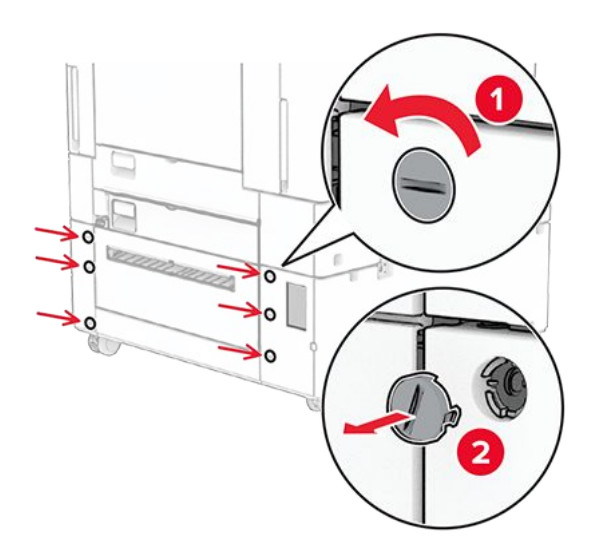

- 6. Packen Sie das 1500-Blatt-Fach aus.
- 7. Bringen Sie die Schrauben für die Montagehalterung an.

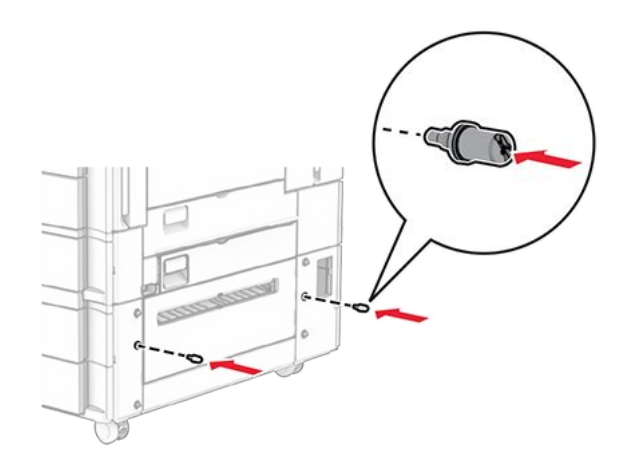

8. Bringen Sie die Montagehalterung am Drucker an.

**Note:** Verwenden Sie die Montagehalterung und die Schrauben, die mit dem 1500-Blatt-Fach geliefert wurden.

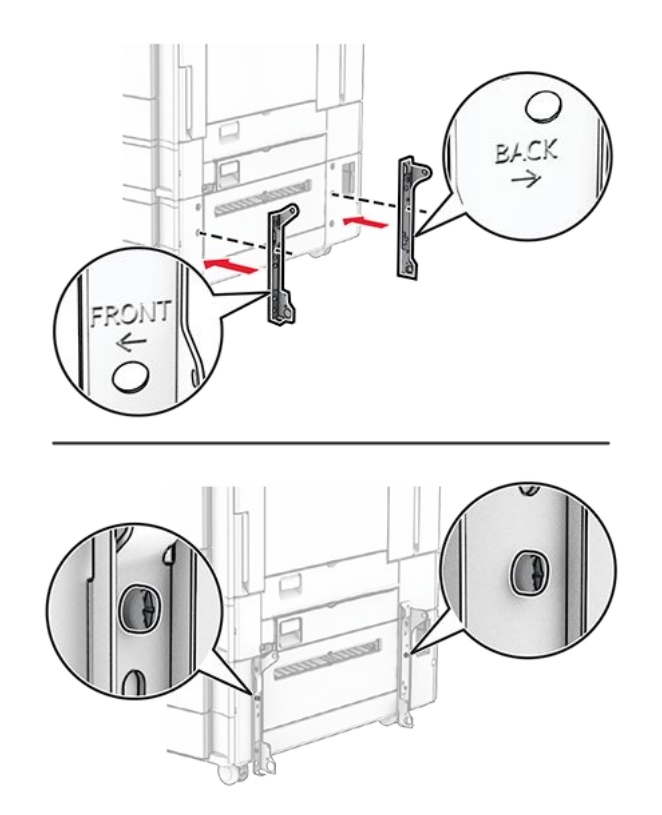

9. Bringen Sie die übrigen Schrauben an.

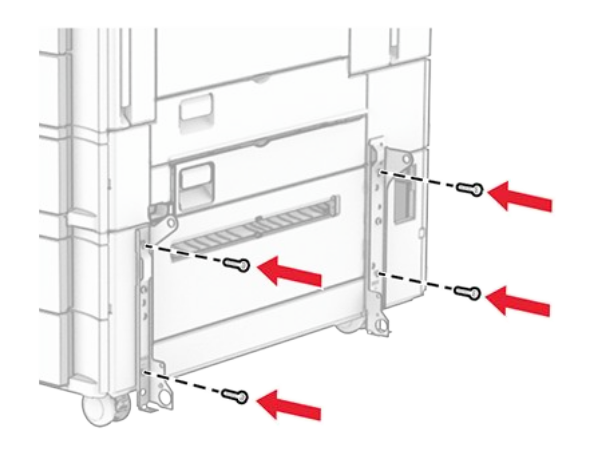

10. Installieren Sie das 1500-Blatt-Fach.

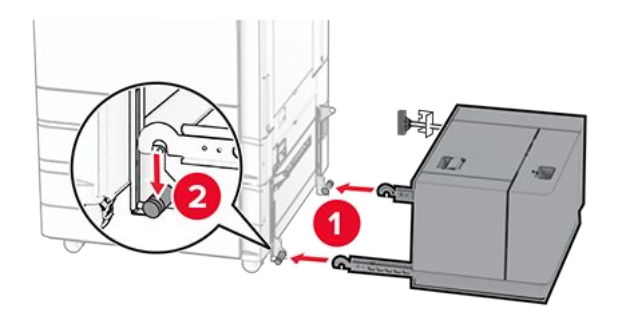

11. Schließen Sie das Fachkabel an den Drucker an.

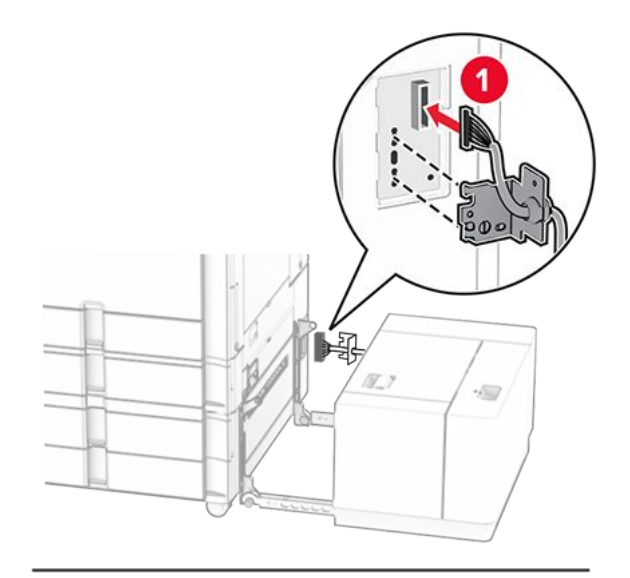

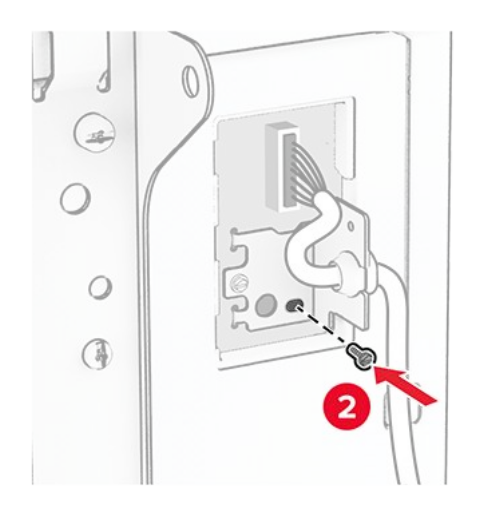

12. Bringen Sie die Fachkabelabdeckung wieder an.

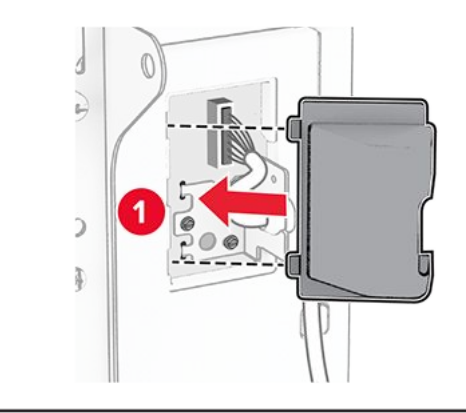

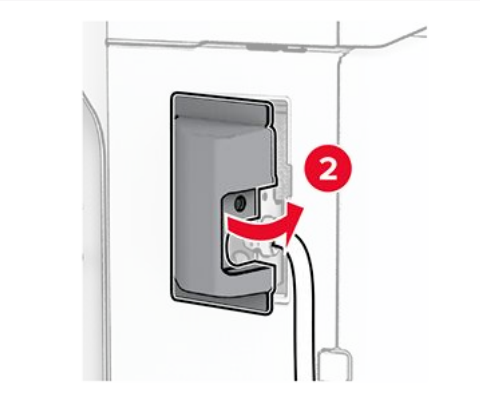

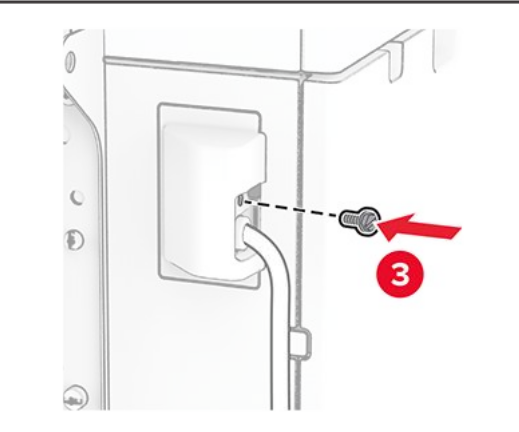

13. Schieben Sie das 1500-Blatt-Fach in den Drucker ein.

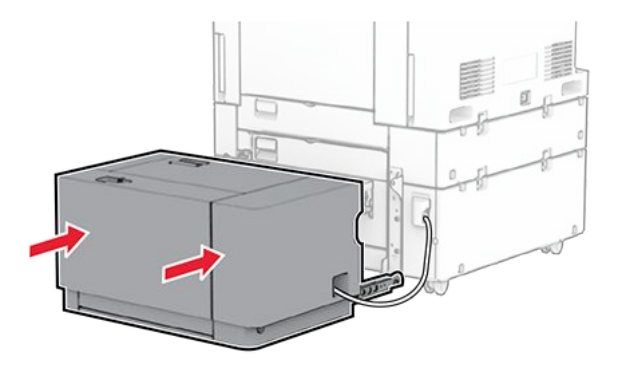

14. Verbinden Sie ein Ende des Drucker-Netzkabels mit dem Drucker, und stecken Sie das andere Ende in die Netzsteckdose.

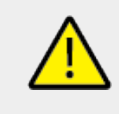

## VORSICHT – MÖGLICHE VERLETZUNGSGEFAHR

Um das Risiko eines Feuers oder eines elektrischen Schlags zu vermeiden, schließen Sie das Netzkabel an eine ordnungsgemäß geerdete Steckdose an, die sich in der Nähe des Geräts befindet und leicht zugänglich ist.

15. Schalten Sie den Drucker ein.

Fügen Sie das Fach im Druckertreiber hinzu, um es für Druckaufträge zur Verfügung zu stellen. Weitere Informationen finden Sie unter Hinzufügen verfügbarer Optionen im Druckertreiber on page 140.

# Setzen Sie den Hefter-Finisher ein

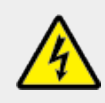

### **VORSICHT – STROMSCHLAGGEFAHR**

Wenn Sie nach der Einrichtung des Druckers auf die Steuerungsplatine zugreifen oder optionale Hardware oder Speichermedien installieren möchten, schalten Sie zunächst den Drucker aus, und ziehen Sie das Netzkabel aus der Steckdose, um das Risiko eines elektrischen Schlags zu vermeiden. Wenn andere Geräte an den Drucker angeschlossen sind, schalten Sie diese auch aus, und ziehen Sie alle Kabel vom Drucker ab.

Note: Hierfür benötigen Sie einen Schlitzschraubendreher.

1. Schalten Sie den Drucker aus.

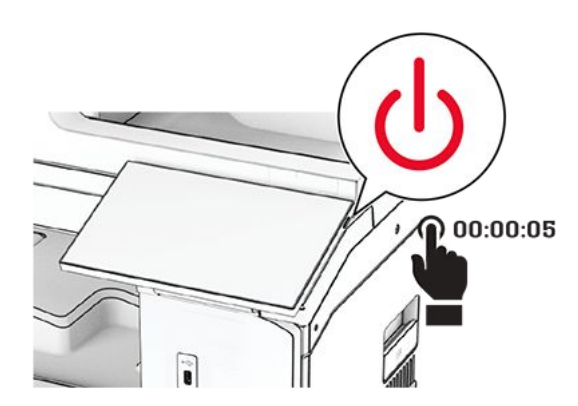

2. Entfernen Sie das Netzkabel von der Steckdose und anschließend vom Drucker.

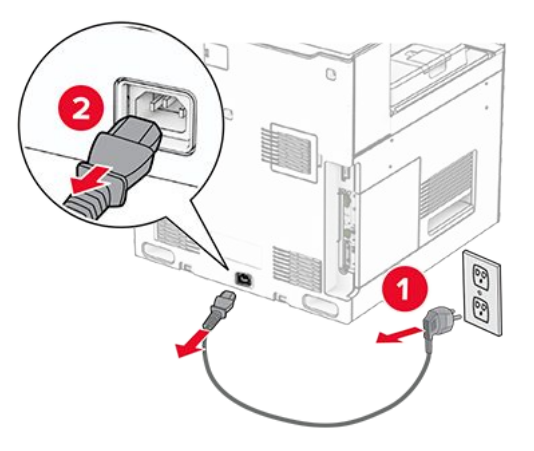

- 3. Nehmen Sie den Hefter-Finisher aus der Verpackung und entfernen Sie alles Verpackungsmaterial.
- 4. Installieren Sie die Papierführung.

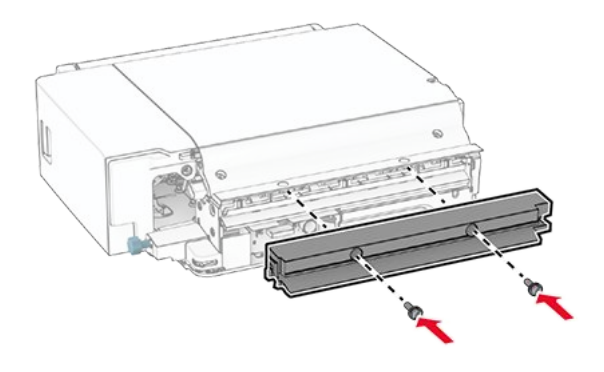

5. Entfernen Sie die Standardablage.

Note: Den Behälter nicht wegwerfen.

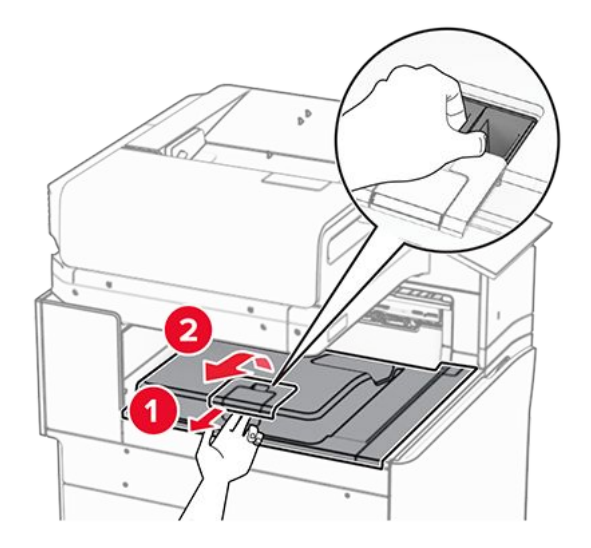

6. Bringen Sie vor dem Einbau der Option die Fahne der Ablage in die geschlossene Position.

**Note:** Wenn die Option entfernt wird, bringen Sie die Fahne der Ablage in die offene Position.

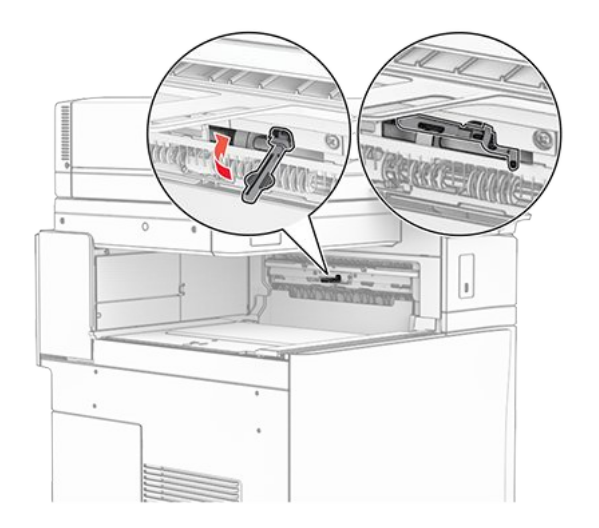

7. Entfernen Sie die Andruckrolle.

Note: Werfen Sie die Rolle nicht weg.

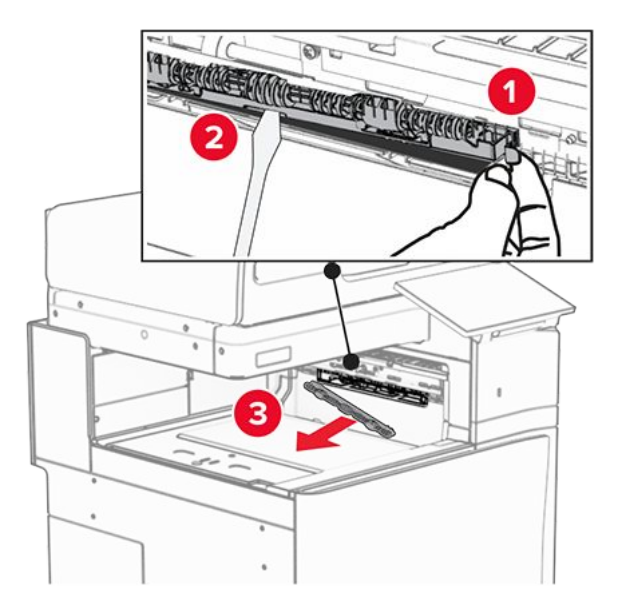

8. Setzen Sie die mit dem Hefter-Finisher gelieferte Einzugsrolle ein, bis sie dass er einrastet.

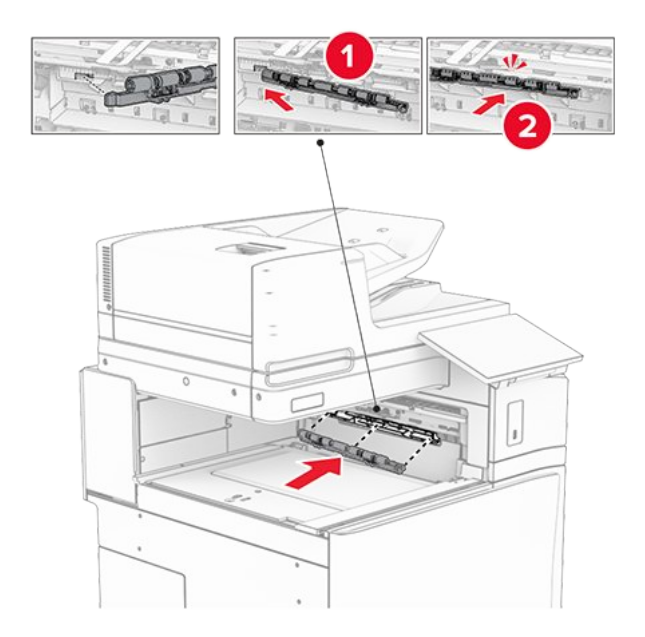

**Note:** Achten Sie darauf, dass die Metallfeder vor der Einzugsrolle liegt.

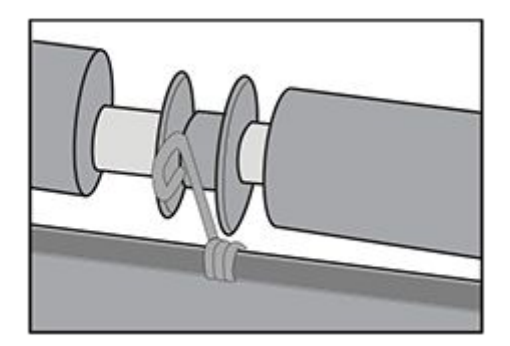

9. Befestigen Sie die Rollenabdeckung, bis sie dass er einrastet.

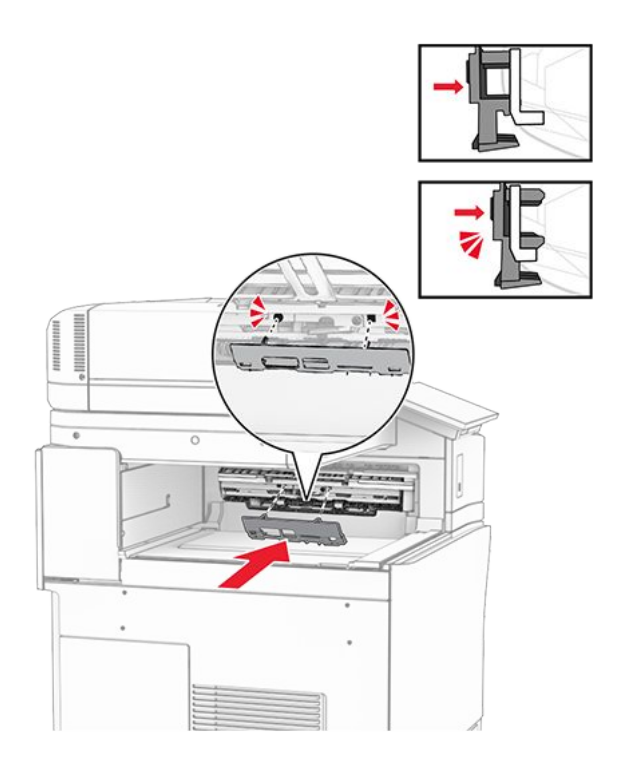

10. Öffnen Sie die vordere Klappe des Druckers und entfernen Sie anschließend die Abdeckung auf der linken Seite des Druckers.

Note: Werfen Sie die Schraube und die Abdeckung nicht weg.

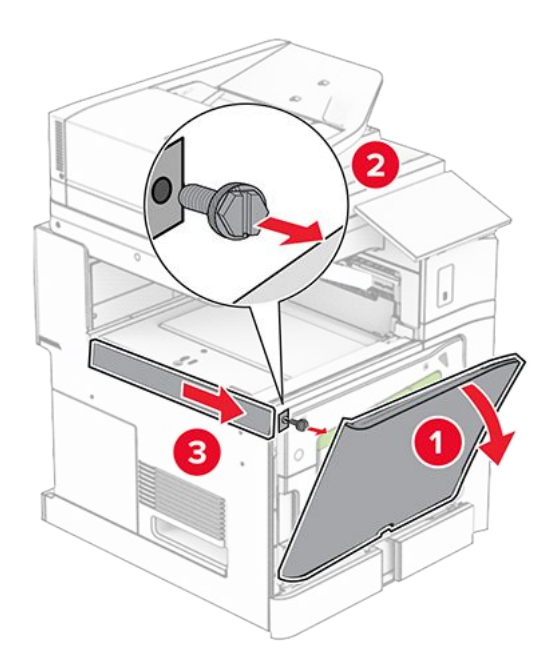

11. Entfernen Sie die Abdeckung hinten links.
Note: Werfen Sie die Schraube und die Abdeckung nicht weg.

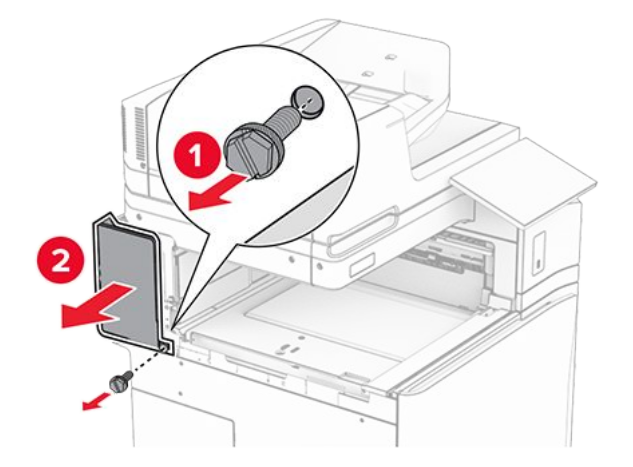

12. Entfernen Sie die innere Ablagenabdeckung.

Note: Die Abdeckung nicht wegwerfen.

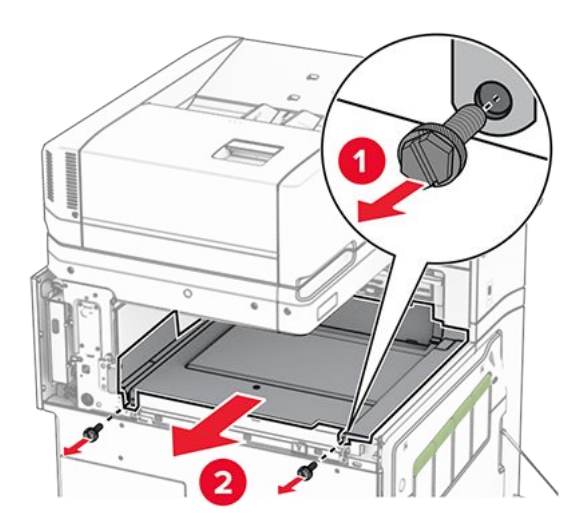

13. Richten Sie die innere Ablagenabdeckung aus, die mit dem Hefter-Finisher geliefert wurde, und setzen Sie sie dann ein.

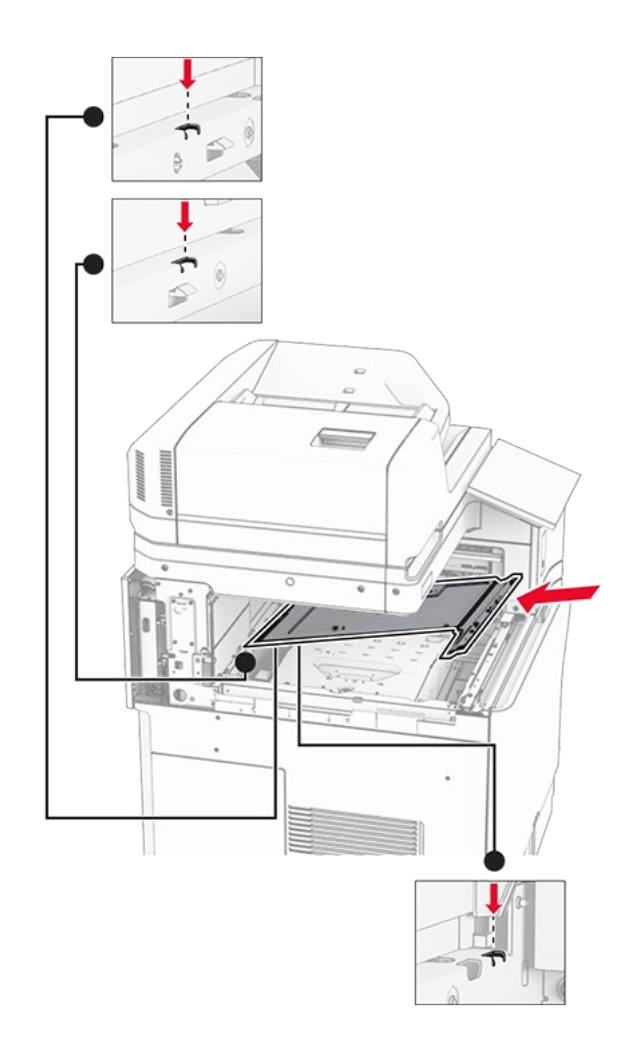

14. Bringen Sie die Schrauben an der innere Ablagenabdeckung an.

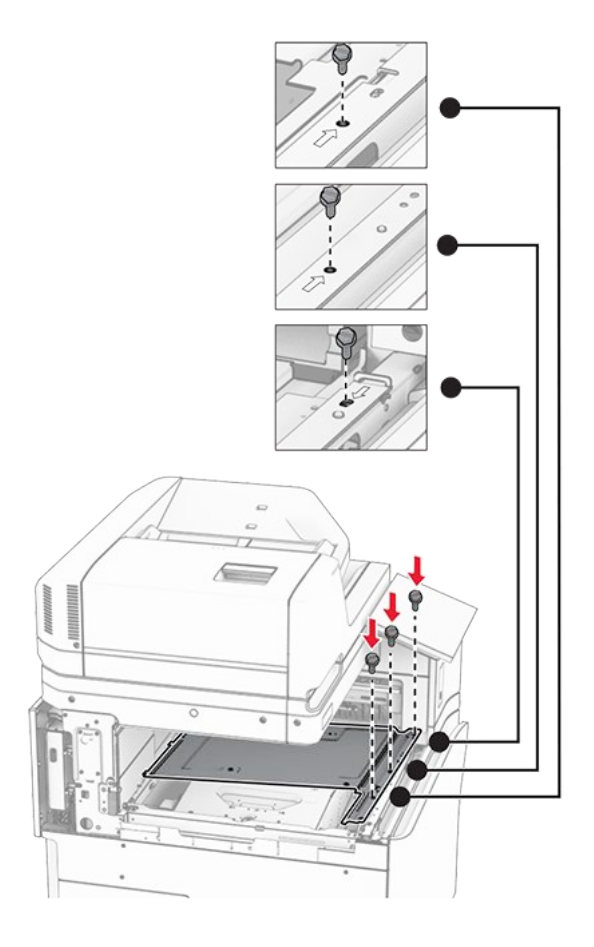

15. Bringen Sie den Schieber des Hefter-Finishers an.

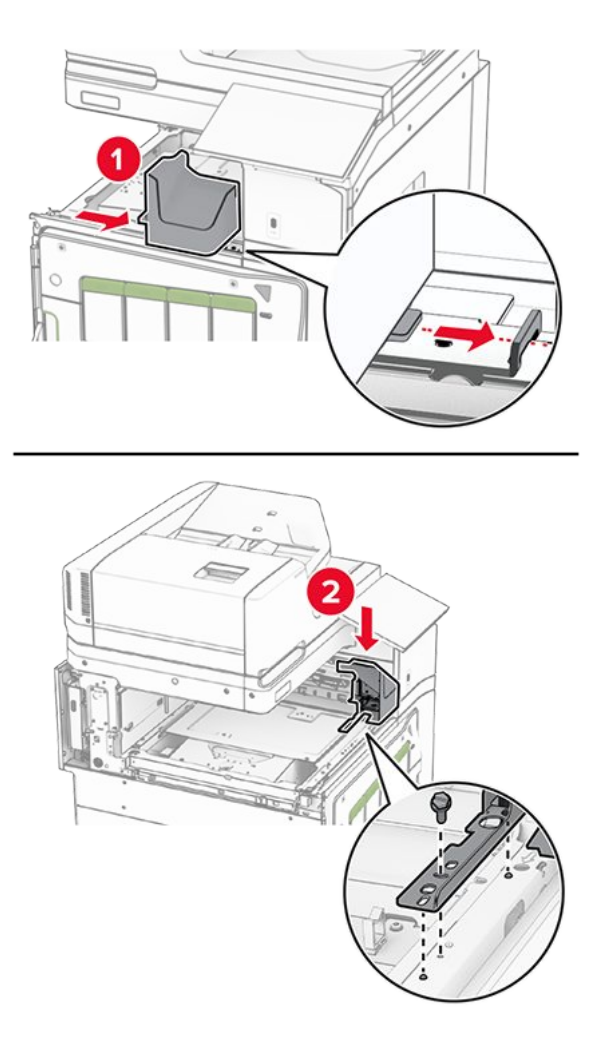

16. Setzen Sie den Hefter-Finisher ein.

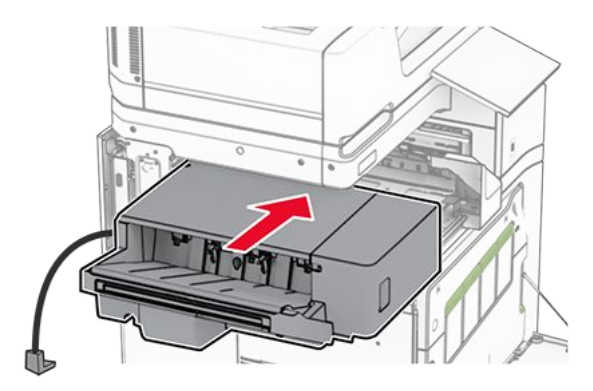

17. Bringen Sie die Montagehalterung an, um den Finisher am Drucker zu befestigen.

Note: Verwenden Sie die im Lieferumfang Ihres Finishers enthaltene Schraube.

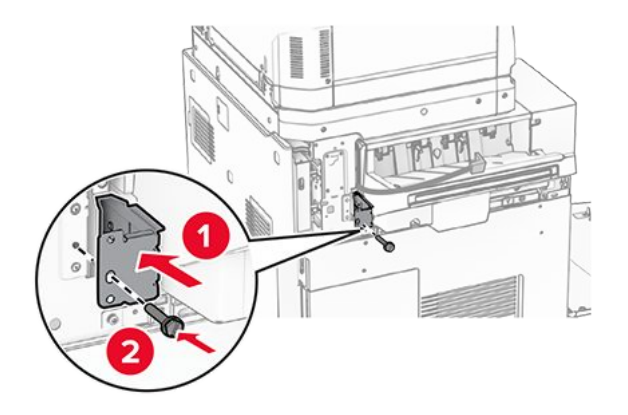

18. Bringen Sie die linke hintere Abdeckung an, und schieben Sie dann den Hefterfinisher nach links.

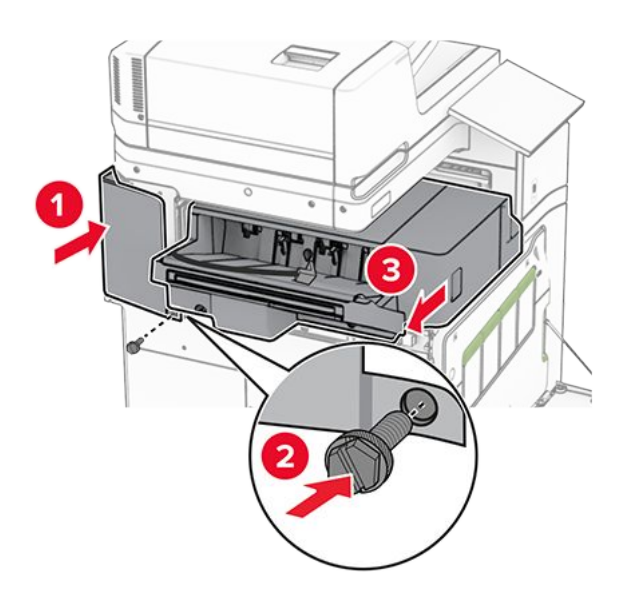

19. Bringen Sie die linke obere Blendenabdeckung an, die mit dem Finisher geliefert wurde.

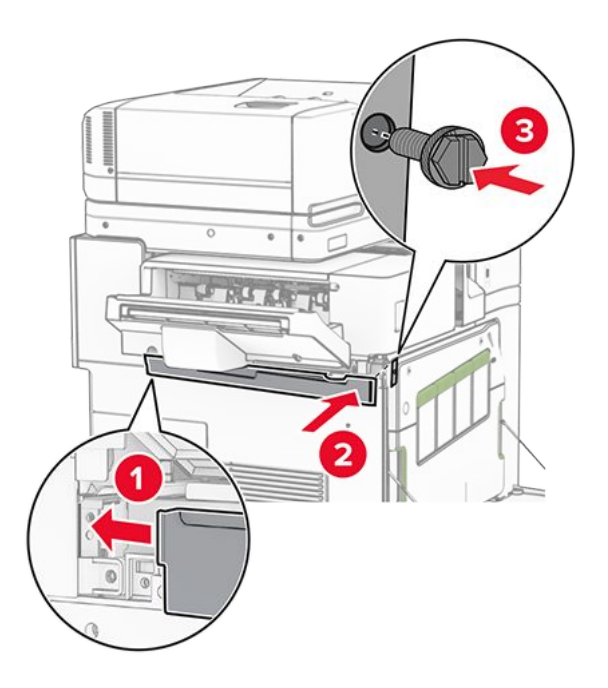

20. Setzen Sie die Heftklammerkassette in den Finisher ein, bis sie hörbar einrastet.

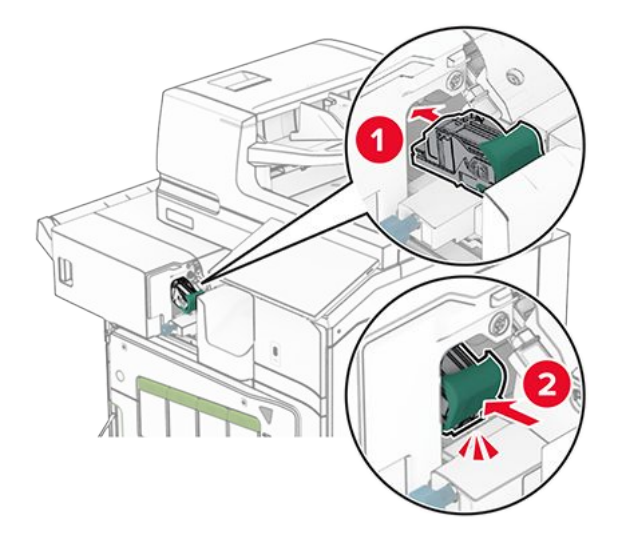

21. Schließen Sie die vordere Klappe, und schieben Sie den Finisher in Richtung Drucker.

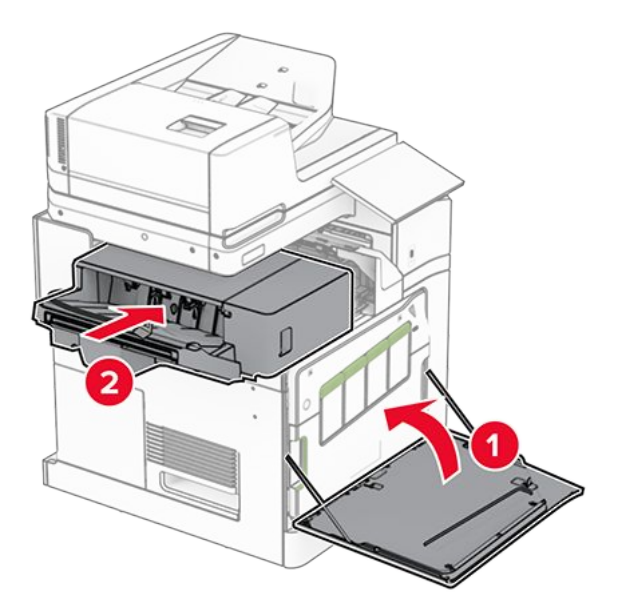

22. Schließen Sie das Kabel der Option an den Drucker an.

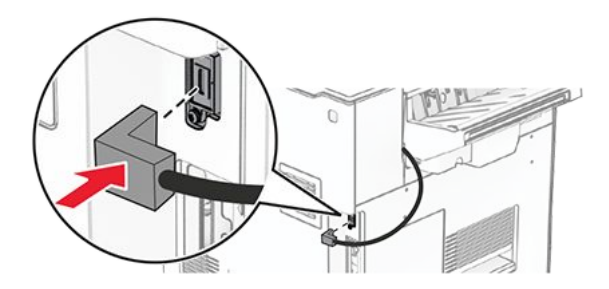

23. Verbinden Sie ein Ende des Drucker-Netzkabels mit dem Drucker, und stecken Sie das andere Ende in die Netzsteckdose.

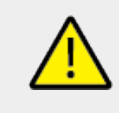

## VORSICHT – MÖGLICHE VERLETZUNGSGEFAHR

Um das Risiko eines Feuers oder eines elektrischen Schlags zu vermeiden, schließen Sie das Netzkabel an eine ordnungsgemäß geerdete Steckdose an, die sich in der Nähe des Geräts befindet und leicht zugänglich ist.

24. Schalten Sie den Drucker ein.

Fügen Sie den Finisher im Druckertreiber hinzu, um ihn für Druckaufträge zur Verfügung zu stellen. Weitere Informationen finden Sie unter Hinzufügen verfügbarer Optionen im Druckertreiber on page 140.

# Installieren der Ablage für versetzte Ausgabe

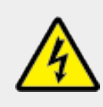

#### **VORSICHT – STROMSCHLAGGEFAHR**

Wenn Sie nach der Einrichtung des Druckers auf die Steuerungsplatine zugreifen oder optionale Hardware oder Speichermedien installieren möchten, schalten Sie zunächst den Drucker aus, und ziehen Sie das Netzkabel aus der Steckdose, um das Risiko eines elektrischen Schlags zu vermeiden. Wenn andere Geräte an den Drucker angeschlossen sind, schalten Sie diese auch aus, und ziehen Sie alle Kabel vom Drucker ab.

1. Schalten Sie den Drucker aus.

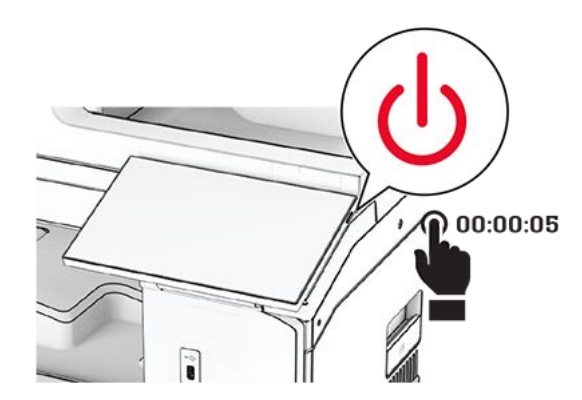

2. Entfernen Sie das Netzkabel von der Steckdose und anschließend vom Drucker.

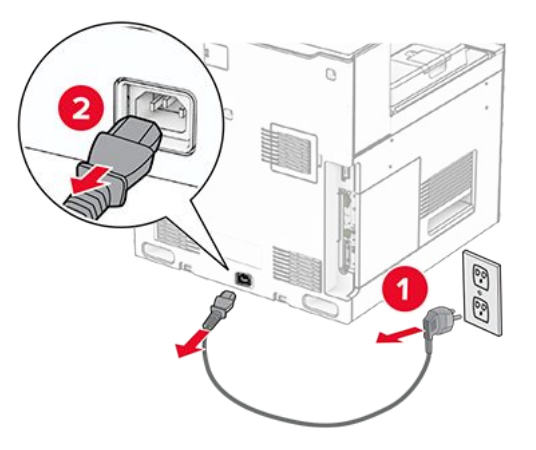

- 3. Nehmen Sie die Ablage für versetzte Ausgabe aus der Verpackung und entfernen Sie alles Verpackungsmaterial.
- 4. Bringen Sie die innere hintere Abdeckung an der Ablage für versetzte Ausgabe an.

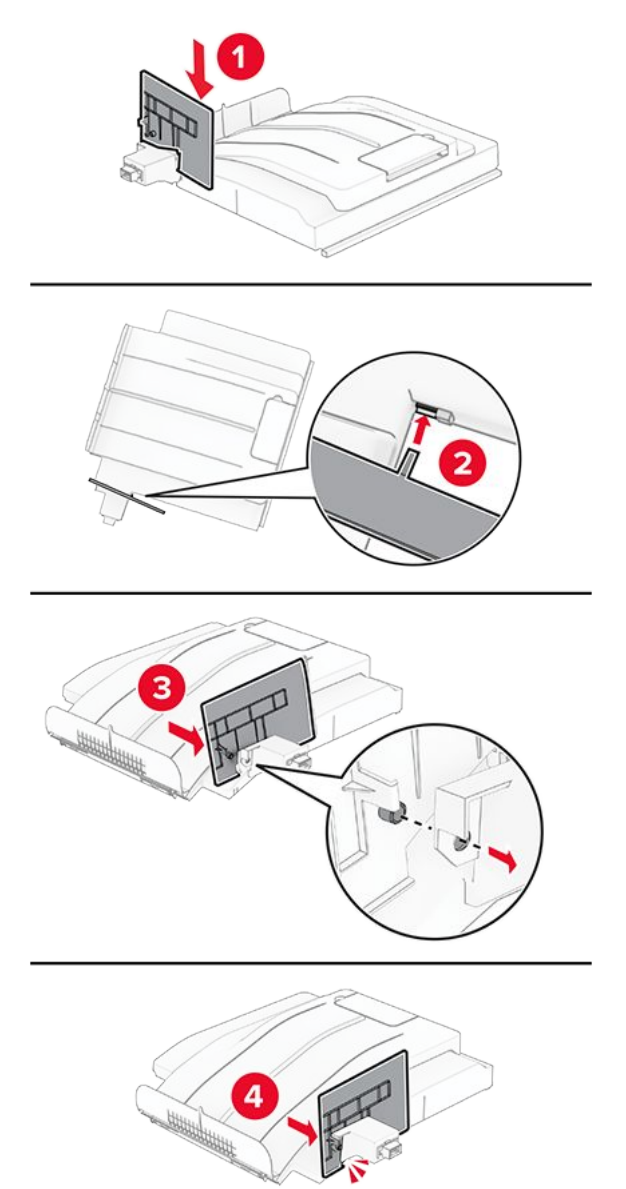

5. Entfernen Sie die Standardablage.

Note: Den Behälter nicht wegwerfen.

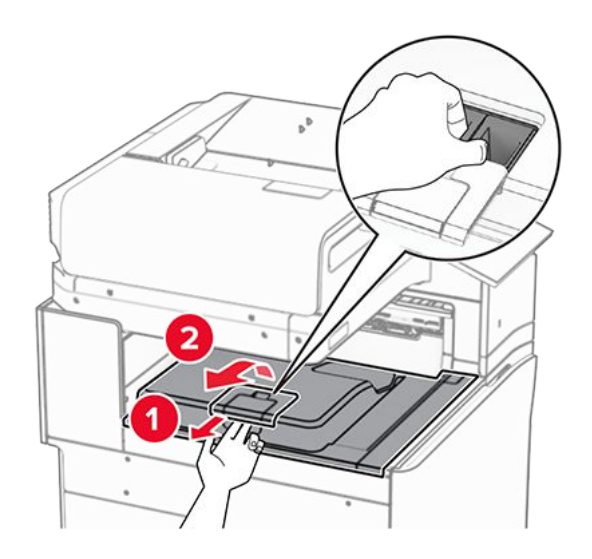

6. Entfernen sie die Abdeckung des Papiertransportanschlusses.

Note: Die Abdeckung nicht wegwerfen.

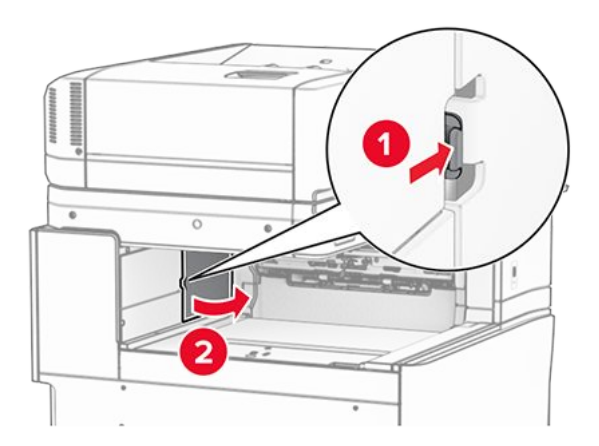

7. Bringen Sie vor dem Einbau der Option die Fahne der Ablage in die geschlossene Position.

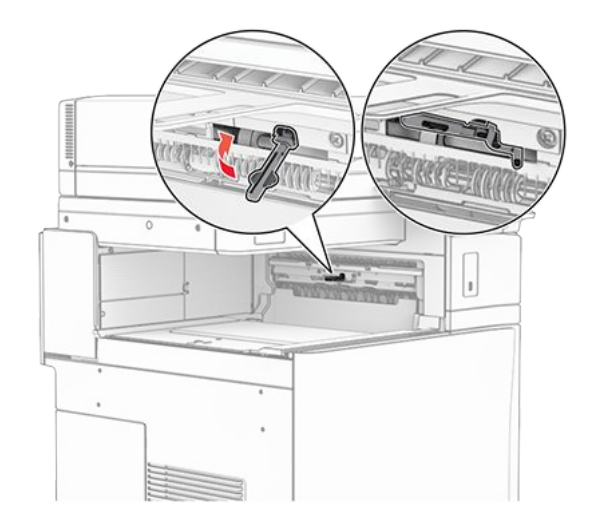

8. Richten Sie die Ablage für versetzte Ausgabe aus und installieren Sie sie dann am Drucker.

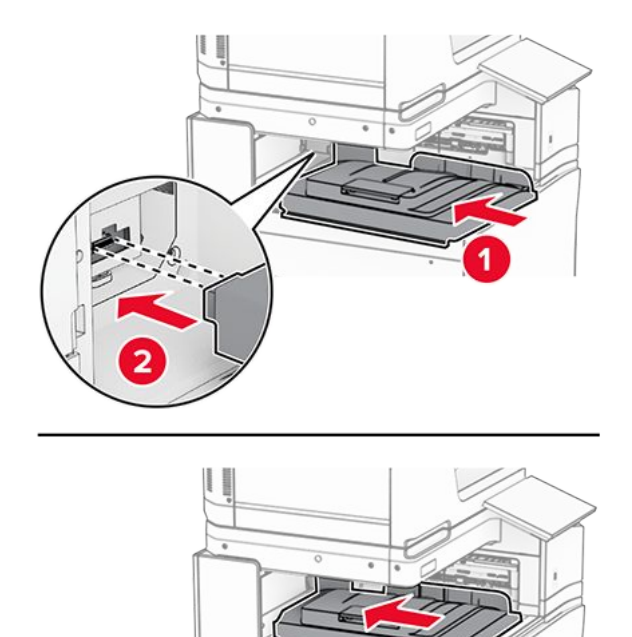

**Note:** Vergewissern Sie sich, dass die Teile sicher befestigt und am Drucker ausgerichtet sind.

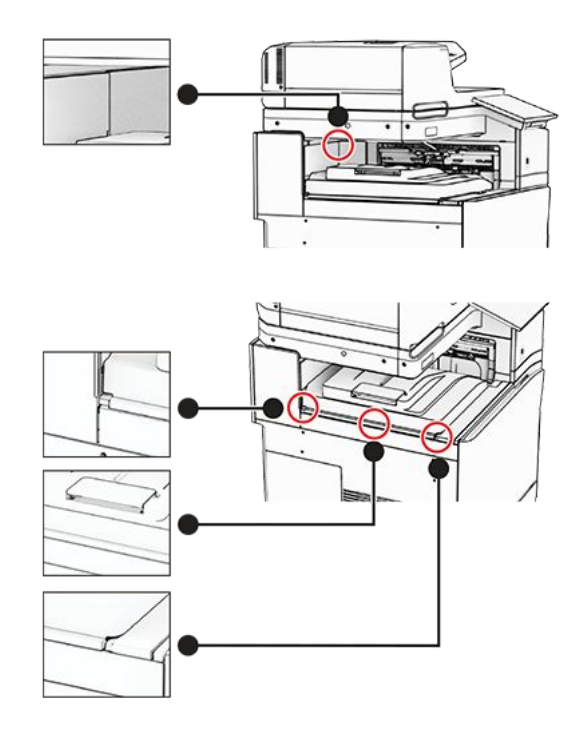

9. Bringen Sie die Schutzstreifen der Ablage für versetzte Ausgabe am Drucker an.

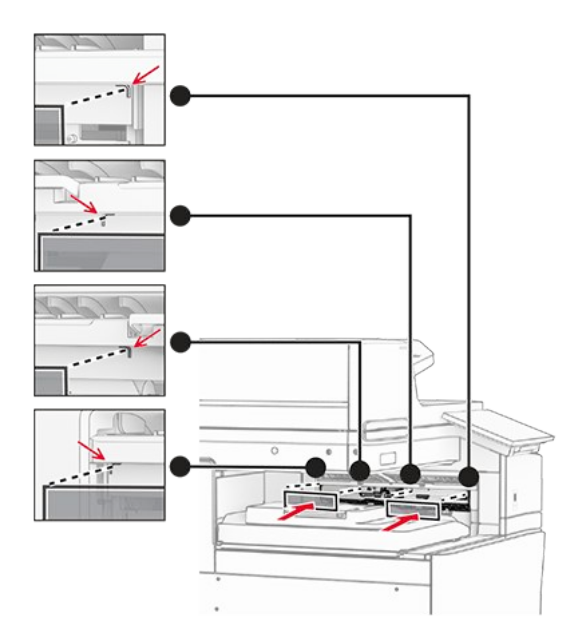

10. Bringen Sie die Fahne der Ablage in die geöffnete Position.

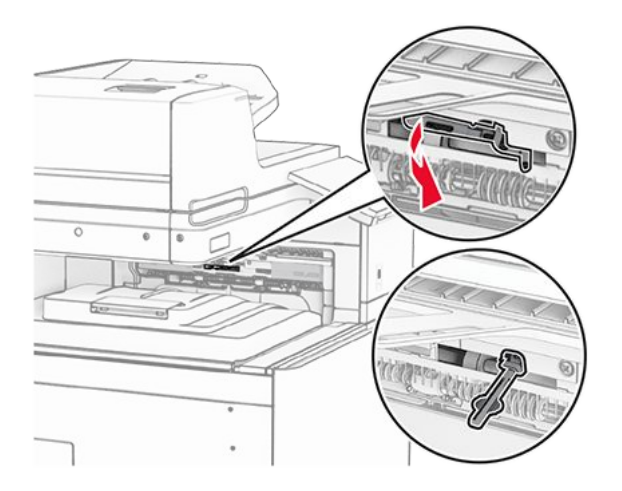

11. Bringen Sie die Abdeckung der Ablagemarkierung so an, dass dass er einrastet.

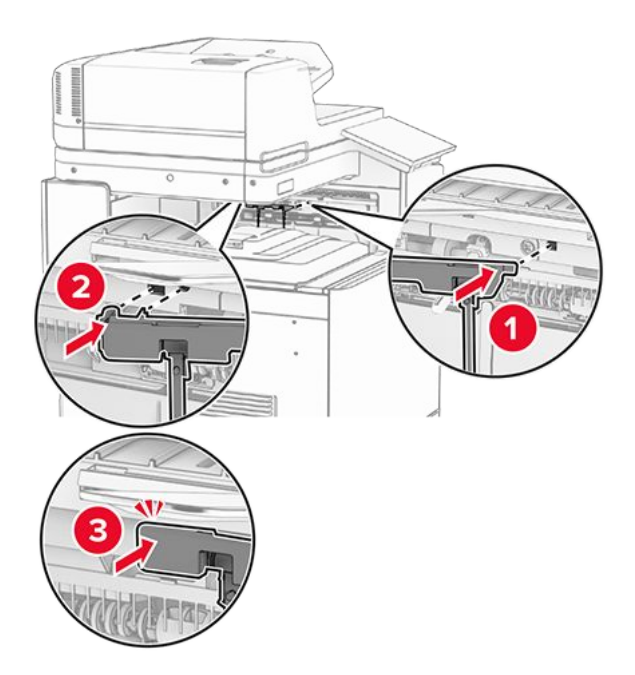

12. Verbinden Sie ein Ende des Drucker-Netzkabels mit dem Drucker, und stecken Sie das andere Ende in die Netzsteckdose.

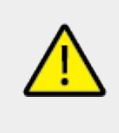

## VORSICHT – MÖGLICHE VERLETZUNGSGEFAHR

Um das Risiko eines Feuers oder eines elektrischen Schlags zu vermeiden, schließen Sie das Netzkabel an eine ordnungsgemäß geerdete Steckdose an, die sich in der Nähe des Geräts befindet und leicht zugänglich ist.

13. Schalten Sie den Drucker ein.

Fügen Sie die Ablage für versetzte Ausgabe im Druckertreiber hinzu, um sie für Druckaufträge zur Verfügung zu stellen. Weitere Informationen finden Sie unter Hinzufügen verfügbarer Optionen im Druckertreiber on page 140.

# Installieren des Papiertransports mit Faltoption

#### **VORSICHT – STROMSCHLAGGEFAHR**

Wenn Sie nach der Einrichtung des Druckers auf die Steuerungsplatine zugreifen oder optionale Hardware oder Speichermedien installieren möchten, schalten Sie zunächst den Drucker aus, und ziehen Sie das Netzkabel aus der Steckdose, um das Risiko eines elektrischen Schlags zu vermeiden. Wenn andere Geräte an den Drucker angeschlossen sind, schalten Sie diese auch aus, und ziehen Sie alle Kabel vom Drucker ab.

#### Hinweise

- Diese Option kann auch zusammen mit einem Hefter- und Locher-Finisher oder einem Broschürenfinisher installiert werden.
- Hierfür benötigen Sie einen Schlitzschraubendreher.
- 1. Schalten Sie den Drucker aus.

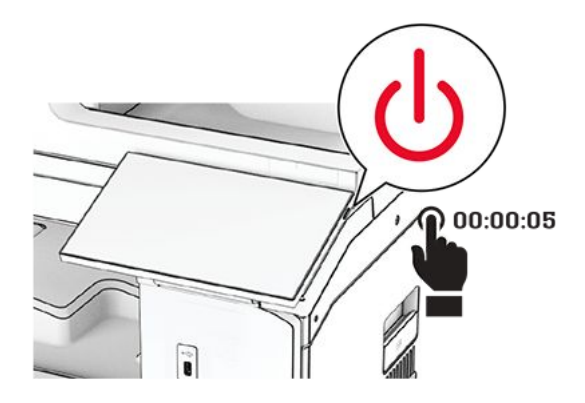

2. Entfernen Sie das Netzkabel von der Steckdose und anschließend vom Drucker.

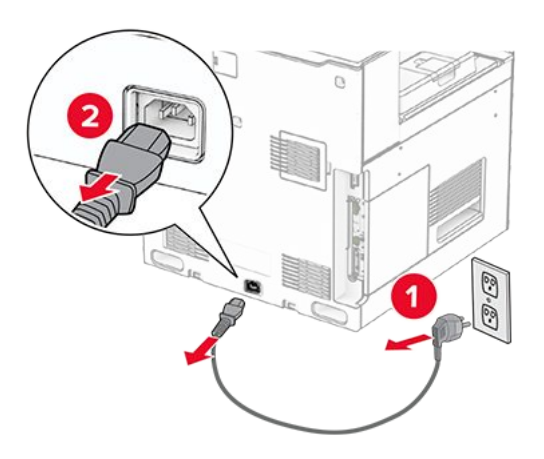

3. Packen Sie den Papiertransport mit Faltoption aus, und entfernen Sie das gesamte Verpackungsmaterial.

4. Entfernen Sie die Standardablage.

Note: Den Behälter nicht wegwerfen.

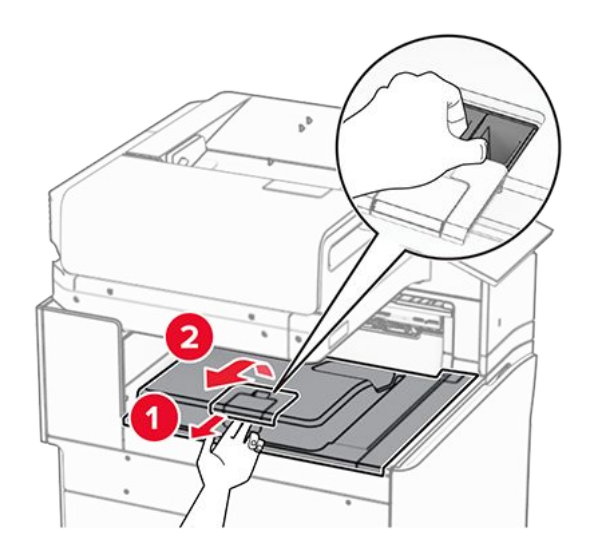

5. Bringen Sie vor dem Einbau der Option die Fahne der Ablage in die geschlossene Position.

**Note:** Wenn die Option entfernt wird, bringen Sie die Fahne der Ablage in die offene Position.

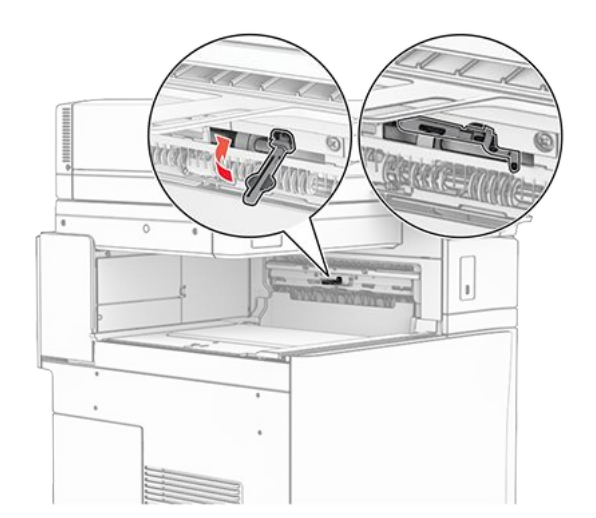

6. Entfernen Sie die Andruckrolle.

Note: Werfen Sie die Rolle nicht weg.

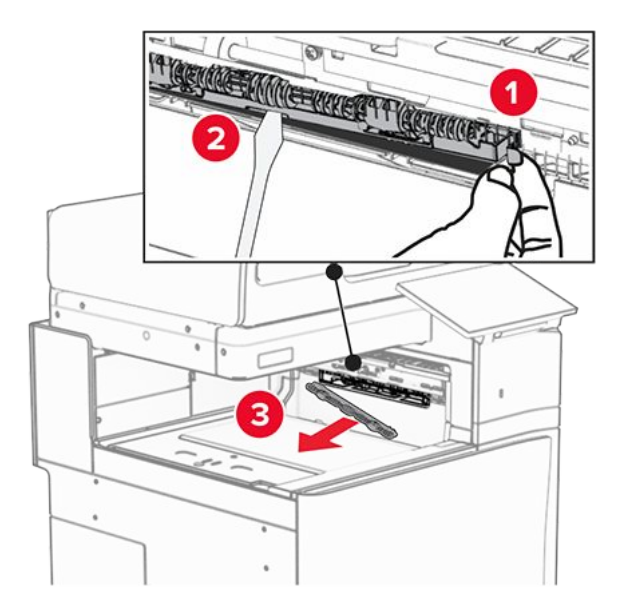

7. Setzen Sie die mit der Option gelieferte Einzugsrolle ein, bis sie dass er einrastet.

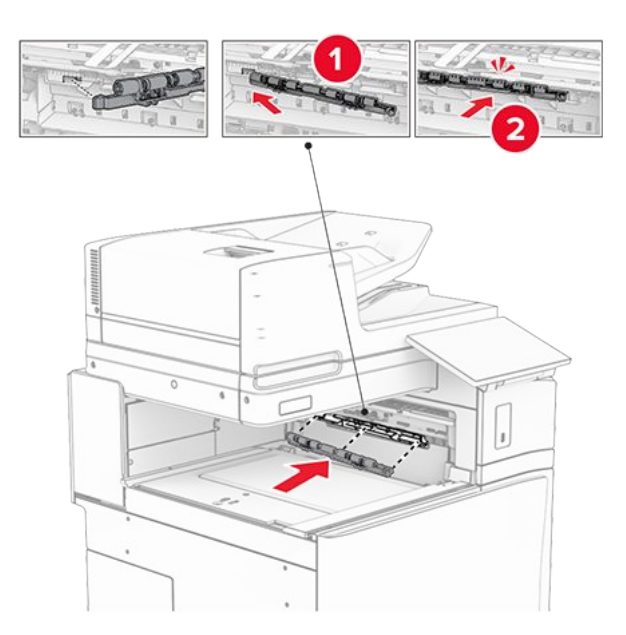

Note: Achten Sie darauf, dass die Metallfeder vor der Einzugsrolle liegt.

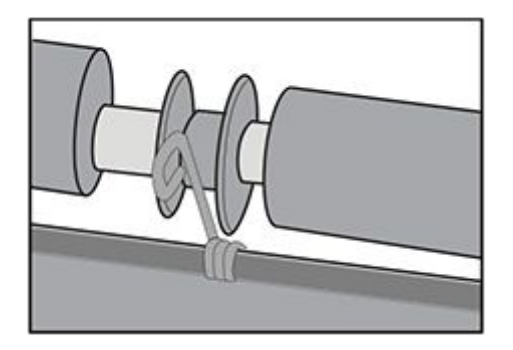

8. Befestigen Sie die Rollenabdeckung, bis sie dass er einrastet.

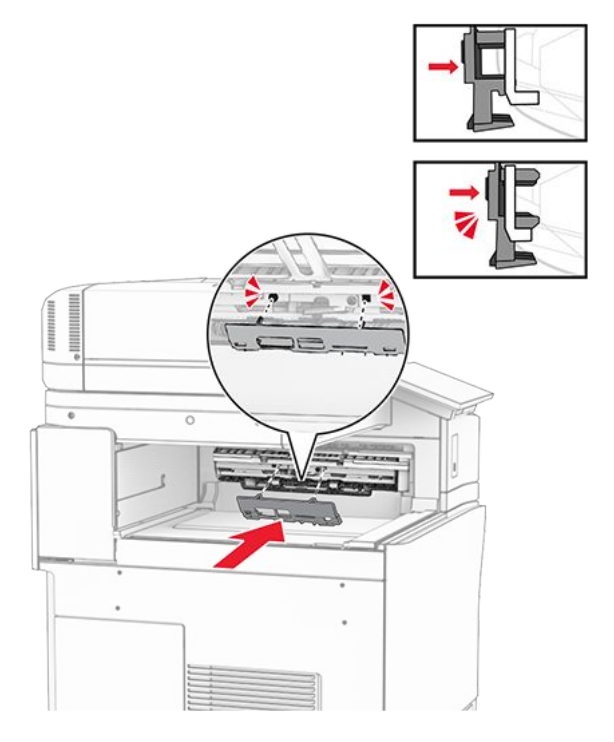

9. Öffnen Sie die vordere Klappe des Druckers und entfernen Sie anschließend die Abdeckung auf der linken Seite des Druckers.

Note: Werfen Sie die Schraube und die Abdeckung nicht weg.

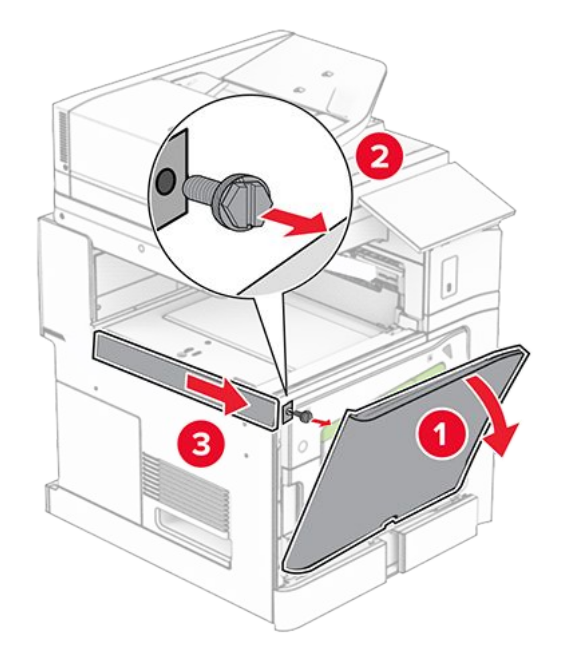

- 10. Schließen Sie die vordere Klappe.
- 11. Entfernen sie die Abdeckung des Papiertransportanschlusses.

Note: Die Abdeckung nicht wegwerfen.

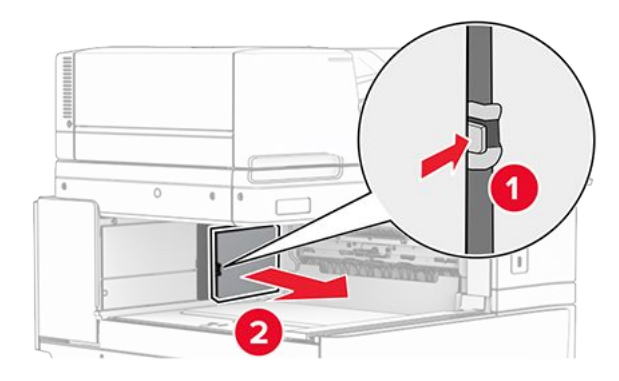

12. Entfernen Sie die Abdeckung hinten links.

Note: Werfen Sie die Schraube und die Abdeckung nicht weg.

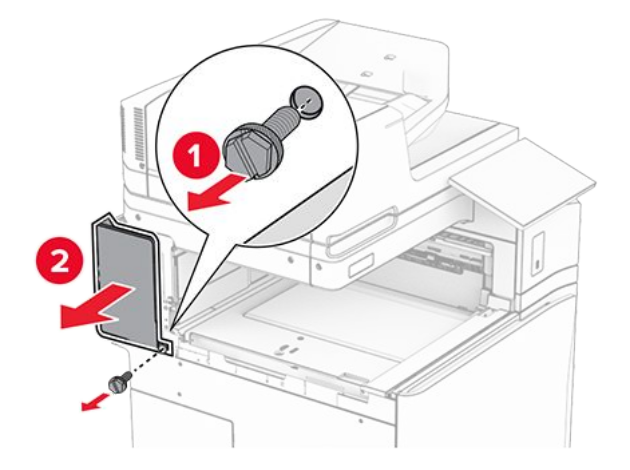

13. Entfernen Sie die innere Ablagenabdeckung.

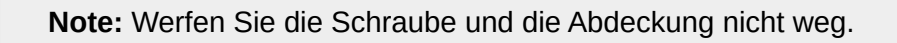

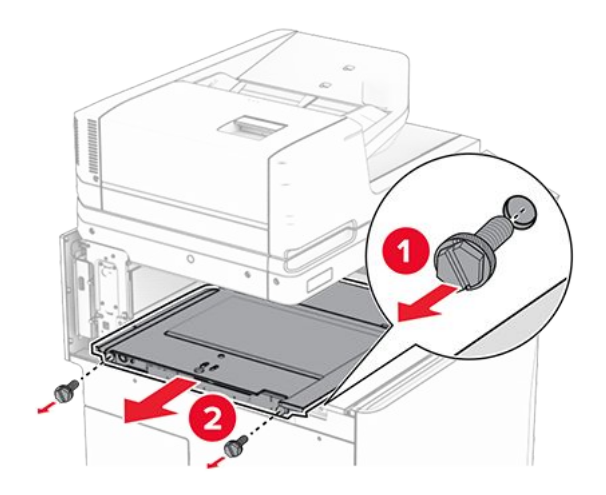

14. Richten Sie die innere Ablagenabdeckung aus, die mit der Option geliefert wurde, und setzen Sie sie dann ein.

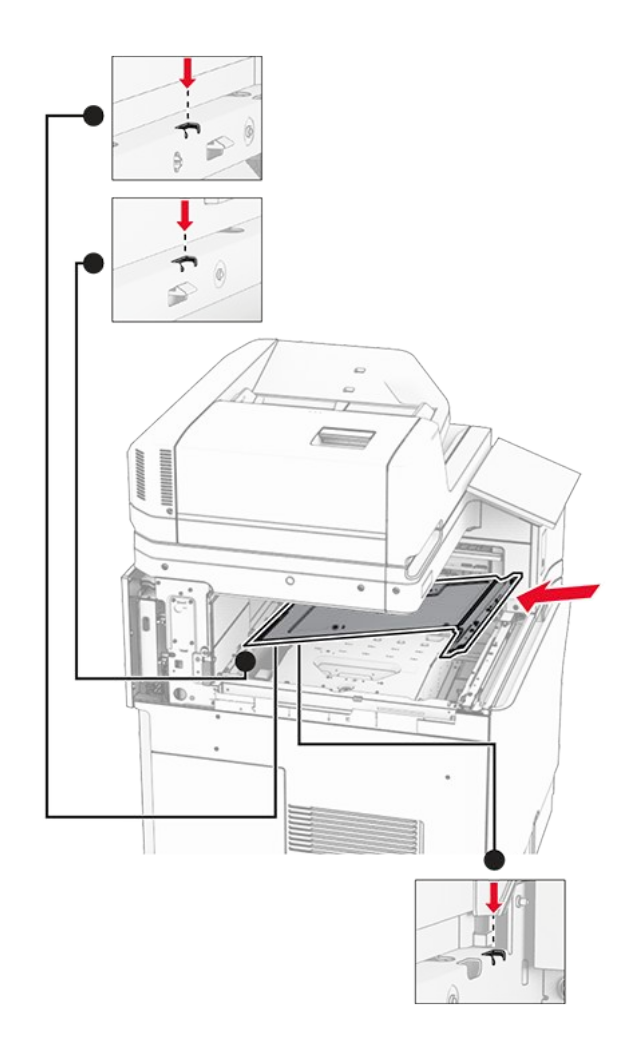

15. Bringen Sie die Schrauben an der innere Ablagenabdeckung an.

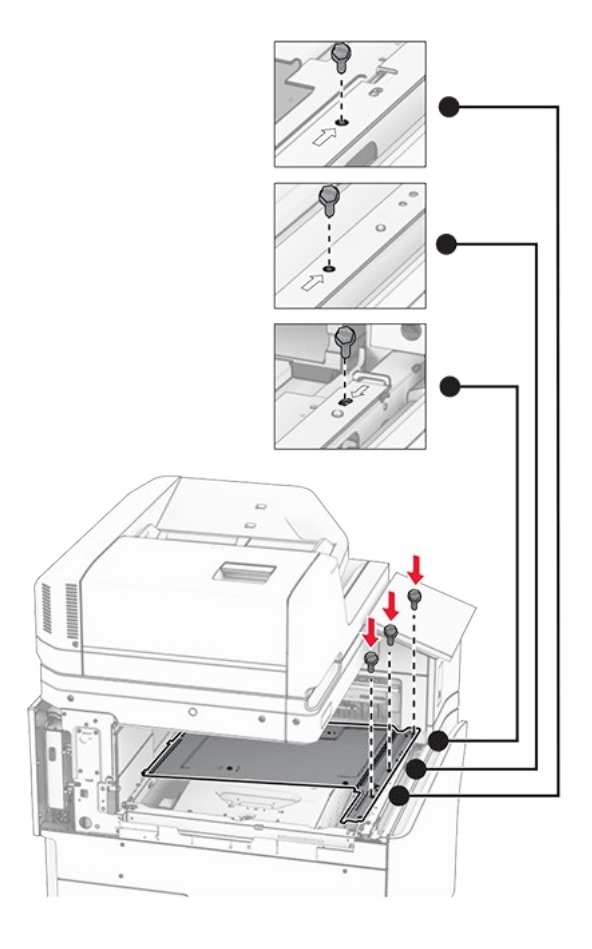

16. Befestigen Sie die Schaumstoffstreifen an der Option.

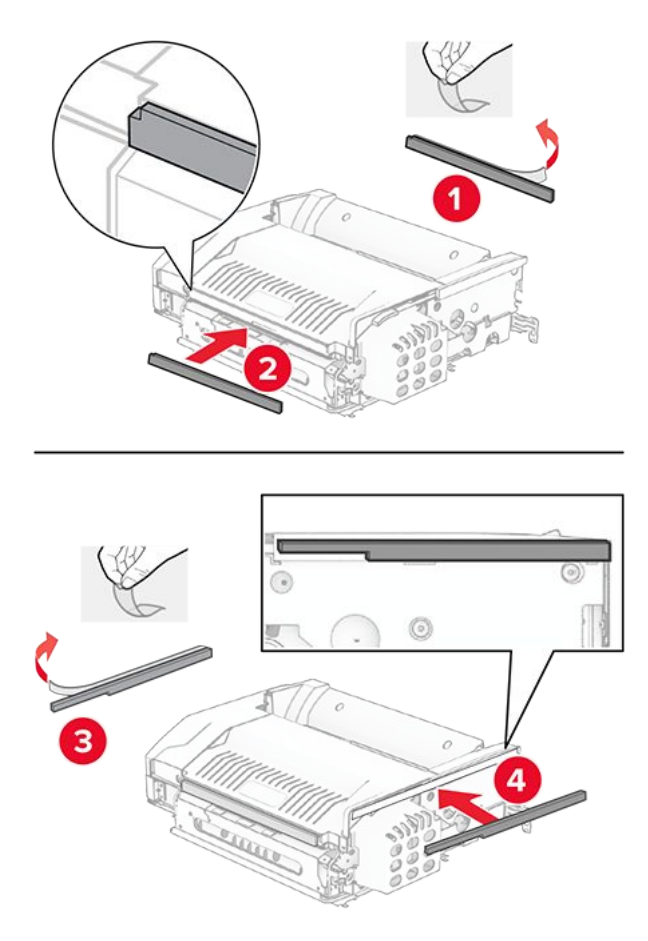

17. Öffnen Sie die Klappe F und ziehen Sie die Schrauben fest.

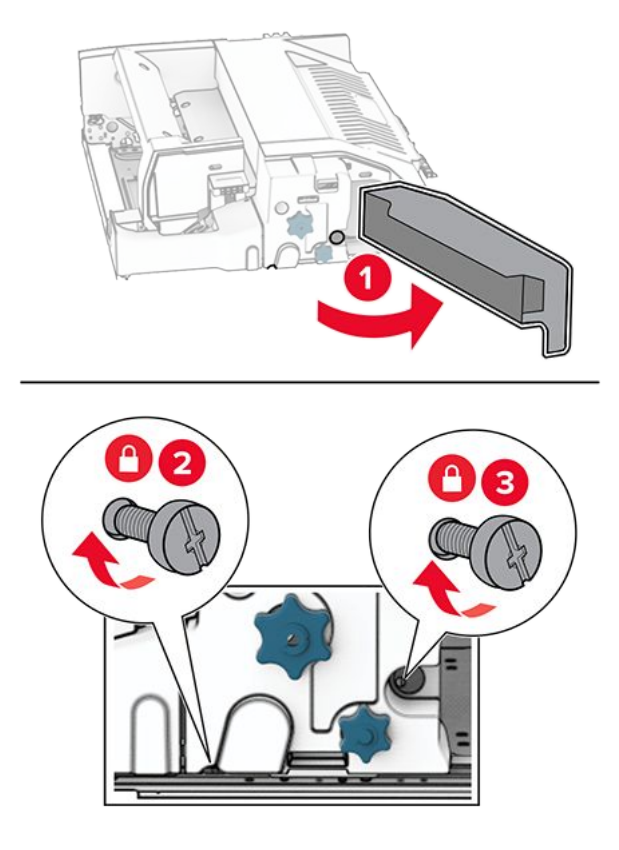

- 18. Schließen Sie Klappe F.
- 19. Bringen Sie die Metallhalterung an der Option an.

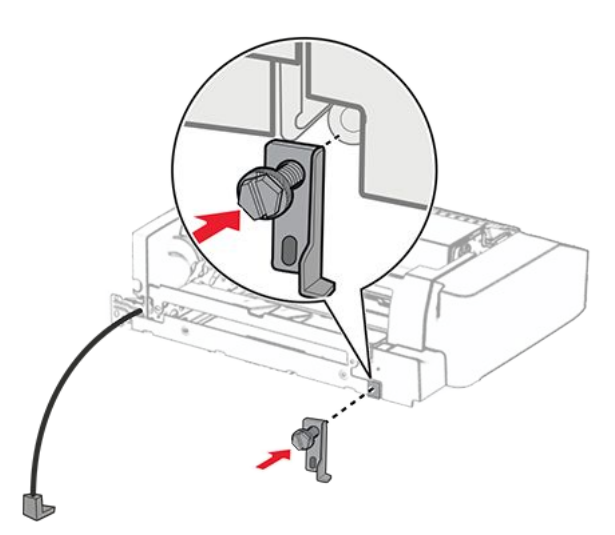

20. Setzen Sie die Option ein.

Note: Achten Sie darauf, dass sich die Metallhalterung vor dem Drucker befindet.

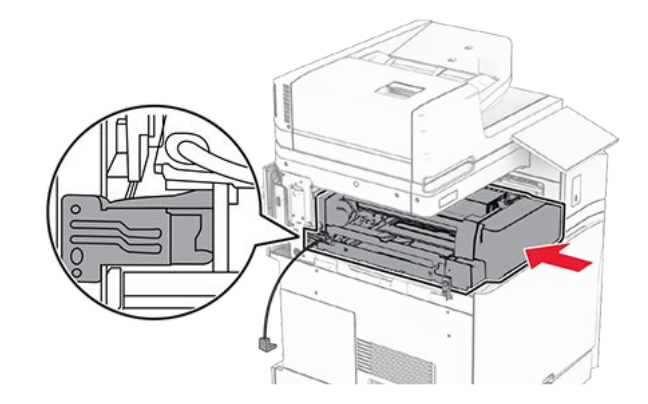

21. Öffnen Sie Klappe F und bringen Sie die Schraube mit dem mitgelieferten Schraubendreher an.

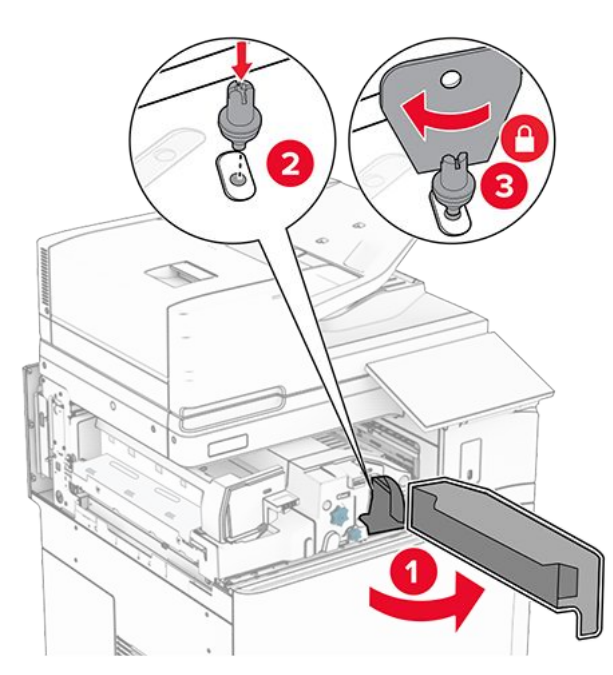

- 22. Schließen Sie Klappe F.
- 23. Bringen Sie die Schrauben an der Option an.

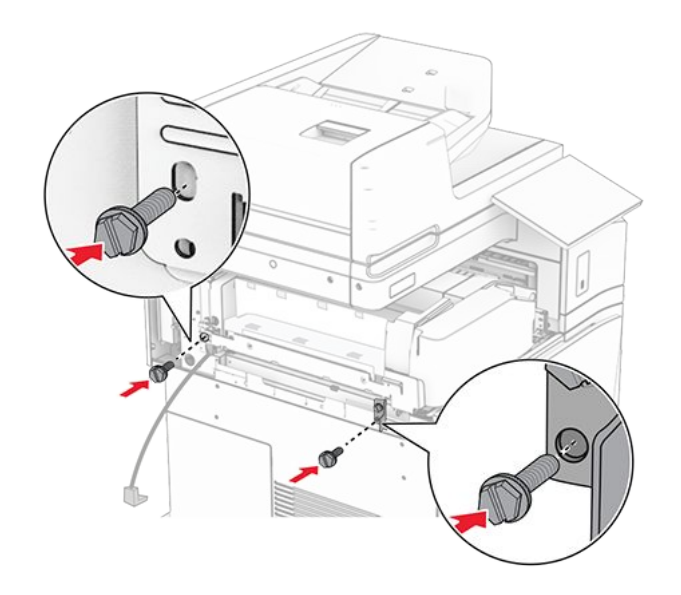

24. Bringen Sie die hintere linke Abdeckung an.

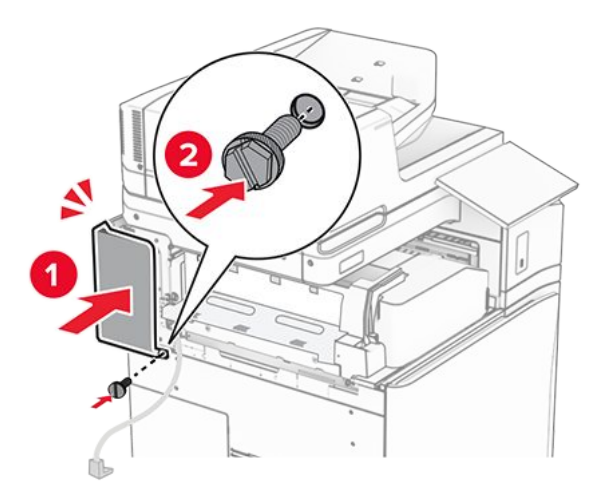

25. Öffnen Sie die vordere Klappe des Druckers und bringen Sie anschließend die Abdeckung auf der linken Seite des Druckers an.

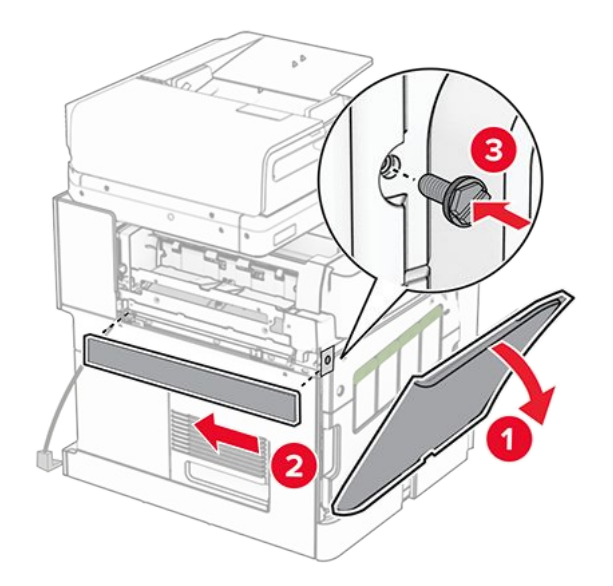

- 26. Schließen Sie die vordere Klappe.
- 27. Heben Sie die Behälterklappe an, richten Sie den Optionsbehälter aus und bringen Sie ihn an.

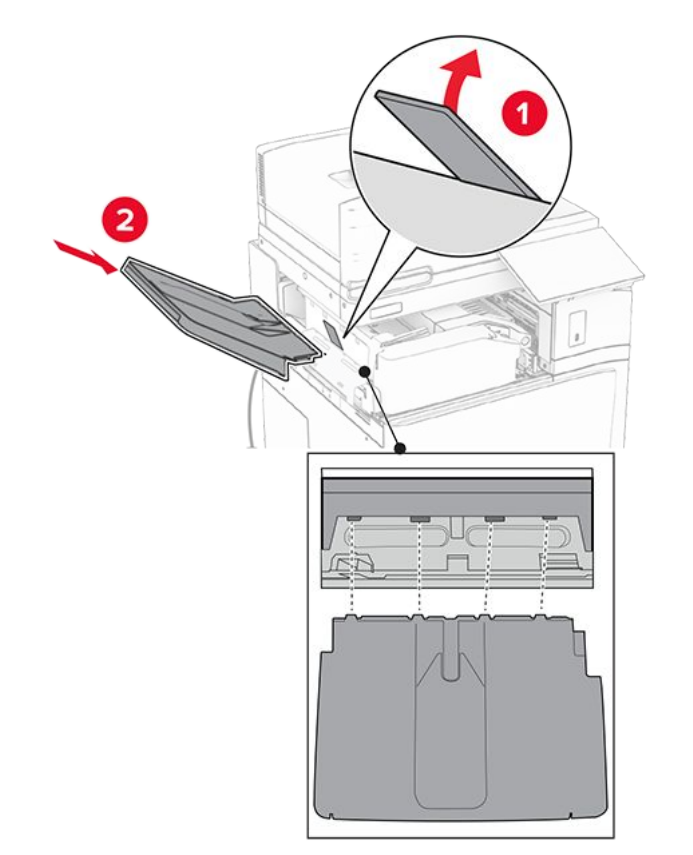

28. Bringen Sie die Schrauben an der Optionsablage an.

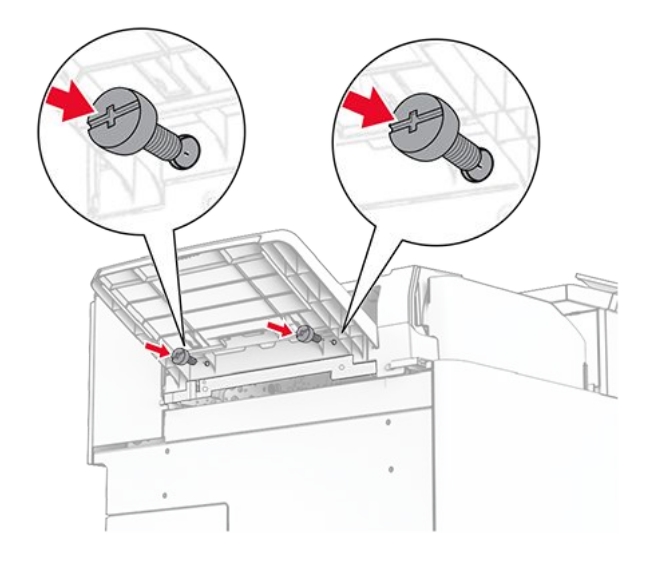

29. Bringen Sie die Blendenabdeckung an.

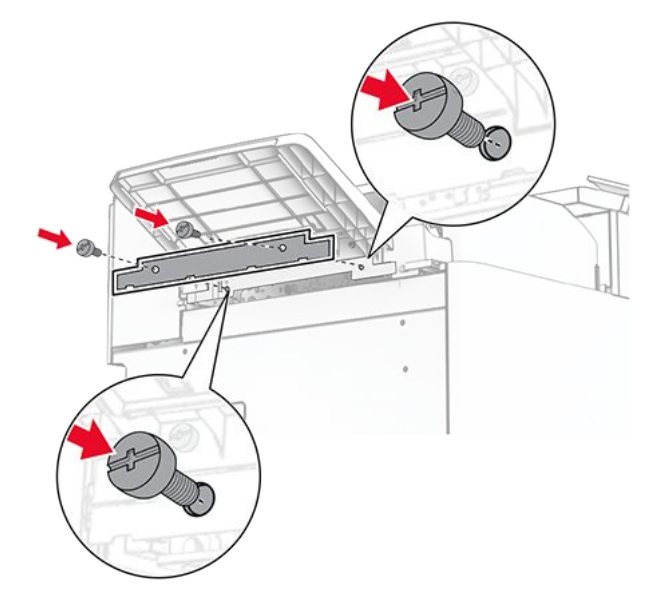

30. Schließen Sie das Kabel der Option an den Drucker an.

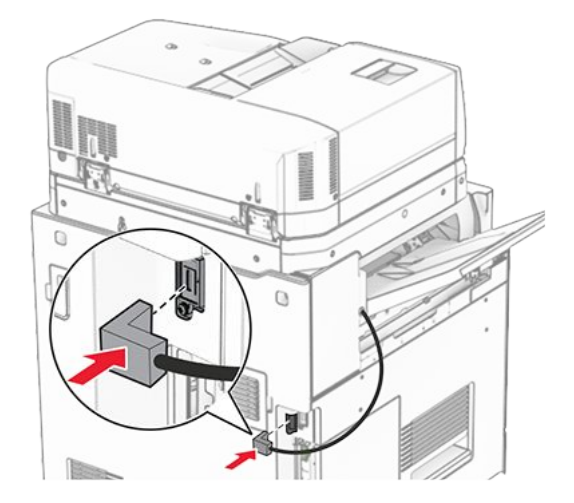

31. Verbinden Sie ein Ende des Netzkabels mit dem Drucker, und stecken Sie das andere Ende in die Netzsteckdose.

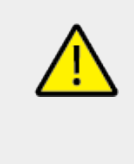

### VORSICHT – MÖGLICHE VERLETZUNGSGEFAHR

Um das Risiko eines Feuers oder eines elektrischen Schlags zu vermeiden, schließen Sie das Netzkabel an eine ordnungsgemäß geerdete Steckdose an, die sich in der Nähe des Geräts befindet und leicht zugänglich ist.

32. Schalten Sie den Drucker ein.

# Installation des Finishers für Heftung, Lochung und des Papiertransports

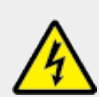

#### **VORSICHT – STROMSCHLAGGEFAHR**

Wenn Sie nach der Einrichtung des Druckers auf die Steuerungsplatine zugreifen oder optionale Hardware oder Speichermedien installieren möchten, schalten Sie zunächst den Drucker aus, und ziehen Sie das Netzkabel aus der Steckdose, um das Risiko eines elektrischen Schlags zu vermeiden. Wenn andere Geräte an den Drucker angeschlossen sind, schalten Sie diese auch aus, und ziehen Sie alle Kabel vom Drucker ab.

Note: Hierfür benötigen Sie einen Schlitzschraubendreher.

1. Schalten Sie den Drucker aus.

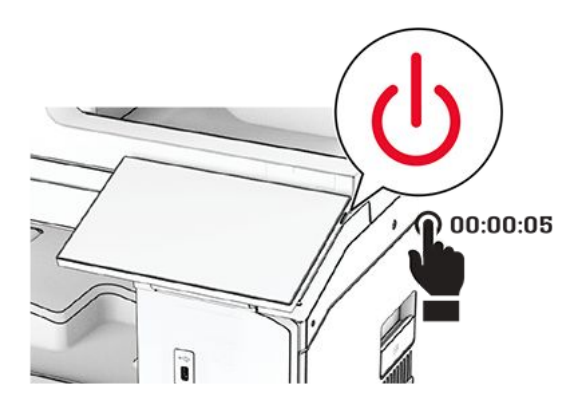

2. Entfernen Sie das Netzkabel von der Steckdose und anschließend vom Drucker.

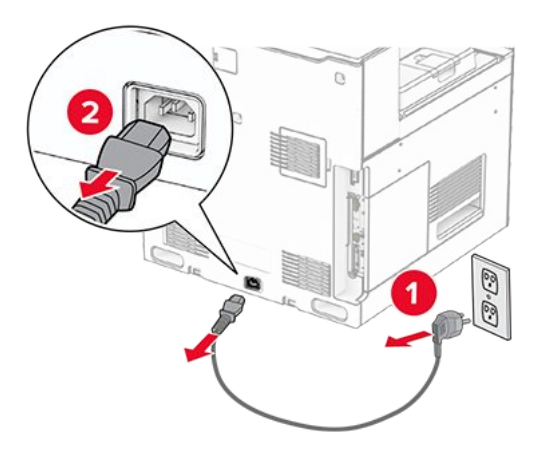

- 3. Packen Sie den Papiertransport aus.
- 4. Entfernen Sie die Standardablage.

Note: Den Behälter nicht wegwerfen.

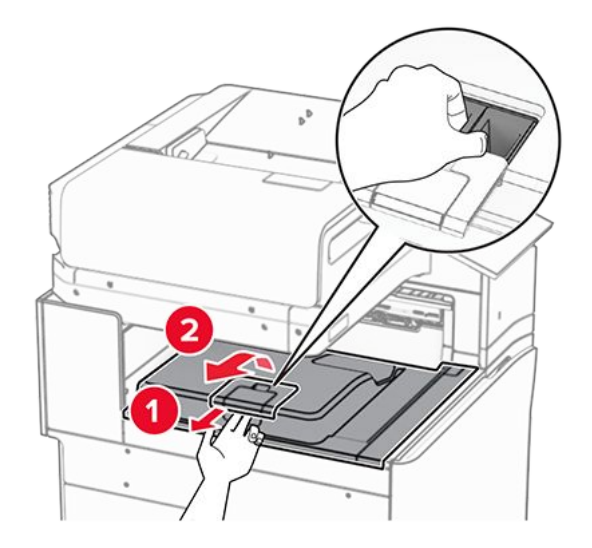

5. Bringen Sie vor dem Einbau der Option die Fahne der Ablage in die geschlossene Position.

**Note:** Wenn die Option entfernt wird, bringen Sie die Fahne der Ablage in die offene Position.

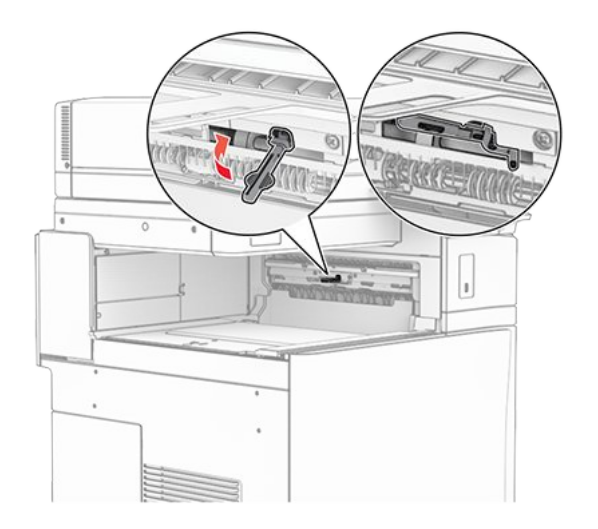

6. Entfernen Sie die Andruckrolle.

Note: Werfen Sie die Rolle nicht weg.

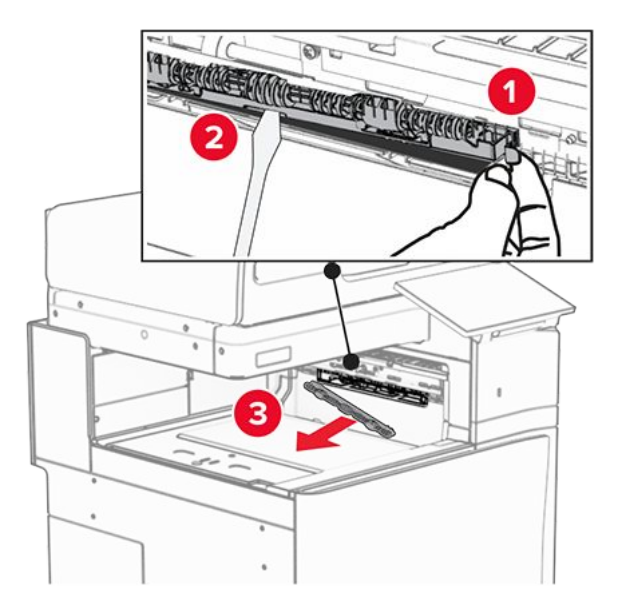

7. Setzen Sie die mit dem Papiertransport gelieferte Einzugsrolle ein, bis sie dass er einrastet.

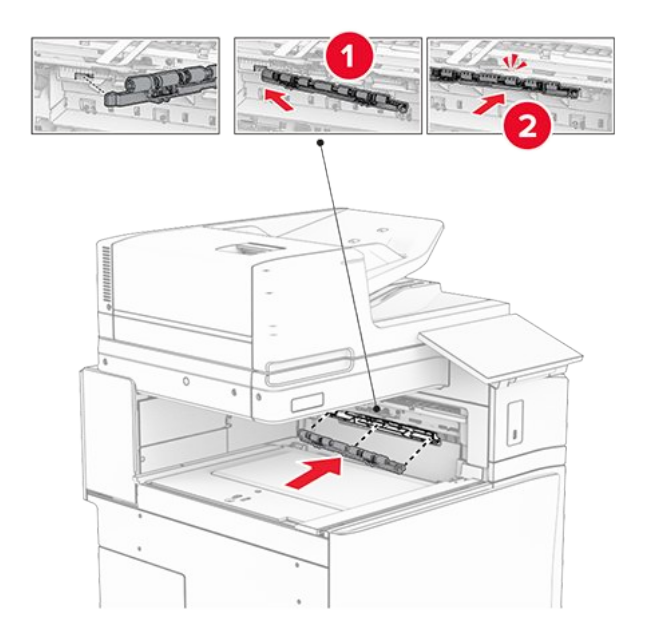

**Note:** Achten Sie darauf, dass die Metallfeder vor der Einzugsrolle liegt.

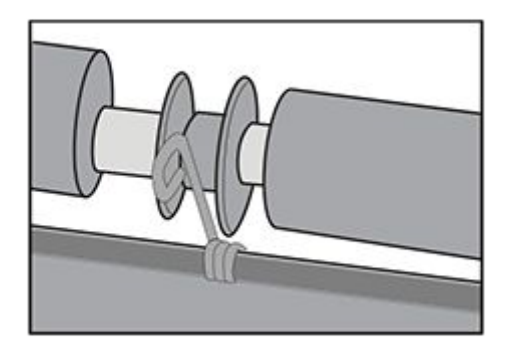

8. Bringen Sie die Abdeckung so an, dass sie dass er einrastet.

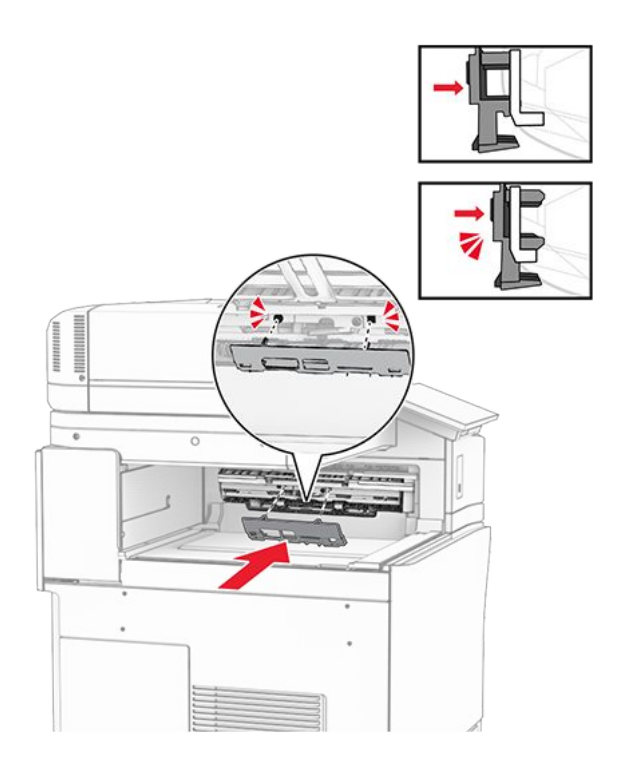

9. Öffnen Sie die vordere Klappe des Druckers und entfernen Sie anschließend die Abdeckung auf der linken Seite des Druckers.

Note: Werfen Sie die Schraube und die Abdeckung nicht weg.

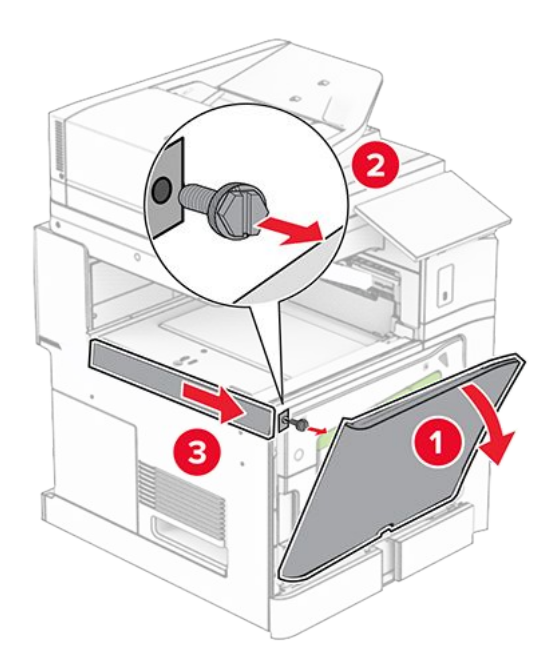

- 10. Schließen Sie die vordere Klappe.
- 11. Entfernen sie die Abdeckung des Papiertransportanschlusses.

Note: Die Abdeckung nicht wegwerfen.

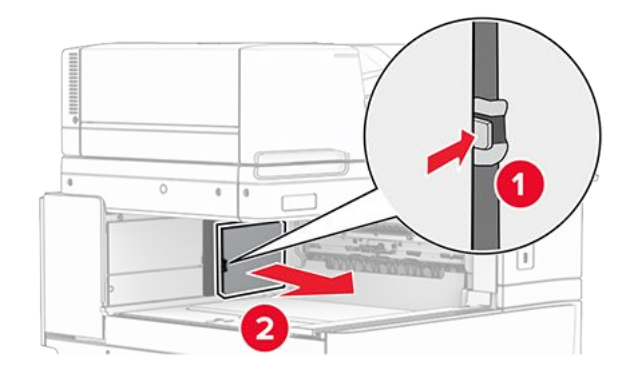

12. Entfernen Sie die Abdeckung.

Note: Die Abdeckung nicht wegwerfen.

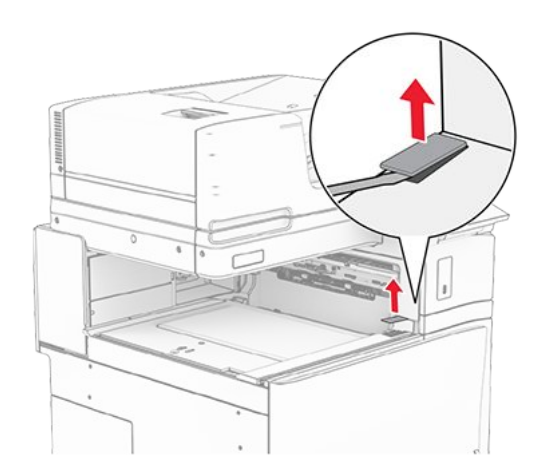

13. Befestigen Sie die Metallhalterung.

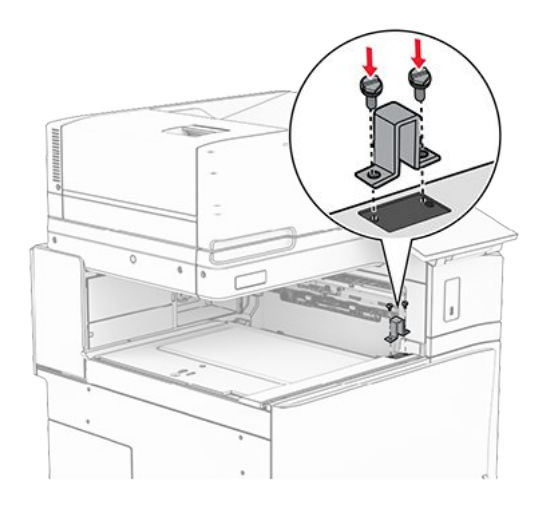

14. Setzen Sie den Papiertransport ein.

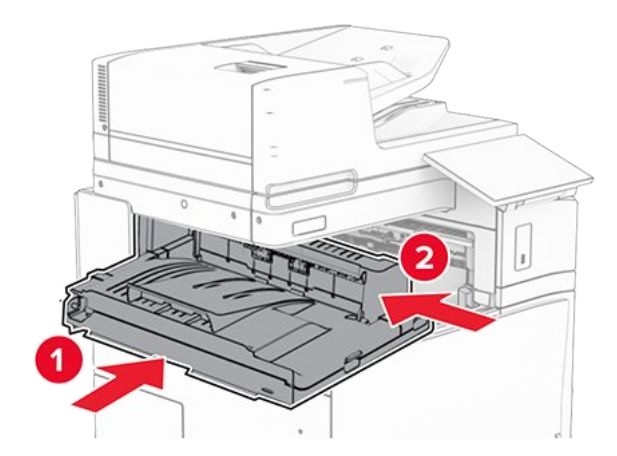

15. Öffnen Sie den Griff G, und bringen Sie die Schraube an der Vorderseite des Papiertransports an.

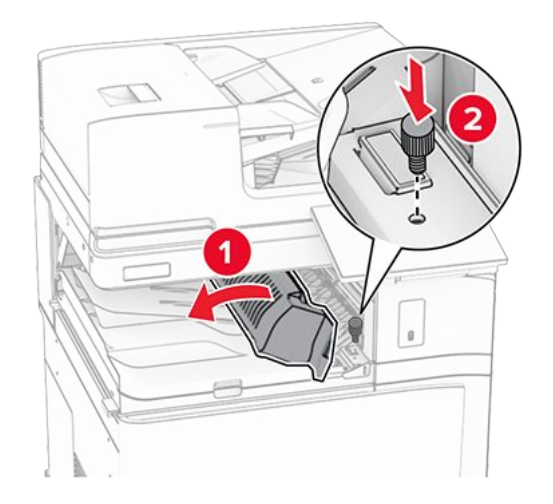

- 16. Schließen Sie den Griff G.
- 17. Bringen Sie die Schraube an der Rückseite des Papiertransports an.

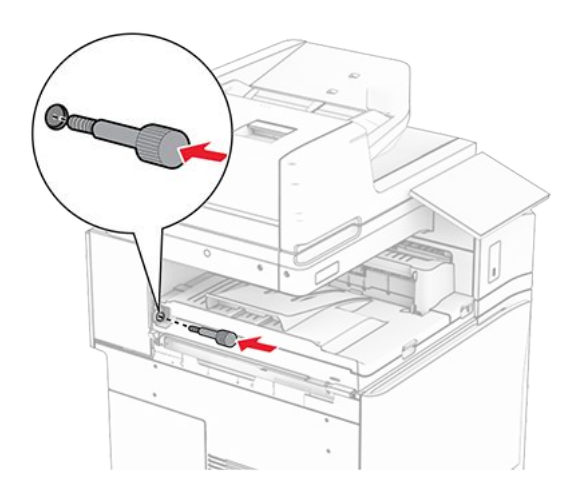

18. Öffnen Sie die vordere Klappe und bringen Sie dann die mit dem Papiertransport gelieferte Abdeckung an der linken Seite des Druckers an.

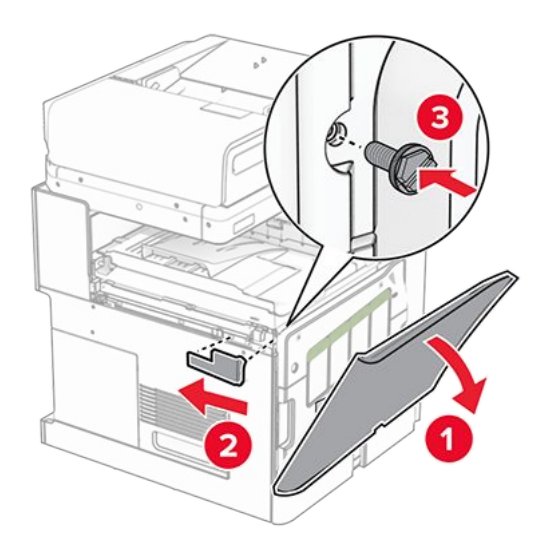

- 19. Schließen Sie die vordere Klappe.
- 20. Nehmen Sie den Hefter-/Locher-Finisher aus der Verpackung.
- 21. Bringen Sie den Stabilisator an.

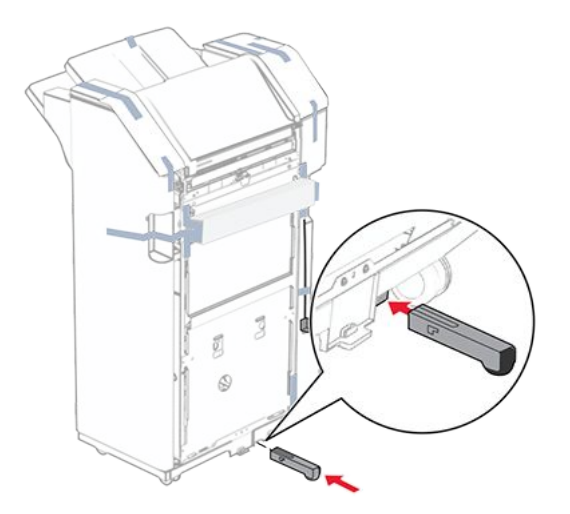

- 22. Entfernen Sie die Klebebandreste vom Finisher.
- 23. Bringen Sie die Halterung am Finisher an.

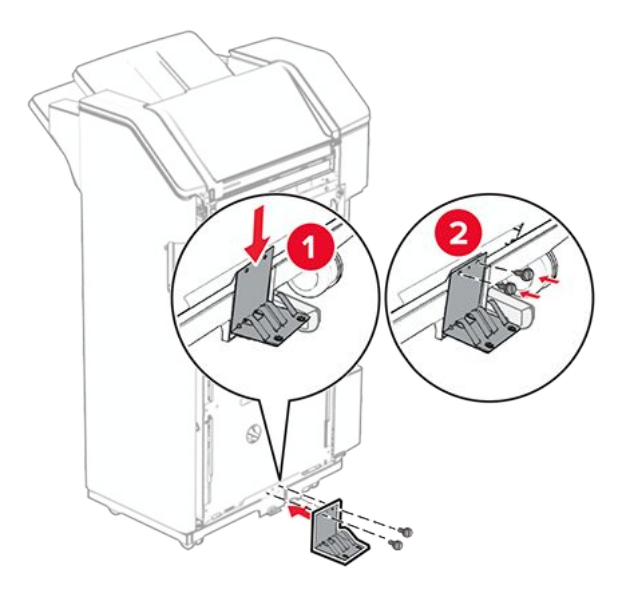

24. Bringen Sie den Schaumstoffstreifen am Finisher an.

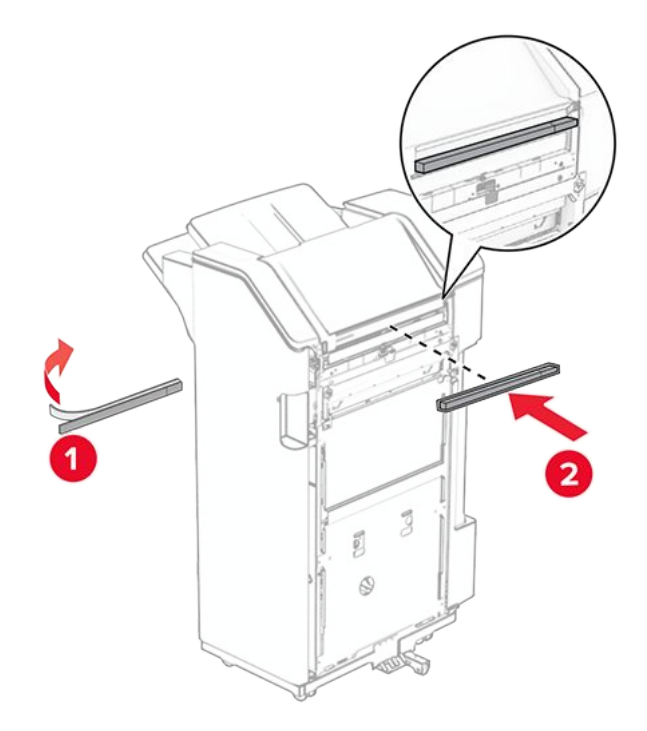

25. Bringen Sie die Papierführung am Finisher an.

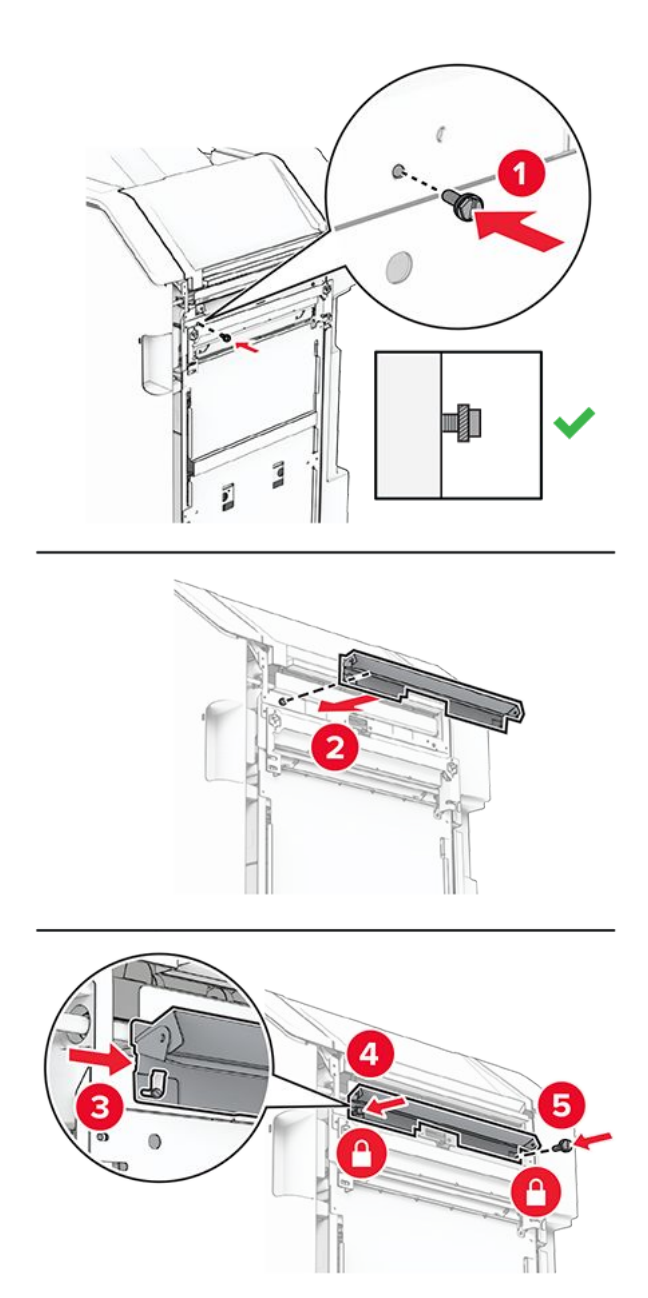

26. Bringen Sie die Ablage am Finisher an.

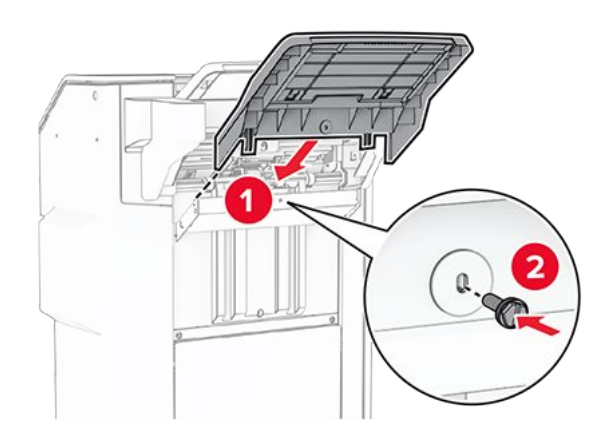

27. Öffnen Sie die Finisher-Klappe und setzen Sie dann den Locherbehälter ein.
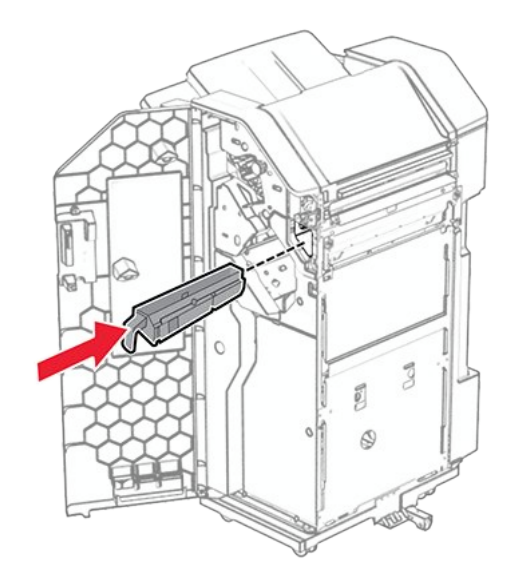

28. Setzen Sie die Verlängerung der Ablage in den Finisher-Behälter ein.

#### Hinweise

- Die Verlängerung der Ablage wird für Papier im Format A3 oder länger und bei hoher Luftfeuchtigkeit verwendet, um das Stapeln des Papiers zu erleichtern.
- Das Fassungsvermögen der Ablage verringert sich, wenn die Verlängerung verwendet wird.

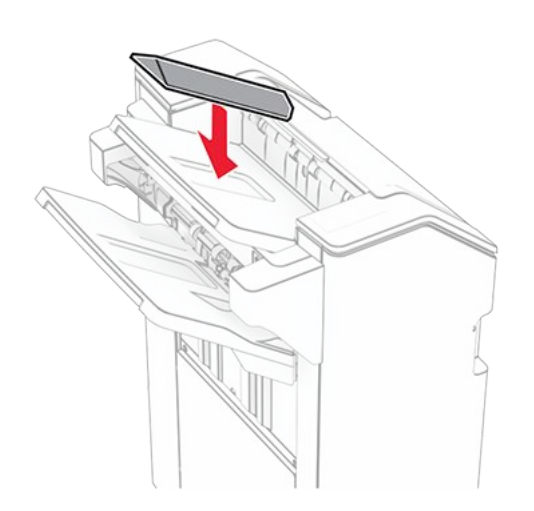

- 29. Schließen Sie die Finisher-Klappe.
- 30. Bringen Sie die Montagehalterung am Drucker an.

**Note:** Achten Sie darauf, dass die Schrauben an den Markierungen auf der Montagehalterung ausgerichtet sind.

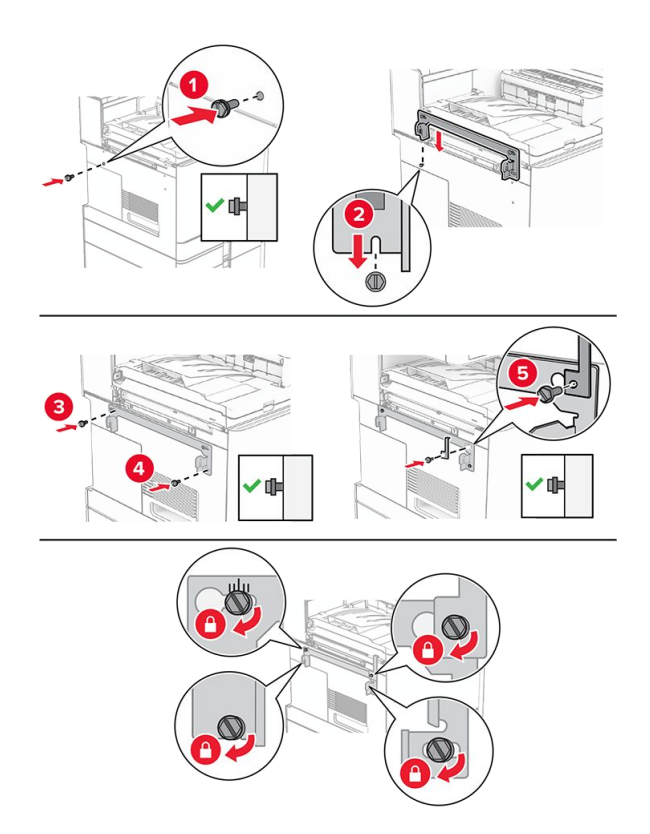

31. Bringen Sie die mit dem Papiertransport gelieferte Metallhalterung am Drucker an.

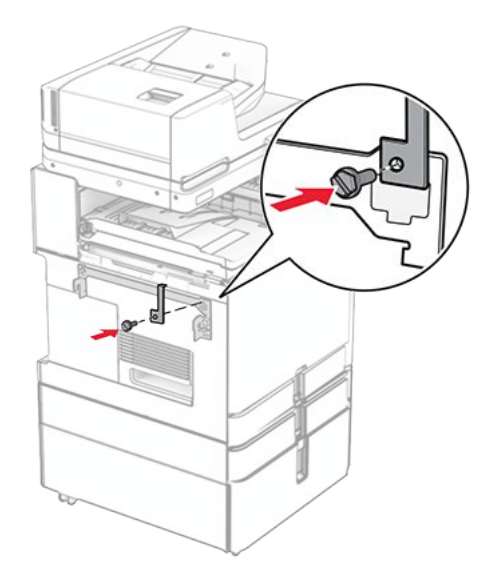

32. Öffnen Sie die Finisher-Klappe, entfernen Sie die Schraube und ziehen Sie dann die Verriegelung des Finishers ab.

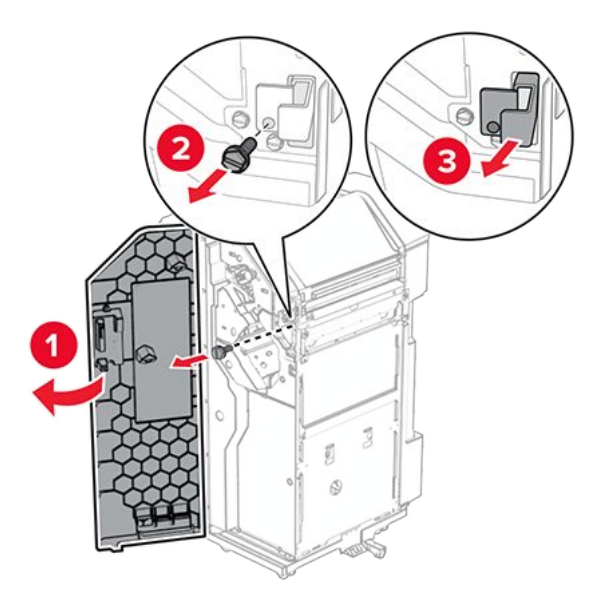

33. Bringen Sie den Finisher an den Drucker an.

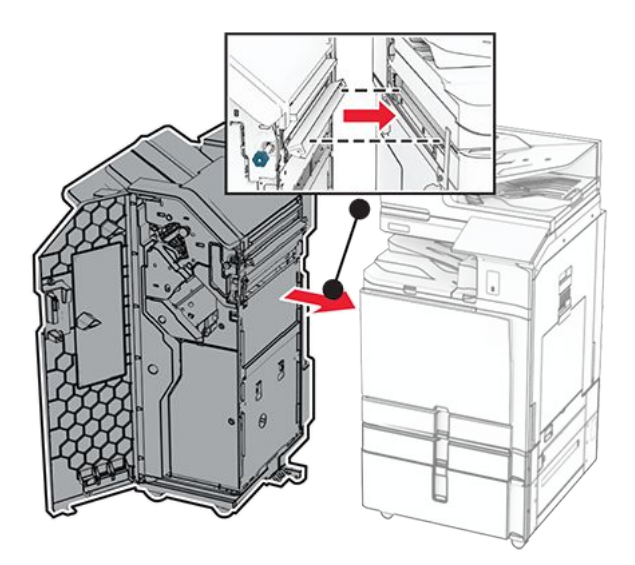

34. Verriegeln Sie den Finisher am Drucker und bringen Sie dann die Schraube an.

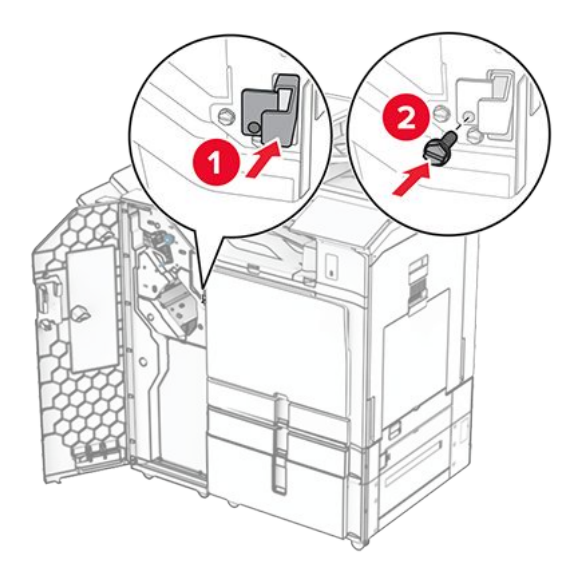

35. Schließen Sie das Finisher-Kabel an den Drucker an.

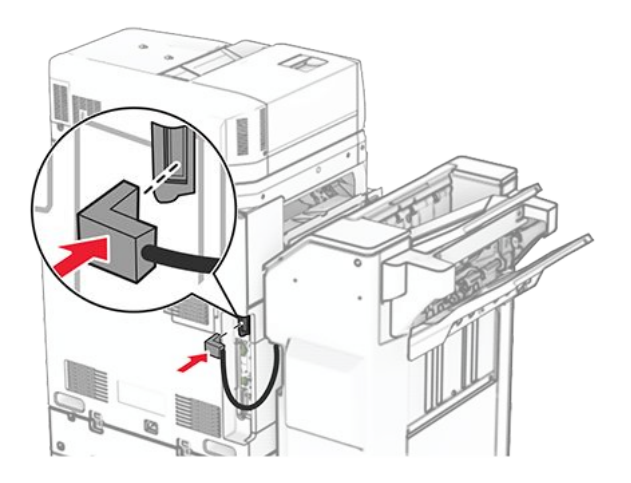

36. Verbinden Sie ein Ende des Netzkabels mit dem Drucker, und stecken Sie das andere Ende in die Netzsteckdose.

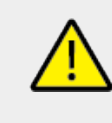

### VORSICHT – MÖGLICHE VERLETZUNGSGEFAHR

Um das Risiko eines Feuers oder eines elektrischen Schlags zu vermeiden, schließen Sie das Netzkabel an eine ordnungsgemäß geerdete Steckdose an, die sich in der Nähe des Geräts befindet und leicht zugänglich ist.

37. Schalten Sie den Drucker ein.

# Installation des Hefter-Finishers, des Locher-Finishers und des Papiertransports mit Faltoption

## **VORSICHT – STROMSCHLAGGEFAHR**

Wenn Sie nach der Einrichtung des Druckers auf die Steuerungsplatine zugreifen oder optionale Hardware oder Speichermedien installieren möchten, schalten Sie zunächst den Drucker aus, und ziehen Sie das Netzkabel aus der Steckdose, um das Risiko eines elektrischen Schlags zu vermeiden. Wenn andere Geräte an den Drucker angeschlossen sind, schalten Sie diese auch aus, und ziehen Sie alle Kabel vom Drucker ab.

Note: Hierfür benötigen Sie einen Schlitzschraubendreher.

1. Schalten Sie den Drucker aus.

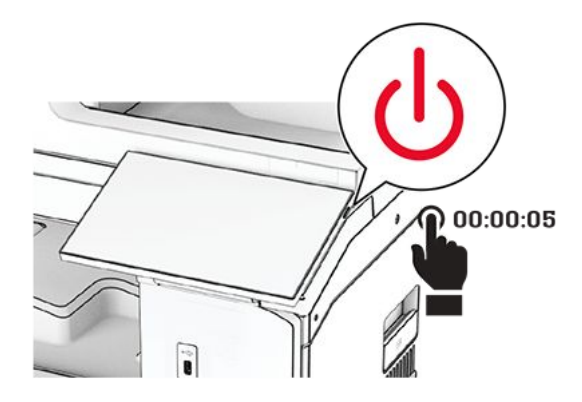

2. Entfernen Sie das Netzkabel von der Steckdose und anschließend vom Drucker.

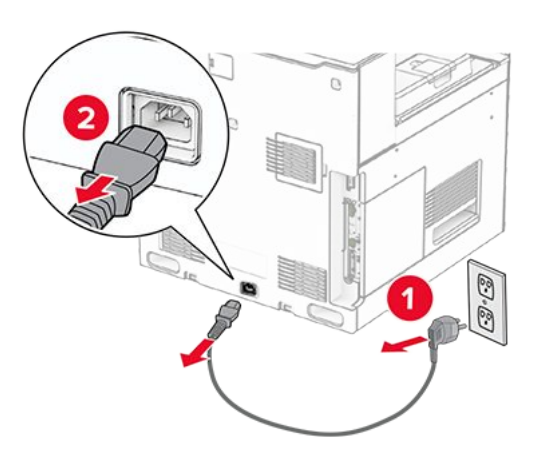

- 3. Packen Sie den Papiertransport mit Faltoption aus, und entfernen Sie das gesamte Verpackungsmaterial.
- 4. Entfernen Sie die Standardablage.

Note: Den Behälter nicht wegwerfen.

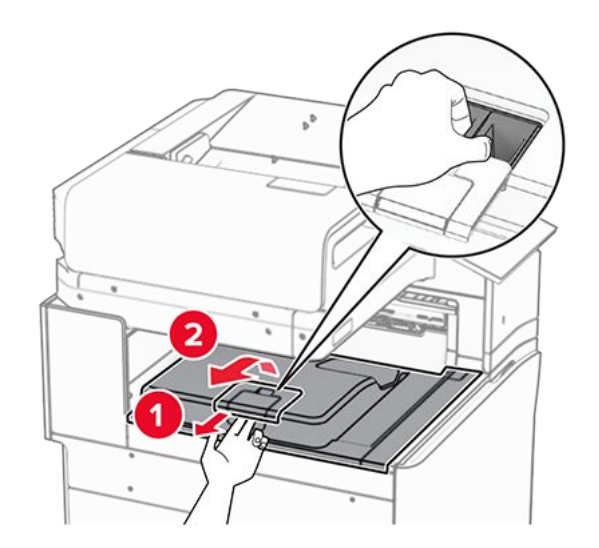

5. Bringen Sie vor dem Einbau der Option die Fahne der Ablage in die geschlossene Position.

**Note:** Wenn die Option entfernt wird, bringen Sie die Fahne der Ablage in die offene Position.

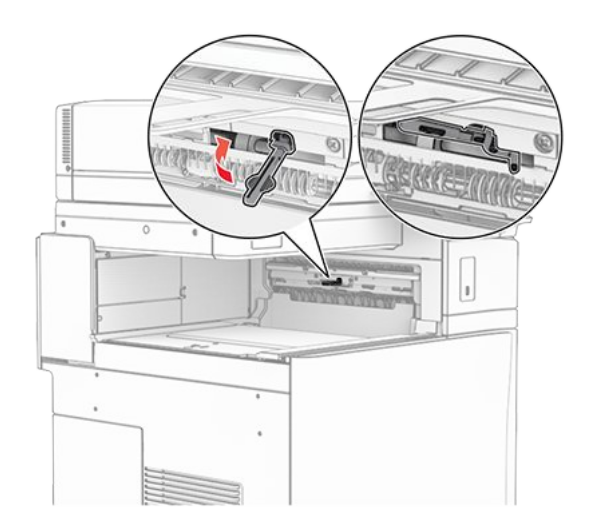

6. Entfernen Sie die Andruckrolle.

Note: Werfen Sie die Rolle nicht weg.

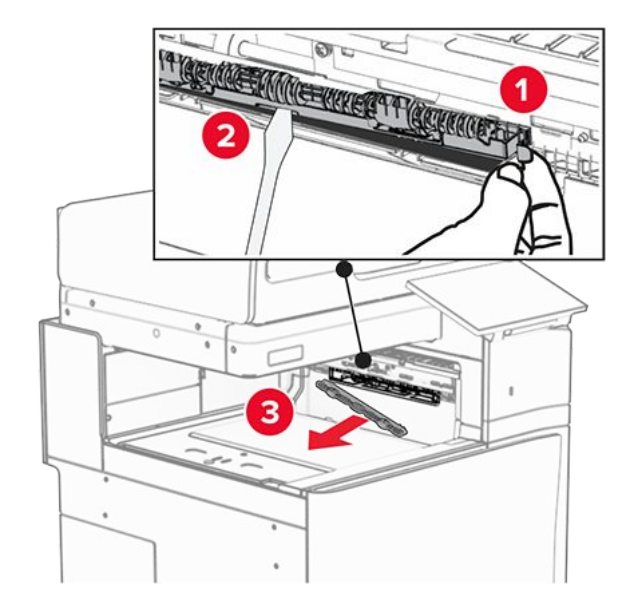

7. Setzen Sie die mit der Option gelieferte Einzugsrolle ein, bis sie dass er einrastet.

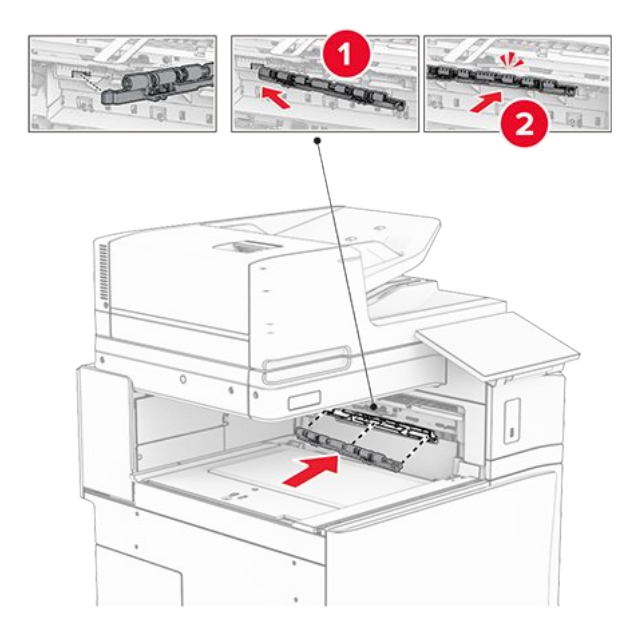

Note: Achten Sie darauf, dass die Metallfeder vor der Einzugsrolle liegt.

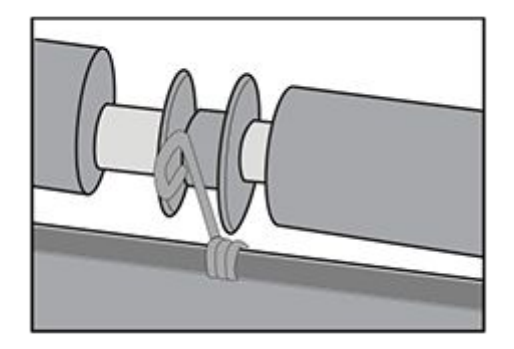

8. Bringen Sie die Abdeckung so an, dass sie dass er einrastet.

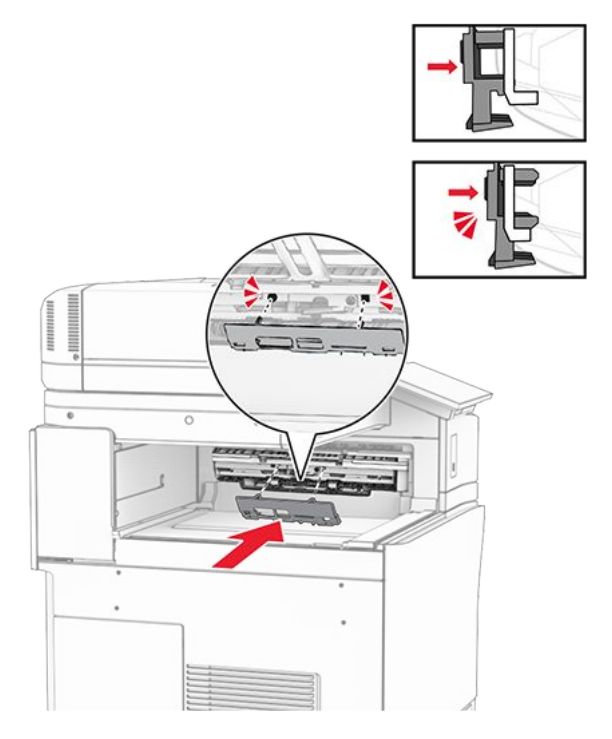

9. Öffnen Sie die vordere Klappe des Druckers und entfernen Sie anschließend die Abdeckung auf der linken Seite des Druckers.

Note: Werfen Sie die Schraube und die Abdeckung nicht weg.

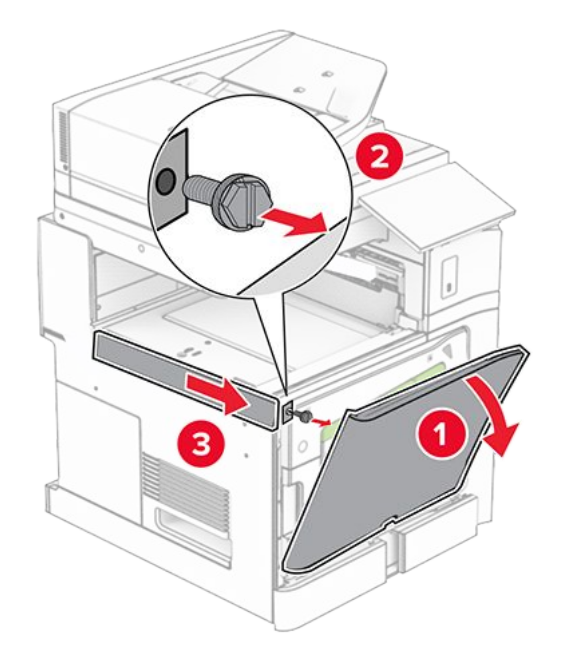

- 10. Schließen Sie die vordere Klappe.
- 11. Entfernen sie die Abdeckung des Papiertransportanschlusses.

Note: Die Abdeckung nicht wegwerfen.

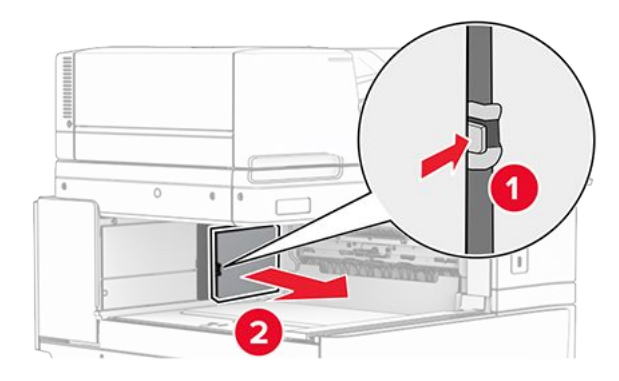

12. Entfernen Sie die Abdeckung hinten links.

Note: Werfen Sie die Schraube und die Abdeckung nicht weg.

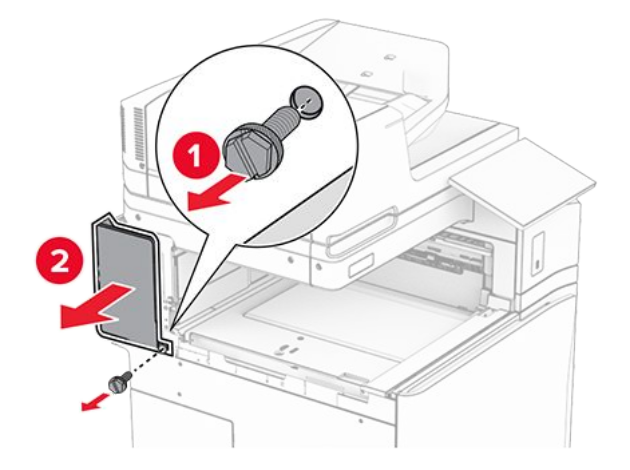

13. Entfernen Sie die innere Ablagenabdeckung.

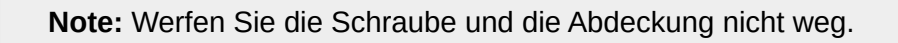

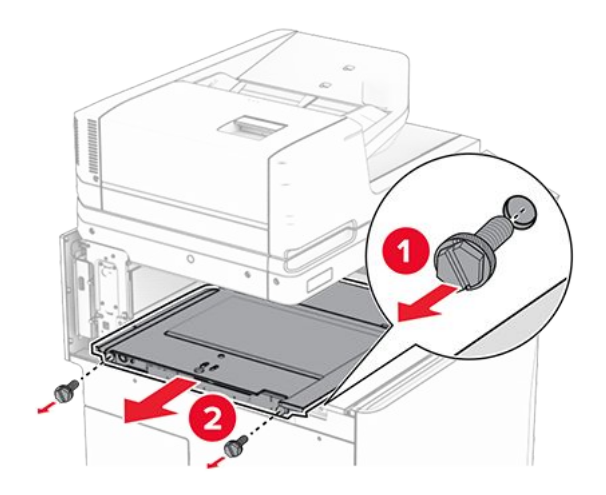

14. Richten Sie die innere Ablagenabdeckung aus, die mit dem Papiertransport mit Faltoption geliefert wurde, und setzen Sie sie ein.

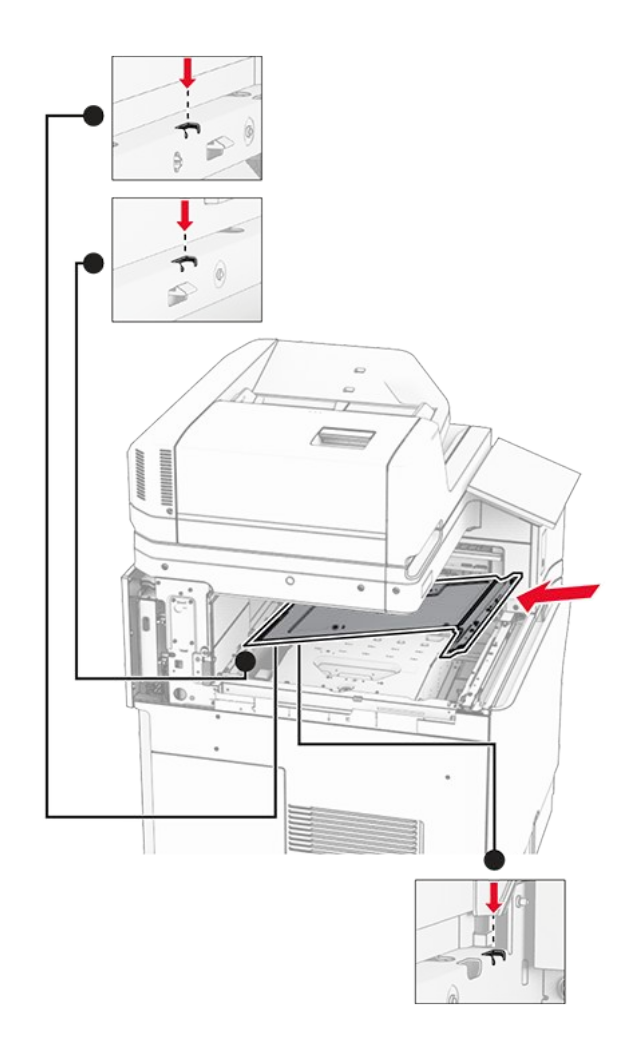

15. Bringen Sie die Schrauben an der innere Ablagenabdeckung an.

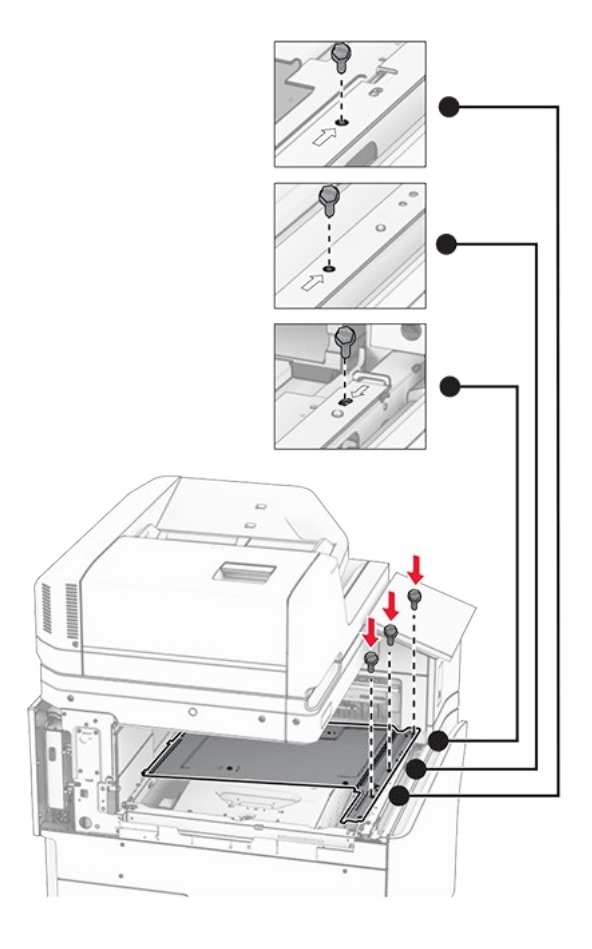

16. Befestigen Sie die Schaumstoffstreifen an der Option.

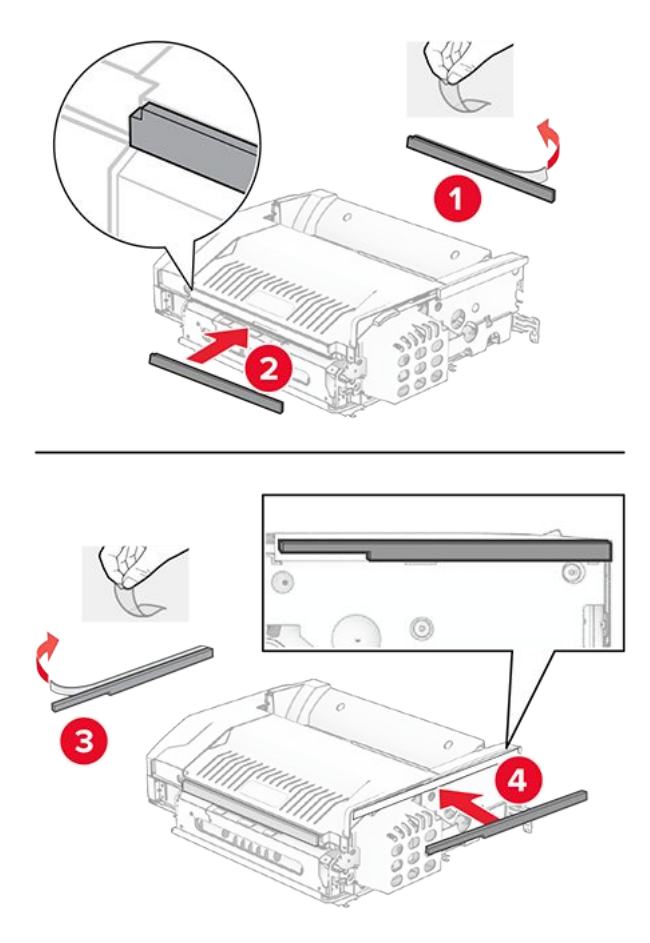

17. Öffnen Sie die Klappe F und ziehen Sie die Schrauben fest.

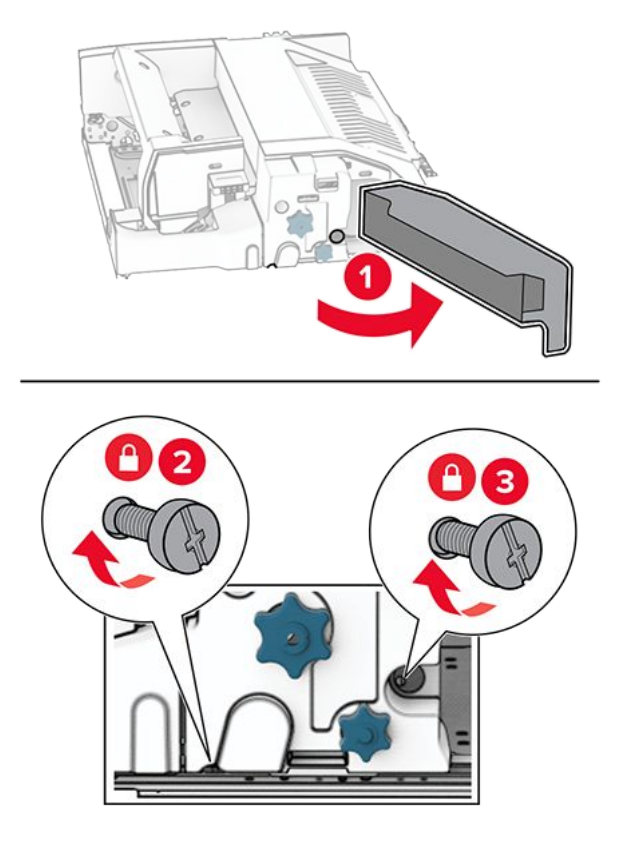

- 18. Schließen Sie Klappe F.
- 19. Bringen Sie die Halterung an der Option an.

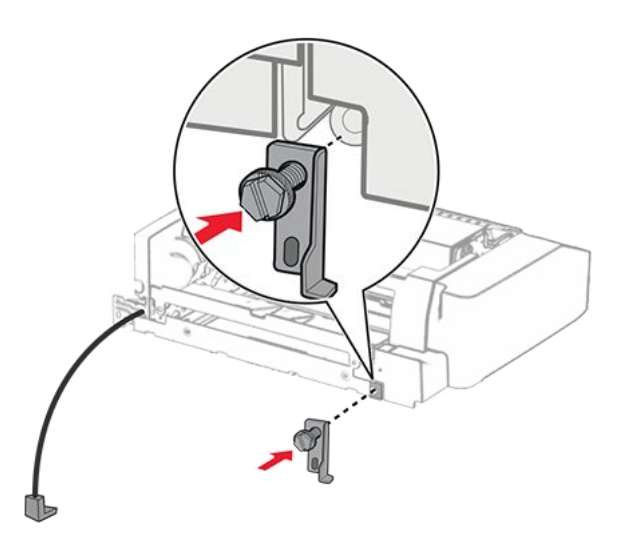

20. Setzen Sie die Option ein.

Note: Achten Sie darauf, dass sich die Metallhalterung vor dem Drucker befindet.

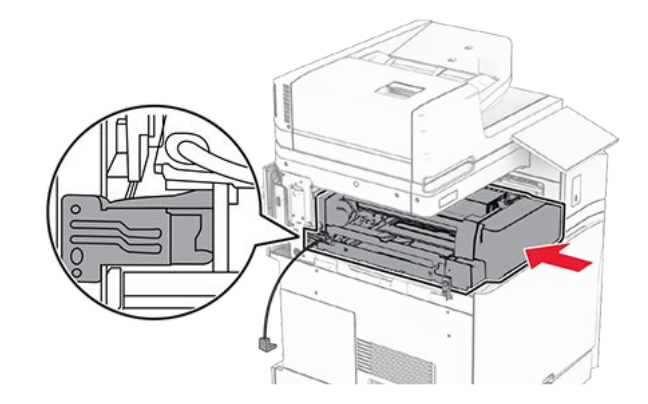

21. Öffnen Sie Klappe F und bringen Sie die Schraube mit dem mitgelieferten Schraubendreher an.

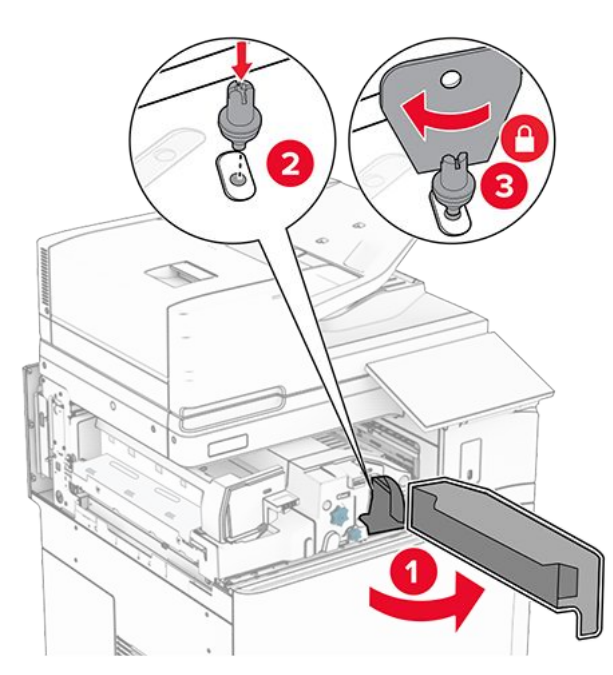

- 22. Schließen Sie Klappe F.
- 23. Bringen Sie die Schrauben an der Option an.

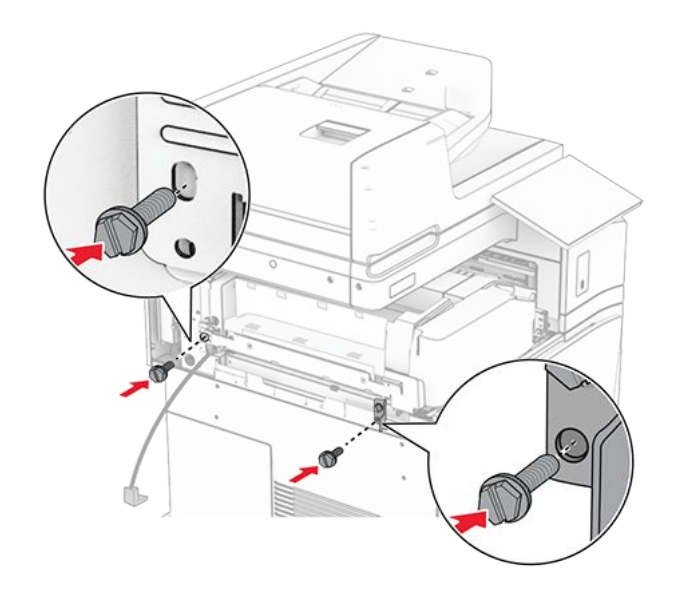

24. Bringen Sie die hintere linke Abdeckung an.

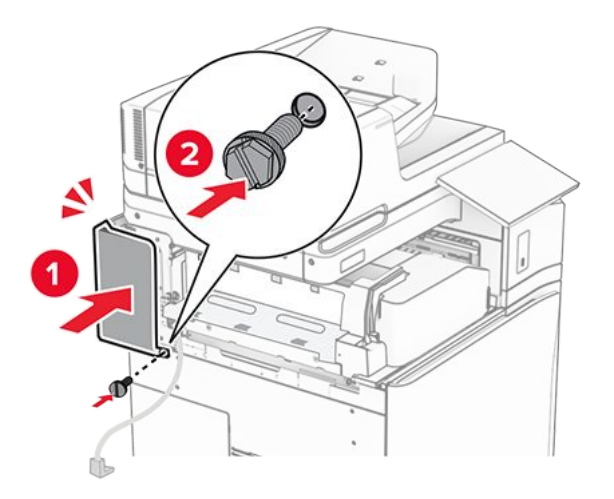

- 25. Nehmen Sie den Hefter-/Locher-Finisher aus der Verpackung.
- 26. Bringen Sie den Stabilisator an.

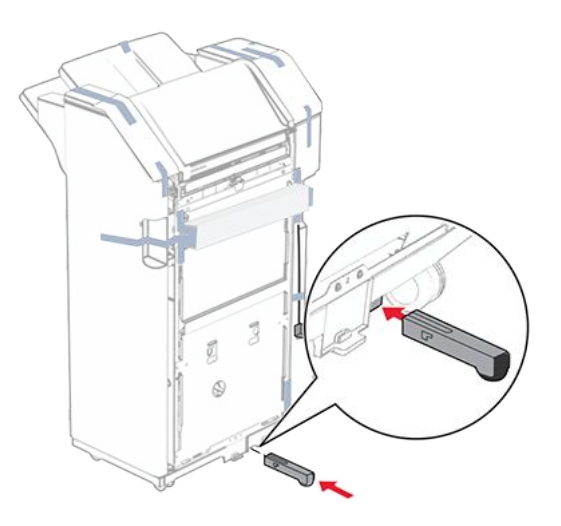

27. Entfernen Sie die Klebebandreste vom Finisher.

28. Bringen Sie die Halterung am Finisher an.

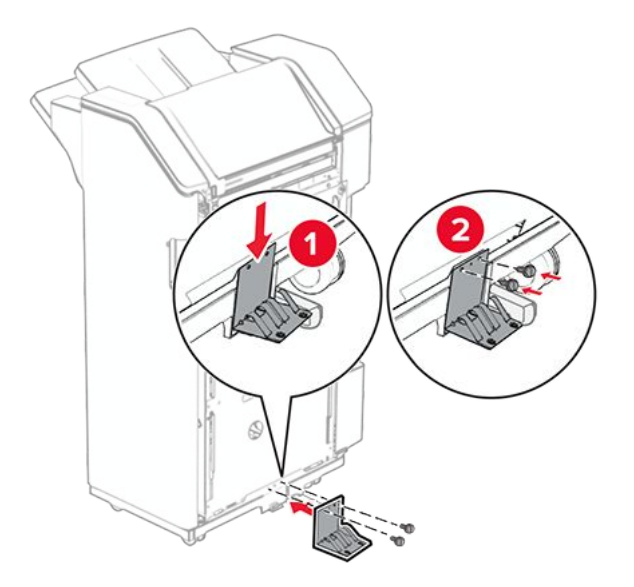

29. Bringen Sie den Schaumstoffstreifen am Finisher an.

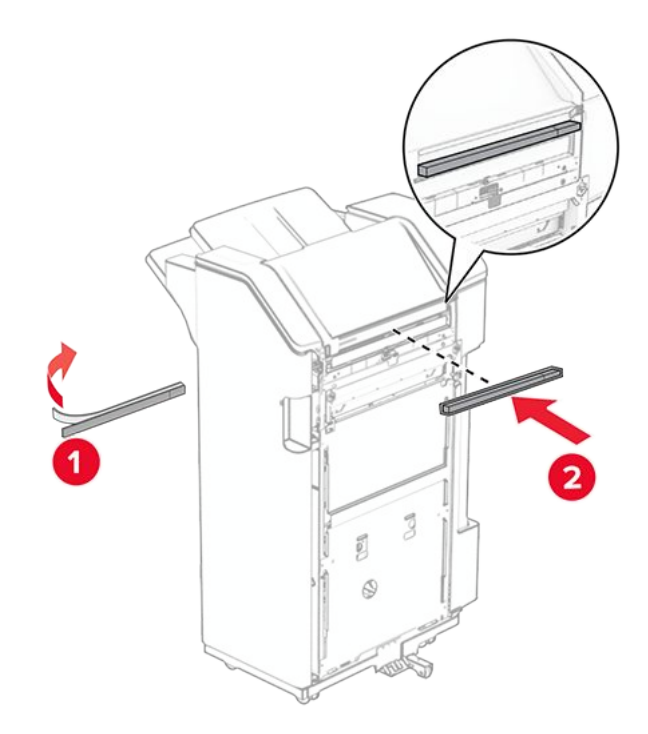

**Note:** Entfernen Sie die kleine Menge Schaumstoff auf der rechten Seite des Finishers.

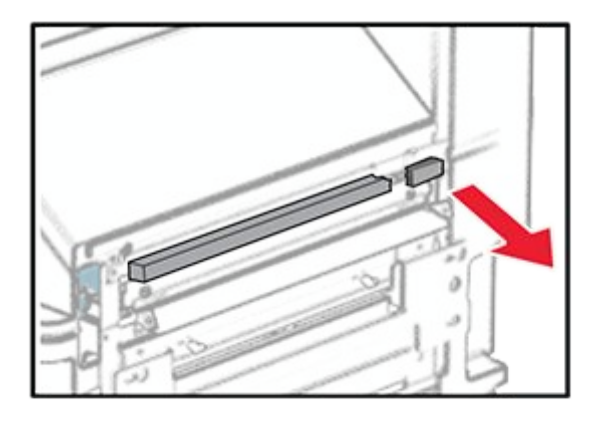

30. Bringen Sie die Papierführung am Finisher an.

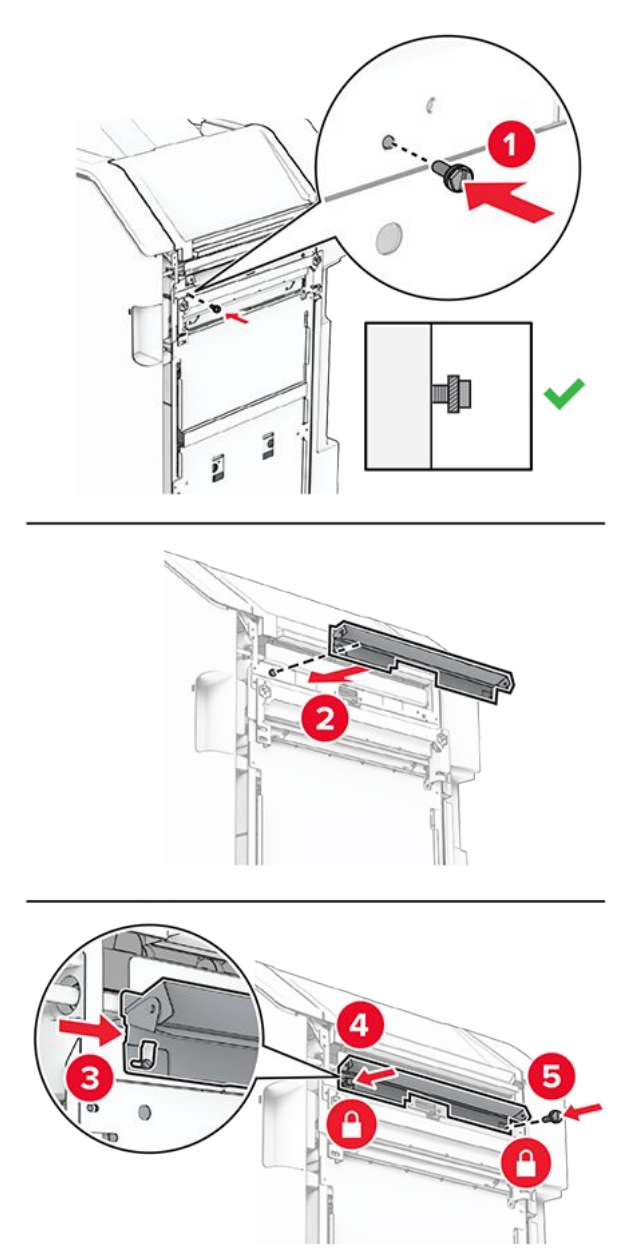

31. Bringen Sie die Ablage am Finisher an.

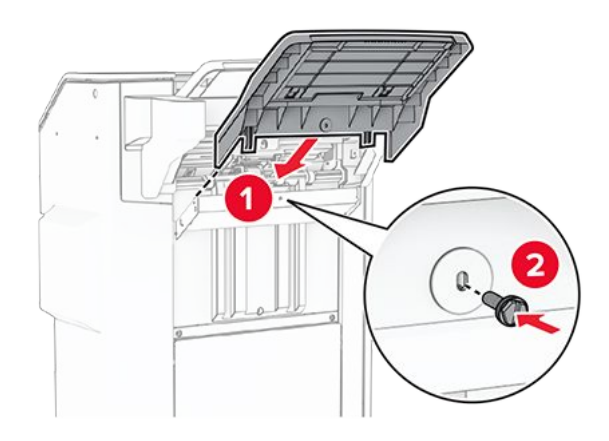

32. Öffnen Sie die Finisher-Klappe und setzen Sie dann den Locherbehälter ein.

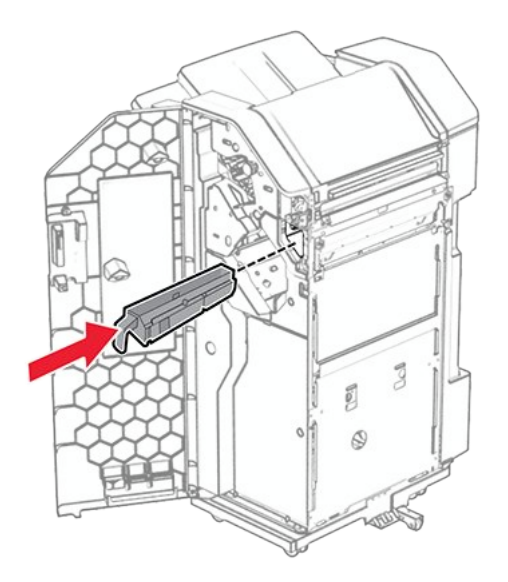

33. Setzen Sie die Verlängerung der Ablage in den Finisher-Behälter ein.

#### Hinweise

- Die Verlängerung der Ablage wird für Papier im Format A3 oder länger und bei hoher Luftfeuchtigkeit verwendet, um das Stapeln des Papiers zu erleichtern.
- Das Fassungsvermögen der Ablage verringert sich, wenn die Verlängerung verwendet wird.

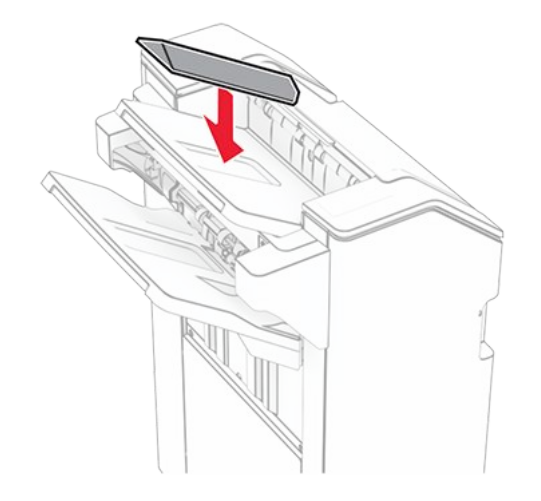

- 34. Schließen Sie die Finisher-Klappe.
- 35. Heben Sie die Behälterklappe an, richten Sie die Optionsabdeckung aus und bringen Sie sie an.

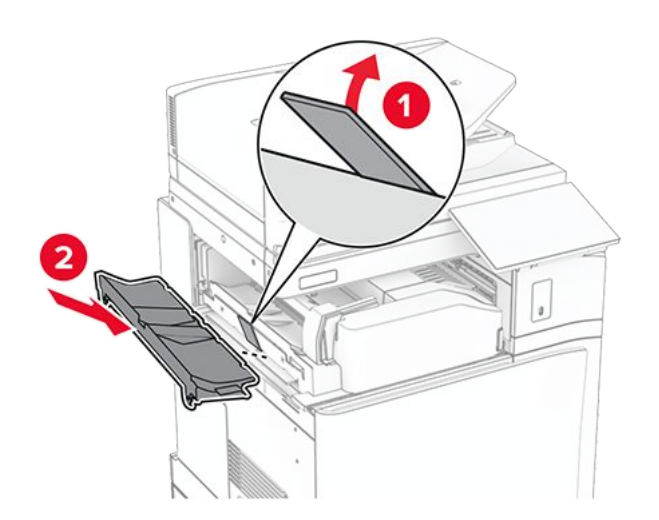

36. Bringen Sie die Schrauben an.

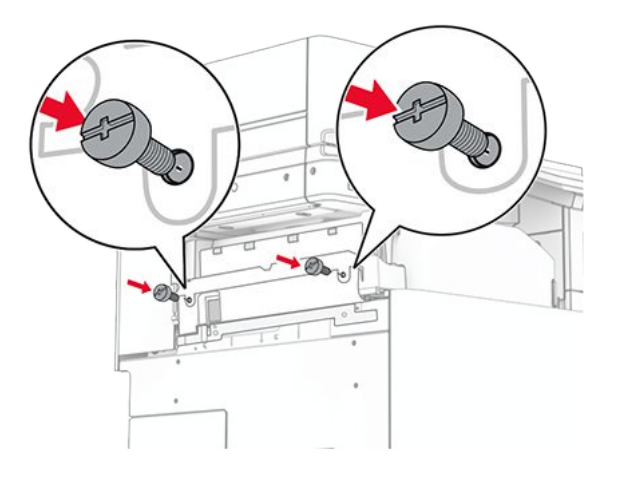

37. Öffnen Sie die Vordertür, und bringen Sie die mit der Option gelieferte Blendenabdeckung an.

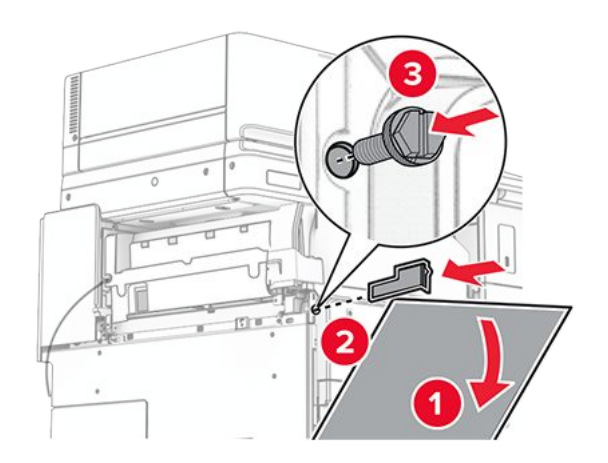

38. Befestigen Sie eine Schraube lose am Drucker.

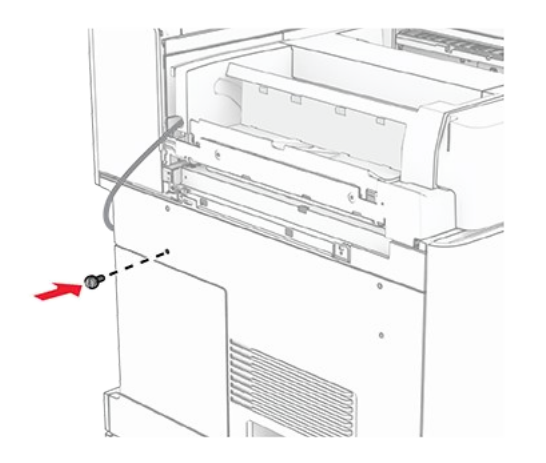

39. Richten Sie die Montagehalterung an der Schraube aus.

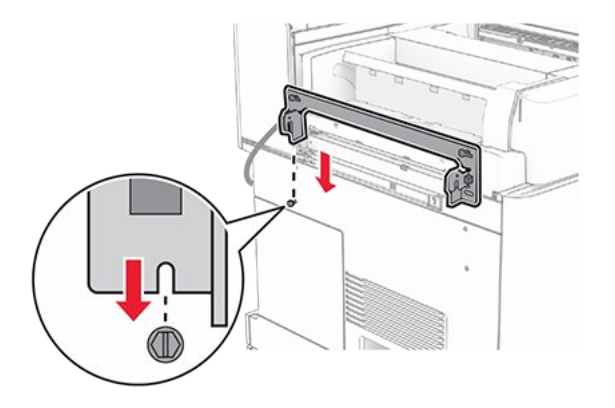

40. Befestigen Sie die Schrauben lose an der Montagehalterung.

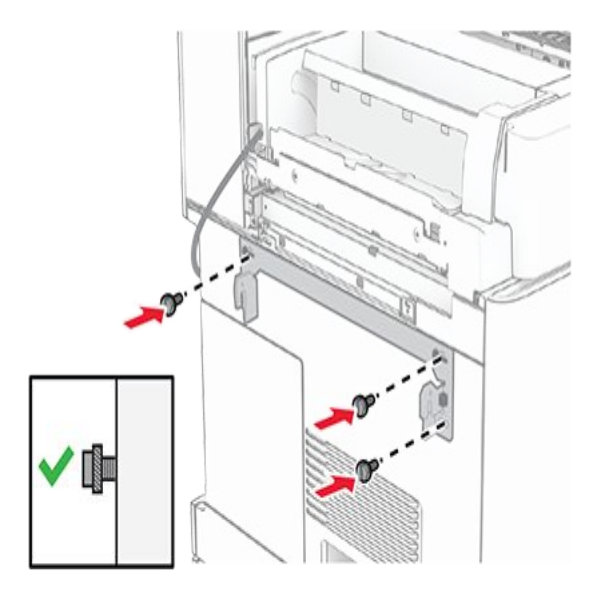

41. Ziehen Sie die Schrauben an, um die Montagehalterung am Drucker zu befestigen.

**Note:** Achten Sie darauf, dass die Schrauben an den Markierungen auf der Montagehalterung ausgerichtet sind.

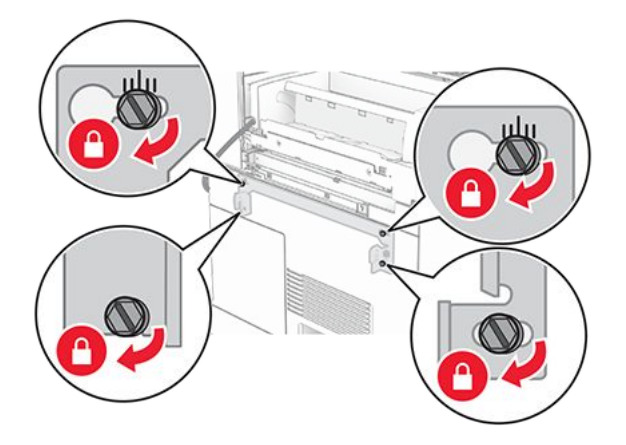

42. Öffnen Sie die Finisher-Klappe, entfernen Sie die Schraube und ziehen Sie dann die Verriegelung des Finishers ab.

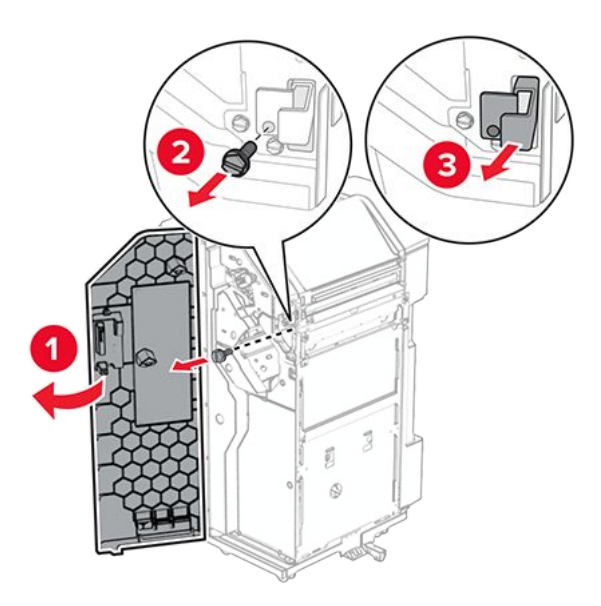

43. Schließen Sie das Kabel der Option an den Drucker an.

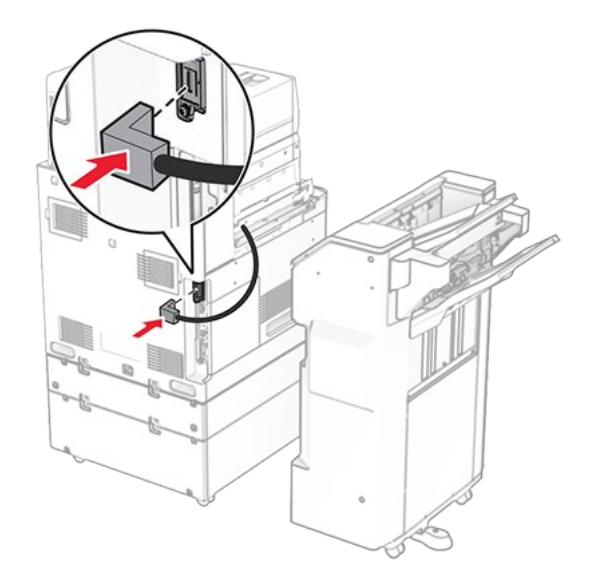

44. Schließen Sie das Finisher-Kabel an die Option an.

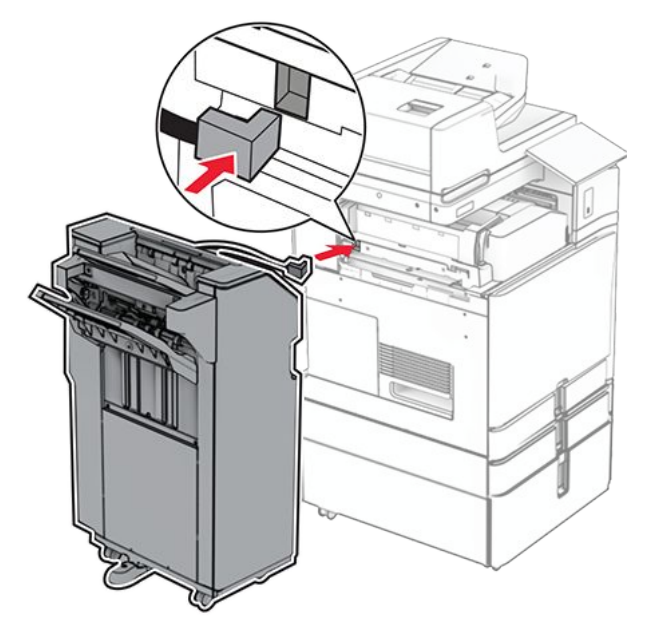

45. Bringen Sie den Finisher an den Drucker an.

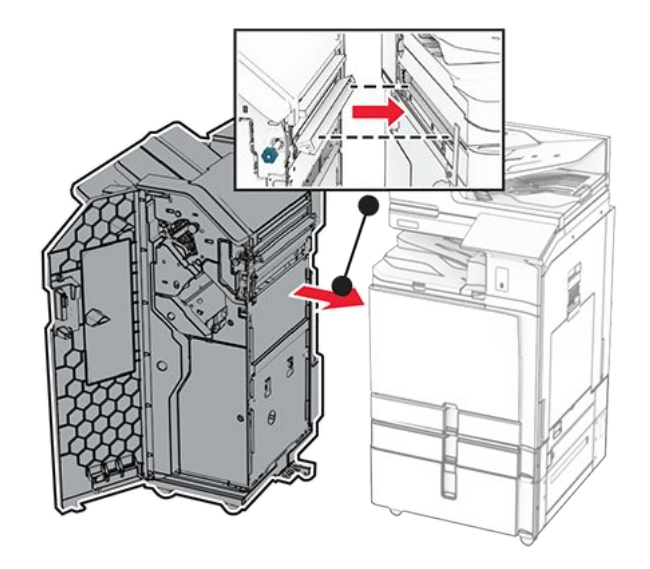

46. Verriegeln Sie den Finisher am Drucker und bringen Sie dann die Schraube an.

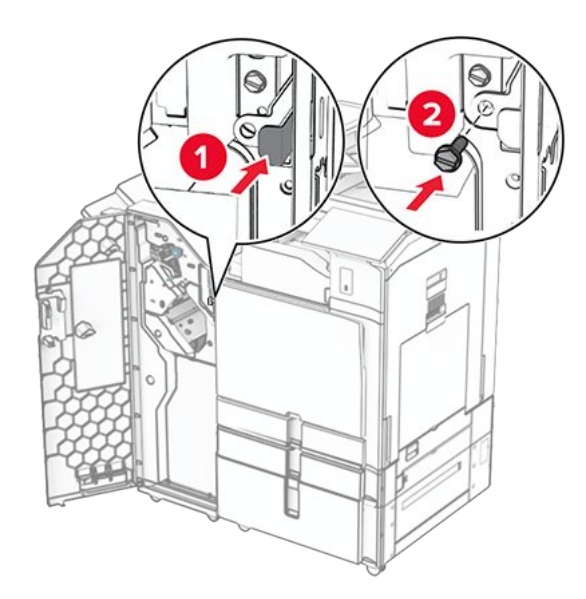

- 47. Schließen Sie die Finisher-Klappe.
- 48. Verbinden Sie ein Ende des Netzkabels mit dem Drucker, und stecken Sie das andere Ende in die Netzsteckdose.

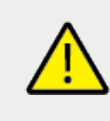

## VORSICHT – MÖGLICHE VERLETZUNGSGEFAHR

Um das Risiko eines Feuers oder eines elektrischen Schlags zu vermeiden, schließen Sie das Netzkabel an eine ordnungsgemäß geerdete Steckdose an, die sich in der Nähe des Geräts befindet und leicht zugänglich ist.

49. Schalten Sie den Drucker ein.

# Installieren des Broschürenfinishers und der Papiertransportoption

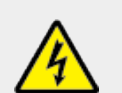

### **VORSICHT – STROMSCHLAGGEFAHR**

Wenn Sie nach der Einrichtung des Druckers auf die Steuerungsplatine zugreifen oder optionale Hardware oder Speichermedien installieren möchten, schalten Sie zunächst den Drucker aus, und ziehen Sie das Netzkabel aus der Steckdose, um das Risiko eines elektrischen Schlags zu vermeiden. Wenn andere Geräte an den Drucker angeschlossen sind, schalten Sie diese auch aus, und ziehen Sie alle Kabel vom Drucker ab.

Note: Hierfür benötigen Sie einen Schlitzschraubendreher.

1. Schalten Sie den Drucker aus.

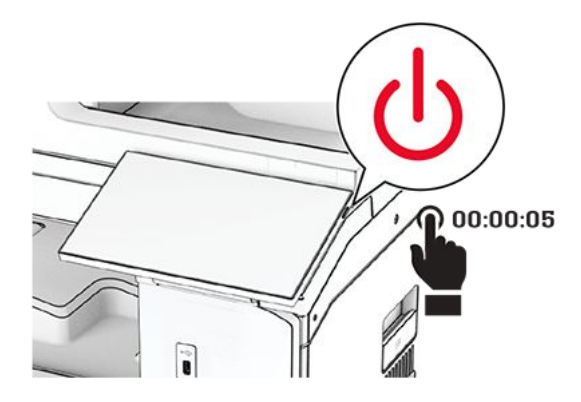

2. Entfernen Sie das Netzkabel von der Steckdose und anschließend vom Drucker.

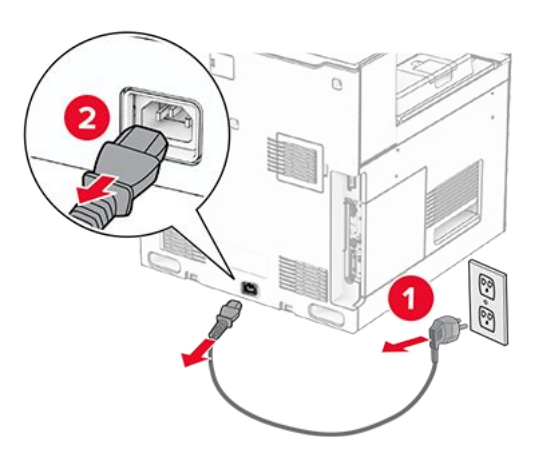

- 3. Packen Sie den Papiertransport aus.
- 4. Entfernen Sie die Standardablage.

Note: Den Behälter nicht wegwerfen.

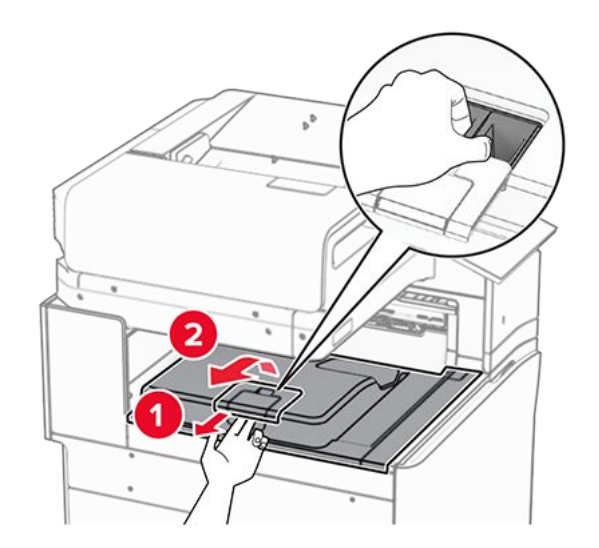

5. Bringen Sie vor dem Einbau der Option die Fahne der Ablage in die geschlossene Position.

**Note:** Wenn die Option entfernt wird, bringen Sie die Fahne der Ablage in die offene Position.

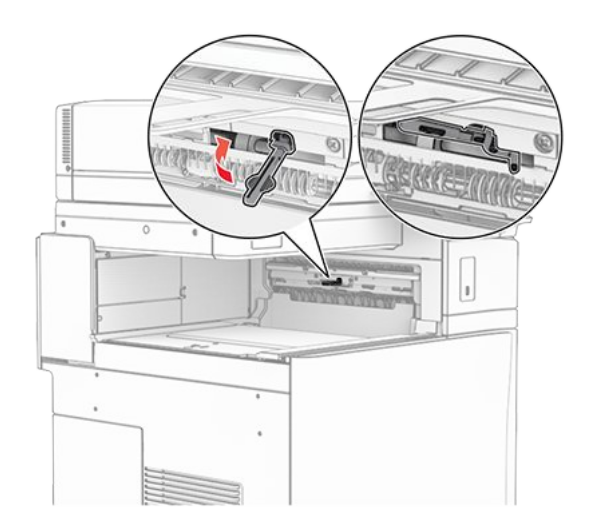

6. Entfernen Sie die Andruckrolle.

Note: Werfen Sie die Rolle nicht weg.

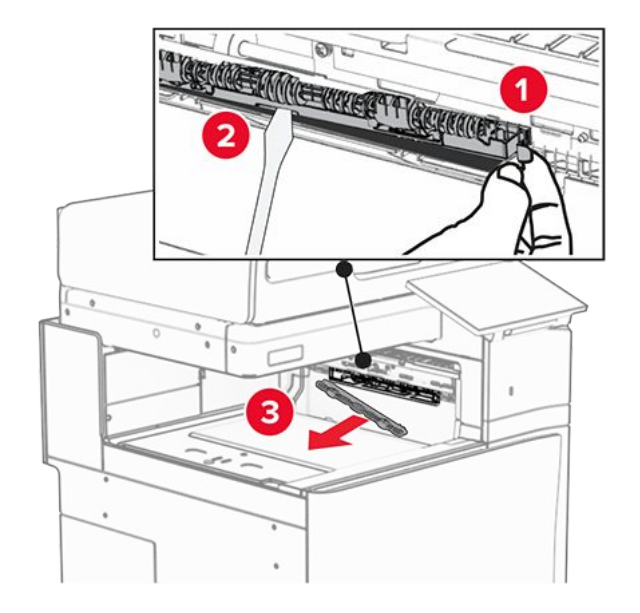

7. Setzen Sie die mit dem Papiertransport gelieferte Einzugsrolle ein, bis sie dass er einrastet.

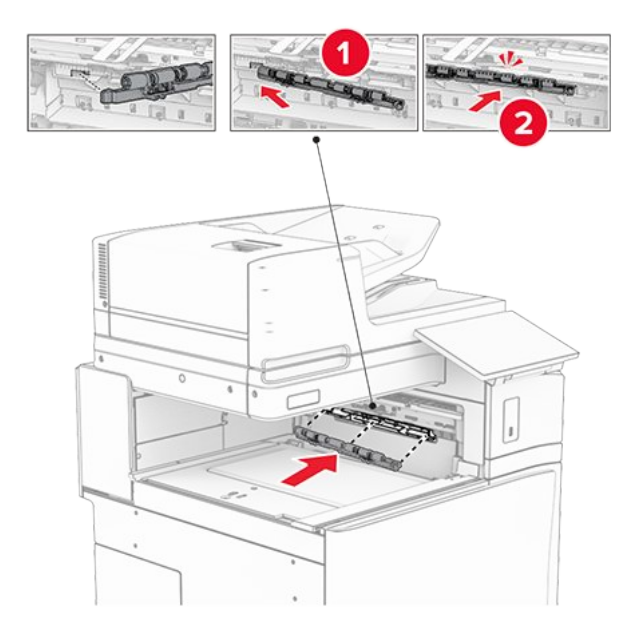

Note: Achten Sie darauf, dass die Metallfeder vor der Einzugsrolle liegt.

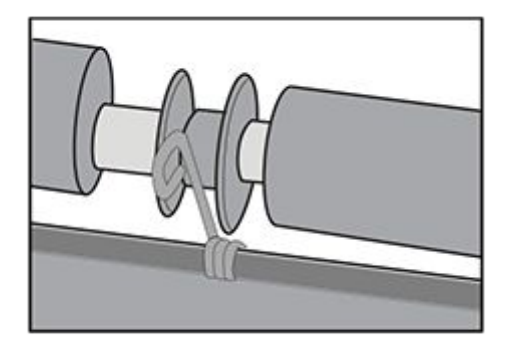

8. Befestigen Sie die Rollenabdeckung, bis sie dass er einrastet.

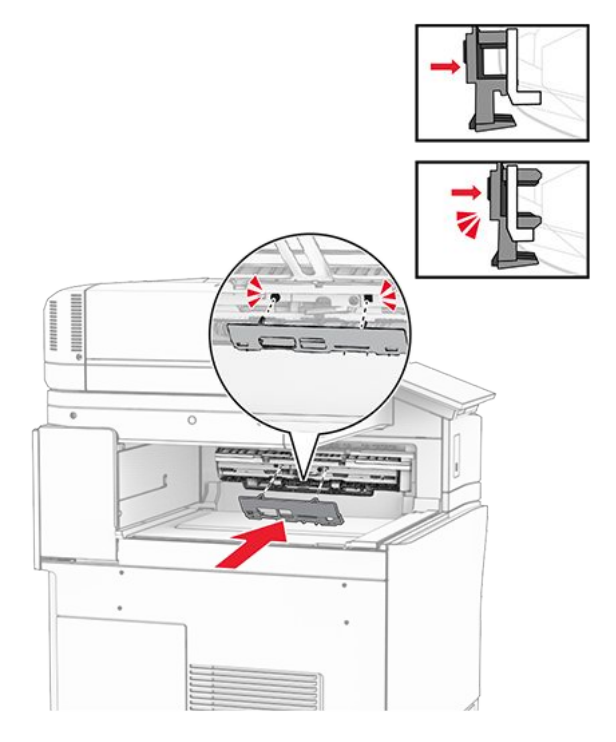

9. Öffnen Sie die vordere Klappe des Druckers und entfernen Sie anschließend die Abdeckung auf der linken Seite des Druckers.

Note: Werfen Sie die Schraube und die Abdeckung nicht weg.

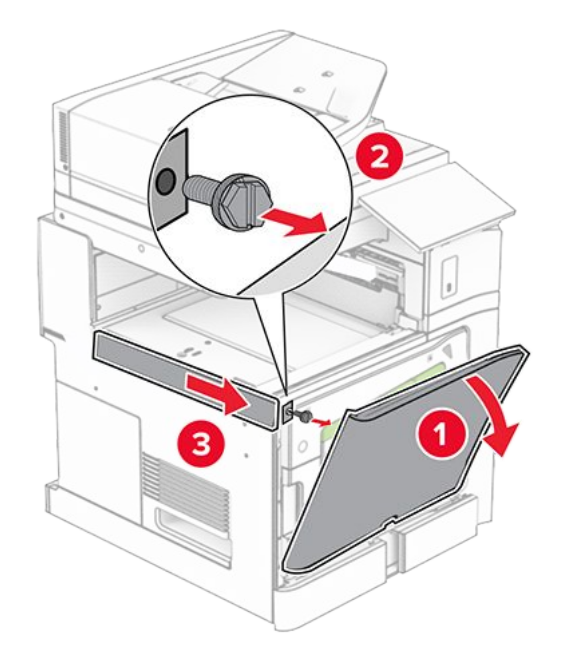

- 10. Schließen Sie die vordere Klappe.
- 11. Entfernen sie die Abdeckung des Papiertransportanschlusses.

Note: Die Abdeckung nicht wegwerfen.

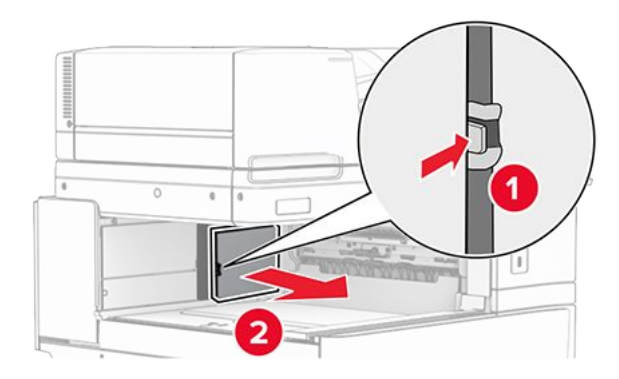

12. Entfernen Sie die Abdeckung.

Note: Die Abdeckung nicht wegwerfen.

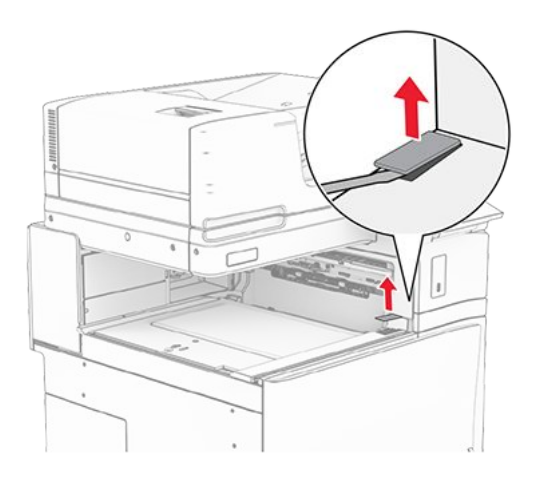

13. Befestigen Sie die Metallhalterung.

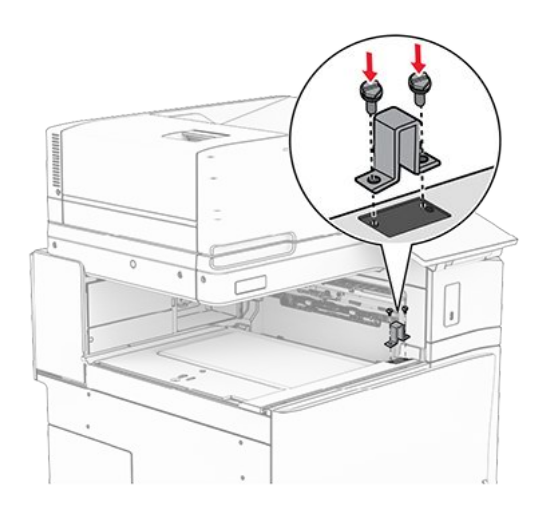

14. Setzen Sie den Papiertransport ein.

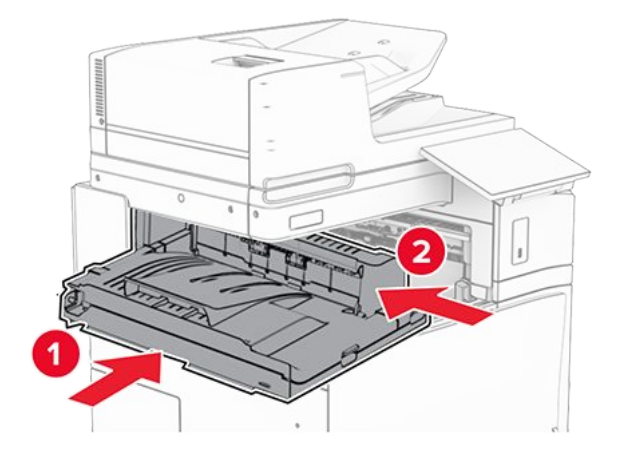

15. Öffnen Sie den Griff G, und bringen Sie die Schraube an der Vorderseite des Papiertransports an.

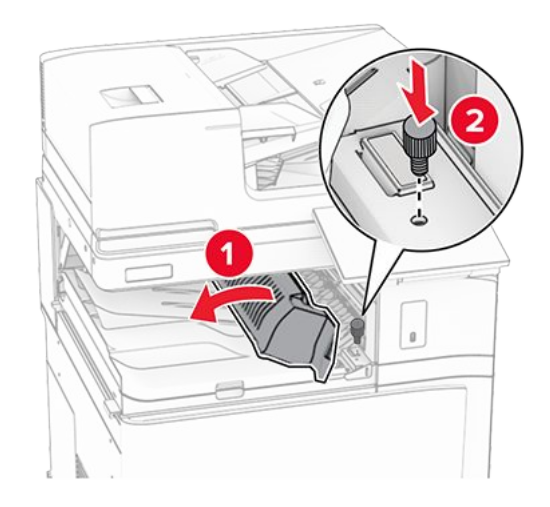

- 16. Schließen Sie den Griff G.
- 17. Bringen Sie die Schraube an der Rückseite des Papiertransports an.

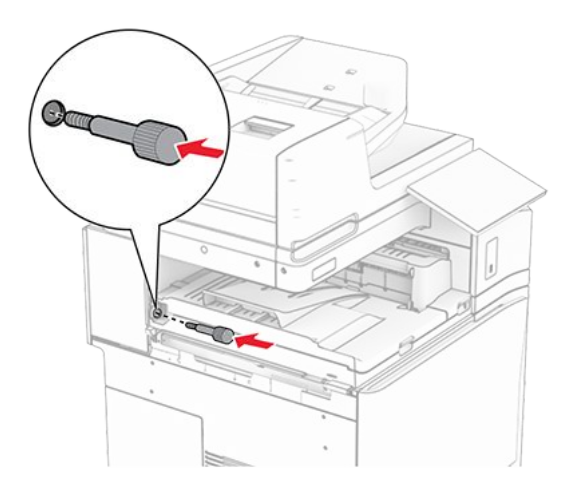

18. Öffnen Sie die vordere Klappe und bringen Sie dann die mit dem Papiertransport gelieferte Abdeckung an der linken Seite des Druckers an.

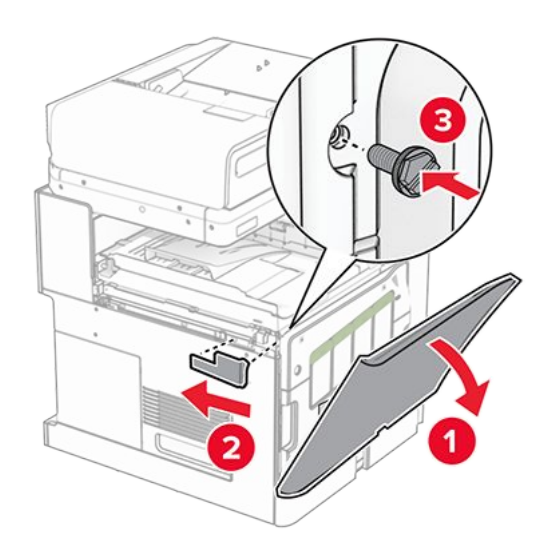

- 19. Schließen Sie die vordere Klappe.
- 20. Nehmen Sie den Broschüren-Finisher aus der Verpackung und entfernen Sie alles Verpackungsmaterial.
- 21. Bringen Sie die Halterung am Finisher an.

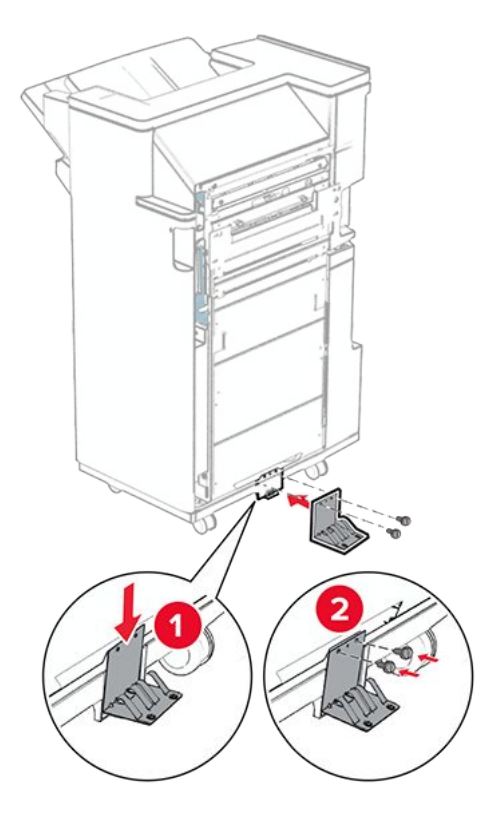

22. Bringen Sie den Schaumstoffstreifen am Finisher an.

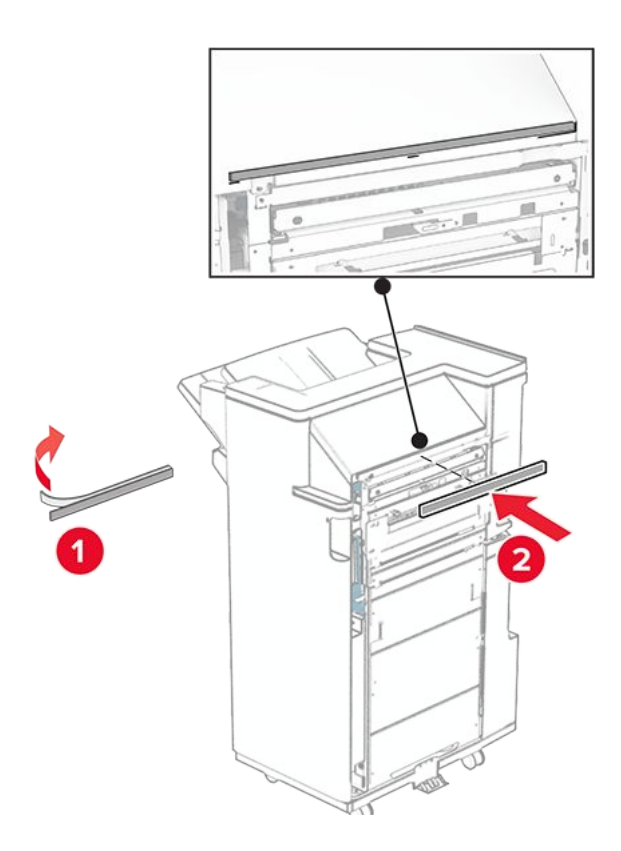

23. Bringen Sie die Papierführung am Finisher an.

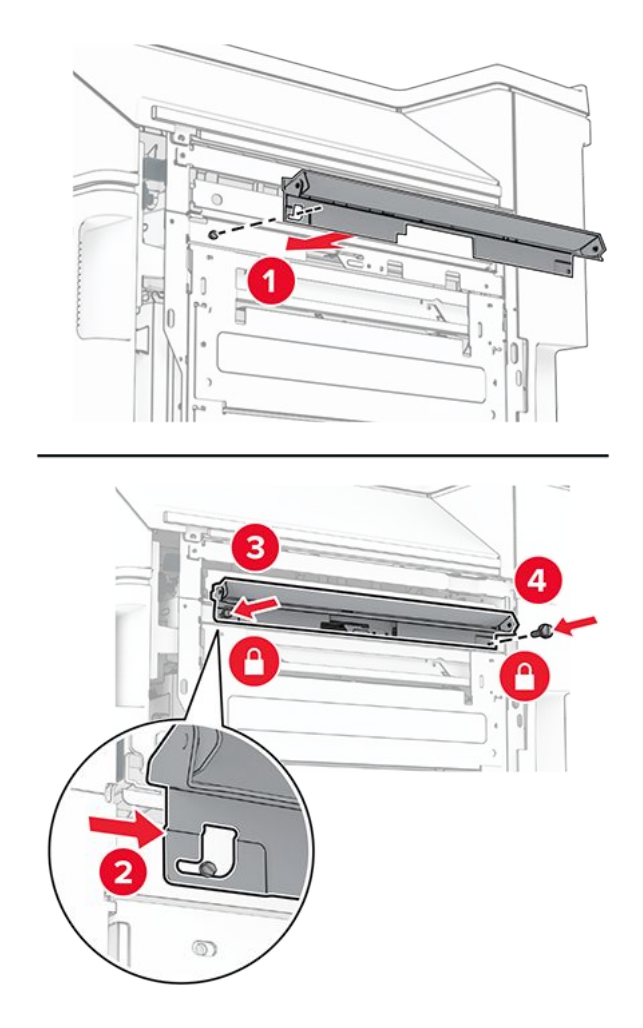

24. Bringen Sie die obere Ablage am Finisher an.

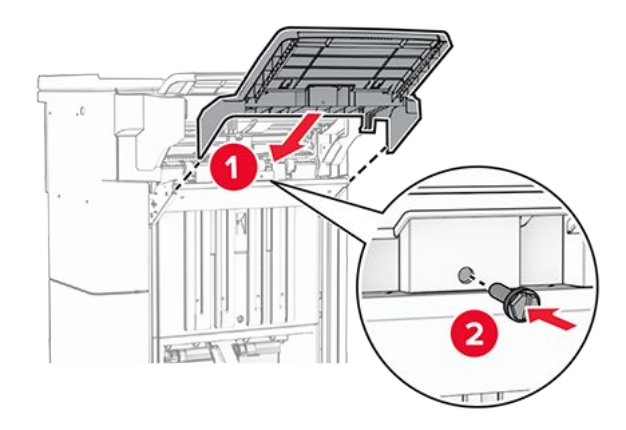

25. Heben Sie die Behälterklappe an und befestigen Sie dann den unteren Behälter am Finisher.

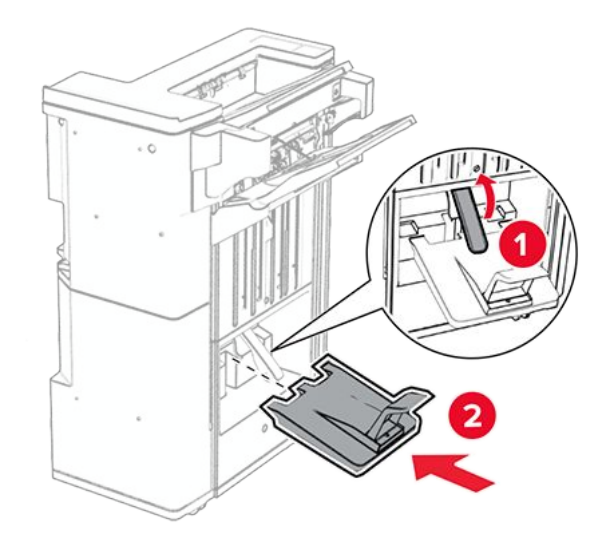

- 26. Öffnen Sie die Finisher-Klappe.
- 27. Entfernen Sie das Verpackungsmaterial aus der Locherbox und setzen Sie sie dann in den Finisher ein.

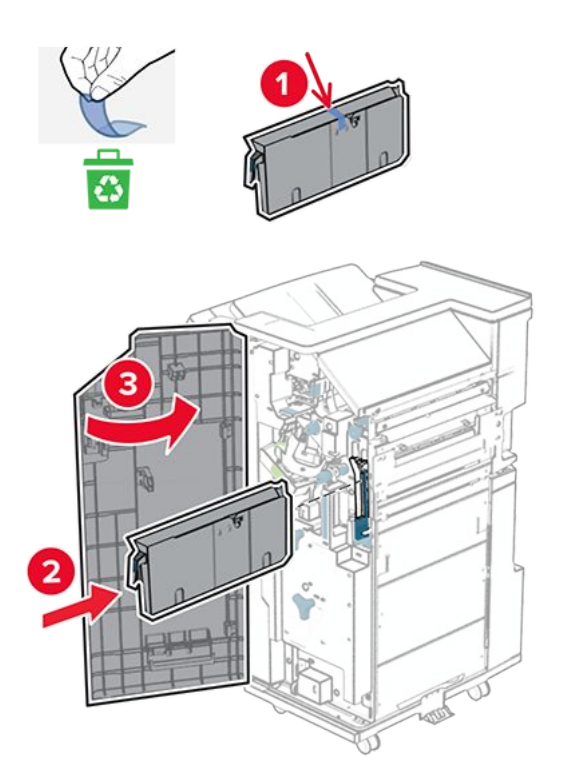

28. Platzieren Sie die Verlängerung der Ablage auf dem Finisher-Behälter.

#### Hinweise

- Die Verlängerung der Ablage wird für Papier im Format A3 oder länger und bei hoher Luftfeuchtigkeit verwendet, um das Stapeln des Papiers zu erleichtern.
- Das Fassungsvermögen der Ablage verringert sich, wenn die Verlängerung verwendet wird.

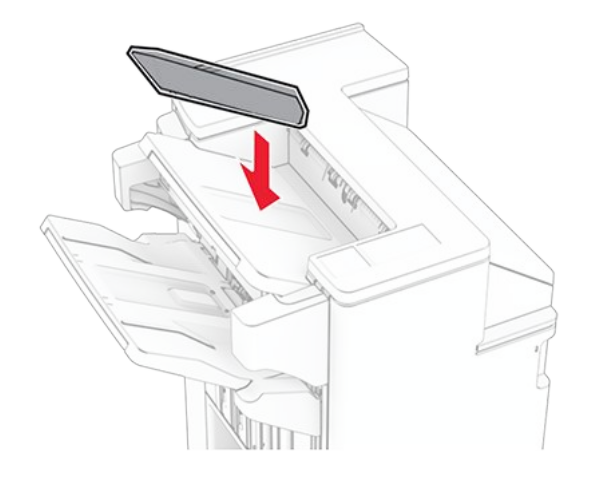

29. Befestigen Sie den Korb an der Rückseite des Finishers.

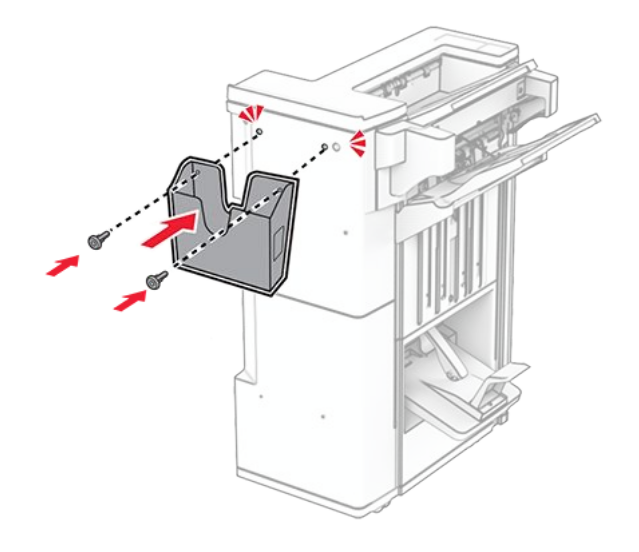

- 30. Schließen Sie die Finisher-Klappe.
- 31. Befestigen Sie eine Schraube lose am Drucker.

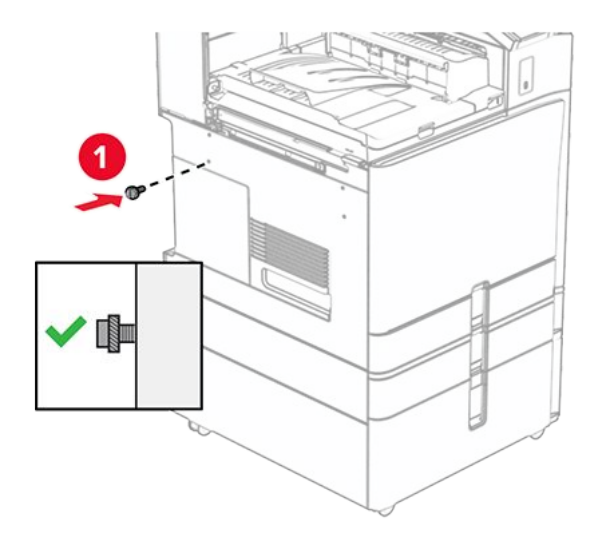

32. Richten Sie die Montagehalterung an der Schraube aus.
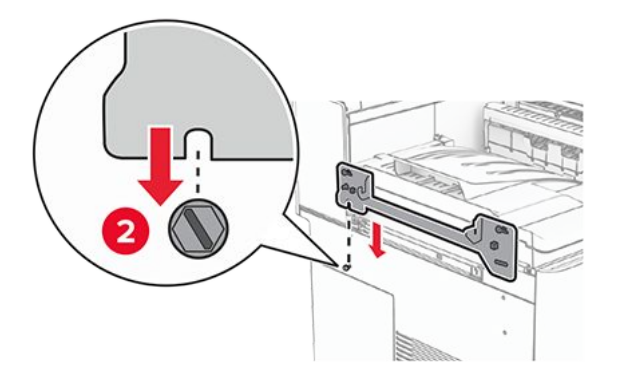

33. Befestigen Sie eine Schraube lose an der Montagehalterung.

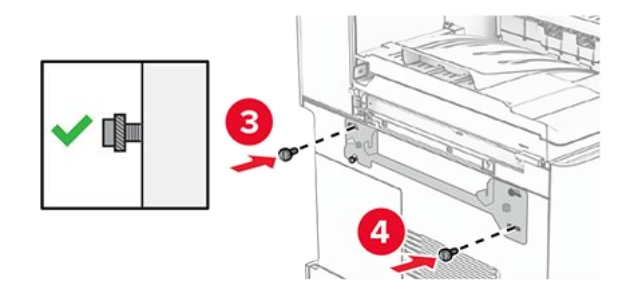

34. Bringen Sie die mit dem Papiertransport gelieferte Halterung am Drucker an.

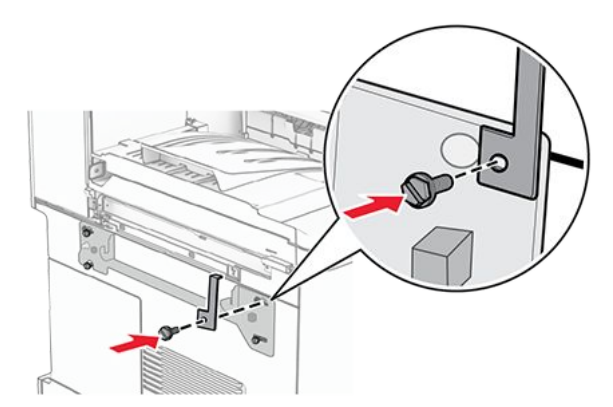

35. Ziehen Sie die Schrauben an, um die Montagehalterung am Drucker zu befestigen.

**Note:** Achten Sie darauf, dass die Schrauben an den Markierungen auf der Montagehalterung ausgerichtet sind.

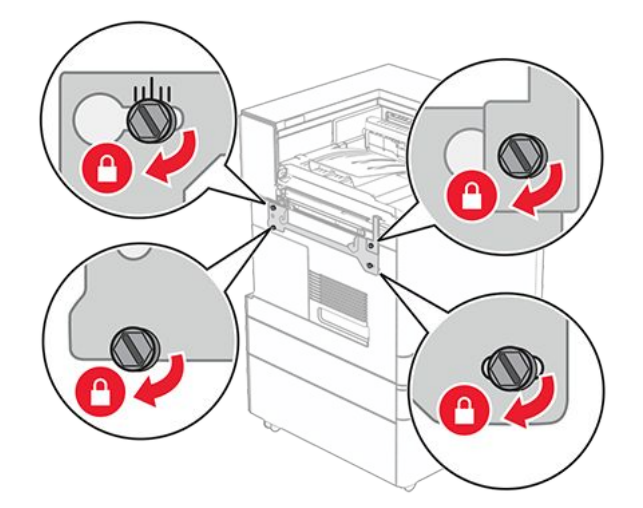

36. Öffnen Sie die Finisher-Klappe, entfernen Sie die Schraube und ziehen Sie dann die Verriegelung des Finishers ab.

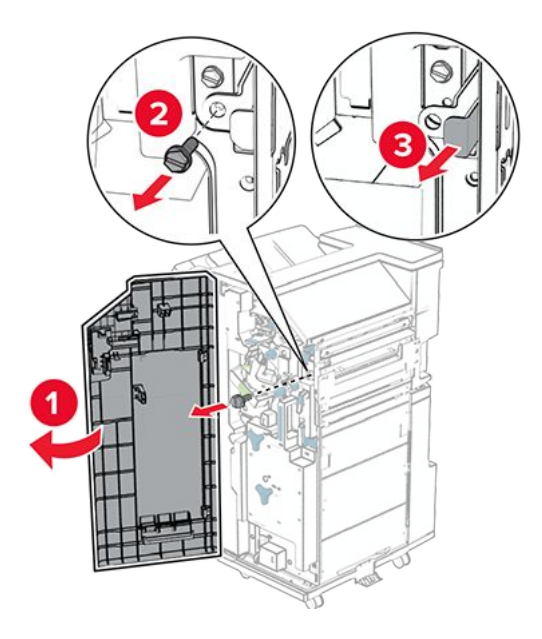

37. Bringen Sie den Finisher an den Drucker an.

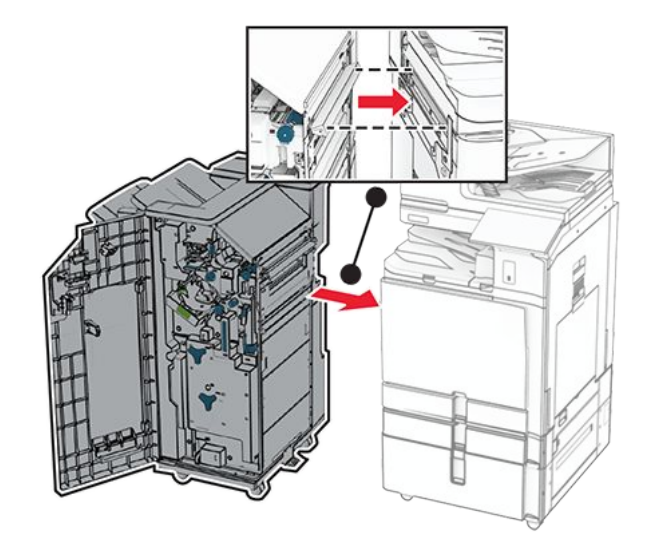

38. Verriegeln Sie den Finisher am Drucker und bringen Sie dann die Schraube an.

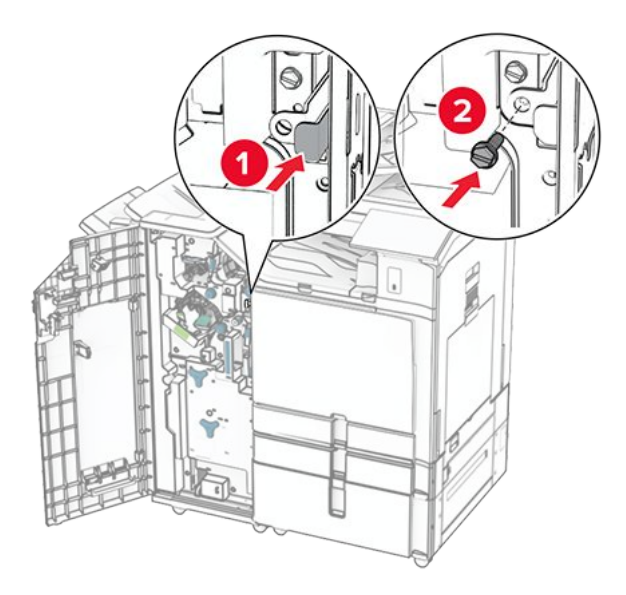

- 39. Schließen Sie die Finisher-Klappe.
- 40. Schließen Sie das Finisher-Kabel an den Drucker an.

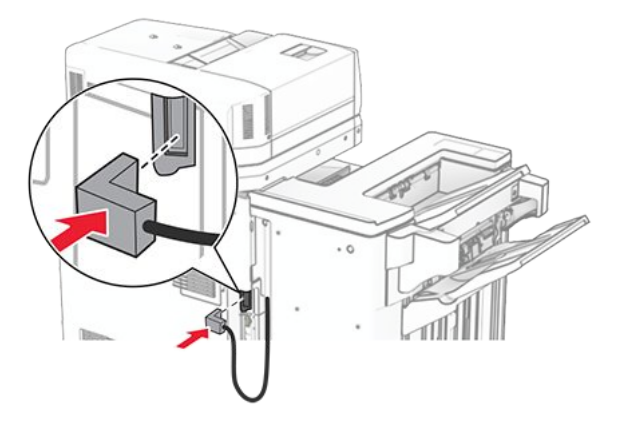

41. Verbinden Sie ein Ende des Netzkabels mit dem Drucker, und stecken Sie das andere Ende in die Netzsteckdose.

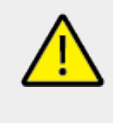

VORSICHT – MÖGLICHE VERLETZUNGSGEFAHR Um das Risiko eines Feuers oder eines elektrischen Schlags zu vermeiden, schließen Sie das Netzkabel an eine ordnungsgemäß geerdete Steckdose an, die sich in der Nähe des Geräts befindet und leicht zugänglich ist.

42. Schalten Sie den Drucker ein.

## Installieren des Broschürenfinishers und des Papiertransports mit Faltoption

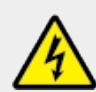

#### VORSICHT – STROMSCHLAGGEFAHR

Wenn Sie nach der Einrichtung des Druckers auf die Steuerungsplatine zugreifen oder optionale Hardware oder Speichermedien installieren möchten, schalten Sie zunächst den Drucker aus, und ziehen Sie das Netzkabel aus der Steckdose, um das Risiko eines elektrischen Schlags zu vermeiden. Wenn andere Geräte an den Drucker angeschlossen sind, schalten Sie diese auch aus, und ziehen Sie alle Kabel vom Drucker ab.

Note: Hierfür benötigen Sie einen Schlitzschraubendreher.

1. Schalten Sie den Drucker aus.

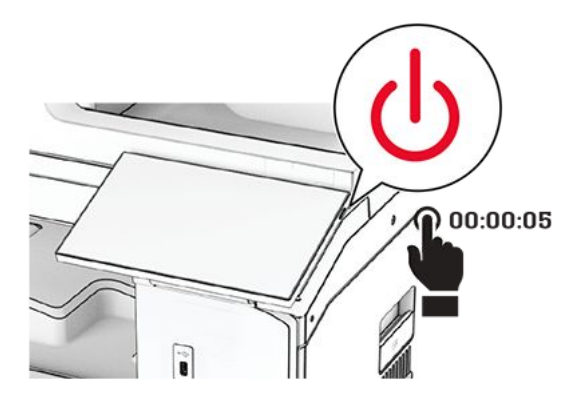

2. Entfernen Sie das Netzkabel von der Steckdose und anschließend vom Drucker.

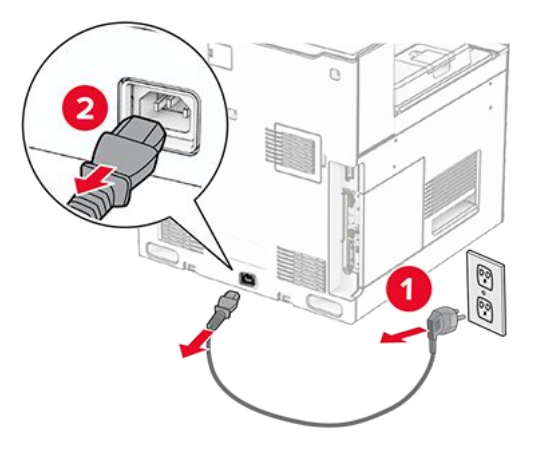

- 3. Packen Sie den Papiertransport mit Faltoption aus.
- 4. Entfernen Sie die Standardablage.

Note: Den Behälter nicht wegwerfen.

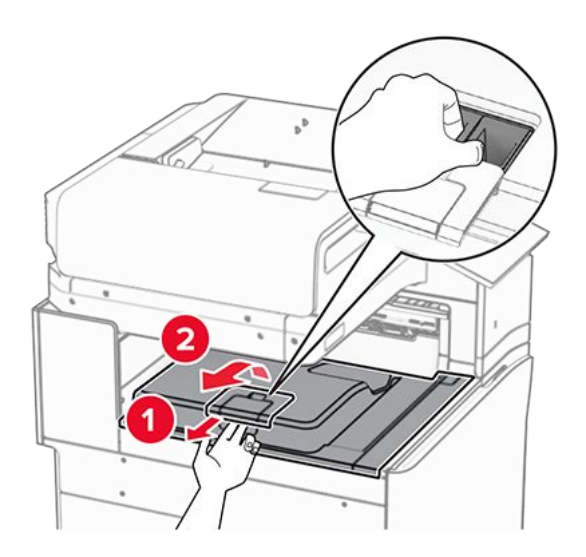

5. Bringen Sie vor dem Einbau der Option die Fahne der Ablage in die geschlossene Position.

**Note:** Wenn die Option entfernt wird, bringen Sie die Fahne der Ablage in die offene Position.

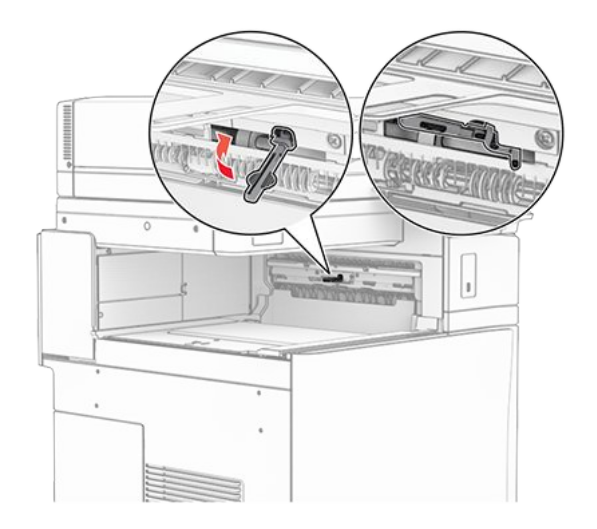

6. Entfernen Sie die Andruckrolle.

Note: Werfen Sie die Rolle nicht weg.

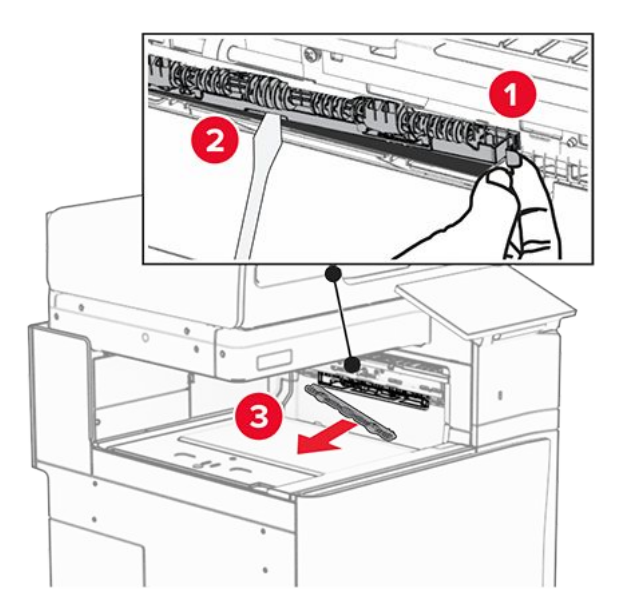

7. Setzen Sie die mit der Option gelieferte Einzugsrolle ein, bis sie dass er einrastet.

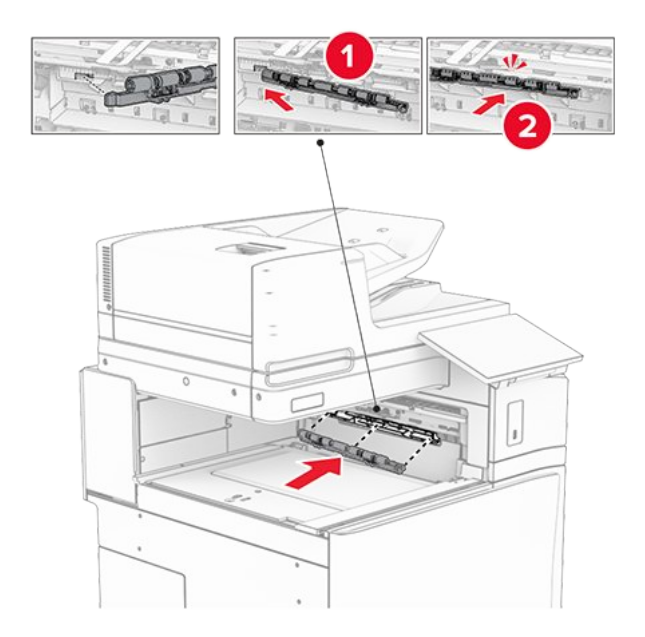

**Note:** Achten Sie darauf, dass die Metallfeder vor der Einzugsrolle liegt.

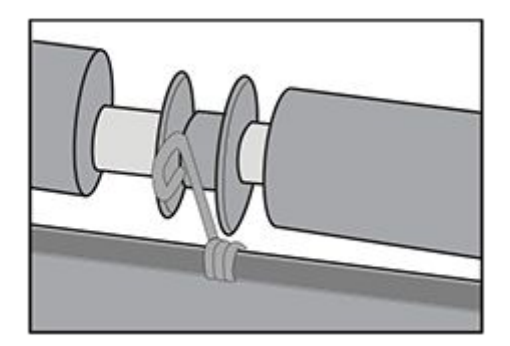

8. Befestigen Sie die Rollenabdeckung, bis sie dass er einrastet.

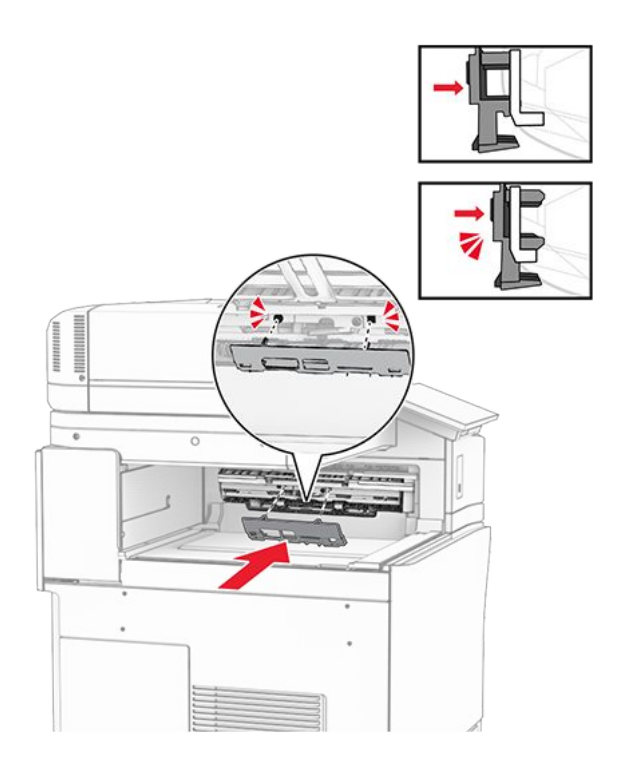

9. Öffnen Sie die vordere Klappe des Druckers und entfernen Sie anschließend die Abdeckung auf der linken Seite des Druckers.

Note: Werfen Sie die Schraube und die Abdeckung nicht weg.

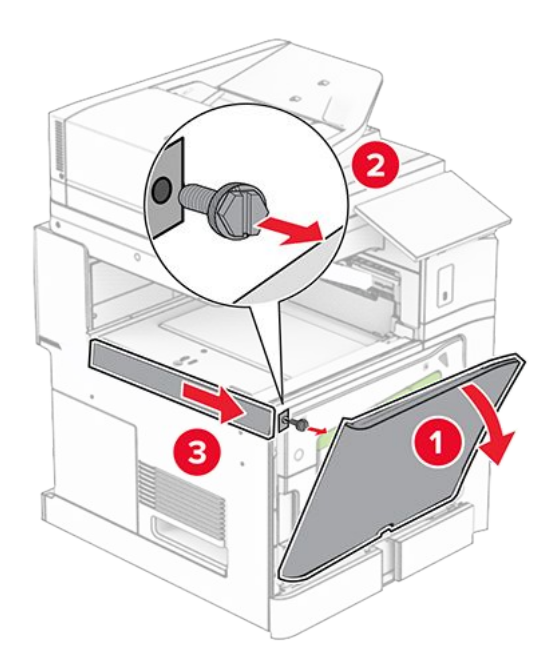

- 10. Schließen Sie die vordere Klappe.
- 11. Entfernen sie die Abdeckung des Papiertransportanschlusses.

Note: Die Abdeckung nicht wegwerfen.

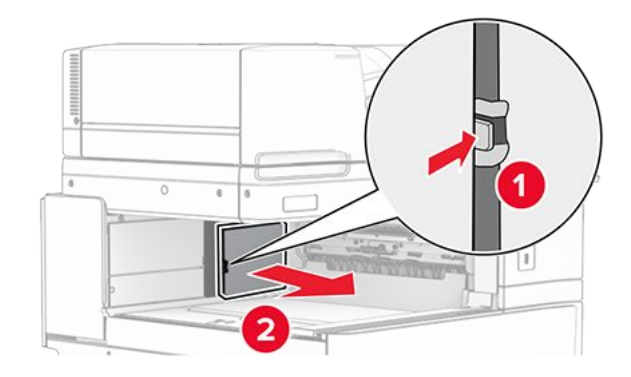

12. Entfernen Sie die Abdeckung hinten links.

Note: Werfen Sie die Schraube und die Abdeckung nicht weg.

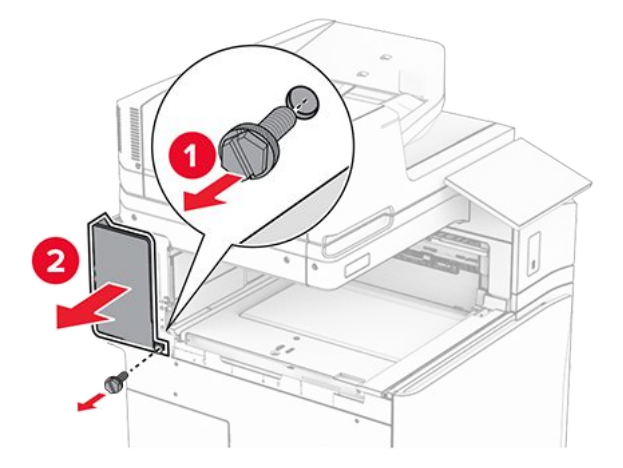

13. Entfernen Sie die innere Ablagenabdeckung.

Note: Werfen Sie die Schraube und die Abdeckung nicht weg.

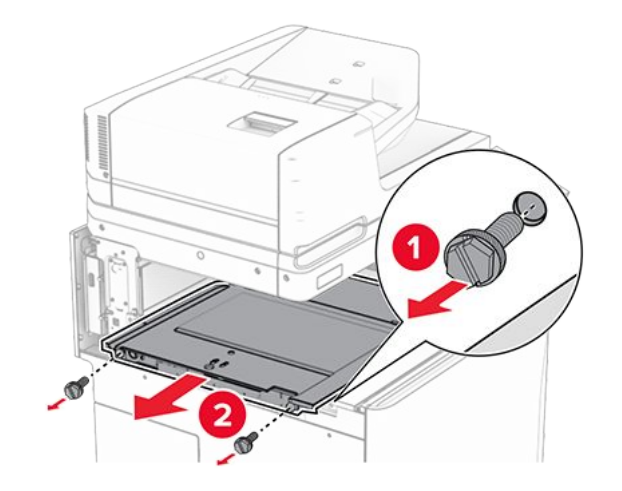

14. Richten Sie die innere Ablagenabdeckung aus, die mit der Option geliefert wurde, und setzen Sie sie dann ein.

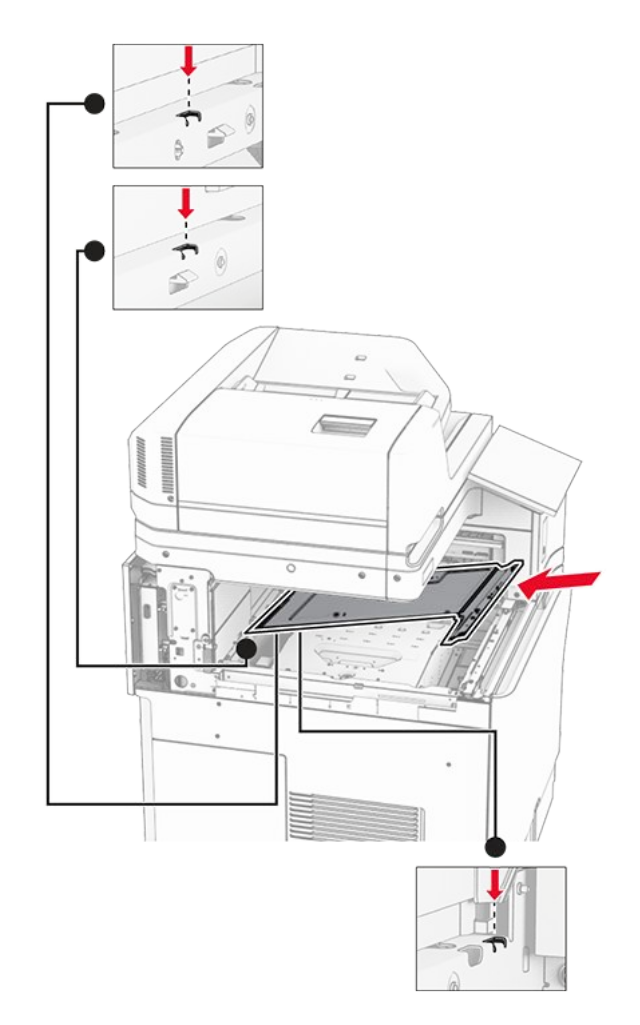

15. Bringen Sie die Schrauben an der innere Ablagenabdeckung an.

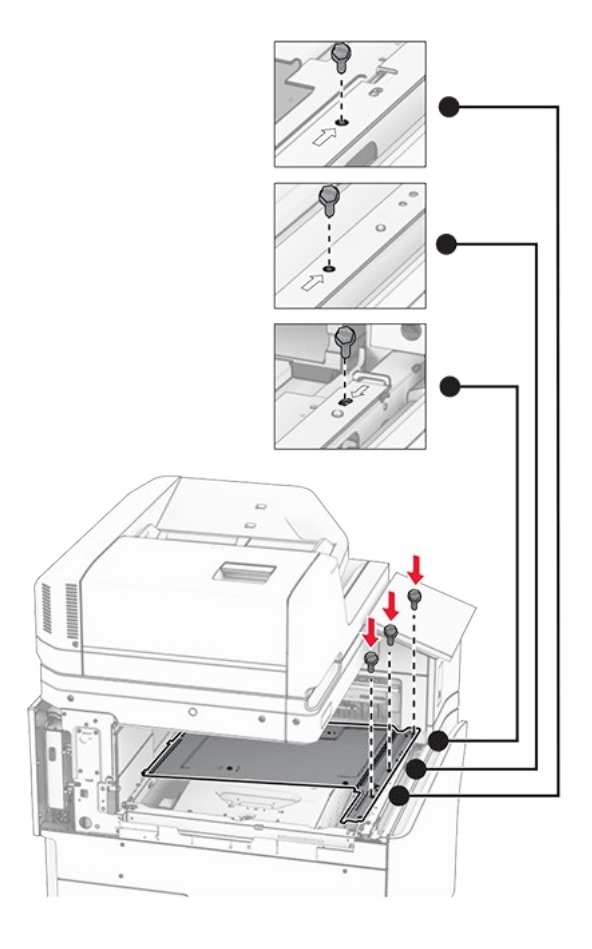

16. Befestigen Sie die Schaumstoffstreifen an der Option.

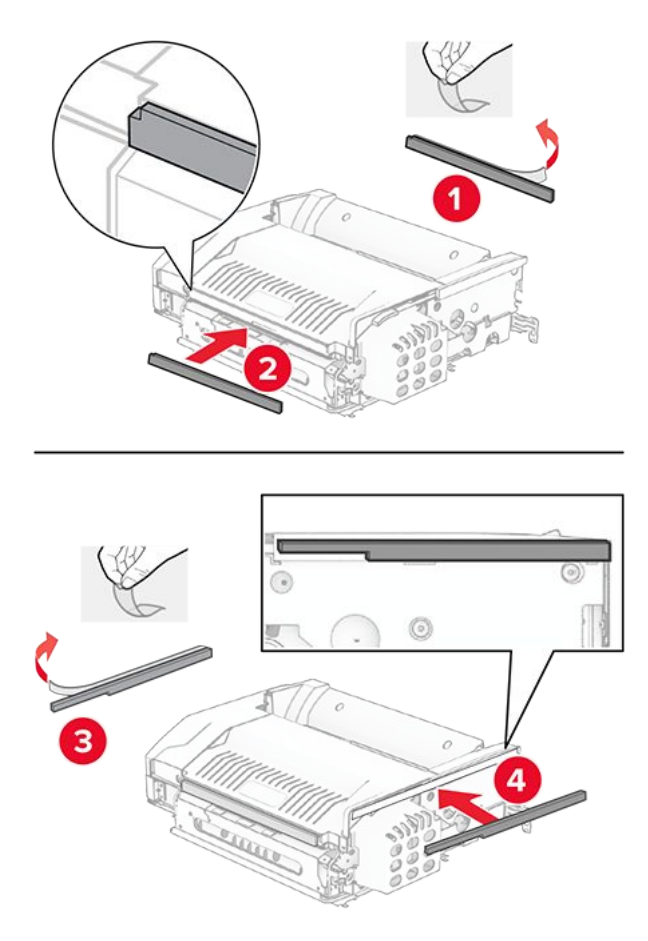

17. Öffnen Sie die Klappe F und ziehen Sie die Schrauben fest.

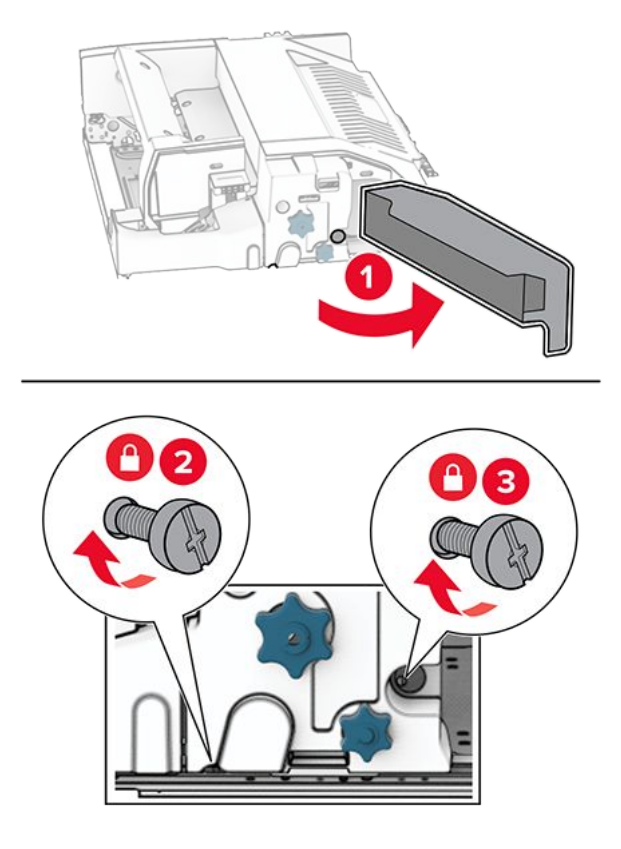

- 18. Schließen Sie Klappe F.
- 19. Bringen Sie die Halterung an der Option an.

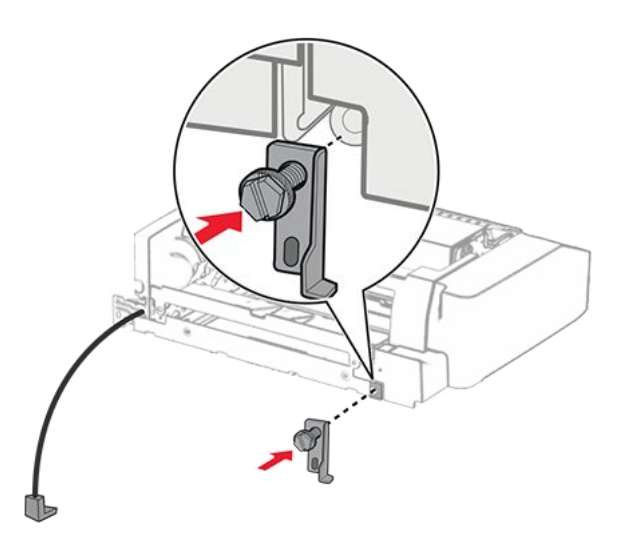

20. Setzen Sie die Option ein.

Note: Achten Sie darauf, dass sich die Metallhalterung vor dem Drucker befindet.

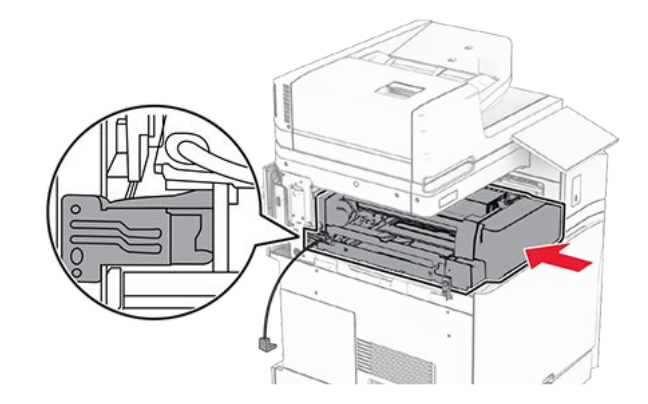

21. Öffnen Sie Klappe F und bringen Sie die Schraube mit dem mitgelieferten Schraubendreher an.

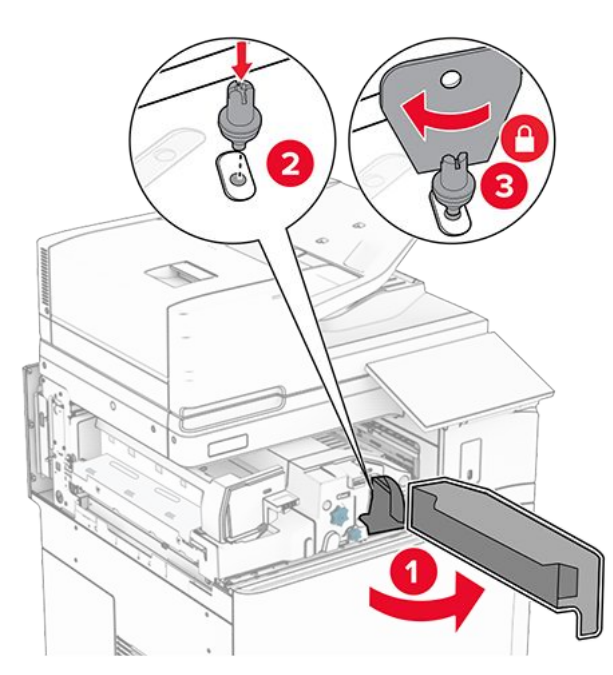

- 22. Schließen Sie Klappe F.
- 23. Bringen Sie die Schrauben an der Option an.

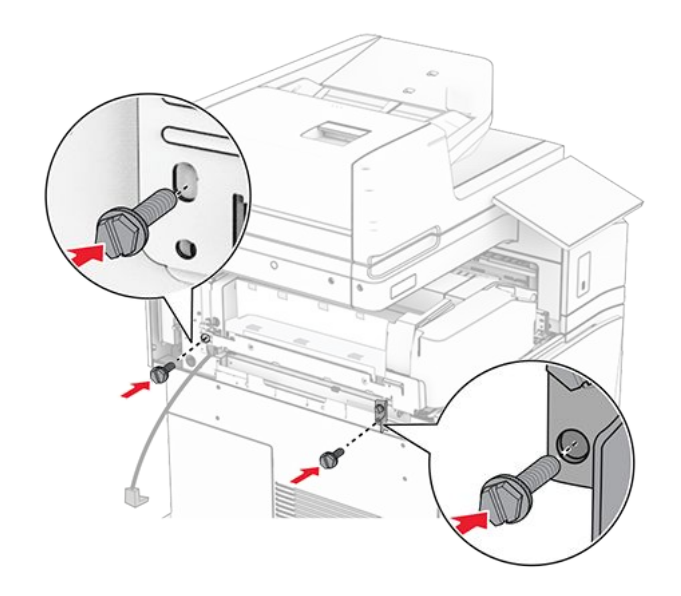

24. Bringen Sie die hintere linke Abdeckung an.

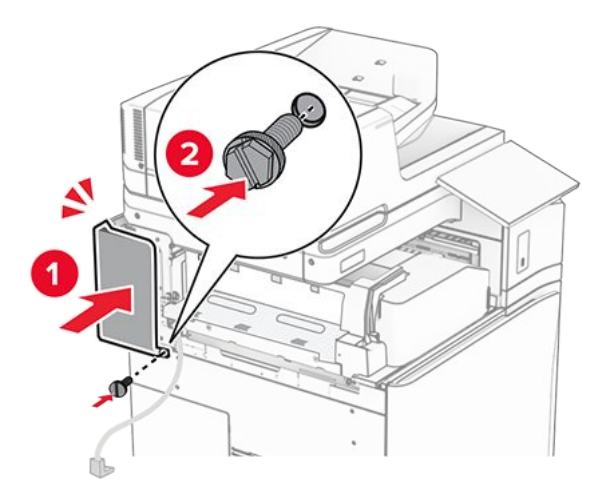

- 25. Nehmen Sie den Broschüren-Finisher aus der Verpackung und entfernen Sie alles Verpackungsmaterial.
- 26. Bringen Sie die Halterung am Finisher an.

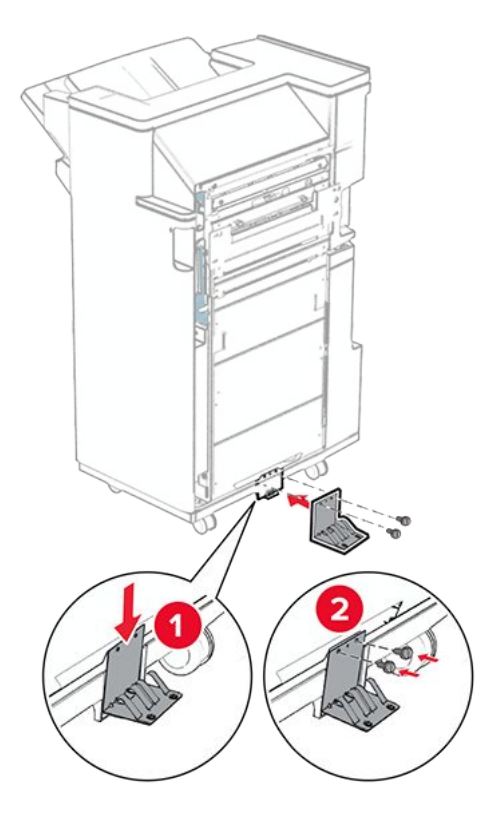

27. Bringen Sie den Schaumstoffstreifen am Finisher an.

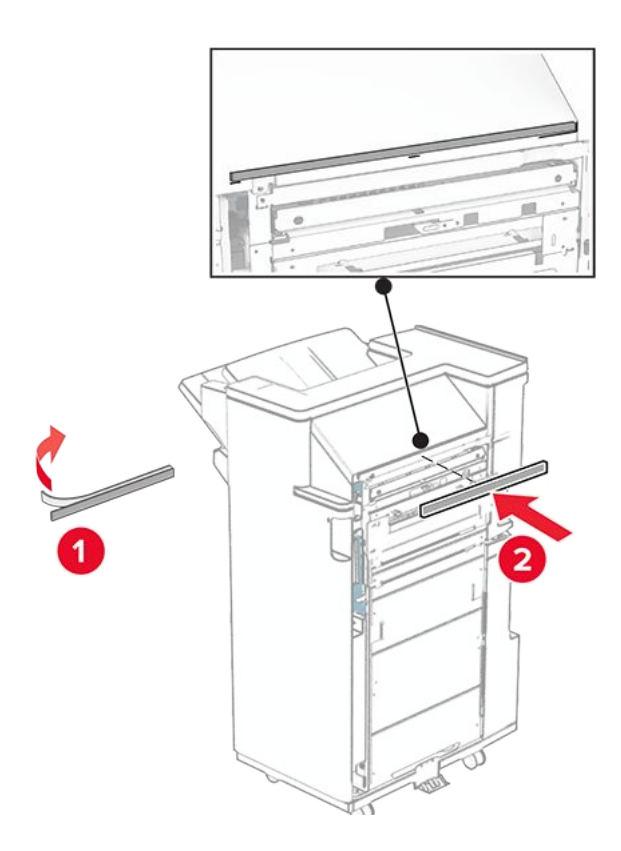

28. Bringen Sie die Papierführung am Finisher an.

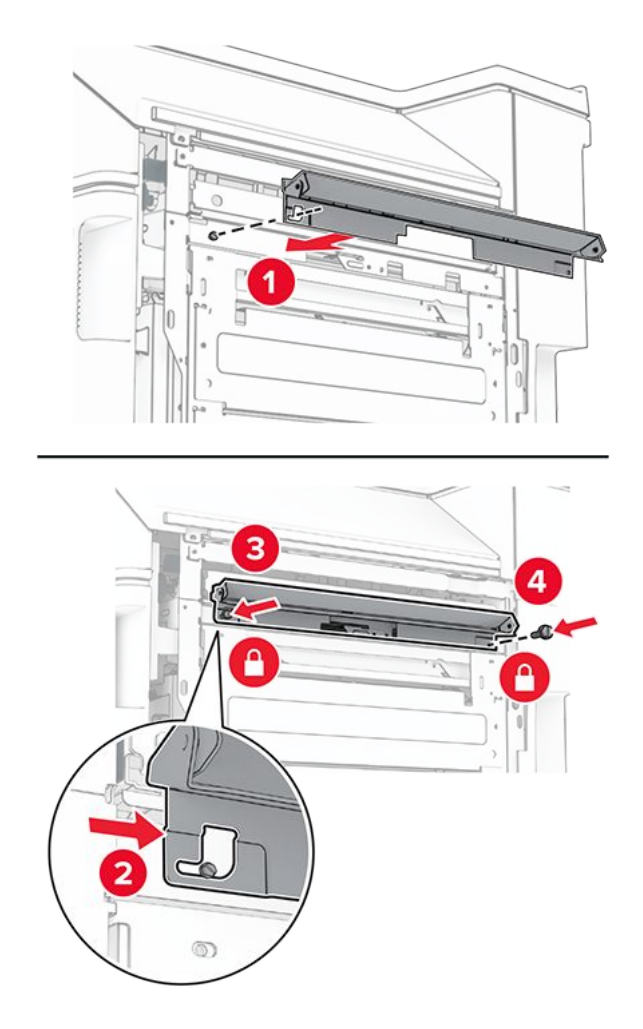

29. Bringen Sie die obere Ablage am Finisher an.

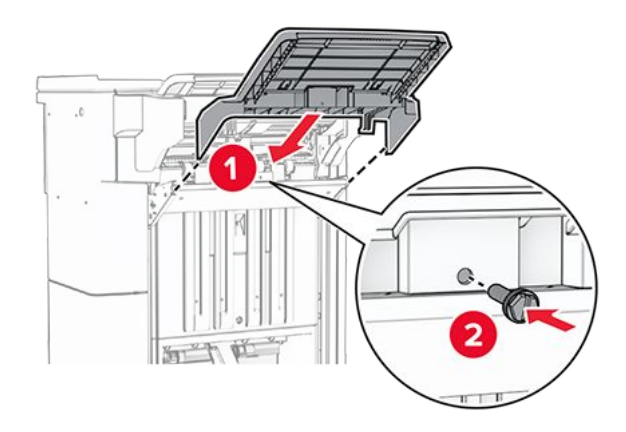

30. Heben Sie die Behälterklappe an und befestigen Sie dann den unteren Behälter am Finisher.

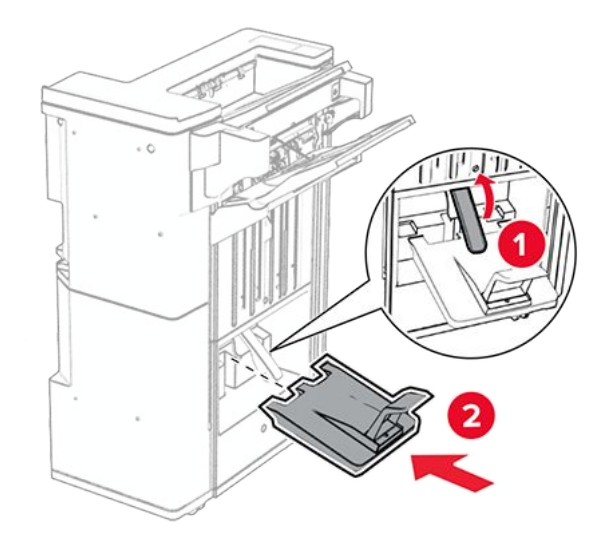

- 31. Öffnen Sie die Finisher-Klappe.
- 32. Entfernen Sie das Verpackungsmaterial aus der Locherbox und setzen Sie sie dann in den Finisher ein.

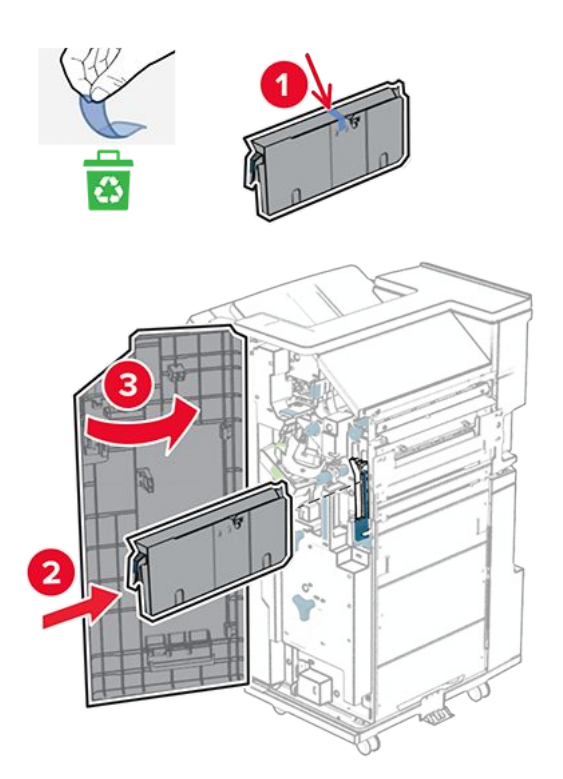

33. Platzieren Sie die Verlängerung der Ablage auf dem Finisher-Behälter.

#### Hinweise

- Die Verlängerung der Ablage wird für Papier im Format A3 oder länger und bei hoher Luftfeuchtigkeit verwendet, um das Stapeln des Papiers zu erleichtern.
- Das Fassungsvermögen der Ablage verringert sich, wenn die Verlängerung verwendet wird.

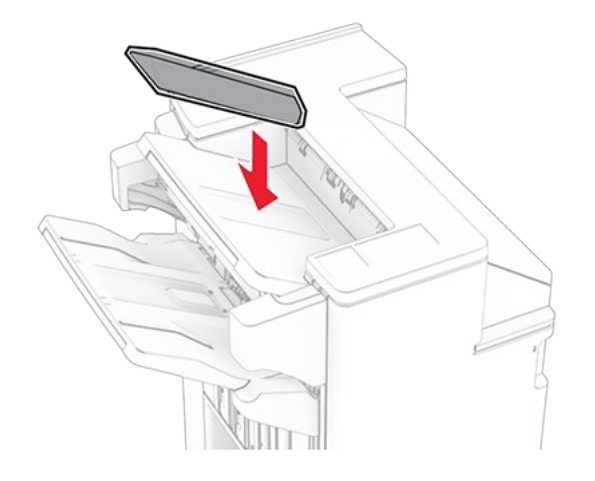

34. Befestigen Sie den Korb an der Rückseite des Finishers.

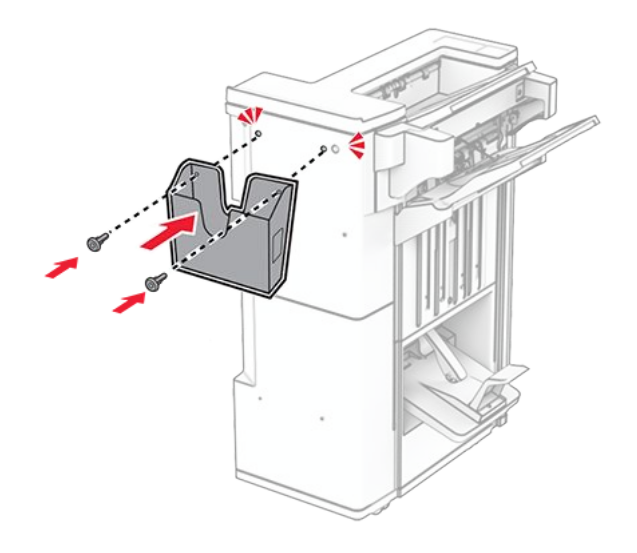

- 35. Schließen Sie die Finisher-Klappe.
- 36. Heben Sie die Behälterklappe an, richten Sie die Optionsabdeckung aus und bringen Sie sie an.

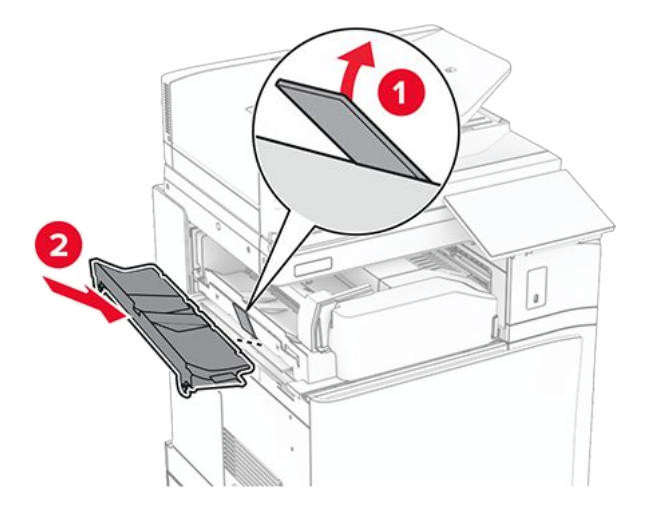

37. Bringen Sie die Schrauben an.

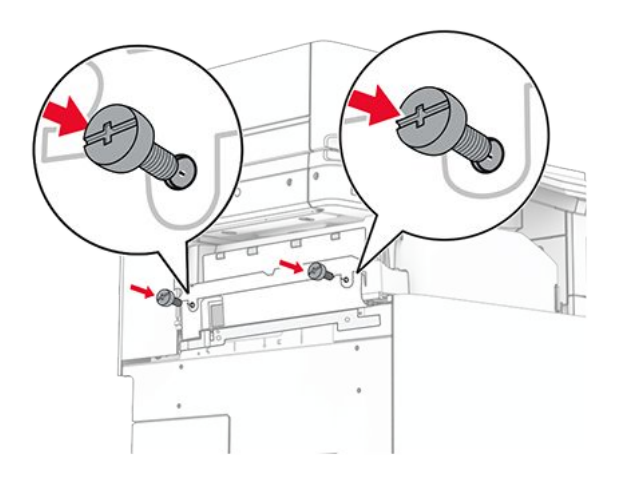

38. Öffnen Sie die Vordertür, und bringen Sie die mit der Option gelieferte Blendenabdeckung an.

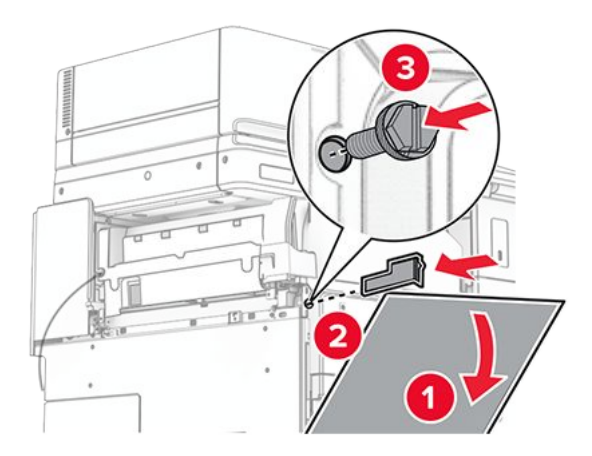

39. Befestigen Sie eine Schraube lose am Drucker.

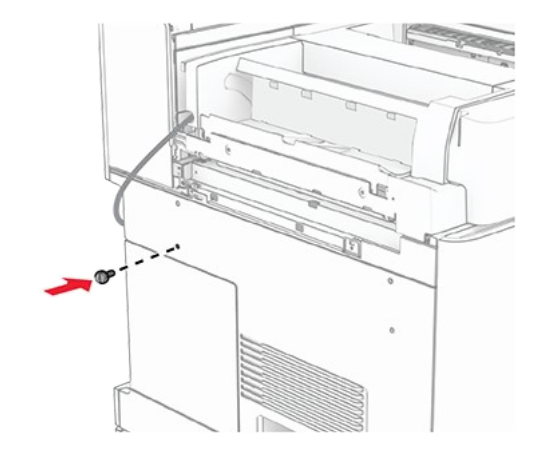

40. Richten Sie die Montagehalterung an der Schraube aus.

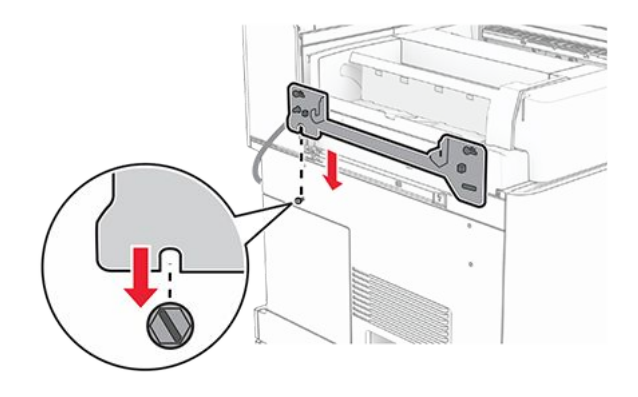

41. Befestigen Sie die Schrauben lose an der Montagehalterung.

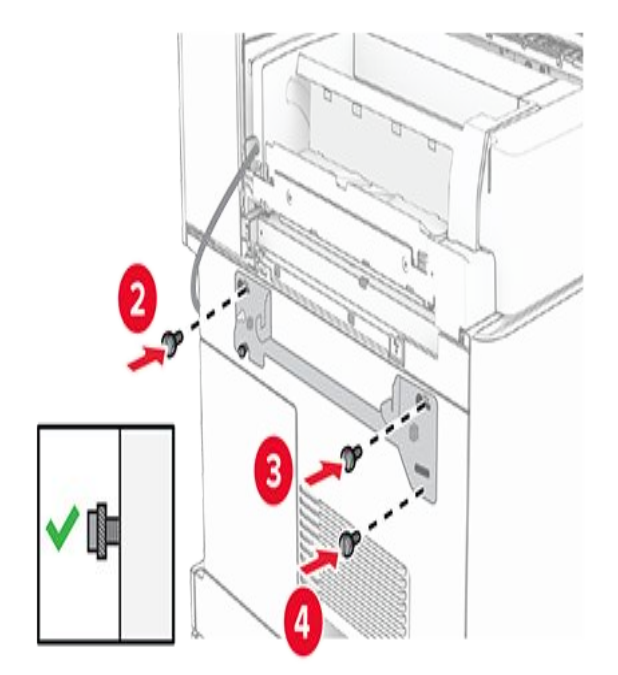

42. Ziehen Sie die Schrauben an, um die Montagehalterung am Drucker zu befestigen.

**Note:** Achten Sie darauf, dass die Schrauben an den Markierungen auf der Montagehalterung ausgerichtet sind.

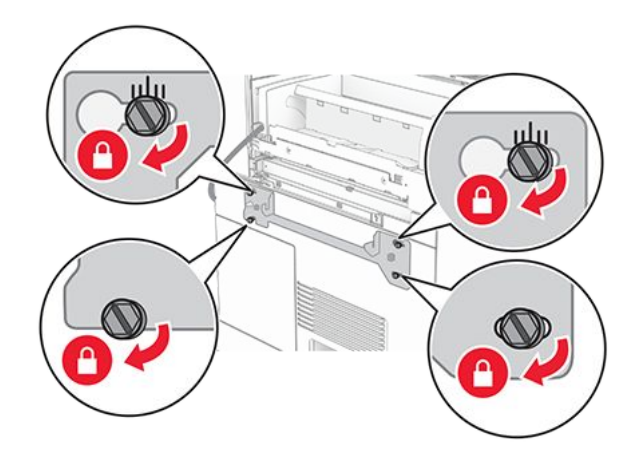

43. Öffnen Sie die Finisher-Klappe, entfernen Sie die Schraube und ziehen Sie dann die Verriegelung des Finishers ab.

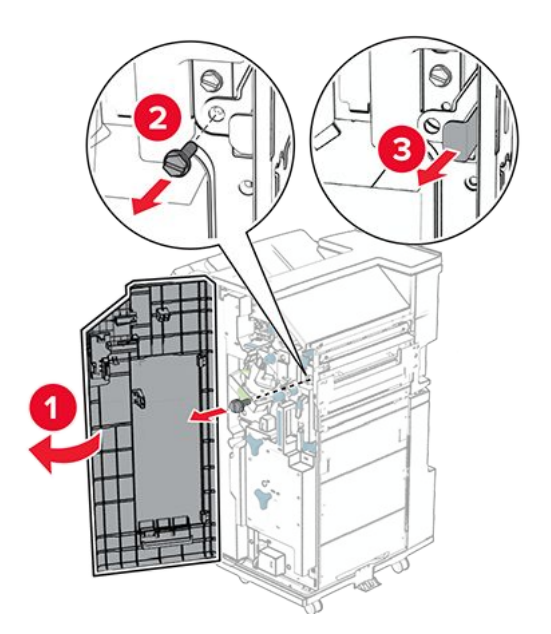

44. Schließen Sie das Kabel der Option an den Drucker an.

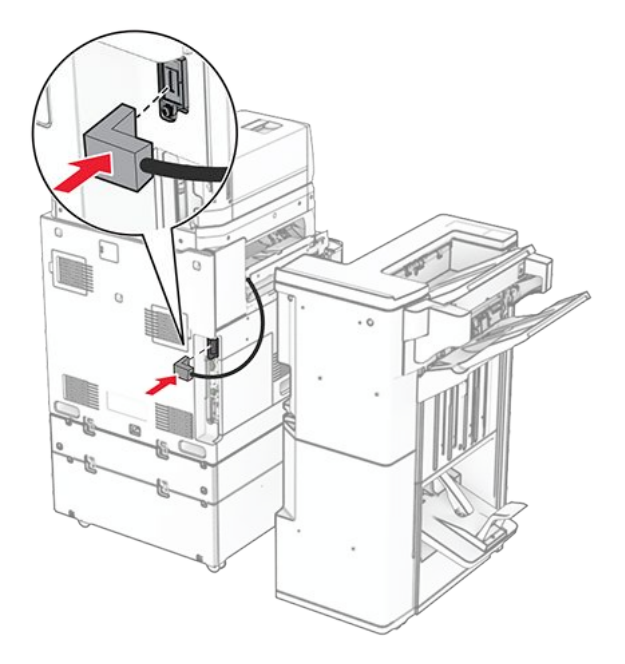

45. Schließen Sie das Finisher-Kabel an die Option an.

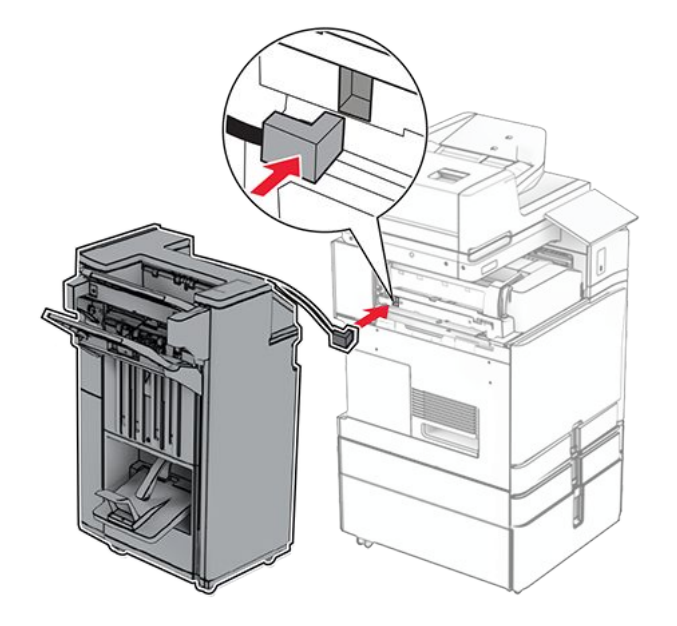

46. Bringen Sie den Finisher an den Drucker an.

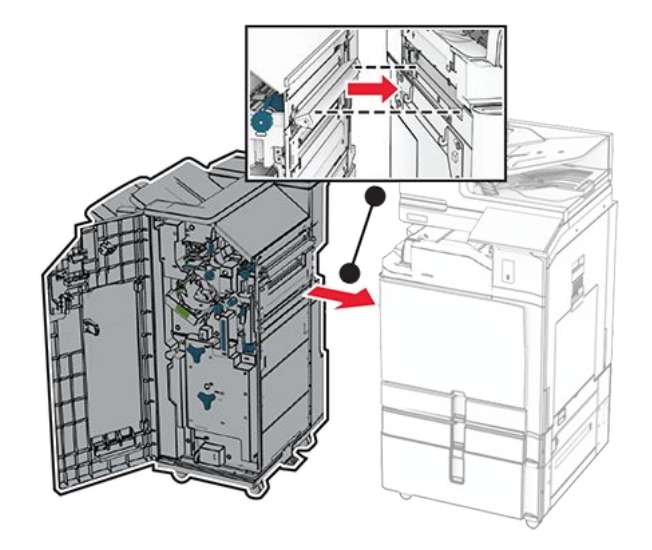

47. Verriegeln Sie den Finisher am Drucker und bringen Sie dann die Schraube an.

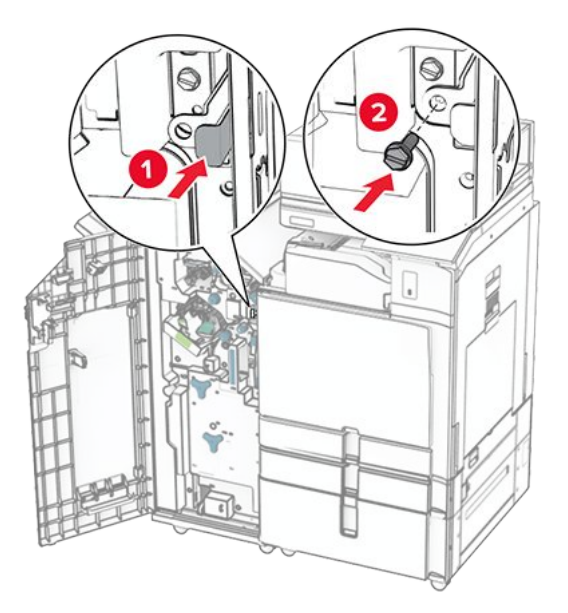

- 48. Schließen Sie die Finisher-Klappe.
- 49. Verbinden Sie ein Ende des Netzkabels mit dem Drucker, und stecken Sie das andere Ende in die Netzsteckdose.

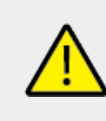

### **VORSICHT – MÖGLICHE VERLETZUNGSGEFAHR**

Um das Risiko eines Feuers oder eines elektrischen Schlags zu vermeiden, schließen Sie das Netzkabel an eine ordnungsgemäß geerdete Steckdose an, die sich in der Nähe des Geräts befindet und leicht zugänglich ist.

50. Schalten Sie den Drucker ein.

# Installieren der Tastaturablage

1. Schalten Sie den Drucker aus.

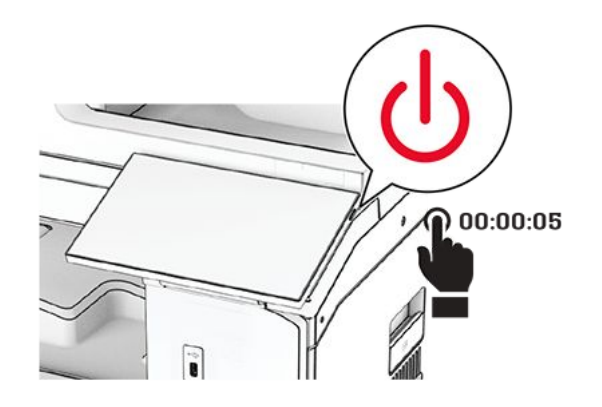

2. Öffnen Sie Klappe B.

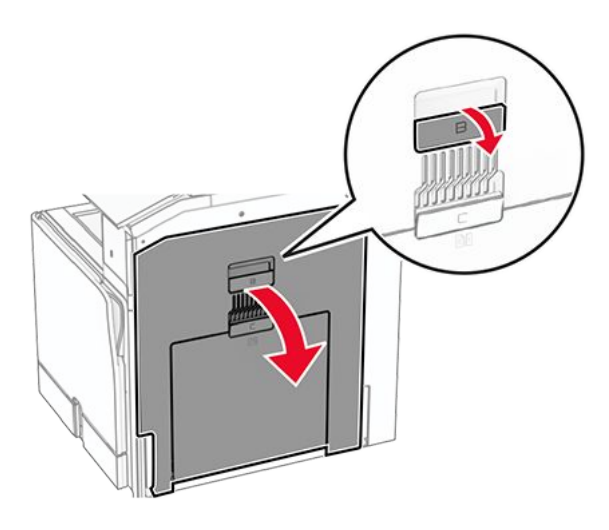

3. Entfernen Sie die vordere Abdeckung und schließen Sie dann Klappe B.

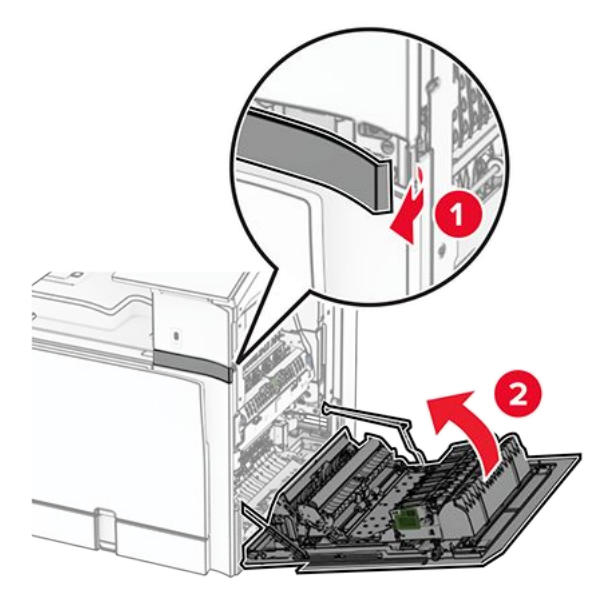

4. Nehmen Sie die Tastaturablage aus der Verpackung.

5. Schließen Sie das Tastaturkabel an die Ablage an.

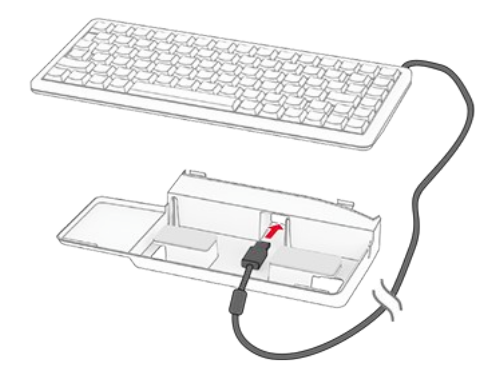

6. Verstauen Sie das Kabel im Inneren der Ablage.

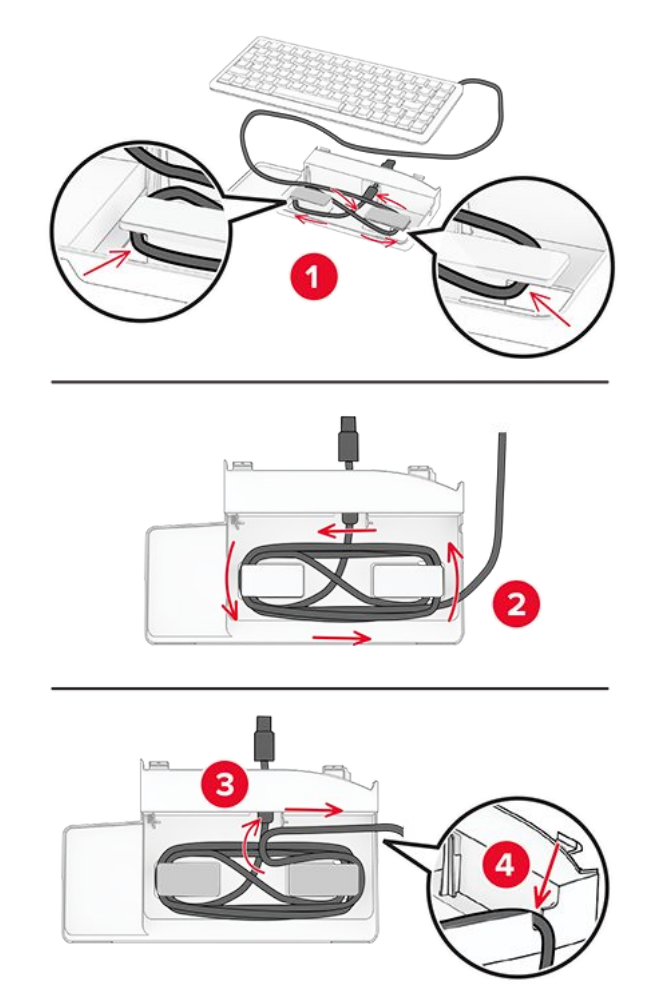

7. Entfernen Sie die Klebefolie.

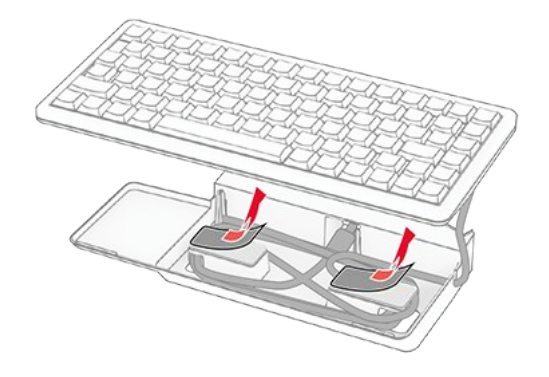

8. Richten Sie die Tastatur aus und befestigen Sie sie auf der Ablage.

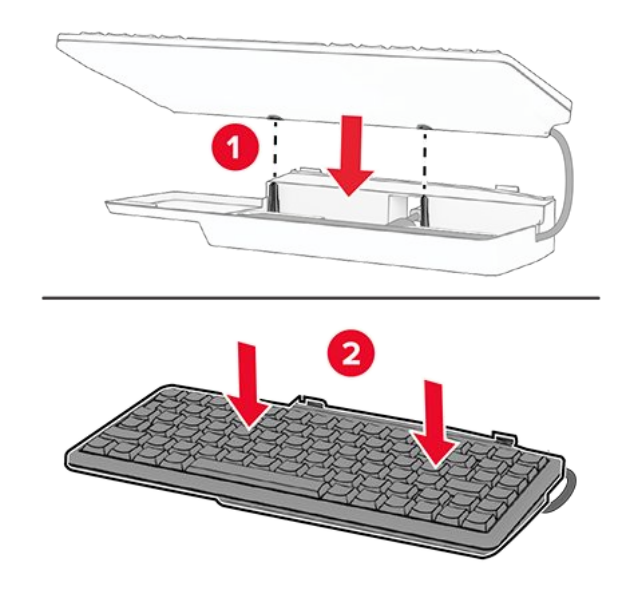

9. Richten Sie die Ablage aus, schließen Sie das Tastaturkabel an den Drucker an, setzen Sie die Ablage ein und befestigen Sie sie dann am Drucker.

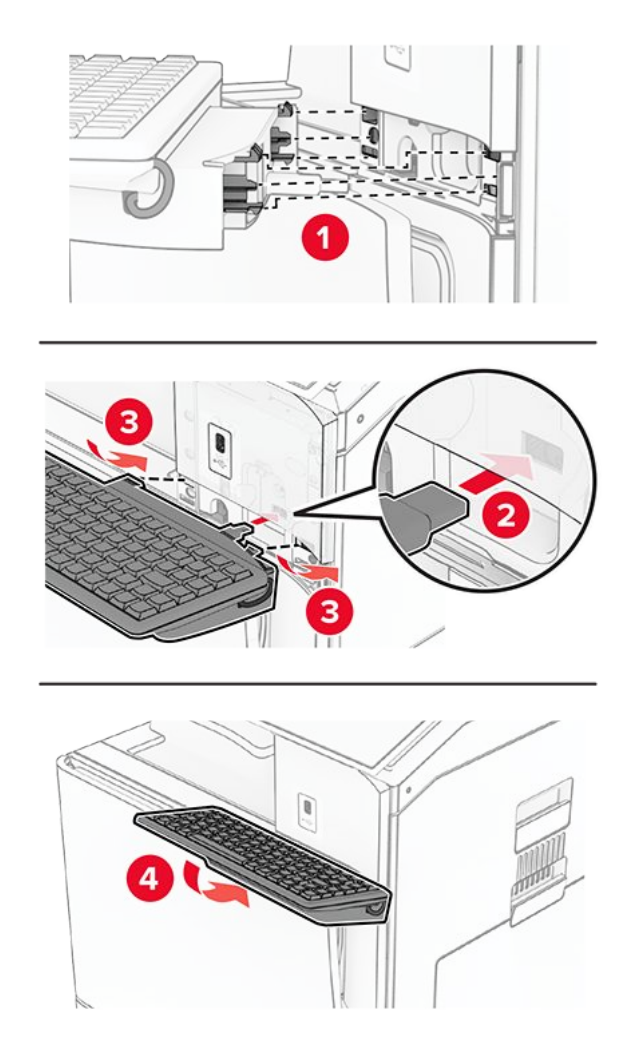

10. Schalten Sie den Drucker ein.

## Installieren einer Faxkarte

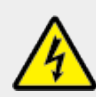

### **VORSICHT – STROMSCHLAGGEFAHR**

Wenn Sie nach der Einrichtung des Druckers auf die Steuerungsplatine zugreifen oder optionale Hardware oder Speichermedien installieren möchten, schalten Sie zunächst den Drucker aus, und ziehen Sie das Netzkabel aus der Steckdose, um das Risiko eines elektrischen Schlags zu vermeiden. Wenn andere Geräte an den Drucker angeschlossen sind, schalten Sie diese auch aus, und ziehen Sie alle Kabel vom Drucker ab.

Note: Hierfür benötigen Sie einen Schlitzschraubendreher.

1. Schalten Sie den Drucker aus.

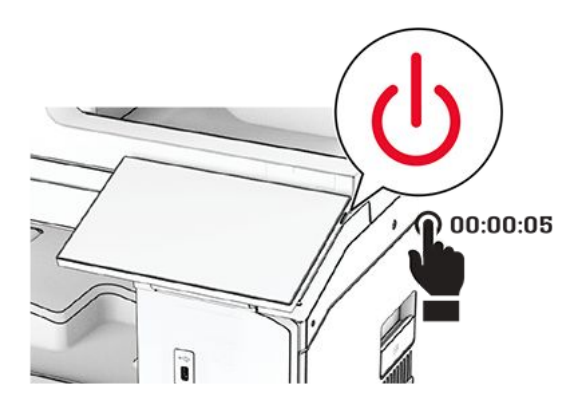

2. Entfernen Sie das Netzkabel von der Steckdose und anschließend vom Drucker.

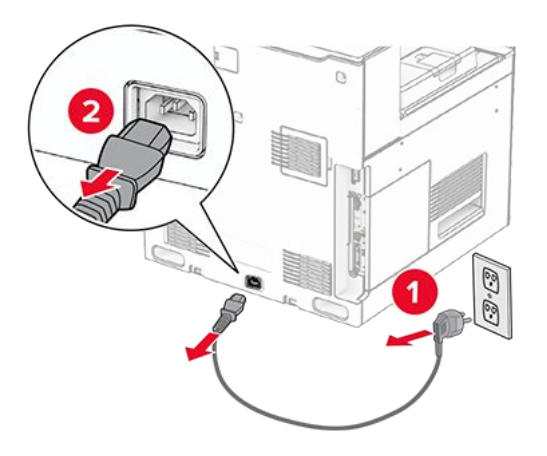

3. Öffnen Sie die Abdeckung der Steuerungsplatine.

## Warnung – Mögliche Schäden

Die elektrischen Komponenten der Steuerungsplatine können leicht durch statische Entladung beschädigt werden. Berühren Sie einen Metallgegenstand am Drucker, bevor Sie elektrische Komponenten oder Anschlüsse auf der Controller-Platine berühren.

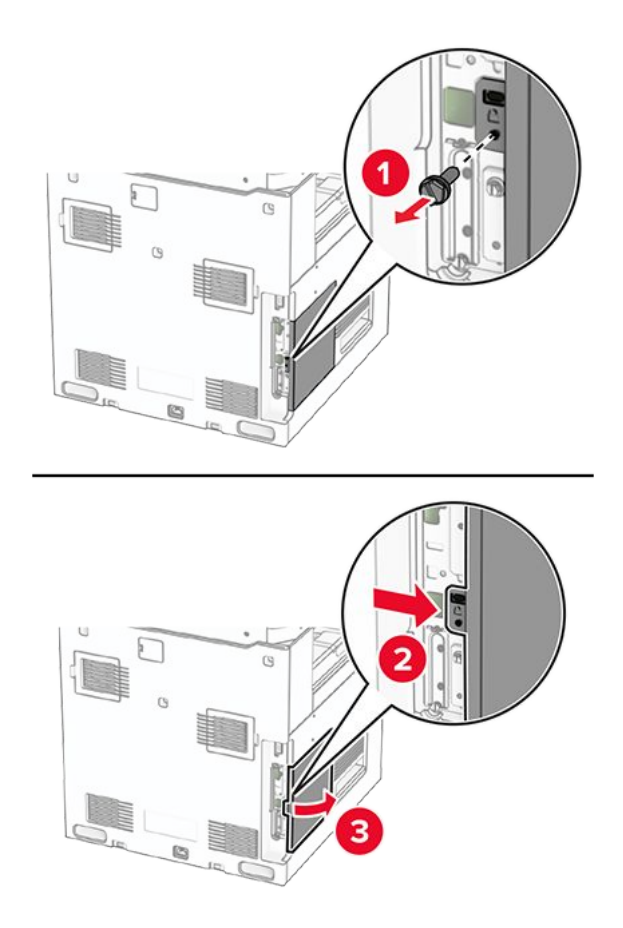

4. Entfernen Sie die Faxanschlussabdeckung.

Note: Werfen Sie die Schraube und die Abdeckung nicht weg.

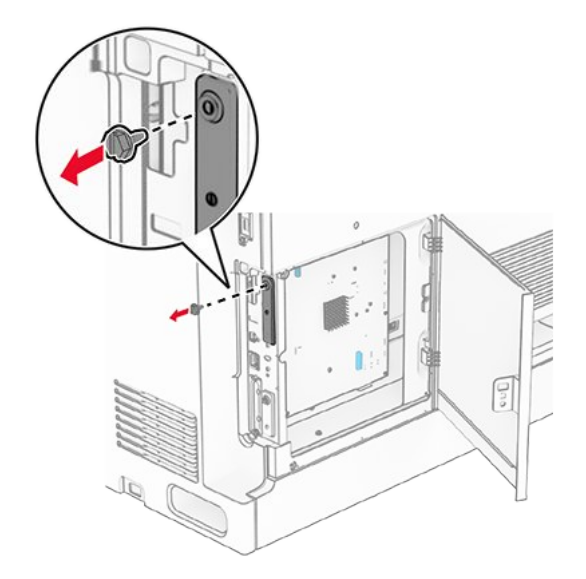

- 5. Nehmen Sie die Faxkarte aus der Verpackung.
- 6. Verbinden Sie das Faxanschlusskabel mit der Steuerungsplatine.

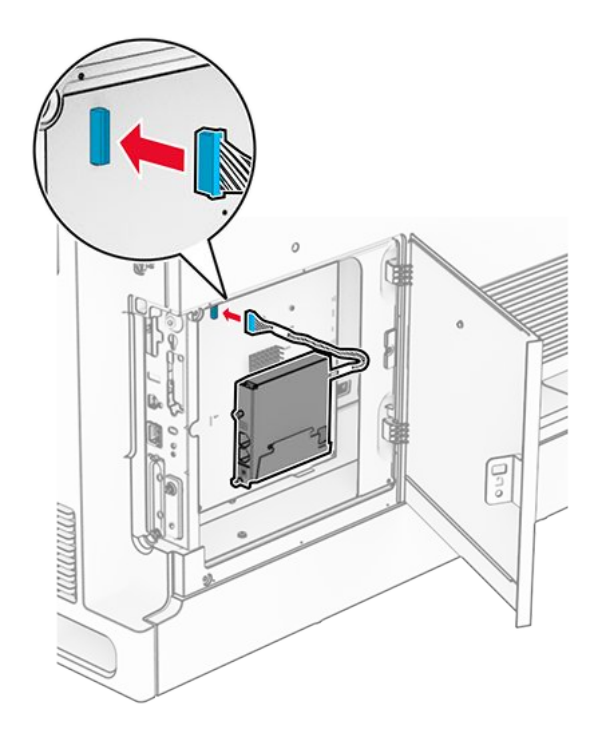

7. Richten Sie die Faxkarte aus und installieren Sie sie dann am Drucker.

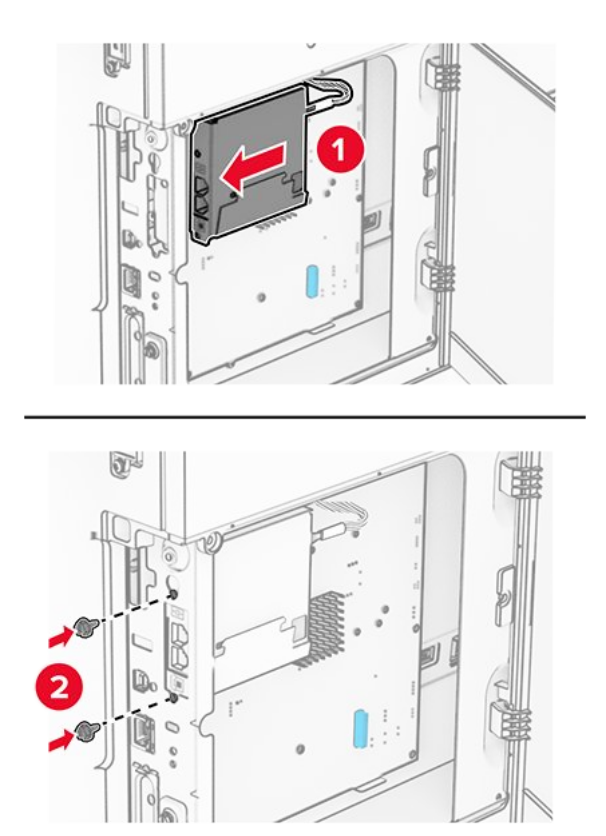

8. Schließen Sie die Klappe der Steuerungsplatine, bis sie mit einem Klick einrastet, und befestigen Sie dann die Schraube.

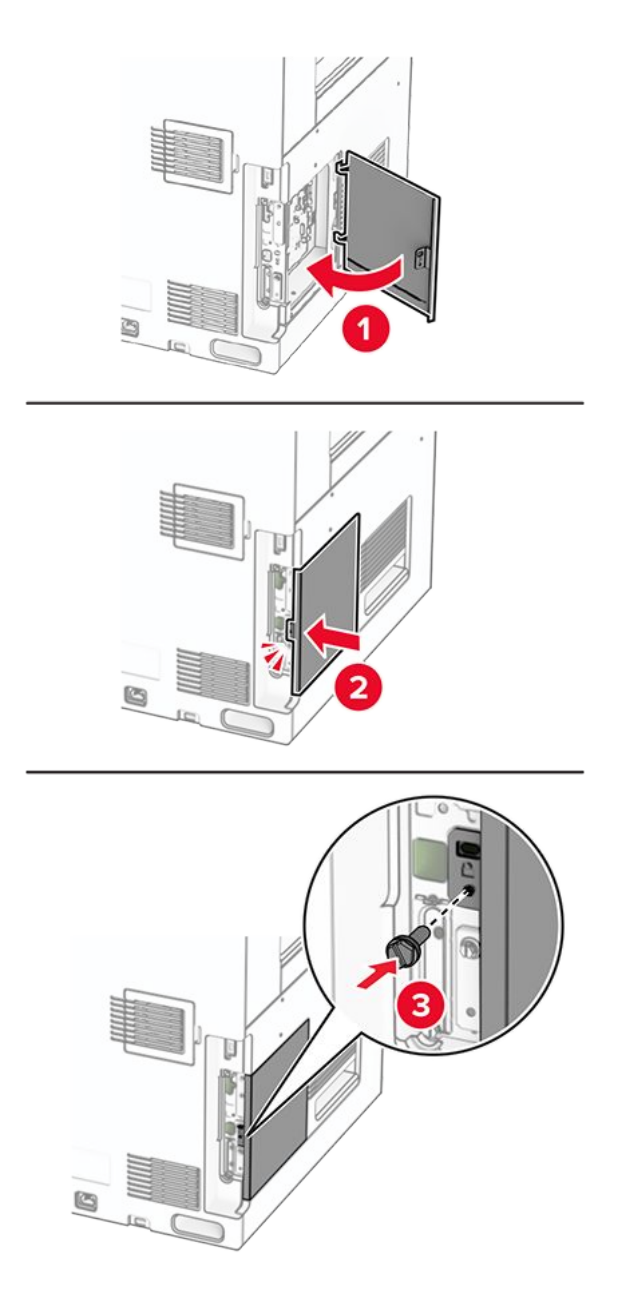

9. Verbinden Sie ein Ende des Netzkabels mit dem Drucker, und stecken Sie das andere Ende in die Netzsteckdose.

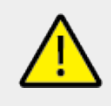

## **VORSICHT – MÖGLICHE VERLETZUNGSGEFAHR**

Um das Risiko eines Feuers oder eines elektrischen Schlags zu vermeiden, schließen Sie das Netzkabel an eine ordnungsgemäß geerdete Steckdose an, die sich in der Nähe des Geräts befindet und leicht zugänglich ist.

10. Schalten Sie den Drucker ein.

# Installieren des Kartenlesers

### VORSICHT – STROMSCHLAGGEFAHR

Wenn Sie nach der Einrichtung des Druckers auf die Steuerungsplatine zugreifen oder optionale Hardware oder Speichermedien installieren möchten, schalten Sie zunächst den Drucker aus, und ziehen Sie das Netzkabel aus der Steckdose, um das Risiko eines elektrischen Schlags zu vermeiden. Wenn andere Geräte an den Drucker angeschlossen sind, schalten Sie diese auch aus, und ziehen Sie alle Kabel vom Drucker ab.

1. Schalten Sie den Drucker aus.

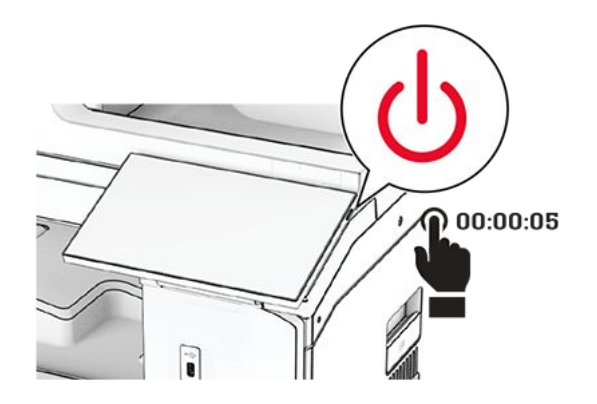

2. Öffnen Sie Klappe B.

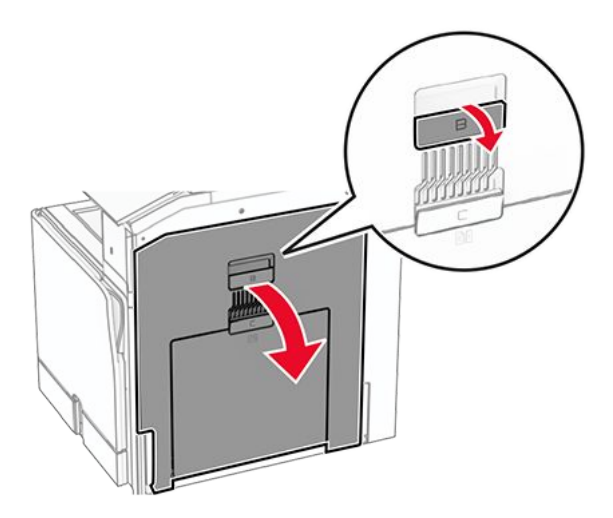

3. Öffnen Sie die Abdeckung des vorderen USB-Anschlusses.

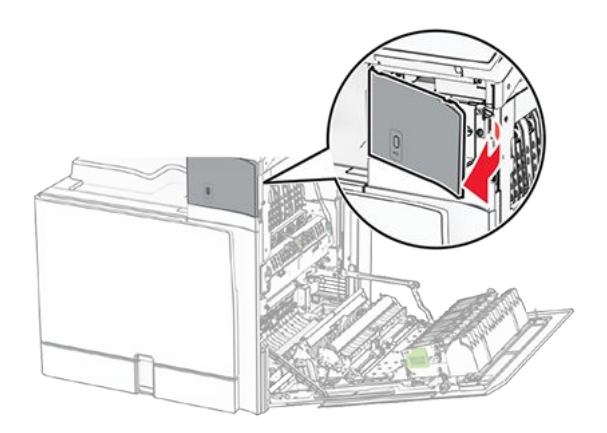

4. Entfernen Sie die untere Abdeckung des USB-Anschlusses.

**Note:** Wenn Ihr Drucker nicht über dieses Teil verfügt, fahren Sie mit dem nächsten Schritt fort.

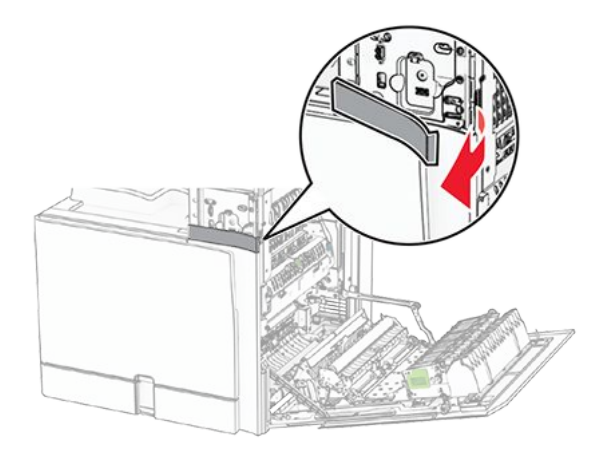

5. Entfernen Sie die Schutzabdeckung vom Kartenleser.

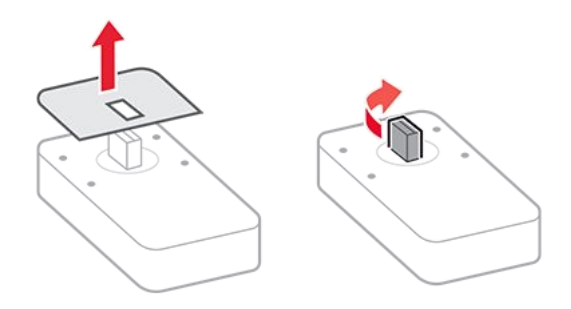

6. Setzen Sie den Kartenleser ein.

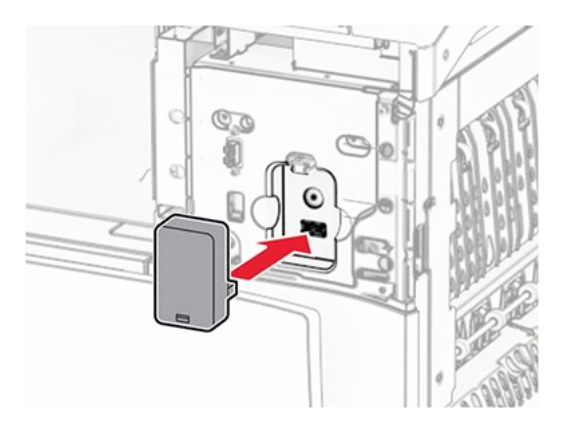

7. Bringen Sie die untere Abdeckung so an, dass sie dass er einrastet.

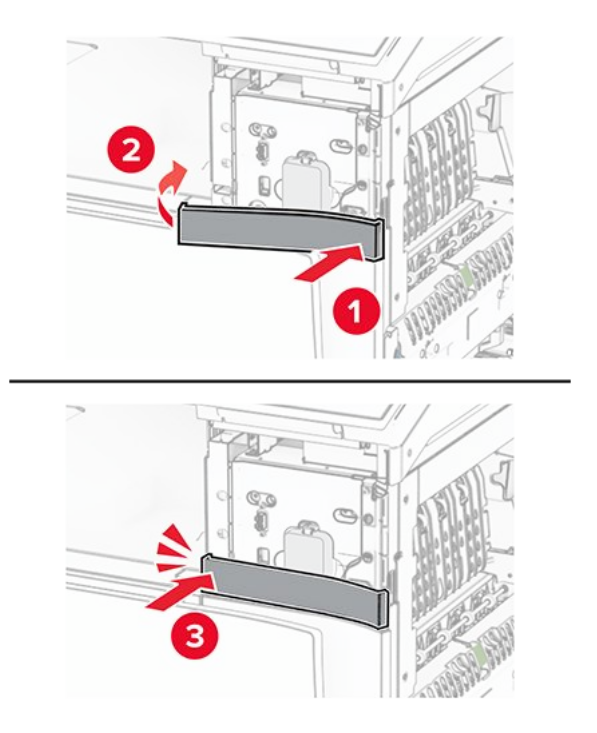

8. Bringen Sie die Aufkleberführung an der vorderen USB-Anschlussabdeckung an.

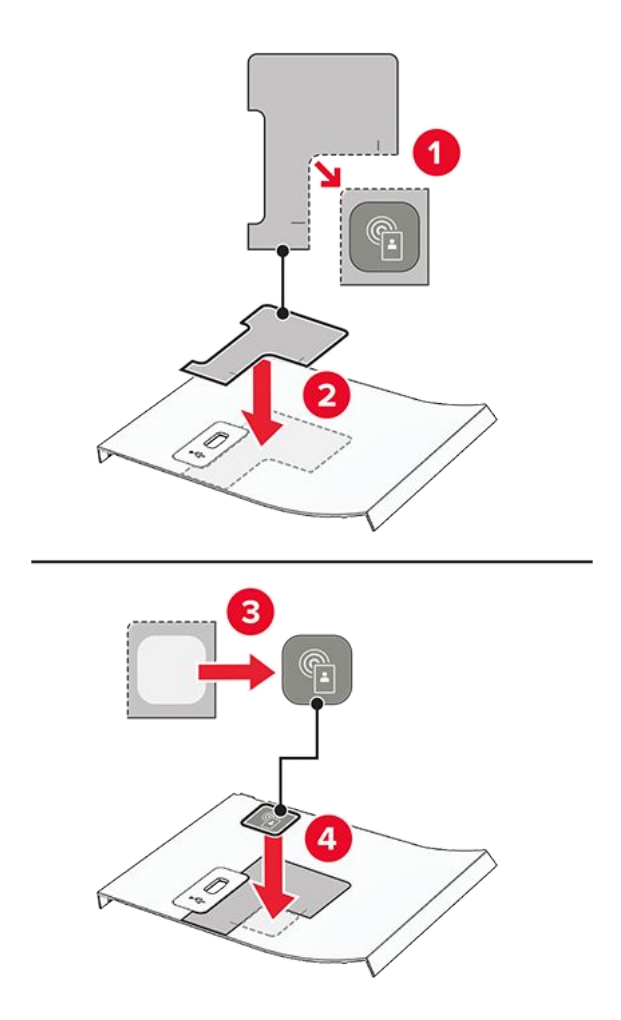

9. Bringen Sie die Abdeckung des vorderen USB-Anschlusses so an, dass sie dass er einrastet.

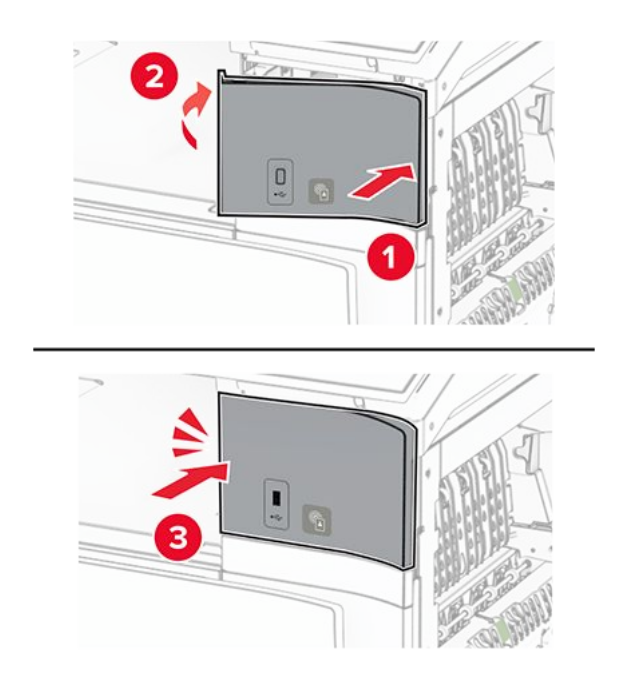

10. Schließen Sie Fach B, bis es dass er einrastet.

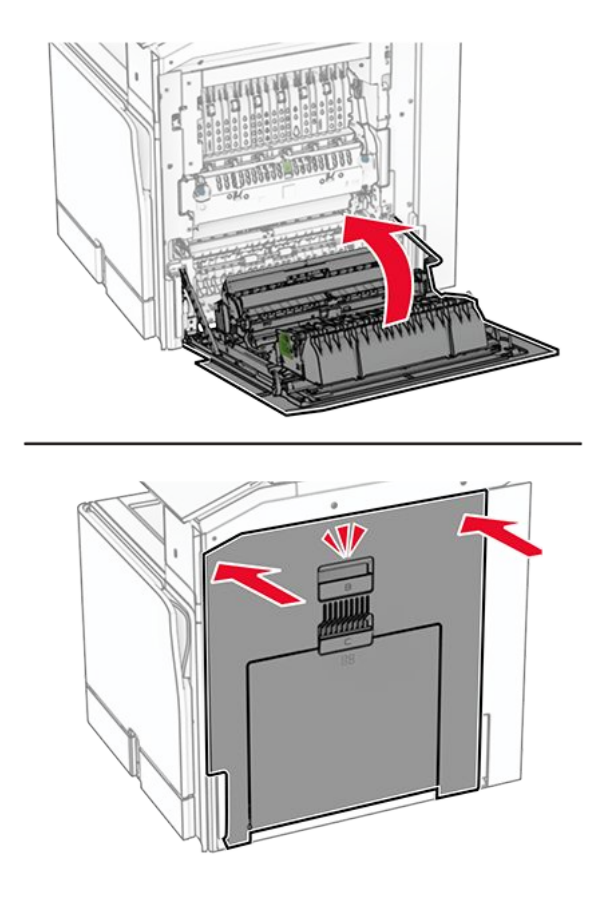

11. Schalten Sie den Drucker ein.

# **Installation eines Internal Solutions Port**

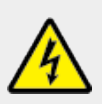

#### VORSICHT – STROMSCHLAGGEFAHR

Wenn Sie nach der Einrichtung des Druckers auf die Steuerungsplatine zugreifen oder optionale Hardware oder Speichermedien installieren möchten, schalten Sie zunächst den Drucker aus, und ziehen Sie das Netzkabel aus der Steckdose, um das Risiko eines elektrischen Schlags zu vermeiden. Wenn andere Geräte an den Drucker angeschlossen sind, schalten Sie diese auch aus, und ziehen Sie alle Kabel vom Drucker ab.

Note: Hierfür benötigen Sie einen Schlitzschraubendreher.

1. Schalten Sie den Drucker aus.
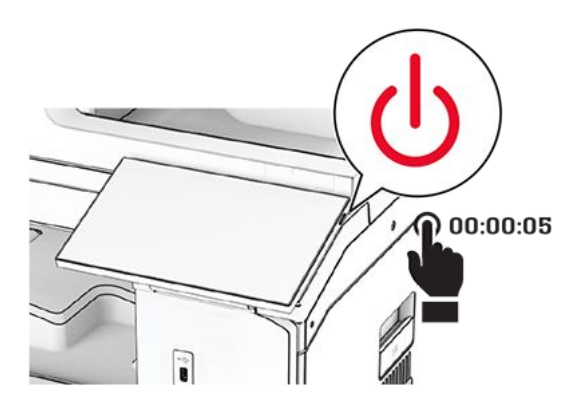

2. Entfernen Sie das Netzkabel von der Steckdose und anschließend vom Drucker.

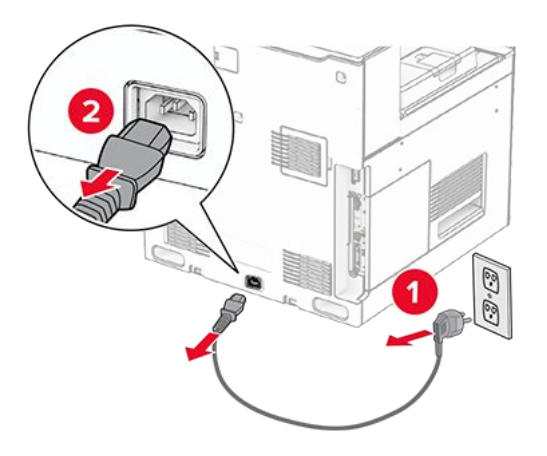

3. Öffnen Sie die Abdeckung der Steuerungsplatine.

#### Warnung – Mögliche Schäden

Die elektrischen Komponenten der Steuerungsplatine können leicht durch statische Entladung beschädigt werden. Berühren Sie einen Metallgegenstand am Drucker, bevor Sie elektrische Komponenten oder Anschlüsse auf der Controller-Platine berühren.

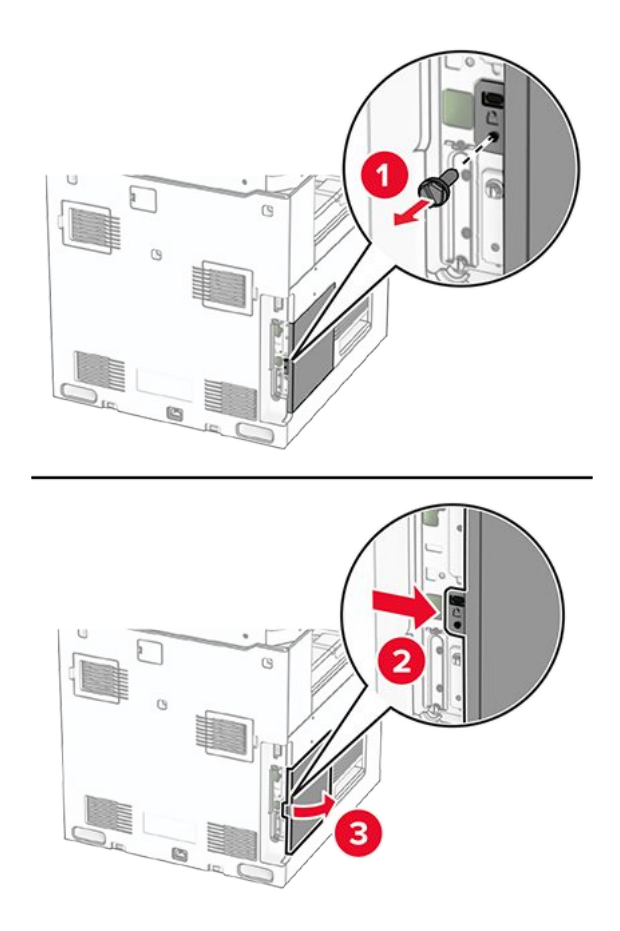

4. Entfernen Sie die Abdeckung des Internal Solutions Port (ISP).

Note: Werfen Sie die Schraube und die Abdeckung nicht weg.

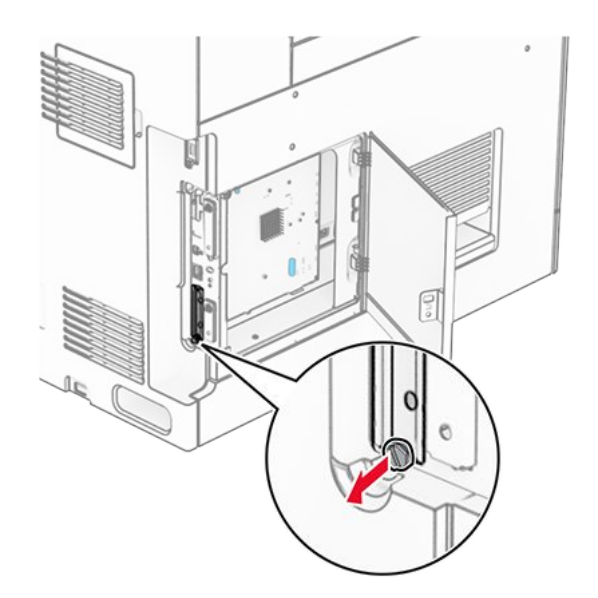

5. Nehmen Sie das ISP-Kit aus der Verpackung.

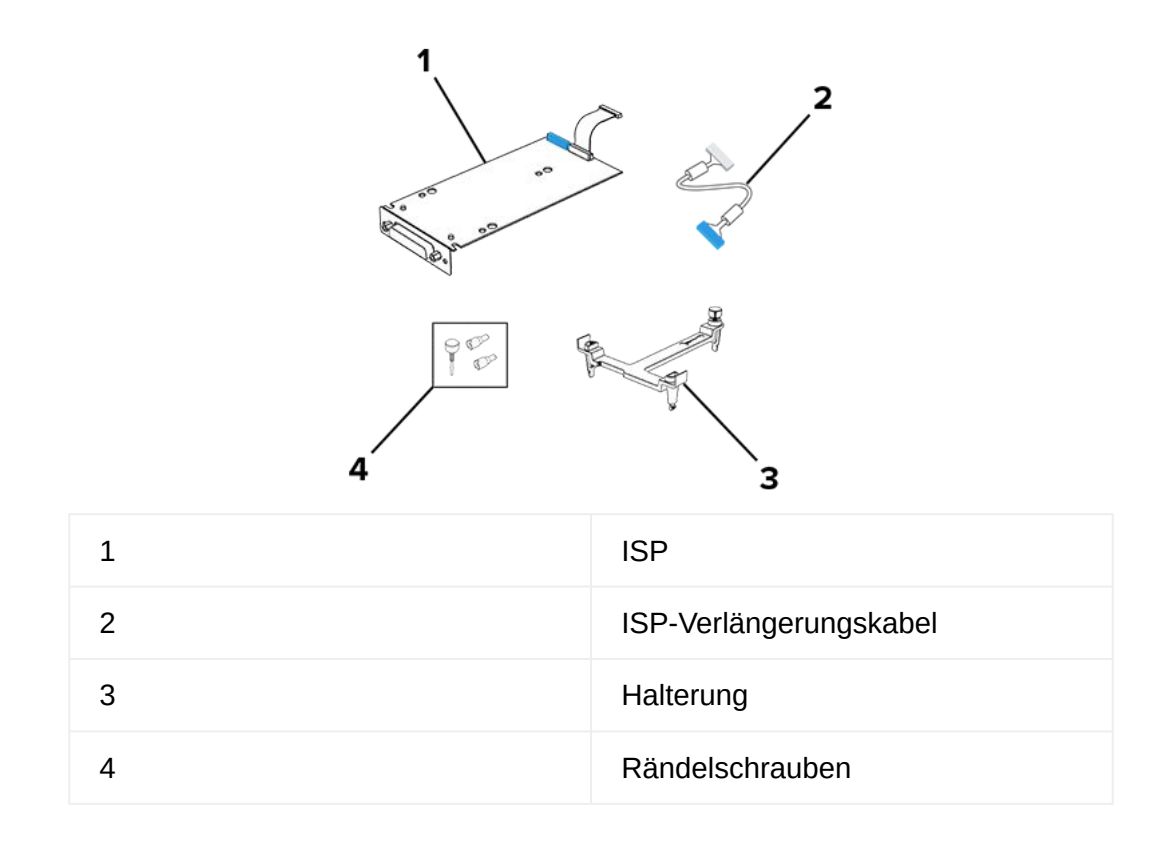

6. Bringen Sie die Montagehalterung an der Steuerungsplatine an, bis sie dass er einrastet.

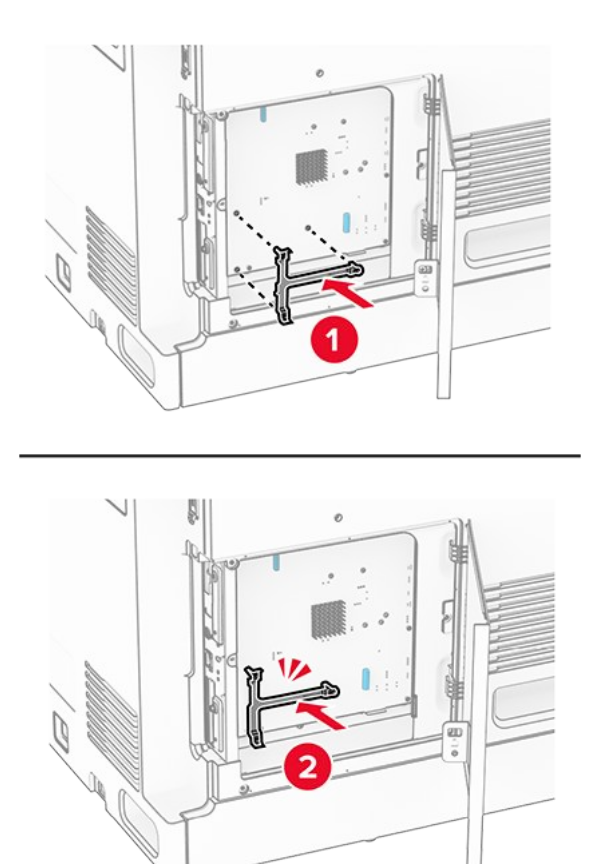

7. Befestigen Sie den ISP an der Montagehalterung und schließen Sie dann das ISP-Verlängerungskabel an seinen Anschluss auf der Steuerplatine an.

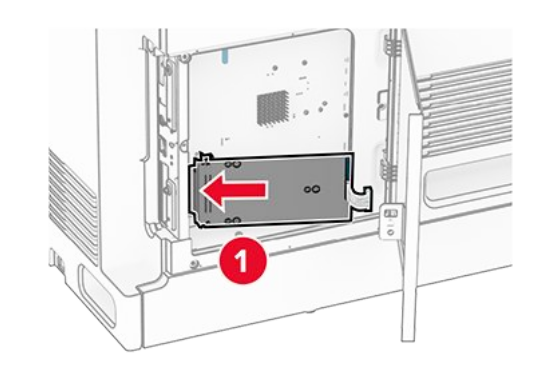

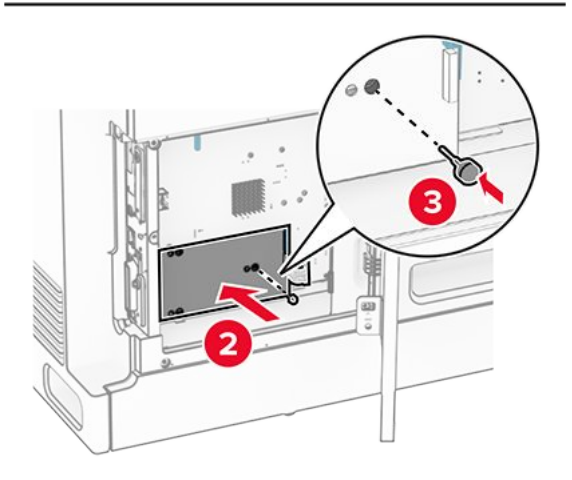

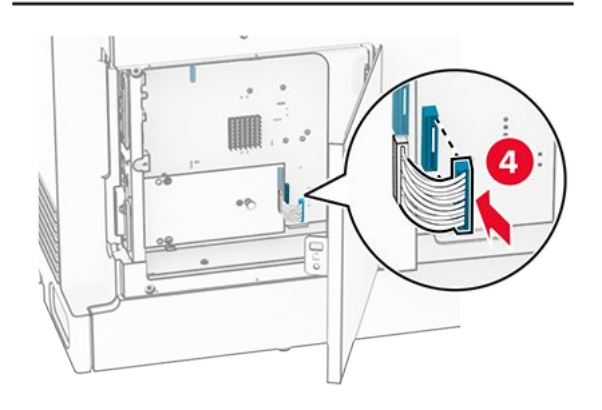

8. Befestigen Sie den ISP am Drucker.

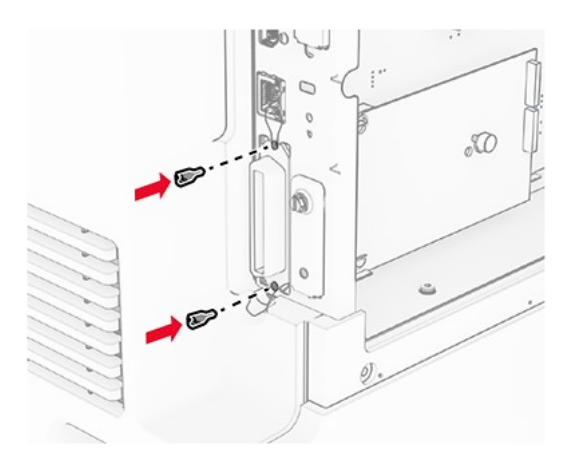

9. Schließen Sie die Abdeckung der Steuerungsplatine.

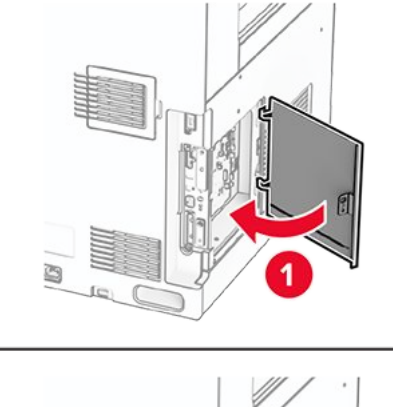

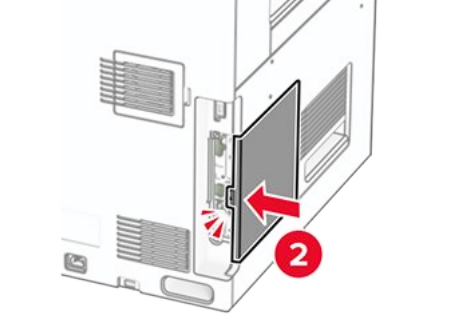

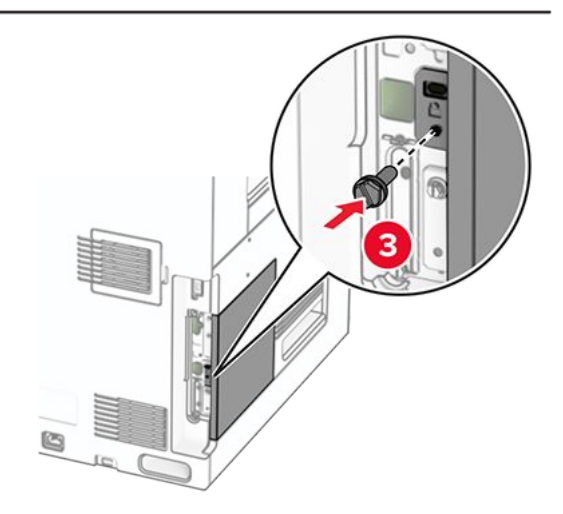

10. Verbinden Sie ein Ende des Netzkabels mit dem Drucker, und stecken Sie das andere Ende in die Netzsteckdose.

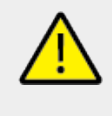

VORSICHT – MÖGLICHE VERLETZUNGSGEFAHR

Um das Risiko eines Feuers oder eines elektrischen Schlags zu vermeiden, schließen Sie das Netzkabel an eine ordnungsgemäß geerdete Steckdose an, die sich in der Nähe des Geräts befindet und leicht zugänglich ist.

11. Schalten Sie den Drucker ein.

### Ändern der Anschlusseinstellungen des Druckers nach Installation eines Internal Solutions Ports

#### Hinweise

- Wenn der Drucker über eine statische IP-Adresse verfügt dürfen Sie keine Änderungen an der Konfiguration vornehmen.
- Wenn die Computer so eingerichtet wurden, dass anhand des Netzwerknamens statt anhand der IP-Adresse gedruckt wird dürfen Sie keine Änderungen an der Konfiguration vornehmen.
- Falls Sie einem Drucker, der bereits für eine Ethernet-Verbindung konfiguriert wurde, einen WLAN-Internal Solutions Port (ISP) hinzufügen, müssen Sie den Drucker vom Ethernet-Netzwerk trennen.

#### Für Windows-Benutzer

- 1. Öffnen Sie den Druckerordner.
- 2. Öffnen Sie die Druckereigenschaften im Kontextmenü des Druckers mit dem neuen ISP.
- 3. Konfigurieren Sie den Anschluss über die Liste.
- 4. Aktualisieren Sie die IP-Adresse.
- 5. Wenden Sie die Änderungen an.

#### Für Macintosh-Benutzer

- Navigieren Sie in den Systemeinstellungen im Apple-Menü zur Druckerliste, und wählen Sie dann + > IP.
- 2. Geben Sie die IP-Adresse in das Adressfeld ein.
- 3. Wenden Sie die Änderungen an.

### Arbeiten im Netzwerk

### Verbinden des Druckers mit einem Wi-Fi-Netzwerk

Stellen Sie zu Beginn Folgendes sicher:

- Aktiver Adapter ist auf Auto festgelegt. Navigieren Sie auf dem Bedienfeld zu Einstellungen
   > Netzwerk/Anschlüsse > Netzwerkübersicht > Aktiver Adapter.
- Das Ethernet-Kabel ist nicht an den Drucker angeschlossen.

#### Verwenden des Bedienfelds

- 1. Navigieren Sie auf dem Bedienfeld zu Einstellungen > Netzwerk/Anschlüsse > WLAN > Einrichtung am Druckerbedienfeld > Netzwerk auswählen.
- 2. Wählen Sie ein WLAN-Netzwerk aus, und geben Sie dann das Netzwerkkennwort ein.

**Note:** Bei Druckern mit integrierter WLAN-Funktion wird bei der Ersteinrichtung eine Aufforderung zur Einrichtung des Wi-Fi-Netzwerks angezeigt.

# Verbinden des Druckers mit einem WLAN mithilfe von Wi-Fi Protected Setup (WPS)

Stellen Sie zu Beginn Folgendes sicher:

- Der Zugriffspunkt (WLAN-Router) ist WPS-zertifiziert oder WPS-kompatibel. Weitere Informationen finden Sie im Handbuch für den Zugriffspunkt.
- In Ihrem Drucker ist ein WLAN-Adapter installiert. Weitere Informationen finden Sie in der Kurzanleitung des Adapters.
- Aktiver Adapter ist auf Auto festgelegt. Navigieren Sie auf dem Bedienfeld zu Einstellungen > Netzwerk/Anschlüsse > Netzwerkübersicht > Aktiver Adapter.

#### Verwenden der Tastendruckmethode

- 1. Navigieren Sie über das Bedienfeld zu Einstellungen > Netzwerk/Anschlüsse > WLAN > Geschützter WLAN-Setup > Tastendruckmethode starten.
- 2. Befolgen Sie die Anweisungen auf dem Display.

#### Verwenden der Methode mit persönlicher Identifikationsnummer (PIN)

- 1. Navigieren Sie über das Bedienfeld zu Einstellungen > Netzwerk/Anschlüsse > WLAN > Geschützter WLAN-Setup > PIN-Methode starten.
- 2. Kopieren Sie die achtstellige WPS-PIN.
- 3. Öffnen Sie einen Webbrowser, und geben Sie die IP-Adresse Ihres Zugriffspunkts in das Adressfeld ein.

- Die IP-Adresse finden Sie in der Dokumentation des Zugriffspunkts.
- Wenn Sie einen Proxy verwenden, deaktivieren Sie ihn vorübergehend, um die Webseite ordnungsgemäß zu laden.
- 4. Rufen Sie die WPS-Einstellungen auf. Weitere Informationen finden Sie im Handbuch für den Zugriffspunkt.
- 5. Geben Sie die achtstellige PIN ein und speichern Sie die Änderung.

### Konfigurieren von Wi-Fi Direct

Wi-Fi Direct® ermöglicht Wi-Fi-Geräten die direkte Verbindung mit einander, ohne dass ein Zugriffspunkt (WLAN-Router) nötig ist.

- Navigieren Sie über das Bedienfeld zu Einstellungen > Netzwerk/Anschlüsse > Wi-Fi Direct.
- 2. Konfigurieren Sie die Einstellungen.
  - **Wi-Fi Direct aktivieren**: Ermöglicht es dem Drucker, sein eigenes Wi-Fi Direct-Netzwerk zu übertragen.
  - WiFi Direct-Name: Weist dem Wi-Fi Direct-Netzwerk einen Namen zu.
  - **WiFi Direct-Kennwort festlegen**: Weist das Kennwort für die Verhandlung der WLAN-Sicherheit bei Verwendung der Peer-to-Peer-Verbindung zu.
  - **Kennwort auf Einrichtungsseite anzeigen**: Anzeigen des Kennworts auf der Netzwerk-Konfigurationsseite.
  - **Bevorzugte Kanalnummer** Weist den bevorzugten Kanal des Wi-Fi Direct-Netzwerks zu.
  - IP-Adresse des Gruppenbesitzers- Weist die IP-Adresse des Gruppenbesitzers zu.
  - **Tastendruckanforderungen autom. best.**: Der Drucker akzeptiert automatisch Verbindungsanforderungen.

**Note:** Das automatische Akzeptieren von Tastendruckanforderungen ist nicht sicher.

#### Hinweise

- Standardmäßig wird das Wi-Fi Direct-Netzwerkkennwort auf dem Druckerdisplay nicht angezeigt. Damit das Kennwort angezeigt wird, aktivieren Sie das Symbol zum Anzeigen des Kennworts. Navigieren Sie über das Bedienfeld zu Einstellungen > Sicherheit > Verschiedenes > Anzeige von Kennwort/PIN aktivieren.
- Um das Kennwort des Wi-Fi Direct-Netzwerks zu ermitteln, ohne es auf dem Druckerdisplay anzuzeigen, drucken Sie die Netzwerk-Konfigurationsseite.
   Navigieren Sie auf dem Bedienfeld zu Einstellungen > Berichte > Netzwerk > Netzwerk-Konfigurationsseite.

### Verbinden eines Mobilgeräts mit dem Drucker

Stellen Sie vor dem Verbinden des mobilen Geräts sicher, dass Wi-Fi Direct konfiguriert wurde. Weitere Informationen finden Sie unter Konfigurieren von Wi-Fi Direct on page 296.

### Verwenden von Wi-Fi Direct

Note: Diese Anweisungen gelten nur für mobile Geräte, die auf der Plattform Android™ laufen.

- 1. Gehen Sie auf dem Mobilgerät zum Menü Einstellungen.
- 2. Aktivieren Sie **Wi-Fi** und tippen Sie auf **Sec.** > **Wi-Fi Direct**.
- 3. Wählen Sie den Wi-Fi Direct-Namen des Druckers aus.
- 4. Bestätigen Sie die Verbindung auf dem Bedienfeld des Druckers.

#### Verwenden von Wi-Fi

- 1. Gehen Sie auf dem Mobilgerät zum Menü Einstellungen.
- 2. Tippen Sie auf WLAN, und wählen Sie den WI-FI Direct-Namen des Druckers aus.

**Note:** Die Zeichenfolge DIRECT-xy (wobei x und y zwei zufällige Zeichen sind) wird vor dem WI-FI Direct-Namen hinzugefügt.

3. Geben Sie das Wi-Fi Direct-Kennwort ein.

### Anschließen des Computers an den Drucker

Stellen Sie vor dem Verbinden des Computers sicher, dass Wi-Fi Direct konfiguriert wurde. Weitere Informationen finden Sie unter Konfigurieren von Wi-Fi Direct on page 296.

### Für Windows-Benutzer

- 1. Öffnen Sie Drucker und Scanner, und klicken Sie dann auf Drucker oder Scanner hinzufügen.
- 2. Klicken Sie auf **Wi-Fi Direct-Drucker anzeigen**, und wählen Sie dann den Wi-Fi Direct-Namen des Druckers aus.
- 3. Notieren Sie die achtstellige PIN des Druckers auf dem Druckerdisplay.
- 4. Geben Sie die PIN auf dem Computer ein.

**Note:** Wenn der Druckertreiber noch nicht installiert ist, lädt Windows den entsprechenden Treiber herunter.

### Macintosh-Benutzer

1. Klicken Sie auf das WLAN-Symbol, und wählen Sie dann den Wi-Fi Direct-Namen des Druckers aus.

**Note:** Die Zeichenfolge DIRECT-xy (wobei x und y zwei zufällige Zeichen sind) wird vor dem WI-FI Direct-Namen hinzugefügt.

2. Geben Sie das Wi-Fi Direct-Kennwort ein.

### Deaktivieren des WiFi-Netzwerks

- 1. Navigieren Sie über das Bedienfeld zu Einstellungen > Netzwerk/Anschlüsse > Netzwerkübersicht > Aktiver Adapter > Standard-Netzwerk.
- 2. Wählen Sie **Ja**, um den Drucker neu zu starten.

### Überprüfen der Druckerverbindung

- 1. Navigieren Sie auf dem Bedienfeld zu Einstellungen > Berichte > Netzwerk > Netzwerk-Konfigurationsseite.
- 2. Schauen Sie im ersten Abschnitt der Seite nach, ob als Status "Verbunden" angegeben ist.

Wenn der Status "Nicht verbunden" lautet, ist möglicherweise der LAN-Drop nicht aktiv oder das Netzwerkkabel fehlerhaft. Wenden Sie sich an den Administrator, um das Problem zu beheben.

### **Einrichten des seriellen Drucks (nur Windows)**

- 1. Stellen Sie die Parameter im Drucker ein.
  - a. Rufen Sie über das Bedienfeld das Menü für die Anschlusseinstellungen auf.
  - b. Öffnen Sie das Menü für die Einstellungen des seriellen Anschlusses und passen Sie die Einstellungen gegebenenfalls an.
  - c. Wenden Sie die Änderungen an.
- 2. Öffnen Sie über den Drucker den Druckerordner, und wählen Sie Ihren Drucker.
- 3. Öffnen Sie die Druckereigenschaften, und wählen Sie den Kommunikationsanschluss (COM) aus der Liste.
- 4. Stellen Sie die Parameter für den Kommunikationsanschluss (COM) in Geräte-Manager ein.

- Serieller Druck reduziert die Druckgeschwindigkeit.
- Vergewissern Sie sich, dass das serielle Kabel an den seriellen Anschluss des Druckers angeschlossen ist.

# Sichern des Druckers

### Löschen des Druckerspeichers

Zum Löschen des flüchtigen Speichers oder in Ihrem Drucker zwischengespeicherter Daten schalten Sie den Drucker aus.

Zum Löschen des nicht flüchtigen Speichers, der Geräte-, Netzwerk- und Sicherheitseinstellungen und embedded solutions gehen Sie wie folgt vor:

- 1. Navigieren Sie über das Bedienfeld zu Einstellungen › Gerät › Wartung › Löschen außer Betrieb.
- 2. Wählen Sie Alle Infos im permanenten Speicher bereinigen und wählen Sie dann LÖSCHEN.
- 3. Wählen Sie Assistent für Ersteinrichtung starten oder Drucker offline belassen, und wählen Sie dann Weiter.
- 4. Starten Sie den Vorgang.

**Note:** Mit diesem Vorgang wird auch der Kodierungsschlüssel zerstört, der zum Schutz der Benutzerdaten verwendet wird. Nach dem Zerstören des Kodierungsschlüssels sind die Daten nicht wiederherstellbar.

### Löschen des Druckerspeicherlaufwerks

- 1. Navigieren Sie über das Bedienfeld zu Einstellungen -> Gerät -> Wartung -> Löschen außer Betrieb.
- 2. Führen Sie je nach dem Speicherlaufwerk, das auf Ihrem Drucker installiert ist, einen der folgenden Schritte aus:
  - Für die Festplatte wählen Sie **Alle Festplatteninformationen bereinigen**, wählen Sie **LÖSCHEN**, und wählen Sie dann eine Methode zum Löschen der Daten aus.

**Note:** Der Vorgang zum Bereinigen der Festplatte kann von wenigen Minuten bis zu mehr als einer Stunde dauern. In dieser Zeit steht der Drucker nicht für andere Aufgaben zur Verfügung.

• Für ein intelligentes Speicherlaufwerk wählen Sie Kryptografisches Löschen aller Benutzerdaten auf ISD, und wählen Sie dann LÖSCHEN.

### Wiederherstellen der Werksvorgaben

- 1. Navigieren Sie über das Bedienfeld zu Einstellungen -> Gerät -> Werksvorgaben wiederherstellen. Wählen Sie Einstellungen wiederherstellen.
- 2. Wählen Sie die Einstellungen aus, die Sie wiederherstellen möchten, und wählen Sie dann **WIEDERHERSTELLEN**.

### Hinweis zu flüchtigem Speicher

| Speichertyp                  | Beschreibung                                                                                                    |
|------------------------------|----------------------------------------------------------------------------------------------------|
| Flüchtiger Speicher          | Der Drucker verwendet einen<br>standardmäßigen RAM-Speicher (Random<br>Access Memory), um Benutzerdaten bei<br>einfachen Druck- und Kopieraufträgen<br>vorübergehend zu speichern.                                                                                                    |
| Nicht flüchtiger Speicher    | Der Drucker kann zwei Arten von nicht<br>flüchtigem Speicher verwenden: EEPROM<br>und NAND (Flash-Speicher). Bei beiden<br>Typen werden das Betriebssystem, die<br>Druckereinstellungen und die<br>Netzwerkinformationen gespeichert. Sie<br>speichern auch Scanner- und<br>Lesezeicheneinstellungen und embedded<br>solutions. |
| Festplattenspeicher          | In einigen Druckern ist möglicherweise eine<br>Festplatte installiert. Die Druckerfestplatte ist<br>für druckerspezifische Funktionen<br>ausgelegt. Die Festplatte ermöglicht dem<br>Drucker, zwischengespeicherte<br>Benutzerdaten aus komplexen<br>Druckaufträgen sowie Formular- und<br>Schriftartdaten beizubehalten.       |
| Intelligenter Speicher (ISD) | In einigen Druckern ist möglicherweise ein<br>ISD installiert. Ein ISD verwendet einen<br>nicht flüchtigen Flash-Speicher, um<br>Benutzerdaten aus komplexen<br>Druckaufträgen, Formulardaten und<br>Schriftartdaten zu speichern.                                                                                              |

Unter folgenden Umständen sollte der Inhalt des installierten Druckerspeichers gelöscht werden:

- Der Drucker wird ausgemustert.
- Die Druckerfestplatte oder der ISD wird ausgetauscht.
- Der Drucker wird in eine andere Abteilung oder an einen anderen Standort verlegt.
- Der Drucker wird von einem Techniker gewartet, der nicht dem Unternehmen angehört.
- Der Drucker wird aus Wartungsgründen aus den Firmenräumen entfernt.
- Der Drucker wird an ein anderes Unternehmen veräußert.

**Note:** Befolgen Sie zum Entsorgen eines Speicherlaufwerks die Richtlinien und Verfahren Ihres Unternehmens.

## Drucken

### Von einem Computer aus drucken

#### Für Windows-Benutzer

Wenn Sie aus einer Microsoft-Anwendung wie Word oder PowerPoint drucken, gehen Sie wie folgt vor:

1. Klicken Sie auf **Datei > Drucken**.

**Note:** Sie können auch die Tasten **STRG** und **P** drücken, um das Dialogfeld "Drucken" zu öffnen.

2. Wählen Sie im Menü **Drucker** einen Drucker aus, und klicken Sie dann auf **Druckereigenschaften**.

**Note:** Das Dialogfeld "Druckeinstellungen" mit den Einstellungen für die Ausführung von Druckaufträgen wird angezeigt.

#### Wenn Sie aus Adobe Acrobat™ drucken, gehen Sie wie folgt vor:

1. Klicken Sie auf **Datei** oder **Menü>Drucken**.

**Note:** Sie können auch die Tasten **STRG** und **P** drücken, um das Dialogfeld "Drucken" zu öffnen.

2. Wählen Sie im Menü Drucker einen Drucker aus, und klicken Sie dann auf Eigenschaften.

**Note:** Das Dialogfeld "Druckeinstellungen" mit den Einstellungen für die Ausführung von Druckaufträgen wird angezeigt.

#### Wenn Sie aus einem Webbrowser drucken, gehen Sie wie folgt vor:

1. Klicken Sie auf das Menü Einstellungen (drei Punkte) und dann auf Drucken.

**Note:** Sie können auch die Tasten **STRG** und **P** drücken, um das Dialogfeld "Drucken" zu öffnen.

- 2. Wählen Sie Weitere Einstellungen, scrollen Sie nach unten, und klicken Sie auf Über Systemdialog drucken.
- 3. Wählen Sie im Menü **Drucker auswählen** einen Drucker aus, und klicken Sie dann auf **Einstellungen.**

**Note:** Das Dialogfeld "Druckeinstellungen" mit den Einstellungen für die Ausführung von Druckaufträgen wird angezeigt.

#### Für Macintosh-Benutzer

1. Klicken Sie bei geöffnetem Dokument auf **Datei > Drucken**.

**Note:** Sie können auch die Tasten **Befehl** und **P** drücken, um das Dialogfeld "Drucken" mit den Einstellungen für die Ausführung von Druckaufträgen zu öffnen.

### Drucken über ein Mobilgerät

### Drucken über ein Mobilgerät mithilfe von Lexmark Print

Lexmark<sup>™</sup> Print ist eine mobile Drucklösung für Mobilgeräte mit Android<sup>™</sup> Version 6.0 oder höher. Es ermöglicht das Senden von Dokumenten und Bildern an Drucker mit Netzwerkverbindung und Druckmanagement-Server.

#### Hinweise

- Stellen Sie sicher, dass Sie die Lexmark Print-Anwendung von Google Play™ herunterladen und in Ihrem Mobilgerät aktivieren.
- Stellen Sie sicher, dass der Drucker und das Mobilgerät mit demselben Netzwerk verbunden sind.
- 1. Öffnen Sie auf Ihrem Mobilgerät ein Dokument, und wählen Sie im Dateimanager ein Dokument aus.
- 2. Sie müssen das Dokument an die Anwendung "Lexmark Druck" senden oder dafür freigeben.

**Note:** Von einigen Drittanbieteranwendungen wird die Sende- oder Freigabefunktion u. U. nicht unterstützt. Weitere Informationen finden Sie in der Anleitung, die mit der App geliefert wurde.

3. Wählen Sie einen Drucker aus.

Passen Sie nach Bedarf die Einstellungen an.

4. Drucken Sie das Dokument.

### Drucken von einem Mobilgerät mit dem Mopria™-Druckdienst

Der Mopria-Druckservice ist eine mobile Drucklösung für Mobilgeräte mit Android™ Version 5.0 oder höher. Damit können Sie direkt auf jedem Mopria™-zertifizierten Drucker drucken.

**Note:** Stellen Sie sicher, dass Sie den Mopria-Druckservice von Google Play<sup>™</sup> herunterladen und auf Ihrem Mobilgerät aktivieren.

- 1. Öffnen Sie auf Ihrem Mobilgerät eine kompatible App oder wählen Sie ein Dokument aus dem Dateimanager.
- 2. Tippen Sie > Drucken.
- 3. Wählen Sie einen Drucker aus, und passen Sie die Einstellungen ggf. an.
- 4. Tippen Sie

### Drucken über ein Mobilgerät mithilfe von AirPrint

Die AirPrint-Softwarefunktion ist eine mobile Drucklösung, die Sie direkt von Apple-Geräten auf einem AirPrint-zertifizierten-Drucker drucken lässt.

#### Hinweise

- Stellen Sie sicher, dass das Apple-Gerät und der Drucker mit demselben Netzwerk verbunden sind. Wenn das Netzwerk über mehrere drahtlose Hubs verfügt, stellen Sie sicher, dass beide Geräte mit demselben Subnetz verbunden sind.
- Diese Anwendung wird nur von einigen Apple-Geräten unterstützt.
- 1. Wählen Sie auf Ihrem Mobilgerät ein Dokument aus Ihrem Dateimanager aus, oder starten Sie eine kompatible Anwendung.
- 2. Tippen Sie **Drucken**.
- 3. Wählen Sie einen Drucker aus, und passen Sie die Einstellungen ggf. an.
- 4. Drucken Sie das Dokument.

### Drucken über ein Mobilgerät mithilfe von Wi-Fi Direct®

Wi-Fi Direct® ist ein Druckdienst, mit dem Sie auf jedem Wi-Fi Direct-fähigen Drucker drucken können.

**Note:** Stellen Sie sicher, dass das Mobilgerät an das WLAN des Druckers angeschlossen ist. Weitere Informationen finden Sie unter Verbinden eines Mobilgeräts mit dem Drucker on page 296.

- 1. Öffnen Sie auf Ihrem Mobilgerät eine kompatible Anwendung, oder wählen Sie ein Dokument aus dem Dateimanager.
- 2. Abhängig von Ihrem Mobilgerät befolgen Sie einen der folgenden Schritte:
  - Tippen Sie auf > Drucken.
  - Tippen Sie auf **D** > Drucken.
  - Tippen Sie auf **•••** > Drucken.
- 3. Wählen Sie einen Drucker aus, und passen Sie die Einstellungen ggf. an.
- 4. Drucken Sie das Dokument.

### **Drucken von einem Flash-Laufwerk**

1. Setzen Sie das Flash-Laufwerk ein.

Siehe Unterstützte Flash-Laufwerke und Dateitypen on page 97 für weitere Informationen zu unterstützten Flash-Laufwerken.

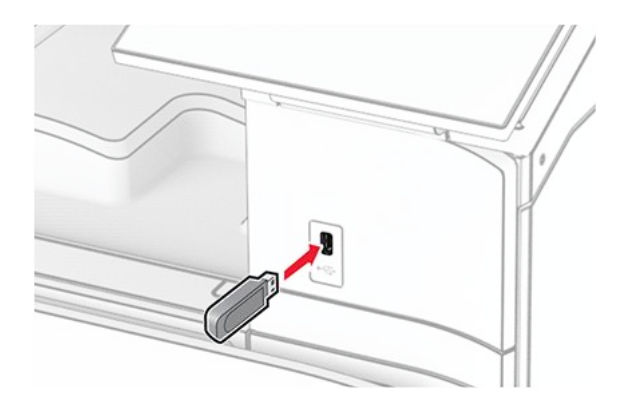

#### Hinweise

- Wenn Sie ein Flash-Laufwerk anschließen und eine Fehlermeldung angezeigt wird, dann ignoriert der Drucker das Flash-Laufwerk.
- Wenn Sie ein Flash-Laufwerk anschließen, während der Drucker andere Aufträge verarbeitet, wird die Meldung Belegt auf dem Display angezeigt.
- 2. Wählen Sie auf dem Bedienfeld Drucken.
- 3. Wählen Sie **USB-Laufwerk** und dann das Dokument, das Sie drucken wollen.

Passen Sie gegebenenfalls die Einstellungen an.

4. Drucken Sie das Dokument.

#### Warnung – Mögliche Schäden

Flash-Laufwerk oder Drucker sollten im angezeigten Bereich während eines Druck-, Lese- oder Schreibvorgangs mittels Speichermedium nicht berührt werden, um einen Datenverlust oder eine Störung zu vermeiden.

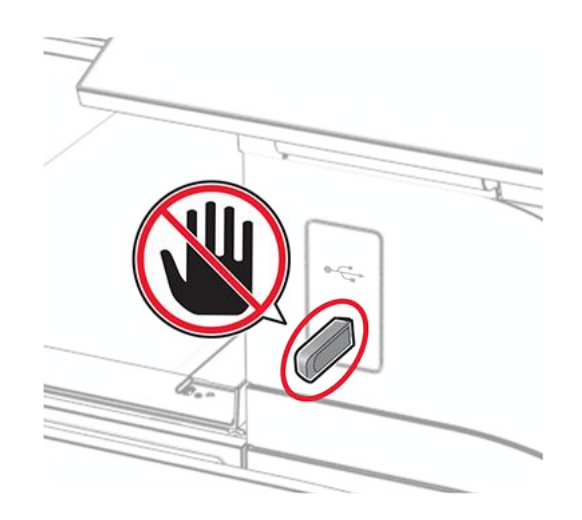

### Konfigurieren vertraulicher Druckaufträge

- 1. Navigieren Sie auf dem Bedienfeld zu Einstellungen **Einstellungen > Sicherheit >** Druckeinrichtung für vertraulichese Drucken.
- 2. Konfigurieren Sie die Einstellungen.

| Einstellung         | Beschreibung                                                                                               |
|---------------------|----------------------------------------------------------------------------------------------------|
| Max. ungültige PINs | Legen Sie den Grenzwert für die Eingabe einer ungültigen PIN fest.                                         |
|                     | <b>Note:</b> Ist der Grenzwert erreicht,<br>werden die Druckaufträge für diesen<br>Benutzernamen gelöscht. |

| Einstellung                              | Beschreibung                                                                                                    |
|------------------------------------------|----------------------------------------------------------------------------------------------------|
| Ablauffrist für vertrauliche Aufträge    | Legen Sie für jeden angehaltenen Auftrag<br>eine individuelle Ablauffrist fest, bevor er<br>automatisch aus dem Druckerspeicher, von<br>der Festplatte oder vom intelligenten<br>Speicher gelöscht wird. |
|                                          | Note: Ein angehaltener Auftrag gilt<br>entweder als ein Vertraulicher<br>Auftrag, Wiederholungsauftrag,<br>Reservierter Auftrag oder<br>Abgleichauftrag.                                                 |
| Ablauffrist für Druckwiederholung        | Legen Sie das Zeitlimit für Druckaufträge fest, die Sie wiederholen möchten.                                                                                                    |
| Ablauffrist für zu überprüfende Aufträge | Legen Sie das Zeitlimit so fest, dass der<br>Drucker eine Kopie ausdruckt und Sie die<br>Qualität der Kopie überprüfen können, bevor<br>er die restlichen Kopien druckt.                                 |
| Ablauffrist für reservierte Aufträge     | Legen Sie das Zeitlimit für Aufträge fest, die<br>Sie für einen späteren Druck im Drucker<br>speichern möchten.                                                                                          |
| Anhalten aller Aufträge erfordern        | Stellen Sie ein, dass der Drucker alle<br>Druckaufträge anhält.                                                                                                    |
| Doppelte Dokumente beibehalten           | Stellen Sie den Drucker so ein, dass alle<br>Dokumente mit demselben Dateinamen<br>beibehalten werden.                                                                                                   |

# Drucken von vertraulichen und anderen angehaltenen Druckaufträgen

#### Für Windows-Benutzer

- 1. Klicken Sie bei geöffnetem Dokument auf **Datei > Drucken**.
- 2. Wählen Sie einen Drucker aus, und klicken Sie anschließend auf **Eigenschaften**, **Voreinstellungen**, **Optionen** oder **Einrichtung**.
- 3. Klicken Sie auf Drucken und Zurückhalten.
- 4. Klicken Sie auf **Drucken und Zurückhalten verwenden** und weisen Sie dann einen Benutzernamen zu.
- 5. Wählen Sie einen der folgenden Druckauftragstypen aus:
  - **Vertraulicher Druck** Der Drucker fragt Sie nach einer persönlichen Identifikationsnummer, bevor er Sie den Auftrag drucken lässt.

**Note:** Wenn Sie diese Auftragsart wählen, geben Sie eine vierstellige persönliche Identifikationsnummer (PIN) ein.

- **Bestätigter Druck** Der Drucker druckt nur eine Kopie aus und hält die restlichen über den Druckertreiber angeforderten Exemplare im Druckerspeicher zurück.
- **Reservierter Druck** Der Drucker speichert den Auftrag im Speicher, damit Sie ihn später drucken können.
- Wiederholter Druck- Der Drucker druckt alle angeforderten Kopien des Auftrags und speichert den Auftrag im Druckerspeicher, so dass Sie später weitere Kopien drucken können.
- 6. Klicken Sie auf **OK**.
- 7. Klicken Sie auf Drucken.
- 8. Geben Sie den Druckauftrag am Druckerbedienfeld frei.
  - a. Wählen Sie Drucken.
  - b. Wählen Sie Angehaltene Aufträge und wählen Sie dann Ihren Benutzernamen.

**Note:** Für vertrauliche Druckaufträge wählen Sie **Vertraulich**, geben die PIN ein und wählen dann **OK**.

c. Wählen Sie den Druckauftrag aus und wählen Sie dann Drucken.

#### Für Macintosh-Benutzer

- 1. Wählen Sie bei geöffnetem Dokument **Datei > Drucken**.
- 2. Wählen Sie einen Drucker aus.
- 3. Aktivieren Sie im Dropdown-Menü **Druckauftragssicherheit** die Option **Drucken mit PIN** und geben Sie dann eine vierstellige PIN ein.
- 4. Klicken Sie auf Drucken.
- 5. Geben Sie den Druckauftrag am Druckerbedienfeld frei.
  - a. Wählen Sie Angehaltene Aufträge und wählen Sie dann den Computernamen.
  - b. Wählen Sie **Vertraulich** und geben Sie dann die PIN ein.
  - c. Wählen Sie den Druckauftrag aus und wählen Sie dann Drucken.

### Drucken einer Liste mit Schriftartbeispielen

- 1. Navigieren Sie über das Bedienfeld zu Einstellungen > Berichte > Drucken > Schriftarten.
- 2. Wählen Sie den Typ der Schriftart aus.

### Drucken einer Verzeichnisliste

- 1. Navigieren Sie auf dem Bedienfeld zu Einstellungen > Berichte > Drucken.
- 2. Wählen Sie Verzeichnis drucken.

### Einfügen von Trennblättern in Druckaufträge

- 1. Klicken Sie bei geöffnetem Dokument auf **Datei > Drucken**.
- 2. Wählen Sie einen Drucker aus, und klicken Sie anschließend auf **Eigenschaften**, **Voreinstellungen**, **Optionen** oder **Einrichtung**.

- 3. Klicken Sie auf Papier/Finishing.
- 4. Wählen Sie im Menü **Trennseiten** eine Einstellung aus.
- 5. Klicken Sie auf **OK** und anschließend auf **Drucken**.

### Abbrechen eines Druckauftrags

- 1. Drücken Sie auf dem Bedienfeld die Taste Auftragswarteschlange.
- 2. Wählen Sie Drucken und dann einen Druckauftrag, den Sie abbrechen möchten.

**Note:** Wenn ein Dokument bereits gedruckt wird, wählen Sie **Auftrag abbrechen** in der unteren rechten Ecke der Anzeige, um den Druckvorgang zu beenden.

### Anpassen des Tonerauftrags

- 1. Navigieren Sie im Bedienfeld zu **Einstellungen > Drucken > Qualität**.
- 2. Passen Sie die Einstellung für Tonerauftrag an.

## Kopieren

### Erstellen von Kopien

1. Legen Sie ein Originaldokument in das ADZ-Fach oder auf das Scannerglas.

**Note:** Um zu vermeiden, dass die Größe eines Bilds geändert wird, muss das Papierformat des Originaldokuments und des Ausdrucks identisch sein.

2. Wählen Sie auf dem Bedienfeld die Option **Kopieren** aus, und geben Sie dann die Anzahl der Kopien an.

Passen Sie ggf. die Kopiereinstellungen an.

3. Kopieren Sie das Dokument.

### Kopieren von Fotos

- 1. Legen Sie ein Foto auf das Scannerglas.
- Navigieren Sie über das Bedienfeld zu Duplizieren > Weitere Einstellungen > Inhalte > Inhaltstyp > Foto.
- 3. Wählen Sie **Inhaltsquelle** und wählen Sie dann eine Einstellung aus, die dem Originalfoto am besten entspricht.
- 4. Kopieren Sie das Foto.

### Kopieren auf Briefbögen

- 1. Legen Sie ein Originaldokument in das ADZ-Fach oder auf das Scannerglas.
- 2. Navigieren Sie über das Bedienfeld zu **Duplizieren > Duplizieren von**.
- 3. Auswählen des Formats des Originaldokuments.
- 4. Tippen Sie auf **Kopieren auf**, und wählen Sie anschließend die Papierzuführung mit dem Briefbogen.

Wenn Sie den Briefbogen in die Universalzuführung eingelegt haben, wählen Sie **Universalzuführung**, ein Papierformat und dann **Briefbögen** aus.

5. Kopieren Sie das Dokument.

### Beidseitiges Kopieren

- 1. Legen Sie ein Originaldokument in das ADZ-Fach oder auf das Scannerglas.
- 2. Navigieren Sie über das Bedienfeld zu Duplizieren > Weitere Einstellungen > Seiten.
- 3. Wählen Sie eine Einstellung aus.

4. Kopieren Sie das Dokument.

### Verkleinern bzw. Vergrößern von Kopien

- 1. Legen Sie ein Originaldokument in das ADZ-Fach oder auf das Scannerglas.
- 2. Navigieren Sie über das Bedienfeld zu **Duplizieren > Weitere Einstellungen > Skalierung**.
- 3. Wählen Sie eine Einstellung aus.

**Note:** Wenn die Größe des Originaldokuments oder der Ausgabe nach Einstellung von **Skalieren** geändert wird, wird der Wert für "Skalieren" auf **Auto** zurückgesetzt.

4. Kopieren Sie das Dokument.

### Sortieren von Kopien

- 1. Legen Sie ein Originaldokument in das ADZ-Fach oder auf das Scannerglas.
- Navigieren Sie auf dem Bedienfeld zu Duplizieren > Weitere Einstellungen > Sortieren > Ein [1,2,1,2,1,2].
- 3. Kopieren Sie das Dokument.

### Einfügen von Trennseiten zwischen Kopien

- 1. Legen Sie ein Originaldokument in das ADZ-Fach oder auf das Scannerglas.
- Navigieren Sie über das Bedienfeld zu Duplizieren > Weitere Einstellungen > Trennseiten.
- 3. Aktivieren Sie das Menü und wählen Sie eine Einstellung.
- 4. Kopieren Sie das Dokument.

### Kopieren von mehreren Seiten auf ein einzelnes Blatt

- 1. Legen Sie ein Originaldokument in das ADZ-Fach oder auf das Scannerglas.
- 2. Navigieren Sie über das Bedienfeld zu **Duplizieren > Weitere Einstellungen > Seiten pro Seite**.
- 3. Aktivieren Sie das Menü und wählen Sie eine Einstellung.
- 4. Kopieren Sie das Dokument.

### Kopieren von Ausweisen

- 1. Legen Sie einen Ausweis auf das Scannerglas.
- 2. Navigieren Sie über das Bedienfeld zu **Duplizieren > Duplizieren von > ID-Karte**.
- 3. Kopieren Sie die Karte.

### Erstellen einer Kopierkurzwahlnummer

- 1. Wählen Sie auf dem Bedienfeld Kopieren.
- 2. Konfigurieren Sie die Einstellungen und wählen Sie dann
- 3. Erstellen Sie einen Kurzbefehl.

# E-Mail-Adresse

### Konfigurieren der SMTP-E-Mail-Einstellungen

Konfigurieren Sie die SMTP-Einstellungen (Simple Mail Transfer Protocol), um ein gescanntes Dokument per E-Mail zu senden. Die Einstellungen variieren je nach Dienstanbieter. Weitere Informationen erhalten Sie bei Ihrem E-Mail-Dienstanbieter.

Vergewissern Sie sich vor Beginn, dass der Drucker mit einem Netzwerk verbunden ist und dass das Netzwerk mit dem Internet verbunden ist.

### Verwenden des Embedded Web Servers (EWS)

1. Öffnen Sie einen Webbrowser, und geben Sie die IP-Adresse des Druckers in das Adressfeld ein.

#### Hinweise

- Zeigen Sie die IP-Adresse des Druckers auf dem Startbildschirm des Druckers an. Die IP-Adresse wird in vier Zahlengruppen angezeigt, die durch Punkte voneinander abgetrennt sind. Beispiel: 123.123.123.123.
- Wenn Sie einen Proxy verwenden, deaktivieren Sie ihn vorübergehend, um die Webseite ordnungsgemäß zu laden.
- 2. Klicken Sie auf Einstellungen > E-Mail.
- 3. Konfigurieren Sie die E-Mail-Einstellungen. Weitere Informationen erhalten Sie bei Ihrem E-Mail-Dienstanbieter.

- Wenden Sie sich bei Nutzung von Anbietern von E-Mail-Diensten, die nicht in der Liste aufgeführt sind, an Ihren Anbieter und fragen Sie nach den Einstellungen.
- Anleitungsvideos zur Konfiguration der SMTP-Einstellungen f
  ür den Gmail™-E-Mail-Diesnt finden Sie unter https://infoserve.lexmark.com/ref/common/ configuring-email-video.html.
- Für die Microsoft 365 OAuth 2.0-Authentifizierung müssen Sie Ihren Drucker für die OAuth 2.0-Authentifizierung registrieren. Weitere Informationen finden Sie unter Einrichten der OAuth 2.0-Authentifizierung für E-Mail-Server mit dem Embedded Web Server.
- 4. Klicken Sie auf **Speichern**.

### Einrichten der OAuth 2.0-Authentifizierung für E-Mail-Server mit dem Embedded Web Server

1. Öffnen Sie einen Webbrowser, und geben Sie die IP-Adresse des Druckers in das Adressfeld ein.

#### Hinweise

- Zeigen Sie die IP-Adresse des Druckers auf dem Startbildschirm des Druckers an. Die IP-Adresse wird in vier Zahlengruppen angezeigt, die durch Punkte voneinander abgetrennt sind. Beispiel: 123.123.123.123.
- Wenn Sie einen Proxy verwenden, deaktivieren Sie ihn vorübergehend, um die Webseite ordnungsgemäß zu laden.
- 2. Klicken Sie auf Einstellungen > E-Mail-Adresse.
- 3. Scrollen Sie nach unten zum Abschnitt **OAuth 2 für E-Mail-Server einrichten**, und klicken Sie auf **Registrieren**.
- 4. Gehen Sie zu https://microsoft.com/devicelogin.
- 5. Geben Sie den Code ein, der mit dem Embedded Web Server erzeugt wurde.
- 6. Melden Sie sich bei Ihrem Outlook-Konto an.
- 7. Befolgen Sie anschließend die Anweisungen auf dem Bildschirm.

### Verwenden des Assistenten zur E-Mail-Einrichtung im Drucker

Der Assistent wird angezeigt, wenn Sie versuchen, eine E-Mail zu senden und die SMTP-Einstellungen noch nicht konfiguriert sind. Diese Anweisungen gelten nur für einige Druckermodelle.

- Stellen Sie vor der Verwendung des Assistenten sicher, dass die Firmware des Druckers aktualisiert wurde. Weitere Informationen finden Sie im Abschnitt "Anweisungen zur Drucker-Firmware".
- Die Einrichtung der SMTP-Einstellungen mit dem E-Mail-Einrichtungsassistenten ist für die OAuth 2.0-Authentifizierung nicht anwendbar.
- 1. Drücken Sie im Startbildschirm die Option E-Mail.
- 2. Berühren Sie Jetzt einrichten und geben Sie anschließend Ihre E-Mail-Adresse ein.
- 3. Geben Sie das Kennwort ein.

#### Hinweise

- Geben Sie je nach E-Mail-Dienstanbieter das Kennwort Ihres Kontos, Ihrer App oder das Kennwort für die Authentifizierung ein. Weitere Informationen zum Kennwort finden Sie unter den E-Mail-Dienstanbietern. Suche Sie dort nach Gerätekennwort.
- Sollte Ihr Anbieter nicht aufgeführt sein, fragen Sie bei Ihrem Anbieter nach den Einstellungen für Primäres SMTP-Gateway, Primären SMTP-Gateway-Anschluss, SSL/TLS verwenden und SMTP-Server-Authentifizierung. Fahren Sie mit der Installation fort, nachdem Sie die Einstellungen abgerufen haben.
- 4. Drücken Sie **OK**.

### Verwenden des Assistenten zur E-Mail-Einrichtung im Drucker

- 1. Navigieren Sie über das Bedienfeld zu Einstellungen > E-Mail-Adresse > E-Mail-Einrichtung.
- 2. Konfigurieren Sie die Einstellungen.

#### Hinweise

- Weitere Informationen zum Kennwort finden Sie unter den E-Mail-Dienstanbietern.
- Wenn Ihr Dienstanbieter nicht auf der Liste steht, wenden Sie sich an Ihren Anbieter.

### **E-Mail-Dienstanbieter**

Verwenden Sie die folgende Tabelle, um die SMTP-Einstellungen Ihres Dienstanbieters zu bestimmen.

- Wenn bei der Verwendung der angegebenen Einstellungen Fehler auftreten, wenden Sie sich an Ihren E-Mail-Dienstanbieter.
- Wenn Ihr Dienstanbieter nicht auf der Liste steht, wenden Sie sich an Ihren Anbieter.
- AOL-Mail
- Comcast-Mail
- Gmail
- iCloud-Mail
- Mail.com
- NetEase-Mail (mail.126.com)
- NetEase-Mail (mail.163.com)
- NetEase-Mail (mail.yeah.net)
- Outlook Live oder Microsoft 365

- QQ-Mail
- Sina Mail
- Sohu Mail
- Yahoo! Mail
- Zoho-Mail

#### Hinweise

- Wenn bei der Verwendung der angegebenen Einstellungen Fehler auftreten, wenden Sie sich an Ihren E-Mail-Dienstanbieter.
- Wenden Sie sich bei Nutzung von Anbietern von E-Mail-Diensten, die nicht in der Liste aufgeführt sind, an Ihren Anbieter.

#### AOL-Mail

| Einstellung                                | Wert                                                                                                    |
|--------------------------------------------|----------------------------------------------------------------------------------------------------|
| Primäres SMTP-Gateway                      | smtp.aol.com                                                                                                    |
| Primärer SMTP-Gateway-Anschluss            | 587                                                                                                    |
| SSL/TLS verwenden                          | Erforderlich                                                                                                    |
| Vertrauenswürdiges Zertifikat erforderlich | Deaktiviert                                                                                                    |
| Rückantwort an                             | Ihre E-Mail-Adressen(n)                                                                                                    |
| SMTP-Server-Authentifizierung              | Anmeldung/Normal                                                                                                    |
| Vom Gerät initiierte E-Mail                | SMTP-Anmeldeinformationen des Geräts verwenden                                                                                                    |
| Geräte-Nutzer-ID                           | Ihre E-Mail-Adressen(n)                                                                                                    |
| Gerätepasswort                             | App-Kennwort                                                                                                    |
|                                            | <b>Note:</b> Um ein App-Kennwort zu<br>erstellen, gehen Sie zur Seite AOL-<br>Kontosicherheit, melden sich bei<br>Ihrem Konto an, und klicken dann<br>auf <b>App-Kennwort generieren</b> . |

#### Comcast-Mail

| Einstellung                     | Wert             |
|---------------------------------|------------------|
| Primäres SMTP-Gateway           | smtp.comcast.net |
| Primärer SMTP-Gateway-Anschluss | 587              |
| SSL/TLS verwenden               | Erforderlich     |

| Einstellung                                   | Wert                                           |
|-----------------------------------------------|------------------------------------------------|
| Vertrauenswürdiges Zertifikat<br>erforderlich | Deaktiviert                                    |
| Rückantwort an                                | Ihre E-Mail-Adressen(n)                        |
| SMTP-Server-Authentifizierung                 | Anmeldung/Normal                               |
| Vom Gerät initiierte E-Mail                   | SMTP-Anmeldeinformationen des Geräts verwenden |
| Geräte-Nutzer-ID                              | Ihre E-Mail-Adressen(n)                        |
| Gerätepasswort                                | Kontokennwort                                  |

#### Gmail™

**Note:** Stellen Sie sicher, dass in Ihrem Google-Konto die zweistufige Verifizierung aktiviert ist. Um die zweistufige Verifizierung zu aktivieren, rufen Sie die Seite Google Kontosicherheit auf, melden sich bei Ihrem Konto an, und klicken dann im Abschnitt "Anmelden bei Google" auf **2-Schritt-Verifizierung**.

| Einstellung                                   | Wert                                           |
|-----------------------------------------------|------------------------------------------------|
| Primäres SMTP-Gateway                         | smtp.gmail.com                                 |
| Primärer SMTP-Gateway-Anschluss               | 587                                            |
| SSL/TLS verwenden                             | Erforderlich                                   |
| Vertrauenswürdiges Zertifikat<br>erforderlich | Deaktiviert                                    |
| Rückantwort an                                | Ihre E-Mail-Adressen(n)                        |
| SMTP-Server-Authentifizierung                 | Anmeldung/Normal                               |
| Vom Gerät initiierte E-Mail                   | SMTP-Anmeldeinformationen des Geräts verwenden |
| Geräte-Nutzer-ID                              | Ihre E-Mail-Adressen(n)                        |

| Einstellung | Wert                                                                                                    |
|-------------|----------------------------------------------------------------------------------------------------|
| Einstellung | Wert<br>App-Kennwort<br>Hinweise<br>• Um ein App-Kennwort zu<br>erstellen, rufen Sie die Seite<br>Google-Kontosicherheit auf,<br>melden sich bei Ihrem Konto<br>an, und klicken dann im<br>Abschnitt "Anmelden bei<br>Google" auf App-<br>Kennwörter.<br>• App-Kennwörter werden nur<br>dann angezeigt, wenn eine<br>zweistufige Verifizierung<br>aktiviert ist. |
|             |                                                                                                    |

#### iCloud-Mail

Note: Stellen Sie sicher, dass die zweistufige Verifizierung für Ihr Konto aktiviert ist.

| Einstellung                                   | Wert                                           |
|-----------------------------------------------|------------------------------------------------|
| Primäres SMTP-Gateway                         | smtp.mail.me.com                               |
| Primärer SMTP-Gateway-Anschluss               | 587                                            |
| SSL/TLS verwenden                             | Erforderlich                                   |
| Vertrauenswürdiges Zertifikat<br>erforderlich | Deaktiviert                                    |
| Rückantwort an                                | Ihre E-Mail-Adressen(n)                        |
| SMTP-Server-Authentifizierung                 | Anmeldung/Normal                               |
| Vom Gerät initiierte E-Mail                   | SMTP-Anmeldeinformationen des Geräts verwenden |
| Geräte-Nutzer-ID                              | Ihre E-Mail-Adressen(n)                        |

| Einstellung    | Wert                                                                                                    |
|----------------|----------------------------------------------------------------------------------------------------|
| Gerätepasswort | App-Kennwort                                                                                                    |
|                | <b>Note:</b> Um ein App-Kennwort zu<br>erstellen, gehen Sie zur Seite<br>iCloud-Kontoverwaltung, melden<br>sich bei Ihrem Konto an, und klicken<br>dann im Abschnitt Sicherheit auf<br><b>Passwort erstellen</b> . |

#### Mail.com

| Einstellung                                   | Wert                                           |
|-----------------------------------------------|------------------------------------------------|
| Primäres SMTP-Gateway                         | smtp.mail.com                                  |
| Primärer SMTP-Gateway-Anschluss               | 587                                            |
| SSL/TLS verwenden                             | Erforderlich                                   |
| Vertrauenswürdiges Zertifikat<br>erforderlich | Deaktiviert                                    |
| Rückantwort an                                | Ihre E-Mail-Adressen(n)                        |
| SMTP-Server-Authentifizierung                 | Anmeldung/Normal                               |
| Vom Gerät initiierte E-Mail                   | SMTP-Anmeldeinformationen des Geräts verwenden |
| Geräte-Nutzer-ID                              | Ihre E-Mail-Adressen(n)                        |
| Gerätepasswort                                | Kontokennwort                                  |

#### NetEase-Mail (mail.126.com)

**Note:** Stellen Sie sicher, dass der SMTP-Dienst in Ihrem Konto aktiviert ist. Um den Dienst zu aktivieren, klicken Sie auf der NetEase-Mail-Startseite auf **Einstellungen > POP3/SMTP/IMAP**, und aktivieren dann entweder den **IMAP/SMTP-Dienst** oder den **POP3/SMTP-Dienst**.

| Einstellung                                | Wert                    |
|--------------------------------------------|-------------------------|
| Primäres SMTP-Gateway                      | smtp.126.com            |
| Primärer SMTP-Gateway-Anschluss            | 465                     |
| SSL/TLS verwenden                          | Erforderlich            |
| Vertrauenswürdiges Zertifikat erforderlich | Deaktiviert             |
| Rückantwort an                             | Ihre E-Mail-Adressen(n) |

| Einstellung                   | Wert                                                                                                    |
|-------------------------------|----------------------------------------------------------------------------------------------------|
| SMTP-Server-Authentifizierung | Anmeldung/Normal                                                                                                    |
| Vom Gerät initiierte E-Mail   | SMTP-Anmeldeinformationen des Geräts verwenden                                                                                             |
| Geräte-Nutzer-ID              | Ihre E-Mail-Adressen(n)                                                                                                    |
| Gerätepasswort                | Autorisierungskennwort                                                                                                    |
|                               | <b>Note:</b> Das Autorisierungskennwort<br>wird bereitgestellt, wenn der IMAP/<br>SMTP-Dienst oder der POP3/<br>SMTP-Dienst aktiviert ist. |

#### NetEase-Mail (mail.163.com)

**Note:** Stellen Sie sicher, dass der SMTP-Dienst in Ihrem Konto aktiviert ist. Um den Dienst zu aktivieren, klicken Sie auf der NetEase-Mail-Startseite auf **Einstellungen > POP3/SMTP/IMAP**, und aktivieren dann entweder den **IMAP/SMTP-Dienst** oder den **POP3/SMTP-Dienst**.

| Einstellung                                | Wert                                                                                                    |
|--------------------------------------------|----------------------------------------------------------------------------------------------------|
| Primäres SMTP-Gateway                      | smtp.163.com                                                                                                    |
| Primärer SMTP-Gateway-Anschluss            | 465                                                                                                    |
| SSL/TLS verwenden                          | Erforderlich                                                                                                    |
| Vertrauenswürdiges Zertifikat erforderlich | Deaktiviert                                                                                                    |
| Rückantwort an                             | Ihre E-Mail-Adressen(n)                                                                                                    |
| SMTP-Server-Authentifizierung              | Anmeldung/Normal                                                                                                    |
| Vom Gerät initiierte E-Mail                | SMTP-Anmeldeinformationen des Geräts verwenden                                                                                             |
| Geräte-Nutzer-ID                           | Ihre E-Mail-Adressen(n)                                                                                                    |
| Gerätepasswort                             | Autorisierungskennwort                                                                                                    |
|                                            | <b>Note:</b> Das Autorisierungskennwort<br>wird bereitgestellt, wenn der IMAP/<br>SMTP-Dienst oder der POP3/<br>SMTP-Dienst aktiviert ist. |

NetEase-Mail (mail.yeah.net)

**Note:** Stellen Sie sicher, dass der SMTP-Dienst in Ihrem Konto aktiviert ist. Um den Dienst zu aktivieren, klicken Sie auf der NetEase-Mail-Startseite auf **Einstellungen > POP3/SMTP/IMAP**, und aktivieren dann entweder den **IMAP/SMTP-Dienst** oder den **POP3/SMTP-Dienst**.

| Einstellung                                | Wert                                                                                                    |
|--------------------------------------------|----------------------------------------------------------------------------------------------------|
| Primäres SMTP-Gateway                      | smtp.yeah.net                                                                                                    |
| Primärer SMTP-Gateway-Anschluss            | 465                                                                                                    |
| SSL/TLS verwenden                          | Erforderlich                                                                                                    |
| Vertrauenswürdiges Zertifikat erforderlich | Deaktiviert                                                                                                    |
| Rückantwort an                             | Ihre E-Mail-Adressen(n)                                                                                                    |
| SMTP-Server-Authentifizierung              | Anmeldung/Normal                                                                                                    |
| Vom Gerät initiierte E-Mail                | SMTP-Anmeldeinformationen des Geräts verwenden                                                                                             |
| Geräte-Nutzer-ID                           | Ihre E-Mail-Adressen(n)                                                                                                    |
| Gerätepasswort                             | Autorisierungskennwort                                                                                                    |
|                                            | <b>Note:</b> Das Autorisierungskennwort<br>wird bereitgestellt, wenn der IMAP/<br>SMTP-Dienst oder der POP3/<br>SMTP-Dienst aktiviert ist. |

#### **Outlook Live oder Microsoft 365**

Diese Einstellungen gelten für die E-Mail-Domänen outlook.com und hotmail.com sowie für Microsoft 365-Konten.

| Einstellung                                   | Wert (einfache<br>Authentifizierung) | Wert (OAuth2.0-<br>Authentifizierung)                                                     |
|-----------------------------------------------|--------------------------------------|-------------------------------------------------------------------------------------------|
| Primäres SMTP-Gateway                         | smtp.office365.com                   | smtp.office365.com                                                                        |
| Primärer SMTP-Gateway-<br>Anschluss           | 587                                  | 587                                                                                       |
| SSL/TLS verwenden                             | Erforderlich                         | Erforderlich                                                                              |
| Vertrauenswürdiges<br>Zertifikat erforderlich | Deaktiviert                          | Deaktiviert                                                                               |
| Rückantwort an                                | Ihre E-Mail-Adressen(n)              | Die für die Registrierung der<br>OAuth 2.0-Authentifizierung<br>verwendete E-Mail-Adresse |
| SMTP-Server-<br>Authentifizierung             | Anmeldung/Normal                     | OAuth2.0                                                                                  |

| Einstellung                        | Wert (einfache<br>Authentifizierung)                                                                                                    | Wert (OAuth2.0-<br>Authentifizierung)                 |
|------------------------------------|----------------------------------------------------------------------------------------------------|-------------------------------------------------------|
| Vom Benutzer initiierte E-<br>Mail | N/V                                                                                                    | SMTP-<br>Anmeldeinformationen des<br>Geräts verwenden |
| Vom Gerät initiierte E-Mail        | SMTP-<br>Anmeldeinformationen des<br>Geräts verwenden                                                                                                    | SMTP-<br>Anmeldeinformationen des<br>Geräts verwenden |
| Geräte-Nutzer-ID                   | Ihre E-Mail-Adressen(n)                                                                                                    | N/V                                                   |
| Gerätepasswort                     | Kontokennwort oder App-<br>Kennwort                                                                                                    | N/V                                                   |
|                                    | <ul> <li>Hinweise</li> <li>Verwenden<br/>Sie für<br/>Konten, bei<br/>denen die<br/>zweistufige<br/>Verifizierung<br/>deaktiviert ist,<br/>Ihr<br/>Kontokennwort.</li> <li>Verwenden<br/>Sie für<br/>outlook.com<br/>oder<br/>hotmail.com-<br/>Konten, bei<br/>denen die<br/>zweistufige<br/>Verifizierung<br/>aktiviert ist,<br/>ein App-<br/>Kennwort.<br/>Um ein App-<br/>Kennwort zu<br/>erstellen,<br/>gehen Sie zur<br/>Seite Outlook<br/>Live<br/>Kontoverwaltung,<br/>und melden<br/>sich dann bei<br/>Ihrem Konto<br/>an.</li> </ul> |                                                       |

**Note:** Weitere Einrichtungsoptionen für Unternehmen, die Microsoft 365 verwenden, finden Sie auf der Hilfeseite für Microsoft 365.

#### QQ-Mail

**Note:** Stellen Sie sicher, dass der SMTP-Dienst in Ihrem Konto aktiviert ist. Um den Dienst zu aktivieren, klicken Sie auf der QQ Mail-Startseite auf **Einstellungen > Konto**, und aktivieren dann im Abschnitt POP3/IMAP/SMTP/Exchange/CardDAV/CalDAV-Dienst entweder **POP3/SMTP-Service** oder **IMAP/SMTP-Service**.

| Einstellung                                | Wert                                                                                                    |
|--------------------------------------------|----------------------------------------------------------------------------------------------------|
| Primäres SMTP-Gateway                      | smtp.qq.com                                                                                                    |
| Primärer SMTP-Gateway-Anschluss            | 587                                                                                                    |
| SSL/TLS verwenden                          | Erforderlich                                                                                                    |
| Vertrauenswürdiges Zertifikat erforderlich | Deaktiviert                                                                                                    |
| Rückantwort an                             | Ihre E-Mail-Adressen(n)                                                                                                    |
| SMTP-Server-Authentifizierung              | Anmeldung/Normal                                                                                                    |
| Vom Gerät initiierte E-Mail                | SMTP-Anmeldeinformationen des Geräts verwenden                                                                                                    |
| Geräte-Nutzer-ID                           | Ihre E-Mail-Adressen(n)                                                                                                    |
| Gerätepasswort                             | Autorisierungscode                                                                                                    |
|                                            | Note: Um einen Autorisierungscode<br>zu generieren, klicken Sie auf der<br>QQ Mail-Startseite auf<br>Einstellungen > Konto. Klicken Sie<br>im Abschnitt POP3/IMAP/SMTP/<br>Exchange/CardDAV/CalDAV-Dienst<br>auf Autorisierungscode<br>generieren. |

#### Sina Mail

**Note:** Stellen Sie sicher, dass der POP3/SMTP-Dienst in Ihrem Konto aktiviert ist. Um den Dienst zu aktivieren, klicken Sie auf der Startseite von Sina Mail auf **Einstellungen > Weitere Einstellungen > Benutzerseitige POP/IMAP/SMTP**, und aktivieren dann den **POP3/SMTP-Dienst**.

| Einstellung           | Wert          |
|-----------------------|---------------|
| Primäres SMTP-Gateway | smtp.sina.com |

#### E-Mail-Adresse

| Einstellung                                   | Wert                                                                                                    |
|-----------------------------------------------|----------------------------------------------------------------------------------------------------|
| Primärer SMTP-Gateway-Anschluss               | 587                                                                                                    |
| SSL/TLS verwenden                             | Erforderlich                                                                                                    |
| Vertrauenswürdiges Zertifikat<br>erforderlich | Deaktiviert                                                                                                    |
| Rückantwort an                                | Ihre E-Mail-Adressen(n)                                                                                                    |
| SMTP-Server-Authentifizierung                 | Anmeldung/Normal                                                                                                    |
| Vom Gerät initiierte E-Mail                   | SMTP-Anmeldeinformationen des Geräts verwenden                                                                                                    |
| Geräte-Nutzer-ID                              | Ihre E-Mail-Adressen(n)                                                                                                    |
| Gerätepasswort                                | Autorisierungscode Note: Um einen Autorisierungscode zu erstellen, klicken Sie auf der E- Mail-Startseite auf Einstellungen > Weitere Einstellungen > |
|                                               | und aktivieren dann den<br>Autorisierungscodestatus.                                                                                                  |

#### Sohu Mail

**Note:** Stellen Sie sicher, dass der SMTP-Dienst in Ihrem Konto aktiviert ist. Um den Dienst zu aktivieren, klicken Sie auf der Sohu Mail-Startseite auf **Optionen > Einstellungen > POP3/SMTP/IMAP**, und aktivieren Sie dann entweder den **IMAP/SMTP-Dienst** oder den **POP3/SMTP-Dienst**.

| Einstellung                                   | Wert                                           |
|-----------------------------------------------|------------------------------------------------|
| Primäres SMTP-Gateway                         | smtp.sohu.com                                  |
| Primärer SMTP-Gateway-Anschluss               | 465                                            |
| SSL/TLS verwenden                             | Erforderlich                                   |
| Vertrauenswürdiges Zertifikat<br>erforderlich | Deaktiviert                                    |
| Rückantwort an                                | Ihre E-Mail-Adressen(n)                        |
| SMTP-Server-Authentifizierung                 | Anmeldung/Normal                               |
| Vom Gerät initiierte E-Mail                   | SMTP-Anmeldeinformationen des Geräts verwenden |
| Geräte-Nutzer-ID                              | Ihre E-Mail-Adressen(n)                        |

| Einstellung    | Wert                                                                                                    |
|----------------|----------------------------------------------------------------------------------------------------|
| Gerätepasswort | Unabhängiges Kennwort                                                                                                    |
|                | <b>Note:</b> Das unabhängige Kennwort<br>wird bereitgestellt, wenn der IMAP/<br>SMTP-Dienst oder der POP3/<br>SMTP-Dienst aktiviert ist. |

#### Yahoo! Mail

| Einstellung                                | Wert                                                                                                    |
|--------------------------------------------|----------------------------------------------------------------------------------------------------|
| Primäres SMTP-Gateway                      | smtp.mail.yahoo.com                                                                                                    |
| Primärer SMTP-Gateway-Anschluss            | 587                                                                                                    |
| SSL/TLS verwenden                          | Erforderlich                                                                                                    |
| Vertrauenswürdiges Zertifikat erforderlich | Deaktiviert                                                                                                    |
| Rückantwort an                             | Ihre E-Mail-Adressen(n)                                                                                                    |
| SMTP-Server-Authentifizierung              | Anmeldung/Normal                                                                                                    |
| Vom Gerät initiierte E-Mail                | SMTP-Anmeldeinformationen des Geräts verwenden                                                                                                    |
| Geräte-Nutzer-ID                           | Ihre E-Mail-Adressen(n)                                                                                                    |
| Gerätepasswort                             | App-Kennwort                                                                                                    |
|                                            | <b>Note:</b> Um ein App-Kennwort zu<br>erstellen, rufen Sie die Seite Yahoo-<br>Kontosicherheit auf, melden sich bei<br>Ihrem Konto an, und klicken dann<br>auf <b>App-Kennwort generieren</b> . |

#### Zoho-Mail

| Einstellung                                | Wert                    |
|--------------------------------------------|-------------------------|
| Primäres SMTP-Gateway                      | smtp.zoho.com           |
| Primärer SMTP-Gateway-Anschluss            | 587                     |
| SSL/TLS verwenden                          | Erforderlich            |
| Vertrauenswürdiges Zertifikat erforderlich | Deaktiviert             |
| Rückantwort an                             | Ihre E-Mail-Adressen(n) |
| SMTP-Server-Authentifizierung              | Anmeldung/Normal        |
| Vom Gerät initiierte E-MailSMTP-Anmeldeinformationen des Geräts<br>verwendenGeräte-Nutzer-IDIhre E-Mail-Adressen(n)GerätepasswortKontokennwort oder App-KennwortHinweise• Verwenden Sie für Konten, bei<br>denen die zweistufige<br>Verifizierung deaktiviert ist, Ihr<br>Kontokennwort.<br>• Verwenden Sie für Konten, bei            | Einstellung                 | Wert                                           |
|----------------------------------------------------------------------------------------------------|-----------------------------|------------------------------------------------|
| Geräte-Nutzer-IDIhre E-Mail-Adressen(n)GerätepasswortKontokennwort oder App-KennwortHinweise+ Hinweise• Verwenden Sie für Konten, bei<br>denen die zweistufige<br>Verifizierung deaktiviert ist, Ihr<br>Kontokennwort.<br>• Verwenden Sie für Konten, bei                                                                              | Vom Gerät initiierte E-Mail | SMTP-Anmeldeinformationen des Geräts verwenden |
| GerätepasswortKontokennwort oder App-KennwortHinweise•• Verwenden Sie für Konten, bei<br>denen die zweistufige<br>Verifizierung deaktiviert ist, Ihr<br>Kontokennwort.<br>• Verwenden Sie für Konten, bei                                                                                                    | Geräte-Nutzer-ID            | Ihre E-Mail-Adressen(n)                        |
| <ul> <li>Hinweise</li> <li>Verwenden Sie für Konten, bei<br/>denen die zweistufige<br/>Verifizierung deaktiviert ist, Ihr<br/>Kontokennwort.</li> <li>Verwenden Sie für Konten, bei</li> </ul>                                                                                                    | Gerätepasswort              | Kontokennwort oder App-Kennwort                |
| denen die zweistufige<br>Verifizierung aktiviert ist, ein<br>App-Kennwort. Um ein App-<br>Kennwort zu erstellen, gehen<br>Sie zur Seite Zoho-Mail-<br>Kontosicherheit, melden sich<br>bei Ihrem Konto an, und<br>klicken Sie dann im Abschnitt<br>Anwendungsspezifische<br>Kennwörter auf <b>Neues</b><br><b>Kennwort generieren</b> . |                             | <section-header></section-header>              |

# Senden einer E-Mail

Stellen Sie zunächst sicher, dass die SMTP-Einstellungen konfiguriert sind. Weitere Informationen finden Sie unter Konfigurieren der SMTP-E-Mail-Einstellungen on page 312.

- 1. Legen Sie ein Originaldokument in das ADZ-Fach oder auf das Scannerglas.
- 2. Navigieren Sie über das Bedienfeld zu **Scannen > E-Mail**.
- 3. Geben Sie die erforderlichen Informationen ein und klicken Sie auf Weiter.

Passen Sie gegebenenfalls die Einstellungen an.

4. Wählen Sie Scan, und senden Sie die E-Mail.

## Erstellen einer E-Mail-Verknüpfung

#### Verwenden des Bedienfelds

- 1. Navigieren Sie über das Bedienfeld zu Scannen > E-Mail.
- 2. Geben Sie die erforderlichen Informationen ein und wählen Sie dann
- 3. Erstellen Sie einen Kurzbefehl.

#### Verwenden des Embedded Web Servers (EWS)

1. Öffnen Sie einen Webbrowser, und geben Sie die IP-Adresse des Druckers in das Adressfeld ein.

#### Hinweise

- Zeigen Sie die IP-Adresse des Druckers auf dem Startbildschirm des Druckers an. Die IP-Adresse wird in vier Zahlengruppen angezeigt, die durch Punkte voneinander abgetrennt sind. Beispiel: 123.123.123.123.
- Wenn Sie einen Proxy verwenden, deaktivieren Sie ihn vorübergehend, um die Webseite ordnungsgemäß zu laden.
- 2. Klicken Sie auf Kurzbefehle > Kurzbefehl hinzufügen.
- 3. Konfigurieren Sie die Einstellungen.
- 4. Klicken Sie auf Speichern.

# Faxen

### Versenden eines Faxes

#### Verwenden des Bedienfelds

- 1. Legen Sie ein Originaldokument in das ADZ-Fach oder auf das Scannerglas.
- 2. Drücken Sie auf dem Bedienfeld die Taste **Fax**.
- 3. Wählen Sie Empfänger hinzufügen oder Adressbuch.

Passen Sie nach Bedarf die Einstellungen an.

4. Senden Sie die Faxnachricht.

#### Verwenden des Computers

Stellen Sie zunächst sicher, dass der Faxtreiber installiert ist. Weitere Informationen finden Sie unter Installieren des Faxtreibers on page 138.

#### Für Windows-Benutzer

- 1. Klicken Sie bei geöffnetem Dokument auf **Datei > Drucken**.
- 2. Wählen Sie einen Drucker aus, und klicken Sie anschließend auf **Eigenschaften**, **Voreinstellungen**, **Optionen** oder **Einrichtung**.
- 3. Klicken Sie auf Fax > Fax aktivieren > Die Einstellungen immer vor dem Faxen anzeigen, und dann die Empfängernummer eingeben.

Passen Sie gegebenenfalls die Einstellungen an.

4. Senden Sie die Faxnachricht.

#### Für Macintosh-Benutzer

- 1. Wählen Sie bei geöffnetem Dokument **Datei > Drucken**.
- 2. Wählen Sie den Drucker aus, bei dem **Fax** nach seinem Namen hinzugefügt ist.
- 3. Geben Sie im Feld An die Empfängernummer ein.

Passen Sie gegebenenfalls die Einstellungen an.

4. Senden Sie die Faxnachricht.

## Planen eines Faxes

- 1. Legen Sie ein Originaldokument in das ADZ-Fach oder auf das Scannerglas.
- 2. Drücken Sie auf dem Bedienfeld die Taste Fax.
- 3. Wählen Sie **Empfänger hinzufügen** oder **Adressbuch**, und geben Sie dann die erforderlichen Informationen ein.
- 4. Wählen Sie **Sendezeit**, konfigurieren Sie Datum und Uhrzeit und wählen Sie dann **Fertig** aus.

Konfigurieren Sie falls erforderlich weitere Faxeinstellungen.

5. Senden Sie die Faxnachricht.

### Erstellen einer Fax-Kurzwahlnummer

- 1. Drücken Sie auf dem Bedienfeld die Taste **Fax**.
- 2. Wählen Sie **Empfänger hinzufügen** oder **Adressbuch**, und geben Sie dann die erforderlichen Informationen ein.

Passen Sie nach Bedarf die Einstellungen an.

- 3. Auswählen
- 4. Erstellen Sie einen Kurzbefehl.

# Ändern der Fax-Auflösung

- 1. Legen Sie ein Originaldokument in das ADZ-Fach oder auf das Scannerglas.
- 2. Drücken Sie auf dem Bedienfeld die Taste Fax.
- 3. Wählen Sie **Empfänger hinzufügen** oder **Adressbuch**, und geben Sie dann die erforderlichen Informationen ein.
- 4. Wählen Sie Auflösung und wählen Sie anschließend eine Einstellung aus.
- 5. Senden Sie die Faxnachricht.

#### Anpassen der Helligkeit für das Senden von Faxen

- 1. Legen Sie ein Originaldokument in das ADZ-Fach oder auf das Scannerglas.
- 2. Drücken Sie auf dem Bedienfeld die Taste **Fax**.
- 3. Wählen Sie **Empfänger hinzufügen** oder **Adressbuch**, und geben Sie dann die erforderlichen Informationen ein.
- 4. Wählen Sie **Weitere Einstellungen > Tonerauftrag**, und passen Sie dann die Einstellung an.
- 5. Senden Sie die Faxnachricht.

## Drucken eines Faxprotokolls

- 1. Navigieren Sie auf dem Bedienfeld zu **Einstellungen > Berichte > Fax**.
- 2. Wählen Sie ein Faxprotokoll.

### Blockieren unerwünschter Faxe

- 1. Navigieren Sie auf dem Bedienfeld zu Einstellungen > Fax > Faxeinrichtung > Einstellungen für den Faxempfang > Admin-Steuerung.
- 2. Aktivieren Sie das Menü Blockieren unerwünschter Faxe.

# Faxe zurückhalten

- 1. Navigieren Sie über das Bedienfeld zu Einstellungen > Fax > Faxeinrichtung > Einstellungen für den Faxempfang > Faxe zurückhalten.
- 2. Wählen Sie eine Einstellung aus.

# Faxweiterleitung

- 1. Navigieren Sie auf dem Bedienfeld zu Einstellungen > Fax > Faxeinrichtung > Einstellungen für den Faxempfang > Admin-Steuerung.
- 2. Wählen Sie Faxweiterleitung und dann Drucken und Weiterleiten oder Weiterleiten aus.
- 3. Wählen Sie im Menü **Weiterleiten an** ein Ziel aus und konfigurieren Sie dann die Einstellungen.

# Scannen

### Scannen an einen Computer

Stellen Sie vor dem Beginnen sicher, dass Computer und Drucker mit demselben Netzwerk verbunden sind. **Für Windows-Benutzer** 

#### Verwendung von Lexmark ScanBack Utility

1. Führen Sie auf dem Computer Lexmark ScanBack Utility aus und klicken Sie dann auf Profil erstellen.

#### Hinweise

- Um die Utility herunterzuladen, gehen Sie zu www.lexmark.com/downloads.
- Wenn Sie lieber ein vorhandenes Scanprofil verwenden möchten, klicken Sie auf Vorhandenes Profil.
- 2. Klicken Sie auf **Einrichtung** und fügen Sie dann die IP-Adresse des Druckers hinzu.

**Note:** Zeigen Sie die IP-Adresse des Druckers auf dem Startbildschirm des Druckers an. Die IP-Adresse wird in vier Zahlengruppen angezeigt, die durch Punkte voneinander abgetrennt sind. Beispiel: 123.123.123.123.

- 3. Klicken Sie auf **OK** und anschließend auf **Schließen**.
- 4. Wählen Sie das Format und die Größe des zu scannenden Dokuments.
- 5. Wählen Sie ein Dateiformat und eine Scanauflösung aus, und klicken Sie dann auf Weiter.
- 6. Geben Sie einen eindeutigen Scanprofilnamen ein.
- 7. Navigieren Sie zum gewünschten Speicherort des gescannten Dokuments, und legen Sie dann einen Dateinamen fest.

**Note:** Um das Scanprofil wiederzuverwenden, aktivieren Sie **Kurzwahl erstellen**, und geben Sie dann einen eindeutigen Kurzwahlnamen ein.

- 8. Klicken Sie auf **Fertig stellen**.
- 9. Legen Sie das Originaldokument in die automatische Dokumentzuführung ein oder auf das Scannerglas.
- 10. Navigieren Sie auf dem Bedienfeld zu **Scanprofile > Scan to Computer**, und wählen Sie dann ein Scanprofil aus.
- 11. Klicken Sie auf Ihrem Computer auf **Scan abgeschlossen**.

#### Verwendung von Windows Fax und Scan

**Note:** Stellen Sie sicher, dass der Drucker am Computer hinzugefügt wurde. Weitere Informationen finden Sie unter Hinzufügen von Druckern zu einem Computer on page 138.

- 1. Legen Sie das Originaldokument in die automatische Dokumentzuführung ein oder auf das Scannerglas.
- 2. Öffnen Sie auf dem Computer Windows Fax und Scan.
- 3. Klicken Sie auf **Neuer Scan**, und wählen Sie eine Scannerquelle aus.
- 4. Ändern Sie ggf. die Scaneinstellungen.
- 5. Scannen Sie das Dokument.
- 6. Klicken Sie auf **Speichern unter**, geben Sie einen Dateinamen ein, und klicken Sie auf **Speichern**.

#### Macintosh-Benutzer

**Note:** Stellen Sie sicher, dass der Drucker am Computer hinzugefügt wurde. Weitere Informationen finden Sie unter Hinzufügen von Druckern zu einem Computer on page 138.

- 1. Legen Sie das Originaldokument in die automatische Dokumentzuführung ein oder auf das Scannerglas.
- 2. Führen Sie am Drucker einen der folgenden Schritte aus:
  - Öffnen Sie Digitale Bilder.
  - Öffnen Sie **Drucker & Scanner**, und wählen Sie dann einen Drucker aus. klicken Sie auf **Scannen > Scanner öffnen**.
- 3. Führen Sie im Dialogfeld **Scanner** einen oder mehrere der folgenden Schritte aus:
  - Wählen Sie den Speicherort für das gescannte Dokument aus.
  - Auswählen des Formats des Originaldokuments.
  - Wählen Sie zum Scannen über die ADZ den Punkt **Dokumentenzuführung** aus dem Menü **Scannen** aus oder aktivieren Sie **Dokumentenzuführung verwenden**.
  - Passen Sie gegebenenfalls die Scaneinstellungen an.
- 4. Klicken Sie auf **Scannen**.

#### Scannen an FTP-Server

Stellen Sie zunächst sicher, dass der Drucker mit einem FTP-Server verbunden ist.

- 1. Legen Sie ein Originaldokument in das ADZ-Fach oder auf das Scannerglas.
- 2. Navigieren Sie über das Bedienfeld zu **Scannen > FTP**.
- 3. Geben Sie die erforderlichen Informationen ein und klicken Sie auf **Weiter**. Passen Sie gegebenenfalls die FTP-Einstellungen an.
- 4. Scannen Sie das Dokument.

## FTP-Kurzwahlnummern erstellen

1. Navigieren Sie über das Bedienfeld zu **Scannen > FTP**.

- 2. Geben Sie die FTP-Serveradresse ein, und drücken Sie dann J
- 3. Erstellen Sie einen Kurzbefehl.

#### Scannen an einen Netzwerkordner

Bevor Sie beginnen, vergewissern Sie sich, dass der Netzwerkordner, in den Sie das Dokument scannen möchten, bereits konfiguriert ist.

- 1. Legen Sie ein Originaldokument in das ADZ-Fach oder auf das Scannerglas.
- 2. Navigieren Sie auf dem Bedienfeld zu **Scan Center > Netzwerkordner**.
- 3. Wählen Sie den entsprechenden Netzwerkordner aus.

**Note:** Um einen Netzwerkordner hinzuzufügen, lesen Sie Konfigurieren eines Netzwerkordners als Ziel on page 332.

4. Scannen Sie das Dokument.

### Konfigurieren eines Netzwerkordners als Ziel

- 1. Navigieren Sie über das Bedienfeld zu Scan Center > Netzwerkordner > Netzwerkordner erstellen.
- 2. Konfigurieren Sie die erforderlichen Einstellungen.
- 3. Melden Sie sich im Netzwerk an und wählen Sie dann Weiter.
- 4. Konfigurieren Sie die Einstellungen für den Netzwerkordner, und wählen Sie dann Fertig.

**Note:** Um ein Dokument in einen Netzwerkordner zu scannen, siehe Scannen an einen Netzwerkordner on page 332.

### Erstellen eines Netzwerkordner-Kurzbefehls

1. Öffnen Sie einen Webbrowser, und geben Sie die IP-Adresse des Druckers in das Adressfeld ein.

#### Hinweise

- Zeigen Sie die IP-Adresse des Druckers auf dem Startbildschirm des Druckers an. Die IP-Adresse wird in vier Zahlengruppen angezeigt, die durch Punkte voneinander abgetrennt sind. Beispiel: 123.123.123.123.
- Wenn Sie einen Proxy verwenden, deaktivieren Sie ihn vorübergehend, um die Webseite ordnungsgemäß zu laden.
- 2. Klicken Sie auf Kurzbefehle > Kurzbefehl hinzufügen.

- 3. Wählen Sie aus dem Menü **KurzbefehltypNetzwerkordner** aus, und konfigurieren Sie dann die Einstellungen.
- 4. Wenden Sie die Änderungen an.

### Scannen an ein Flash-Laufwerk

- 1. Legen Sie ein Originaldokument in das ADZ-Fach oder auf das Scannerglas.
- 2. Setzen Sie das Flash-Laufwerk ein.

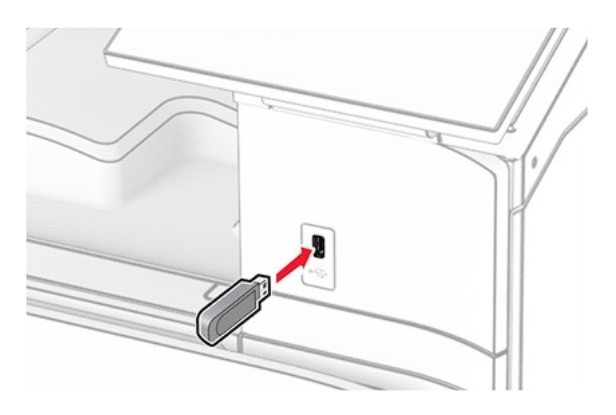

- 3. Wählen Sie im Bedienfeld Scannen und dann USB-Laufwerk.
- 4. Wählen Sie einen Speicherort für die Datei, vergeben Sie einen Dateinamen und wählen Sie dann **Weiter**.
- 5. Konfigurieren Sie die Scaneinstellungen.
- 6. Scannen Sie das Dokument.

#### Warnung – Mögliche Schäden

Flash-Laufwerk oder Drucker sollten im angezeigten Bereich während eines Druck-, Lese- oder Schreibvorgangs mittels Speichermedium nicht berührt werden, um einen Datenverlust oder eine Störung zu vermeiden.

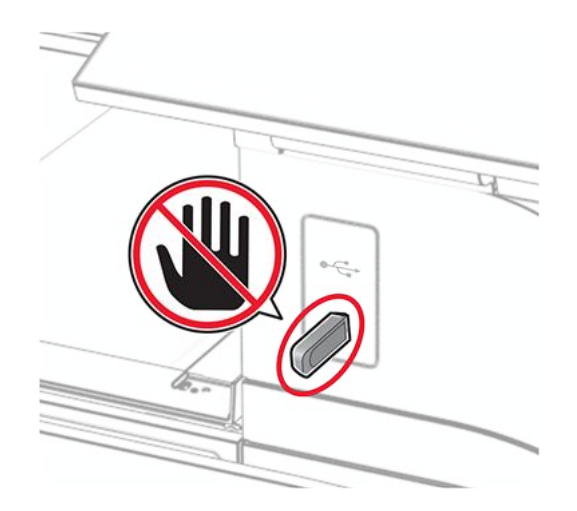

# Druckermenüs

# Menüzuordnung

| Gerät                   | <ul> <li>Voreinstellungen</li> <li>Eco-Modus</li> <li>Druckerferne<br/>Bedienerkonsole</li> <li>Benachrichtigungen</li> <li>Energiemanagement</li> <li>Daten mit Lexmark<br/>teilen</li> </ul> | <ul> <li>Zugriff</li> <li>Werksvorgaben<br/>wiederherstellen</li> <li>Wartung</li> <li>Firmware-Update</li> <li>Druckerinformationen</li> </ul> |  |
|-------------------------|----------------------------------------------------------------------------------------------------|----------------------------------------------------------------------------------------------------|--|
| Drucken                 | <ul> <li>Layout</li> <li>Papierausgabe<sup>1</sup></li> <li>Installation</li> <li>Qualität</li> <li>Auftragsabrechnung</li> </ul>                                                              | <ul> <li>PDF</li> <li>PostScript</li> <li>PCL</li> <li>Bild</li> </ul>                                                                          |  |
| Papier                  | <ul><li>Fachkonfiguration</li><li>Medienkonfiguration</li></ul>                                                                                                    | <ul> <li>Ablage-Konfiguration<sup>1</sup></li> </ul>                                                                                            |  |
| Kopieren                | Kopierstandard                                                                                                    |                                                                                                    |  |
| Fax                     | Fax-Standardwerte                                                                                                    |                                                                                                    |  |
| E-Mail-Adresse          | <ul><li>E-Mail-Einrichtung</li><li>E-Mail-Standardwerte</li></ul>                                                                                                    | Web-Link einrichten                                                                                                    |  |
| FTP                     | FTP-Standardwerte                                                                                                    |                                                                                                    |  |
| USB-Laufwerk            | <ul> <li>Scan auf Flash-<br/>Laufwerk</li> </ul>                                                                                                    | Druck von Flash-Laufwerk                                                                                                    |  |
| Netzwerk/<br>Anschlüsse | <ul> <li>Netzwerkübersicht</li> <li>WLAN</li> <li>Wi-Fi Direct</li> <li>Mobile<br/>Dienstverwaltung</li> </ul>                                                                                 | <ul> <li>IPSec</li> <li>802.1x</li> <li>LPD-Konfiguration</li> <li>HTTP-/FTP-Einstellungen</li> </ul>                                           |  |

| Netzwerk/<br>Anschlüsse                  | <ul><li>Ethernet</li><li>TCP/IP</li><li>SNMP</li></ul>                                                                                                    | <ul> <li>ThinPrint</li> <li>USB</li> <li>Externen Netzwerkzugriff<br/>einschränken</li> </ul>                                               |  |
|------------------------------------------|----------------------------------------------------------------------------------------------------|----------------------------------------------------------------------------------------------------|--|
| Sicherheit                               | <ul> <li>Anmeldemethoden</li> <li>USB-Geräte planen</li> <li>Sicherheitsüberwachung</li> <li>Anmeldeeinschränkung</li> <li>Druckeinrichtung für<br/>vertrauliches Drucken</li> </ul> | <ul> <li>Verschlüsselung</li> <li>Temporäre Dateien löschen</li> <li>sprotokoßolutions LDAP-Einstellungen</li> <li>Verschiedenes</li> </ul> |  |
| Clouddienste                             | Clouddienste-Integration                                                                                                    |                                                                                                    |  |
| Berichte                                 | <ul><li>Menüeinstellungsseite</li><li>Gerät</li><li>Drucken</li></ul>                                                                                                    | <ul><li>Kurzbefehle</li><li>Fax</li><li>Netzwerk</li></ul>                                                                                  |  |
| Fehlerbehebung                           | Testseite drucken                                                                                                    | Reinigen des Scanners                                                                                                    |  |
| Formularzusamm<br>enführung <sup>2</sup> | Formularzusammenführung                                                                                                    |                                                                                                    |  |

 $^{1}$  Dieses Menü wird nur angezeigt, wenn ein Finisher installiert ist.

<sup>2</sup> Wird nur angezeigt, wenn ein Speicherlaufwerk installiert ist.

# Gerät

#### Voreinstellungen

| Menüoption                    | Menüeintrag | Einstellungen                  | Beschreibung                                                                                                    |
|-------------------------------|-------------|--------------------------------|----------------------------------------------------------------------------------------------------|
| Anzeigesprach<br>e            | N/V         | [List of<br>languages]         | Legen Sie fest, in welcher<br>Sprache der Text auf dem<br>Display angezeigt wird.                                        |
| Land/Region                   | N/V         | [List of countries or regions] | Identifizieren Sie das Land<br>oder die Region, in dem bzw.<br>in der der Drucker für den<br>Betrieb konfiguriert wurde. |
| Ersteinrichtun<br>g ausführen | N/V         | Aus*<br>Ein                    | Führen Sie den<br>Installationsassistenten aus.                                                                          |

| Menüoption                            | Menüeintrag            | Einstellungen                               | Beschreibung                                                                                                    |
|---------------------------------------|------------------------|---------------------------------------------|----------------------------------------------------------------------------------------------------|
| TastaturTastaturtyp[List of<br>langua | [List of<br>languages] | Wählen Sie eine Sprache als<br>Tastaturtyp. |                                                                                                    |
|                                       |                        |                                             | Note: Es können<br>möglicherweise nicht<br>alle<br>Tastaturtyp-Werte<br>angezeigt werden<br>oder eine bestimmte<br>Hardware ist<br>erforderlich, damit sie<br>angezeigt werden. |

| Menüoption                         | Menüeintrag                      | Einstellungen                                                        | Beschreibung                                                                   |
|------------------------------------|----------------------------------|----------------------------------------------------------------------|--------------------------------------------------------------------------------|
| Datum und Konfigurieren<br>Uhrzeit | Konfigurieren                    | Akt. Datum/<br>Uhrzeit<br>Datum und                                  | Konfigurieren Sie<br>Druckerdatum und -uhrzeit<br>sowie Network Time Protocol. |
|                                    | Uhrzeit<br>manuell<br>einstellen | Hinweise                                                             |                                                                                |
|                                    |                                  | Datumsformat<br>(MM-TT-JJJJJ*)                                       | MM-DD-YYYY     ist die     Werksvorgabe                                        |
|                                    |                                  | Zeitformat (12<br>Stunden AM/<br>PM*)                                | in den USA. <b>TT-</b><br><b>MM-JJJJJ</b> ist die<br>internationale            |
|                                    |                                  | Zeitzone                                                             | Werksvorgabe.                                                                  |
|                                    |                                  | DST (GMT)-<br>Verschiebung                                           | Verschiebung,<br>Beginn der                                                    |
| Network Time<br>Protocol (NTP)     |                                  | Beginn der<br>Sommerzeit                                             | Sommerzeit,<br>Ende der                                                        |
|                                    | Ende der<br>Sommerzeit           | Sommerzeit<br>und                                                    |                                                                                |
|                                    |                                  | Verschiebung<br>zur<br>Sommerzeit                                    | zur<br>Sommerzeit                                                              |
|                                    | Network Time<br>Protocol (NTP)   | NTP aktivieren<br>(Ein*)                                             | angezeigt, wenn<br>Zeitzone auf                                                |
|                                    |                                  | NTP-Server                                                           | (UTC+Benutzer)<br>Benutzerdefiniert                                            |
|                                    |                                  | Authentifizieru<br>ng aktiv.<br>(Keine*)                             | eingestellt ist. <ul> <li>Schlüssel-ID</li> <li>und Kennwort</li> </ul>        |
|                                    | Schlüssel-ID                     | werden nur<br>angezeigt, wenn                                        |                                                                                |
|                                    | Passwort                         | Authentifizierung<br>aktiv auf MD5-<br>Schlüssel<br>eingestellt ist. |                                                                                |
|                                    |                                  |                                                                      |                                                                                |

| Menüoption                               | Menüeintrag                    | Einstellungen                       | Beschreibung                                                                                                    |
|------------------------------------------|--------------------------------|-------------------------------------|----------------------------------------------------------------------------------------------------|
| Papierformate                            | Papierformate N/V              | U.S.*<br>Metrisch                   | Gibt die Maßeinheit für<br>Papierformate an.<br><b>Note:</b> Das Land oder<br>die Region, die                                                       |
|                                          |                                |                                     | Erstinstallation<br>ausgewählt wurden,<br>bestimmen die<br>Anfangseinstellung für<br>das Papierformat.                                              |
| Anzeigehelligk<br>eit                    | N/V                            | <b>20 %</b> bis <b>100 %</b> (100*) | Passen Sie die<br>Anzeigehelligkeit an.                                                                                                    |
| Zugriff auf das<br>Flash-<br>Laufwerk    | N/V                            | Deaktiviert<br>Aktiviert*           | Aktivieren Sie den Zugriff auf<br>die Flash-Drive-Funktion des<br>Druckers.                                                                         |
| Hintergrundent<br>fernung<br>zulassen    | N/V                            | Aus<br>Ein*                         | Legen Sie fest, ob die<br>Hintergrundentfernung<br>zulässig ist.                                                                                    |
| Benutzerdefini<br>erte Scans<br>zulassen | N/V                            | Aus<br>Ein*                         | Legen Sie fest, ob die<br>Einstellung<br><b>Benutzerdefinierte Scans</b><br>beim Kopieren, Scannen und<br>Faxen angezeigt werden soll.              |
|                                          |                                |                                     | <b>Note:</b> Diese<br>Menüoption wird nur<br>angezeigt, wenn ein<br>Speicherlaufwerk<br>installiert ist.                                            |
| Einseitiges<br>Flachbettscan<br>nen      | N/V                            | Aus*<br>Ein                         | Stellen Sie den Drucker so<br>ein, dass jeder Auftrag mit<br>dem Scannerglas als einzelne<br>Seite gescannt wird.                                   |
|                                          |                                |                                     | <b>Note:</b> Nach einem<br>einzelnen Flachbett-<br>Scan kehrt der<br>Drucker zum<br>Startbildschirm zurück<br>und zeigt keine<br>Aufforderungen an. |
| Gerätetöne                               | Alle Töne<br>stummschalte<br>n | Aus*<br>Ein                         | Konfigurieren Sie die<br>Toneinstellungen des<br>Druckers.                                                                                          |

| Menüoption             | Menüeintrag                                      | Einstellungen                                                    | Beschreibung                                                                                                    |
|------------------------|--------------------------------------------------|------------------------------------------------------------------|----------------------------------------------------------------------------------------------------|
|                        | Tastenrückmel<br>dung                            | Aus<br>Ein*                                                      |                                                                                                    |
|                        | Lautstärke                                       | <b>0</b> bis <b>10</b> (5*)                                      |                                                                                                    |
|                        | Ton beim<br>Einlegen von<br>Papier in die<br>ADZ | Aus<br>Ein*                                                      |                                                                                                    |
|                        | Alarmsteuerun<br>g                               | Aus<br>Einmal*<br>Fortlaufend                                    |                                                                                                    |
|                        | Kassetten-<br>Alarm                              | Aus<br>Einmal*<br>Fortlaufend                                    |                                                                                                    |
|                        | Lautsprecherm<br>odus                            | Immer<br>deaktiviert*<br>Immer aktiviert<br>Ein bis<br>verbunden |                                                                                                    |
|                        | Lautstärke des<br>Klingelzeichen<br>s            | Aus*<br>Ein                                                      |                                                                                                    |
| Anzeige-<br>Zeitsperre | N/V                                              | 5 bis 300<br>Sekunden (60*)                                      | Stellen Sie die inaktive Zeit<br>des Druckers in Sekunden<br>ein, die vergehen muss, bevor<br>das Display den<br>Startbildschirm anzeigt oder<br>der Drucker sich automatisch<br>von einem Benutzerkonto<br>abmeldet. |

# Sparmodus

| Menüoption | Menüeintrag | Einstellunge<br>n        | Beschreibung                                                                 |
|------------|-------------|--------------------------|------------------------------------------------------------------------------|
| Drucken    | Seiten      | Einseitig<br>Zweiseitig* | Geben Sie an, ob das Papier ein-<br>oder beidseitig bedruckt werden<br>soll. |

| Menüoption | Menüeintrag      | Einstellunge<br>n                                                                                                    | Beschreibung                                                                                                    |
|------------|------------------|----------------------------------------------------------------------------------------------------|----------------------------------------------------------------------------------------------------|
|            | Seiten pro Seite | Aus*<br>2 Blätter<br>pro Seite<br>3 Seiten<br>pro Seite<br>4 Seiten<br>pro Seite<br>6 Seiten<br>pro Seite<br>9 Seiten<br>pro Seite<br>12 Seiten<br>pro Seite<br>16 Seiten<br>pro Seite | Geben Sie die Anzahl der Seiten an,<br>die auf eine Seite eines Papierblatts<br>gedruckt werden sollen.                              |
|            | Tonerauftrag     | <b>1</b> bis <b>5</b> (4*)                                                                                                    | Legen Sie die Helligkeit bzw.<br>Dunkelheit von Textbildern fest.                                                                    |
|            | Farbsparmodus    | Aus*<br>Ein                                                                                                    | Stellen Sie ein, dass die vom<br>Drucker verwendete Tonermenge<br>beim Drucken von Grafiken und<br>Bildern in Farbe verringert wird. |
| Kopieren   | Seiten           | Einseitig –<br>Einseitig*<br>Einseitig -<br>Beidseitig<br>Beidseitig<br>Beidseitig<br>Beidseitig-<br>Beidseitig-                                                                       | Legen Sie das Scanverhalten<br>ausgehend vom Originaldokument<br>fest.                                                               |
|            | Seiten pro Seite | Aus*<br>2 Seiten<br>Hochform<br>at<br>4 Seiten<br>Hochform<br>at<br>2 Seiten<br>Querforma<br>t<br>4 Seiten<br>Querforma<br>t                                                           | Geben Sie die Anzahl der Seiten an,<br>die auf eine Seite eines Papierblatts<br>kopiert werden sollen.                               |

| Menüoption | Menüeintrag | Einstellunge<br>n          | Beschreibung                                            |
|------------|-------------|----------------------------|---------------------------------------------------------|
|            | Helligkeit  | <b>1</b> bis <b>9</b> (5*) | Bestimmen Sie die Helligkeit der gescannten Textbilder. |

#### **Druckerferne Bedienerkonsole**

Note: Ein Sternchen (\*) neben einem Wert zeigt die Werksvorgabe an.

| Menüoption                 | Einstellungen                                      | Beschreibung                                                                                                    |
|----------------------------|----------------------------------------------------|----------------------------------------------------------------------------------------------------|
| Externe VNC-<br>Verbindung | Nicht zulassen*<br>Zulassen                        | Schließen Sie einen externen Virtual<br>Network Computing (VNC) Client an das<br>druckerferne Bedienfeld an.                                          |
| Authentifizierungs<br>typ  | Keine*<br>Standardauthentifi<br>zierung            | Stellen Sie den Authentifizierungstyp beim Zugriff auf den VNC-Client-Server ein.                                                                     |
| VNC-Passwort               | Passwort Die Einstellung ist<br>benutzerdefiniert. | Geben Sie das Passwort für die Verbindung mit dem VNC-Clientserver ein.                                                                               |
|                            |                                                    | <b>Note:</b> Diese Menüoption wird nur<br>angezeigt, wenn<br><b>Authentifizierungstyp</b> auf<br><b>Standardauthentifizierung</b><br>eingestellt ist. |
|                            |                                                    |                                                                                                    |

## Benachrichtigungen

| Menüoption                                       | Menüeintrag | Einstellungen                 | Beschreibung                                                                                                    |
|--------------------------------------------------|-------------|-------------------------------|----------------------------------------------------------------------------------------------------|
| Ton beim<br>Einlegen von<br>Papier in die<br>ADZ | N/V         | Aus<br>Ein*                   | Legen Sie fest, ob der Drucker<br>einen benutzerdefinierten<br>Signalton abgibt, wenn ein<br>Originaldokument in den ADF<br>eingelegt wird. |
| Alarmsteuerun<br>g                               | N/V         | Aus<br>Einmal*<br>Fortlaufend | Legen Sie fest, wie oft das<br>Warnsignal ertönt, wenn der<br>Drucker einen Benutzereingriff<br>erfordert.                                  |

| Menüoption                   | Menüeintrag                                    | Einstellungen                                             | Beschreibung                                                                                                    |
|------------------------------|------------------------------------------------|-----------------------------------------------------------|----------------------------------------------------------------------------------------------------|
| Verbrauchsmat<br>erial       | Verbrauchsmat<br>erialschätzung<br>en anzeigen | Schätzungen<br>anzeigen*<br>Schätzungen<br>nicht anzeigen | Zeigt den geschätzten Status<br>der Verbrauchsmaterialien an.                                                    |
|                              | Kassetten-<br>Alarm                            | Aus<br>Einmal*<br>Fortlaufend                             | Legen Sie fest, wie oft das<br>Warnsignal ertönt, wenn der<br>Tonerstand in der<br>Tonerkassette niedrig ist.    |
|                              | Hefter-Alarm                                   | Aus*<br>Normal<br>Fortlaufend                             | Legen Sie fest, wie oft das<br>Warnsignal ertönt, wenn die<br>Heftklammern alle sind.                            |
|                              |                                                | Tornaucia                                                 | <b>Note:</b> Diese<br>Menüoption wird nur<br>angezeigt, wenn ein<br>Hefter-Finisher<br>installiert ist.          |
|                              | Locher-Alarm                                   | Aus*<br>Normal<br>Fortlaufend                             | Stellen Sie ein, wie oft der<br>Alarm ertönen soll, wenn der<br>Locherbehälter voll ist oder<br>fehlt.           |
|                              |                                                |                                                           | <b>Note:</b> Diese<br>Menüoption wird nur<br>angezeigt, wenn ein<br>Hefter-/Locher-<br>Finisher installiert ist. |
| E-Mail-Alarm-<br>Einrichtung | Primäres<br>SMTP-Gateway                       | Die Einstellung<br>ist<br>benutzerdefinier<br>t.          | Geben Sie die IP-Adresse<br>oder den Hostnamen des<br>primären SMTP-Servers ein.                                 |
|                              | Primärer<br>SMTP-<br>Gateway-<br>Anschluss     | <b>1</b> bis <b>65535</b><br>(25*)                        | Geben Sie die<br>Anschlussnummer des<br>primären SMTP-Servers ein.                                               |
|                              | Sekundäres<br>SMTP-Gateway                     | Die Einstellung<br>ist<br>benutzerdefinier<br>t.          | Geben Sie die IP-Adresse<br>oder den Hostnamen des<br>sekundären SMTP-Servers<br>ein.                            |
|                              | Sekundärer<br>SMTP-<br>Gateway-<br>Anschluss   | <b>1</b> bis <b>65535</b><br>(25*)                        | Geben Sie die Server-Port-<br>Nummer Ihres sekundären<br>SMTP-Servers ein.                                       |

| Menüoption | Menüeintrag                                            | Einstellungen                                                | Beschreibung                                                                                                    |
|------------|--------------------------------------------------------|--------------------------------------------------------------|----------------------------------------------------------------------------------------------------|
|            | SMTP-<br>Zeitsperre                                    | 5 bis<br>30 Sekunden<br>(30*)                                | Geben Sie die Zeit in<br>Sekunden an, die der SMTP-<br>Server abwartet, bevor er den<br>Versuch aufgibt, eine E-Mail<br>zu senden. |
|            | Rückantwort<br>an                                      | Die Einstellung<br>ist<br>benutzerdefinier<br>t.             | Geben Sie in der E-Mail eine<br>Adresse für die Rückantwort<br>an.                                                                 |
|            | Immer SMTP-<br>Standardantwo<br>rtadresse<br>verwenden | Ein<br>Aus*                                                  | Verwenden Sie im SMTP-<br>Server immer die<br>standardmäßige Adresse für<br>die Rückantwort.                                       |
|            | SSL/TLS<br>verwenden                                   | Deaktiviert*<br>Verhandeln<br>Erforderlich                   | Senden Sie eine E-Mail über<br>einen verschlüsselten Link.                                                                         |
|            | Vertrauenswür<br>diges Zertifikat<br>erforderlich      | Ein*<br>Aus                                                  | Fordern Sie ein<br>vertrauenswürdiges Zertifikat<br>beim Zugriff auf den SMTP-<br>Server an.                                       |
|            | SMTP-Server-<br>Authentifizieru<br>ng                  | Keine<br>Authentifizieru<br>ng<br>erforderlich*              | Stellen Sie den<br>Authentifizierungstyp für den<br>SMTP-Server ein.                                                               |
|            |                                                        | Anmeldung/<br>Normal                                         |                                                                                                    |
|            |                                                        | NTLM                                                         |                                                                                                    |
|            |                                                        | CRAM-MD5                                                     |                                                                                                    |
|            |                                                        | Digest-MD5                                                   |                                                                                                    |
|            |                                                        | Kerberos 5                                                   |                                                                                                    |
|            | Vom Goröt                                              | OAutn 2                                                      | Stallon Sia ain, ah für vom                                                                                                    |
|            | initiierte E-Mail                                      | SMTP-<br>Anmeldeinfor<br>mationen des<br>Geräts<br>verwenden | Gerät initiierte E-Mails<br>Authentifizierungsinformatione<br>n erforderlich sind.                                                 |

| Menüoption | Menüeintrag                                                      | Einstellungen                                                                                                    | Beschreibung                                                                                                    |
|------------|------------------------------------------------------------------|----------------------------------------------------------------------------------------------------|----------------------------------------------------------------------------------------------------|
|            | Vom Benutzer<br>initiierte E-Mail                                | Keine*<br>SMTP-<br>Anmeldeinfor<br>mationen des<br>Geräts<br>verwenden<br>Benutzer-ID<br>und Kennwort<br>verwenden<br>E-Mail-Adresse<br>und Kennwort<br>verwenden<br>Benutzer<br>auffordern | Stellen Sie ein, ob<br>Authentifizierungsinformatione<br>n für Benutzer initiierte E-Mail<br>erforderlich sind.                                                                             |
|            | Anmeldeinfor<br>mationen des<br>Active<br>Directory<br>verwenden | Ein<br>Aus*                                                                                                    | Aktivieren Sie die<br>Benutzeranmeldeinformatione<br>n und Gruppenbezeichnungen<br>für die Verbindung mit dem<br>SMTP-Server.                                                               |
|            | Geräte-Nutzer-<br>ID                                             | Die Einstellung<br>ist<br>benutzerdefinier<br>t.                                                                                                    | Geben Sie die Benutzer-ID für<br>die Anmeldung am SMTP-<br>Server an.                                                                                                    |
|            | Gerätepasswor<br>t                                               | Die Einstellung<br>ist<br>benutzerdefinier<br>t.                                                                                                    | Geben Sie das Kennwort für<br>die Anmeldung am SMTP-<br>Server an.                                                                                                    |
|            | Kerberos 5<br>REALM                                              | Die Einstellung<br>ist<br>benutzerdefinier<br>t.                                                                                                    | Geben Sie den Bereich für<br>das Kerberos 5-<br>Authentifizierungsprotokoll an.                                                                                                    |
|            | NTLM-Domäne                                                      | Die Einstellung<br>ist<br>benutzerdefinier<br>t.                                                                                                    | Geben Sie den<br>Domänennamen für das<br>NTLM-Sicherheitsprotokolls<br>an.                                                                                                    |
|            | Fehler "SMTP-<br>Server nicht<br>eingerichtet"<br>deaktivieren   | Ein<br>Aus*                                                                                                    | Deaktivieren Sie eine<br>Fehlermeldung über die<br>Einrichtung des SMTP-<br>Servers.                                                                                                    |
|            | E-Mail-Listen<br>und<br>-Benachrichtig<br>ungen<br>einrichten    | Die Einstellung<br>ist<br>benutzerdefinier<br>t.                                                                                                    | Geben Sie die E-Mail-<br>Adressen an und aktivieren<br>Sie die E-Mail-<br>Benachrichtigungsereignisse.<br><b>Note:</b> Diese<br>Menüoption wird nur<br>im Embedded Web<br>Server angezeigt. |

| Menüoption             | Menüeintrag                                            | Einstellungen                                                     | Beschreibung                                                                                                    |
|------------------------|--------------------------------------------------------|-------------------------------------------------------------------|----------------------------------------------------------------------------------------------------|
| Fehlerverhinde<br>rung | ADZ-<br>Mehrfacheinzu<br>g-Sensor                      | Aus<br>Ein*                                                       | Stellen Sie ein, dass der<br>Drucker erkennt, wenn die<br>ADZ mehr als ein Blatt Papier<br>gleichzeitig einzieht.                                                         |
|                        | Auto.<br>fortfahren                                    | Aus<br>Ein*                                                       | Lassen Sie den Drucker<br>Druckaufträge automatisch<br>weiter verarbeiten oder<br>drucken, nachdem bestimmte<br>Aufmerksamkeitsbedingungen<br>automatisch behoben wurden. |
|                        |                                                        |                                                                   | <b>Note:</b> Bei der<br>Einstellung <b>Ein</b> lautet<br>die<br>Standardeinstellung<br>5 Sekunden.                                                                        |
|                        | Automatischer<br>Neustart                              | Neu starten,<br>wenn inaktiv<br>Immer neu                         | Legen Sie fest, dass der<br>Drucker neu startet, wenn ein<br>Fehler auftritt.                                                                                             |
|                        |                                                        | Nie neu starten                                                   |                                                                                                    |
|                        | Max.<br>automatische<br>Neustarts                      | 1 bis <b>20</b> (2*)                                              | Legen Sie die Anzahl<br>automatischer Neustarts fest,<br>die der Drucker durchführen<br>kann.                                                                             |
|                        | Fenster für<br>automatische<br>Neustarts               | <b>1</b> bis <b>525600</b><br>(720*)                              | Legen Sie die Anzahl der<br>Sekunden fest, die vergehen<br>müssen, bevor der Drucker<br>einen automatischen Neustart<br>durchführt.                                       |
|                        | Zähler für<br>automatische<br>Neustarts                | Die Einstellung<br>ist eine<br>schreibgeschütz<br>te Information. | Zeigen Sie die Anzahl<br>automatischer Neustarts an,<br>die der Drucker durchgeführt<br>hat.                                                                              |
|                        | Zähler<br>"Automatische<br>r Neustart"<br>zurücksetzen | &Zurücksetzen                                                     | Dieser Vorgang setzt den<br>automatischen Neustartzähler<br>zurück auf 0.                                                                                                 |

| Menüoption                           | Menüeintrag                                | Einstellungen                 | Beschreibung                                                                                                   |
|--------------------------------------|--------------------------------------------|-------------------------------|----------------------------------------------------------------------------------------------------|
|                                      | Fehler "Papier<br>ist zu kurz"<br>anzeigen | Ein<br>Auto-Löschen*          | Legen Sie fest, dass der<br>Drucker eine Meldung<br>anzeigt, wenn der Fehler<br>"Papier ist zu kurz" auftritt. |
|                                      |                                            |                               | <b>Note:</b> "Papier ist zu<br>kurz" bezieht sich auf<br>das Format des<br>eingelegten Papiers.                |
|                                      | Seitenschutz                               | Aus*<br>Ein                   | Stellen Sie ein, dass der<br>Drucker die gesamte Seite im<br>Speicher ablegt, bevor er<br>diese druckt.        |
| Stauinhalt-<br>Wiederherstell<br>ung | Nach Stau<br>weiter                        | Aus<br>Ein<br>Automatisch*    | Stellen Sie ein, dass der<br>Drucker gestaute Seiten neu<br>ausdruckt.                                         |
|                                      | Nach Stau<br>weiter -<br>Scanner           | Auftragsebene<br>Seitenebene* | Geben Sie an, wie ein<br>Scanauftrag nach dem<br>Beheben eines Papierstaus<br>neu gestartet wird.              |

## Energiemanagement

| Menüoption                      | Menüeintrag                                 | Einstellunge<br>n                                                                                                    | Beschreibung                                                                                                    |
|---------------------------------|---------------------------------------------|----------------------------------------------------------------------------------------------------|----------------------------------------------------------------------------------------------------|
| Energiesp<br>armodus-<br>Profil | lm<br>Energiesparmodu<br>s drucken          | Nach<br>Drucken<br>nicht in<br>den<br>Energiesp<br>armodus<br>wechseln<br>Nach<br>Drucken in<br>den<br>Energiesp<br>armodus<br>wechseln* | Stellen Sie den Drucker so ein, dass<br>er nach dem Drucken aktiv bleibt<br>oder in den <b>Energiesparmodus</b><br>wechselt. |
|                                 | Tippen, um den<br>Ruhezustand zu<br>beenden | Aus<br>Ein*                                                                                                    | Aufwecken des Druckers aus dem <b>Ruhezustand</b> .                                                                          |

| Menüoption                    | Menüeintrag                               | Einstellunge<br>n                                                                                                    | Beschreibung                                                                                                    |
|-------------------------------|-------------------------------------------|----------------------------------------------------------------------------------------------------|----------------------------------------------------------------------------------------------------|
| Zeitsperre<br>n               | Umgebungssenso<br>r                       | Deaktiviert<br>Kurzer<br>Bereich<br>Langer<br>Bereich*                                                                         | Stellt die Empfindlichkeit des<br>Näherungssensors ein.                                                                                   |
|                               | Energiesparmodu<br>s                      | <b>1</b> bis <b>114</b><br><b>Minuten</b><br>(15*)                                                                             | Legt den Leerlaufzeitraum fest,<br>bevor der Drucker in den<br><b>Energiesparmodus</b> wechselt.                                          |
|                               | Ruhemodus-<br>Zeitsperre                  | Deaktiviert<br>1 Stunde<br>2 Stunden<br>3 Stunden<br>6 Stunden<br>1 Tag<br>2 Tage<br>3 Tage*<br>1 Woche<br>2 Wochen<br>1 Monat | Stellen Sie die Zeit ein, bevor der<br>Drucker ausgeschaltet wird.                                                                        |
|                               | Ruhemodus-<br>Zeitsperre auf<br>Anschluss | Ruhezusta<br>nd<br>Nicht in<br>Ruhemodu<br>s<br>wechseln*                                                                      | Legen Sie <b>Ruhemodus-Zeitsperre</b><br>fest, um den Drucker<br>auszuschalten, während eine aktive<br>Ethernet-Verbindung vorhanden ist. |
| Energiesp<br>armodi<br>planen | Zeitpläne                                 | Neuen<br>Zeitplan<br>hinzufüge<br>n                                                                                            | Planen Sie die Aktivierung des <b>Energiesparmodus</b> oder des <b>Ruhezustands</b> für den Drucker.                                      |

### Daten mit Lexmark teilen

| Menüoption                  | Einstellungen | Beschreibung                                                                            |
|-----------------------------|---------------|-----------------------------------------------------------------------------------------|
| Daten mit<br>Lexmark teilen | Ja<br>Nein*   | Senden Sie den Druckerverbrauch und<br>Informationen zur Druckerleistung an<br>Lexmark. |

| Menüoption                                           | Einstellungen | Beschreibung                                                                                                    |
|------------------------------------------------------|---------------|----------------------------------------------------------------------------------------------------|
| Sendezeit für Startzeit<br>Daten teilen<br>Stoppzeit |               | Wählen Sie das Zeitfenster für die<br>Sammlung und Übertragung von Daten.                                                             |
|                                                      |               | <b>Note: Sendezeit für Daten teilen</b><br>wird nur angezeigt, wenn Sie <b>Ja</b><br>unter <b>Daten mit Lexmark teilen</b><br>wählen. |

### Zugriff

| Menüoption                                                           | Einstellungen                          | Beschreibung                                                                                                    |
|----------------------------------------------------------------------|----------------------------------------|----------------------------------------------------------------------------------------------------|
| Tastenanschlagsi<br>ntervall<br>duplizieren                          | <b>0,00</b> bis <b>5,00</b><br>(0,00*) | Legen Sie das Zeitintervall in Sekunden fest,<br>in der das Gerät doppelte Tasteneingaben<br>auf einer verbundenen Tastatur ignoriert.                                                   |
| Verzögerung bei<br>Tastenwiederholu<br>ng                            | <b>0,25</b> bis <b>5,00</b><br>(1,00*) | Legen Sie die ursprüngliche<br>Verzögerungszeit in Sekunden fest, bevor<br>eine Wiederholungstaste beginnt zu<br>wiederholen.                                                            |
| Tastenwiederholg<br>eschwindigkeit                                   | <b>0,5</b> bis <b>30,0</b> (30,0*)     | Passen Sie die Anzahl von Auslösungen pro<br>Sekunde für eine Wiederholungstaste an.                                                                                                    |
| Anzeige-<br>Zeitsperre<br>verlängern                                 | Aus*<br>Ein                            | Lassen Sie den Benutzer an derselben<br>Stelle bleiben, und setzen Sie die <b>Anzeige-</b><br><b>Zeitsperre</b> zurück, wenn Sie abläuft, anstatt<br>zum Startbildschirm zurückzukehren. |
| Kopfhörerlautstär<br>ke                                              | <b>1</b> bis <b>10</b> (5*)            | Passen Sie die Kopfhörerlautstärke an.                                                                                                    |
| Bei<br>angeschlossenem<br>Kopfhörer<br>Sprachsteuerung<br>aktivieren | Aus*<br>Ein                            | Aktivieren Sie die Sprachführung, wenn ein<br>Kopfhörer in die Kopfhörerbuchse<br>eingesteckt ist.                                                                                       |
| Ansage von<br>Passwörtern/PINs                                       | Aus*<br>Ein                            | Stellen Sie den Drucker so ein, dass er<br>Passwörter oder persönliche<br>Identifikationsnummern laut vorliest.                                                                          |

| Menüoption                | Einstellungen           | Beschreibung                                                     |
|---------------------------|-------------------------|------------------------------------------------------------------|
| Sprachgeschwindi<br>gkeit | Sehr langsam<br>Langsam | Passen Sie die Sprechgeschwindigkeit für die Sprachsteuerung an. |
|                           | Normal*                 |                                                                  |
|                           | Schnell                 |                                                                  |
|                           | Schneller               |                                                                  |
|                           | Sehr schnell            |                                                                  |
|                           | Rasch                   |                                                                  |
|                           | Sehr rasch              |                                                                  |
|                           | Am Raschesten           |                                                                  |

## Werksvorgaben wiederherstellen

| Menüoption                        | Einstellungen                               | Beschreibung                                                   |
|-----------------------------------|---------------------------------------------|----------------------------------------------------------------|
| Einstellungen<br>wiederherstellen | Alle Einstellungen<br>zurücksetzen          | Stellen Sie die Werkseinstellungen des<br>Druckers wieder her. |
|                                   | Druckereinstellun<br>gen zurücksetzen       |                                                                |
|                                   | Netzwerkeinstellu<br>ngen<br>zurücksetzen   |                                                                |
|                                   | Fax-Einstellungen<br>zurücksetzen           |                                                                |
|                                   | Anwendungseinst<br>ellungen<br>zurücksetzen |                                                                |

#### Wartung

#### Konfigurationsmenü

| Menüoption            | Menüeintrag | Einstellungen | Beschreibung                                                                                                  |
|-----------------------|-------------|---------------|----------------------------------------------------------------------------------------------------|
| USB-<br>Konfiguration | USB-PnP     | 1*<br>2       | Ändern Sie den USB-Treiber-<br>Modus des Druckers, um<br>dessen Kompatibilität mit<br>einem PC zu verbessern. |

| Menüoption     | Menüeintrag                            | Einstellungen                                          | Beschreibung                                                                                                    |
|----------------|----------------------------------------|--------------------------------------------------------|----------------------------------------------------------------------------------------------------|
|                | USB-Scan zu<br>lokal                   | Ein*<br>Aus                                            | Legen Sie fest, ob der USB-<br>Gerätetreiber als ein<br>einfaches USB-Gerät<br>(einfache Schnittstelle) oder<br>als USB-Kombinationsgerät<br>(mehrere Schnittstellen)<br>spezifiziert wird. |
|                | USB-Geschw.                            | Voll<br>Auto*                                          | Stellen Sie ein, dass der USB-<br>Anschluss mit voller<br>Geschwindigkeit arbeitet, und<br>deaktivieren Sie dessen Hi-<br>Speed-Funktion.                                                   |
| Fachkonfigurat | Formaterkennu<br>ng                    | Fach [x]<br>Erkennung<br>(Ein*)                        | Stellen Sie das Fach so ein,<br>dass es automatisch das<br>eingelegte Papierformat<br>erkennt.                                                                                              |
|                | Fachverbindun<br>g                     | Automatisch*<br>Aus                                    | Richten Sie den Drucker so<br>ein, dass er Fächer mit<br>denselben Einstellungen für<br>Papiersorte und Papierformat<br>verbindet.                                                          |
|                | Meldung<br>"Facheinschub<br>" anzeigen | Aus<br>Nur für<br>unbekannte<br>Papiergrößen*<br>Immer | Zeigt eine Meldung an, mit der<br>ein Benutzer die Einstellungen<br>für Papierformat und<br>Papiersorte nach dem<br>Einlegen des Fachs ändern<br>kann.                                      |
|                | Papieraufforde<br>rungen               | Auto*<br>Universalzufüh<br>rung<br>Papier manuell      | Stellen Sie die<br>Papierzuführung ein, die der<br>Benutzer füllt, wenn er zum<br>Einlegen von Papier<br>aufgefordert wird.                                                                 |
|                |                                        |                                                        | <b>Note:</b> Damit die<br><b>Universalzuführung</b><br>angezeigt wird, stellen<br>Sie im Menü <b>Papier</b><br>unter <b>MP</b><br><b>konfigurieren</b> die<br>Option <b>Kassette</b> ein.   |

| Menüoption                              | Menüeintrag                                    | Einstellungen                                                                                           | Beschreibung                                                                                                    |
|-----------------------------------------|------------------------------------------------|----------------------------------------------------------------------------------------------------|----------------------------------------------------------------------------------------------------|
|                                         | Umschlagauffo<br>rderungen                     | Auto*<br>Universalzufüh<br>rung<br>Briefumschlag<br>manuell                                             | Stellen Sie die<br>Papierzuführung ein, die der<br>Benutzer füllt, wenn er zum<br>Einlegen von Umschlägen<br>aufgefordert wird.<br>Note: Damit die<br>Universalzuführung<br>angezeigt wird, stellen<br>Sie im Menü Papier<br>unter MP<br>konfigurieren die<br>Option Kassette ein. |
|                                         | Aktion für<br>Aufford.                         | Benutzer<br>auffordern*<br>Fortfahren<br>Aktuelle<br>verwenden                                          | Richten Sie den Drucker so<br>ein, dass er<br>Eingabeaufforderungen in<br>Bezug auf Papier- bzw.<br>Umschlagwechsel ausgibt.                                                                                                    |
|                                         | Mehrere<br>Universalforma<br>te                | Aus*<br>Ein                                                                                             | Stellen Sie das Fach so ein,<br>dass es mehrere<br>Universalpapierformate<br>unterstützt.                                                                                                    |
| Berichte                                | N/V                                            | Menüeinstellun<br>gsseite<br>Ereignisprotok<br>oll<br>Zusammenfass<br>ung des<br>Ereignisprotok<br>olls | Drucken Sie Berichte zu den<br>Menüeinstellungen des<br>Druckers, Status- und<br>Ereignisprotokolle.                                                                                                    |
| Verbrauchsmat<br>erialien und<br>Zähler | Verlauf des<br>Verbrauchsmat<br>erials löschen | Starten                                                                                                 | Setzen Sie die Historie der<br>Nutzung von<br>Verbrauchsmaterialien auf<br>den Werkszustand zurück.                                                                                                    |
|                                         | Patronenz.<br>Schwarz<br>zurücks.              | Starten                                                                                                 | Setzen Sie den Zähler nach<br>dem Einsetzen eines neuen<br>Verbrauchsmaterials oder<br>Wartungskits zurück                                                                                                    |
|                                         | Druckkassette<br>Cyan<br>zurücksetzen          | Starten                                                                                                 |                                                                                                    |
|                                         | Druckkassette<br>Magenta<br>zurücksetzen       | Starten                                                                                                 |                                                                                                    |
|                                         | Druckkassette<br>Gelb<br>zurücksetzen          | Starten                                                                                                 |                                                                                                    |

| Menüoption             | Menüeintrag                                              | Einstellungen                                         | Beschreibung                                                                                              |
|------------------------|----------------------------------------------------------|-------------------------------------------------------|----------------------------------------------------------------------------------------------------|
|                        | Zähler<br>Belichtungsein<br>heit Schwarz<br>zurücksetzen | Starten                                               |                                                                                                    |
|                        | Zähler<br>Imaging-<br>Einheit Farbe<br>zurücks.          | Starten                                               |                                                                                                    |
|                        | Rollenkitzähler<br>zurücksetzen                          | Starten                                               |                                                                                                    |
|                        | 1500-Blatt-<br>Rollenkitzähler<br>zurücksetzen           | Starten                                               |                                                                                                    |
|                        | Rollenkitzähler<br>zurücks.                              | Starten                                               |                                                                                                    |
|                        | Mehrstufige<br>Reichweite                                | Mehrstufige<br>Abrechnungs<br>metriken<br>(anzeigen*) | Zeigen Sie den Abschnitt<br>Mehrstufige Abrechnung im<br>Gerätestatistikbericht an.                       |
|                        |                                                          | Mehrstufige<br>Reichweite                             |                                                                                                    |
|                        | Anpassungen<br>für große<br>Medien                       | Aus*<br>Ein                                           | Ermöglicht Anpassungen beim<br>Bedrucken von<br>großformatigem oder dickem<br>Papier.                     |
| Druckeremulati<br>onen | PPDS-<br>Emulation                                       | Aus*<br>Ein                                           | Richten Sie den Drucker zur<br>Erkennung und Verwendung<br>des PPDS-Datenstroms ein.                      |
|                        | <b>PS-Emulation</b>                                      | Aus<br>Ein*                                           | Richten Sie den Drucker zur<br>Erkennung und Verwendung<br>des PostScript®-<br>Emulationsdatenstroms ein. |

| Menüoption           | Menüeintrag                                        | Einstellungen                                               | Beschreibung                                                                                                    |
|----------------------|----------------------------------------------------|-------------------------------------------------------------|----------------------------------------------------------------------------------------------------|
|                      | Formsmerge<br>aktivieren                           | Aus*<br>Ein                                                 | Aktivieren Sie<br>Formularzusammenführung.                                                                                                    |
|                      |                                                    |                                                             | <ul> <li>Hinweise</li> <li>Die Lizenz für<br/>die<br/>Formularzusammenführung<br/>muss installiert<br/>sein.</li> <li>Es muss ein<br/>Benutzer-Flash-<br/>Speicher<br/>installiert sein.</li> </ul> |
|                      | Prescribe<br>aktivieren                            | Aus*<br>Ein                                                 | Aktivieren Sie die<br>Druckersprache PRESCRIBE.<br><b>Note:</b> Die<br>PRESCRIBE-Lizenz<br>muss installiert sein.                                                                                   |
|                      | Emulator-<br>Sicherheit                            | <b>Seiten-Timeout</b> (60*)                                 | Stellen Sie das Seiten-<br>Timeout während der<br>Emulation ein.                                                                                                    |
|                      |                                                    | Emulator nach<br>Auftrag<br>zurücksetzen (A<br>us*)         | Setzen Sie den Emulator nach<br>einem Druckauftrag zurück.                                                                                                    |
|                      |                                                    | Druckermeldu<br>ngszugriff<br>deaktivieren<br>(Ein*)        | Stellen Sie fest, ob der<br>Emulator auf die<br>ursprüngliche<br>Druckereinrichtung zugreifen<br>kann oder nicht.                                                                                   |
| Faxkonfigurati<br>on | Unterstützung<br>von Fax für<br>Stromsparmod<br>us | Ruhemodus<br>deaktivieren<br>Ruhemodus<br>zulassen<br>Auto* | Stellen Sie fest, ob der<br>Drucker die Faxfunktionen für<br>den Energiesparmodus<br>unterstützt.                                                                                                   |

| Menüoption             | Menüeintrag                              | Einstellungen                 | Beschreibung                                                                                                    |
|------------------------|------------------------------------------|-------------------------------|----------------------------------------------------------------------------------------------------|
|                        | Faxspeicherort                           | Datenträger*<br>NAND          | Legen Sie den Speicherort für<br>alle Faxe fest.<br><b>Note:</b> Diese<br>Menüoption wird nur<br>angezeigt, wenn ein<br>Speicherlaufwerk<br>installiert ist.                                                                                                    |
| Druckkonfigur<br>ation | Nur Schwarz-<br>Modus                    | Aus*<br>Ein                   | Drucken Sie Nicht-<br>Kopieraufträge in Graustufen.                                                                                                    |
|                        | Überdrucken                              | Aus<br>1<br>2*<br>3<br>4<br>5 | Verbessern Sie die<br>Druckausgabe, und<br>kompensieren Sie auf diese<br>Weise falsche<br>Farbregistrierungen im<br>Drucker.                                                                                                    |
|                        | Schriftartversc<br>härfung               | <b>0</b> bis <b>150</b> (24*) | Legen Sie einen Höchstwert<br>für die Punktgröße des Textes<br>fest, unter dem beim Drucken<br>von Schriftartdaten<br>Hochfrequenzbildschirme<br>verwendet werden.<br>Wenn Sie beispielsweise den<br>Wert 24 festlegen, werden bei<br>allen Schriftarten mit<br>Punktgröße 24 oder weniger<br>die Hochfrequenzbildschirme<br>verwendet. |
|                        | Native ISD-<br>Schriftarten<br>verwenden | Ein*<br>Aus                   | Überlassen Sie dem Benutzer<br>die Wahl, ob er die freien<br>Schriftarten auf dem<br>intelligenten Speicherlaufwerk<br>(ISD) verwenden möchte.<br><b>Note:</b> Diese<br>Menüoption wird nur<br>angezeigt, wenn ein<br>ISD installiert ist.                                                                                              |

| Menüoption             | Menüeintrag                | Einstellungen    | Beschreibung                                                                                                    |
|------------------------|----------------------------|------------------|----------------------------------------------------------------------------------------------------|
| Betriebsdauer<br>Gerät | Stiller Modus              | Aus*<br>Ein      | Stellen Sie ein, wie laut die<br>Geräusche sind, die der<br>Drucker erzeugt.<br>Note: Bei Aktivierung<br>dieser Einstellung wird<br>die Gesamtleistung<br>des Druckers<br>verlangsamt.                                                                                                    |
|                        | Burst-Modus<br>aktivieren  | Ein*<br>Aus      | Stellen Sie den Drucker so<br>ein, dass er Einzelseiten und,<br>falls möglich, die erste Seite<br>eines mehrseitigen Auftrags<br>beschleunigt, um den Auftrag<br>schneller zu erledigen.<br><b>Note:</b> Diese<br>Menüoption wird nur<br>auf einigen<br>Druckermodellen<br>angezeigt.                                                                                                    |
|                        | Sicherer<br>Modus          | Aus*<br>Ein      | Richten Sie den Drucker für<br>den Betrieb in einem<br>speziellen Modus ein, in dem<br>er trotz bekannter Probleme<br>weiterhin so viele Funktionen<br>wie möglich anbietet.<br>Wenn beispielsweise <b>Ein</b><br>eingestellt wurde und der<br>Duplexmotor nicht<br>betriebsbereit ist, führt der<br>Drucker einen einseitigen<br>Druck durch, auch wenn ein<br>zweiseitiger Druck in Auftrag<br>gegeben wurde. |
|                        | Mindest-<br>Kopierspeicher | 80 MB*<br>100 MB | Weisen Sie den minimalen<br>Speicherplatz für<br>Kopieraufträge zu.                                                                                                    |

| Menüoption                       | Menüeintrag                                                           | Einstellungen                                               | Beschreibung                                                                                                    |
|----------------------------------|-----------------------------------------------------------------------|-------------------------------------------------------------|----------------------------------------------------------------------------------------------------|
|                                  | Benutzerdefini<br>erten Status<br>löschen                             | Starten                                                     | Löschen Sie<br>benutzerdefinierte Strings für<br><b>standardisierte</b> oder<br><b>alternative</b> benutzerdefinierte<br>Nachrichten.                                       |
|                                  | Alle per<br>Fernzugriff<br>installierten<br>Meldungen<br>löschen      | Starten                                                     | Löschen Sie Nachrichten, die druckerfern installiert wurden.                                                                                                    |
|                                  | Fehlerbildschir<br>me<br>automatisch<br>anzeigen                      | Aus<br>Ein*                                                 | Bestehende Fehlermeldungen<br>auf dem Display anzeigen,<br>nachdem der Drucker auf dem<br>Startbildschirm für eine Zeit<br>inaktiv ist.                                     |
|                                  | Orientierung<br>beim schnellen<br>Pfadkopieren<br>berücksichtige<br>n | Aus*<br>Ein                                                 | Richten Sie den Drucker so<br>ein, dass er die Einstellung für<br>"Ausrichtung" im Menü<br><b>Kopieren</b> verwenden kann,<br>wenn er schnelle<br>Kopieraufträge versendet. |
|                                  | Permanenter<br>Speicher des<br>Verschlüsselu                          | Verschlüsselu<br>ngsstatus                                  | Zeigen Sie den<br>Verschlüsselungsstatus des<br>Speicherlaufwerks an.                                                                                                    |
|                                  | nysuenstes                                                            | Permanenter<br>Speicher des<br>Verschlüsselu<br>ngsdienstes | Aktivieren Sie die<br>Spiegelverschlüsselung<br>manuell.                                                                                                    |
| Tonerdichtese<br>nsor einrichten | Bevorzugte<br>Kalibrierungsfr<br>equenz                               | Deaktiviert<br>Geringste<br>Anpassungen                     | Richten Sie den Drucker so<br>ein, dass er die richtige<br>Tonermenge ausgibt, um die<br>Farbkonsistenz zu erhalten.                                                        |
|                                  |                                                                       | Geringere<br>Anpassungen                                    |                                                                                                    |
|                                  |                                                                       | Normal*                                                     |                                                                                                    |
|                                  |                                                                       | Bessere<br>Farbtreue                                        |                                                                                                    |
|                                  |                                                                       | Beste<br>Farbtreue                                          |                                                                                                    |
|                                  | Vollständige<br>Kalibrierung                                          | Starten                                                     | Führen Sie die vollständige<br>Farbkalibrierung durch.                                                                                                    |
|                                  | TPS-<br>Informationsse<br>ite drucken                                 | Starten                                                     | Drucken Sie eine<br>Diagnoseseite, auf der<br>Informationen über die<br>Kalibrierung des<br>Tonerdichtesensors<br>ausgegeben werden.                                        |

| Menüoption                  | Menüeintrag                                       | Einstellungen                                                                                                    | Beschreibung                                                                                                    |
|-----------------------------|---------------------------------------------------|----------------------------------------------------------------------------------------------------|----------------------------------------------------------------------------------------------------|
| Anwendungsk<br>onfiguration | LES-<br>Anwendungen                               | Aus<br>Ein*                                                                                                    | Aktivieren Sie die Lexmark<br>Embedded Solutions (LES)-<br>Anwendungen.                                                                                                    |
| Scannerkonfig               | Manuelle<br>Scanner-<br>Registrierung             | Schnelltest<br>drucken<br>Registrierung<br>vordere ADZ<br>Registrierung<br>hintere ADZ<br>Flachbettregist<br>rierung | Drucken Sie eine Schnelltest-<br>Zielseite oder registrieren Sie<br>das Flachbett und den<br>automatischen<br>Dokumenteneinzug (ADF)<br>manuell, nachdem Sie die<br>ADZ, das Scannerglas oder<br>die Steuerplatine<br>ausgetauscht haben.<br>Note: Achten Sie<br>beim Drucken einer<br>Schnelltest-Zielseite<br>darauf, dass die<br>Randabstände auf der<br>Zielseite über die<br>gesamte Länge<br>gleichmäßig sind.<br>Sollte dies nicht der<br>Fall sein, müssen die<br>Druckränder<br>zurückgesetzt werden. |
|                             | Wartungszähle<br>r zurücksetzen                   | Zurücksetzen<br>des ADZ-<br>Wartungszähle<br>rs (Start)                                                              | Setzen Sie den Zähler zurück,<br>nachdem Sie das ADZ-<br>Wartungskit ausgetauscht<br>haben.                                                                                                    |
|                             | Rand löschen                                      | Flachbett –<br>Rand löschen<br>(3*)<br>ADZ - Rand<br>löschen (3*)                                                    | Legen Sie die Größe des<br>Nicht-Druckbereichs in<br>Millimetern um einen<br>Scanauftrag mit ADZ oder<br>Flachbett fest.                                                                                                    |
|                             | Korrektur bei<br>schiefem<br>Einzug in der<br>ADZ | Elektronische<br>Korrektur bei<br>schiefem<br>Einzug in der<br>ADZ (ein*)                                            | Reduzieren Sie Verzerrungen<br>in Dokumenten, die über die<br>ADZ gescannt wurden.                                                                                                    |
|                             | Scanner<br>deaktivieren                           | Nein*<br>Ja<br>Nur ADF                                                                                               | Deaktivieren Sie den Scanner,<br>falls er nicht ordnungsgemäß<br>funktioniert.                                                                                                    |
|                             | Tiff Byte-<br>Reihenfolge                         | CPU-Byte-<br>Reihenfolge*<br>Little-Endian<br>Big-Endian                                                             | Legen Sie die Byte-<br>Reihenfolge einer TIFF-<br>formatierten Scanausgabe<br>fest.                                                                                                    |

| Menüoption | Menüeintrag                                           | Einstellungen                         | Beschreibung                                                                                                    |
|------------|-------------------------------------------------------|---------------------------------------|----------------------------------------------------------------------------------------------------|
|            | Genaue Tiff-<br>Zeilen pro<br>Streifen                | Ein*<br>Aus                           | Legen Sie den RowsPerStrip-<br>Tag-Wert für eine TIFF-<br>formatierte Scanausgabe fest.                               |
|            | Schwellenwert<br>für die<br>Scannerglas-<br>Reinigung | <b>1000</b> bis <b>30000</b> (10000*) | Legen Sie die Anzahl der<br>Scans fest, bevor der<br>Benutzer zum Reinigen des<br>Scannerglases aufgefordert<br>wird. |

#### Löschen außer Betrieb

| Menüoption                  | Menüeintrag                          | Einstellunge<br>n                                                      | Beschreibung                                                                                  |
|-----------------------------|--------------------------------------|------------------------------------------------------------------------|-----------------------------------------------------------------------------------------------|
| Löschen<br>außer<br>Betrieb | Druckerspeicher<br>zuletzt bereinigt | Die<br>Einstellung<br>ist eine<br>schreibges<br>chützte<br>Information | Zeigt an, wann der Druckerspeicher zuletzt gelöscht wurde.                                    |
|                             | Festplatte zuletzt<br>bereinigt      | Die<br>Einstellung<br>ist eine                                         | Zeigt an, wann die Festplatte zuletzt gelöscht wurde.                                         |
|                             |                                      | schreibges<br>chützte<br>Information                                   | <b>Note:</b> Diese Menüoption<br>wird nur angezeigt, wenn<br>eine Festplatte installiert ist. |
|                             | ISD zuletzt<br>gelöscht              | Die<br>Einstellung<br>ist eine<br>schreibges<br>chützte<br>Information | Zeigt an, wann das intelligente<br>Speicherlaufwerk (ISD) zuletzt<br>gelöscht wurde.          |
|                             |                                      |                                                                        | <b>Note:</b> Diese Menüoption<br>wird nur angezeigt, wenn<br>ein ISD installiert ist.         |
|                             |                                      |                                                                        |                                                                                               |

| Menüoption | Menüeintrag                                            | Einstellunge<br>n                                                               | Beschreibung                                                                                  |
|------------|--------------------------------------------------------|---------------------------------------------------------------------------------|-----------------------------------------------------------------------------------------------|
|            | Alle Infos im<br>permanenten<br>Speicher<br>bereinigen | Alle<br>Drucker-<br>und<br>Netzwerkei<br>nstellunge<br>n löschen                | Alle Daten im permanenten<br>Speicher löschen.                                                |
|            |                                                        | Alle Apps<br>und App-<br>Einst.<br>löschen                                      |                                                                                               |
|            |                                                        | Alle<br>Kurzwahln<br>ummern<br>und<br>-einstellun<br>gen<br>löschen             |                                                                                               |
|            | Alle<br>Festplatteninform<br>ationen<br>bereinigen     | Download<br>s entf.<br>(entfernt<br>alle<br>Makros,<br>Schriften,<br>PFOs etc.) | Alle Daten auf der Festplatte<br>löschen.                                                     |
|            |                                                        |                                                                                 | <b>Note:</b> Diese Menüoption<br>wird nur angezeigt, wenn<br>eine Festplatte installiert ist. |
|            |                                                        | Gepufferte<br>Aufträge<br>entfernen                                             |                                                                                               |
|            |                                                        | Angeh.<br>Auftr. entf.                                                          |                                                                                               |
|            | Intelligentes<br>Speicherlaufwerk<br>löschen           | Löschen                                                                         | Löschen Sie alle Informationen auf dem ISD.                                                   |
|            |                                                        |                                                                                 | <b>Note:</b> Diese Menüoption<br>wird nur angezeigt, wenn<br>ein ISD installiert ist.         |
|            |                                                        |                                                                                 |                                                                                               |

### Firmware-Update

| Menüoption              | Menüeintrag | Einstellungen                                                     | Beschreibung                                                                    |
|-------------------------|-------------|-------------------------------------------------------------------|---------------------------------------------------------------------------------|
| Installierte<br>Version | N/V         | Die Einstellung<br>ist eine<br>schreibgeschütz<br>te Information. | Zeigen Sie die derzeit auf dem<br>Drucker installierte Firmware-<br>Version an. |

| Menüoption                              | Menüeintrag                    | Einstellungen                                                                                | Beschreibung                                                                                                    |
|-----------------------------------------|--------------------------------|----------------------------------------------------------------------------------------------|----------------------------------------------------------------------------------------------------|
| Datum der<br>Installation:              | N/V                            | Die Einstellung<br>ist eine<br>schreibgeschütz<br>te Information.                            | Zeigt das Datum an, an dem<br>die Firmware auf dem Drucker<br>installiert wurde.                                                         |
| Nach<br>Aktualisierung<br>en suchen     | N/V                            | Die Einstellung<br>ist eine<br>schreibgeschütz<br>te Information.                            | Suchen Sie nach Firmware-<br>Aktualisierungen.                                                                                           |
| Firmware vom<br>Server<br>aktualisieren | Automatisches<br>Aktualisieren | Deaktiviert*<br>Nur prüfen<br>Prüfen und<br>installieren                                     | Legen Sie fest, wann die<br>Firmware aktualisiert wird, und<br>begrenzen Sie die Download-<br>Geschwindigkeit für die<br>Aktualisierung. |
|                                         | Geplanter Tag                  | Die Einstellung<br>ist<br>benutzerdefinier<br>t.                                             |                                                                                                    |
|                                         | Geplante<br>Uhrzeit            | Die Einstellung<br>ist<br>benutzerdefinier<br>t.                                             |                                                                                                    |
|                                         | Download-<br>Einstellungen     | Download im<br>Hintergrund<br>(Aus*)<br>Download-<br>Geschwindigk<br>eit begrenzen<br>(Aus*) |                                                                                                    |

# Druckerinformationen

| Menüoption                             | Beschreibung                                                        |  |
|----------------------------------------|---------------------------------------------------------------------|--|
| Bestandskennung                        | Geben Sie den Standort des Druckers an.                             |  |
| Standort des Druckers                  | Gibt den Druckerstandort an.                                        |  |
| Kontakt                                | Geben Sie Kontaktinformationen für den Drucker an.                  |  |
| Firmware-Version                       | Zeigen Sie die auf dem Drucker installierte<br>Firmware-Version an. |  |
| Druckwerk                              | Zeigen Sie die Engine-Nummer des<br>Druckers an.                    |  |
| Seriennummer                           | Zeigt die Seriennummer des Druckers an.                             |  |
| Konfigurationsdatei an USB exportieren | Exportieren Sie die Konfigurationsdatei in ein Flash-Laufwerk.      |  |
| Menüoption                                    | Beschreibung                                                              |
|-----------------------------------------------|---------------------------------------------------------------------------|
| Komprimierte Logdateien an USB<br>exportieren | Exportieren Sie die komprimierte<br>Protokolldatei in ein Flash-Laufwerk. |
| Sendeprotokolle                               | Senden Sie Druckerprotokoll-Informationen an Lexmark.                     |

# Drucken

### Layout

| Menüoption        | Einstellungen                                                         | Beschreibung                                                                                                    |
|-------------------|-----------------------------------------------------------------------|----------------------------------------------------------------------------------------------------|
| Seiten            | Einseitig<br>Zweiseitig*                                              | Geben Sie an, ob das Papier ein- oder beidseitig bedruckt werden soll.                                                                    |
| Umblättern-Stil   | Lange Kante*<br>Kurze Kante                                           | Legen Sie bei zweiseitigem Druck fest,<br>welche Seite des Papiers gebunden wird.                                                         |
| Leere Seiten      | Drucken<br>Nicht drucken*                                             | Drucken Sie leere Seiten in einem<br>Druckauftrag aus.                                                                                    |
| Sortieren         | Aus (1,1,1,2,2,2)<br>Ein (1,2,1,2,1,2)*                               | Behalten Sie die Reihenfolge der Seiten<br>eines Druckauftrags bei, insbesondere beim<br>Drucken mehrerer Exemplare des<br>Druckauftrags. |
| Trennseiten       | Keine*<br>Zwischen Kopien<br>Zwischen<br>Aufträgen<br>Zwischen Seiten | Fügen Sie beim Drucken leere Trennseiten<br>ein.                                                                                          |
| Trennseitenquelle | Fach [x] (1*)<br>Universalzuführun<br>g                               | Legt fest, aus welchem Papiereinzug die<br>Trennseite zugeführt wird.                                                                     |

| Menüoption                      | Einstellungen                                                                                                    | Beschreibung                                                                                                    |
|---------------------------------|----------------------------------------------------------------------------------------------------|----------------------------------------------------------------------------------------------------|
| Seiten pro Seite                | Aus*<br>2 Blätter pro Seite<br>3 Seiten pro Seite<br>4 Seiten pro Seite<br>6 Seiten pro Seite<br>9 Seiten pro Seite<br>12 Seiten pro<br>Seite<br>16 Seiten pro | Drucken Sie mehrseitige Bilder auf einem<br>Blatt Papier.                                                                        |
| Seiten pro Seite<br>(Anordnung) | Horizontal*<br>Umgekehrt<br>horizontal<br>Vertikal<br>Umgekehrt<br>vertikal                                                                                    | Legen Sie beim Mehrseitendruck die<br>Position der Seitenbilder fest, wenn Sie das<br>Menü <b>Seiten pro Seite</b> verwenden.    |
| Seiten pro<br>Blattausrichtung  | Automatisch*<br>Querformat<br>Hochformat                                                                                                    | Legen Sie beim Mehrseitendruck die<br>Ausrichtung der Seitenbilder fest, wenn Sie<br>das Menü <b>Seiten pro Seite</b> verwenden. |
| Seiten pro Seite<br>(Rand)      | Kein*<br>Vollton                                                                                                    | Drucken Sie einen Rahmen um die<br>einzelnen Seitenbilder, wenn Sie das Menü<br><b>Seiten pro Seite</b> verwenden.               |
| Kopieren                        | <b>1</b> bis <b>9999</b> (1*)                                                                                                    | Geben Sie die Anzahl an Kopien für jeden<br>Druckauftrag an.                                                                     |
| Druckbereich                    | Normal*<br>An Seite<br>anpassen<br>Ganze Seite                                                                                                    | Legen Sie den bedruckbaren Bereich auf<br>einem Blatt Papier fest.                                                               |

## Papierausgabe

| Menüoption  | Einstellungen                                                                                                    | Beschreibung                                                                                                    |
|-------------|----------------------------------------------------------------------------------------------------|----------------------------------------------------------------------------------------------------|
| Heftjob     | Aus*<br>1 Heftklammer,<br>links oben<br>2 Heftklammern,<br>links<br>1 Heftklammer,<br>rechts oben<br>2 Heftklammern,<br>oben<br>1 Heftklammer,<br>links unten<br>2 Heftklammern,<br>unten<br>1 Heftklammer,<br>rechts unten | Legen Sie die Heftklammernposition für alle<br>Druckaufträge fest.<br>Note: Diese Menüoption wird nur<br>angezeigt, wenn ein Hefter-Finisher<br>installiert ist.           |
| Hefter-Test | Starten                                                                                                    | Stellen Sie fest, ob der Hefter-Finisher<br>einwandfrei funktioniert.<br><b>Note:</b> Diese Menüoption wird nur<br>angezeigt, wenn ein Hefter-Finisher<br>installiert ist. |
| Locher      | Aus*<br>Ein                                                                                                    | Lochen Sie die Kante des Ausdrucks.<br><b>Note:</b> Diese Menüoption wird nur<br>angezeigt, wenn ein Hefter-/Locher-<br>Finisher installiert ist.                          |

| Menüoption                                 | Einstellungen                                                                                                    | Beschreibung                                                                                                    |
|--------------------------------------------|----------------------------------------------------------------------------------------------------|----------------------------------------------------------------------------------------------------|
| Lochmodus 2 Löcher<br>3 Löcher<br>4 Löcher | 2 Löcher<br>3 Löcher                                                                                                    | Richten Sie den Locher-Modus für die Druckausgabe ein.                                                                                                    |
|                                            | <ul> <li>Hinweise</li> <li>3 Löcher ist die werkseitige<br/>Standardeinstellung für die<br/>USA. 4 Löcher ist die<br/>internationale<br/>Werkseinstellung.</li> <li>Diese Menüoption wird nur<br/>angezeigt, wenn ein Hefter,<br/>ein Locher-Finisher oder ein<br/>Broschüren-Finisher installiert<br/>ist.</li> </ul> |                                                                                                    |
| Versetzt stapeln                           | Keine*<br>Zwischen Kopien<br>Zwischen<br>Aufträgen                                                                                                    | <ul> <li>Versetzen Sie die Ausgabe eines<br/>Druckauftrags oder jeder Kopie eines<br/>Druckauftrags.</li> <li>Hinweise</li> <li>Mit Zwischen Kopien wird<br/>jedes Exemplar eines<br/>Druckauftrags versetzt<br/>gestapelt, sofern Sortieren<br/>aktiviert [1,2,1,2,1,2]ist.<br/>Wenn für Sortieren die<br/>Option Aus[1,1,1,2,2,2]<br/>gesetzt ist, wird jeder Satz<br/>gedruckter Seiten versetzt<br/>gestapelt, beispielsweise alle<br/>mit 1 bezeichnete Seiten und<br/>alle mit 2 bezeichnete Seiten.</li> <li>Mit Zwischen Aufträgen wird<br/>für den gesamten<br/>Druckauftrag unabhängig von<br/>der Anzahl gedruckter<br/>Exemplare dieselbe versetzte<br/>Position festgelegt.</li> </ul> |

## Installation

| Menüoption                                | Einstellungen                  | Beschreibung                                                                                                    |
|-------------------------------------------|--------------------------------|----------------------------------------------------------------------------------------------------|
| Druckersprache                            | PCL-Emulation<br>PS-Emulation* | Legen Sie die Druckersprache fest.<br><b>Note:</b> Wenn eine<br>Standarddruckersprache festgelegt<br>wird, kann ein Softwareprogramm<br>trotzdem Druckaufträge in einer<br>anderen Druckersprache senden.                                                                                     |
| Druckauftrag<br>wartet                    | Aus*<br>Ein                    | Halten Sie Druckaufträge zurück, die<br>bestimmtes Verbrauchsmaterial erfordern,<br>sodass Aufträge, die das fehlende<br>Verbrauchsmaterial nicht benötigen,<br>gedruckt werden können.<br><b>Note:</b> Diese Menüoption wird nur<br>angezeigt, wenn ein<br>Speicherlaufwerk installiert ist. |
| Zeitsperre für<br>Auftrag<br>zurückhalten | <b>0</b> bis <b>255</b> (30*)  | Legt die Zeit in Sekunden fest, wie lange der<br>Drucker auf einen Benutzereingriff wartet,<br>bevor Aufträge aufgrund von nicht<br>verfügbaren Ressourcen angehalten<br>werden.<br><b>Note:</b> Diese Menüoption wird nur<br>angezeigt, wenn ein<br>Speicherlaufwerk installiert ist.        |

| Menüoption                                                     | Einstellungen                                                    | Beschreibung                                                                                                    |  |  |  |
|----------------------------------------------------------------|------------------------------------------------------------------|----------------------------------------------------------------------------------------------------|--|--|--|
| Menüoption<br>Druckerverwendu<br>ng                            | kerverwendu<br>Max.<br>Geschwindigkeit<br>Maximale<br>Kapazität* | Beschreibung Stellen Sie fest, ob die Rückzugshardware<br>die Farbentwicklereinheiten während des<br>Drucks aus- oder einrastet. Hinweise • Bei der Einstellung Max.<br>Kapazität werden die<br>Farbentwicklereinheiten<br>abgeschaltet, wenn sie nicht<br>benötigt werden. Diese<br>Einstellung erhöht die<br>Lebensdauer der<br>Komponenten, kann aber zu<br>Pausen führen.<br>• Bei der Einstellung Max.<br>Geschwindigkeit bleiben die |  |  |  |
|                                                                |                                                                  | Farbentwicklereinheiten<br>verbunden, unabhängig<br>davon, ob ein Auftrag<br>Schwarzweiß- oder<br>Farbinhalte enthält. Diese<br>Einstellung kann die<br>Lebensdauer der<br>Farbentwicklereinheiten<br>verkürzen.                                                                                                    |  |  |  |
| Verwendung von<br>Druckern mit<br>niedriger<br>Geschwindigkeit | Maximale<br>Kapazität*<br>Max.                                   | Stellen Sie fest, ob die Rückzugshardware<br>die Farbentwicklereinheiten während des<br>langsamen Drucks aus- oder einrastet.                                                                                                    |  |  |  |
|                                                                | Geschwindigkeit                                                  | <b>Note:</b> Diese Einstellung ändert das<br>Druckerverhalten nur, wenn das<br>Druckwerk mit einer<br>Verarbeitungsgeschwindigkeit von<br>25 Seiten pro Minute läuft. Dies hat<br>keine Auswirkungen, wenn das<br>Druckwerk mit höheren<br>Verarbeitungsgeschwindigkeiten<br>läuft.                                                                                                    |  |  |  |

| Menüoption                                                     | Einstellungen                                      | Beschreibung                                                                                                    |
|----------------------------------------------------------------|----------------------------------------------------|----------------------------------------------------------------------------------------------------|
| Herunterladen in                                               | RAM*<br>Flash<br>Datenträger                       | Geben Sie an, wo alle permanente<br>Ressourcen, die auf den Drucker<br>heruntergeladen wurden, gespeichert<br>werden sollen.<br><b>Note:</b> Diese Menüoption wird nur<br>angezeigt, wenn ein<br>Speicherlaufwerk installiert ist.                                                                                                    |
| Ressourcen<br>speichern                                        | Aus*<br>Ein                                        | Legen Sie fest, wie der Drucker mit<br>heruntergeladenen Ressourcen verfahren<br>soll, wenn ein Druckauftrag eingeht, für den<br>der verfügbare Speicher nicht ausreicht.                                                                                                    |
|                                                                |                                                    | Hinweise                                                                                                    |
|                                                                |                                                    | <ul> <li>Bei der Einstellung von Aus<br/>bewahrt der Drucker die<br/>heruntergeladenen<br/>Ressourcen nur so lange auf,<br/>bis der Speicher anderweitig<br/>benötigt wird. Mit der inaktiven<br/>Druckersprache verbundene<br/>Ressourcen werden gelöscht.</li> <li>Bei der Einstellung von Ein<br/>behält der Drucker alle<br/>dauerhaft heruntergeladenen<br/>Ressourcen bei allen<br/>Sprachumschaltungen. Falls<br/>erforderlich, zeigt der Drucker<br/>an, wenn der Speicher belegt<br/>ist, anstatt dauerhafte<br/>Ressourcen zu löschen.</li> </ul> |
| Alle<br>Druckaufträge<br>drucken                               | Alphabetisch*<br>Letzter zuerst<br>Ältester zuerst | Legen Sie die Reihenfolge fest, wenn Sie<br>alle vertraulichen und angehaltenen<br>Druckaufträge drucken möchten.                                                                                                    |
| Automatisches<br>Löschen von<br>angehaltenen<br>Druckaufträgen | Aus*<br>Ein                                        | Stellen Sie ein, dass der Drucker in der<br>Warteschlange befindliche Druckaufträge,<br>die durch Fehler wie Papierstaus und<br>fehlende Verbrauchsmaterialien<br>unterbrochen werden, automatisch löscht.                                                                                                    |

# Qualität

| Menüoption         | Menüeintrag                          | Einstellunge<br>n                                                                                           | Beschreibung                                                                                                    |
|--------------------|--------------------------------------|----------------------------------------------------------------------------------------------------|----------------------------------------------------------------------------------------------------|
| Druckmod<br>us     | N/V                                  | Schwarzw<br>eiß<br>Farbe*                                                                                   | Legen Sie fest, wie der Drucker<br>Farbinhalte generiert.                                                                          |
| Druckauflö<br>sung | N/V                                  | 4800 CQ*<br>1200 dpi                                                                                        | Legen Sie die Auflösung für die<br>Druckausgabe fest.<br><b>Note: 4800 CQ</b> bietet                                               |
|                    |                                      |                                                                                                    | nochwertige Ausdrucke bei<br>maximaler Geschwindigkeit.                                                                            |
| Tonerauftr<br>ag   | N/V                                  | <b>1</b> bis <b>5</b> (4*)                                                                                  | Legen Sie die Helligkeit bzw.<br>Dunkelheit von Textbildern fest.                                                                  |
| Halbtöne           | N/V                                  | Normal*<br>Detail                                                                                           | Verbessert die Druckausgabe mit<br>weicheren Linien mit schärferem<br>Rand.                                                        |
| Farbsparm<br>odus  | Farbsparm N/V<br>odus                | Aus*<br>Ein                                                                                                 | Reduzieren Sie die Tonermenge<br>zum Drucken von Grafiken und<br>Bildern.                                                          |
|                    |                                      |                                                                                                    | <b>Note:</b> Bei Auswahl von <b>Ein</b><br>überschreibt diese<br>Einstellung den Wert für die<br>Einstellung <b>Tonerauftrag</b> . |
| RGB-<br>Helligkeit | <b>≀GB-</b> N/V -6 bis<br>Ielligkeit | -6 bis 6 (0*)                                                                                               | Passen Sie die Helligkeit jedes<br>RGB- und grauen Objekts auf der<br>Seite an.                                                    |
|                    |                                      | <b>Note:</b> Diese Einstellung hat<br>keinen Einfluss auf Dateien,<br>in denen CMYK-<br>Farbspezifikationen |                                                                                                    |

| Menüoption                        | Menüeintrag                                                                              | Einstellunge<br>n                                                                                                    | Beschreibung                                                                                                    |
|-----------------------------------|------------------------------------------------------------------------------------------|----------------------------------------------------------------------------------------------------|----------------------------------------------------------------------------------------------------|
| RGB-<br>Kontrast                  | B- N/V<br>trast                                                                          | <b>0</b> bis <b>5</b> (0*)                                                                                                    | Passen Sie den Kontrast jedes<br>RGB- und grauen Objekts auf der<br>Seite an.                                                    |
|                                   |                                                                                          |                                                                                                    | <b>Note:</b> Diese Einstellung hat<br>keinen Einfluss auf Dateien,<br>in denen CMYK-<br>Farbspezifikationen<br>verwendet werden. |
| RGB-<br>Sättigung                 | GB- N/V<br>ittigung                                                                      | <b>0</b> bis <b>5</b> (0*)                                                                                                    | Die Schwarzweißwerte werden<br>beibehalten, während die Farbwerte<br>jedes Objekts auf der Seite<br>angepasst werden.            |
|                                   |                                                                                          | <b>Note:</b> Diese Einstellung hat<br>keinen Einfluss auf Dateien,<br>in denen CMYK-<br>Farbspezifikationen<br>verwendet werden. |                                                                                                    |
| Advanced Farbausgleich<br>Imaging | <b>Zyan</b> (0*)<br><b>Magenta</b><br>(0*)<br><b>Gelb</b> (0*)<br><b>Schwarz</b><br>(0*) | Passen Sie die für jede Farbe<br>verwendete Tonermenge an.                                                                       |                                                                                                    |
|                                   |                                                                                          | Auf<br>Standard<br>zurücksetz<br>en                                                                                              | Setzt alle Farbeinstellungen auf ihre Standardwerte zurück.                                                                      |

| Menüoption | Menüeintrag                    | Einstellunge<br>n                           | Beschreibung                                                                                                    |
|------------|--------------------------------|---------------------------------------------|----------------------------------------------------------------------------------------------------|
|            | FarbanpassungAusAuto*          | Aus<br>Auto*                                | Ändern Sie die Farbeinstellungen,<br>die für den Druck von Dokumenten<br>genutzt werden.                                                                                                    |
|            |                                | Manuell                                     | Hinweise                                                                                                    |
|            |                                |                                             | <ul> <li>Aus – bewirkt, dass<br/>der Drucker die<br/>Farbanpassung von<br/>der Software<br/>empfängt.</li> <li>Auto – bewirkt, dass<br/>der Drucker<br/>unterschiedliche<br/>Farbprofile auf jedes<br/>Objekt der gedruckten<br/>Seite anwendet.</li> <li>Manuell – ermöglicht<br/>die<br/>benutzerspezifische<br/>Anpassung der auf<br/>die einzelnen Objekte<br/>der gedruckten Seite<br/>angewandten RGB-<br/>bzw. CMYK-<br/>Farbumwandlungstabellen.</li> </ul> |
|            | Farbmuster                     | Farbmuste<br>r drucken                      | Druckt Musterseiten für die<br>einzelnen RGB- und CMYK-<br>Farbumwandlungstabellen aus, die<br>im Drucker verwendet werden.                                                                                                    |
|            | Farbe anpassen                 | Farbe<br>anpassen                           | Kalibrieren Sie den Drucker, um<br>Farbvariationen im Ausdruck<br>anzupassen.                                                                                                    |
|            | Austausch von<br>Schmuckfarben | Benutzerd<br>efinierte<br>CMYK<br>festlegen | Weist 20 angegebenen<br>Schmuckfarben bestimmte CMYK-<br>Werte zu.                                                                                                    |

## Auftragsabrechnung

| Menüoption                                   | Einstellungen                                                                                                    | Beschreibung                                                                                                    |
|----------------------------------------------|----------------------------------------------------------------------------------------------------|----------------------------------------------------------------------------------------------------|
| Auftragsabrechnu<br>ng                       | Aus*<br>Ein                                                                                                    | Stellen Sie den Drucker so ein, dass ein<br>Protokoll der empfangenen Druckaufträge<br>erstellt wird.                                        |
| Intervall für<br>Abrechnungsprot<br>okoll    | Täglich<br>Wöchentlich<br>Monatlich*                                                                                                    | Legen Sie fest, wie oft der Drucker eine<br>Protokolldatei erstellen soll.                                                                   |
| Protokollaktion<br>am Ende des<br>Intervalls | Protokollaktion<br>am Ende des<br>IntervallsKeine*Akt. Protok. per E-<br>Mail vers.Akt. Protok. vers.<br>u. löschenAktuelles<br>Protokoll auf<br>Webseite stellen | Legen Sie fest, wie der Drucker reagieren<br>soll, wenn der Intervallwert überschritten<br>wird.                                             |
|                                              |                                                                                                    | <b>Note:</b> Der unter <b>Intervall für</b><br><b>Abrechnungsprotokoll</b> definierte<br>Wert legt fest, wann die Aktion<br>ausgeführt wird. |
|                                              | Aktuelles<br>Protokoll auf<br>Webseite stellen<br>und löschen                                                                                                    |                                                                                                    |
| Protokoll fast voll                          | Ein* (5MB)<br>Aus                                                                                                    | Gibt die maximale Größe der Protokolldatei<br>an, bevor der Drucker die <b>Protokollaktion</b><br>fast voll ausführt.                        |
|                                              |                                                                                                    | <b>Note:</b> Diese Menüoption wird nur<br>angezeigt, wenn ein<br>Speicherlaufwerk installiert ist.                                           |

| Menüoption                   | Einstellungen                                                                   | Beschreibung                                                                                                  |  |
|------------------------------|---------------------------------------------------------------------------------|----------------------------------------------------------------------------------------------------|--|
| Protokollaktion<br>fast voll | Keine*<br>Akt. Protok. per E-<br>Mail vers.<br>Akt. Protok. vers.<br>u. löschen | Legen Sie fest, wie der Drucker reagieren soll, wenn ein Speicherlaufwerk fast voll ist.                      |  |
|                              |                                                                                 | <b>Note:</b> Der unter <b>Protokoll fast voll</b> definierte Wert legt fest, wann die Aktion ausgeführt wird. |  |
|                              | Ältestes Protokoll<br>per E-Mail senden<br>u. löschen                           |                                                                                                    |  |
|                              | Aktuelles<br>Protokoll auf<br>Webseite stellen                                  |                                                                                                    |  |
|                              | Aktuelles<br>Protokoll auf<br>Webseite stellen<br>und löschen                   |                                                                                                    |  |
|                              | Ältestes Protokoll<br>auf Webseite<br>stellen und<br>löschen                    |                                                                                                    |  |
|                              | Aktuelles<br>Protokoll löschen                                                  |                                                                                                    |  |
|                              | Ältestes Protokoll<br>löschen                                                   |                                                                                                    |  |
|                              | Alle außer<br>aktuelles<br>Protokoll löschen                                    |                                                                                                    |  |
|                              | Alle Protokolle<br>löschen                                                      |                                                                                                    |  |

| Menüoption                                                           | Einstellungen                                                                                                    | Beschreibung                                                                                                    |  |
|----------------------------------------------------------------------|----------------------------------------------------------------------------------------------------|----------------------------------------------------------------------------------------------------|--|
| Protokollaktion                                                      | Keine*Akt. Protok. vers.<br>u. löschenÄltestes Protokoll<br>per E-Mail senden<br>u. löschenAktuelles<br>Protokoll auf<br>Webseite stellen<br>und löschenÄltestes Protokoll<br>auf Webseite<br>stellen und<br>löschenÄltestes Protokoll<br>auf Webseite<br>stellen und<br>löschenAktuelles<br>Protokoll löschenAktuelles<br>Protokoll löschenAktuelles<br>Protokoll löschenAlle außer<br>aktuelles<br>Protokoll löschenAlle Protokolle<br>löschen | Legen Sie fest, wie der Drucker reagieren<br>soll, wenn ein Speicherlaufwerk den<br>Maximalwert (100 MB) erreicht.                                                                                 |  |
| URL der Webseite<br>auf der das<br>Protokoll abgelegt<br>werden soll | Die Einstellung ist benutzerdefiniert.                                                                                                    | Legen Sie fest, wo der Drucker die<br>Auftragsabrechnungsprotokolle ablegen soll.                                                                                                    |  |
| E-Mail-Adresse<br>zum Senden von<br>Protokollen                      | Die Einstellung ist benutzerdefiniert.                                                                                                    | Geben Sie die E-Mail-Adresse an, an die der Drucker Auftragsabrechnungsprotokolle senden soll.                                                                                                    |  |
| Protokoll-Datei-<br>Präfix                                           | Die Einstellung ist<br>benutzerdefiniert.                                                                                                    | Geben Sie das gewünschte Präfix für die<br>Protokolldateien an.<br><b>Note:</b> Der im Menü TCP/IP<br>definierte aktuelle Hostname wird<br>als Standardpräfix für die<br>Protokolldatei verwendet. |  |

#### PDF

| Menüoption            | Einstellungen             | Beschreibung                                                               |
|-----------------------|---------------------------|----------------------------------------------------------------------------|
| Größe anpassen        | Aus*<br>Ein               | Skaliert den Seiteninhalt auf das ausgewählte Papierformat.                |
| Anmerkungen           | Drucken<br>Nicht drucken* | Legen Sie fest, ob Anmerkungen in der<br>PDF-Datei gedruckt werden sollen. |
| PDF-Fehler<br>drucken | Aus<br>Ein*               | Ermöglichen Sie das Drucken von PDF-<br>Fehlern.                           |

## PostScript

| Menüoption                             | Einstellungen               | Beschreibung                                                                                                    |  |
|----------------------------------------|-----------------------------|----------------------------------------------------------------------------------------------------|--|
| PS-Fehler drucken                      | Aus*<br>Ein                 | Drucken Sie eine Seite mit der<br>Beschreibung des PostScript-Emulation-<br>Fehlers aus.                                                                                                    |  |
|                                        |                             | <b>Note:</b> Wenn ein Fehler auftritt, wird<br>die Verarbeitung des Druckauftrags<br>beendet, der Drucker druckt eine<br>Fehlermeldung, und der restliche<br>Druckauftrag wird abgebrochen. |  |
| Minimale 1 bis 30 (2*)<br>Linienbreite | <b>1</b> bis <b>30</b> (2*) | Legen Sie die Mindeststrichbreite fest.                                                                                                    |  |
|                                        |                             | <b>Note:</b> Mit 1200 dpi gedruckte<br>Aufträge verwenden den Wert direkt.                                                                                                    |  |
| PS-Startmodus<br>sperren               | Aus                         | Deaktivieren Sie die SysStart-Datei.                                                                                                    |  |
|                                        | Ein*                        | <b>Note:</b> Die Aktivierung der SysStart-<br>Datei stellt ein Sicherheitsrisiko für<br>Ihren Drucker oder Ihr Netzwerk dar.                                                                |  |
|                                        |                             |                                                                                                    |  |

| Menüoption       | Einstellungen                  | Beschreibung                                                                                                    |
|------------------|--------------------------------|----------------------------------------------------------------------------------------------------|
| Bildglättung     | Aus*<br>Ein                    | Verbessern des Kontrasts und der Schärfe<br>von Bildern mit niedriger Auflösung.<br><b>Note:</b> Diese Einstellung hat keine<br>Auswirkung auf Bilder mit einer<br>Auflösung von 300 dpi oder höher.                                                                                                    |
| Schriftpriorität | Resident*<br>Flash/Datenträger | <ul> <li>Legen Sie die Reihenfolge fest, in der Schriftarten gesucht werden.</li> <li>Hinweise</li> <li>Resident – lässt den Drucker zunächst den Druckerspeicher nach der angeforderten Schriftart durchsuchen, bevor er auf dem Speicherlaufwerk sucht.</li> <li>Flash/Festplatte – lässt den Drucker zunächst auf dem Speicherlaufwerk nach der angeforderten Schriftart suchen, bevor er im Druckerspeicher sucht.</li> <li>Diese Menüoption wird nur angezeigt, wenn ein Speicherlaufwerk installiert ist.</li> </ul> |
| Wartezeitsperre  | Aus<br>Ein*                    | Legen Sie fest, dass der Drucker auf den<br>Empfang weiterer Daten warten soll, bevor<br>er einen Druckauftrag abbricht.<br><b>Note:</b> Bei der Einstellung <b>Ein</b> lautet<br>die Werksvorgabe 40 Sekunden.                                                                                                    |

### PCL

| Menüoption       | Einstellungen                                                                               | Beschreibung                                                                                                    |  |
|------------------|---------------------------------------------------------------------------------------------|----------------------------------------------------------------------------------------------------|--|
| Größe anpassen   | Aus*<br>Ein                                                                                 | Skaliert den Seiteninhalt auf das ausgewählte Papierformat.                                                                                                    |  |
| Schriftartquelle | iftartquelle Resident*<br>Festplatte<br>Herunterladen<br>Flash<br>Schriftartenkarte<br>Alle | <ul> <li>Wählen Sie die Quelle aus, in der die Standardschriftartauswahl enthalten ist.</li> <li>Hinweise <ul> <li>Festplatte – wird nur angezeigt, wenn eine funktionierende, nicht lese-/ schreibgeschützte Festplatte mit Schriftarten installiert ist.</li> <li>Herunterladen – wird nur angezeigt, wenn sich heruntergeladene Schriftarten im Druckerspeicher befinden.</li> <li>Flash-Speicher – wird nur angezeigt, wenn ein funktionierender, nicht lese-/ schreibgeschützter Flash-Speicher mit Schriftarten installiert ist.</li> </ul> </li> <li>Schriftartkarte – wird nur angezeigt, wenn ein funktionierender, nicht lese-/ schreibgeschützter Flash-Speicher mit Schriftarten installiert ist.</li> <li>Schriftartkarte – wird nur angezeigt, wenn eine gültige Schriftartkarte installiert oder ein intelligentes Speicherlaufwerk konfiguriert ist.</li> </ul> |  |
| Schriftartname   | [List of available fonts] ( <b>Courier</b> *)                                               | Wählen Sie eine Schriftart aus der<br>angegebenen Schriftartquelle aus.                                                                                                    |  |
| Zeichensatz      | [List of available<br>symbol sets] ( <b>10U</b><br><b>PC-8</b> *)                           | Legen Sie den Zeichensatz für die einzelnen<br>Schriftartnamen fest.<br>Note: Unter Zeichensatz versteht<br>man einen Satz von alphabetischen<br>und numerischen Zeichen,<br>Interpunktionszeichen und<br>Sonderzeichen. Zeichensätze<br>unterstützen die verschiedenen<br>Anforderungen für Texte in<br>verschiedenen Sprachen oder für<br>bestimmte Fachgebiete, wie z. B.<br>mathematische Symbole für<br>wissenschaftliche Texte.                                                                                                    |  |
|                  |                                                                                             |                                                                                                    |  |

| Menüoption                     | Einstellungen                                                                       | Beschreibung                                                                                                    |
|--------------------------------|-------------------------------------------------------------------------------------|----------------------------------------------------------------------------------------------------|
| Abstand                        | <b>0,08</b> bis <b>100.00</b> (10,00*)                                              | Geben Sie die Teilung der Schriftarten mit<br>festgelegtem oder einheitlichem<br>Zeichenabstand an.<br><b>Note:</b> Diese Menüoption bezieht<br>sich auf die Anzahl der Zeichen mit<br>festem Abstand pro horizontalem<br>Zoll.                                                                                                    |
| Ausrichtung                    | Hochformat*<br>Querformat<br>Umgekehrtes<br>Hochformat<br>Umgekehrtes<br>Querformat | Legen Sie die Ausrichtung von Text und<br>Grafiken auf der Seite fest.                                                                                                    |
| Zeilen pro Seite               | 1 bis 255                                                                           | Legen Sie die Anzahl der Textzeilen für jede<br>über den PCL®-Emulationsdatenstrom<br>gedruckte Seite fest.<br>Hinweise<br>• Diese Menüoption aktiviert<br>den vertikalen Vorschub.<br>Dieser veranlasst, dass die<br>Anzahl an erforderlichen<br>Zeilen zwischen den<br>Standardrändern der Seite<br>gedruckt wird.<br>• 60 ist die werkseitige<br>Standardeinstellung für die<br>USA. 64 ist die internationale<br>Werkseinstellung. |
| PCL5 Minimale<br>Linienbreite  | <b>1</b> bis <b>30</b> (2*)                                                         | Legen Sie die anfängliche<br>Mindeststrichbreite eines Auftrags fest, der<br>über den entsprechenden Emulator mit                                                                                                    |
| PCLXL Minimale<br>Linienbreite | <b>1</b> bis <b>30</b> (2*)                                                         | 1200 dpi gedruckt wird.                                                                                                    |

| Menüoption      | Einstellungen                                                                                           | Beschreibung                                                                                                    |
|-----------------|----------------------------------------------------------------------------------------------------|----------------------------------------------------------------------------------------------------|
| Breite A4       | 198 mm*<br>203 mm                                                                                       | Stellen Sie die Breite der logischen Seite für<br>das Format A4 ein.                                                                                                    |
|                 |                                                                                                    | <b>Note:</b> Die logische Seite ist der<br>Raum auf der physischen Seite, auf<br>den Daten gedruckt werden.                                                                                                    |
| Auto WR nach ZV | Ein<br>Aus*                                                                                             | Stellen Sie ein, dass der Drucker nach<br>einem Steuerbefehl zum Zeilenvorschub<br>automatisch einen Wagenrücklauf<br>durchführt.                                                                                                    |
|                 |                                                                                                    | <b>Note:</b> Der Wagenrücklauf ist eine<br>Vorrichtung, die dem Drucker<br>befiehlt, die Position des Cursors an<br>die erste Position in der derselben<br>Zeile zu rücken.                                                                                                    |
| Auto ZV nach WR | Ein<br>Aus*                                                                                             | Stellen Sie ein, dass der Drucker nach<br>einem Steuerbefehl zum Wagenrücklauf<br>automatisch einen Zeilenvorschub<br>durchführt.                                                                                                    |
| Fachumkehrung   | Uni.Zuf<br>Zuordnung<br>Fach zuweisen [x]<br>Papier manuell<br>zuweisen<br>Umschlag manuell<br>zuweisen | Konfigurieren Sie den Drucker für die<br>Zusammenarbeit mit einem anderen<br>Druckertreiber oder einer<br>benutzerdefinierten Anwendung, die andere<br>Zuordnungen von Zuführungen und<br>Papierfächern verwenden.                                                                                                    |
|                 |                                                                                                    | Folgende Möglichkeiten stehen Ihnen zur<br>Verfügung:                                                                                                    |
|                 |                                                                                                    | <ul> <li>Aus*: Der Drucker verwendet die<br/>Werkseinstellungen für die Zuordnung der<br/>Papierzuführung.</li> <li>Keine—Die Papierzuführung ignoriert den<br/>Befehl Papierzufuhr auswählen.</li> <li>0 bis 199 – Wählen Sie einen numerischen<br/>Wert aus, um einem Papiereinzug einen<br/>benutzerdefinierten Wert zuzuordnen.</li> </ul> |
|                 | Werksvorgaben<br>anzeigen                                                                               | Zeigen Sie die Werksvorgabewerte für die einzelnen Papierzuführungen an.                                                                                                    |
|                 | Standardeinstellu<br>ngen<br>wiederherstellen                                                           | Setzen Sie die Fachumkehrungswerte auf die Werkseinstellungen zurück.                                                                                                    |
| Druckzeitsperre | Aus<br>Ein* (90)                                                                                        | Legen Sie fest, dass der Drucker einen<br>Druckauftrag beendet, nachdem er sich über<br>den festgelegten Zeitraum im Leerlauf<br>befand.                                                                                                    |

## Bild

| Menüoption      | Einstellungen                                                                                                    | Beschreibung                                                                                                    |
|-----------------|----------------------------------------------------------------------------------------------------|----------------------------------------------------------------------------------------------------|
| Autom. anpassen | Ein<br>Aus*                                                                                                    | Wählen Sie das beste verfügbare<br>Papierformat und die gewünschte<br>Ausrichtung für ein Bild aus.<br><b>Note:</b> Bei Auswahl von <b>Ein</b><br>überschreibt diese Menüoption die<br>Skalierungs- und<br>Ausrichtungseinstellungen für das<br>Bild. |
| Invertieren     | Aus*<br>Ein                                                                                                    | Invertiert Schwarzweißbilder.<br><b>Note:</b> Diese Menüoption kann bei<br>GIF- oder JPEG-Grafikformaten<br>nicht verwendet werden.                                                                                                    |
| Skalierung      | Beste Anpassung*<br>Oben links<br>verankern<br>Mittig verankern<br>Höhe/Breite<br>anpassen<br>Höhe anpassen<br>Breite anpassen | Passen Sie das Bild optimal an den<br>Druckbereich an.<br>Note: Wenn die Option Autom.<br>anpassen auf Ein gesetzt ist, wird<br>als Skalierung automatisch Beste<br>Anpassung festgelegt.                                                             |
| Ausrichtung     | Hochformat*<br>Querformat<br>Umgekehrtes<br>Hochformat<br>Umgekehrtes<br>Querformat                                            | Legen Sie die Ausrichtung von Text und<br>Grafiken auf der Seite fest.                                                                                                    |

# Papier

## Fachkonfiguration

| Menüoption              | Menüeintrag                                                                      | Einstellunge<br>n                                                                               | Beschreibung                                                                                                    |
|-------------------------|----------------------------------------------------------------------------------|-------------------------------------------------------------------------------------------------|----------------------------------------------------------------------------------------------------|
| Standardei<br>nzug      | N/V                                                                              | Fach [x]<br>(1*)<br>Universalz<br>uführung<br>Papier<br>manuell<br>Briefumsc<br>hlag<br>manuell | Festlegen des<br>Standardpapiereinzugs für alle<br>Druckaufträge.                                                                                                    |
| Papierfor<br>mat/-sorte | Fach [x]<br>Universalzuführun<br>g<br>Papier manuell<br>Briefumschlag<br>manuell | Größe<br>Sorte                                                                                  | Geben Sie das Papierformat oder<br>die Papiersorte an, die in die<br>jeweilige Papierquelle eingelegt<br>wird.                                                                                                    |
| Ersatzform<br>at        | N/V                                                                              | Aus<br>Statement/<br>A5<br>Letter/A4<br>11 x 17/A3<br>Aufgelistet<br>e*                         | Legen Sie fest, dass der Drucker<br>ein angegebenes Papierformat<br>durch ein anderes ersetzt, wenn das<br>angeforderte Papierformat in<br>keinem der Papiereinzüge eingelegt<br>ist.<br>Hinweise<br>• Aus – fordert den<br>Benutzer auf, das<br>benötigte<br>Papierformat<br>einzulegen.<br>• Aufgelistete – lässt<br>alle verfügbaren<br>Ersatzoptionen zu. |

| Menüoption                                              | Menüeintrag        | Einstellunge<br>n                                       | Beschreibung                                                                                                    |
|---------------------------------------------------------|--------------------|---------------------------------------------------------|----------------------------------------------------------------------------------------------------|
| Menüoption<br>Universal-<br>Zufuhr<br>konfigurier<br>en | Menüeintrag<br>N/V | Einstellunge<br>Tonerkass<br>ette*<br>Manuell<br>Zuerst | Beschreibung<br>Legen Sie das Verhalten der<br>Universalzuführung fest.<br>Hinweise<br>• Tonerkassette –<br>konfiguriert die<br>Universalzuführung<br>als automatische<br>Papierzufuhr.<br>• Manuell – verwendet<br>die<br>Universalzuführung<br>nur für Druckaufträge,<br>für die die manuelle<br>Zuführung<br>ausgewählt ist.<br>• Zuerst – konfiguriert |
|                                                         |                    |                                                         | die<br>Universalzuführung<br>als primäre<br>Papierzufuhr.                                                                                                    |

## Medienkonfiguration

| Menüoption        | Menüeintrag       | Einstellunge<br>n     | Beschreibung                                                                                                    |
|-------------------|-------------------|-----------------------|----------------------------------------------------------------------------------------------------|
| Maßeinheit<br>en  | N/V               | Zoll<br>Millimeter    | Geben Sie die Maßeinheit für das<br>Papierformat "Universal" an.                                                                         |
|                   |                   |                       | <b>Note:</b> Die Werksvorgabe in<br>den USA lautet <b>Zoll</b> . Die<br>internationale<br>Werkseinstellung lautet<br><b>Millimeter</b> . |
| Konfigurat<br>ion | Alle Papierfächer | Hochform<br>at Breite | Einstellen der Hochformatbreite des<br>Papierformats "Universal".                                                                        |
| Universal         |                   | Hochform<br>at Höhe   | Einstellen der Hochformathöhe des<br>Papierformats "Universal".                                                                          |

| Menüoption                                 | Menüeintrag           | Einstellunge<br>n                                   | Beschreibung                                                                                                    |
|--------------------------------------------|-----------------------|-----------------------------------------------------|----------------------------------------------------------------------------------------------------|
|                                            |                       | Einzugsric<br>htung<br>(kurze<br>Kante*)            | Stellen Sie ein, dass der Drucker<br>das Papier entweder über die kurze<br>Kante oder die lange Kante einzieht.          |
|                                            |                       |                                                     | Note: Lange Kante wird<br>nur angezeigt, wenn die<br>längste Kante kürzer als die<br>maximal unterstützte Breite<br>ist. |
| Benutzerd<br>efinierte<br>Scan-<br>Formate | Name Scangröße        | Die<br>Einstellung<br>ist<br>benutzerde<br>finiert. | Vergeben Sie einen Namen für den benutzerdefinierten Scan.                                                               |
|                                            | Breite                | 1 bis<br>8,5 Zoll<br>(8,5*)<br>25 bis               | Geben Sie die Breite des<br>Originaldokuments an.                                                                        |
|                                            |                       | <b>215,9 mm</b><br>(215,9*)                         |                                                                                                    |
|                                            | Höhe                  | <b>1</b> bis<br><b>25 Zoll</b><br>(11*)             | Geben Sie die Höhe des<br>Originaldokuments an.                                                                          |
|                                            |                       | <b>25</b> bis <b>635</b><br>mm<br>(279,4*)          |                                                                                                    |
|                                            | Ausrichtung           | Hochform<br>at*<br>Querforma                        | Geben Sie die Ausrichtung des<br>Inhalts des Originaldokuments an.                                                       |
|                                            | 2 Scans pro Seite     | Aus*<br>Ein                                         | Legen Sie die Standardanzahl von<br>Scans auf jeder Seite des Druckers<br>fest.                                          |
| Einrichtun<br>g der<br>Druckmedi<br>en     | [List of paper types] | Struktur                                            | Geben Sie die Struktur, das Gewicht und die Ausrichtung des Papiers an.                                                  |
|                                            |                       | Gewicht                                             |                                                                                                    |
|                                            |                       | ng                                                  |                                                                                                    |
|                                            |                       | An Ablage<br>senden                                 |                                                                                                    |

## Ablage-Konfiguration

Note: Ein Sternchen (\*) neben einem Wert zeigt die Werksvorgabe an.

| Menüoption                                  | Einstellungen                                                    | Beschreibung                                                                                                    |  |
|---------------------------------------------|------------------------------------------------------------------|----------------------------------------------------------------------------------------------------|--|
| Papierablage                                | Standardablage*<br>Ablage [x]                                    | Geben Sie die Ablage für die Druckaufträge<br>an.                                                                                                    |  |
| Ablagen<br>konfigurieren                    | Mailbox*<br>Ablage verbinden<br>Option verbinden<br>Typzuweisung | <ul> <li>Konfigurieren Sie den Betriebsmodus für die Papierablagen.</li> <li>Hinweise <ul> <li>Mailbox – ermöglicht die separate Auswahl der Standardablage und jeder optionalen Ablage.</li> <li>Verbinden – ermöglicht, dass alle Papierablagen wie zu einer großen Ablage zusammengelegt werden.</li> <li>Option verbinden – behandelt alle verfügbaren Ablagen als eine große Ablage.</li> <li>Typzuweisung – weist jeder Papiersorte eine Ablage oder eine Reihe von verbundenen Ablagen zu.</li> </ul> </li> </ul> |  |
| Benutzerdefinierte<br>Papierablagename<br>n | Standardablage<br>Ablage [x]                                     | Weisen Sie jeder Ablage einen Namen zu.                                                                                                    |  |

# Kopieren

### Kopierstandard

| Menüoption            | Menüeinträge | Einstellungen                                                                                                    | Beschreibung                                                                                  |
|-----------------------|--------------|----------------------------------------------------------------------------------------------------|-----------------------------------------------------------------------------------------------|
| Inhaltstyp            | N/V          | Text<br>Text/Foto*<br>Foto<br>Grafiken                                                                                           | Verbessern Sie das<br>Ausgabeergebnis ausgehend<br>von den Inhalten des<br>Originaldokuments. |
| Inhaltsquelle         | N/V          | Black and<br>White Laser<br>Farblaser*<br>Tintenstrahldr<br>ucker<br>Foto/Film<br>Magazine<br>Newspaper<br>Drücken Sie<br>Andere | Verbessern Sie das<br>Ausgabeergebnis ausgehend<br>von der Quelle des<br>Originaldokuments.   |
| Seiten                | N/V          | Einseitig –<br>Einseitig*<br>Einseitig -<br>Beidseitig<br>Beidseitig -<br>Einseitig<br>Beidseitig-<br>Beidseitig-                | Legen Sie das Scanverhalten<br>ausgehend vom<br>Originaldokument fest.                        |
| Trennseiten           | N/V          | Keine*<br>Zwischen<br>Kopien<br>Zwischen<br>Aufträgen<br>Zwischen<br>Seiten                                                      | Legen Sie fest, ob leere<br>Trennseiten eingefügt werden<br>sollen.                           |
| Trennseitenqu<br>elle | N/V          | Fach [x] (1*)<br>Universalzufüh<br>rung                                                                                          | Legt fest, aus welchem<br>Papiereinzug die Trennseite<br>zugeführt wird.                      |
| Farbe                 | N/V          | Aus<br>Ein*<br>Automatisch                                                                                                    | Konfigurieren Sie den Drucker<br>für die Ausgabe von<br>Farbdrucken von einem<br>Scanauftrag. |

| Menüoption              | Menüeinträge | Einstellungen                                                                                                | Beschreibung                                                                                               |
|-------------------------|--------------|----------------------------------------------------------------------------------------------------|----------------------------------------------------------------------------------------------------|
| Seiten pro<br>Seite     | N/V          | Aus*<br>2 Seiten<br>Hochformat<br>4 Seiten<br>Hochformat<br>2 Seiten<br>Querformat<br>4 Seiten<br>Querformat | Geben Sie die Anzahl der<br>Bilder an, die auf eine Seite<br>eines Papierblatts gedruckt<br>werden sollen. |
| Seitenränder<br>drucken | N/V          | Aus*<br>Ein                                                                                                  | Legen Sie beim Drucken<br>mehrerer Seiten auf einem<br>Blatt einen Rahmen um jedes<br>einzelne Bild.       |
| Sortieren               | N/V          | Aus<br>[1,1,1,2,2,2]<br>Ein<br>[1,2,1,2,1,2]*                                                                | Drucken Sie mehrere<br>Exemplare in Folge.                                                                 |

| Menüoption          | Menüeinträge | Einstellungen                                         | Beschreibung                                                                                 |
|---------------------|--------------|-------------------------------------------------------|----------------------------------------------------------------------------------------------|
| Versetzt<br>stapeln | N/V          | Keine*<br>Zwischen<br>Kopien<br>Zwischen<br>Aufträgen | Versetzen Sie die Ausgabe<br>eines Druckauftrags oder<br>jeder Kopie eines<br>Druckauftrags. |

| Menüoption | Menüeinträge | Einstellungen | Beschreibu | ing                                                                                                    |
|------------|--------------|---------------|------------|----------------------------------------------------------------------------------------------------|
|            |              |               | Hinve      | veise<br>Zwischen<br>Kopien –<br>stapelt jedes<br>Exemplar eines<br>Druckauftrags<br>versetzt, sofern<br>Sortieren<br>aktiviert<br>ist[1,2,1,2,1,2].<br>Wenn Sortieren<br>auf<br>Aus[1,1,1,2,2,2]<br>gesetzt ist, wird<br>jeder Satz<br>gedruckter<br>Seiten versetzt,<br>z. B. alle Seiten<br>1 und alle<br>Seiten 2.<br>Mit Zwischen<br>Aufträgen wird<br>für den<br>gesamten<br>Druckauftrag<br>unabhängig von<br>der Anzahl<br>gedruckter<br>Exemplare<br>dieselbe<br>versetzte<br>Position<br>festgelegt.<br>Diese<br>Menüoption<br>wird nur<br>angezeigt, wenn<br>eine Ablage für<br>versetzte<br>Ausgabe oder<br>ein Hefter-/<br>Locher-Finisher<br>installiert ist. |

| Monüontion              | Monüointrägo | Einstellungen                                                                                                    | Poschroihung                                                                                                    |
|-------------------------|--------------|----------------------------------------------------------------------------------------------------|----------------------------------------------------------------------------------------------------|
| Menuoption              | wenueintrage | Einstellungen                                                                                                    | Beschreibung                                                                                                    |
| geheftet                | N/V          | Aus*<br>1 Heftklammer,<br>links oben<br>2<br>Heftklammern,<br>links<br>1 Heftklammer,<br>rechts oben<br>2<br>Heftklammern,<br>oben<br>1 Heftklammer,<br>links unten<br>2<br>Heftklammern,<br>unten<br>1 Heftklammern,<br>rechts unten<br>2<br>Heftklammern,<br>attention of the second of the second o | <text></text>                                                                                                    |
| Lochen                  | N/V          | Aus*<br>2 Löcher<br>3 Löcher<br>4 Löcher                                                                                                    | Lochen Sie die<br>Druckausgabe.<br>Note: Diese<br>Menüoption wird nur<br>angezeigt, wenn ein<br>Hefter, ein Locher-<br>Finisher oder ein<br>Broschüren-Finisher<br>installiert ist. |
| "Kopieren<br>von" Größe |              | [List of paper<br>sizes]                                                                                                    | Legen Sie das Papierformat<br>des Originaldokuments fest.<br><b>Note: Letter</b> ist die<br>Werksvorgabe für die<br>USA. Die<br>internationale<br>Werkseinstellung<br>lautet A4.    |

| Menüoption                       | Menüeinträge  | Einstellungen                                                                                                    | Beschreibung                                                                                 |
|----------------------------------|---------------|----------------------------------------------------------------------------------------------------|----------------------------------------------------------------------------------------------|
| "Kopieren<br>nach" Quelle        | N/V           | Fach [x] (1*)<br>Universalzufüh<br>rung<br>Autoformat<br>Übereinstimmu<br>ng                                     | Geben Sie die<br>Papierzuführung für den<br>Kopierauftrag an.                                |
| Temperatur                       | N/V           | -4 bis 4 (0*)                                                                                                    | Legen Sie fest, ob die<br>erzeugte Ausgabe mehr ins<br>Blau oder mehr ins Rot gehen<br>soll. |
| Helligkeit                       | N/V           | <b>1</b> bis <b>9</b> (5*)                                                                                       | Passen Sie die Helligkeit des gescannten Bildes an.                                          |
| Anzahl an<br>Kopien              | N/V           | <b>1</b> bis <b>9999</b> (1*)                                                                                    | Legen Sie die Anzahl der<br>Kopien fest.                                                     |
| Kopf-/<br>Fusszeile              | N/V           | Kopfzeile links<br>Kopfzeile Mitte<br>Kopfzeile<br>rechts<br>Fußzeile links<br>Fußzeile Mitte<br>Fußzeile rechts | Legen Sie die Informationen<br>der Kopf- oder Fußzeile auf<br>dem gescannten Bild fest.      |
| Schablone                        | N/V           | Vertraulich<br>Kopieren<br>Entwurf<br>Dringend<br>Benutzerdefini<br>ert<br>Aus*                                  | Geben Sie den überlagernden<br>Text an, der auf jede Kopie<br>gedruckt werden soll.          |
| Benutzerdefini<br>erte Schablone | N/V           | Die Einstellung<br>ist<br>benutzerdefinier<br>t.                                                                 | Geben Sie den Text für<br><b>Benutzerdefiniert</b> im Menü<br><b>Überlagerung</b> ein.       |
| Advanced<br>Imaging              | Farbausgleich | Zyan zu Rot<br>(0*)<br>Magenta zu<br>Grün (0*)<br>Gelb zu Blau<br>(0*)                                           | Passen Sie die Farbintensität<br>für Cyan, Magenta und Gelb<br>an.                           |

| Menüoption | Menüeinträge                     | Einstellungen                                                                                                    | Beschreibung                                                                                                    |
|------------|----------------------------------|----------------------------------------------------------------------------------------------------|----------------------------------------------------------------------------------------------------|
|            | Blindfarbenunt<br>erdrückung     | Blindfarbenunt<br>erdrückung<br>(Keine*)<br>Standardschw<br>ellenwert Rot<br>(128*)<br>Standardschw<br>ellenwert Grün<br>(128*)<br>Standardschw<br>ellenwert Blau<br>(128*) | Geben Sie an, welche Farbe<br>beim Scannen unterdrückt<br>wird, und passen Sie die<br>Einstellung für diejenige Farbe<br>an.                                                                                                    |
|            | Automatische<br>Farberkennung    | Farbempfindlic<br>hkeit (5*)<br>Bereichsempfi<br>ndlichkeit (5*)                                                                                                    | Konfigurieren Sie die<br>Einstellung für die<br>automatische Farberkennung.                                                                                                    |
|            | Kontrast                         | Beste<br>Einstellung:<br>Inhalt*<br>0 bis 5                                                                                                    | Geben Sie den Kontrast für<br>das gescannte Bild an.                                                                                                    |
|            | Hintergrund<br>entfernen         | Hintergrund-<br>Erkennung<br>(Inhaltsbasiert<br>*)<br>Stufe (0*)                                                                                                    | Entfernen Sie die<br>Hintergrundfarbe oder das<br>Bildrauschen aus dem<br>Originaldokument.<br>Hinveise<br>• Inhaltsbasiert –<br>entfernt die<br>Hintergrundfarbe<br>auf dem<br>Originaldokument.<br>• Fest – entfernt<br>Bildrauschen<br>aus einem Foto. |
|            | Automatisch<br>zentrieren        | Aus*<br>Ein                                                                                                    | Richten Sie den Inhalt<br>automatisch auf die<br>Seitenmitte aus.                                                                                                    |
|            | Mirror Image<br>(Spiegelbild)    | Aus*<br>Ein                                                                                                    | Erstellt ein spiegelverkehrtes<br>Bild des Originaldokuments.                                                                                                    |
|            | Negativdruck<br>des<br>Dokuments | Aus*<br>Ein                                                                                                    | Erstellt ein Negativbild des<br>Originaldokuments.                                                                                                    |

| Menüoption          | Menüeinträge                             | Einstellungen              | Beschreibung                                                                                                    |
|---------------------|------------------------------------------|----------------------------|----------------------------------------------------------------------------------------------------|
|                     | Schattendetail<br>s                      | -4 bis 4 (0*)              | Passen Sie die<br>Schattendetails im<br>Originaldokument an.                                                                                                    |
|                     | Kante zu Kante<br>scannen                | Aus*<br>Ein                | Scannen Sie das<br>Originaldokument von Kante<br>zu Kante.                                                                                                    |
|                     | Schärfe                                  | <b>1</b> bis <b>5</b> (3*) | Passen Sie die Schärfe des gescannten Bildes an.                                                                                                    |
| Admin-<br>Steuerung | Farbkopien<br>zulassen                   | Aus<br>Ein*                | Drucken Sie Kopien in Farbe.                                                                                                    |
|                     | Vorrangskopie<br>n zulassen              | Aus<br>Ein*                | Druckauftrag zur Erstellung<br>von Kopien anhalten                                                                                                    |
|                     | Benutzerdefini<br>ertes Scannen          | Aus*<br>Ein                | Stellen Sie den Drucker so<br>ein, dass der erste Satz<br>Originaldokumente mit den<br>angegebenen Einstellungen<br>gescannt und anschließend<br>der nächste Satz mit den<br>gleichen oder anderen<br>Einstellungen gescannt wird. |
|                     | Speichern als<br>Verknüpfung<br>zulassen | Aus<br>Ein*                | Speichern Sie<br>Kopiereinstellungen als<br>Kurzbefehl.                                                                                                    |
|                     | Schrägen<br>Einzug<br>anpassen           | Aus<br>Ein*                | Stellen Sie den Drucker so<br>ein, dass er Verzerrungen in<br>Bildern, die über die ADZ<br>gescannt wurden, korrigiert.                                                                                                    |
|                     | Beispielkopie                            | Aus*<br>Ein                | Drucken Sie eine<br>Beispielkopie zur Überprüfung<br>der Qualität, bevor Sie die<br>verbleibenden Kopien<br>drucken.                                                                                                    |

# Faxen

### **Fax-Standardwerte**

#### Faxmodus

| Menüoption | Einstellungen | Beschreibung                   |
|------------|---------------|--------------------------------|
| Faxmodus   | Faxen*        | Wählen Sie einen Faxmodus aus. |
|            | Deaktiviert   |                                |

#### Faxeinrichtung

| Menüoption                         | Menüeintrag             | Einstellungen                                    | Beschreibung                                                                           |
|------------------------------------|-------------------------|--------------------------------------------------|----------------------------------------------------------------------------------------|
| Allgemeine<br>Faxeinstellung<br>en | Faxname                 | Die Einstellung<br>ist<br>benutzerdefinier<br>t. | Geben Sie Ihre Fax-ID an.                                                              |
|                                    | Faxnummer               | Die Einstellung<br>ist<br>benutzerdefinier<br>t. | Geben Sie Ihre Faxnummer<br>an.                                                        |
|                                    | Fax-ID Faxnam<br>Faxnum | Faxname *<br>Faxnummer                           | Legen Sie die Fax-ID fest, die<br>während der Faxverhandlung<br>verwendet werden soll. |
|                                    |                         |                                                  |                                                                                        |
|                                    |                         |                                                  |                                                                                        |

| Menüoption | Menüeintrag                      | Einstellungen                                                         | Beschreibung                                                                                                    |
|------------|----------------------------------|-----------------------------------------------------------------------|----------------------------------------------------------------------------------------------------|
|            | Manuelles<br>Faxen<br>aktivieren | Aus*<br>Ein                                                           | Schalten Sie die manuelle<br>Faxfunktion des Druckers ein.<br>Hinweise<br>• Für diese<br>Menüoption<br>werden ein                                                                                                    |
|            |                                  |                                                                       | Leitungssplitter<br>und ein<br>Telefonhörer<br>benötigt.<br>• Verwenden Sie<br>eine<br>Standardtelefonleitung,<br>um einen<br>eingehenden<br>Faxauftrag<br>anzunehmen<br>und eine<br>Faxnummer zu<br>wählen.<br>• Um direkt zur<br>Funktion<br>"Manuelles Fax"<br>zu gelangen,<br>drücken Sie #<br>und <b>0</b> auf dem<br>Ziffernblock. |
|            | Speichernutzu<br>ng              | Nur zum<br>Empfangen<br>Fast nur zum<br>Empfangen                     | Weisen Sie eine bestimmte<br>Menge des internen<br>Druckerspeichers der<br>Faxfunktion zu.                                                                                                    |
|            |                                  | Zu gleichen<br>Teilen*<br>Fast nur zum<br>Senden<br>Nur zum<br>Senden | <b>Note:</b> Diese<br>Menüoption verhindert<br>Pufferspeicher-<br>Bedingungen und<br>fehlgeschlagene<br>Faxe.                                                                                                    |
|            | Faxe<br>abbrechen                | Zulassen*<br>Nicht zulassen                                           | Brechen Sie ausgehende oder<br>eingehende Faxe ab.                                                                                                    |

| Menüoption | Menüeintrag                                                              | Einstellungen                                    | Beschreibung                                                                                                    |
|------------|--------------------------------------------------------------------------|--------------------------------------------------|----------------------------------------------------------------------------------------------------|
|            | Faxnummernm<br>askierung                                                 | Aus*<br>Von links<br>Von rechts                  | Legen Sie das Format für das<br>Verschlüsseln einer<br>ausgehenden Faxnummer<br>fest.                                                                                                    |
|            | Zu<br>maskierende<br>Zeichen                                             | <b>0</b> bis <b>58</b> (0*)                      | Gibt die Anzahl der Stellen an,<br>die in der Nummer eines<br>ausgehenden Faxes<br>verschlüsselt werden sollen.                                                                                          |
|            | Erkennung für<br>angeschlossen<br>e Leitung<br>aktivieren                | Aus<br>Ein*                                      | Stellen Sie fest, ob eine<br>Telefonleitung an den Drucker<br>angeschlossen ist.<br><b>Note:</b> Ereignisse<br>werden sofort erkannt.                                                                    |
|            | EErkennung<br>für Leitung in<br>falscher<br>Anschlussdos<br>e aktivieren | Aus<br>Ein*                                      | Stellen Sie fest, ob eine<br>Telefonleitung an den<br>richtigen Anschluss für den<br>Drucker angeschlossen ist.<br><b>Note:</b> Ereignisse<br>werden sofort erkannt.                                     |
|            | Support für<br>verwendete<br>Erweiterung<br>aktivieren                   | Aus<br>Ein*                                      | Stellen Sie fest, ob eine<br>Telefonleitung von einem<br>anderen Gerät verwendet<br>wird, wie z. B. von einem<br>anderen Telefon über dieselbe<br>Leitung.<br>Note: Ereignisse<br>werden sofort erkannt. |
|            | Faxkompatibili<br>tät optimieren                                         | Die Einstellung<br>ist<br>benutzerdefinier<br>t. | Konfigurieren Sie die<br>Faxfunktion des Druckers für<br>eine optimale Kompatibilität<br>mit anderen Faxgeräten.                                                                                         |

| Menüoption                                                                                                    | Menüeintrag                         | Einstellungen                                                     | Beschreibung                                                                                                    |
|----------------------------------------------------------------------------------------------------|-------------------------------------|-------------------------------------------------------------------|----------------------------------------------------------------------------------------------------|
|                                                                                                    | Faxtransport                        | T.38<br>Analog*<br>G.711<br>etherFAX<br>Keine                     | Legen Sie die Faxtransport-<br>Methode fest.                                                                                                    |
|                                                                                                    |                                     |                                                                   | Note: Diese<br>Menüoption wird nur<br>angezeigt, wenn im<br>Drucker ein<br>Lizenzpaket für<br>etherFAX oder Fax<br>Over IP (FoIP)<br>installiert ist. |
| HTTPS-<br>Faxeinstellung<br>en                                                                                      | HTTPS-<br>Service-URL               | Die Einstellung<br>ist<br>benutzerdefinier<br>t.                  | Geben Sie die etherFAX-<br>Service-URL an.                                                                                                    |
| Note:<br>Dieses<br>Menü<br>wird nur<br>angezeigt,<br>wenn<br>Faxtransport<br>auf<br>etherFAX<br>eingestellt<br>ist. | HTTPS-Proxy                         | Die Einstellung<br>ist<br>benutzerdefinier<br>t.                  | Geben Sie eine Proxyserver-<br>URL an.                                                                                                    |
|                                                                                                    | HTTPS-Proxy-<br>Benutzer            | Die Einstellung<br>ist<br>benutzerdefinier<br>t.                  | Geben Sie den<br>Benutzernamen und das<br>Kennwort für den Proxy an.                                                                                  |
|                                                                                                    | HTTPS-Proxy-<br>Kennwort            |                                                                   |                                                                                                    |
|                                                                                                    | Fax-<br>Sendeverschlü<br>sselung    | Deaktiviert<br>Aktiviert*<br>Erforderlich                         | Aktivieren Sie die<br>Verschlüsselung für<br>ausgehende Faxnachrichten.                                                                               |
|                                                                                                    | Fax-<br>Empfangsvers<br>chlüsselung | Deaktiviert<br>Aktiviert*<br>Erforderlich                         | Aktivieren Sie die<br>Verschlüsselung für<br>eingehende Faxnachrichten.                                                                               |
|                                                                                                    | HTTPS-<br>Faxstatus                 | Die Einstellung<br>ist eine<br>schreibgeschütz<br>te Information. | Zeigen Sie den etherFAX-<br>Kommunikationsstatus an.                                                                                                  |
| Fax-<br>Sendeeinstellu<br>ngen                                                                                      | Auflösung                           | Standard*<br>Fein                                                 | Legen Sie die Auflösung des<br>gescannten Bildes fest.                                                                                                |
|                                                                                                    |                                     | Superfein<br>Ultrafein                                            | <b>Note:</b> Eine höhere<br>Auflösung erhöht die<br>Dauer der<br>Faxübertragungen<br>und den<br>Speicherbedarf.                                       |

| Menüoption | Menüeintrag   | Einstellungen                                                                                                    | Beschreibung                                                                                              |
|------------|---------------|----------------------------------------------------------------------------------------------------|----------------------------------------------------------------------------------------------------|
|            | Originalgröße | [List of paper<br>sizes]<br>( <b>Gemischte<br/>Formate</b> *)                                                                    | Geben Sie die Größe des<br>Originaldokuments an.                                                          |
|            | Ausrichtung   | Hochformat*<br>Querformat                                                                                                    | Geben Sie die<br>Seitenausrichtung des<br>Originaldokuments an.                                           |
|            | Seiten        | Aus*<br>Kurze Kante<br>Lange Kante                                                                                               | Geben Sie die Ausrichtung<br>des Originaldokuments beim<br>Scannen auf beiden Seiten<br>des Dokuments an. |
|            | Inhaltstyp    | Text*<br>Text/Foto<br>Foto<br>Grafiken                                                                                           | Verbessern Sie das<br>Ausgabeergebnis ausgehend<br>von den Inhalten des<br>Originaldokuments.             |
|            | Inhaltsquelle | Black and<br>White Laser<br>Farblaser*<br>Tintenstrahldr<br>ucker<br>Foto/Film<br>Magazine<br>Newspaper<br>Drücken Sie<br>Andere | Verbessern Sie das<br>Ausgabeergebnis ausgehend<br>von der Quelle des<br>Originaldokuments.               |
|            | Helligkeit    | <b>1</b> bis <b>9</b> (5*)                                                                                                    | Passen Sie die Helligkeit des gescannten Bildes an.                                                       |
| Menüoption          | Menüeintrag                   | Einstellungen                                                    | Beschreibung                                                                                                    |
|---------------------|-------------------------------|------------------------------------------------------------------|----------------------------------------------------------------------------------------------------|
|                     | Nebenstellena<br>nschluss     | Ein<br>Aus*                                                      | Richten Sie den Drucker so<br>ein, dass er die Faxnummer<br>wählt, ohne auf das<br>Freizeichen zu warten.                                                                                                    |
|                     |                               |                                                                  | <b>Note:</b> Private<br>Automated Branch<br>Exchange (PABX) ist<br>ein Telefonnetzwerk,<br>in dem Teilnehmern<br>über eine einzelne<br>Zugangsnummer<br>mehrere Leitungen für<br>ausgehende Anrufe<br>angeboten werden<br>können. |
|                     | Wählmodus                     | Ton*<br>Impulswahl                                               | Geben Sie den Wählmodus<br>für eingehende oder<br>ausgehende Faxe an.                                                                                                    |
| Advanced<br>Imaging | Farbausgleich                 | Cyan – Rot (0*)<br>Magenta –<br>Grün (0*)<br>Gelb – Blau<br>(0*) | Passen Sie die Farbintensität<br>beim Scannen an.                                                                                                    |
|                     | Blindfarbenunt<br>erdrückung  | Beste<br>Einstellung:<br>Inhalt*<br>0<br>1<br>2<br>3<br>4        | Geben Sie den Kontrast der<br>Ausgabe an.                                                                                                    |
|                     | Mirror Image<br>(Spiegelbild) | Aus*                                                             | Erstellt ein spiegelverkehrtes<br>Bild des Originaldokuments.                                                                                                    |
|                     | Schattendetail<br>s           | -4 bis 4 (0*)                                                    | Passt die sichtbaren<br>Schattendetails auf einem<br>gescannten Bild an.                                                                                                    |
|                     | Kante zu Kante<br>scannen     | Aus<br>Ein*                                                      | Ermöglicht das Scannen des<br>Originaldokuments von Kante<br>zu Kante.                                                                                                    |
|                     | Schärfe                       | <b>1</b> bis <b>5</b> (3*)                                       | Passen Sie die Schärfe des gescannten Bildes an.                                                                                                    |

#### Druckermenüs

| Menüoption          | Menüeintrag                              | Einstellungen                           | Beschreibung                                                                                                    |
|---------------------|------------------------------------------|-----------------------------------------|----------------------------------------------------------------------------------------------------|
|                     | Temperatur                               | -4 bis 4 (0*)                           | Legen Sie fest, ob die<br>erzeugte Ausgabe mehr ins<br>Blau oder mehr ins Rot gehen<br>soll.                                                                                                |
| Admin-<br>Steuerung | Automatische<br>Neuwahl                  | 0 bis 9 (5*)                            | Geben Sie die Anzahl der<br>Wahlwiederholungsversuche<br>an, bevor der Drucker das<br>Senden des Faxes an ein<br>angegebenes Ziel abbricht.                                                 |
|                     | Neuwahl-<br>Intervall                    | 1 bis 200<br>Minuten (3*)               | Erhöhen Sie die Zeit zwischen<br>den<br>Wahlwiederholungsversuchen<br>und damit auch die Chance<br>für den erfolgreichen<br>Faxversand.                                                     |
|                     | Fehlerkorrektu<br>rmodus<br>aktivieren   | Ein*<br>Aus                             | Aktivieren Sie den<br>Fehlerkorrekturmodus (Error<br>Correction Mode, ECM) für<br>Faxaufträge.                                                                                              |
|                     |                                          |                                         | Note: ECM erkennt<br>und korrigiert Fehler<br>im Fax-<br>Übertragungsprozess,<br>die durch das<br>Rauschen der<br>Telefonleitung und<br>eine schwache<br>Signalstärke<br>verursacht werden. |
|                     | Fax-Scannen<br>aktivieren                | Ein*<br>Aus                             | Erstellen Sie Faxnachrichten mit dem Druckerscanner.                                                                                                    |
|                     | Treiber an Fax                           | Ein*<br>Aus                             | Lassen Sie zu, dass<br>Faxaufträge über den<br>Druckertreiber versendet<br>werden.                                                                                                    |
|                     | Speichern als<br>Verknüpfung<br>zulassen | Ein*<br>Aus                             | Speichern Sie Faxnummern<br>als Kurzwahlnummern im<br>Drucker.                                                                                                    |
|                     | Max.<br>Geschwindigk<br>eit              | 33600*<br>14400<br>9600<br>4800<br>2400 | Stellen Sie die maximale<br>Geschwindigkeit für den<br>Faxversand ein.                                                                                                    |

| Menüoption                             | Menüeintrag                                         | Einstellungen                                               | Beschreibung                                                                                                    |
|----------------------------------------|-----------------------------------------------------|-------------------------------------------------------------|----------------------------------------------------------------------------------------------------|
|                                        | Benutzerdefini<br>ertes Scannen                     | Aus*<br>Ein                                                 | Aktivieren Sie standardmäßig<br>das benutzerdefinierte<br>Scannen.                                                |
|                                        | Scanvorschau                                        | Aus*<br>Ein                                                 | Lassen Sie eine Vorschau des<br>Scans auf dem Display<br>anzeigen.                                                |
|                                        | Schrägen<br>Einzug<br>anpassen                      | Aus<br>Ein*                                                 | Korrigiert leichten Schräglauf<br>des gescannten Bilds.                                                           |
|                                        | Farbfaxscan<br>aktivieren                           | Standardmäßig<br>deaktiviert*<br>Standardmäßig<br>aktiviert | Aktivieren Sie Farbfaxscans.                                                                                      |
|                                        |                                                     | Nie verwenden<br>Immer<br>verwenden                         |                                                                                                    |
|                                        | Farbfaxe<br>automatisch in<br>S/W-Faxe<br>umwandeln | Ein*<br>Aus                                                 | Konvertieren Sie alle<br>ausgehenden Farbfaxe in<br>Schwarzweiß.                                                  |
|                                        | Bestätigen Sie<br>die<br>Faxnummer                  | Aus*<br>Ein                                                 | Bitten Sie den Benutzer, die<br>Faxnummer zu bestätigen.                                                          |
|                                        | Vorwahl                                             | Die Einstellung<br>ist<br>benutzerdefinier<br>t.            | Geben Sie eine Vorwahl ein.                                                                                       |
|                                        | Vorwahlregeln                                       | Die Einstellung<br>ist<br>benutzerdefinier<br>t.            | Legt eine Vorwahlregel fest.                                                                                      |
| Einstellungen<br>für den<br>Faxempfang | Auf<br>Übertragung<br>wartender<br>Faxauftrag       | Keine*<br>Toner<br>Toner und<br>Verbrauchsmat<br>erialien   | Entfernt Faxaufträge, die<br>bestimmte nicht verfügbare<br>Ressourcen erfordern, aus<br>der Druckerwarteschlange. |
|                                        | Klingelzeichen                                      | 1 bis <b>25</b> (3*)                                        | Geben Sie die Anzahl der<br>Rufzeichen ein, nach denen<br>der Drucker eingehende<br>Anrufe annehmen soll.         |
|                                        | Automatisch<br>verkleinern                          | Ein*<br>Aus                                                 | Passen Sie die Größe<br>eingehender Faxe an die<br>Seite an.                                                      |

| Menüoption          | Menüeintrag                    | Einstellungen                                       | Beschreibung                                                                                                    |
|---------------------|--------------------------------|-----------------------------------------------------|----------------------------------------------------------------------------------------------------|
|                     | Papiereinzug                   | Fach [x]<br>Auto*                                   | Geben Sie die<br>Papierzuführung für das<br>Drucken eingehender Faxe<br>an.                                                                                             |
|                     | Seiten                         | Ein<br>Aus*                                         | Bedrucken Sie Papier<br>beidseitig.                                                                                                    |
|                     | Trennseiten                    | Keine*<br>Vor dem<br>Auftrag<br>Nach dem<br>Auftrag | Legen Sie fest, ob leere<br>Trennseiten eingefügt werden<br>sollen.                                                                                                    |
|                     | Trennseitenqu<br>elle          | Fach [x] (1*)                                       | Legt fest, aus welchem<br>Papiereinzug die Trennseite<br>zugeführt wird.                                                                                                |
|                     | Papierablage                   | Standardablag<br>e                                  | Geben Sie die Papierablage<br>für empfangene Faxe an.                                                                                                    |
|                     | Faxfußzeile                    | Ein<br>Aus*                                         | Druckt die<br>Übertragungsinformationen<br>eines eingehendes Faxes am<br>Ende jeder Seite.                                                                              |
|                     | Zeitstempel<br>der Faxfußzeile | Empfangen*<br>Drucken                               | Drucken Sie den Zeitstempel<br>am Ende jeder Seite eines<br>eingehenden Faxes.                                                                                          |
|                     | Faxe<br>zurückhalten           | Fax-<br>Haltemodus<br>(Aus*)                        | Hält empfangene Faxe<br>zurück, bis sie zum Drucken<br>freigegeben werden.                                                                                              |
|                     |                                | Zeitplan für<br>angehaltene<br>Faxe                 | Weisen Sie einen Zeitplan<br>zum Halten von Faxen zu.<br>Note: Diese<br>Menüoption wird nur<br>angezeigt, wenn der<br>Fax-Haltemodus auf<br>Geplant eingestellt<br>ist. |
| Admin-<br>Steuerung | Fax-Empfang<br>aktivieren      | Ein*<br>Aus                                         | Konfigurieren Sie den Drucker<br>für den Empfang von Faxen.                                                                                                    |
|                     | Farbfaxempfan<br>g aktivieren  | Ein*<br>Aus                                         | Konfigurieren Sie den Drucker<br>für den Empfang von farbigen<br>Faxen.                                                                                                 |

| Menüoption | Menüeintrag              | Einstellungen                              | Beschreibung                                                                                        |
|------------|--------------------------|--------------------------------------------|----------------------------------------------------------------------------------------------------|
|            | Anrufer-ID<br>aktivieren | Ein*<br>Aus                                | Zeigen Sie die Anrufer-ID-<br>Informationen des<br>eingehenden Anrufs auf dem<br>Druckerdisplay an. |
|            | Spam-Faxe<br>blockieren  | Ein<br>Aus*                                | Blockieren Sie eingehende<br>Faxe ohne Fax-IDs.                                                     |
|            | Spam-Faxliste            | Spam-Fax<br>hinzufügen                     | Geben Sie die<br>Telefonnummern an, die Sie<br>blockieren möchten.                                  |
|            | Automatische<br>Antwort  | Alle Ruftöne*<br>Nur einfacher<br>Rufton   | Legen Sie einen eindeutigen<br>Rufton für eingehende<br>Faxnachrichten fest.                        |
|            |                          | Nur doppelter<br>Rufton                    |                                                                                                    |
|            |                          | Nur dreifacher<br>Rufton                   |                                                                                                    |
|            |                          | Nur einfacher<br>oder doppelter<br>Rufton  |                                                                                                    |
|            |                          | Nur einfacher<br>oder dreifacher<br>Rufton |                                                                                                    |
|            |                          | Nur doppelter<br>oder dreifacher<br>Rufton |                                                                                                    |
|            | automatische<br>Antwort  | Ein*<br>Aus                                | Konfigurieren Sie den Drucker<br>für den automatischen<br>Faxempfang.                               |

| Menüoption | Menüeintrag              | Einstellungen                                           | Beschreibung                                                                                                    |
|------------|--------------------------|---------------------------------------------------------|----------------------------------------------------------------------------------------------------|
|            | Manueller<br>Antwortcode | 0 bis 9 (9*)                                            | Geben Sie manuell einen<br>Code über die Telefontastatur<br>ein, um Faxe anzunehmen.<br>Hinweise<br>• Diese<br>Menüoption<br>wird nur<br>angezeigt, wenn<br>der Drucker die<br>Telefonleitung |
|            |                          |                                                         | nutzt.<br>• Diese<br>Menüoption<br>wird nur<br>angezeigt, wenn<br>Sie den Drucker<br>auf manuellen<br>Faxempfang<br>eingestellt<br>haben.                                                     |
|            | Faxweiterleitun<br>g     | Drucken*<br>Drucken und<br>weiterleiten<br>Weiterleiten | Geben Sie an, ob<br>empfangene Faxe<br>weitergeleitet werden sollen.                                                                                                    |
|            | Weiterleiten an          | Ziel 1<br>Ziel 2                                        | Geben Sie an, wohin<br>empfangene Faxe<br>weitergeleitet werden sollen.                                                                                                    |
|            |                          |                                                         | Note: Diese<br>Menüoption wird nur<br>angezeigt, wenn<br>Faxweiterleitung auf<br>Drucken &<br>Weiterleiten oder<br>Weiterleiten<br>eingestellt ist.                                           |

| Monüontion               | Monülointrog                   | Einstellungen                 | Beschreibung                                        |
|--------------------------|--------------------------------|-------------------------------|-----------------------------------------------------|
| menuoption               | menuemuag                      | Emstenungen                   | Descriteinung                                       |
|                          | Max.<br>Geschwindigk           | 33600*                        | Stellen Sie die maximale<br>Geschwindigkeit für die |
|                          | eit                            | 14400                         | Faxübertragung ein.                                 |
|                          |                                | 9600                          |                                                     |
|                          |                                | 4800                          |                                                     |
|                          |                                | 2400                          |                                                     |
| Faxdeckblatt             | Faxdeckblatt                   | Standardmäßig<br>deaktiviert* | Konfigurieren Sie die<br>Einstellungen für das      |
|                          |                                | Standardmäßig<br>aktiviert    | FaxueckDiall.                                       |
|                          |                                | Nie verwenden                 |                                                     |
|                          |                                | lmmer<br>verwenden            |                                                     |
|                          | An-Feld                        | Aus*                          |                                                     |
|                          | einsclißen                     | Ein                           |                                                     |
|                          | Von-Feld                       | Aus*                          |                                                     |
|                          | einschließen                   | Ein                           |                                                     |
|                          | Von                            | Die Einstellung               |                                                     |
|                          |                                | benutzerdefinier<br>t.        |                                                     |
|                          | Nachricht-Feld                 | Aus*                          |                                                     |
|                          | einschließen                   | Ein                           |                                                     |
|                          | Nachricht:                     | Die Einstellung               |                                                     |
|                          |                                | ist<br>benutzerdefinier<br>t. |                                                     |
|                          | Logo                           | Aus*                          |                                                     |
|                          | einschließen                   | Ein                           |                                                     |
|                          | Fußzeile                       | Aus*                          |                                                     |
|                          | einschließen<br>[x]            | Ein                           |                                                     |
|                          | Fußzeile [x]                   | Die Einstelluna               |                                                     |
|                          |                                | ist<br>benutzerdefinier       |                                                     |
|                          |                                | t.                            |                                                     |
| Einstellungen<br>für das | Intervall für<br>Übertragungsp | Immer*                        | Legen Sie fest, wie oft der<br>Drucker ein          |
| Faxprotokoll             | rotokoll                       | Niemals                       | Ubertragungsprotokoll<br>erstellen soll.            |
|                          |                                | Nur bei Fehler                |                                                     |

| Menüoption                    | Menüeintrag                               | Einstellungen                                                    | Beschreibung                                                                                                    |
|-------------------------------|-------------------------------------------|------------------------------------------------------------------|----------------------------------------------------------------------------------------------------|
|                               | Maßnahme für<br>Übertragungsp<br>rotokoll | Drucken (Ein*)<br>E-Mail (Aus*)                                  | Drucken Sie ein Protokoll für<br>erfolgreiche<br>Faxübertragungen bzw.<br>Übertragungsfehler oder<br>senden Sie es per E-Mail. |
|                               | Empfangsfehle<br>rprotokoll               | Nie drucken*<br>Bei Fehler<br>drucken                            | Drucken Sie ein Protokoll für<br>Fehler beim Faxempfang.                                                                       |
|                               | Protokolle<br>automatisch<br>drucken      | Ein*<br>Aus                                                      | Drucken Sie alle<br>Faxaktivitäten.                                                                                            |
|                               | Protokoll-<br>Papiereinzug                | Fach [x] (1*)                                                    | Geben Sie die<br>Papierzuführung an, die für<br>das Ausdrucken von<br>Protokollen verwendet wird.                              |
|                               | Protokollanzei<br>ge                      | Remotefax-<br>Name*<br>Gewählte<br>Nummer                        | Identifizieren Sie den Sender<br>durch den Remotefax-Namen<br>oder die Faxnummer.                                              |
|                               | Auftragsprotok<br>oll aktivieren          | Ein*<br>Aus                                                      | Zeigen Sie eine<br>Zusammenfassung aller<br>Faxaufträge an.                                                                    |
|                               | Faxruf-<br>Protokoll<br>aktivieren        | Ein*<br>Aus                                                      | Zeigen Sie eine<br>Zusammenfassung des<br>Faxanrufverlaufs an.                                                                 |
|                               | Protokoll -<br>Papierablage               | Standardablag<br>e*<br>Ablage [x]                                | Geben Sie die Ablage für<br>gedruckte Protokolle an.                                                                           |
| Lautsprecherei<br>nstellungen | Lautsprecherm<br>odus                     | Immer<br>deaktiviert*<br>Immer aktiviert<br>Ein bis<br>verbunden | Stellen Sie den Fax-<br>Lautsprechermodus ein.                                                                                 |
|                               | Lautsprecher-<br>Lautstärke               | Niedrig*<br>Hoch                                                 | Passen Sie die Lautstärke des<br>Faxlautsprechers an.                                                                          |
|                               | Lautstärke des<br>Klingelzeichen<br>s     | Aus*<br>Ein                                                      | Aktivieren Sie die<br>Ruftonlautstärke.                                                                                        |
| VoIP-<br>Einstellungen        | VoIP-Protokoll                            | SIP*<br>H.323                                                    | Stellen Sie das Voice over<br>Internet Protocol (VoIP)-<br>Protokoll ein.                                                      |

| Menüoption            | Menüeintrag                              | Einstellungen                                    | Beschreibung                                                                                                    |
|-----------------------|------------------------------------------|--------------------------------------------------|----------------------------------------------------------------------------------------------------|
|                       | STUN-Server                              | Die Einstellung<br>ist<br>benutzerdefinier<br>t. | Geben Sie den STUN-Server<br>an, der eine Firewall<br>durchdringen soll.                                                                                |
|                       | Modus "Fax<br>erzwingen"                 | Aus<br>Ein*                                      | Wechseln Sie das VoIP-<br>Gateway von analog zu T.38<br>zu Beginn eines Faxanrufs.                                                                      |
|                       | Verzögerung<br>des Faxmodus<br>erzwingen | <b>0</b> bis <b>15</b> (7*)                      | Legen Sie die<br>Zeitverzögerung beim Senden<br>einer weiteren Einladung des<br><b>Modus "Fax erzwingen"</b> in<br>Sekunden fest.                       |
| SIP-<br>Einstellungen | Proxy                                    | Die Einstellung<br>ist<br>benutzerdefinier<br>t. | Geben Sie die IP-Adresse des<br>Systems an, das die<br>Telefonnummer in eine IP-<br>Adresse umwandelt, an die<br>das Fax gesendet wird.                 |
|                       | Einschreibung                            | Die Einstellung<br>ist<br>benutzerdefinier<br>t. | Geben Sie einen Namen oder<br>eine IP-Adresse des Systems<br>an, das die Registrierung von<br>SIP-Clients (Session Initiation<br>Protocol) verarbeitet. |
|                       | Benutzer                                 | Die Einstellung<br>ist<br>benutzerdefinier<br>t. | Geben Sie den Namen des<br>Benutzers für SIP an.                                                                                                    |
|                       | Passwort                                 | Die Einstellung<br>ist<br>benutzerdefinier<br>t. | Geben Sie das Kennwort an,<br>das bei der Registrierung bei<br>der SIP-Registrierungsstelle<br>verwendet wird.                                          |
|                       | Auth-ID                                  | Die Einstellung<br>ist<br>benutzerdefinier<br>t. | Der Benutzername, der bei<br>der Registrierung verwendet<br>wird.                                                                                       |
|                       |                                          |                                                  | Note: Wenn die<br>AuthID-Einstellung<br>nicht festgelegt ist,<br>wird stattdessen der<br>Benutzername aus<br>dem Feld Benutzer<br>verwendet.            |
|                       | Transport für<br>die<br>Registrierung    | UDP*<br>TCP                                      | Legen Sie den SIP-<br>Transporttyp für die<br>Registrierung fest.                                                                                       |
|                       | Transport für<br>eingehende<br>Anrufe    | UDP<br>TCP<br>UDP und TCP*                       | Legen Sie den SIP-<br>Transporttyp für eingehende<br>Anrufe fest.                                                                                       |

| Menüoption              | Menüeintrag                           | Einstellungen                                                     | Beschreibung                                                                                                    |
|-------------------------|---------------------------------------|-------------------------------------------------------------------|----------------------------------------------------------------------------------------------------|
|                         | Transport für<br>ausgehende<br>Anrufe | UDP*<br>TCP                                                       | Legen Sie den SIP-<br>Transporttyp für ausgehende<br>Anrufe fest.                                                                               |
|                         | Ausgehender<br>Proxy                  | Die Einstellung<br>ist<br>benutzerdefinier<br>t.                  | Geben Sie einen<br>ausgehenden Proxy an, um<br>die gesamte SIP-<br>Kommunikation<br>weiterzuleiten.                                             |
|                         | Kontakt                               | Die Einstellung<br>ist<br>benutzerdefinier<br>t.                  | Geben Sie einen<br>Kontaktnamen für SIP an.                                                                                                    |
|                         | Bereich                               | Die Einstellung<br>ist<br>benutzerdefinier                        | Geben Sie einen<br>Bereichsnamen für SIP an.                                                                                                    |
|                         |                                       | t.                                                                | <b>Note:</b> Wenn die<br>Bereichseinstellung<br>nicht festgelegt ist,<br>wird stattdessen der<br>Name aus dem Feld<br><b>Kontakt</b> verwendet. |
|                         | SIP-<br>Registrierungs<br>status      | Die Einstellung<br>ist eine<br>schreibgeschütz<br>te Information. | Zeigt den Status der SIP-<br>Registrierung an.                                                                                                  |
| H.323-<br>Einstellungen | Gateway                               | Die Einstellung<br>ist<br>benutzerdefinier<br>t.                  | Geben Sie die IP-Adresse des<br>H.323-Gateways an.                                                                                              |
|                         | Gatekeeper                            | Die Einstellung<br>ist<br>benutzerdefinier<br>t.                  | Geben Sie den H.323-<br>Gatekeeper an.                                                                                                    |
|                         | Benutzer                              | Die Einstellung<br>ist<br>benutzerdefinier<br>t.                  | Geben Sie den<br>Benutzernamen an, der mit<br>dem H.323-Gateway<br>verwendet wird.                                                              |
|                         | Passwort                              | Die Einstellung<br>ist<br>benutzerdefinier<br>t.                  | Geben Sie das Kennwort für<br>das H.323-Gateway an.                                                                                             |
|                         | Schnellstart<br>aktivieren            | Aus*<br>Ein                                                       | Aktivieren Sie den<br>Schnellstart.                                                                                                    |
|                         | H.245-<br>Tunneling<br>deaktivieren   | Aus*<br>Ein                                                       | Deaktivieren Sie H.323-<br>Tunneling.                                                                                                    |

| Menüoption             | Menüeintrag                              | Einstellungen              | Beschreibung                                                                                                    |
|------------------------|------------------------------------------|----------------------------|----------------------------------------------------------------------------------------------------|
|                        | Gatekeeper-<br>Erkennung<br>deaktivieren | Aus<br>Ein*                | Deaktivieren Sie die H.323-<br>Gatekeeper-Erkennung.                                                              |
| T.38-<br>Einstellungen | Anzeigeredund<br>anz                     | <b>0</b> bis <b>5</b> (3*) | Legen Sie fest, wie oft eine<br>Faxanzeige in der T.38-<br>Kommunikation wiederholt<br>wird.                      |
|                        | Low-Speed-<br>Redundanz                  | <b>0</b> bis <b>5</b> (3*) | Legen Sie fest, wie oft Daten<br>mit niedriger Geschwindigkeit<br>in der T.38-Kommunikation<br>wiederholt werden. |
|                        | High-Speed-<br>Redundanz                 | 0 bis 5 (1*)               | Legen Sie fest, wie oft<br>Hochgeschwindigkeitsdaten in<br>der T.38-Kommunikation<br>wiederholt werden.           |

### Fax-Server-Einstellungen

### Allgemeine Faxeinstellungen

| Menüoption                        | Einstellungen | Beschreibung                                                                                                    |
|-----------------------------------|---------------|----------------------------------------------------------------------------------------------------|
| 'An'-Format N/V                   | N/V           | Geben Sie einen Faxempfänger an.                                                                                       |
|                                   |               | <b>Note:</b> Wenn Sie die Faxnummer<br>verwenden möchten, geben Sie das<br>Zeichen für Zahl (#) vor einer Zahl<br>ein. |
| Rückantwort an                    | N/V           | Geben Sie eine Antwortadresse zum<br>Senden von Faxen an.                                                              |
| Betreff                           | N/V           | Geben Sie Faxbetreff und Nachricht ein.                                                                                |
| Nachricht                         | N/V           |                                                                                                    |
| Analogen<br>Empfang<br>aktivieren | Aus*<br>Ein   | Konfigurieren Sie den Drucker für den<br>Empfang von analogen Faxen.                                                   |

### E-Mail-Einstellungen für den Faxserver

| Menüoption                               | Einstellungen                                                                                                    | Beschreibung                                                                                                    |
|------------------------------------------|----------------------------------------------------------------------------------------------------|----------------------------------------------------------------------------------------------------|
| E-Mail-SMTP-Server<br>verwenden Ein* Aus | Ein*<br>Aus                                                                                                    | Verwenden Sie die SMTP-<br>Einstellungen (Simple Mail<br>Transfer Protocol) für E-<br>Mails beim Empfangen und<br>Senden von<br>Faxnachrichten. |
|                                          | Note: Mit Ein<br>werden alle<br>anderen<br>Einstellungen des<br>Menüs E-Mail-<br>Einstellungen für<br>den Faxserver<br>nicht angezeigt. |                                                                                                    |
| Primäres SMTP-Gateway                    | N/V                                                                                                    | Geben Sie die IP-Adresse<br>oder den Hostnamen des<br>primären SMTP-Servers<br>ein.                                                             |
| Primärer SMTP-Gateway-<br>Anschluss      | 1 bis 65535 (25*)                                                                                                    | Geben Sie die<br>Anschlussnummer des<br>primären SMTP-Servers<br>ein.                                                                           |
| Sekundäres SMTP-<br>Gateway              | N/V                                                                                                    | Geben Sie die Server-IP-<br>Adresse oder den<br>Hostnamen Ihres<br>sekundären oder des<br>Sicherungs-SMTP-Servers<br>ein.                       |
| Sekundärer SMTP-<br>Gateway-Anschluss    | <b>1</b> bis <b>65535</b> (25*)                                                                                                    | Geben Sie die<br>Anschlussnummer Ihres<br>sekundären oder<br>Sicherungs-SMTP-Servers<br>ein.                                                    |
| SMTP-Zeitsperre                          | <b>5</b> bis <b>30</b> (30*)                                                                                                    | Stellen Sie die Uhrzeit ein,<br>nach der das Zeitlimit des<br>Druckers abgelaufen ist,<br>wenn der SMTP-Server<br>nicht antwortet.              |
| Rückantwort an                           | N/V                                                                                                    | Geben Sie eine<br>Antwortadresse zum<br>Senden von Faxen an.                                                                                    |

| Menüoption                                                | Einstellungen                                                                                                    | Beschreibung                                                                                                    |
|-----------------------------------------------------------|----------------------------------------------------------------------------------------------------|----------------------------------------------------------------------------------------------------|
| SSL/TLS verwenden                                         | Deaktiviert*<br>Verhandeln<br>Erforderlich                                                                                                    | Legen Sie fest, ob ein<br>Faxversand über einen<br>verschlüsselten Link<br>erfolgen soll.                                        |
| Vertrauenswürdiges<br>Zertifikat erforderlich             | Aus<br>Ein*                                                                                                    | Geben Sie ein<br>vertrauenswürdiges<br>Zertifikat beim Zugriff auf<br>den SMTP-Server an.                                        |
| SMTP-Server-<br>Authentifizierung                         | Keine Authentifizierung<br>erforderlich*<br>Anmeldung/Normal<br>NTLM<br>CRAM-MD5<br>Digest-MD5<br>Kerberos 5<br>OAuth 2                                                                    | Stellen Sie den<br>Authentifizierungstyp für<br>den SMTP-Server ein.                                                             |
| Vom Gerät initiierte E-Mail                               | Keine*<br>SMTP-<br>Anmeldeinformationen<br>des Geräts verwenden                                                                                                    | Legen Sie fest, ob für die<br>vom Gerät initiierte E-Mails<br>Anmeldeinformationen<br>erforderlich sind.                         |
| Vom Benutzer initiierte E-<br>Mail                        | Keine*<br>SMTP-<br>Anmeldeinformationen<br>des Geräts verwenden<br>Benutzer-ID und<br>Kennwort der Sitzung<br>verwenden<br>E-Mail-Adresse und<br>Kennwort verwenden<br>Benutzer auffordern | Legen Sie fest, ob<br>Authentifizierungsinformatio<br>nen für vom Benutzer<br>initiierte E-Mails erforderlich<br>sind.           |
| Anmeldeinformationen<br>des Active Directory<br>verwenden | Aus*<br>Ein                                                                                                    | Aktivieren Sie die<br>Benutzeranmeldeinformatio<br>nen und<br>Gruppendestinationen für<br>die Verbindung mit dem<br>SMTP-Server. |
| Geräte-ID                                                 | N/V                                                                                                    | Geben Sie die UID und das                                                                                                    |
| Gerätepasswort                                            | N/V                                                                                                    | Verbindung mit dem SMTP-<br>Server ein.                                                                                          |

| Menüoption                                                 | Einstellungen | Beschreibung                                                                       |
|------------------------------------------------------------|---------------|------------------------------------------------------------------------------------|
| Kerberos 5 REALM                                           | N/V           | Geben Sie den Bereich für<br>das Kerberos 5-<br>Authentifizierungsprotokoll<br>an. |
| NTLM-Domäne                                                | N/V           | Geben Sie den<br>Domänennamen für das<br>NTLM-Sicherheitsprotokolls<br>an.         |
| Fehler "SMTP-Server<br>nicht eingerichtet"<br>deaktivieren | Aus*<br>Ein   | Blenden Sie die<br>Fehlermeldung "SMTP-<br>Server nicht eingerichtet"<br>aus.      |

### Scaneinstellungen für den Faxserver

| Menüoption | Einstellungen                                                                                                    | Beschreibung                                                                                     |
|------------|----------------------------------------------------------------------------------------------------|--------------------------------------------------------------------------------------------------|
| Bildformat | TIFF (.tif)<br>PDF (.pdf)*<br>XPS (.xps)<br>TXT (.txt)<br>RTF (.rtf)<br>DOCX (.docx)<br>XLSX (.xlsx)<br>CSV (.csv) | Geben Sie das Dateiformat<br>für das gescannte Bild an.                                          |
| Inhaltstyp | Text*<br>Text/Foto<br>Foto<br>Grafiken                                                                             | Verbessern Sie das<br>Ausgabeergebnis<br>ausgehend von den<br>Inhalten des<br>Originaldokuments. |

| Menüoption    | Einstellungen                                                                                                    | Beschreibung                                                                                              |  |
|---------------|----------------------------------------------------------------------------------------------------|----------------------------------------------------------------------------------------------------|--|
| Inhaltsquelle | Black and White Laser<br>Farblaser*<br>Tintenstrahldrucker<br>Foto/Film<br>Magazine<br>Newspaper<br>Drücken Sie<br>Andere | Verbessern Sie das<br>Ausgabeergebnis<br>ausgehend von der Quelle<br>des Originaldokuments.               |  |
| Fax-Auflösung | Standard*<br>Fein<br>Superfein<br>Ultrafein                                                                               | Verringern Sie die Fax-<br>Auflösung.                                                                     |  |
| Seiten        | Aus*<br>Kurze Kante<br>Lange Kante                                                                                        | Geben Sie die Ausrichtung<br>des Originaldokuments<br>beim Scannen auf beiden<br>Seiten des Dokuments an. |  |
| Helligkeit    | <b>1</b> bis <b>9</b> (5*)                                                                                                | Stellen Sie die Deckung der<br>Ausgabe ein.                                                               |  |
| Ausrichtung   | Hochformat*<br>Querformat                                                                                                 | Legen Sie die Ausrichtung<br>von Text und Grafiken auf<br>der Seite fest.                                 |  |

| Menüoption                        | Einstellungen         | Beschreibung                                                                                                    |
|-----------------------------------|-----------------------|----------------------------------------------------------------------------------------------------|
| Originalgröße                     | [List of paper sizes] | Legen Sie das Papierformat<br>des Originaldokuments fest.<br>Hinweise<br>• Die<br>Werksvorgabe<br>in den USA<br>lautet<br>Gemischte<br>Formate. Die<br>internationale<br>Werkseinstellung<br>lautet A4.<br>• Die<br>Konfiguration<br>kann je nach<br>Ihrem<br>Druckermodell<br>variieren. |
| Mehrseitige TIFF-Bilder verwenden | Aus<br>Ein*           | Wählen Sie zwischen ein-<br>und mehrseitigen TIFF-<br>Dateien aus.                                                                                                    |

# E-Mail-Adresse

## E-Mail-Einrichtung

| Menüoption                              | Einstellungen                          | Beschreibung                                                                                                    |  |
|-----------------------------------------|----------------------------------------|----------------------------------------------------------------------------------------------------|--|
| Primäres SMTP-<br>Gateway               | Die Einstellung ist benutzerdefiniert. | Geben Sie die IP-Adresse oder den<br>Hostnamen des primären SMTP-Servers für<br>den E-Mail-Versand ein.         |  |
| Primärer SMTP-<br>Gateway-<br>Anschluss | <b>1</b> bis <b>65535</b> (25*)        | Geben Sie die Anschlussnummer des<br>primären SMTP-Servers ein.                                                 |  |
| Sekundäres<br>SMTP-Gateway              | Die Einstellung ist benutzerdefiniert. | Geben Sie die Server-IP-Adresse oder den<br>Hostnamen Ihres sekundären oder des<br>Sicherungs-SMTP-Servers ein. |  |

| Menüoption                                          | Einstellungen                                                                                                    | Beschreibung                                                                                                    |
|-----------------------------------------------------|----------------------------------------------------------------------------------------------------|----------------------------------------------------------------------------------------------------|
| Sekundärer<br>SMTP-Gateway-<br>Anschluss            | <b>1</b> bis <b>65535</b> (25*)                                                                                                | Geben Sie die Anschlussnummer Ihres sekundären oder Sicherungs-SMTP-Servers ein.                                             |
| SMTP-Zeitsperre                                     | <b>5</b> bis <b>30 Sekunden</b><br>(30*)                                                                                       | Stellen Sie die Uhrzeit ein, nach der das<br>Zeitlimit des Druckers abgelaufen ist, wenn<br>der SMTP-Server nicht antwortet. |
| Rückantwort an                                      | Die Einstellung ist benutzerdefiniert.                                                                                         | Geben Sie in der E-Mail eine Adresse für die Rückantwort an.                                                                 |
| Immer SMTP-<br>Standardantworta<br>dresse verwenden | Ein<br>Aus*                                                                                                    | Verwenden Sie im SMTP-Server immer die<br>standardmäßige Adresse für die<br>Rückantwort.                                     |
| SSL/TLS<br>verwenden                                | Deaktiviert*<br>Verhandeln<br>Erforderlich                                                                                     | Legen Sie fest, ob der E-Mail-Versand über<br>einen verschlüsselten Link erfolgen soll.                                      |
| Vertrauenswürdig<br>es Zertifikat<br>erforderlich   | Aus<br>Ein*                                                                                                    | Fordern Sie ein vertrauenswürdiges<br>Zertifikat beim Zugriff auf den SMTP-Server<br>an.                                     |
| SMTP-Server-<br>Authentifizierung                   | Keine<br>Authentifizierung<br>erforderlich*<br>Anmeldung/<br>Normal<br>NTLM<br>CRAM-MD5<br>Digest-MD5<br>Kerberos 5<br>OAuth 2 | Stellen Sie den Authentifizierungstyp für den SMTP-Server ein.                                                               |
| Vom Gerät<br>initiierte E-Mail                      | Keine*<br>SMTP-<br>Anmeldeinformati<br>onen des Geräts<br>verwenden                                                            | Legen Sie fest, ob für die vom Gerät initiierte<br>E-Mails Anmeldeinformationen erforderlich<br>sind.                        |

| Menüoption                                                     | Einstellungen                                                                                                    | Beschreibung                                                                                                    |
|----------------------------------------------------------------|----------------------------------------------------------------------------------------------------|----------------------------------------------------------------------------------------------------|
| Vom Benutzer<br>initiierte E-Mail                              | Keine*<br>SMTP-<br>Anmeldeinformati<br>onen des Geräts<br>verwenden<br>Benutzer-ID und<br>Kennwort der<br>Sitzung<br>verwenden<br>E-Mail-Adresse<br>und Kennwort<br>verwenden<br>Benutzer<br>auffordern | Legen Sie fest, ob<br>Authentifizierungsinformationen für vom<br>Benutzer initiierte E-Mails erforderlich sind. |
| Anmeldeinformati<br>onen des Active<br>Directory<br>verwenden  | Aus*<br>Ein                                                                                                    | Legen Sie fest, ob<br>Authentifizierungsinformationen für vom<br>Benutzer initiierte E-Mails erforderlich sind. |
| Geräte-Nutzer-ID                                               | Die Einstellung ist<br>benutzerdefiniert.                                                                                                    | Geben Sie die UID und das Kennwort für die Verbindung mit dem SMTP-Server ein.                                  |
| Gerätepasswort                                                 | Die Einstellung ist benutzerdefiniert.                                                                                                    |                                                                                                    |
| Kerberos 5<br>REALM                                            | Die Einstellung ist benutzerdefiniert.                                                                                                    | Geben Sie den Bereich für das Kerberos 5-<br>Authentifizierungsprotokoll an.                                    |
| NTLM-Domäne                                                    | Die Einstellung ist benutzerdefiniert.                                                                                                    | Geben Sie den Domänennamen für das NTLM-Sicherheitsprotokolls an.                                               |
| Fehler "SMTP-<br>Server nicht<br>eingerichtet"<br>deaktivieren | Aus*<br>Ein                                                                                                    | Blenden Sie die Fehlermeldung "SMTP-<br>Server nicht eingerichtet" aus.                                         |

## E-Mail-Standardwerte

| Menüoption | Menüeinträge | Einstellungen                                    | Beschreibung                               |
|------------|--------------|--------------------------------------------------|--------------------------------------------|
| Betreff:   | N/V          | Die Einstellung<br>ist<br>benutzerdefinier<br>t. | Geben Sie E-Mail-Betreff und Nachricht an. |
| Nachricht: | N/V          | Die Einstellung<br>ist<br>benutzerdefinier<br>t. |                                            |

| Menüoption                    | Menüeinträge                             | Einstellungen                                                                                                    | Beschreibung                                                                                                    |
|-------------------------------|------------------------------------------|----------------------------------------------------------------------------------------------------|----------------------------------------------------------------------------------------------------|
| Dateiname                     | N/V                                      | Die Einstellung<br>ist<br>benutzerdefinier<br>t.                                                                                  | Geben Sie den Dateinamen<br>für das gescannte Dokument<br>an.                                                                                 |
| Format                        | N/V                                      | JPEG (.jpg)<br>PDF (.pdf)*<br>TIFF (.tif)<br>XPS (.xps)<br>TXT (.txt)<br>RTF (.rtf)<br>DOCX (.docx)<br>XLSX (.xlsx)<br>CSV (.csv) | Geben Sie das Dateiformat für<br>das gescannte Dokument an.<br><b>Note:</b> Die<br>Menüoptionen können<br>je nach Druckermodell<br>variieren. |
| Globale OCR-<br>Einstellungen | Erkannte<br>Sprachen                     | [List of<br>languages]                                                                                                    | Konfigurieren Sie die<br>Einstellungen für OCR<br>(optische Zeichenerkennung)                                                                 |
|                               | Drehen                                   | Aus^<br>Ein                                                                                                    | Note: Diese                                                                                                    |
|                               | Flecken<br>entfernen                     | Aus*<br>Ein                                                                                                    | eine OCR-Lösung<br>erworben und<br>installiert haben.                                                                                         |
|                               | Automatische<br>Kontrastverbe<br>sserung | Aus*<br>Ein                                                                                                    |                                                                                                    |

#### Druckermenüs

| Menüoption        | Menüeinträge                                                               | Einstellungen                                                                    | Beschreibung                                                                                                    |
|-------------------|----------------------------------------------------------------------------|----------------------------------------------------------------------------------|----------------------------------------------------------------------------------------------------|
| PDF-Einstellungen | PDF-Version                                                                | 1,3<br>1,4                                                                       | Konfigurieren Sie die PDF-<br>Einstellungen des gescannten<br>Bildes.                                                                                                    |
|                   | Archivarisch<br>(PDF/A)<br>Archivierungsv<br>ersion<br>Hochkomprimi<br>ert | 1.5*<br>1.6<br>1.7<br>2.0<br>Aus*<br>Ein<br>A-1a*<br>A-1b<br>A-2u<br>Aus*<br>Ein | Hinweise<br>• Archivierungsversion<br>und<br>Archivarisch<br>(PDF/A) werden<br>nur unterstützt,<br>wenn die PDF-<br>Version auf 1.4<br>oder 1.7<br>eingestellt<br>wurde.<br>• Archival<br>Version A-2u<br>ist der<br>Standardwert,<br>wenn die PDF-<br>Vareien auf 1.7 |
|                   | Sicher                                                                     | Aus*<br>Ein<br>Aus*                                                              | version auf 1.7<br>eingestellt ist.<br>Sie ist nicht<br>auswählbar,                                                                                                    |
|                   | Durchsuchsu                                                                | Ein                                                                              | wenn die PDF-<br>Version auf 1.4<br>eingestellt ist.                                                                                                    |
|                   | Auftrag nach<br>Seiten<br>aufteilen                                        | 0*                                                                               | <ul> <li>Hochkomprimiert<br/>wird nur<br/>angezeigt, wenn<br/>ein<br/>Speicherlaufwerk<br/>installiert ist.</li> <li>Sicher wird nur<br/>unterstützt,<br/>wenn PDF<br/>Version auf 1.4<br/>oder höher<br/>eingestellt ist.</li> </ul>                                  |
| Inhaltstyp        | N/V                                                                        | Text<br>Text/Foto*<br>Foto<br>Grafiken                                           | Gibt den Inhalt des<br>Originaldokuments an.                                                                                                    |

| Menüoption          | Menüeinträge  | Einstellungen                          | Beschreibung                                                                                             |
|---------------------|---------------|----------------------------------------|----------------------------------------------------------------------------------------------------|
| Inhaltsquelle       | N/V           | Black and<br>White Laser<br>Farblaser* | Gibt die Quelle des<br>Originaldokuments an.                                                             |
|                     |               | Tintenstrahldr<br>ucker                |                                                                                                    |
|                     |               | Foto/Film                              |                                                                                                    |
|                     |               | Magazine                               |                                                                                                    |
|                     |               | Newspaper                              |                                                                                                    |
|                     |               | Drücken Sie                            |                                                                                                    |
|                     |               | Andere                                 |                                                                                                    |
| Farbe               | N/V           | Schwarzweiß                            | Gibt die Art der Erfassung des<br>Originaldokuments an.                                                  |
|                     |               | Grau                                   |                                                                                                    |
|                     |               | Farbe*                                 |                                                                                                    |
| Auflösung           | ΝΔ            | Automatisch<br>75 dai                  | Logon Sig dia Auflösung das                                                                              |
| Autosung            | IN/ V         | 150 dpi*                               | gescannten Bildes fest.                                                                                  |
|                     |               | 200 dpi                                |                                                                                                    |
|                     |               | 300 dpi                                |                                                                                                    |
|                     |               | 400 dpi                                |                                                                                                    |
|                     |               | 600 dpi                                |                                                                                                    |
| Helligkeit          | N/V           | <b>1</b> bis <b>9</b> (5*)             | Passen Sie die Helligkeit des<br>gescannten Bildes an.                                                   |
| Ausrichtung         | N/V           | Hochformat*<br>Querformat              | Geben Sie die<br>Seitenausrichtung des<br>Originaldokuments an.                                          |
| Originalgröße       | N/V           | Gemischte<br>Formate                   | Legen Sie das Papierformat des Originaldokuments fest.                                                   |
| Seiten              | N/V           | Aus*                                   | Geben Sie die Ausrichtung<br>des Originaldokuments beim<br>Scannen auf beiden Seiten<br>des Dokuments an |
|                     |               | Kurze Kante                            |                                                                                                    |
|                     |               | Lange Kante                            |                                                                                                    |
| Advanced<br>Imaging | Farbausgleich | <b>Zyan</b> (0*)                       | Passen Sie die Farbintensität<br>für Cyan, Magenta und Gelb                                              |
|                     |               | Magenta (0*)                           | an.                                                                                                    |
|                     |               | <b>Gelb</b> (0*)                       |                                                                                                    |

| Menüoption | Menüeinträge                                    | Einstellungen                                                                                                    | Beschreibung                                                                                                    |
|------------|-------------------------------------------------|----------------------------------------------------------------------------------------------------|----------------------------------------------------------------------------------------------------|
|            | Color Dropout<br>(Blindfarbenun<br>terdrückung) | Blindfarbenunt<br>erdrückung<br>(Keine*)<br>Standardschw<br>ellenwert Rot<br>(128*)<br>Standardschw<br>ellenwert Grün<br>(128*)<br>Standardschw<br>ellenwert Blau | Geben Sie an, welche Farbe<br>beim Scannen unterdrückt<br>wird, und passen Sie die<br>Einstellung für diejenige Farbe<br>an. |
|            | Automatische<br>Farberkennung                   | Farbempfindlic<br>hkeit (5*)<br>Bereichsempfi<br>ndlichkeit (5*)<br>Bittiefe für E-<br>Mail (1 Bit*)<br>Minimale<br>Scanauflösung<br>(300 dpi*)                   | Konfigurieren Sie die<br>Einstellung für die<br>automatische Farberkennung.                                                  |
|            | JPEG-Qualität                                   | Beste<br>Einstellung:<br>Inhalt*<br>5 bis 95                                                                                                    | Stellen Sie die JPEG-Qualität des gescannten Bildes ein.                                                                     |
|            | Kontrast                                        | Beste<br>Einstellung:<br>Inhalt*<br>0 bis 5                                                                                                    | Geben Sie den Kontrast für<br>das gescannte Bild an.                                                                         |
|            | Hintergrund<br>entfernen                        | Hintergrund-<br>Erkennung<br>(Inhaltsbasiert<br>*)<br>Stufe (0*)                                                                                                  | Entfernen Sie die<br>Hintergrundfarbe oder das<br>Bildrauschen aus dem<br>Originaldokument.                                  |
|            | Mirror Image<br>(Spiegelbild)                   | Aus*<br>Ein                                                                                                    | Erstellt ein spiegelverkehrtes<br>Bild des Originaldokuments.                                                                |
|            | Negativdruck<br>des<br>Dokuments                | Aus*<br>Ein                                                                                                    | Erstellt ein Negativbild des<br>Originaldokuments.                                                                           |
|            | Schattendetail<br>s                             | -4 bis 4 (0*)                                                                                                    | Passen Sie die<br>Schattendetails im<br>gescannten Bild an.                                                                  |

| Menüoption          | Menüeinträge              | Einstellungen                                       | Beschreibung                                                                                                    |
|---------------------|---------------------------|-----------------------------------------------------|----------------------------------------------------------------------------------------------------|
|                     | Kante zu Kante<br>scannen | Aus*<br>Ein                                         | Scannen Sie das<br>Originaldokument von Kante<br>zu Kante.                                                                        |
|                     | Schärfe                   | <b>1</b> bis <b>5</b> (3*)                          | Passen Sie die Schärfe im gescannten Bild an.                                                                                     |
|                     | Temperatur                | -4 bis 4 (0*)                                       | Erzeugen Sie eine mehr ins<br>Blau oder mehr ins Rot<br>gehende Ausgabe des<br>Originaldokuments.                                 |
|                     | Leere Seiten              | Entfernen<br>leerer Seiten<br>(Nicht<br>entfernen*) | Entfernen Sie die leeren<br>Seiten aus dem<br>Originaldokument.                                                                   |
|                     |                           | Empfindlichkei<br>t bei leeren<br>Seiten (5*)       | Stellen Sie die Empfindlichkeit<br>des Scans hinsichtlich leerer<br>Seiten im Originaldokument<br>ein.                            |
| Admin-<br>Steuerung | Maximale E-<br>Mail-Größe | <b>0</b> bis <b>65535</b> (0*)                      | Legen Sie die maximal<br>zulässige Dateigröße für jede<br>E-Mail fest.                                                            |
|                     | Größen-<br>Fehlermeldung  | Die Einstellung<br>ist<br>benutzerdefinier<br>t.    | Legen Sie eine<br>Fehlermeldung fest, die der<br>Drucker sendet, wenn eine E-<br>Mail ihre zulässige Dateigröße<br>überschreitet. |
|                     |                           |                                                     | <b>Note:</b> Sie können<br>maximal<br>1024 Zeichen<br>eingeben.                                                                   |
|                     | Adressen<br>beschränken   | Die Einstellung<br>ist<br>benutzerdefinier<br>t.    | Beschränken Sie den E-Mail-<br>Versand auf die angegebene<br>Liste von Domänennamen.                                              |
|                     |                           |                                                     | <b>Note:</b> Setzen Sie ein<br>Komma zwischen die<br>einzelnen<br>Domänennamen.                                                   |
|                     | Kopie an mich             | Nie angezeigt*                                      | Senden Sie eine Kopie der E-                                                                                                    |
|                     | • • • •                   | Standardmäßig<br>aktiviert                          | Mail an sich selbst.                                                                                                    |
|                     |                           | Standardmäßig<br>deaktiviert                        |                                                                                                    |
|                     |                           | Immer aktiviert                                     |                                                                                                    |

| Menüoption | Menüeinträge                            | Einstellungen                                                                    | Beschreibung                                                                                                    |
|------------|-----------------------------------------|----------------------------------------------------------------------------------|----------------------------------------------------------------------------------------------------|
|            | Nur eigene E-<br>Mails zulassen         | Aus*<br>Ein                                                                      | Stellen Sie den Drucker so<br>ein, dass er nur E-Mails an<br>Sie selbst sendet.                                         |
|            | Cc:/Bcc:<br>verwenden                   | Aus*<br>Ein                                                                      | Aktivieren Sie Kopie (Cc) und<br>Blindkopie (Bcc) für E-Mails.                                                          |
|            | Mehrseitige<br>TIFF-Bilder<br>verwenden | Aus<br>Ein*                                                                      | Aktivieren Sie das Scannen<br>mehrerer TIFF-Bilder in eine<br>TIFF-Datei.                                               |
|            | TIFF-<br>Kompression                    | JPEG<br>LZW*                                                                     | Legen Sie den<br>Komprimierungstyp für TIFF-<br>Dateien fest.                                                           |
|            | Text-Standard                           | <b>5</b> bis <b>95</b> (75*)                                                     | Stellen Sie die Textqualität<br>des zu scannenden Inhalts<br>ein.                                                       |
|            | Text/Foto-<br>Standard                  | <b>5</b> bis <b>95</b> (75*)                                                     | Stellen Sie die Text- und<br>Fotoqualität des zu<br>scannenden Inhalts ein.                                             |
|            | Foto-Standard                           | <b>5</b> bis <b>95</b> (50*)                                                     | Stellen Sie die Fotoqualität<br>des zu scannenden Inhalts<br>ein.                                                       |
|            | Schrägen<br>Einzug<br>anpassen          | Aus*<br>Ein                                                                      | Stellen Sie den Drucker so<br>ein, dass er Verzerrungen in<br>Bildern, die über die ADZ<br>gescannt wurden, korrigiert. |
|            | Übertragungsp<br>rotokoll               | Protokoll<br>drucken*<br>Protokoll nicht<br>drucken<br>Nur bei Fehler<br>drucken | Drucken Sie ein<br>Übertragungsprotokoll für E-<br>Mail-Scans.                                                          |
|            | Protokoll-<br>Papiereinzug              | Fach [x] (1*)<br>Universalzufüh<br>rung                                          | Geben Sie die<br>Papierzuführung an, die für<br>das Ausdrucken von<br>Protokollen verwendet wird.                       |

| Menüoption | Menüeinträge                                                   | Einstellungen       | Beschreibung                                                                                                    |
|------------|----------------------------------------------------------------|---------------------|----------------------------------------------------------------------------------------------------|
|            | Benutzerdefini<br>ertes Scannen                                | Aus*<br>Ein         | Stellen Sie den Drucker so<br>ein, dass der erste Satz<br>Originaldokumente mit den<br>angegebenen Einstellungen<br>gescannt und anschließend<br>der nächste Satz mit den<br>gleichen oder anderen<br>Einstellungen gescannt wird. |
|            |                                                                |                     | Menüoption wird nur<br>angezeigt, wenn ein<br>Speicherlaufwerk<br>installiert ist.                                                                                                    |
|            | Scanvorschau                                                   | Aus*<br>Ein         | Zeigen Sie eine<br>Scanvorschau des<br>Originaldokuments an.                                                                                                    |
|            | Ein                                                            |                     | <b>Note:</b> Diese<br>Menüoption wird nur<br>angezeigt, wenn ein<br>Speicherlaufwerk<br>installiert ist.                                                                                                    |
|            |                                                                |                     |                                                                                                    |
|            | Speichern als<br>Verknüpfung<br>zulassen                       | Aus<br>Ein*         | Speichern Sie eine E-Mail-<br>Adressen als Verknüpfung.                                                                                                    |
|            | E-Mail-Bilder<br>gesendet als                                  | Anhang*<br>Web-Link | Geben Sie an, wie Bilder in<br>der E-Mail versendet werden<br>sollen.                                                                                                    |
|            | E-Mail-<br>Informationen<br>nach dem<br>Senden<br>zurücksetzen | Aus<br>Ein*         | Setzen Sie die Felder <b>An</b> ,<br><b>Betreff, Nachricht</b> und<br><b>Dateiname</b> auf die<br>Standardwerte zurück,<br>nachdem Sie eine E-Mail<br>versendet haben.                                                             |

## Web-Link einrichten

| Menüoption | Einstellungen                             | Beschreibung                                                                |
|------------|-------------------------------------------|-----------------------------------------------------------------------------|
| server     | Die Einstellung ist benutzerdefiniert.    | Geben Sie die Anmeldeinformationen des<br>Servers an, der die in der E-Mail |
| Anmelden   | Die Einstellung ist<br>benutzerdefiniert. | entralieren blider nostet.                                                  |
| Passwort   | Die Einstellung ist<br>benutzerdefiniert. |                                                                             |

| Menüoption | Einstellungen                             | Beschreibung |
|------------|-------------------------------------------|--------------|
| Pfad       | Die Einstellung ist<br>benutzerdefiniert. |              |
| Dateiname  | Die Einstellung ist<br>benutzerdefiniert. |              |
| Web-Link   | Die Einstellung ist<br>benutzerdefiniert. |              |

# FTP

## **FTP-Standardwerte**

| Menüoption                    | Menüeinträge                             | Einstellungen                                                                                                    | Beschreibung                                                                  |
|-------------------------------|------------------------------------------|----------------------------------------------------------------------------------------------------|-------------------------------------------------------------------------------|
| Format                        | N/V                                      | JPEG (.jpg)<br>PDF (.pdf)*<br>TIFF (.tif)<br>XPS (.xps)<br>TXT (.txt)<br>RTF (.rtf)<br>DOCX (.docx)<br>XLSX (.xlsx)<br>CSV (.csv) | Geben Sie das Dateiformat für<br>das gescannte Bild an.                       |
| Globale OCR-<br>Einstellungen | Erkannte<br>Sprachen                     | [List of<br>languages]                                                                                                    | Konfigurieren Sie die<br>Einstellungen für OCR<br>(optische Zeichenerkennung) |
|                               | Automatisches<br>Drehen                  | Aus <sup>*</sup><br>Ein                                                                                                    | Note: Dieses Menü                                                             |
|                               | Flecken<br>entfernen                     | Aus*<br>Ein                                                                                                    | wenn Sie eine OCR-<br>Lösung erworben und<br>installiert haben.               |
|                               | Automatische<br>Kontrastverbe<br>sserung | Aus*<br>Ein                                                                                                    |                                                                               |

#### Druckermenüs

| Menüoption        | Menüeinträge                                                        | Einstellungen                                                     | Beschreibung                                                                                                    |
|-------------------|---------------------------------------------------------------------|-------------------------------------------------------------------|----------------------------------------------------------------------------------------------------|
| PDF-Einstellungen | PDF-Version                                                         | 1,3<br>1,4<br>1.5*                                                | Konfigurieren Sie die PDF-<br>Einstellungen für das<br>gescannte Bild.                                                                                                    |
|                   | Archivarisch<br>(PDF/A)<br>Archivierungsv<br>ersion<br>Hochkomprimi | 1.6<br>1.7<br>2.0<br>Aus*<br>Ein<br>A-1a*<br>A-1b<br>A-2u<br>Aus* | Hinweise<br>• Archivierungsversion<br>und<br>Archivarisch<br>(PDF/A) werden<br>nur unterstützt,<br>wenn die PDF-<br>Version auf 1.4<br>oder 1.7<br>eingestellt<br>wurde.<br>• Archival<br>Version A-2u<br>ist der                                                                             |
|                   | ert<br>Sicher                                                       | Ein<br>Aus*                                                       | Standardwert,<br>wenn die PDF-<br>Version auf 1.7<br>eingestellt ist.                                                                                                    |
|                   | Durchsuchbar                                                        | Ein<br>Aus*<br>Ein                                                | Sie ist nicht<br>auswählbar,<br>wenn die PDF-<br>Version auf 1.4<br>eingestellt ist.<br>• Hochkomprimiert<br>wird nur<br>angezeigt, wenn<br>ein<br>Speicherlaufwerk<br>installiert ist.<br>• Sicher wird nur<br>unterstützt,<br>wenn PDF<br>Version auf 1.4<br>oder höher<br>eingestellt ist. |
| Inhaltstyp        | N/V                                                                 | Text<br>Text/Foto*<br>Grafiken<br>Foto                            | Verbessern Sie das<br>Ausgabeergebnis ausgehend<br>vom Inhaltstyp des<br>Originaldokuments.                                                                                                    |

| Menüoption    | Menüeinträge | Einstellungen                                                                                                    | Beschreibung                                                                                             |
|---------------|--------------|----------------------------------------------------------------------------------------------------|----------------------------------------------------------------------------------------------------|
| Inhaltsquelle | N/V          | Black and<br>White Laser<br>Farblaser*<br>Tintenstrahldr<br>ucker<br>Foto/Film<br>Magazine<br>Newspaper<br>Drücken Sie<br>Andere | Verbessern Sie das<br>Ausgabeergebnis ausgehend<br>von der Inhaltsquelle des<br>Originaldokuments.       |
| Farbe         | N/V          | Schwarzweiß<br>Grau<br>Farbe*<br>Automatisch                                                                                     | Stellen Sie den Drucker so<br>ein, dass er den Inhalt der<br>Datei in Farbe oder<br>Schwarzweiß erfasst. |
| Auflösung     | N/V          | 75 dpi<br>150 dpi*<br>200 dpi<br>300 dpi<br>400 dpi<br>600 dpi                                                                   | Legen Sie die Auflösung des<br>gescannten Bildes fest.                                                   |
| Helligkeit    | N/V          | <b>1</b> bis <b>9</b> (5*)                                                                                                    | Passen Sie die Helligkeit des<br>gescannten Bildes an.                                                   |
| Ausrichtung   | N/V          | Hochformat*<br>Querformat                                                                                                    | Geben Sie die<br>Seitenausrichtung des<br>Originaldokuments an.                                          |
| Originalgröße | N/V          | Gemischte<br>Formate*                                                                                                    | Legen Sie das Papierformat des Originaldokuments fest.                                                   |
| Seiten        | N/V          | Aus*<br>Lange Kante<br>Kurze Kante                                                                                               | Legen Sie die Ausrichtung<br>beim Scannen auf beiden<br>Seiten des Dokuments fest.                       |
| Dateiname     | N/V          | Die Einstellung<br>ist<br>benutzerdefinier<br>t.                                                                                 | Geben Sie den Dateinamen<br>des gescannten Bildes an.                                                    |

| Menüoption          | Menüeinträge                     | Einstellungen                                                                                                    | Beschreibung                                                                                                    |
|---------------------|----------------------------------|----------------------------------------------------------------------------------------------------|----------------------------------------------------------------------------------------------------|
| Advanced<br>Imaging | Farbausgleich                    | <b>Zyan</b> (0*)<br><b>Magenta</b> (0*)<br><b>Gelb</b> (0*)                                                                                                    | Passen Sie die Farbintensität<br>für Cyan, Magenta und Gelb<br>an.                                                           |
|                     | Blindfarbenunt<br>erdrückung     | Blindfarbenunt<br>erdrückung<br>(Keine*)<br>Standardschw<br>ellenwert Rot<br>(128*)<br>Standardschw<br>ellenwert Grün<br>(128*)<br>Standardschw<br>ellenwert Blau<br>(128*) | Geben Sie an, welche Farbe<br>beim Scannen unterdrückt<br>wird, und passen Sie die<br>Einstellung für diejenige Farbe<br>an. |
|                     | Automatische<br>Farberkennung    | Farbempfindlic<br>hkeit (5*)<br>Bereichsempfi<br>ndlichkeit (5*)<br>FTP-Bittiefe (1<br>Bit*)<br>Minimale<br>Scanauflösung<br>(300 dpi*)                                     | Konfigurieren Sie die<br>Einstellung für die<br>automatische Farberkennung.                                                  |
|                     | JPEG-Qualität                    | Beste<br>Einstellung:<br>Inhalt*<br>5 bis 95                                                                                                    | Stellen Sie die JPEG-Qualität des gescannten Bildes ein.                                                                     |
|                     | Kontrast                         | Beste<br>Einstellung:<br>Inhalt*<br>0 bis 5                                                                                                    | Geben Sie den Kontrast für<br>das gescannte Bild an.                                                                         |
|                     | Hintergrund<br>entfernen         | Hintergrund-<br>Erkennung<br>(Inhaltsbasiert<br>*)<br>Stufe (0*)                                                                                                    | Entfernen Sie die<br>Hintergrundfarbe oder das<br>Bildrauschen aus dem<br>Originaldokument.                                  |
|                     | Mirror Image<br>(Spiegelbild)    | Aus*<br>Ein                                                                                                    | Erstellt ein spiegelverkehrtes<br>Bild des Originaldokuments.                                                                |
|                     | Negativdruck<br>des<br>Dokuments | Aus*<br>Ein                                                                                                    | Erstellt ein Negativbild des<br>Originaldokuments.                                                                           |

| Menüoption          | Menüeinträge                            | Einstellungen                                       | Beschreibung                                                                                           |
|---------------------|-----------------------------------------|-----------------------------------------------------|----------------------------------------------------------------------------------------------------|
|                     | Schattendetail<br>s                     | -4 bis 4 (0*)                                       | Passen Sie die<br>Schattendetails im<br>gescannten Bild an.                                            |
|                     | Kante zu Kante<br>scannen               | Aus*<br>Ein                                         | Scannen Sie das<br>Originaldokument von Kante<br>zu Kante.                                             |
|                     | Schärfe                                 | <b>1</b> bis <b>5</b> (3*)                          | Passen Sie die Schärfe im gescannten Bild an.                                                          |
|                     | Temperatur                              | -4 bis 4 (0*)                                       | Erzeugen Sie eine mehr ins<br>Blau oder mehr ins Rot<br>gehende Ausgabe des<br>Originaldokuments.      |
|                     | Leere Seiten                            | Entfernen<br>leerer Seiten<br>(Nicht<br>entfernen*) | Entfernen Sie die leeren<br>Seiten aus dem<br>Originaldokument.                                        |
|                     |                                         | Empfindlichkei<br>t bei leeren<br>Seiten (5*)       | Stellen Sie die Empfindlichkeit<br>des Scans hinsichtlich leerer<br>Seiten im Originaldokument<br>ein. |
| Admin-<br>Steuerung | Text-Standard                           | <b>5</b> bis <b>95</b> (75*)                        | Stellen Sie die Qualität von<br>Text auf dem gescannten Bild<br>ein.                                   |
|                     | Text/Foto-<br>Standard                  | <b>5</b> bis <b>95</b> (75*)                        | Stellen Sie die Qualität von<br>Text und Foto auf dem<br>gescannten Bild ein.                          |
|                     | Foto-Standard                           | <b>5</b> bis <b>95</b> (50*)                        | Stellen Sie die Qualität von<br>Fotos auf dem gescannten<br>Bild ein.                                  |
|                     | Mehrseitige<br>TIFF-Bilder<br>verwenden | Ein*<br>Aus                                         | Aktivieren Sie das Scannen<br>mehrerer TIFF-Bilder in eine<br>TIFF-Datei.                              |
|                     | TIFF-<br>Kompression                    | LZW*<br>JPEG                                        | Legen Sie den<br>Komprimierungstyp für TIFF-<br>Dateien fest.                                          |
|                     | Übertragungsp<br>rotokoll               | Protokoll<br>drucken*<br>Protokoll nicht<br>drucken | Drucken Sie ein<br>Übertragungsprotokoll für<br>FTP-Scans.                                             |
|                     |                                         | Nur bei Fehler<br>drucken                           |                                                                                                    |
|                     | Protokoll-<br>Papiereinzug              | Fach [x] (1*)<br>Universalzufüh<br>rung             | Geben Sie die<br>Papierzuführung an, die für<br>das Ausdrucken von FTP-<br>Protokollen verwendet wird. |

| Menüoption | Menüeinträge                         | Einstellungen | Beschreibung                                                                                                    |
|------------|--------------------------------------|---------------|----------------------------------------------------------------------------------------------------|
|            | Benutzerdefini<br>ertes Scannen      | Aus*<br>Ein   | Stellen Sie den Drucker so<br>ein, dass der erste Satz<br>Originaldokumente mit den<br>angegebenen Einstellungen<br>gescannt und anschließend<br>der nächste Satz mit den<br>gleichen oder anderen<br>Einstellungen gescannt wird. |
|            | Scanvorschau                         | Δυς*          | Zaigan Sia aina Varschau das                                                                                                    |
|            | Scanvorschau                         | Ein           | Originaldokuments an.                                                                                                    |
|            |                                      |               | <b>Note:</b> Diese<br>Menüoption wird nur<br>angezeigt, wenn ein<br>Speicherlaufwerk<br>installiert ist.                                                                                                    |
|            | Speichern als                        | Διις          | Sneichern Sie eine ETP-                                                                                                    |
|            | Verknüpfung<br>zulassen              | Ein*          | Adresse als Kurzbefehl.                                                                                                    |
|            | Schrägen<br>Einzug<br>anpassen       | Ein*<br>Aus   | Stellen Sie den Drucker so<br>ein, dass er Verzerrungen in<br>Bildern, die über die ADZ<br>gescannt wurden, korrigiert.                                                                                                    |
|            | Passiven FTP-<br>Server<br>verwenden | Aus*<br>Ein   | Lassen Sie den FTP-Server<br>den Datenport angeben, mit<br>dem sich der Drucker<br>verbindet.                                                                                                    |

# **USB-Laufwerk**

### Scan auf Flash-Laufwerk

| Menüoption                           | Menüeintrag                                                                                                    | Einstellunge<br>n                                                                                         | Beschreibung                                                                                                    |
|--------------------------------------|----------------------------------------------------------------------------------------------------|----------------------------------------------------------------------------------------------------|----------------------------------------------------------------------------------------------------|
| Format                               | FormatN/VJPEG<br>(.jpg)PDF (.pdf)*PDF (.pdf)*TIFF (.tif)XPS (.xps)XPS (.xps)TXT (.txt)RTF (.rtf)RTF (.rtf)DOCX<br>(.doc)XLSX | JPEG<br>(.jpg)                                                                                            | Geben Sie das Dateiformat für das<br>gescannte Bild an.                                                                                                    |
|                                      |                                                                                                    | PDF (.pdf)*<br>TIFF (.tif)<br>XPS (.xps)<br>TXT (.txt)<br>RTF (.rtf)<br>DOCX<br>(.doc)<br>XLSX<br>(.xlsx) | Note: TXT (.txt), RTF (.rtf),<br>DOCX (.docx), XLSX<br>(.xlsx) und CSV (.csv)<br>werden nur angezeigt, wenn<br>Sie eine Lösung für optische<br>Zeichenerkennung (OCR)<br>erworben und installiert<br>haben. |
| Globale<br>OCR-<br>Einstellun<br>gen | Erkannte<br>Sprachen                                                                                                    | [List of<br>languages]                                                                                    | Konfigurieren Sie die Einstellungen für OCR.                                                                                                    |
|                                      | Automatisches<br>Drehen                                                                                                    | Aus*<br>Ein                                                                                               | Note: Globale OCR-<br>Einstellungen wird nur                                                                                                    |
|                                      | Flecken entfernen                                                                                                    | Aus*<br>Ein                                                                                               | angezeigt, wenn Sie eine<br>OCR-Lösung erworben und<br>installiert haben.                                                                                                    |
|                                      | Automatische<br>Kontrastverbesser<br>ung                                                                                     | Aus*<br>Ein                                                                                               |                                                                                                    |

| Menüoption                | Menüeintrag             | Einstellunge<br>n | Beschreibung                                                                                                    |
|---------------------------|-------------------------|-------------------|----------------------------------------------------------------------------------------------------|
| PDF-<br>Einstellun<br>gen | PDF-Version             | 1,3<br>1,4        | Konfigurieren Sie die PDF-<br>Einstellungen des gescannten<br>Bildes.                                                                                                    |
|                           |                         | 1.6               | Hinweise                                                                                                    |
|                           |                         | 1.7<br>2.0        | <ul> <li>Archivarisch (PDF/<br/>A) und<br/>Archivierungsversion</li> </ul>                                                                                                    |
|                           | Archivarisch<br>(PDF/A) | Aus*              | werden nur<br>unterstützt, wenn die<br><b>PDE-Version</b> auf 1.4                                                                                                    |
|                           | Archivierungsvers       | Ein<br>A-1a*      | oder 1.7 eingestellt<br>wurde.                                                                                                    |
|                           | ion                     | A-1b<br>A-2u      | <ul> <li>Archival Version         <ul> <li>A-2u ist der</li> <li>Standardwert, wenn</li> <li>die PDF-Version auf</li> <li>1.7 eingestellt ist. Sie</li> <li>ist nicht auswählbar,</li> <li>wenn die PDF-</li> <li>Version auf 1.4</li> <li>eingestellt ist.</li> </ul> </li> <li>Hochkomprimiert</li> </ul> |
|                           | Hochkomprimiert         | Aus*<br>Ein       |                                                                                                    |
|                           | Sicher                  | Aus*<br>Ein       |                                                                                                    |
|                           | Durchsuchbar            | Aus*<br>Ein       | <ul> <li>wird nur angezeigt,<br/>wenn eine Festplatte<br/>installiert ist.</li> <li>Sicher wird nur<br/>unterstützt, wenn PDF<br/>Version auf 1.4 oder<br/>höher eingestellt ist.</li> </ul>                                                                                                    |
| Inhaltstyp                | N/V                     | Text              | Verbessern Sie das                                                                                                    |
|                           |                         | Text/Foto*        | Ausgabeergebnis ausgehend vom<br>Inhaltstyp des Originaldokuments.                                                                                                    |
|                           |                         | Foto              |                                                                                                    |
|                           |                         | Grafiken          |                                                                                                    |

| Menüoption        | Menüeintrag | Einstellunge<br>n                                                                                                    | Beschreibung                                                                                          |
|-------------------|-------------|----------------------------------------------------------------------------------------------------|----------------------------------------------------------------------------------------------------|
| Inhaltsque<br>lle | N/V         | Black and<br>White<br>Laser<br>Farblaser*<br>Tintenstra<br>hldrucker<br>Foto/Film<br>Magazine<br>Newspape<br>r<br>Drücken<br>Sie<br>Andere | Verbessern Sie das<br>Ausgabeergebnis ausgehend von<br>der Inhaltsquelle des<br>Originaldokuments.    |
| Farbe             | N/V         | Schwarzw<br>eiß<br>Grau<br>Farbe*<br>Automatis<br>ch                                                                                       | Stellen Sie den Drucker so ein, dass<br>er den Inhalt der Datei in Farbe oder<br>Schwarzweiß erfasst. |
| Auflösung         | N/V         | 75 dpi<br>150 dpi*<br>200 dpi<br>300 dpi<br>400 dpi<br>600 dpi                                                                             | Legen Sie die Auflösung des<br>gescannten Bildes fest.                                                |
| Helligkeit        | N/V         | <b>1</b> bis <b>9</b> (5*)                                                                                                    | Passen Sie die Helligkeit des gescannten Bildes an.                                                   |
| Ausrichtu<br>ng   | N/V         | Hochform<br>at*<br>Querforma<br>t                                                                                                    | Geben Sie die Seitenausrichtung<br>des Originaldokuments an.                                          |
| Originalgr<br>öße | N/V         | Gemischte<br>Formate*                                                                                                    | Legen Sie das Papierformat des<br>Originaldokuments fest.                                             |

| Menüoption          | Menüeintrag                   | Einstellunge<br>n                                                                                                    | Beschreibung                                                                                                    |
|---------------------|-------------------------------|----------------------------------------------------------------------------------------------------|----------------------------------------------------------------------------------------------------|
| Seiten              | N/V                           | Aus*<br>Kurze<br>Kante<br>Lange<br>Kante                                                                                                    | Geben Sie die Ausrichtung des<br>Originaldokuments beim Scannen<br>auf beiden Seiten des Dokuments<br>an.                 |
| Dateiname           | N/V                           | Die<br>Einstellung<br>ist<br>benutzerde<br>finiert.                                                                                                    | Geben Sie den Dateinamen des<br>gescannten Bildes an.                                                                     |
| Advanced<br>Imaging | Farbausgleich                 | <b>Zyan</b> (0*)<br><b>Magenta</b><br>(0*)<br><b>Gelb</b> (0*)                                                                                                    | Passen Sie die Farbintensität für<br>Cyan, Magenta und Gelb an.                                                           |
|                     | Blindfarbenunterd<br>rückung  | Blindfarbe<br>nunterdrü<br>ckung<br>(Keine*)<br>Standards<br>chwellenw<br>ert Rot<br>(128*)<br>Standards<br>chwellenw<br>ert Grün<br>(128*)<br>Standards<br>chwellenw<br>ert Blau<br>(128*) | Geben Sie an, welche Farbe beim<br>Scannen unterdrückt wird, und<br>passen Sie die Einstellung für<br>diejenige Farbe an. |
|                     | Automatische<br>Farberkennung | Farbempfi<br>ndlichkeit<br>(5*)<br>Bereichse<br>mpfindlich<br>keit (5*)<br>Scan-<br>Bittiefe<br>(1 Bit*)<br>Minimale<br>Scanauflö<br>sung (300<br>dpi*)                                     | Konfigurieren Sie die Einstellung für<br>die automatische Farberkennung.                                                  |

| Menüoption          | Menüeintrag                   | Einstellunge<br>n                                                                                              | Beschreibung                                                                                        |
|---------------------|-------------------------------|----------------------------------------------------------------------------------------------------|----------------------------------------------------------------------------------------------------|
|                     | JPEG-Qualität                 | Beste<br>Einstellun<br>g: Inhalt*<br>5 bis 95                                                                  | Stellen Sie die JPEG-Qualität des gescannten Bildes ein.                                            |
|                     | Kontrast                      | Beste<br>Einstellun<br>g: Inhalt*<br>0 bis 5                                                                   | Geben Sie den Kontrast für das<br>gescannte Bild an.                                                |
|                     | Hintergrund<br>entfernen      | Hintergrun<br>d-<br>Erkennung<br>(<br>Inhaltsbasi<br>ert*)<br>Stufe (0*)                                       | Entfernen Sie die Hintergrundfarbe<br>oder das Bildrauschen aus dem<br>Originaldokument.            |
|                     | Mirror Image<br>(Spiegelbild) | Aus*<br>Ein                                                                                                    | Erstellt ein spiegelverkehrtes Bild des Originaldokuments.                                          |
|                     | Negativdruck des<br>Dokuments | Aus*<br>Ein                                                                                                    | Erstellt ein Negativbild des<br>Originaldokuments.                                                  |
|                     | Schattendetails               | -4 bis 4 (0*)                                                                                                  | Passen Sie die Schattendetails im gescannten Bild an.                                               |
|                     | Kante zu Kante<br>scannen     | Aus*<br>Ein                                                                                                    | Scannen Sie das Originaldokument<br>von Kante zu Kante.                                             |
|                     | Schärfe                       | <b>1</b> bis <b>5</b> (3*)                                                                                     | Passen Sie die Schärfe im gescannten Bild an.                                                       |
|                     | Temperatur                    | -4 bis 4 (0*)                                                                                                  | Erzeugen Sie eine mehr ins Blau<br>oder mehr ins Rot gehende<br>Ausgabe des Originaldokuments.      |
|                     | Leere Seiten                  | Entfernen<br>leerer<br>Seiten<br>(Nicht<br>entfernen<br>*)<br>Empfindlic<br>hkeit bei<br>leeren<br>Seiten (5*) | Stellen Sie die Empfindlichkeit des<br>Scans hinsichtlich leerer Seiten im<br>Originaldokument ein. |
| Admin-<br>Steuerung | Text-Standard                 | <b>5</b> bis <b>95</b><br>(75*)                                                                                | Stellen Sie die Qualität von Text auf dem gescannten Bild ein.                                      |
|                     | Text/Foto-<br>Standard        | <b>5</b> bis <b>95</b><br>(75*)                                                                                | Stellen Sie die Qualität von Text und Foto auf dem gescannten Bild ein.                             |
| Menüoption | Menüeintrag                           | Einstellunge<br>n               | Beschreibung                                                                                                    |
|------------|---------------------------------------|---------------------------------|----------------------------------------------------------------------------------------------------|
|            | Foto-Standard                         | <b>5</b> bis <b>95</b><br>(50*) | Stellen Sie die Qualität eines Fotos<br>auf dem gescannten Bild ein.                                                                                                    |
|            | Mehrseitige TIFF-<br>Bilder verwenden | Aus<br>Ein*                     | Aktivieren Sie das Scannen<br>mehrerer TIFF-Bilder in eine TIFF-<br>Datei.                                                                                                    |
|            | TIFF-Kompression                      | JPEG<br>LZW*                    | Legen Sie den Komprimierungstyp<br>für TIFF-Dateien fest.                                                                                                    |
|            | Benutzerdefinierte<br>s Scannen       | Aus*<br>Ein                     | Stellen Sie den Drucker so ein, dass<br>der erste Satz Originaldokumente<br>mit den angegebenen Einstellungen<br>gescannt und anschließend der<br>nächste Satz mit den gleichen oder<br>anderen Einstellungen gescannt<br>wird. |
|            |                                       |                                 | <b>Note:</b> Diese Menüoption<br>wird nur angezeigt, wenn<br>ein Speicherlaufwerk<br>installiert ist.                                                                                                    |
|            | Scanvorschau                          | Aus*<br>Ein                     | Zeigen Sie eine Scanvorschau des<br>Originaldokuments an.                                                                                                    |
|            |                                       |                                 | <b>Note:</b> Diese Menüoption<br>wird nur angezeigt, wenn<br>ein Speicherlaufwerk<br>installiert ist.                                                                                                    |
|            | Schrägen Einzug<br>anpassen           | Aus<br>Ein*                     | Stellen Sie den Drucker so ein, dass<br>er Verzerrungen in Bildern, die über<br>die automatische<br>Dokumentzuführung gescannt<br>wurden, korrigiert.                                                                           |

# **Druck von Flash-Laufwerk**

| Menüoption                                     | Einstellungen | Beschreibung                                                    |  |
|------------------------------------------------|---------------|-----------------------------------------------------------------|--|
| <b>Anzahl an Kopien 1</b> bis <b>9999</b> (1*) |               | Legen Sie die Anzahl der Kopien für einen<br>Druckauftrag fest. |  |

| Menüoption   | Einstellungen                                                                                                    | Beschreibung                                                                                                    |
|--------------|----------------------------------------------------------------------------------------------------|----------------------------------------------------------------------------------------------------|
| Papiereinzug | Fach [X] (1*)<br>Universalzuführun<br>g<br>Papier manuell<br>Briefumschlag<br>manuell                                                                                                    | Legen Sie die Papierzuführung für den<br>Druckauftrag fest.                                                                                                    |
| Farbe        | Aus<br>Ein*                                                                                                    | Drucken Sie die Datei vom Flash-Laufwerk<br>in Farbe.                                                                                                    |
| Sortieren    | Aus [1,1,1,2,2,2]<br>Ein [1,2,1,2,1,2]*                                                                                                    | Behalten Sie die Reihenfolge der Seiten<br>eines Druckauftrags bei, insbesondere beim<br>Drucken mehrerer Exemplare des<br>Druckauftrags.                                                                |
| Seiten       | Einseitig*<br>Beidseitig                                                                                                    | Geben Sie an, ob das Papier ein- oder beidseitig bedruckt werden soll.                                                                                                    |
| Heften       | Aus*<br>1 Heftklammer,<br>links oben<br>2 Heftklammern,<br>links<br>1 Heftklammer,<br>rechts oben<br>2 Heftklammern,<br>oben<br>1 Heftklammer,<br>links unten<br>2 Heftklammern,<br>unten<br>1 Heftklammern,<br>rechts unten | Legen Sie die Heftklammernposition für alle<br>Druckaufträge fest.<br>Note: Hefter wird nur angezeigt,<br>wenn ein Heftklammer-Finisher<br>installiert ist.                                              |
| Locher       | Aus*<br>2 Löcher<br>3 Löcher<br>4 Löcher                                                                                                    | Legen Sie den Lochmodus für alle<br>Druckaufträge fest.<br><b>Note:</b> Diese Menüoption wird nur<br>angezeigt, wenn ein Hefter, ein<br>Locher-Finisher oder ein<br>Broschüren-Finisher installiert ist. |

| Menüoption       | Einstellungen                                                                                                    | Beschreibung                                                                              |  |
|------------------|----------------------------------------------------------------------------------------------------|-------------------------------------------------------------------------------------------|--|
| Versetzt stapeln | Keine*<br>Zwischen Kopien                                                                                                    | Versetzen Sie die Ausgabe eines<br>Druckauftrags oder jeder Kopie eines<br>Druckauftrags. |  |
|                  | Zwischen<br>Aufträgen                                                                                                    | <section-header><list-item><list-item></list-item></list-item></section-header>           |  |
| Umblättern-Stil  | Lange Kante*<br>Kurze Kante                                                                                                    | Legen Sie bei zweiseitigem Druck fest,<br>welche Seite des Papiers gebunden wird.         |  |
| Seiten pro Seite | Aus*<br>2 Blätter pro Seite<br>3 Seiten pro Seite<br>4 Seiten pro Seite<br>6 Seiten pro Seite<br>9 Seiten pro Seite<br>12 Seiten pro<br>Seite<br>16 Seiten pro<br>Seite | Drucken Sie mehrseitige Bilder auf einem<br>Blatt Papier.                                 |  |

| Menüoption                      | Einstellungen                                                               | Beschreibung                                                                                                    |
|---------------------------------|-----------------------------------------------------------------------------|----------------------------------------------------------------------------------------------------|
| Seiten pro Seite<br>(Anordnung) | Horizontal*<br>Umgekehrt<br>horizontal<br>Umgekehrt<br>vertikal<br>Vertikal | Legen Sie beim Mehrseitendruck die<br>Position der Seitenbilder fest, wenn Sie das<br>Menü <b>Seiten pro Seite</b> verwenden.    |
| Seiten pro<br>Blattausrichtung  | Automatisch*<br>Querformat<br>Hochformat                                    | Legen Sie beim Mehrseitendruck die<br>Ausrichtung der Seitenbilder fest, wenn Sie<br>das Menü <b>Seiten pro Seite</b> verwenden. |
| Seiten pro Seite<br>(Rand)      | Kein*<br>Vollton                                                            | Drucken Sie einen Rahmen um die<br>einzelnen Seitenbilder, wenn Sie das Menü<br><b>Seiten pro Seite</b> verwenden.               |
| Trennseiten                     | Aus*<br>Zwischen Kopien<br>Zwischen<br>Aufträgen<br>Zwischen Seiten         | Fügen Sie beim Drucken leere Trennseiten<br>ein.                                                                                 |
| Trennseitenquelle               | Fach [x] (1*)<br>Universalzuführun<br>g                                     | Legt fest, aus welchem Papiereinzug die<br>Trennseite zugeführt wird.                                                            |
| Leere Seiten                    | Nicht drucken*<br>Drucken                                                   | Drucken Sie leere Seiten in einem<br>Druckauftrag.                                                                               |

# Netzwerk/Anschlüsse

## Netzwerkübersicht

| Menüoption      | Einstellungen                                        | Beschreibung                                                                        |  |  |
|-----------------|------------------------------------------------------|-------------------------------------------------------------------------------------|--|--|
| Aktiver Adapter | lapter Automatisch*<br>Standard-<br>Netzwerk<br>WLAN | Geben Sie den Typ der Netzwerkverbindung<br>an.                                     |  |  |
|                 |                                                      | <b>Note: WLAN</b> steht nur für Drucker zur Verfügung, die drahtlos verbunden sind. |  |  |

| Menüoption                               | Einstellungen                                                    | Beschreibung                                                                                                    |
|------------------------------------------|------------------------------------------------------------------|----------------------------------------------------------------------------------------------------|
| Netzwerkstatus                           | Die Einstellung ist<br>eine<br>schreibgeschützte<br>Information. | Zeigen Sie den Verbindungsstatus des<br>Druckernetzwerks an.                                                                                                    |
| Netzwerkstatus<br>am Drucker<br>anzeigen | Aus<br>Ein*                                                      | Zeigen Sie den Netzwerkstatus auf dem<br>Display an.                                                                                                    |
| Geschwindigkeit,<br>Duplex               | Die Einstellung ist<br>eine<br>schreibgeschützte<br>Information. | Zeigen Sie die Geschwindigkeit der<br>momentan aktiven Netzwerkkarte an.                                                                                                    |
| IPv4                                     | Die Einstellung ist<br>eine<br>schreibgeschützte<br>Information. | Zeigen Sie die IPv4-Adresse an.                                                                                                    |
| Alle IPv6-<br>Adressen                   | Die Einstellung ist<br>eine<br>schreibgeschützte<br>Information. | Zeigen Sie alle IPv6-Adressen an.                                                                                                    |
| Druckserver<br>zurücksetzen              | Starten                                                          | Setzen Sie alle aktiven<br>Netzwerkverbindungen am Drucker zurück.<br><b>Note:</b> Durch Drücken auf <b>Start</b><br>werden alle<br>Netzwerkkonfigurationseinstellungen<br>gelöscht. |
| Netzwerk-<br>Auftrags-<br>Zeitsperre     | Aus<br>Ein* (90 Sekunden)                                        | Legen Sie den Zeitraum fest, nach dessen<br>Ablauf der Drucker einen Netzwerk-<br>Druckauftrag abbricht.                                                                             |
| Deckblatt                                | Aus*<br>Ein                                                      | Drucken Sie ein Deckblatt.                                                                                                    |
| Anschlussbereich<br>für Scannen an<br>PC | Die Einstellung ist benutzerdefiniert.                           | Geben Sie einen gültigen Anschlussbereich<br>für Drucker an, die durch eine Ports<br>blockierende Firewall geschützt sind.                                                           |
| Netzwerkverbindu<br>ngen aktivieren      | Aus<br>Ein*                                                      | Lassen Sie zu, dass der Drucker sich mit<br>einem Netzwerk verbindet.                                                                                                    |
| LLDP aktivieren                          | Aus*<br>Ein                                                      | Zeigen Sie den Netzwerkstatus auf dem<br>Startbildschirm an.                                                                                                    |

## WLAN

- Dieses Menü ist nur bei Druckern verfügbar, die mit einem WLAN-Netzwerk verbunden sind, oder bei Druckern mit einem WLAN-Adapter.
- Ein Sternchen (\*) neben einem Wert zeigt die Werksvorgabe an.

| Menüoption                                   | Menüeintrag                  | Einstellungen                                                                                                    | Beschreibung                                                              |
|----------------------------------------------|------------------------------|----------------------------------------------------------------------------------------------------|---------------------------------------------------------------------------|
| Installation<br>auf<br>Druckerbedie<br>nfeld | Netzwerk<br>auswählen        | [List of<br>available<br>wireless<br>networks]                                                                   | Legen Sie fest, mit welchem<br>WLAN der Drucker<br>verbunden werden soll. |
|                                              | Wi-Fi-Netzwerk<br>hinzufügen | Netzwerknam<br>e<br>Netzwerkmod<br>us<br>(Infrastruktur<br>*)<br>WLAN-<br>Sicherheitsm<br>odus<br>(deaktiviert*) | Geben Sie manuell einen<br>Netzwerknamen und einen<br>Netzwerktyp ein.    |

| Menüoption                  | Menüeintrag | Einstellungen | Beschreibung                                                                                                    |
|-----------------------------|-------------|---------------|----------------------------------------------------------------------------------------------------|
| Wi-Fi<br>Protected<br>Setup |             | Einsteinungen | Richten Sie ein WLAN-<br>Netzwerk ein, und<br>aktivieren Sie die<br>Netzwerksicherheit.<br>Hinweise<br>• Durch<br>Tastendruck-<br>Methode<br>starten wird<br>der Drucker<br>mit einem<br>WLAN-<br>Netzwerk<br>verbunden,<br>indem<br>innerhalb<br>einer<br>bestimmten<br>Zeitspanne<br>Tasten am<br>Drucker und<br>am<br>Zugriffspunkt<br>(WLAN-<br>Router)<br>gedrückt<br>werden.<br>• Durch Start<br>durch PIN-<br>Eingabe wird<br>der Drucker<br>mit einem<br>WLAN-<br>Netzwerk<br>verbunden,<br>indem eine<br>PIN für den<br>Drucker in die<br>WLAN-<br>Einstellungen<br>des<br>Zugriffspunkts<br>eingegeben<br>wird. |
|                             |             |               |                                                                                                    |

| Menüeintrag | Einstellungen                                                                                                    | Beschreibung                                                                                                    |
|-------------|----------------------------------------------------------------------------------------------------|----------------------------------------------------------------------------------------------------|
| N/V         | BSS-Typ<br>Infrastruktur*                                                                                                    | Geben Sie den<br>Netzwerkmodus an.                                                                                                    |
| N/V         | 802.11b/g/n<br>(2,4 GHz)*<br>802.11a/b/g/n/<br>ac (2,4 GHz/<br>5 GHz)<br>802.11a/n/ac<br>(5 GHz)                                          | Geben Sie die<br>Standardeinstellung für das<br>WLAN-Netzwerk an.                                                                                                    |
|             |                                                                                                    | Note: 802.11a/b/g/<br>n/ac (2,4 GHz/<br>5 GHz) und<br>802.11a/n/ac<br>(5 GHz) werden nur<br>angezeigt, wenn<br>eine WLAN-Option<br>installiert ist.                                                                                                    |
| N/V         | Deaktiviert*<br>WPA2/WPA -<br>Persönlich<br>WPA2 -<br>Persönlich<br>WPA2/WPA3<br>– Persönlich<br>WPA3 –<br>Personal<br>802.1x -<br>RADIUS | Wählen Sie den<br>Sicherheitsmodus, um den<br>Drucker mit WLAN-Geräten<br>zu verbinden.                                                                                                    |
| N/V         | AES                                                                                                    | Aktivieren Sie die WLAN-<br>Sicherheit mithilfe des Wi-Fi<br>Protected Access (WPA).<br>Note: Diese<br>Menüoption wird<br>nur angezeigt,<br>wenn der WLAN-<br>Sicherheitsmodus<br>auf WPA2/WPA-<br>Personal<br>eingestellt ist.                                                                                 |
|             | Menüeintrag                                                                                                    | MenüeintragEinstellungenN/VBSS-Typ<br>Infrastruktur*N/V802.11b/g/n<br>(2,4 GHz)*802.11a/b/g/n/<br>ac (2,4 GHz/<br>5 GHz)802.11a/n/ac<br>(5 GHz)N/VDeaktiviert*N/VDeaktiviert*WPA2/WPA -<br>PersönlichWPA2 -<br>PersönlichWPA2 -<br>PersönlichWPA2 -<br>PersönlichWPA2 -<br>PersönlichWPA3 -<br>PersönlichN/VAES |

| Menüoption           | Menüeintrag | Finstellungen                                    | Beschreibung                                                                                                    |
|----------------------|-------------|--------------------------------------------------|----------------------------------------------------------------------------------------------------|
| PSK<br>festlegen     | N/V         | Die Einstellung<br>ist<br>benutzerdefini<br>ert. | Legen Sie das Kennwort für<br>eine sichere WLAN-<br>Verbindung fest.<br>Note: Diese<br>Menüoption wird<br>nur angezeigt,<br>wenn der WLAN-<br>Sicherheitsmodus<br>auf Folgendes                      |
|                      |             |                                                  | <ul> <li>WPA2/WPA -<br/>Persönlich</li> <li>WPA2 -<br/>Persönlich</li> <li>WPA3/WPA -<br/>Personal</li> <li>WPA3 -<br/>Personal</li> </ul>                                                           |
| WPA2 -<br>Persönlich | N/V         | AES                                              | Aktivieren Sie die WLAN-<br>Sicherheit mithilfe des<br>WPA2.<br>Note: Diese<br>Menüoption wird<br>nur angezeigt,<br>wenn der WLAN-<br>Sicherheitsmodus<br>auf WPA2 -<br>Personal<br>eingestellt ist. |

| Menüoption                           | Menüeintrag                         | Einstellungen               | Beschreibung                                                                                                    |
|--------------------------------------|-------------------------------------|-----------------------------|----------------------------------------------------------------------------------------------------|
| 802,1x-<br>Verschlüssel<br>ungsmodus | N/V                                 | WPA+<br>WPA2*<br>WPA2 + PMF | Aktivieren Sie die WLAN-<br>Sicherheit über die<br>Standardoption 802.1x.                                                                                                    |
|                                      |                                     |                             | Hinweise                                                                                                    |
|                                      |                                     |                             | <ul> <li>Diese<br/>Menüoption<br/>wird nur<br/>angezeigt,<br/>wenn der</li> <li>WLAN-<br/>Sicherheitsmodus<br/>auf 802.1x -<br/>Radius<br/>eingestellt ist.</li> <li>802.1x -<br/>RADIUS<br/>kann nur über<br/>den<br/>Embedded<br/>Web Server<br/>geändert<br/>werden.</li> </ul> |
| IPv4                                 | DHCP aktivieren                     | Ein*<br>Aus                 | Aktivieren und konfigurieren<br>Sie die IPv4-Einstellungen<br>im Drucker.                                                                                                    |
|                                      | Statische IP-<br>Adresse einrichten | IP-Adresse                  |                                                                                                    |
|                                      |                                     | Netzmaske                   |                                                                                                    |
|                                      |                                     | Gateway                     |                                                                                                    |
| IPv6                                 | IPv6 aktivieren                     | Ein*                        | Aktivieren und konfigurieren                                                                                                    |
|                                      |                                     | Aus                         | im Drucker.                                                                                                    |
|                                      | DHCPv6 aktivieren                   | Ein                         |                                                                                                    |
|                                      |                                     | Aus*                        |                                                                                                    |
|                                      | Zustandslose<br>Adressenautokonfi   | Ein*                        |                                                                                                    |
|                                      | guration                            | Aus                         |                                                                                                    |

| Menüoption          | Menüeintrag                             | Einstellungen                                               | Beschreibung                   |
|---------------------|-----------------------------------------|-------------------------------------------------------------|--------------------------------|
|                     | IPv6-<br>Adressgenerierung<br>smodus    | EUI64*<br>Stabiler<br>Datenschutz<br>Nach<br>Zufallsprinzin |                                |
|                     | DNS-Serveradresse                       | Die Einstellung<br>ist<br>benutzerdefini<br>ert.            |                                |
|                     | Manuell<br>zugewiesene IPv6-<br>Adresse | Die Einstellung<br>ist<br>benutzerdefini<br>ert.            |                                |
|                     | Manuell<br>zugewiesener IPv6-<br>Router | Die Einstellung<br>ist<br>benutzerdefini<br>ert.            |                                |
|                     | Adressen-Präfix                         | Die Einstellung<br>ist<br>benutzerdefini<br>ert.            |                                |
|                     | Alle IPv6-Adressen                      | Die Einstellung<br>ist<br>benutzerdefini<br>ert.            |                                |
|                     | Alle IPv6-Router-<br>Adressen           | Die Einstellung<br>ist<br>benutzerdefini<br>ert.            |                                |
| Netzwerkadre<br>sse | N/V                                     | UAA<br>LAA                                                  | Zeigt die Netzwerkadressen an. |

| Menüoption             | Menüeintrag | Einstellungen | Beschreibung                                                                                                    |
|------------------------|-------------|---------------|----------------------------------------------------------------------------------------------------|
| PCL-<br>SmartSwitch    | N/V         | Aus<br>Ein*   | Konfigurieren Sie den<br>Drucker so, dass er<br>ungeachtet der<br>Standardsprache des<br>Druckers automatisch zur<br>PCL-Emulation wechselt,<br>wenn ein Druckauftrag dies<br>erfordert.                                        |
|                        |             |               | Note: Wenn PCL-<br>SmartSwitch auf<br>Aus gestellt wurde,<br>werden die<br>eingehenden Daten<br>vom Drucker nicht<br>geprüft und es wird<br>die im Menü<br>Konfiguration<br>festgelegte<br>Standarddruckersprache<br>verwendet. |
| PS- N/V<br>SmartSwitch | N/V         | Aus<br>Ein*   | Konfigurieren Sie den<br>Drucker so, dass er<br>ungeachtet der<br>Standardsprache des<br>Druckers automatisch zur<br>PS-Emulation wechselt,<br>wenn ein Druckauftrag dies<br>erfordert.                                         |
|                        |             |               | Note: Wenn PS-<br>SmartSwitch auf<br>Aus gestellt wurde,<br>werden die<br>eingehenden Daten<br>vom Drucker nicht<br>geprüft und es wird<br>die im Menü<br>Konfiguration<br>festgelegte<br>Standarddruckersprache<br>verwendet.  |

| Menüoption            | Menüeintrag | Einstellungen              | Beschreibung                                                                                                    |
|-----------------------|-------------|----------------------------|----------------------------------------------------------------------------------------------------|
| Job- N/V<br>Pufferung | N/V         | Ein<br>Aus*                | Speichern Sie<br>Druckaufträge vor dem<br>Drucken vorübergehend auf<br>dem Speicherlaufwerk.                                                                                                    |
|                       |             |                            | <b>Note:</b> Diese<br>Menüoption wird<br>nur angezeigt,<br>wenn ein<br>Speichergerät<br>installiert ist.                                                                                                    |
| MAC-Binär-<br>PS      | N/V         | Automatisch*<br>Ein<br>Aus | Stellen Sie den Drucker für<br>die Verarbeitung von<br>binären Macintosh<br>PostScript-Emulation-<br>Druckaufträgen ein.                                                                                                    |
|                       |             |                            | <ul> <li>Hinweise</li> <li>Bei Ein<br/>werden<br/>unformatierte<br/>binäre<br/>PostScript-<br/>Emulation-<br/>Druckaufträge<br/>verarbeitet.</li> <li>Bei Aus<br/>werden<br/>Druckaufträge<br/>unter<br/>Verwendung<br/>des<br/>Standardprotokolls<br/>gefiltert.</li> </ul> |

## Wi-Fi Direct

| Menüoption                                                     | Einstellungen                             | Beschreibung                                                                                                    |
|----------------------------------------------------------------|-------------------------------------------|----------------------------------------------------------------------------------------------------|
| Wi-Fi Direct<br>aktivieren                                     | Ein<br>Aus*                               | Wählen Sie diese Einstellung, wenn sich der<br>Drucker direkt mit WLAN-Geräten verbinden<br>soll.                    |
| Wi-Fi Direct-Name                                              | Die Einstellung ist benutzerdefiniert.    | Geben Sie den Namen des WLAN-<br>Netzwerks an.                                                                       |
| Wi-Fi Direct-<br>Kennwort                                      | Die Einstellung ist benutzerdefiniert.    | Legen Sie das Kennwort für die<br>Authentifizierung und Validierung von<br>Benutzern über eine WLAN-Verbindung fest. |
| Kennwort auf<br>Einrichtungsseite<br>anzeigen                  | Aus<br>Ein*                               | Zeigen Sie das <b>Wi-Fi Direct-Kennwort</b> auf der <b>Netzwerk-Konfigurationsseite</b> .                            |
| Bevorzugte<br>Kanalnummer                                      | 1 bis 11<br>Automatisch*                  | Legen Sie den bevorzugten Kanal des<br>WLAN-Netzwerks fest.                                                          |
| IP-Adresse des<br>Gruppenbesitzers                             | Die Einstellung ist<br>benutzerdefiniert. | Geben Sie die IP-Adresse des<br>Gruppenbesitzers an.                                                                 |
| Automatische Aus<br>Annahme von<br>Drucktastenanfrag Ein<br>en | Aus*<br>Ein                               | Akzeptieren Sie Anfragen, um die<br>Verbindung zum Netzwerk automatisch<br>herzustellen.                             |
|                                                                |                                           | <b>Note:</b> Das automatische<br>Akzeptieren von Clients ist nicht<br>sicher.                                        |
|                                                                |                                           |                                                                                                    |

# Mobile Dienstverwaltung

| Menüoption                          | Einstellungen                                                   | Beschreibung                                                                                                   |
|-------------------------------------|-----------------------------------------------------------------|----------------------------------------------------------------------------------------------------|
| IPP Print<br>aktivieren             | Ein*<br>Aus                                                     | Aktivieren Sie einen Netzwerkdrucker für<br>Druckaufträge, die das Internet Printing<br>Protocol (IPP) nutzen. |
| IPP-Fax aktivieren                  | Ein*<br>Aus                                                     | Aktivieren Sie einen USB-Drucker zum<br>Senden von Faxaufträgen mit IPP.                                       |
| IPP über USB Ein*<br>aktivieren Aus | Ein*<br>Aus                                                     | Aktivieren Sie einen USB-Drucker zum Senden von Druckaufträgen mit IPP.                                        |
|                                     | <b>Note:</b> IPP ist normalerweise für Netzwerkdrucker gedacht. |                                                                                                    |
|                                     |                                                                 |                                                                                                    |

| Menüoption                     | Einstellungen | Beschreibung                                                                             |
|--------------------------------|---------------|------------------------------------------------------------------------------------------|
| Scan aktivieren                | Ein*<br>Aus   | Aktivieren Sie einen Netzwerkdrucker für<br>Druckaufträge über das eSCL-Protokoll.       |
| Mopria-Erkennung<br>aktivieren | Ein*<br>Aus   | Ermöglichen Sie es mobilen Geräten, einen<br>Mopria™-zertifizierten Drucker zu erkennen. |

# Ethernet

| Menüoption                      | Menüeintrag                                   | Einstellunge<br>n                                                      | Beschreibung                                                                 |
|---------------------------------|-----------------------------------------------|------------------------------------------------------------------------|------------------------------------------------------------------------------|
| Netzwerkg<br>eschwindi<br>gkeit | N/V                                           | Die<br>Einstellung<br>ist eine<br>schreibges<br>chützte<br>Information | Lassen Sie die Geschwindigkeit des<br>aktiven Netzwerk-Adapters<br>anzeigen. |
| IPv4                            | DHCP aktivieren                               | Ein*<br>Aus                                                            | Konfigurieren Sie die IPv4-<br>Einstellungen.                                |
|                                 | Statische IP-<br>Adresse<br>einrichten        | IP-Adresse<br>Netzmask<br>e<br>Gateway                                 | <b>Note:</b> Die Einstellungen sind benutzerdefiniert.                       |
| IPv6                            | IPv6 aktivieren                               | Ein*<br>Aus                                                            | Konfigurieren Sie die IPv6-<br>Einstellungen.                                |
|                                 | DHCPv6<br>aktivieren                          | Aus*<br>Ein                                                            |                                                                              |
|                                 | Zustandslose<br>Adressenautokonf<br>iguration | Ein*<br>Aus                                                            |                                                                              |
|                                 | IPv6-<br>Adressgenerierun<br>gsmodus          | EUI64*<br>Stabiler<br>Datenschu<br>tz<br>Nach<br>Zufallsprin<br>zip    |                                                                              |

| Menüoption              | Menüeintrag                             | Einstellunge<br>n                                                      | Beschreibung                                                                                                    |
|-------------------------|-----------------------------------------|------------------------------------------------------------------------|----------------------------------------------------------------------------------------------------|
|                         | DNS-<br>Serveradresse                   | Die<br>Einstellung<br>ist<br>benutzerde<br>finiert.                    |                                                                                                    |
|                         | Manuell<br>zugewiesene IPv6-<br>Adresse | Die<br>Einstellung<br>ist<br>benutzerde<br>finiert.                    |                                                                                                    |
|                         | Manuell<br>zugewiesener<br>IPv6-Router  | Die<br>Einstellung<br>ist<br>benutzerde<br>finiert.                    |                                                                                                    |
|                         | Adressen-Präfix                         | <b>0</b> bis <b>128</b><br>(64*)                                       |                                                                                                    |
|                         | Alle IPv6-<br>Adressen                  | Die<br>Einstellung<br>ist eine<br>schreibges<br>chützte<br>Information |                                                                                                    |
|                         | Alle IPv6-Router-<br>Adressen           | Die<br>Einstellung<br>ist eine<br>schreibges<br>chützte<br>Information |                                                                                                    |
| Netzwerka<br>dresse     | N/V                                     | UAA<br>LAA                                                             | Geben Sie die Netzwerkadresse an.                                                                                                    |
| PCL-<br>SmartSwit<br>ch | N/V                                     | Aus<br>Ein*                                                            | Konfigurieren Sie den Drucker so,<br>dass er ungeachtet der<br>Standardsprache des Druckers<br>automatisch zur PCL-Emulation<br>wechselt, wenn ein Druckauftrag<br>dies erfordert.                                             |
|                         |                                         |                                                                        | <b>Note:</b> Wenn diese<br>Einstellung deaktiviert ist,<br>werden die eingehenden<br>Daten vom Drucker nicht<br>geprüft, und es wird die im<br>Menü <b>Installation</b><br>festgelegte<br>Standarddruckersprache<br>verwendet. |

| Menüoption             | Menüeintrag | Einstellunge<br>n       | Beschreibung                                                                                                    |
|------------------------|-------------|-------------------------|----------------------------------------------------------------------------------------------------|
| PS-<br>SmartSwit<br>ch | N/V         | Aus<br>Ein*             | Konfigurieren Sie den Drucker so,<br>dass er ungeachtet der<br>Standardsprache des Druckers<br>automatisch zur PostScript-<br>Emulation wechselt, wenn ein<br>Druckauftrag dies erfordert.<br>Note: Wenn diese<br>Einstellung deaktiviert ist,<br>werden die eingehenden<br>Daten vom Drucker nicht<br>geprüft, und es wird die im<br>Menü Installation<br>festgelegte<br>Standarddruckersprache<br>verwendet.               |
| Job-<br>Pufferung      | N/V         | Aus*<br>Ein             | Speichern Sie Aufträge vor dem<br>Drucken vorübergehend auf dem<br>Speicherlaufwerk.<br><b>Note:</b> Diese Menüoption<br>wird nur angezeigt, wenn<br>ein Speicherlaufwerk<br>installiert ist.                                                                                                    |
| MAC-<br>Binär-PS       |             | Automatis<br>Aus<br>Ein | <ul> <li>Stellen Sie den Drucker für die Verarbeitung von binären Macintosh PostScript-Emulation-Druckaufträgen ein.</li> <li>Hinweise <ul> <li>Bei Auswahl von Auto verarbeitet der Drucker</li> <li>Druckaufträge von Computern, die entweder Windows oder das Macintosh-Betriebssystem verwenden.</li> </ul> </li> <li>Aus filtert PostScript-Emulation-Druckaufträge unter Verwendung des Standardprotokolls.</li> </ul> |

| Menüoption                         | Menüeintrag | Einstellunge<br>n   | Beschreibung                                                                                             |
|------------------------------------|-------------|---------------------|----------------------------------------------------------------------------------------------------|
| Energieeffi<br>zientes<br>Ethernet | N/V         | Ein<br>Aus<br>Auto* | Reduzieren Sie den<br>Stromverbrauch, wenn der Drucker<br>keine Daten vom Ethernet-Netzwerk<br>empfängt. |

## TCP/IP

- Dieses Menü wird nur für Netzwerkdrucker und an Druckserver angeschlossene Drucker angezeigt.
- Ein Sternchen (\*) neben einem Wert zeigt die Werksvorgabe an.

| Menüoption                                                         | Einstellungen                             | Beschreibung                                                                                                    |
|--------------------------------------------------------------------|-------------------------------------------|----------------------------------------------------------------------------------------------------|
| Hostnamen<br>festlegen                                             | Die Einstellung ist<br>benutzerdefiniert. | Legen Sie den aktuellen TCP/IP-Hostnamen fest.                                                                                                    |
| Domänenname                                                        | Die Einstellung ist<br>benutzerdefiniert. | Legen Sie den Domänennamen fest.                                                                                                    |
| Aktualisierung<br>des NTP-Servers<br>durch DHCP/<br>BOOTP zulassen | Ein*<br>Aus                               | Zulassen, dass die Clients des Dynamic<br>Host Configuration Protocol (DHCP) und<br>des BOOTstrap Protocol (BOOTP), die NTP-<br>Einstellungen des Druckers zu aktualisieren. |
| Konfigurationsfrei<br>e Verbdg Name                                | Die Einstellung ist<br>benutzerdefiniert. | Geben Sie einen Dienstnamen für das Zeroconf-Netzwerk an.                                                                                                    |
| Auto-IP aktivieren                                                 | Aus<br>Ein*                               | Weisen Sie automatisch eine IP-Adresse zu.                                                                                                    |
| DNS-<br>Serveradresse                                              | Die Einstellung ist<br>benutzerdefiniert. | Geben Sie die Server-Adresse des aktuellen<br>Domain Name System (DNS) ein.                                                                                                  |
| Ersatz-DNS-<br>Serveradresse                                       | Die Einstellung ist<br>benutzerdefiniert. | Geben Sie die Ersatz-DNS-Serveradressen<br>an.                                                                                                    |
| Ersatz-DNS-<br>Serveradresse 2                                     |                                           |                                                                                                    |
| Ersatz-DNS-<br>Serveradresse 3                                     |                                           |                                                                                                    |
| Domänen-<br>Suchfolge                                              | Die Einstellung ist benutzerdefiniert.    | Geben Sie eine Liste von Domänennamen<br>zum Auffinden des Druckers und seiner<br>Ressourcen ein, die sich in<br>unterschiedlichen Domänen im Netzwerk<br>befinden.          |

| Menüoption                                        | Einstellungen                                                                       | Beschreibung                                                                                                    |
|---------------------------------------------------|-------------------------------------------------------------------------------------|----------------------------------------------------------------------------------------------------|
| DDNS aktivieren                                   | Aus*<br>Ein                                                                         | Aktualisieren Sie die dynamischen DNS-<br>Einstellungen.                                                                                                  |
| DDNS TTL                                          | Die Einstellung ist                                                                 | Geben Sie die aktuellen DDNS-<br>Einstellungen an                                                                                                    |
| Standard-TTL                                      | benutzerdenmert.                                                                    | Einstellungen an.                                                                                                    |
| DDNS-<br>Aktualisierungszei<br>t                  |                                                                                     |                                                                                                    |
| mDNS aktivieren                                   | Aus<br>Ein*                                                                         | Aktualisieren Sie die Multicast-DNS-<br>Einstellungen.                                                                                                    |
| WINS-<br>Serveradresse                            | Die Einstellung ist<br>benutzerdefiniert.                                           | Geben Sie eine Serveradresse für den<br>Windows Internet Name Service (WINS) ein.                                                                         |
| BOOTP aktivieren                                  | Aus*<br>Ein                                                                         | Lassen Sie den BOOTP eine Drucker-IP-<br>Adresse zuweisen.                                                                                                |
| Eingeschränkte<br>Serverliste                     | Die Einstellung ist benutzerdefiniert.                                              | Geben Sie die IP-Adressen an, die mit dem<br>Drucker über TCP/IP kommunizieren dürfen.                                                                    |
|                                                   |                                                                                     | <ul> <li>Hinweise</li> <li>Setzen Sie ein Komma, um die einzelnen IP-Adressen abzutrennen.</li> <li>Sie können bis zu 50 IP-Adressen eingeben.</li> </ul> |
| Optionen für die<br>eingeschränkte<br>Serverliste | Alle Ports<br>sperren*<br>Nur Drucken<br>sperren<br>Nur Drucken und<br>HTTP sperren | Geben Sie die Zugriffsoption für IP-<br>Adressen an, die nicht in der Liste sind.                                                                         |
| MTU                                               | <b>256</b> bis <b>1500</b><br>Ethernet (1500*)                                      | Legen Sie einen Parameter für die Maximale<br>Transmission Unit (MTU) für TCP-<br>Verbindungen fest.                                                      |
| Raw Print-<br>Anschluss                           | <b>1</b> bis <b>65535</b> (9100*)                                                   | Geben Sie eine Raw-Anschlussnummer für<br>die im Netzwerk angeschlossenen Drucker<br>an.                                                                  |

| Menüoption                                                            | Einstellungen                                                                                     | Beschreibung                                               |
|-----------------------------------------------------------------------|---------------------------------------------------------------------------------------------------|------------------------------------------------------------|
| Ausgehender Aus*<br>Datenverkehr –<br>maximale Ein<br>Geschwindigkeit | Aus*<br>Ein                                                                                       | Legen Sie die maximale Übertragungsrate des Druckers fest. |
|                                                                       | <b>Note:</b> Bei Aktivierung ist die Option<br>für diese Einstellung 100–<br>1.000.000 Kilobit/s. |                                                            |
| TLS-<br>Unterstützung                                                 | TLSv1.0 aktivieren<br>(Aus*)<br>TLSv1.1 aktivieren<br>(Aus*)<br>TLSv1.2 aktivieren<br>(Ein*)      | Aktivieren Sie das Transport Layer Security-<br>Protokoll. |
| SSL-Ziffernliste                                                      | Die Einstellung ist                                                                               | Legen Sie die Verschlüsselungsalgorithmen                  |
| TLSv1.3 SSL-<br>Verschlüsselungsl<br>iste                             |                                                                                                   | Verbindungen verwendet werden sollen.                      |

### SNMP

- Dieses Menü wird nur für Netzwerkdrucker und an Druckserver angeschlossene Drucker angezeigt.
- Ein Sternchen (\*) neben einem Wert zeigt die Werksvorgabe an.

| Menüoption                     | Menüeintrag                      | Einstellungen                                    | Beschreibung                                                                                            |
|--------------------------------|----------------------------------|--------------------------------------------------|----------------------------------------------------------------------------------------------------|
| SNMP-<br>Versionen 1<br>und 2c | Aktiviert                        | Aus<br>Ein*                                      | Konfigurieren Sie die<br>Versionen 1 und 2c des<br>Simple Network Management<br>Protocol (SNMP) für die |
|                                | SNMP-<br>Einstellung<br>zulassen | Aus<br>Ein*                                      | Installation von<br>Druckertreibern und<br>Anwendungen.                                                 |
|                                | AÜP-MIB<br>aktivieren            | Aus<br>Ein*                                      |                                                                                                    |
|                                | SNMP-<br>Gemeinschaft            | Die Einstellung<br>ist<br>benutzerdefinier<br>t. |                                                                                                    |

| Menüoption        | Menüeintrag                                                              | Einstellungen                                       | Beschreibung                                                                                                 |
|-------------------|--------------------------------------------------------------------------|-----------------------------------------------------|----------------------------------------------------------------------------------------------------|
| SNMP<br>Version 3 | Aktiviert                                                                | Aus<br>Ein*                                         | Konfigurieren Sie die<br>Version 3 des SNMP zur<br>Installation und Aktualisierung<br>der Druckersicherheit. |
|                   | Kontextname                                                              | Die Einstellung<br>ist<br>benutzerdefinier<br>t.    | Geben Sie den Kontextnamen<br>ein.                                                                           |
|                   | Anmeldeinfor<br>mationen mit<br>lese-/<br>schreibgeschü<br>tzt festlegen | Benutzername<br>Authentifizieru<br>ngspasswort      | Geben Sie die Lese- und<br>Schreibberechtigungen für<br>SNMP Version 3 ein.                                  |
|                   |                                                                          | Datenschutzke<br>nnwort                             |                                                                                                    |
|                   | Anmeldeinfor<br>mationen mit<br>Lesezugriff<br>festlegen                 | Benutzername<br>Authentifizieru<br>ngspasswort      | Geben Sie die<br>Anmeldeinformationen mit<br>Lesezugriff für SNMP Version<br>3 ein.                          |
|                   |                                                                          | Datenschutzke<br>nnwort                             |                                                                                                    |
|                   | Authentifizieru<br>ngs-Hash                                              | MD5<br>SHA1*                                        | Legen Sie den<br>entsprechenden<br>Authentifizierungs-Hash fest.                                             |
|                   | Mindest-<br>Authentifizieru<br>ngsstufe                                  | Keine<br>Authentifizieru<br>ng, kein<br>Datenschutz | Legen Sie die entsprechende<br>Mindestauthentifizierungsstufe<br>fest.                                       |
|                   |                                                                          | Authentifizieru<br>ng, kein<br>Datenschutz          |                                                                                                    |
|                   |                                                                          | Authentifizieru<br>ng,<br>Datenschutz*              |                                                                                                    |
|                   | Datenschutz-<br>Algorithmus                                              | DES<br>AES-128*                                     | Legen Sie den anwendbaren<br>Datenschutzalgorithmus fest.                                                    |

## **IPSec**

- Dieses Menü wird nur für Netzwerkdrucker und an Druckserver angeschlossene Drucker angezeigt.
- Ein Sternchen (\*) neben einem Wert zeigt die Werksvorgabe an.

| Menüoption                                      | Einstellungen                                                     | Beschreibung                                                                                                    |
|-------------------------------------------------|-------------------------------------------------------------------|----------------------------------------------------------------------------------------------------|
| IPSec aktivieren                                | Aus*<br>Ein                                                       | Aktivieren Sie das IP-Sicherheitsprotokoll (IPSec).                                                                                                    |
| Grundkonfiguratio<br>n                          | Standard*<br>Kompatibilität<br>Sicher                             | Richten Sie die IPSec-Basiskonfiguration<br>ein.<br>Note: Diese Menüoption wird nur<br>angezeigt, wenn für IPSec<br>aktivieren die Einstellung Ein<br>gewählt wurde.                     |
| DH-<br>Gruppenvorschla<br>g (Diffie-Hellman)    | modp2048 (14)*<br>modp3072 (15)<br>modp4096 (16)<br>modp6144 (17) | Richten Sie die IPSec-Basiskonfiguration<br>ein.<br>Note: Diese Menüoption wird nur<br>angezeigt, wenn die<br>Basiskonfiguration auf<br>Kompatibilität gesetzt ist.                      |
| Vorgeschlagener<br>Verschlüsselungs<br>modus    | 3DES<br>AES*                                                      | Legen Sie die Verschlüsselungsmethode<br>fest.<br>Note: Diese Menüoption wird nur<br>angezeigt, wenn die<br>Basiskonfiguration auf<br>Kompatibilität gesetzt ist.                        |
| Vorgeschlagene<br>Authentifizierungs<br>methode | SHA1<br>SHA256*<br>SHA512                                         | Legen Sie die Authentifizierungsmethode<br>fest.<br><b>Note:</b> Diese Menüoption wird nur<br>angezeigt, wenn die<br><b>Basiskonfiguration</b> auf<br><b>Kompatibilität</b> gesetzt ist. |
| Laufzeit IKE SA<br>(Stunden)                    | 1<br>2<br>4<br>8<br>24*                                           | Legen Sie die IKE SA-Ablauffrist fest.<br><b>Note:</b> Diese Menüoption wird nur<br>angezeigt, wenn die<br><b>Basiskonfiguration</b> auf <b>Sicher</b><br>gesetzt ist.                   |

| Menüoption                                                                      | Einstellungen                         | Beschreibung                                                                                                    |
|---------------------------------------------------------------------------------|---------------------------------------|----------------------------------------------------------------------------------------------------|
| Laufzeit IPSec SA<br>(Stunden)                                                  | 1<br>2<br>4<br>8<br>24                | Legen Sie die IPSec SA-Ablauffrist fest.<br><b>Note:</b> Diese Menüoption wird nur<br>angezeigt, wenn die<br><b>Basiskonfiguration</b> auf <b>Sicher</b><br>gesetzt ist.            |
| IPSec-<br>Gerätezertifikat                                                      | Standard*                             | Geben Sie ein IPSec Zertifikat aus.<br><b>Note:</b> Diese Menüoption wird nur<br>angezeigt, wenn für <b>IPSec</b><br><b>aktivieren</b> die Einstellung <b>Ein</b><br>gewählt wurde. |
| Mit vorläufigem<br>gemeinsamem<br>Schlüssel<br>authentifizierte<br>Verbindungen | Host [x]                              | Konfigurieren Sie die authentifizierten<br>Verbindungen des Druckers.<br><b>Note:</b> Diese Menüoptionen werden                                                                     |
| Mit Zertifikat<br>authentifizierte<br>Verbindungen                              | Host [x] Adresse[/<br>te subnet]<br>า | nur angezeigt, wenn für <b>IPSec</b><br><b>aktivieren</b> die Einstellung <b>Ein</b><br>gewählt wurde.                                                                              |

### 802.1x

- Dieses Menü wird nur für Netzwerkdrucker und an Druckserver angeschlossene Drucker angezeigt.
- Ein Sternchen (\*) neben einem Wert zeigt die Werksvorgabe an.

| Menüoption                       | Menüeinträge           | Einstellungen                                    | Beschreibung                                                                                                    |
|----------------------------------|------------------------|--------------------------------------------------|----------------------------------------------------------------------------------------------------|
| Aktiv                            | N/V                    | Aus*<br>Ein                                      | Erlauben Sie, dass der<br>Drucker eine Verbindung zu<br>Netzwerken herstellt, die vor<br>dem Zugriff eine<br>Authentifizierung erfordern. |
| 802.1x-<br>Authentifizieru<br>ng | Geräte-<br>Anmeldename | Die Einstellung<br>ist<br>benutzerdefinier<br>t. | Geben Sie den eindeutigen<br>Anmeldenamen an.                                                                                             |

| Menüoption                            | Menüeinträge                               | Einstellungen                                    | Beschreibung                                                                                                    |
|---------------------------------------|--------------------------------------------|--------------------------------------------------|----------------------------------------------------------------------------------------------------|
|                                       | Passwort für<br>die<br>Geräteanmeldu<br>ng | Die Einstellung<br>ist<br>benutzerdefinier<br>t. | Geben Sie das eindeutige<br>Kennwort an.                                                                                                    |
|                                       | Server-<br>Zertifikat<br>validieren        | Ein*<br>Aus                                      | Aktivieren Sie diese Option,<br>um die Überprüfung des<br>Sicherheitszertifikats auf dem<br>authentifizierenden Server zu<br>verlangen.                                                                                   |
|                                       | Ereignisprotok<br>ollierung<br>aktivieren  | Ein<br>Aus*                                      | Aktivieren Sie die<br>Aufzeichnung von<br>Verbindungsprotokollen durch<br>den Drucker.                                                                                                    |
|                                       | 802.1x-<br>Gerätezertifikat                | Standard*                                        | Wählen Sie das digitale<br>Zertifikat, das Sie verwenden<br>möchten.                                                                                                    |
|                                       |                                            |                                                  | <b>Note:</b> Wenn nur ein<br>Zertifikat installiert ist,<br>erscheint als einzige<br>Option <b>Standard</b> .                                                                                                    |
| Authentifizieru<br>ngsmechanism<br>us | EAP - MD5                                  | Ein*<br>Aus                                      | Aktivieren Sie das MD5-<br>Framework des Extensible<br>Authentication Protocol (EAP).                                                                                                    |
|                                       | EAP -<br>MSCHAPv2                          | Ein*<br>Aus                                      | Aktivieren Sie das<br>Authentifizierungsverfahren<br>EAP Microsoft Challenge<br>Handshake Authentication<br>Protocol (MSCHAP) Version<br>2.                                                                               |
|                                       | LEAP                                       | Ein*<br>Aus                                      | Aktivieren Sie Lightweight<br>Extensible Authentication<br>Protocol (LEAP), eine<br>modifizierte Version von<br>MSCHAP.                                                                                                   |
|                                       | ΡΕΑΡ                                       | Ein*<br>Aus                                      | Aktivieren Sie Protected<br>Extensible Authentication<br>Protocol (PEAP), eine<br>Methode, die eine sicherere<br>Authentifizierung für 802.11-<br>WLANs bietet. PEAP<br>unterstützt die 802,1x-Port-<br>Zugangskontrolle. |
|                                       | EAP - TLS                                  | Ein*<br>Aus                                      | Aktivieren Sie EAP Transport<br>Layer Security (TLS), ein<br>Protokoll, bei dem sich Client<br>und Server gegenseitig mit<br>digitalen Zertifikaten<br>authentifizieren.                                                  |

| Menüoption | Menüeinträge                           | Einstellungen                      | Beschreibung                                                                                                    |
|------------|----------------------------------------|------------------------------------|----------------------------------------------------------------------------------------------------|
|            | EAP - TTLS                             | Ein*<br>Aus                        | Aktivieren Sie EAP getunnelte<br>Transport Layer Security<br>(TLS), ein Protokoll, das<br>EAP_TLS ähnelt, mit dem<br>Unterschied, dass nur der<br>Server über ein Zertifikat<br>verfügt, um sich gegenüber<br>dem Client zu authentifizieren. |
|            | TTLS-<br>Authentifizieru<br>ngsmethode | CHAP<br>MSCHAP<br>MSCHAPv2*<br>PAP | Wählen Sie aus, welche EAP-<br>TTLS-Methode für Ihr Gerät<br>verwendet werden soll.                                                                                                    |

# LPD-Konfiguration

- Dieses Menü wird nur für Netzwerkdrucker und an Druckserver angeschlossene Drucker angezeigt.
- Ein Sternchen (\*) neben einem Wert zeigt die Werksvorgabe an.

| Menüoption         | Einstellungen                                                 | Beschreibung                                                                                                    |
|--------------------|---------------------------------------------------------------|----------------------------------------------------------------------------------------------------|
| LPD-Zeitsperre     | 0 bis 665535<br>Sekunden (90*)                                | Stellen Sie einen Wert für die Zeitsperre ein,<br>damit das LPD-Programm (Line Printer<br>Daemon) nicht unbegrenzte Zeit auf<br>hängende oder ungültige Druckaufträge<br>wartet.             |
| LPD-Deckblatt Aus* | Drucken Sie ein Deckblatt für alle LPD-<br>Druckaufträge aus. |                                                                                                    |
|                    |                                                               | <b>Note:</b> Ein Deckblatt ist die erste<br>Seite eines Druckauftrags. Es wird<br>zur Trennung von Druckaufträgen<br>und zur Identifizierung des Urhebers<br>der Druckanforderung verwendet. |
| LPD-Folgeseite     | Aus*<br>Ein                                                   | Drucken Sie eine Folgeseite für alle LPD-<br>Druckaufträge aus.                                                                                                    |
|                    |                                                               | <b>Note:</b> Eine Folgeseite ist die letzte Seite eines Druckauftrags.                                                                                                    |
|                    |                                                               |                                                                                                    |

| Menüoption                             | Einstellungen | Beschreibung                                                                                                    |
|----------------------------------------|---------------|----------------------------------------------------------------------------------------------------|
| LPD-<br>Wagenrücklaufko<br>nvertierung | Aus*<br>Ein   | Aktivieren Sie<br>"Wagenrücklaufkonvertierung".                                                                                                    |
|                                        |               | <b>Note:</b> Der Wagenrücklauf ist eine<br>Vorrichtung, die dem Drucker<br>befiehlt, die Position des Cursors an<br>die erste Position in der derselben<br>Zeile zu rücken. |

# **HTTP-/FTP-Einstellungen**

| Menüoption | Menüeintrag                       | Einstellunge<br>n                                   | Beschreibung                                                      |
|------------|-----------------------------------|-----------------------------------------------------|-------------------------------------------------------------------|
| Proxy      | IP-Adresse –<br>HTTP-Proxy        | Die<br>Einstellung<br>ist<br>benutzerde<br>finiert. | Konfigurieren der HTTP-<br>Servereinstellungen.                   |
|            | HTTP IP-<br>Standardanschlus<br>S | Die<br>Einstellung<br>ist<br>benutzerde             | Konfigurieren Sie die<br>Standardadresse des IP-Port für<br>HTTP. |
|            |                                   | finiert.                                            | <b>Note:</b> Die Werksvorgabe für den HTTP-Port ist 80.           |
|            | IP-Adresse des<br>FTP-Proxy       | Die<br>Einstellung<br>ist<br>benutzerde<br>finiert. | Konfigurieren Sie die FTP-<br>Einstellungen.                      |
|            | FTP IP-<br>Standardanschlus<br>S  | Die<br>Einstellung<br>ist<br>benutzerde<br>finiert. | Konfigurieren Sie die<br>Standardadresse des IP-Port für<br>FTP.  |
|            |                                   |                                                     | <b>Note:</b> Die Werksvorgabe für den HTTP-Port ist 21.           |
|            |                                   |                                                     |                                                                   |

| Menüoption                  | Menüeintrag                                          | Einstellunge<br>n                                       | Beschreibung                                                                                                    |
|-----------------------------|------------------------------------------------------|---------------------------------------------------------|----------------------------------------------------------------------------------------------------|
|                             | Authentifizierung                                    | Keine<br>Automatis<br>ch*<br>Standard<br>Digest<br>NTLM | Geben Sie die Anmeldedaten für die<br>Authentifizierung an.                                                                           |
|                             | Benutzername                                         | Die<br>Einstellung<br>ist<br>benutzerde<br>finiert.     | Geben Sie den eindeutigen<br>Benutzernamen an.                                                                                        |
|                             | Passwort                                             | Die<br>Einstellung<br>ist<br>benutzerde<br>finiert.     | Geben Sie das eindeutige Kennwort<br>an.                                                                                              |
|                             | Lokale Domänen                                       | Die<br>Einstellung<br>ist<br>benutzerde<br>finiert.     | Geben Sie Domänennamen für<br>HTTP- und FTP-Server ein.                                                                               |
| Andere<br>Einstellun<br>gen | HTTP-Server<br>aktivieren                            | Ein*<br>Aus                                             | Greifen Sie auf den Embedded Web<br>Server zu, um den Drucker zu<br>überwachen und zu verwalten.                                      |
|                             | HTTPS aktivieren                                     | Ein*<br>Aus                                             | Aktivieren Sie Hypertext Transfer<br>Protocol Secure (HTTPS) zum<br>Verschlüsseln der<br>Datenübertragung von und zum<br>Druckserver. |
|                             | HTTPS-<br>Verbindungen<br>erzwingen                  | Ein<br>Aus*                                             | Legen Sie fest, dass der Drucker<br>HTTPS-Verbindungen verwendet.                                                                     |
|                             | FTP/TFTP<br>aktivieren                               | Ein*<br>Aus                                             | Versenden Sie Dateien mit FTP/<br>TFTP.                                                                                               |
|                             | HTTPS-<br>Gerätezertifikat                           | Standard*                                               | Zeigt das auf dem Drucker verwendete HTTP-Gerätezertifikat an.                                                                        |
|                             | Zeitsperre für<br>HTTP/FTP-<br>Anforderungen         | 1 bis<br>299 Sekun<br>den (30*)                         | Legen Sie den Zeitraum fest, bevor<br>die Serververbindung unterbrochen<br>wird.                                                      |
|                             | Wiederholversuch<br>e für HTTP/FTP-<br>Anforderungen | 1 bis<br>299 Sekun<br>den (3*)                          | Legen Sie die Anzahl der<br>Einwahlversuche beim HTTP/FTP-<br>Server fest.                                                            |

# ThinPrint

Note: Ein Sternchen (\*) neben einem Wert zeigt die Werksvorgabe an.

| Menüoption                | Einstellungen                          | Beschreibung                                                                                                    |  |
|---------------------------|----------------------------------------|----------------------------------------------------------------------------------------------------|--|
| ThinPrint<br>aktivieren   | Aus*<br>Ein                            | Drucken Sie mit ThinPrint.                                                                                                    |  |
| Portnummer                | <b>4000</b> bis <b>4999</b><br>(4000*) | Stellen Sie die Portnummer für den<br>ThinPrint-Server ein.<br><b>Note:</b> Das Menüelement kann nur<br>konfiguriert werden, wenn <b>ThinPrint</b><br><b>aktivieren</b> auf <b>Ein</b> gesetzt ist.                                            |  |
| Bandbreite (Bit/<br>Sek.) | <b>100</b> bis <b>1000000</b><br>(0*)  | Legen Sie die Geschwindigkeit fest, mit der<br>Daten in einer ThinPrint-Umgebung<br>übertragen werden.<br><b>Note:</b> Das Menüelement kann nur<br>konfiguriert werden, wenn <b>ThinPrint</b><br><b>aktivieren</b> auf <b>Ein</b> gesetzt ist. |  |
| Paketgröße<br>(KByte)     | <b>0</b> bis <b>64000</b> (0*)         | Legen Sie die Paketgröße für die<br>Datenübertragung fest.<br><b>Note:</b> Das Menüelement kann nur<br>konfiguriert werden, wenn <b>ThinPrint</b><br><b>aktivieren</b> auf <b>Ein</b> gesetzt ist.                                             |  |

## USB

| Menüoption                  | Einstellungen | Beschreibung                                                                                                    |
|-----------------------------|---------------|----------------------------------------------------------------------------------------------------|
| PCL-SmartSwitch Aus<br>Ein* | Aus<br>Ein*   | Konfiguriert den Drucker so, dass er<br>ungeachtet der Standardsprache des<br>Druckers zur PCL-Emulation wechselt, wenn<br>ein über einen USB-Anschluss empfangener<br>Druckauftrag dies erfordert.                   |
|                             |               | <b>Note:</b> Wenn diese Einstellung<br>deaktiviert ist, werden die<br>eingehenden Daten vom Drucker<br>nicht geprüft, und es wird die im<br>Menü <b>Installation</b> festgelegte<br>Standarddruckersprache verwendet. |
| PS-SmartSwitch              | Aus<br>Ein*   | Konfiguriert den Drucker so, dass er<br>ungeachtet der Standardsprache des<br>Druckers zur PostScript-Emulation wechselt,<br>wenn ein über einen USB-Anschluss<br>empfangener Druckauftrag dies erfordert.            |
|                             |               | <b>Note:</b> Wenn diese Einstellung<br>deaktiviert ist, werden die<br>eingehenden Daten vom Drucker<br>nicht geprüft, und es wird die im<br>Menü <b>Installation</b> festgelegte<br>Standarddruckersprache verwendet. |
| .lob-Pufferung              | Aus*          | Speichern Sie Aufträge vor dem Drucken                                                                                                    |
|                             | Ein           | vorübergehend auf dem Speicherlaufwerk.                                                                                                    |
|                             |               | <b>Note:</b> Diese Menüoption wird nur<br>angezeigt, wenn ein<br>Speicherlaufwerk installiert ist.                                                                                                    |
|                             |               |                                                                                                    |

| Menüoption                  | Einstellungen       | Beschreibung                                                                                                    |  |
|-----------------------------|---------------------|----------------------------------------------------------------------------------------------------|--|
| MAC-Binär-PS Auto<br>Ein    | Automatisch*<br>Ein | Stellen Sie den Drucker für die Verarbeitung<br>von binären Macintosh PostScript-<br>Emulation-Druckaufträgen ein.                                                                                                    |  |
|                             |                     | <ul> <li>Hinweise</li> <li>Bei Auswahl von Auto<br/>verarbeitet der Drucker<br/>Druckaufträge von<br/>Computern, die entweder<br/>Windows oder das Macintosh-<br/>Betriebssystem verwenden.</li> <li>Aus filtert PostScript-<br/>Emulation-Druckaufträge<br/>unter Verwendung des<br/>Standardprotokolls.</li> </ul> |  |
| USB-Anschluss<br>aktivieren | Aus<br>Ein*         | Aktivieren Sie die vorderen und hinteren USB-Anschlüsse.                                                                                                    |  |

# Externen Netzwerkzugriff einschränken

| Menüoption                                  | Einstellungen                          | Beschreibung                                                                                                    |
|---------------------------------------------|----------------------------------------|----------------------------------------------------------------------------------------------------|
| Externen<br>Netzwerkzugriff<br>einschränken | Aus*<br>Ein                            | Zugriff auf Netzwerkseiten einschränken.                                                                                                    |
| Externe<br>Netzwerkadresse                  | Die Einstellung ist benutzerdefiniert. | Geben Sie die Netzwerkadressen mit eingeschränktem Zugang an.                                                                                               |
|                                             |                                        | <b>Note:</b> Dieses Menüelement kann<br>nur konfiguriert werden, wenn<br><b>Externen Netzwerkzugriff</b><br><b>einschränken</b> auf <b>Ein</b> gesetzt ist. |

| Menüoption                             | Einstellungen                             | Beschreibung                                                                                                    |
|----------------------------------------|-------------------------------------------|----------------------------------------------------------------------------------------------------|
| E-Mail-Adresse für<br>Benachrichtigung | Die Einstellung ist<br>benutzerdefiniert. | Geben Sie eine E-Mail-Adresse zum<br>Zusenden von protokollierten Ereignissen<br>an.                                                                        |
|                                        |                                           | <b>Note:</b> Dieses Menüelement kann<br>nur konfiguriert werden, wenn<br><b>Externen Netzwerkzugriff</b><br><b>einschränken</b> auf <b>Ein</b> gesetzt ist. |
| Pingintervall                          | <b>1</b> bis <b>300</b> (10*)             | Geben Sie das Netzwerkabfrageintervall in<br>Sekunden an.                                                                                                   |
|                                        |                                           | <b>Note:</b> Dieses Menüelement kann<br>nur konfiguriert werden, wenn<br><b>Externen Netzwerkzugriff</b><br><b>einschränken</b> auf <b>Ein</b> gesetzt ist. |
|                                        |                                           |                                                                                                    |
| Betreff                                | Die Einstellung ist<br>benutzerdefiniert  | Geben Sie den Betreff und den Text der<br>Benachrichtigungs-E-Mail ein.                                                                                     |
| Nachricht                              |                                           | <b>Note:</b> Dieses Menüelement kann<br>nur konfiguriert werden, wenn<br><b>Externen Netzwerkzugriff</b><br><b>einschränken</b> auf <b>Ein</b> gesetzt ist. |

# Sicherheit

# Anmeldemethoden

## Berechtigungen verwalten

| Menüoption       | Einstellungen                          | Beschreibung                                                                                            |
|------------------|----------------------------------------|----------------------------------------------------------------------------------------------------|
| Funktionszugriff | In Apps auf<br>Adressbuch<br>zugreifen | Geben Sie die Druckerfunktionen an, auf die<br>der Benutzer zugreifen kann.                             |
|                  | Adressbuch<br>bearbeiten               | <b>Note:</b> Manche Menüoptionen<br>werden nur angezeigt, wenn ein<br>Speicherlaufwerk installiert ist. |
|                  | Kurzwahlen<br>verwalten                |                                                                                                    |
|                  | Profile erstellen                      |                                                                                                    |
|                  | Lesezeichen<br>verwalten               |                                                                                                    |
|                  | Druck von Flash-<br>Laufwerk           |                                                                                                    |
|                  | Farbdruck von<br>Flash-Laufwerk        |                                                                                                    |
|                  | Scan auf Flash-<br>Laufwerk            |                                                                                                    |
|                  | Funktion kopieren                      |                                                                                                    |
|                  | Farbkopiedruck                         |                                                                                                    |
|                  | Blindfarbenunterd<br>rückung           |                                                                                                    |
|                  | E-Mail-Funktion                        |                                                                                                    |
|                  | Faxfunktion                            |                                                                                                    |
|                  | <b>FTP-Funktion</b>                    |                                                                                                    |
|                  | Zurückgehaltene<br>Faxe freigeben      |                                                                                                    |
|                  | Zugriff auf angeh.<br>Druckaufträge    |                                                                                                    |
|                  | Profile verwenden                      |                                                                                                    |
|                  | Aufträge am Gerät<br>abbrechen         |                                                                                                    |
|                  | Sprache ändern                         |                                                                                                    |
|                  | Internet Printing<br>Protocol (IPP)    |                                                                                                    |

| Menüoption           | Einstellungen                                                                                                    | Beschreibung                                                           |
|----------------------|----------------------------------------------------------------------------------------------------|------------------------------------------------------------------------|
|                      | Scans fernstarten<br>S/W-Druck<br>Farbdruck<br>Netzwerkordner –<br>Scan<br>Festplatte – Druck<br>Festplatte –<br>Farbdruck<br>Festplatte – Scan                                                          |                                                                        |
| Verwaltungsmenü<br>s | Sicherheitsmenü<br>Menü Netzwerk/<br>Anschlüsse<br>Papier-Menü<br>Bericht-Menü<br>Funktionskonfigur<br>ationsmenüs<br>Menü<br>Verbrauchsmateri<br>alien<br>Menü<br>Optionskarte<br>SE-Menü<br>Gerätemenü | Geben Sie die Druckermenüs an, auf die der<br>Benutzer zugreifen kann. |

| Menüoption       | Einstellungen                                                                                                    | Beschreibung                                                                             |
|------------------|----------------------------------------------------------------------------------------------------|------------------------------------------------------------------------------------------|
| Geräteverwaltung | Remote-<br>VerwaltungFirmware-<br>AktualisierungenKonfiguration der<br>AnwendungenBedienerkonsole<br>sperrenZugriff auf<br>Embedded Web<br>ServerAlle Einstellungen<br>importieren/<br>exportierenLöschen außer<br>BetriebClouddienste-<br>Integration | Geben Sie die<br>Geräteverwaltungsfunktionen an, auf die<br>der Benutzer zugreifen kann. |
| Apps             | Neue<br>AnwendungenDiashowHintergrundbild<br>ändernBildschirmschone<br>rScan CenterScan Center<br>benutzerdefiniert<br>[X]                                                                                                    | Kontrollieren Sie den Zugriff auf die Drucker-<br>Apps.                                  |

## Lokale Konten

| Menüoption                                  | Menüeintrag          | Einstellunge<br>n                                   | Beschreibung                                                                                                    |
|---------------------------------------------|----------------------|-----------------------------------------------------|----------------------------------------------------------------------------------------------------|
| Gruppen/<br>Berechtigu<br>ngen<br>verwalten | Gruppe<br>hinzufügen | Die<br>Einstellung<br>ist<br>benutzerde<br>finiert. | Geben Sie die Gruppen an, die<br>Zugriff auf Druckerfunktionen,<br>Verwaltungsmenüs,<br>Druckerverwaltungsoptionen und<br>Anwendungen haben. |
|                                             | Alle Benutzer        | Zugriffsste<br>uerungen<br>importiere<br>n          | Importieren Sie Zugriffskontrollen<br>von Konten, die im Drucker<br>registriert sind.                                                        |

#### Druckermenüs

| Menüoption                 | Menüeintrag                                                  | Einstellunge<br>n                                   | Beschreibung                                                                              |
|----------------------------|--------------------------------------------------------------|-----------------------------------------------------|-------------------------------------------------------------------------------------------|
| Benutzer<br>hinzufüge<br>n | Benutzername/<br>Kennwort<br>Benutzername<br>Passwort<br>PIN | Die<br>Einstellung<br>ist<br>benutzerde<br>finiert. | Fügen Sie einen Benutzer hinzu<br>und geben Sie die Anmeldemethode<br>für den Drucker an. |

### Standard-Anmeldemethoden

**Note:** Dieses Menü erscheint nur, wenn die Einstellungen im Menü **Lokale Konten** konfiguriert sind.

| Menüoption | Einstellungen             | Beschreibung                                                                   |
|------------|---------------------------|--------------------------------------------------------------------------------|
| Bedienfeld | Benutzername/<br>Kennwort | Legen Sie die Standard-Anmeldemethode für den Zugriff auf das Bedienfeld fest. |
|            | Benutzername              |                                                                                |
|            | Passwort                  |                                                                                |
|            | PIN                       |                                                                                |
| Browser    | Benutzername/<br>Kennwort | Legen Sie die Standard-Anmeldemethode für den Zugriff auf den Browser fest.    |
|            | Benutzername              |                                                                                |
|            | Passwort                  |                                                                                |
|            | PIN                       |                                                                                |

## **USB-Geräte planen**

| Menüoption | Menüeinträge                 | Einstellunge<br>n                         | Beschreibung                                                |
|------------|------------------------------|-------------------------------------------|-------------------------------------------------------------|
| Zeitpläne  | Neuen Zeitplan<br>hinzufügen | Zeitplan<br>speichern<br>Aktion<br>Tag(e) | Planen Sie den Zugriff auf den frontseitigen USB-Anschluss. |
|            |                              | Uhrzeit                                   |                                                             |

# Sicherheitsüberwachungsprotokoll

| Menüoption                  | Einstellungen                          | Beschreibung                                                                                                    |
|-----------------------------|----------------------------------------|----------------------------------------------------------------------------------------------------|
| Überwachung<br>aktivieren   | Aus*<br>Ein                            | Stellen Sie den Drucker so ein, dass er die<br>Ereignisse im sicheren Audit-Protokoll und<br>im Remote-Syslog aufzeichnet.             |
| Remote-Syslog<br>aktivieren | Aus*<br>Ein                            | Stellen Sie den Drucker so ein, dass er<br>Audit-Protokolle an einen Remote-Server<br>sendet.                                          |
| Remote Syslog<br>Server     | Die Einstellung ist benutzerdefiniert. | Geben Sie den Remote-Syslog-Server an.                                                                                                 |
| Remote Syslog<br>Port       | <b>1</b> bis <b>65535</b> (514*)       | Geben Sie den Port an, über den der<br>Drucker protokollierte Ereignisse an einen<br>Remote-Server übermittelt.                        |
| Remote-Syslog-<br>Methode   | Normaler UDP*<br>Stunnel               | Geben Sie das vom Drucker für die<br>Übertragung von protokollierten Ereignissen<br>an einen Remote-Server verwendete<br>Protokoll an. |
| Menüoption                 | Einstellungen                                                   | Beschreibung                                                                                                    |
|----------------------------|-----------------------------------------------------------------|----------------------------------------------------------------------------------------------------|
| Remote-Syslog-<br>Funktion | 0 – Kernel-<br>Meldungen<br>1 – Meldungen auf                   | Geben Sie einen <b>Facility</b> -Wert ein, den der<br>Drucker beim Senden von protokollierten<br>Ereignissen an einen Remote-Server<br>verwendet |
|                            | Benutzerebene                                                   |                                                                                                    |
|                            | 2 – Mailsystem                                                  |                                                                                                    |
|                            | 3 – System-<br>Daemons                                          |                                                                                                    |
|                            | 4 – Sicherheits-/<br>Autorisierungsmel<br>dungen*               |                                                                                                    |
|                            | 5 – Meldungen,<br>die intern von<br>Syslogd generiert<br>wurden |                                                                                                    |
|                            | 6 – Zeilendrucker                                               |                                                                                                    |
|                            | 7 –<br>Netzwerknachrich<br>ten-Subsystem                        |                                                                                                    |
|                            | 8 – UUCP-<br>Subsystem                                          |                                                                                                    |
|                            | 9 – Uhrzeit-<br>Daemon                                          |                                                                                                    |
|                            | 10 – Sicherheits-/<br>Autorisierungsmel<br>dungen               |                                                                                                    |
|                            | 11 – FTP-Daemon                                                 |                                                                                                    |
|                            | 12 – NTP-<br>Subsystem                                          |                                                                                                    |
|                            | 13 –<br>Protokollüberwac<br>hung                                |                                                                                                    |
|                            | 14 –<br>Protokollwarnung                                        |                                                                                                    |
|                            | 15 – Uhrzeit-<br>Daemon                                         |                                                                                                    |
|                            | 16 – lokale<br>Verwendung 0<br>(local0)                         |                                                                                                    |
|                            | 17 – lokale<br>Verwendung 1<br>(local1)                         |                                                                                                    |
|                            | 18 – lokale<br>Verwendung 2<br>(local2)                         |                                                                                                    |

| Menüoption                                   | Einstellungen                                                                                                    | Beschreibung                                                                                                    |
|----------------------------------------------|----------------------------------------------------------------------------------------------------|----------------------------------------------------------------------------------------------------|
|                                              | 19 - lokale<br>Verwendung 3<br>(local3)<br>20 - lokale<br>Verwendung 4<br>(local4)<br>21 - lokale<br>Verwendung 5<br>(local5)<br>22 - lokale<br>Verwendung 6<br>(local6)<br>23 - lokale<br>Verwendung 7<br>(local7) |                                                                                                    |
| Schweregrad der<br>Ereignisse                | 0 – Notfall<br>1 – Warnung<br>2 – Kritisch<br>3 – Fehler<br>4 – Warnung*<br>5 – Hinweis<br>6 – Information<br>7 – Debug                                                                                             | Geben Sie für jedes Ereignis den<br>Schweregrad an.                                                                                               |
| Remote Syslog<br>nicht prot.<br>Ereignisse   | Aus*<br>Ein                                                                                                    | Stellen Sie den Drucker so ein, dass er alle zutreffenden Ereignisse sendet.                                                                      |
| E-Mail-Adresse<br>des<br>Administrators      | Die Einstellung ist benutzerdefiniert.                                                                                                    | Geben Sie die E-Mail-Adresse des<br>Druckeradministrators an, der über<br>bestimmte Protokollereignisse informiert<br>werden soll.                |
| E-Mail-Warnung<br>Protokoll gelöscht         | Aus*<br>Ein                                                                                                    | Stellen Sie den Drucker so ein, dass er<br>jedes Mal, wenn ein Protokoll gelöscht wird,<br>eine E-Mail an den Administrator sendet.               |
| E-Mail-Warnung<br>Protokoll<br>überschrieben | Aus*<br>Ein                                                                                                    | Stellen Sie den Drucker so ein, dass er dem<br>Administrator eine E-Mail sendet, wenn<br>Protokolleinträge überschrieben werden.                  |
| Verhalten wenn<br>Protokoll voll             | Älteste Einträge<br>überschreiben*<br>Protokoll per E-<br>Mail senden u. alle<br>Einträge löschen                                                                                                    | Legen Sie fest, wie der Drucker Probleme<br>mit der Protokollspeicherung löst, wenn das<br>Protokoll den ihm zugewiesenen<br>Speicherplatz füllt. |

| Menüoption                                            | Einstellungen                                 | Beschreibung                                                                                                    |
|-------------------------------------------------------|-----------------------------------------------|----------------------------------------------------------------------------------------------------|
| E-Mail-Warnung<br>bei % voll                          | Aus*<br>Ein                                   | Stellen Sie den Drucker so ein, dass er dem<br>Administrator eine E-Mail schickt, wenn das<br>Protokoll den ihm zugewiesenen<br>Speicherplatz belegt.                 |
| % voll – Warn-<br>Level                               | <b>1</b> bis <b>99</b> (90*)                  | Stellen Sie fest, ob der vom Protokoll<br>belegte Speicherplatz dem Wert für den<br>Warnlevel für vollen Speicher entspricht<br>oder diesen überschreitet.            |
| E-Mail-Warnung<br>Protokoll<br>exportiert             | Aus*<br>Ein                                   | Senden Sie eine E-Mail-Benachrichtigung<br>an den Administrator, wenn ein Protokoll<br>exportiert wird.                                                               |
| E-Mail-Warnung<br>Protokolleinstellu<br>ngen geändert | Aus*<br>Ein                                   | Legen Sie fest, dass der Drucker eine E-<br>Mail an den Administrator sendet, wenn der<br>Wert im Menü <b>Überwachung aktivieren</b><br>geändert wird.                |
| Protokollzeilenen<br>den                              | ZV (\n)*<br>WR (\r)<br>WRZV (\r\n)            | Legen Sie fest, wie der Drucker Zeilenenden<br>in der Protokolldatei behandelt, je nachdem,<br>unter welchem Betriebssystem die Datei<br>geparst oder angezeigt wird. |
| Exporte digital signieren                             | Aus*<br>Ein                                   | Legen Sie fest, dass der Drucker exportierte<br>Sicherheitsprotokolle automatisch signiert.                                                                           |
| Protokoll löschen                                     | Löschen                                       | Löschen Sie alle Überwachungsprotokolle.                                                                                                    |
| Protokoll<br>exportieren                              | Syslog (RFC 5424)<br>Syslog (RFC 3164)<br>CSV | Exportieren Sie Protokolle vom Drucker oder<br>Flash-Laufwerk.                                                                                                    |

# Anmeldeeinschränkung

Note: Ein Sternchen (\*) neben einem Wert zeigt die Werksvorgabe an.

| Menüoption       | Einstellungen                          | Beschreibung                                                                                                    |
|------------------|----------------------------------------|----------------------------------------------------------------------------------------------------|
| Anmeldefehler    | <b>1</b> bis <b>10</b> (3*)            | Legen Sie die Anzahl der fehlgeschlagenen<br>Anmeldeversuche fest, bevor der Benutzer<br>gesperrt ist.                    |
| Fehlerzeitrahmen | <b>1</b> bis <b>60 Minuten</b><br>(5*) | Legen Sie den Zeitraum fest, in dem<br>fehlgeschlagene Anmeldeversuche erlaubt<br>sind, bevor der Benutzer gesperrt wird. |
| Sperrzeit        | <b>1</b> bis <b>60 Minuten</b><br>(5*) | Legen Sie den Zeitraum fest, in dem keine<br>Anmeldungen zulässig sind.                                                   |

| Menüoption                          | Einstellungen                            | Beschreibung                                                                                                    |
|-------------------------------------|------------------------------------------|----------------------------------------------------------------------------------------------------|
| Zeitsperre für die<br>Web-Anmeldung | <b>1</b> bis <b>120 Minuten</b><br>(10*) | Geben Sie an, wie lange eine Remote-<br>Schnittstelle, z. B. eine Webseite, inaktiv<br>bleiben darf, bevor der Benutzer<br>automatisch abgemeldet wird. |

# Druckeinrichtung für vertrauliches Drucken

Note: Ein Sternchen (\*) neben einem Wert zeigt die Werksvorgabe an.

| Menüoption                                  | Einstellungen                                                        | Beschreibung                                                                                                    |
|---------------------------------------------|----------------------------------------------------------------------|----------------------------------------------------------------------------------------------------|
| Max. ungültige<br>PINs                      | 2 bis 10                                                             | Legen Sie den Grenzwert für die Eingabe<br>einer ungültigen PIN fest.<br><b>Note:</b> Ist der Grenzwert erreicht,<br>werden die Druckaufträge für diesen<br>Benutzernamen gelöscht.                                                                                                    |
| Ablauffrist für<br>vertrauliche<br>Aufträge | Aus*<br>1 Stunde<br>4 Stunden<br>24 Stunden<br>72 Stunden<br>1 Woche | <ul> <li>Legen Sie für jede Art von angehaltenem<br/>Auftrag eine individuelle Ablauffrist fest,<br/>nach der er automatisch vom Drucker aus<br/>dem Druckerspeicher gelöscht wird.</li> <li><b>Hinweise</b> <ul> <li>Die Arten angehaltener<br/>Druckaufträge sind<br/>Vertraulich, Wiederholen,<br/>Reserviert und Bestätigen.</li> <li>Wenn die Einstellung für die<br/>Ablauffrist geändert wird,<br/>während sich vertrauliche<br/>Druckaufträge im<br/>Druckerspeicher oder auf der<br/>Festplatte befinden, wird die<br/>Ablauffrist für diese<br/>Druckaufträge nicht auf den<br/>neuen Standardwert geändert.</li> <li>Wenn der Drucker<br/>ausgeschaltet wird, werden<br/>alle vertraulichen<br/>Druckaufträge im Speicher<br/>des Druckers gelöscht.</li> </ul> </li> </ul> |
|                                             |                                                                      |                                                                                                    |

| Menüoption                                     | Einstellungen                                                        | Beschreibung                                                                                                    |
|------------------------------------------------|----------------------------------------------------------------------|----------------------------------------------------------------------------------------------------|
| Ablauffrist für<br>Wiederholungsauf<br>träge   | Aus*<br>1 Stunde<br>4 Stunden<br>24 Stunden<br>72 Stunden<br>1 Woche | Legen Sie das Zeitlimit für Druckaufträge fest, die Sie wiederholen möchten.                                                                                             |
| Ablauffrist für zu<br>überprüfende<br>Aufträge | Aus*<br>1 Stunde<br>4 Stunden<br>24 Stunden<br>72 Stunden<br>1 Woche | Legen Sie das Zeitlimit so fest, dass der<br>Drucker eine Kopie ausdruckt und Sie die<br>Qualität der Kopie überprüfen können, bevor<br>er die restlichen Kopien druckt. |
| Ablauffrist für<br>reservierte<br>Aufträge     | Aus*<br>1 Stunde<br>4 Stunden<br>24 Stunden<br>72 Stunden<br>1 Woche | Legen Sie das Zeitlimit für Aufträge fest, die<br>Sie für einen späteren Druck im Drucker<br>speichern möchten.                                                          |
| Anhalten aller<br>Aufträge erfordern           | Aus*<br>Ein                                                          | Stellen Sie ein, dass der Drucker alle<br>Druckaufträge anhält.                                                                                                    |
| Doppelte<br>Dokumente<br>beibehalten           | Aus*<br>Ein                                                          | Stellen Sie den Drucker so ein, dass alle<br>Dokumente mit demselben Dateinamen<br>beibehalten werden.                                                                   |

# Verschlüsselung

| Menüoption        | Einstellungen                                                    | Beschreibung                                                     |
|-------------------|------------------------------------------------------------------|------------------------------------------------------------------|
| Interner Speicher | Die Einstellung ist<br>eine<br>schreibgeschützte<br>Information. | Zeigen Sie den Verschlüsselungsstatus des internen Speichers an. |

| Menüoption                                                                 | Einstellungen                                                                                 | Beschreibung                                                                        |
|----------------------------------------------------------------------------|-----------------------------------------------------------------------------------------------|-------------------------------------------------------------------------------------|
| FestplatteDie Einstellung ist<br>eine<br>schreibgeschützte<br>Information. | Die Einstellung ist<br>eine<br>schreibgeschützte                                              | Zeigen Sie den Verschlüsselungsstatus der Festplatte an.                            |
|                                                                            | <b>Note:</b> Diese Menüoption wird nur<br>angezeigt, wenn eine Festplatte<br>installiert ist. |                                                                                     |
| Intelligenter<br>Speicher                                                  | Die Einstellung ist<br>eine<br>schreibgeschützte<br>Information.                              | Zeigen Sie den Verschlüsselungsstatus des intelligenten Speicherlaufwerks (ISD) an. |
|                                                                            |                                                                                               | <b>Note:</b> Diese Menüoption wird nur angezeigt, wenn ein ISD installiert ist.     |
|                                                                            |                                                                                               |                                                                                     |

## Temporäre Dateien löschen

Note: Ein Sternchen (\*) neben einem Wert zeigt die Werksvorgabe an.

| Menüoption                             | Einstellungen                      | Beschreibung                                                                                                    |
|----------------------------------------|------------------------------------|----------------------------------------------------------------------------------------------------|
| In Onboard-<br>Speicher<br>gespeichert | Aus*<br>Ein                        | Legt fest, dass der Drucker alle Daten eines<br>Auftrags nach dessen Abschluss aus dem<br>Speicher löscht.                 |
| Auf Festplatte<br>gesp.                | Löschen einfach*<br>3-fach löschen | Legen Sie die Methode fest, mit der der<br>Drucker nach Auftragsabschluss alle<br>Auftragsdaten von der Festplatte löscht. |
|                                        | 7-fach löschen                     | <b>Note:</b> Diese Menüoption wird nur<br>angezeigt, wenn eine Festplatte<br>installiert ist.                              |

# Solutions LDAP-Einstellungen

Note: Ein Sternchen (\*) neben einem Wert zeigt die Werksvorgabe an.

| Menüoption                        | Einstellungen | Beschreibung                                                                                      |
|-----------------------------------|---------------|---------------------------------------------------------------------------------------------------|
| LDAP-<br>Empfehlungen<br>befolgen | Aus*<br>Ein   | Durchsuchen Sie die verschiedenen Server<br>in der Domäne nach dem angemeldeten<br>Benutzerkonto. |

| Menüoption                         | Einstellungen | Beschreibung                                                |
|------------------------------------|---------------|-------------------------------------------------------------|
| LDAP-<br>Zertifikatüberprüf<br>ung | Ja<br>Nein*   | Aktivieren Sie die Verifizierung von LDAP-<br>Zertifikaten. |

## Verschiedenes

Note: Ein Sternchen (\*) neben einem Wert zeigt die Werksvorgabe an.

| Menüoption                                    | Einstellungen                                                                                                    | Beschreibung                                                                                                    |
|-----------------------------------------------|----------------------------------------------------------------------------------------------------|----------------------------------------------------------------------------------------------------|
| Geschützte Anzeigen*<br>Funktionen Ausblenden | Alle Funktionen zeigen, die von Function<br>Access Control (FAC) geschützt werden,<br>unabhängig von der<br>Sicherheitsberechtigung des Benutzers. |                                                                                                    |
|                                               |                                                                                                    | <b>Note:</b> Bei der Auswahl von<br><b>Ausblenden</b> werden nur FAC-<br>geschützte Funktionen angezeigt,<br>auf die der Benutzer zugreifen kann.                                                                                           |
| Druckberechtigun<br>g                         | Aus*<br>Ein                                                                                                    | Dem Benutzer abverlangen, sich vor dem<br>Drucken anzumelden.                                                                                                    |
| Anmeldung für<br>Standard-<br>Druckbereich    | PIN*<br>Benutzername/<br>Kennwort<br>Benutzername                                                                                                  | Stellen Sie die Standard-Anmeldung für die<br>Druckberechtigung ein.<br>Note: Die Einstellungen werden nur<br>angezeigt, wenn<br>Sicherheitsanmeldekonten erstellt<br>werden, und hängen von der Art des<br>hinzugefügten Anmeldekontos ab. |
|                                               |                                                                                                    |                                                                                                    |

| Menüoption                                                               | Einstellungen                                   | Beschreibung                                                                                                    |
|--------------------------------------------------------------------------|-------------------------------------------------|----------------------------------------------------------------------------------------------------|
| Sicherheits-Reset- G<br>Jumper a                                         | Gastzugriff<br>aktivieren*                      | Definieren Sie den Benutzerzugriff auf den Drucker.                                                                                                    |
|                                                                          | Keine Auswirkung                                | <ul> <li>Hinweise</li> <li>Mit Gastzugriff aktivieren<br/>kann eine beliebige Person<br/>auf alle Aspekte des Druckers<br/>zugreifen.</li> <li>Mit Keine Auswirkung kann<br/>auf den Drucker<br/>möglicherweise nicht<br/>zugegriffen werden, wenn die<br/>erforderlichen<br/>Sicherheitsinformationen nicht<br/>verfügbar sind.</li> </ul> |
| Gerätemodi<br>zurücksetzen                                               | Mit FAC zulassen<br>Zulassen*<br>Nicht zulassen | Lassen Sie das Zurücksetzen des<br>Druckermodus zu.                                                                                                    |
| Intelligentes<br>Speicherlaufwerk<br>für Benutzerdaten<br>verwenden      | Aus<br>Ein*                                     | Aktivieren Sie das intelligente<br>Speicherlaufwerk zum Speichern von<br>Benutzerdaten.<br><b>Note:</b> Diese Menüoption ist<br>deaktiviert, wenn eine Festplatte<br>installiert ist.                                                                                                    |
| Minimale<br>Kennwortlänge                                                | <b>0</b> bis <b>32</b> (0*)                     | Geben Sie die minimale Kennwortlänge an,<br>die für interne Konten wie <b>Passwort</b> und<br><b>Benutzername/Passwort</b> verwendet wird.                                                                                                    |
| Anzeige von<br>Kennwort/PIN<br>aktivieren                                | Aus*<br>Ein                                     | Zeigen Sie das Kennwort oder die persönliche Identifikationsnummer an.                                                                                                    |
| Verschlüsselung<br>des permanenten<br>Speichers des<br>Dienstes zulassen | Aus*<br>Ein                                     | Aktivieren Sie den Verschlüsselungsservice<br>für den nichtflüchtigen Speicher in Ihrem<br>Gerät.<br>Note: Das Menüelement wird nur<br>angezeigt, wenn Permanenter<br>Speicher des<br>Verschlüsselungsdienstes<br>deaktiviert ist.                                                                                                    |

# Clouddienste

## **Clouddienste-Integration**

Note: Ein Sternchen (\*) neben einem Wert zeigt die Werksvorgabe an.

| Menüoption                                                  | Einstellungen                                                    | Beschreibung                                                                               |
|-------------------------------------------------------------|------------------------------------------------------------------|--------------------------------------------------------------------------------------------|
| Weitere<br>Informationen<br>anzeigen                        | Die Einstellung ist<br>eine<br>schreibgeschützte<br>Information. | Sehen Sie weitere Informationen zur<br>Nutzung der Lexmark Cloud Services.                 |
| Kommunikation<br>mit Lexmark<br>Clouddienste<br>ermöglichen | Aus*<br>Ein                                                      | Aktivieren Sie die Kommunikation des<br>Druckers mit Lexmark Cloud Services.               |
| Aktuellen Status<br>anzeigen                                | Die Einstellung ist<br>eine<br>schreibgeschützte<br>Information. | Zeigen Sie den Verbindungsstatus zwischen<br>dem Drucker und Lexmark Cloud Services<br>an. |
| Anmeldecode<br>abrufen                                      | Die Einstellung ist<br>eine<br>schreibgeschützte<br>Information. | Gibt den Registrierungscode für Cloud-<br>Dienste an.                                      |
| Drucker<br>integrieren                                      | Die Einstellung ist<br>benutzerdefiniert.                        | Ermöglicht die Anmeldung des Druckers, wenn der Anmeldecode verfügbar ist.                 |

# Berichte

## Menüeinstellungsseite

| Menüoption            | Beschreibung                                                |
|-----------------------|-------------------------------------------------------------|
| Menüeinstellungsseite | Drucken Sie einen Bericht, der die<br>Druckermenüs enthält. |

## Gerät

| Menüoption          | Beschreibung                                                                                                 |
|---------------------|----------------------------------------------------------------------------------------------------|
| Geräteinformationen | Drucken Sie einen Bericht, der<br>Informationen über den Drucker enthält.                                    |
| Gerätestatistik     | Drucken Sie einen Bericht über den<br>Versorgungsstatus, die Papiermenge,<br>Auftragsinformationen und mehr. |

| Menüoption      | Beschreibung                                                                                                    |
|-----------------|----------------------------------------------------------------------------------------------------|
| Profilliste     | Drucken Sie eine Liste der im Drucker gespeicherten Profile.                                                                            |
| Bestandsbericht | Drucken Sie ein Diagnosetool für<br>Druckprobleme.                                                                                      |
|                 | <b>Note:</b> Um zu vermeiden, dass der<br>Inhalt abgeschnitten wird, drucken<br>Sie den Bericht auf Papier im<br>Format Letter oder A4. |

## Drucken

| Menüoption              | Einstellungen                          | Beschreibung                                                                                                    |
|-------------------------|----------------------------------------|----------------------------------------------------------------------------------------------------|
| Schriftarten<br>drucken | PCL-Schriften<br>PS-Schriftarten       | Drucken Sie Muster und Informationen der<br>Schriftarten, die in jeder Druckersprache zur<br>Verfügung stehen.                                                                                                    |
| Demo drucken            | Demo-Seite                             | <ul> <li>Drucken Sie ein Diagnosetool für<br/>Druckprobleme.</li> <li>Hinweise <ul> <li>Um zu vermeiden, dass der<br/>Inhalt abgeschnitten wird,<br/>drucken Sie den Bericht auf<br/>Papier im Format Letter oder<br/>A4.</li> <li>Diese Menüoption wird nur<br/>angezeigt, wenn der Drucker<br/>eine Demoseite installiert hat.</li> </ul> </li> </ul> |
|                         |                                        |                                                                                                    |
| Verzeichnis<br>drucken  | Die Einstellung ist benutzerdefiniert. | Drucken Sie einen Bericht, der die auf dem<br>Flash-Laufwerk oder der Festplatte<br>gespeicherten Ressourcen anzeigt.                                                                                                    |

## Kurzbefehle

| Menüoption                     | Beschreibung                              |
|--------------------------------|-------------------------------------------|
| Alle Kurzwahlnummern           | Drucken Sie einen Bericht, der die        |
| Fax-Kurzwahlen                 | gespeichert sind.                         |
| Kopierkurzwahlen               | Note: Fox Kurzwehlnummern                 |
| E-Mail-Verknüpfungen           | werden nur angezeigt, wenn ein <b>Fax</b> |
| FTP-Kurzwahlen                 | installert ist.                           |
| Netzwerkordner-Kurzwahlnummern |                                           |

### Faxen

Note: Dieses Menü wird nur angezeigt, wenn das Fax konfiguriert und Auftragsprotokoll aktivieren auf Ein eingestellt ist.

| Menüoption           | Beschreibung                                                                                        |
|----------------------|----------------------------------------------------------------------------------------------------|
| Faxauftragsprotokoll | Drucken Sie einen Bericht zu den 200<br>letzten fertiggestellten Faxaufträgen.                      |
| Faxrufprotokoll      | Druckt einen Bericht zu den letzten 100<br>unbeantworteten, empfangenen und<br>blockierten Anrufen. |

### Netzwerk

| Netzwerk-Konfigurationsseite       Drucken Sie eine Seite, die das konfigurier Netzwerk und die WLAN-Einstellungen au dem Drucker anzeigt.         Note: Diese Menüoption wird nur für Netzwerkdrucker und an |           |
|----------------------------------------------------------------------------------------------------|-----------|
| <b>Note:</b> Diese Menüoption wird nur für Netzwerkdrucker und an                                                                                                    | rte<br>If |
| Druckserver angeschlossene<br>Drucker angezeigt.                                                                                                    |           |

| Menüoption                      | Beschreibung                                                                                                    |
|---------------------------------|----------------------------------------------------------------------------------------------------|
| Wi-Fi Direct verbundene Clients | Drucken Sie eine Seite, auf der alle Geräte<br>aufgelistet sind, die mit dem Drucker über<br>Wi-Fi Direct verbunden sind.         |
|                                 | <b>Note:</b> Diese Menüoption wird nur<br>angezeigt, wenn <b>Wi-Fi Direct</b><br><b>aktivieren</b> auf <b>Ein</b> festgelegt ist. |

# Fehlerbehebung

| Menüoption            | Beschreibung                                                                            |
|-----------------------|-----------------------------------------------------------------------------------------|
| Testseite drucken     | Drucken Sie Testseiten, um<br>Druckqualitätsmängel zu identifizieren und<br>zu beheben. |
| Reinigen des Scanners | Drucken Sie die Anweisungen zum Reinigen des Scanners aus.                              |

# Formularzusammenführung

#### Hinweise

- Diese Menüoption wird nur angezeigt, wenn ein Speicherlaufwerk installiert ist.
- Ein Sternchen (\*) neben einem Wert zeigt die Werksvorgabe an.

| Menüoption                                   | Menüeintrag | Einstellungen                                 | Beschreibung                                                                                                    |
|----------------------------------------------|-------------|-----------------------------------------------|----------------------------------------------------------------------------------------------------|
| Zusammenführ<br>ungsmodus                    | N/V         | Drucken*<br>Datenerfassun<br>g<br>Deaktiviert | Geben Sie den<br>Betriebsmodus für die<br>Formularzusammenführung<br>an.                                                                          |
| Datenerfassun N/V Flash-<br>gsziel Speicher* |             | Flash-<br>Speicher*                           | Legen Sie das Ziel fest, an<br>das die erfassten Daten<br>weitergeleitet werden.                                                                  |
|                                              |             |                                               | <b>Note:</b> Diese<br>Menüoption wird nur<br>angezeigt, wenn der<br><b>Zusammenführungsmodus</b><br>auf <b>Datenerfassung</b><br>eingestellt ist. |
|                                              |             |                                               | eingestellt ist.                                                                                                    |

| Menüoption                                | Menüeintrag                    | Einstellungen                                                                          | Beschreibung                                                                                                    |
|-------------------------------------------|--------------------------------|----------------------------------------------------------------------------------------|----------------------------------------------------------------------------------------------------|
| Druckport- und<br>Filtereinstellun<br>gen | Netzwerkport                   | Ein*<br>Aus                                                                            | Aktivieren Sie die<br>Formularzusammenführung,<br>um alle Daten zu verarbeiten,<br>die an den Netzwerkport<br>gesendet werden.            |
|                                           | Netzwerkfilter                 | Deaktiviert*<br>NULL<br>OFIS<br>OFIS+NULL<br>OFIS+AS400<br>AS400<br>PCL<br>ZPL<br>ZPLF | Geben Sie den Netzwerkfilter<br>für alle Daten an, die an den<br>Drucker gesendet werden.                                                 |
|                                           | USB-<br>Anschluss              | Ein*<br>Aus                                                                            | Aktivieren Sie die<br>Formularzusammenführung,<br>um alle Daten zu verarbeiten,<br>die an den USB-Port<br>gesendet werden.                |
|                                           | USB-Filter                     | Deaktiviert*<br>NULL<br>OFIS<br>OFIS+NULL<br>OFIS+AS400<br>AS400<br>PCL<br>ZPL<br>ZPLF | Geben Sie den USB-Filter für<br>alle Daten an, die an den<br>Drucker gesendet werden.                                                     |
|                                           | Zeitsperre für<br>lokalen Port | <b>1</b> bis <b>100</b> (10*)                                                          | Geben Sie den<br>Zeitüberschreitungswert für<br>Formularzusammenführungsa<br>ufträge an, die an den lokalen<br>Port gesendet werden.      |
| Sonstiges                                 | Alle Formulare<br>drucken      | Starten                                                                                | Drucken Sie alle<br>Formularsätze, die auf dem<br>intelligenten Speicherlaufwerk<br>oder der Festplatte des<br>Druckers gespeichert sind. |

| Menüoption | Menüeintrag                  | Einstellungen | Beschreibung                                                                                                    |
|------------|------------------------------|---------------|----------------------------------------------------------------------------------------------------|
|            | Drucken einer<br>Fehlerseite | Ein*<br>Aus   | Aktivieren Sie das Drucken<br>einer Fehlerseite, wenn ein<br>Fehler in einem<br>Formularzusammenführungsa<br>uftrag auftritt. |

# Drucken der Menüeinstellungsseite

- 1. Navigieren Sie über das Bedienfeld zu Einstellungen > Berichte.
- 2. Wählen Sie **Menüeinstellungsseite**.

# Wartung des Druckers

### Überprüfen des Status von Verbrauchsmaterialien und Teilen

- 1. Wählen Sie in der oberen rechten Ecke des Bedienfelds
- 2. Überprüfen Sie den Status der Teile und Verbrauchsmaterialien des Druckers.

Note: Sie können auch das Benutzereingriff erfordern.

um Benachrichtigungen zu prüfen, die einen

# Materialbenachrichtigungen konfigurieren

1. Öffnen Sie einen Webbrowser, und geben Sie die IP-Adresse des Druckers in das Adressfeld ein.

#### Hinweise

- Zeigen Sie die IP-Adresse des Druckers auf dem Startbildschirm des Druckers an. Die IP-Adresse wird in vier Zahlengruppen angezeigt, die durch Punkte voneinander abgetrennt sind. Beispiel: 123.123.123.123.
- Wenn Sie einen Proxy verwenden, deaktivieren Sie ihn vorübergehend, um die Webseite ordnungsgemäß zu laden.
- 2. Klicken Sie auf Einstellungen > Gerät > Benachrichtigungen.
- 3. Klicken Sie auf Benutzerdefinierte Materialbenachrichtigungen.
- 4. Wählen Sie eine Benachrichtigung für jedes Verbrauchsmaterial.
- 5. Wenden Sie die Änderungen an.

## Einrichten von E-Mail-Benachrichtigungen

1. Öffnen Sie einen Webbrowser, und geben Sie die IP-Adresse des Druckers in das Adressfeld ein.

#### Hinweise

- Zeigen Sie die IP-Adresse des Druckers auf dem Startbildschirm des Druckers an. Die IP-Adresse wird in vier Zahlengruppen angezeigt, die durch Punkte voneinander abgetrennt sind. Beispiel: 123.123.123.123.
- Wenn Sie einen Proxy verwenden, deaktivieren Sie ihn vorübergehend, um die Webseite ordnungsgemäß zu laden.
- 2. Klicken Sie auf **Einstellungen > Gerät > Benachrichtigungen**.
- 3. Klicken Sie auf **Einrichtung der E-Mail-Benachrichtigung** und konfigurieren Sie dann die Einstellungen.

**Note:** Weitere Informationen zu SMTP-Einstellungen erhalten Sie von Ihrem E-Mail-Anbieter.

- 4. Wenden Sie die Änderungen an.
- 5. Klicken Sie auf **E-Mail-Listen und Warnungen einrichten**, und konfigurieren Sie dann die Einstellungen.
- 6. Wenden Sie die Änderungen an.

### Generierung von Berichten und Protokollen

- 1. Navigieren Sie auf dem Bedienfeld zu **Einstellungen > Berichte**.
- 2. Wählen Sie den Bericht oder das Protokoll aus, das Sie drucken möchten.
  - **Menüeinstellungsseite** Zeigt die aktuellen Druckereinstellungen und -konfigurationen an.
  - Gerät

**Geräteinformationen**- Zeigt die Seriennummer des Druckers, die installierten Lösungen und das Fax an.

**Gerätestatistik**- Zeigt den Verbrauchsmaterialstatus, die Gesamtzahl der gedruckten Blätter und Informationen zu Druckaufträgen an.

**Profilliste**- Zeigt eine Liste der Profile oder Verknüpfungen an, die im Drucker gespeichert sind.

**Bestandsbericht**- Zeigt den Bericht mit Druckerbestandsinformationen wie die Seriennummer und den Modellnamen des Druckers an.

• Drucken

**Druckschriftarten**- Zeigt die in jeder Druckersprache verfügbaren Schriftarten an. **Druckdemo**- Zeigt die Demo-Dateien an, die in der Firmware, in der Flash-Option und auf der optionalen Festplatte verfügbar sind.

**Druckerverzeichnis**- Zeigt die Ressourcen an, die auf dem Flash-Laufwerk, der Festplatte oder in dem intelligenten Speicher (ISD) gespeichert sind.

**Note:** Der Bericht wird nur angezeigt, wenn ein Flash-Laufwerk, eine Druckerfestplatte oder ein ISD installiert ist.

• Verknüpfungen

Alle Kurzwahlen- Zeigt eine Liste aller auf dem Drucker gespeicherten Kurzwahlen an.

**Fax-Kurzwahlen**- Zeigt eine Liste aller auf dem Drucker gespeicherten Fax-Kurzwahlen an.

Kopierverknüpfungen- Zeigt eine Liste aller auf dem Drucker gespeicherten Kopierverknüpfungen an.

**E-Mail-Verknüpfungen**- Zeigt eine Liste aller auf dem Drucker gespeicherten E-Mail-Verknüpfungen an.

**FTP-Verknüpfungen**- Zeigt eine Liste aller auf dem Drucker gespeicherten File Transfer Protocol (FTP)-Verknüpfungen an.

**Netzwerkordner-Verknüpfungen**- Zeigt eine Liste aller auf dem Drucker gespeicherten Netzwerkordner-Verknüpfungen an.

• Faxen

Faxauftragsprotokoll – Auflistung der letzten 200 abgeschlossenen Faxaufträge.

**Note:** Dieser Bericht wird nur angezeigt, wenn **Auftragsprotokoll aktivieren** eingeschaltet ist.

**Faxanrufprotokoll**- Zeigt die Ressourcen an, die auf dem Flash-Laufwerk oder Speicherlaufwerk gespeichert sind.

**Note:** Dieser Bericht wird nur angezeigt, wenn ein Flash-Laufwerk oder ein Speicherlaufwerk installiert ist.

#### • Netzwerk

**Netzwerk-Konfigurationsseite**- Zeigt das konfigurierte Netzwerk und die WLAN-Einstellungen auf dem Drucker an.

**Note:** Dieser Bericht wird nur für Netzwerkdrucker und an Druckserver angeschlossene Drucker angezeigt.

Mit Wi-Fi Direct verbundene Clients- Zeigt eine Liste der Geräte an, die derzeit über Wi-Fi Direct mit dem Drucker verbunden sind.

Note: Dieser Bericht wird nur angezeigt, wenn Wi-Fi Direct aktivieren auf Ein eingestellt ist.

## Bestellen von Verbrauchsmaterialien und Teilen

### Kontaktinformationen und Sicherheitsmaßnahmen

In den USA erhalten Sie unter der Nummer 1-800-539-6275 Informationen zu autorisierten Händlern für Lexmark Verbrauchsmaterial in Ihrer Nähe. Hinweise für andere Länder oder Regionen finden Sie unter www.lexmark.com, oder wenden Sie sich an den Fachhändler, bei dem Sie den Drucker erworben haben. **Note:** Die geschätzte Lebensdauer aller Verbrauchsmaterialien bezieht sich auf die Verwendung von Normalpapier im Letter- oder A4-Format.

#### Warnung – Mögliche Schäden

Falls der Drucker nicht ordnungsgemäß gewartet bzw. Teile und Verbrauchsmaterialien nicht ausgetauscht werden, kann das Gerät beschädigt werden.

### Verwendung von Original Ersatzteilen und Verbrauchsmaterialien von Lexmark

Ihr Lexmark Drucker ist so konzipiert, dass er am besten mit Original Ersatzteilen und Verbrauchsmaterialien von Lexmark funktioniert. Die Verwendung von Verbrauchsmaterialien oder Ersatzteilen von Drittanbietern kann die Leistung, Zuverlässigkeit oder Lebensdauer des Druckers und seiner Bildbearbeitungskomponenten beeinträchtigen. Es kann auch die Gewährleistung gefährden. Schäden, die durch die Verwendung von Teilen und Zubehör von Drittanbietern verursacht werden, fallen nicht unter die Gewährleistung. Alle Lebensdauerindikatoren sind für die Verwendung von Lexmark Ersatzteilen und Verbrauchsmaterialien ausgelegt und können bei Verwendung von Ersatzteilen und Verbrauchsmaterialien anderer Hersteller unvorhersehbare Ergebnisse liefern. Die Verwendung von Bildbearbeitungskomponenten über die vorgesehene Lebensdauer hinaus kann Ihren Lexmark Drucker oder die zugehörigen Komponenten beschädigen.

#### Warnung – Mögliche Schäden

Verbrauchsmaterialien und Teile ohne Bedingungen des Rückgabe-Programms können zurückgesetzt und wiederaufbereitet werden. Die Herstellergarantie deckt jedoch keine Schäden, die durch nicht originale Verbrauchsmaterialien oder Teile entstehen. Das Zurücksetzen von Zählern des Verbrauchsmaterials oder eines Teils ohne ordnungsgemäße Wiederherstellung kann Ihren Drucker beschädigen. Nach dem Zurücksetzen des Zählers des Verbrauchsmaterials oder des Teils zeigt der Drucker möglicherweise einen Fehler an, der das Vorhandensein des zurückgesetzten Elements anzeigt.

### **Bestellen von Tonerkassetten**

#### Hinweise:

- Die geschätzte Kassettenkapazität basiert auf dem ISO/IEC-19752-Standard.
- Eine sehr geringe Deckung über einen längeren Zeitraum kann sich negativ auf die tatsächliche Kapazität auswirken.

### Rückgabeprogramm Tonerkassetten

#### Lexmark CX950, CX51

| Bedienele<br>ment | USA,<br>Kanada,<br>Australien<br>und<br>Neuseelan<br>d | Europäische<br>Union,<br>Europäischer<br>Wirtschaftsrau<br>m, Island,<br>Liechtenstein,<br>Norwegen,<br>Schweiz | Restlicher<br>Asien-<br>Pazifik-<br>Raum | Lateinamer<br>ika, Puerto<br>Rico und<br>Mexiko | Restliches<br>Europa, Naher<br>Osten, Afrika,<br>Mittel- und<br>Osteuropa,<br>Gemeinschaft<br>unabhängiger<br>Staaten |
|-------------------|--------------------------------------------------------|----------------------------------------------------------------------------------------------------|------------------------------------------|-------------------------------------------------|----------------------------------------------------------------------------------------------------|
| Cyan              | 77L10C0                                                | 77L20C0                                                                                                    | 77L30C0                                  | 77L40C0                                         | 77L50C0                                                                                                    |
| Magenta           | 77L10M0                                                | 77L20M0                                                                                                    | 77L30M0                                  | 77L40M0                                         | 77L50M0                                                                                                    |
| Gelb              | 77L10Y0                                                | 77L20Y0                                                                                                    | 77L30Y0                                  | 77L40Y0                                         | 77L50Y0                                                                                                    |
| Schwarz           | 77L10K0                                                | 77L20K0                                                                                                    | 77L30K0                                  | 77L40K0                                         | 77L50K0                                                                                                    |

Weitere Informationen zu einzelnen Ländern in der jeweiligen Region finden Sie unter www.lexmark.com/regions.

#### Lexmark XC9525, XC9535

| Bedienelement | USA, Kanada, Australien,<br>Neuseeland | Restliches Europa, Naher<br>Osten und Afrika |
|---------------|----------------------------------------|----------------------------------------------|
| Cyan          | 24B7602                                | 24B7606                                      |
| Magenta       | 24B7603                                | 24B7607                                      |
| Gelb          | 24B7604                                | 24B7608                                      |
| Schwarz       | 24B7605                                | 24B7609                                      |

Weitere Informationen zu einzelnen Ländern in der jeweiligen Region finden Sie unter www.lexmark.com/regions.

### Rückgabeprogramm Tonerkassetten mit hoher Kapazität

#### Lexmark CX950, CX951

| Bedienele<br>ment | USA,<br>Kanada,<br>Australien<br>und<br>Neuseelan<br>d | Europäische<br>Union,<br>Europäischer<br>Wirtschaftsrau<br>m, Island,<br>Liechtenstein,<br>Norwegen,<br>Schweiz | Restlicher<br>Asien-<br>Pazifik-<br>Raum | Lateinamer<br>ika, Puerto<br>Rico und<br>Mexiko | Restliches<br>Europa, Naher<br>Osten, Afrika,<br>Mittel- und<br>Osteuropa,<br>Gemeinschaft<br>unabhängiger<br>Staaten |
|-------------------|--------------------------------------------------------|----------------------------------------------------------------------------------------------------|------------------------------------------|-------------------------------------------------|----------------------------------------------------------------------------------------------------|
| Cyan              | 79L10K0                                                | 79L20K0                                                                                                    | 79L30K0                                  | 79L40K0                                         | 79L50K0                                                                                                    |
| Magenta           | 79L1HM0                                                | 79L2HM0                                                                                                    | 79L3HM0                                  | 79L4HM0                                         | 79L5HM0                                                                                                    |
| Gelb              | 79L1HY0                                                | 79L2HY0                                                                                                    | 79L3HY0                                  | 79L4HY0                                         | 79L5HY0                                                                                                    |

| Bedienele<br>ment | USA,<br>Kanada,<br>Australien<br>und<br>Neuseelan<br>d | Europäische<br>Union,<br>Europäischer<br>Wirtschaftsrau<br>m, Island,<br>Liechtenstein,<br>Norwegen,<br>Schweiz | Restlicher<br>Asien-<br>Pazifik-<br>Raum | Lateinamer<br>ika, Puerto<br>Rico und<br>Mexiko | Restliches<br>Europa, Naher<br>Osten, Afrika,<br>Mittel- und<br>Osteuropa,<br>Gemeinschaft<br>unabhängiger<br>Staaten |
|-------------------|--------------------------------------------------------|----------------------------------------------------------------------------------------------------|------------------------------------------|-------------------------------------------------|----------------------------------------------------------------------------------------------------|
| Schwarz           | 79L1HK0                                                | 79L2HK0                                                                                                    | 79L3HK0                                  | 79L4HK0                                         | 79L5HK0                                                                                                    |

Weitere Informationen zu einzelnen Ländern in der jeweiligen Region finden Sie unter www.lexmark.com/regions.

#### Lexmark XC9525, XC9535

| Bedienelement | USA, Kanada, Australien,<br>Neuseeland | Restliches Europa, Naher<br>Osten und Afrika |
|---------------|----------------------------------------|----------------------------------------------|
| Cyan          | 24B7574                                | 24B7582                                      |
| Magenta       | 24B7575                                | 24B7583                                      |
| Gelb          | 24B7576                                | 24B7584                                      |
| Schwarz       | 24B7577                                | 24B7585                                      |

Weitere Informationen zu einzelnen Ländern in der jeweiligen Region finden Sie unter www.lexmark.com/regions.

### Standard-Tonerkassetten mit hoher Kapazität

#### Lexmark CX950, CX951

| Bedienelement | Weltweit |
|---------------|----------|
| Cyan          | 77L0H20  |
| Magenta       | 77L0H30  |
| Gelb          | 77L0H40  |
| Schwarz       | 77L0H10  |

Weitere Informationen zu einzelnen Ländern in der jeweiligen Region finden Sie unter www.lexmark.com/regions.

#### Lexmark XC9525, XC9535

| Bedienelement | Weltweit |
|---------------|----------|
| Cyan          | 77L0H20  |
| Magenta       | 77L0H30  |
| Gelb          | 77L0H40  |
| Schwarz       | 77L0H10  |

Weitere Informationen zu einzelnen Ländern in der jeweiligen Region finden Sie unter www.lexmark.com/regions.

## **Bestellung einer Imaging-Einheit Schwarz**

| Bedienelement                                    | Teilenummer |
|--------------------------------------------------|-------------|
| Rückgabe-Programm für Imaging-Einheit<br>Schwarz | 77L0ZK0     |
| Bildeinheit Schwarz                              | 77L0Z10     |

### **Bestellen einer Imaging-Einheit Farbe**

| Bedienelement                                 | Teilenummer |
|-----------------------------------------------|-------------|
| Rückgabeprogramm für Imaging-Einheit<br>Farbe | 77L0ZV0     |
| Standard-Imaging-Einheit Farbe                | 77L0Z50     |

### Bestellen des Resttonerbehälters

| Bedienelement     | Teilenummer |
|-------------------|-------------|
| Resttonerbehälter | 77L0W00     |

### Bestellen von Heftklammerkassetten

| Bedienelement                               | Teilenummer |
|---------------------------------------------|-------------|
| Heftklammerkassette (4er-Pack) <sup>1</sup> | 20L7500     |
| Heftklammerkassette (3er-Pack) <sup>2</sup> | 25A0013     |

<sup>1</sup> Nur für die Broschürenherstellung verfügbar.

<sup>2</sup> Nur für den Broschüren-Finisher, den Hefter-Finisher und den Hefter-Loch-Finisher verfügbar.

### **Bestellen eines Wartungskits**

Das Wartungskit muss mit der Druckerspannung übereinstimmen.

#### Hinweise

- Werden bestimmte Papiersorten verwendet, muss das Wartungskit unter Umständen häufiger ausgetauscht werden.
- Das Wartungskit enthält eine Fixierstation und Einzugsrollen. Diese können bei Bedarf einzeln bestellt und ausgetauscht werden.

| Bedienelement                                                           | Teilenummer |
|-------------------------------------------------------------------------|-------------|
| 100 V – Rückgabeprogramm – Wartungskit<br>für Fixierstation, Typ 02     | 41X5654     |
| 110–120 V – Rückgabeprogramm –<br>Wartungskit für Fixierstation, Typ 00 | 41X5655     |
| 220–240 V – Rückgabeprogramm –<br>Wartungskit für Fixierstation, Typ 01 | 41X5656     |
| 100 V – Reguläres Wartungskit für<br>Fixierstation, Typ 12              | 41X6053     |
| 110–120 V – Reguläres Wartungskit für<br>Fixierstation, Typ 10          | 41X6051     |
| 220–240 V – Reguläres Wartungskit für<br>Fixierstation, Typ 11          | 41X6052     |

**Note:** Nur ein autorisierter Servicetechniker kann das Wartungskit ersetzen. Wenden Sie sich an Ihren Serviceanbieter.

## Ersetzen von Verbrauchsmaterialien und Teilen

### Austausch der Tonerkassette

1. Öffnen Sie die vordere Klappe.

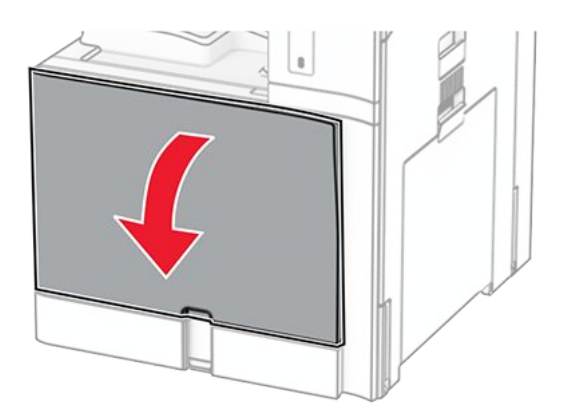

2. Entfernen Sie die verbrauchte Tonerkassette.

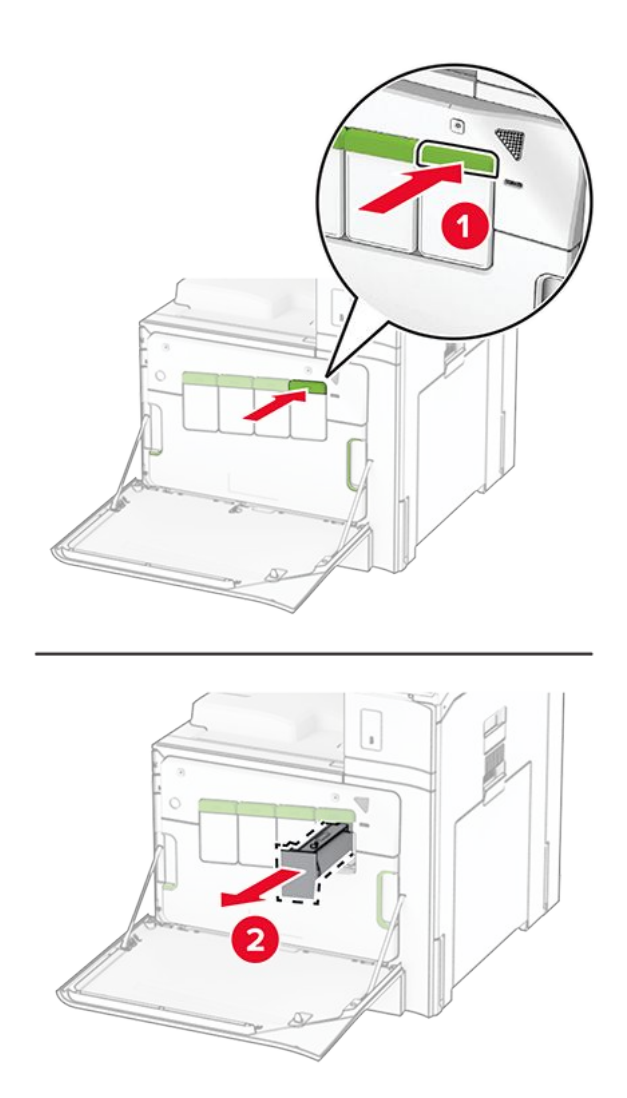

- 3. Nehmen Sie die neue Tonerkassette aus der Verpackung.
- 4. Setzen Sie die neue Tonerkassette so ein, dass sie dass er einrastet.

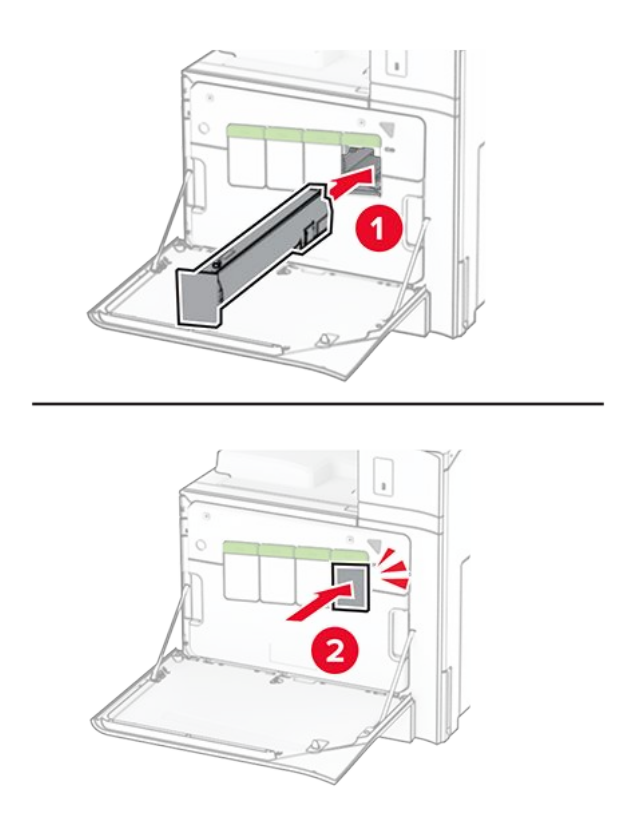

5. Schließen Sie die Klappe.

## Austauschen der Belichtungseinheit Schwarz

1. Öffnen Sie die vordere Klappe.

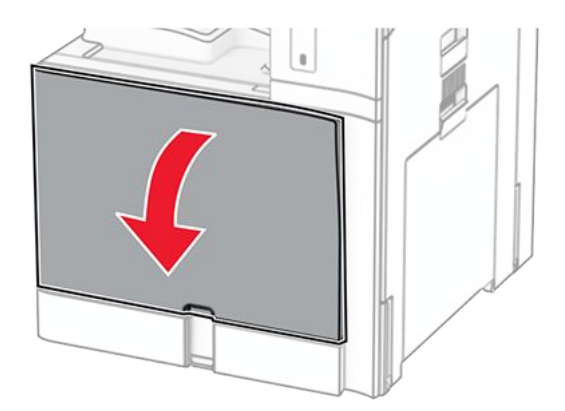

2. Nehmen Sie die Tonerkassetten heraus.

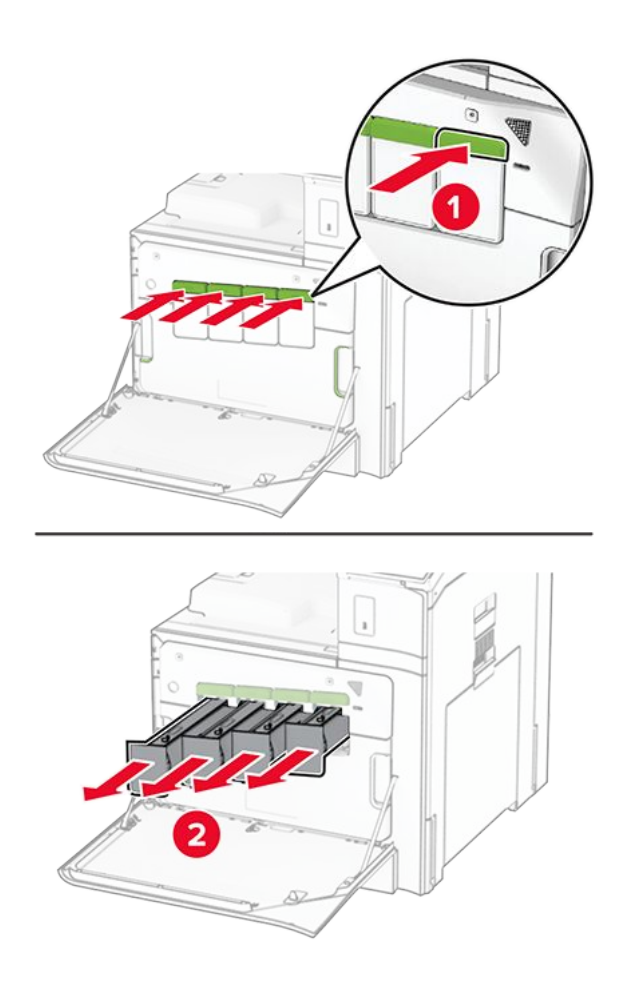

3. Nehmen Sie den Resttonerbehälter heraus.

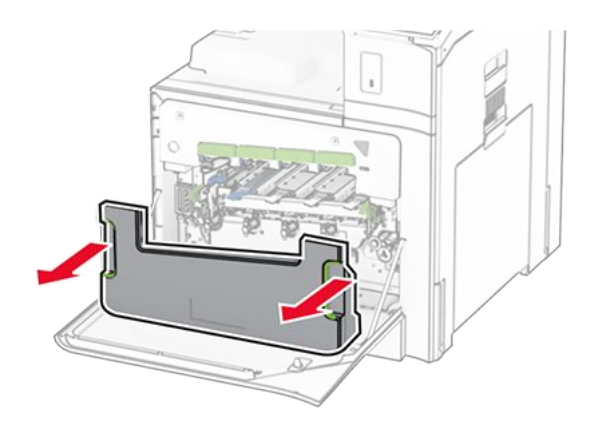

**Note:** Um ein Auslaufen des Toners zu vermeiden, halten Sie die Flasche in einer aufrechten Position.

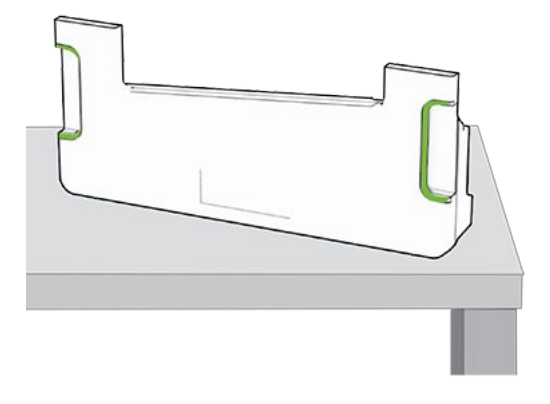

4. Entfernen Sie die Imaging-Einheit.

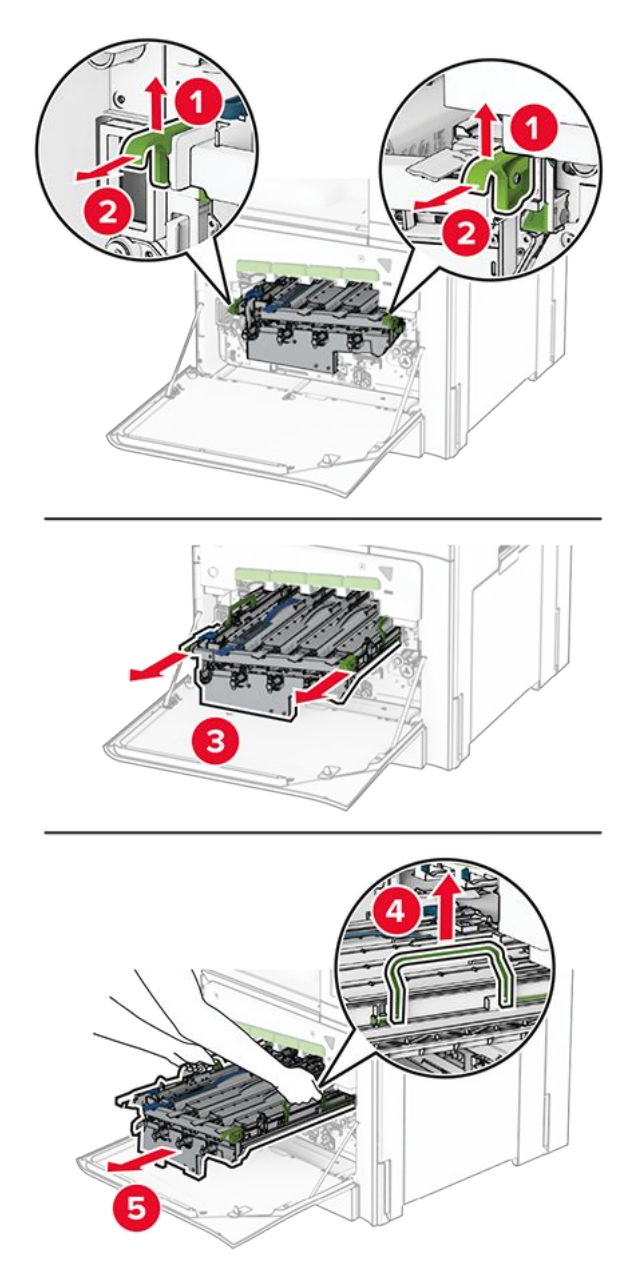

#### Warnung – Mögliche Schäden

Setzen Sie die Imaging-Einheit nicht direktem Sonnenlicht aus. Wenn es zu lange dem Licht ausgesetzt ist, kann dies zu Problemen mit der Druckqualität führen.

#### Warnung – Mögliche Schäden

Berühren Sie nicht die Fotoleitertrommel. Dies kann sich negativ auf die Qualität zukünftiger Druckaufträge auswirken.

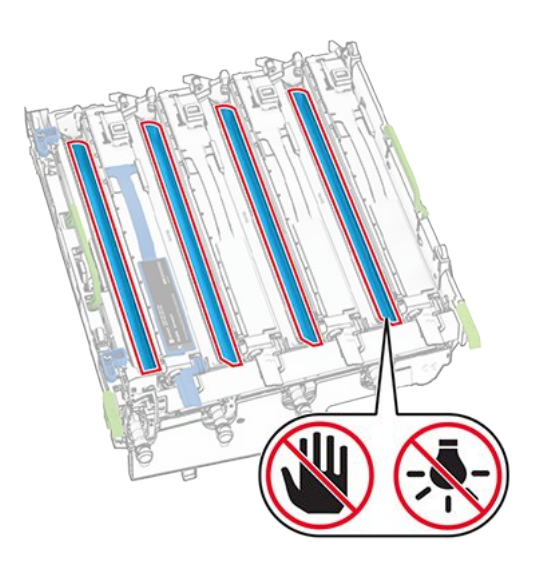

**Note:** Stellen Sie die Imaging-Einheit auf eine saubere, ebene Fläche und in aufrechter Position, um Kratzer oder Beschädigungen der Fotoleitertrommel zu vermeiden.

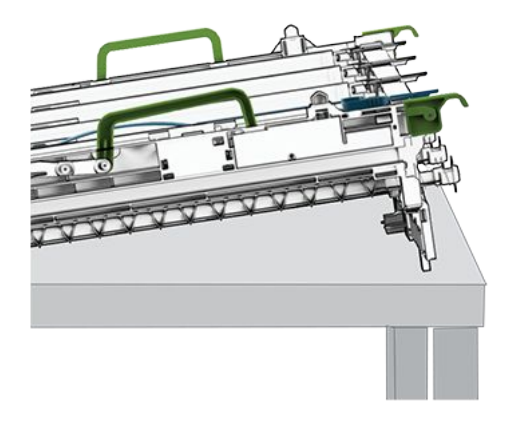

5. Entsperren Sie die gebrauchte schwarze Belichtungseinheit.

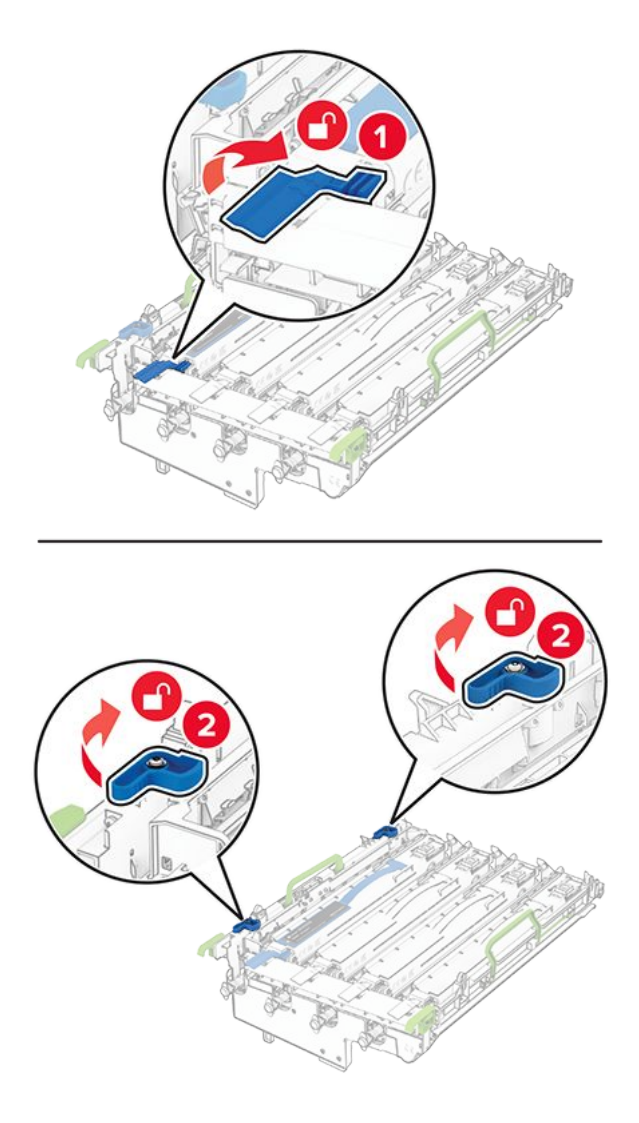

6. Nehmen Sie die gebrauchte Imaging-Einheit Schwarz heraus.

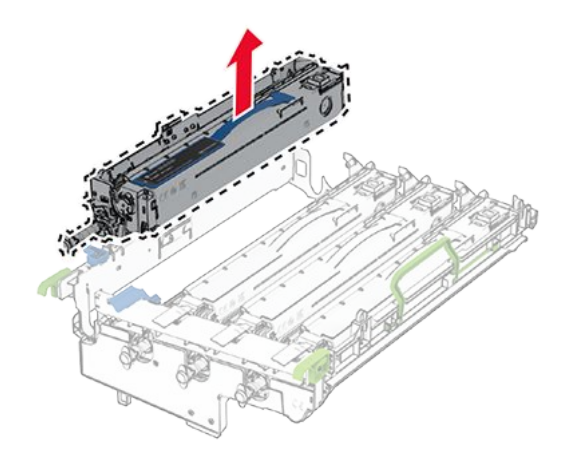

- 7. Packen Sie die neue Imaging-Einheit aus.
- 8. Setzen Sie die neue schwarze Belichtungseinheit ein.

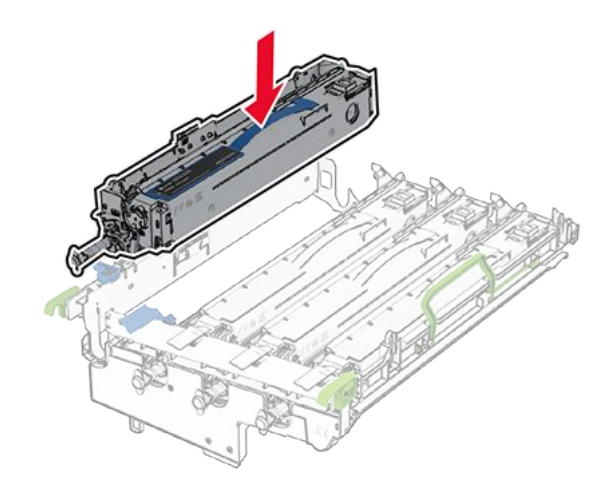

9. Verriegeln Sie die neue schwarze Belichtungseinheit in ihrer Position.

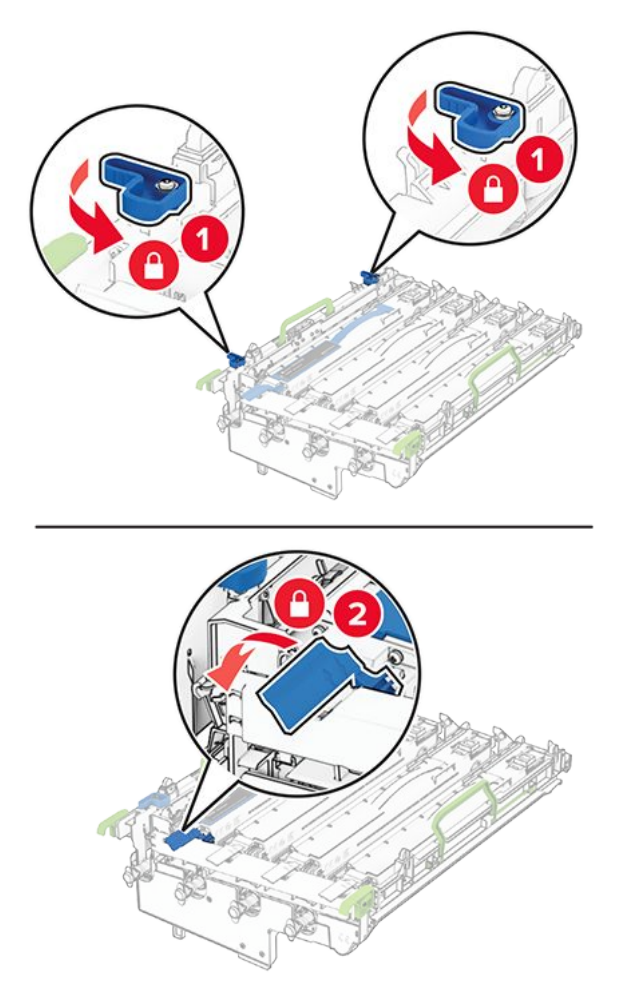

10. Setzen Sie die Imaging-Einheit ein, bis diese fest einrastet.

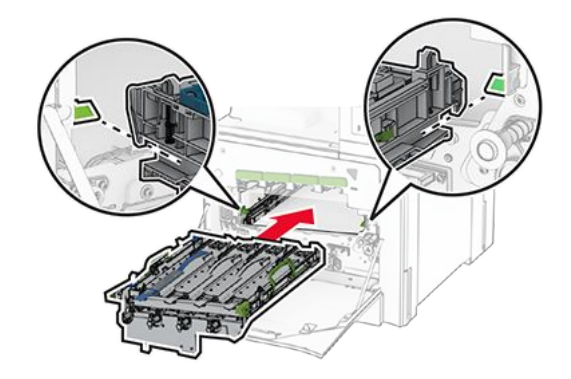

11. Setzen Sie den Resttonerbehälter so ein, mit einem Klick einrastet.

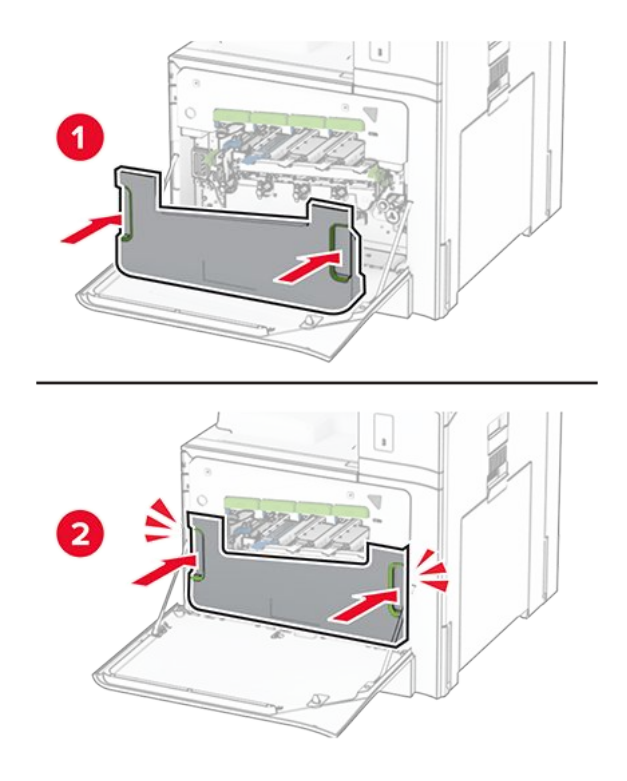

12. Ziehen Sie die Druckkopfwischblätter vorsichtig heraus, und reinigen Sie dann die Druckkopflinsen.

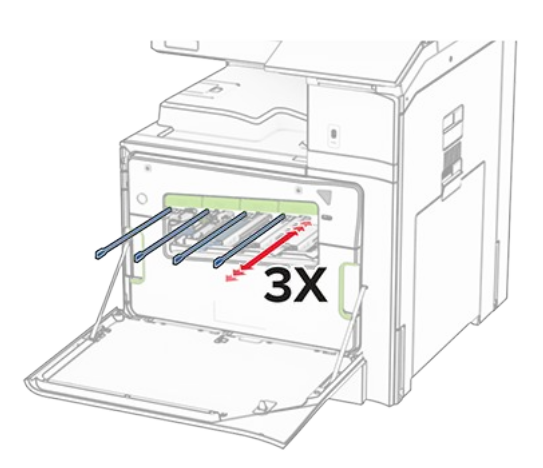

Weitere Informationen zur Reinigung der Druckkopflinsen finden Sie unter Druckkopflinsen reinigen on page 538.

13. Setzen Sie die Tonerkassetten ein.

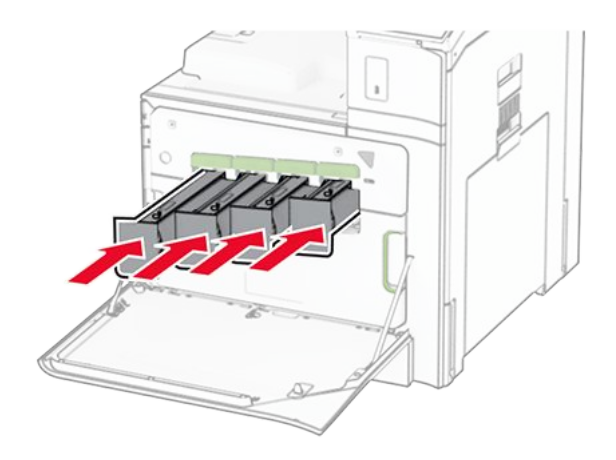

14. Schließen Sie die Klappe.

### Imaging-Einheit Farbe austauschen

1. Öffnen Sie die vordere Klappe.

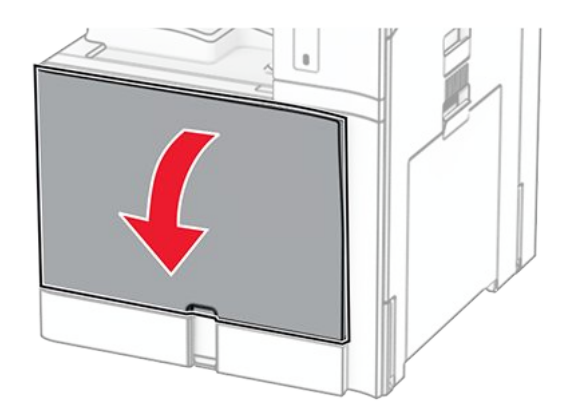

2. Nehmen Sie die Tonerkassetten heraus.

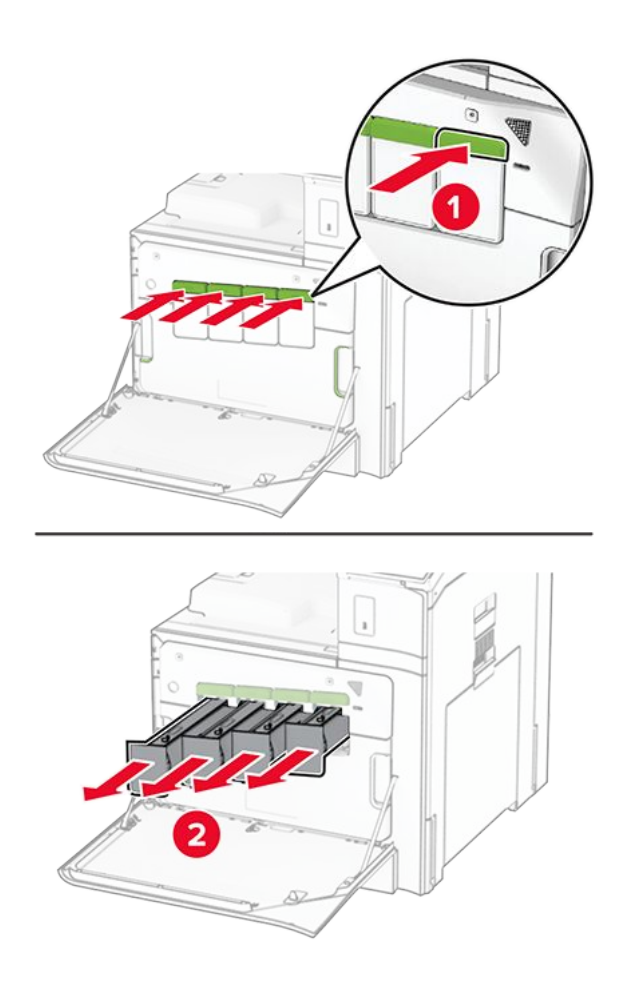

3. Nehmen Sie den Resttonerbehälter heraus.

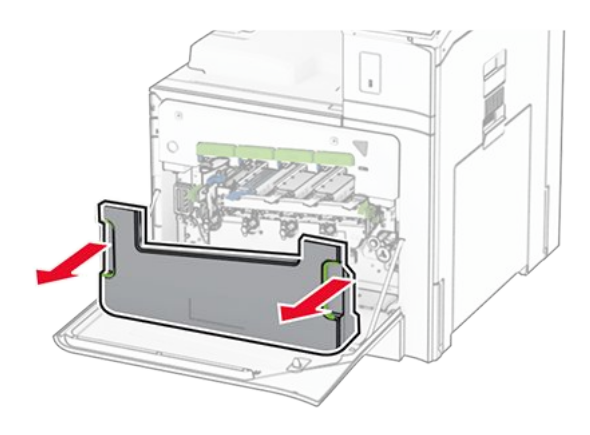

**Note:** Um ein Auslaufen des Toners zu vermeiden, halten Sie die Flasche in einer aufrechten Position.

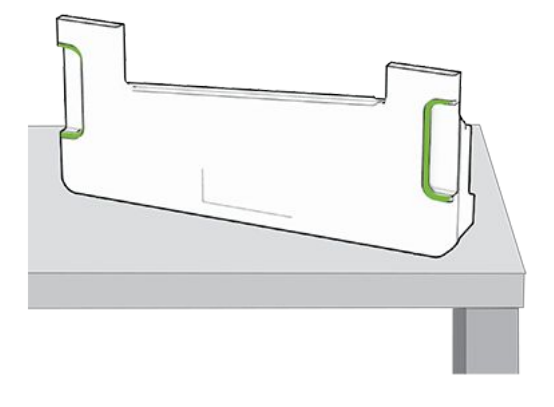

4. Entfernen Sie die gebrauchte Imaging-Einheit.

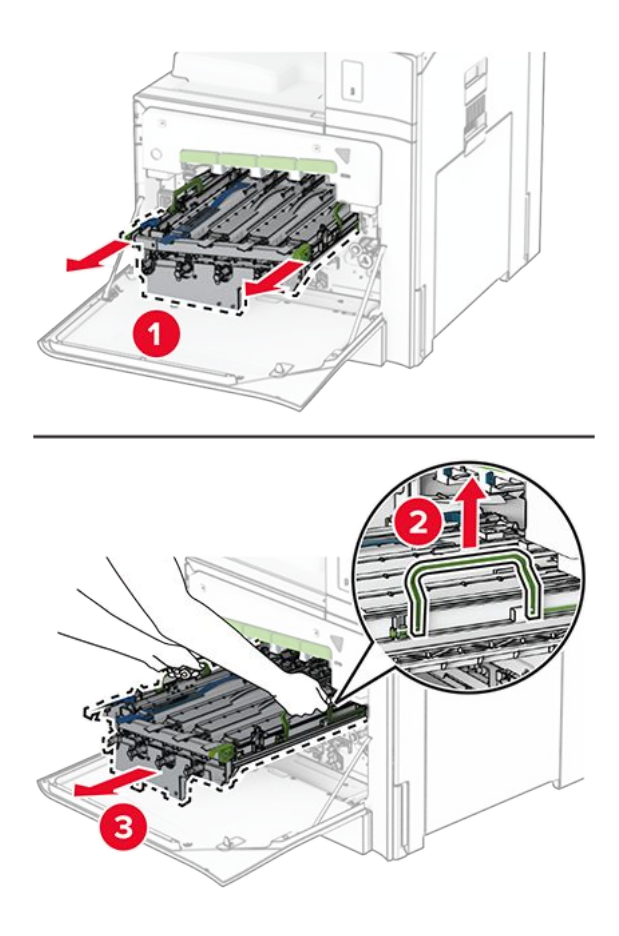

**Note:** Stellen Sie die Imaging-Einheit auf eine saubere, ebene Fläche und in aufrechter Position, um Kratzer oder Beschädigungen der Fotoleitertrommel zu vermeiden.

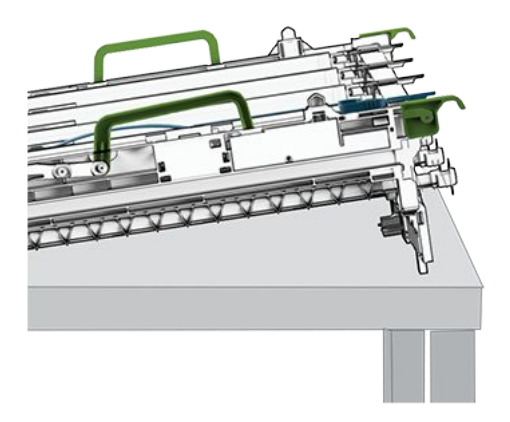

5. Entriegeln Sie die schwarze Belichtungseinheit.

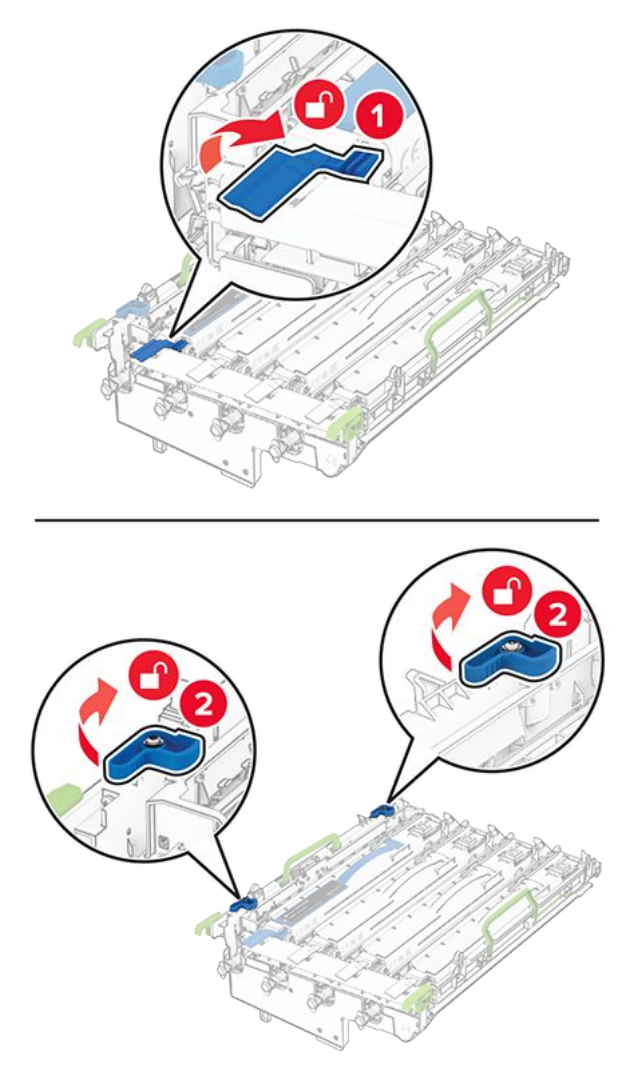

6. Nehmen Sie die schwarze Belichtungseinheit heraus.

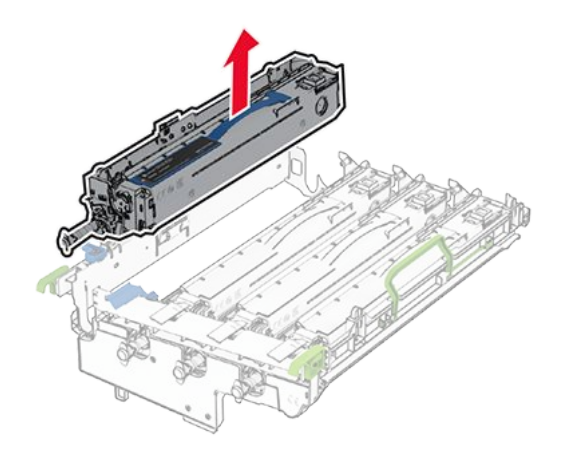

**Note:** Werfen Sie die schwarze Belichtungseinheit nicht weg. Sie wird auf der neuen Imaging-Einheit installiert.

7. Nehmen Sie die neue Imaging-Einheit aus der Verpackung.

**Note:** Die Imaging-Einheit umfasst den Tonerhalter sowie die Entwicklereinheiten für Cyan, Magenta und Gelb.

#### Warnung – Mögliche Schäden

Setzen Sie die Imaging-Einheit nicht direktem Sonnenlicht aus. Wenn es zu lange dem Licht ausgesetzt ist, kann dies zu Problemen mit der Druckqualität führen.

#### Warnung – Mögliche Schäden

Berühren Sie nicht die Fotoleitertrommel. Dies kann sich negativ auf die Qualität zukünftiger Druckaufträge auswirken.

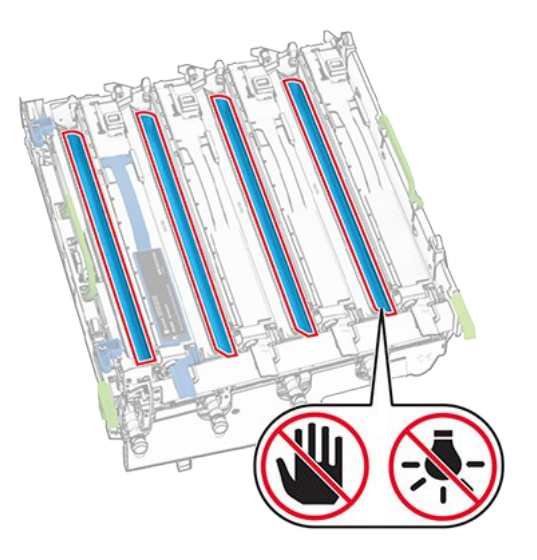

8. Setzen Sie die schwarze Bildeinheit in das neue Belichtungskit ein.

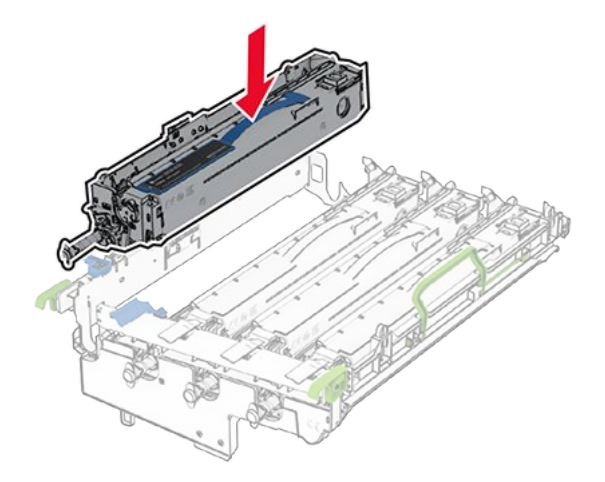

9. Verriegeln Sie die schwarze Bildeinheit in ihrer Position.
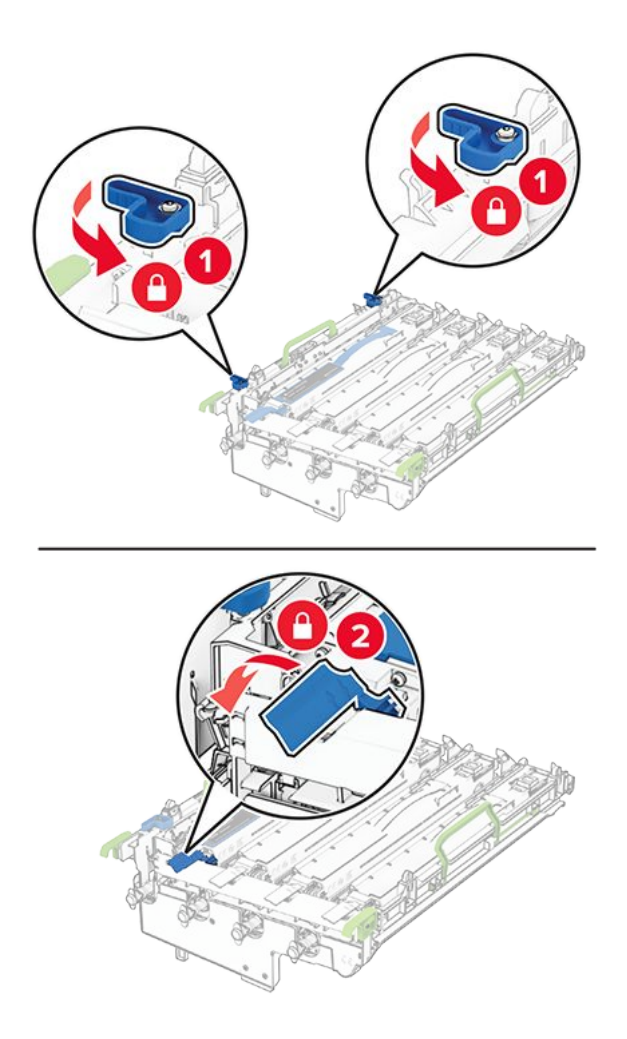

10. Setzen Sie die neue Imaging-Einheit ein, bis diese fest einrastet.

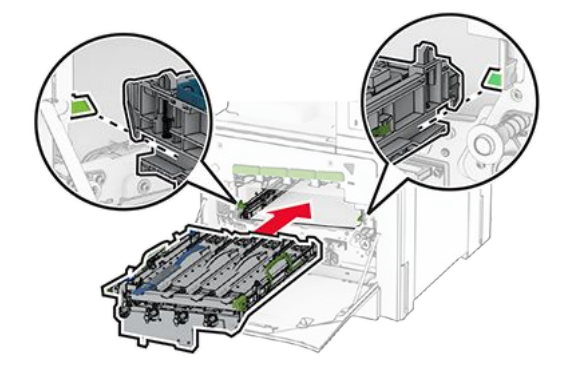

11. Setzen Sie den Resttonerbehälter so ein, dass er einrastet.

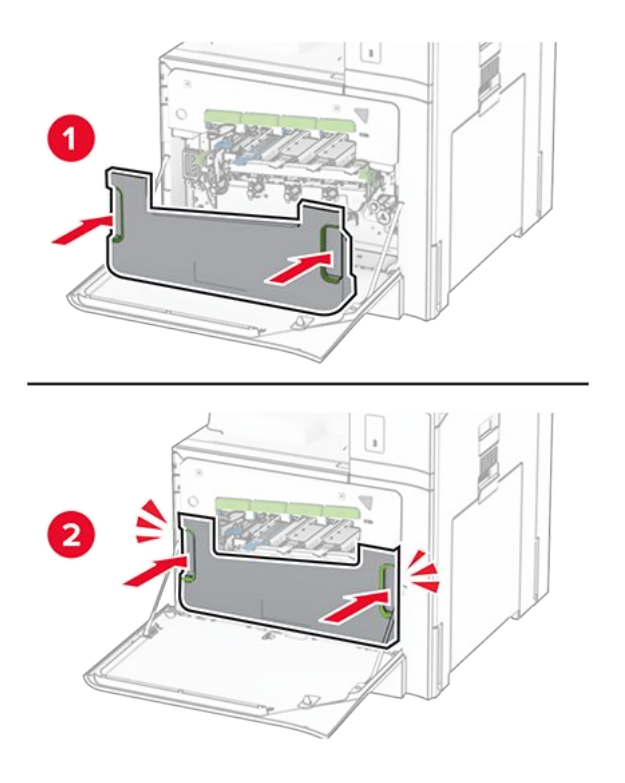

12. Ziehen Sie die Druckkopfwischblätter vorsichtig heraus, und reinigen Sie dann die Druckkopflinsen.

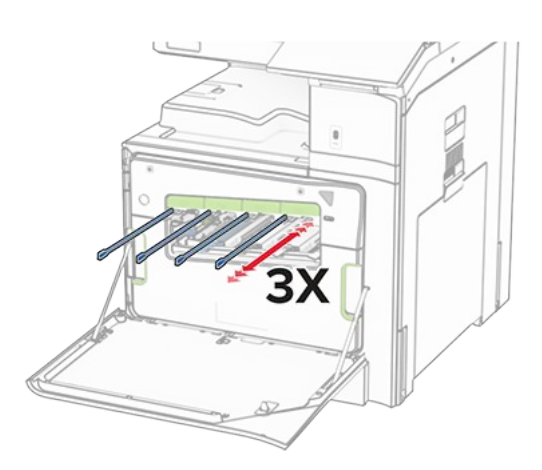

Weitere Informationen zur Reinigung der Druckkopflinsen finden Sie unter Druckkopflinsen reinigen on page 538.

13. Setzen Sie die Tonerkassetten ein.

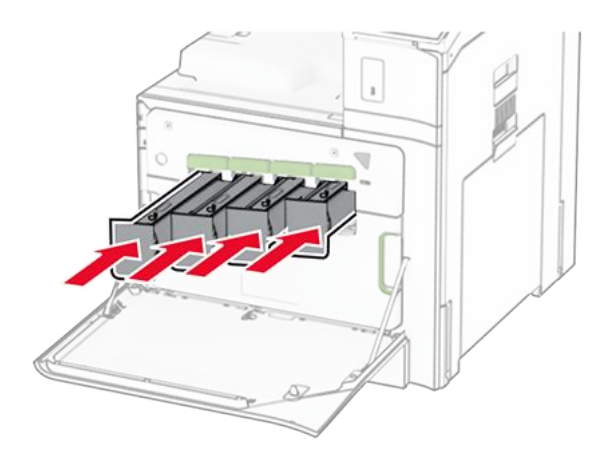

14. Schließen Sie die Klappe.

# Austauschen des Resttonerbehälters

1. Öffnen Sie die vordere Klappe.

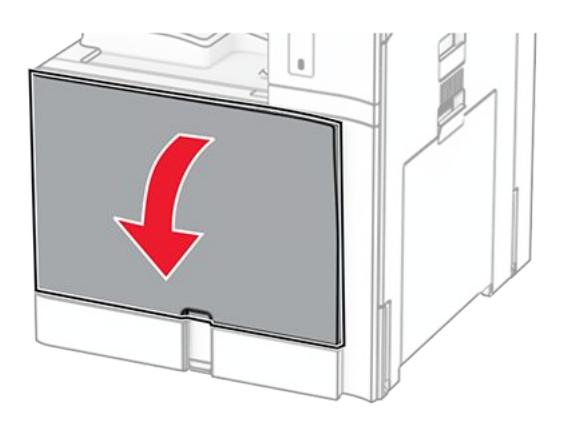

2. Nehmen Sie den alten Resttonerbehälter heraus.

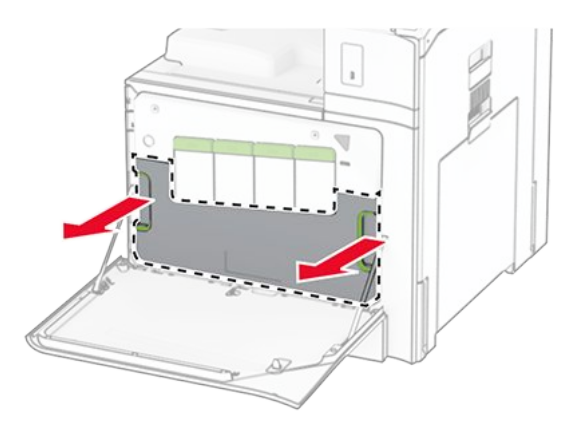

**Note:** Um ein Auslaufen des Toners zu vermeiden, halten Sie die Flasche in einer aufrechten Position.

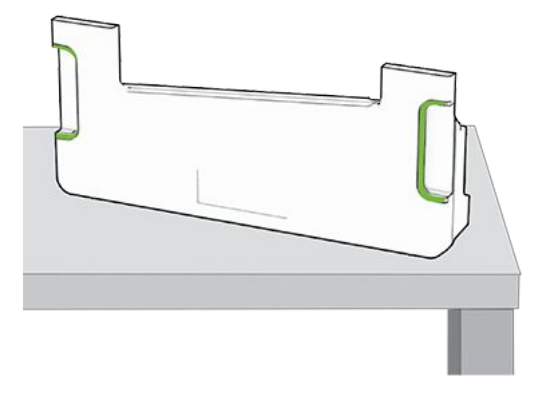

- 3. Nehmen Sie den neuen Resttonerbehälter aus der Verpackung.
- 4. Setzen Sie den neuen Resttonerbehälter ein, bis er einrastet und schließen Sie die Klappe.

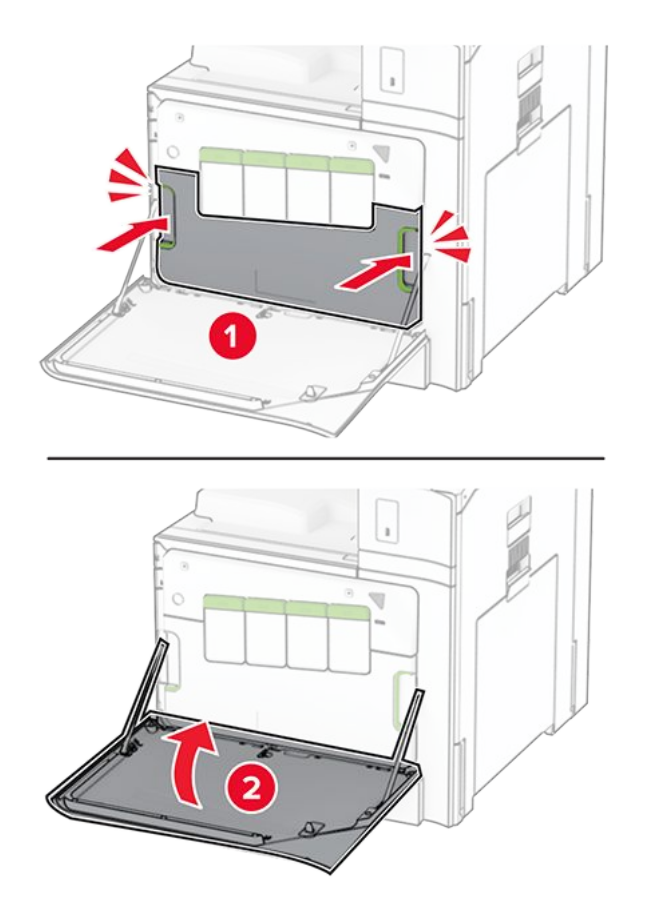

# Austausch der Fixierstation

1. Schalten Sie den Drucker aus.

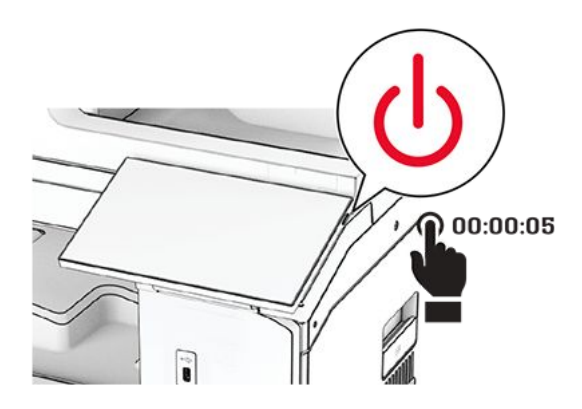

- 2. Entfernen Sie das Netzkabel von der Steckdose und anschließend vom Drucker.
- 3. Öffnen Sie Klappe B.

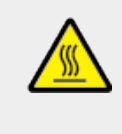

### **VORSICHT – HEISSE OBERFLÄCHE**

Das Innere des Druckers kann sehr heiß sein. Vermeiden Sie Verletzungen, indem Sie heiße Komponenten stets abkühlen lassen, bevor Sie ihre Oberfläche berühren.

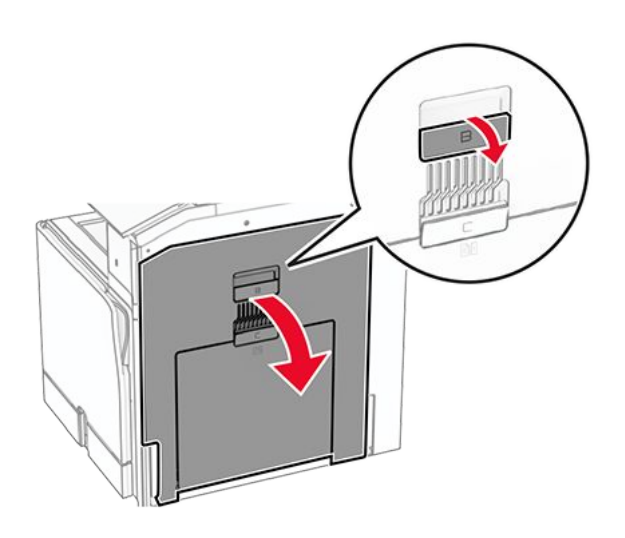

4. Entriegeln Sie die gebrauchte Fixierstation und entfernen Sie sie.

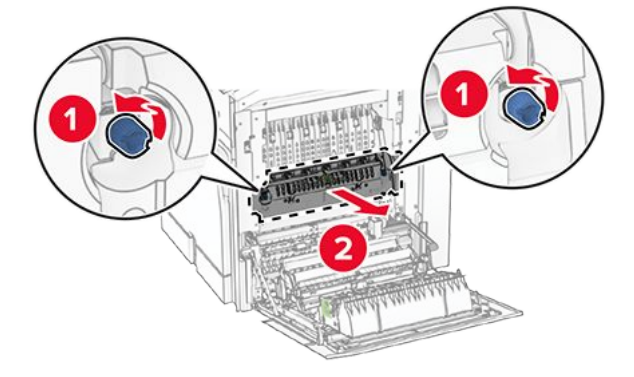

5. Nehmen Sie die neue Fixierstation aus der Verpackung.

6. Setzen Sie das neue Fixierstationskit ein, bis es einrastet und verriegeln Sie sie.

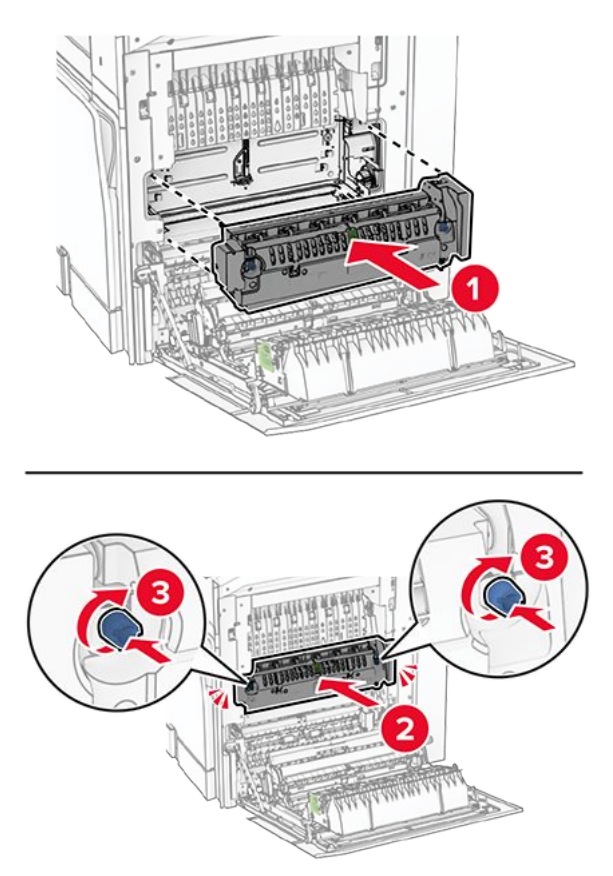

- 7. Schließen Sie die Klappe.
- 8. Verbinden Sie ein Ende des Netzkabels mit dem Drucker, und stecken Sie das andere Ende in die Netzsteckdose.

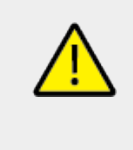

### **VORSICHT – MÖGLICHE VERLETZUNGSGEFAHR**

Um das Risiko eines Feuers oder eines elektrischen Schlags zu vermeiden, schließen Sie das Netzkabel an eine ordnungsgemäß geerdete Steckdose an, die sich in der Nähe des Geräts befindet und leicht zugänglich ist.

9. Schalten Sie den Drucker ein.

## Tauschen Sie den Facheinschub aus.

1. Ziehen Sie den gebrauchten Facheinschub heraus.

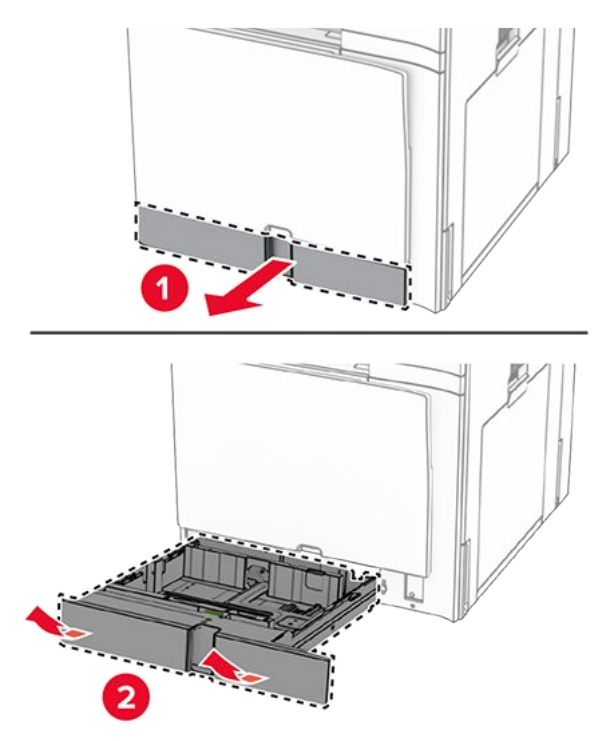

- 2. Nehmen Sie den neuen Facheinschub aus der Verpackung.
- 3. Setzen Sie den neuen Facheinschub ein.

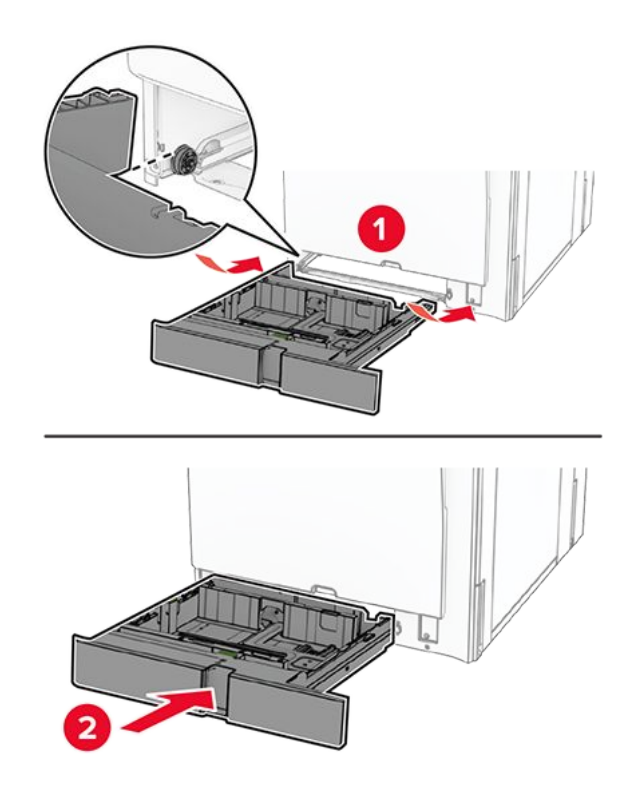

## Austauschen der Papierführungen im optionalen 550-Blatt-Fach

1. Ziehen Sie das Fach heraus.

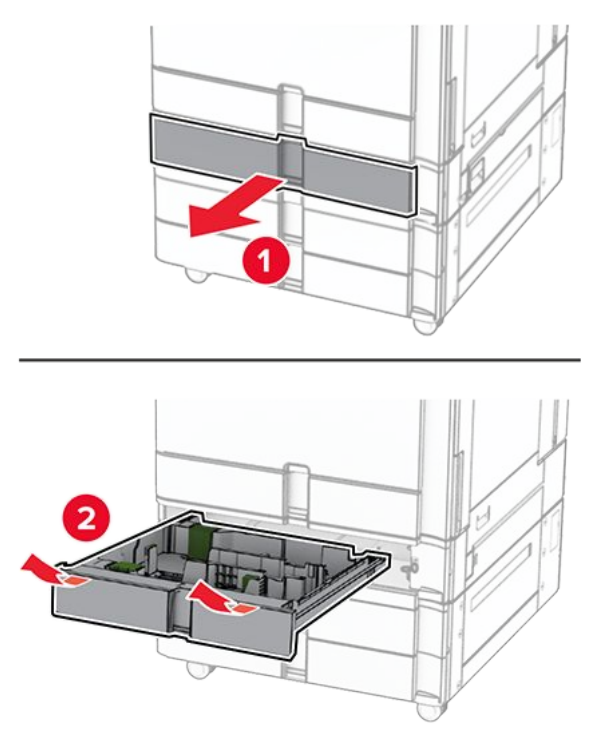

2. Entfernen Sie die gebrauchten Papierführungen.

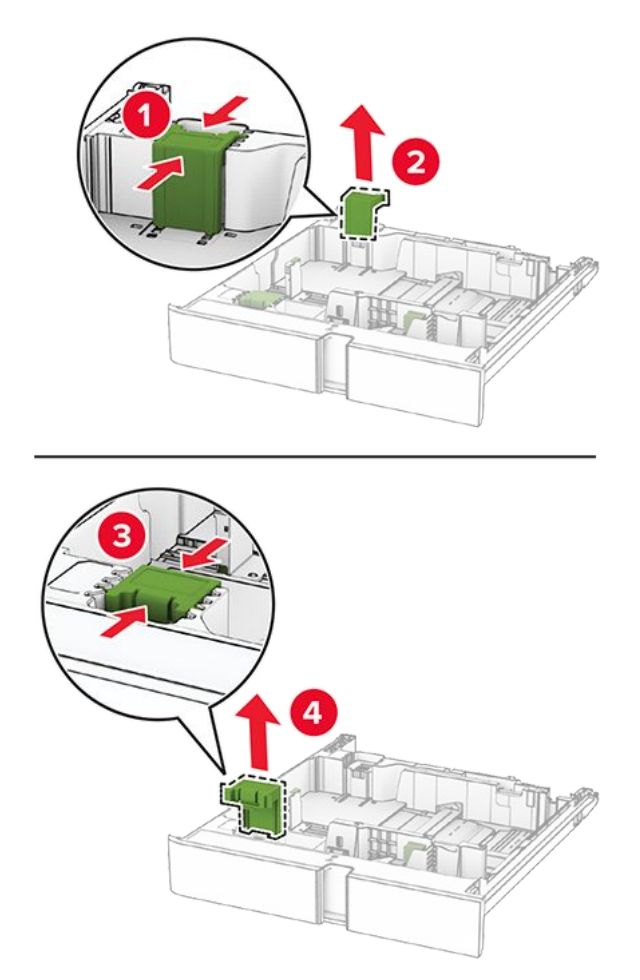

- Packen Sie die neuen Papierführungen aus.
  Setzen Sie die neuen Papierführungen ein, bis sie Klick einrastet.

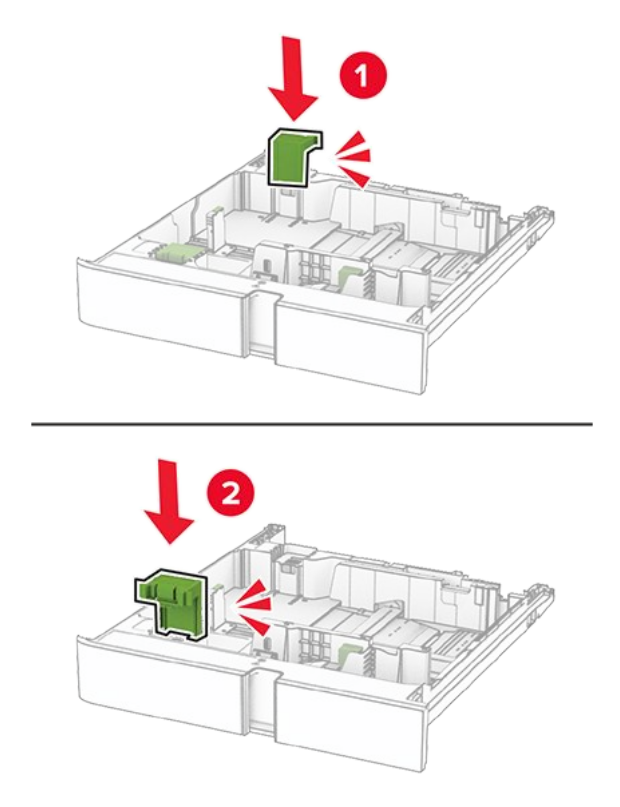

5. Schieben Sie das Fach in den Drucker.

## Austauschen der Abeckung im optionalen 550-Blatt-Fach

1. Entfernen Sie die gebrauchte Fachabdeckung.

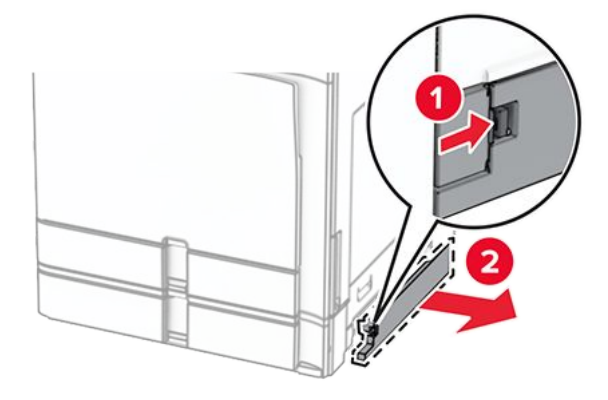

- 2. Nehmen Sie die neue Fachabdeckung aus der Verpackung.
- 3. Setzen Sie die neue Fachabdeckung so ein, dass sie hörbar einrastet.

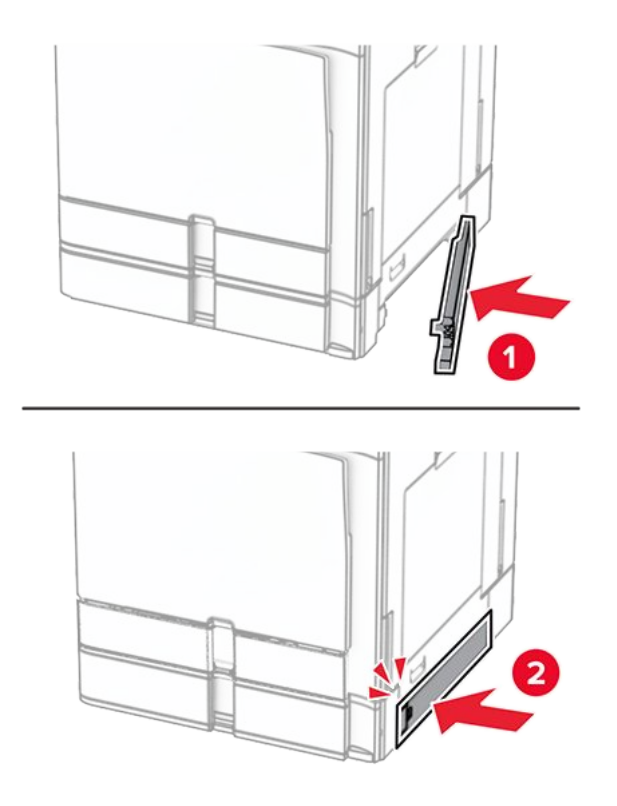

## Auswechseln der Erweiterung des oberen Behälters des Broschürenfinishers

1. Entfernen Sie die gebrauchte Erweiterung des oberen Behälters.

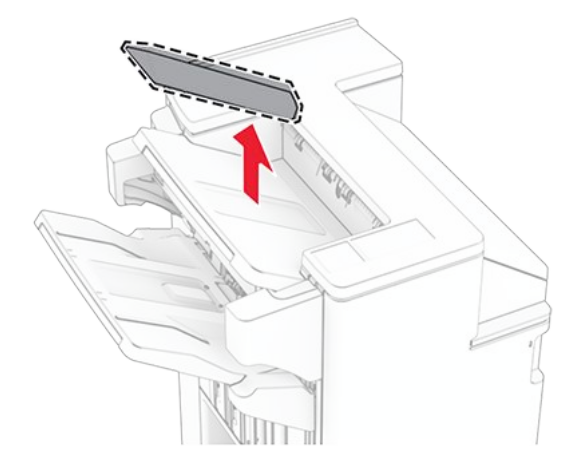

- 2. Packen Sie die neue Erweiterung des oberen Behälters aus.
- 3. Setzen Sie die neue Erweiterung des oberen Behälters ein.

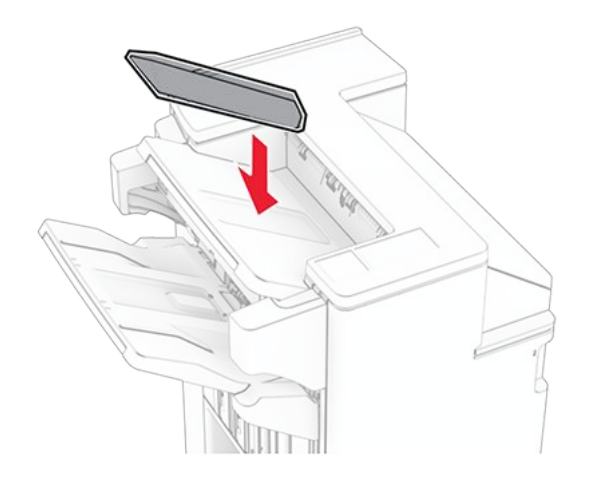

# Austauschen des Locherbehälters

**Note:** Je nach installiertem Finisher kann das Aussehen des Locherbehälters variieren.

1. Öffnen Sie die Finisher-Klappe.

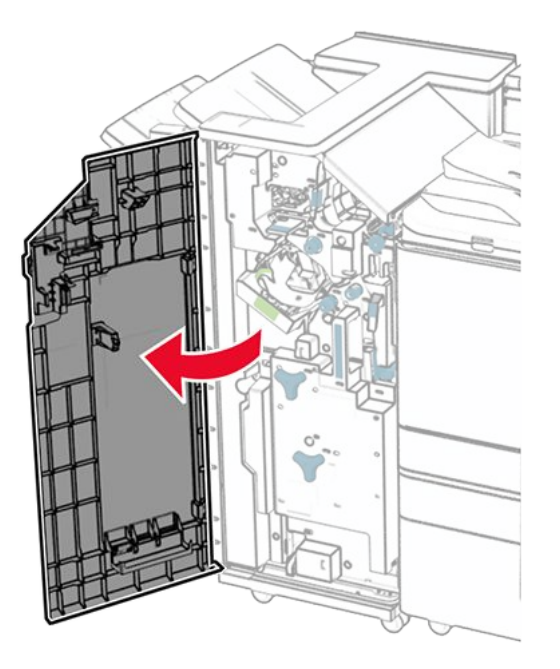

2. Entfernen Sie den gebrauchten Locherbehälter.

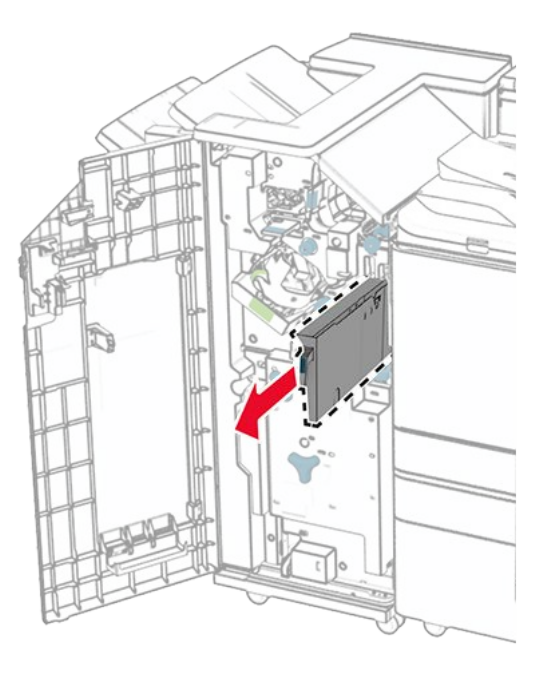

- 3. Nehmen Sie den neuen Locherbehälter aus der Verpackung.
- 4. Setzen Sie den neuen Locherbehälter ein.

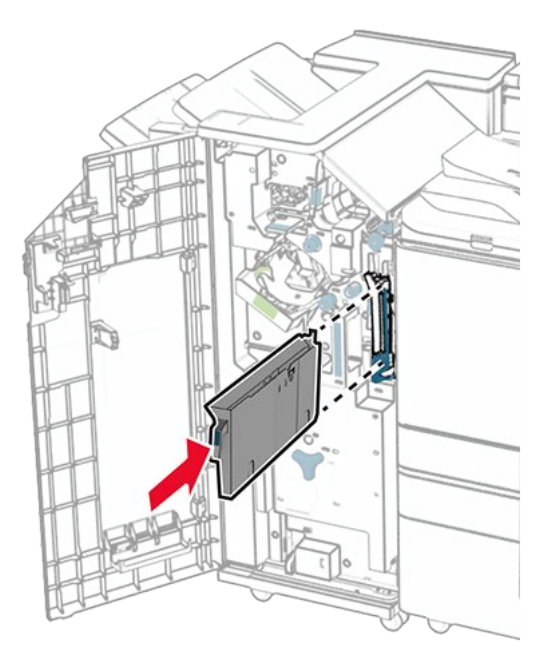

5. Schließen Sie die Finisher-Klappe.

# Ersetzen der Standardablage

1. Entfernen der benutzten Standardablage.

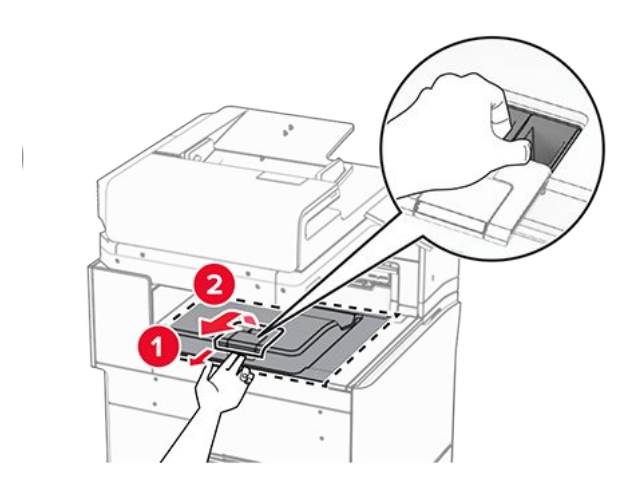

- 2. Nehmen Sie die neue Standardablage aus der Verpackung.
- 3. Befestigen Sie die neue Standardablage.

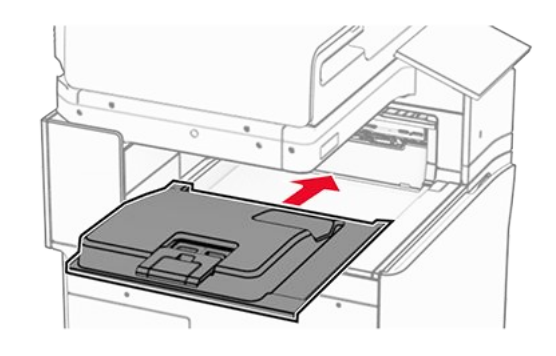

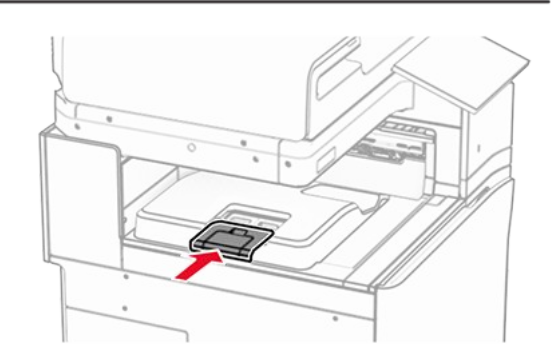

# Austausch der Lüfterabdeckung

1. Entfernen Sie die gebrauchte Lüfterabdeckung.

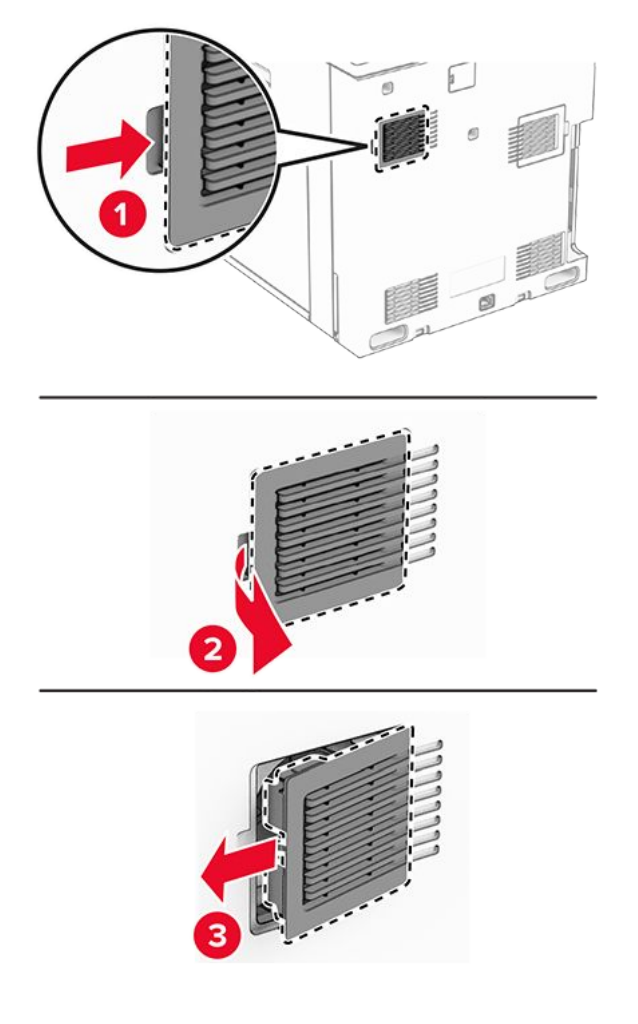

- 2. Nehmen Sie die neue Abdeckung aus der Verpackung.
- 3. Setzen Sie die neue Abdeckung ein, bis sie dass er einrastet.

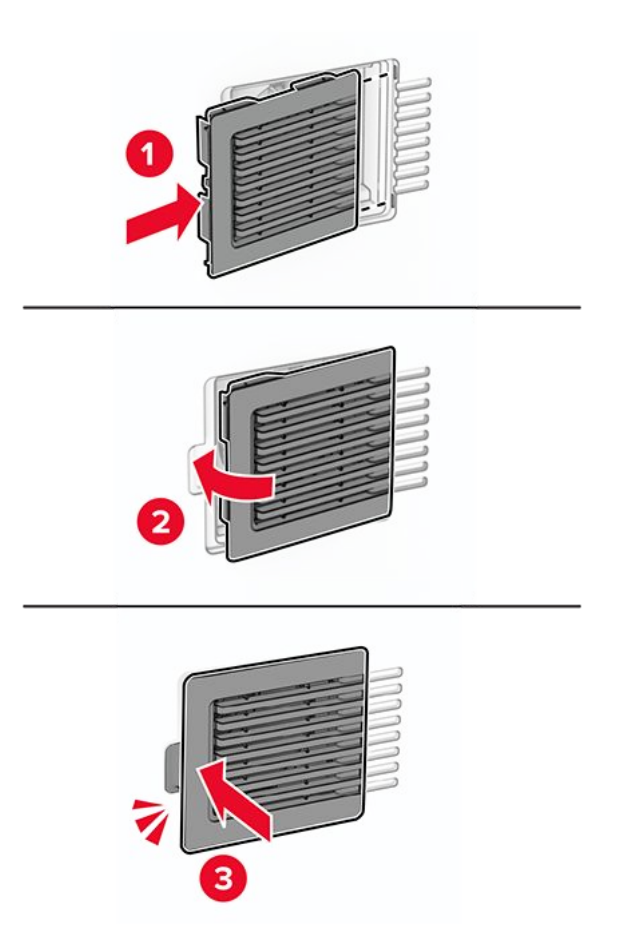

# Austausch der rechten Abdeckung

1. Entfernen Sie die gebrauchte rechte Abdeckung.

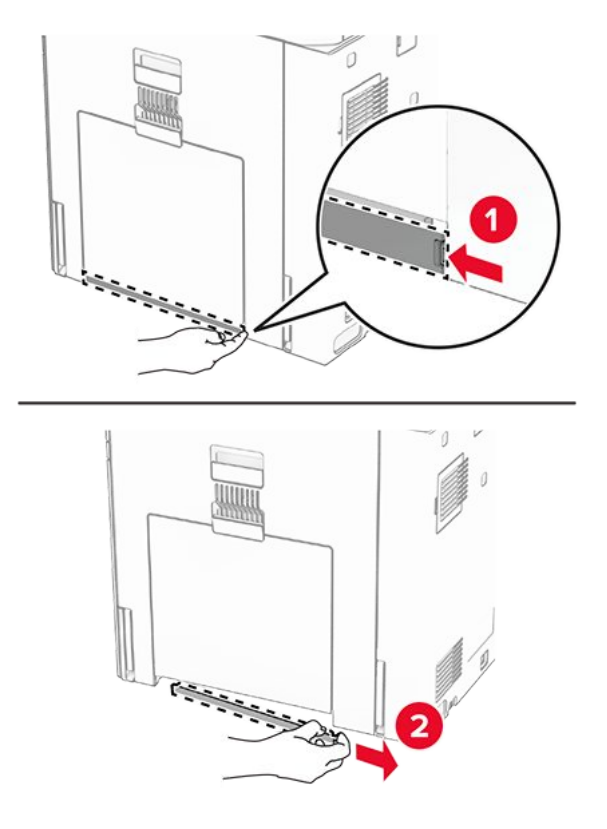

- 2. Nehmen Sie die neue Abdeckung aus der Verpackung.
- 3. Setzen Sie die neue Abdeckung ein, bis sie dass er einrastet.

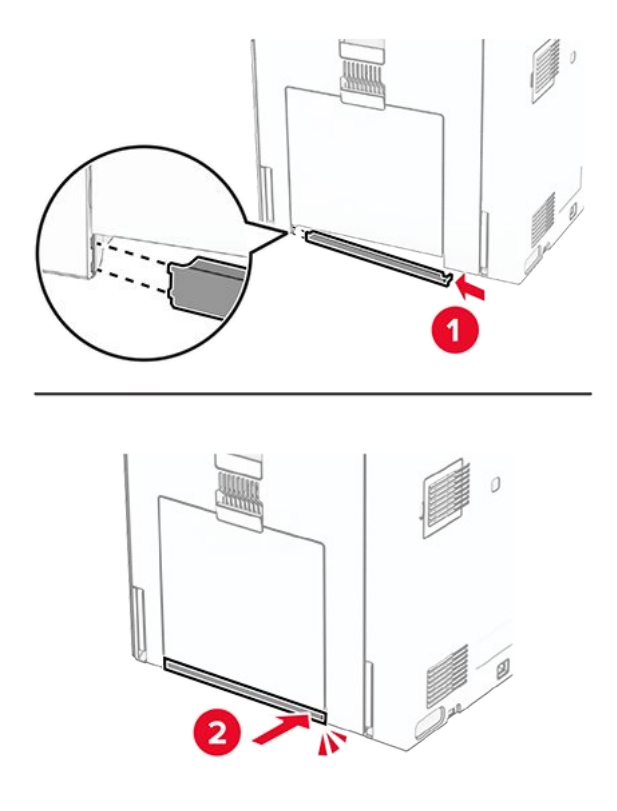

# Auswechseln des Glasreinigungswerkzeugs

1. Öffnen Sie die Scannerabdeckung.

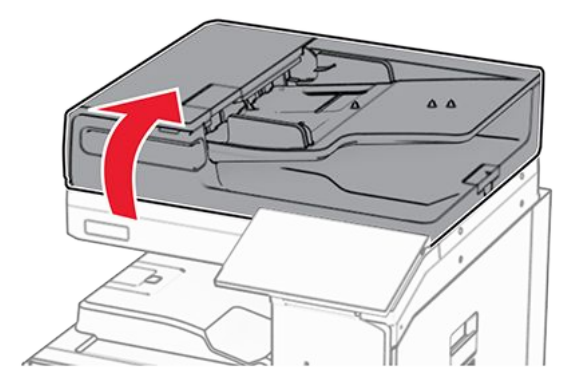

2. Entfernen Sie das gebrauchte Glasreinigungswerkzeug.

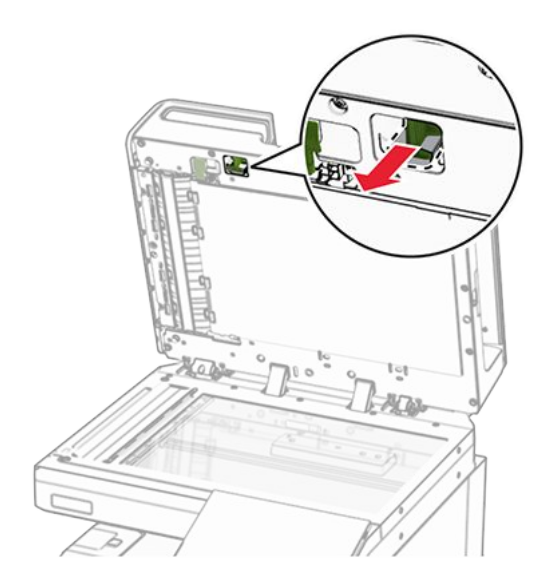

- 3. Packen Sie das neue Glasreinigungstool aus.
- 4. Setzen Sie das neue Glasreinigungstool ein.

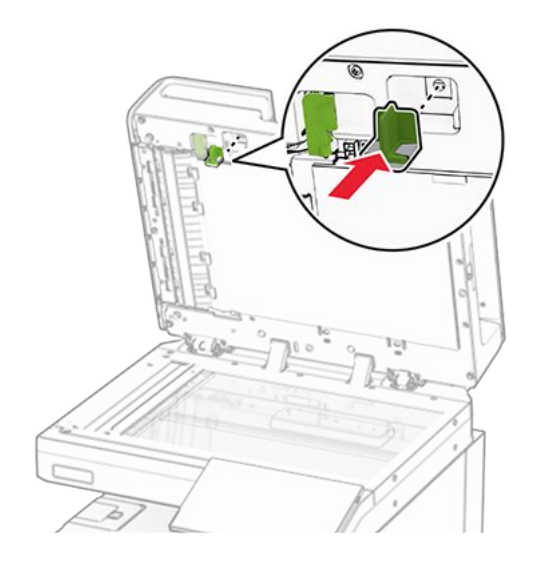

5. Schließen Sie die Scannerabdeckung.

# Ersetzen der Abdeckung des Papiertransportanschlusses

1. Entfernen Sie die Standardablage.

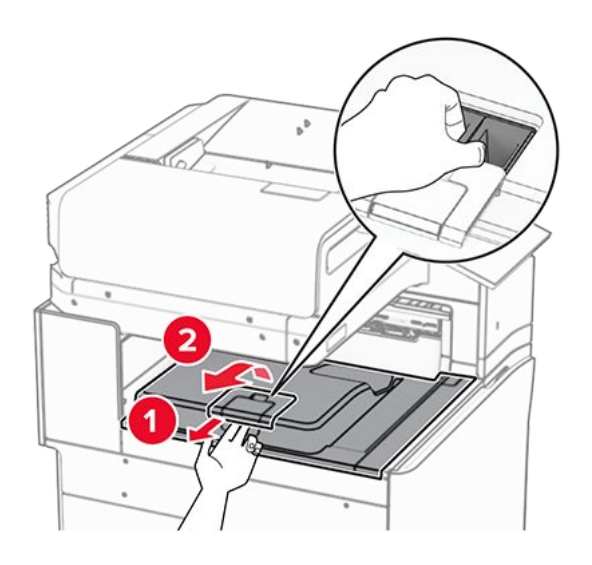

2. Ersetzen sie die gebrauchte Abdeckung des Papiertransportanschlusses.

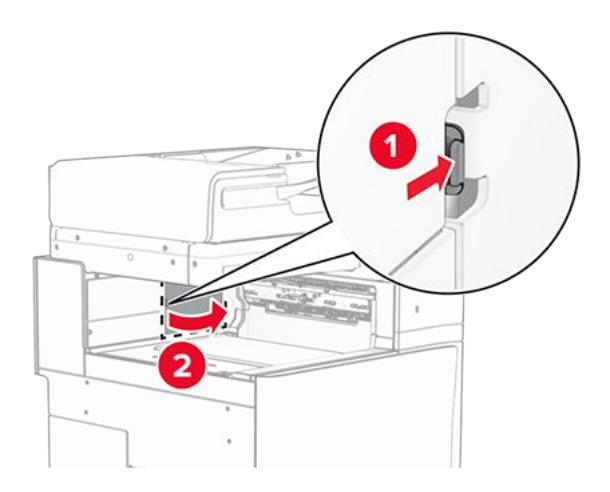

- 3. Nehmen Sie die neue Abdeckung des Anschlusses aus der Verpackung.
- 4. Bringen Sie die neue Anschlussabdeckung so an, dass sie mit einem Klick einrastet.

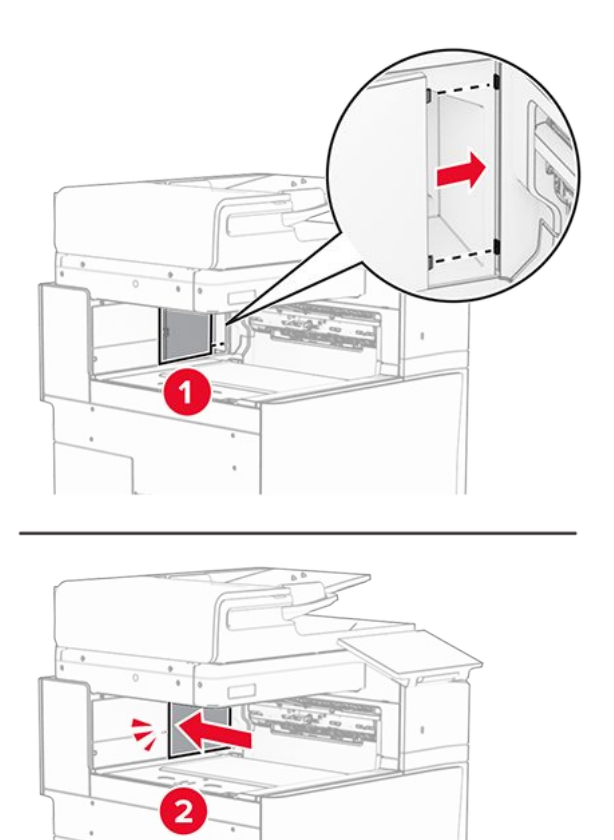

5. Anbringen der Standardablage.

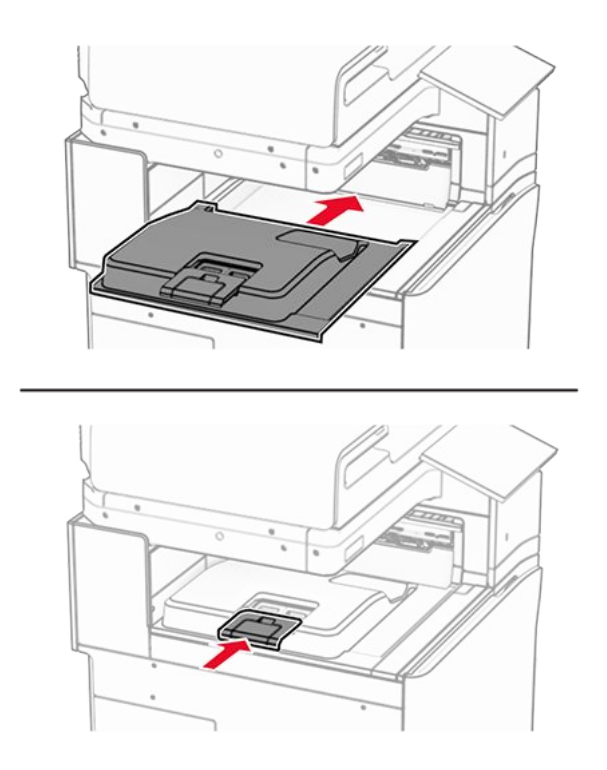

# Austauschen der Heftklammerkassette

## Austauschen der Heftklammerkassette im Hefter-Finisher

1. Ergreifen Sie den Griff F und schieben Sie dann den Hefter-Finisher nach links.

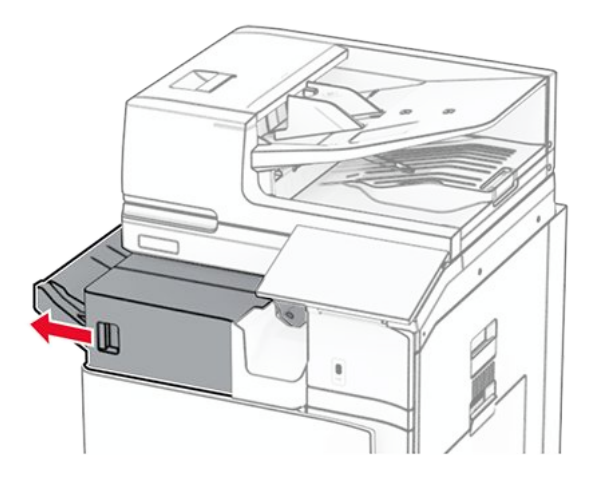

2. Nehmen Sie die Halterung der Heftklammerkassette heraus.

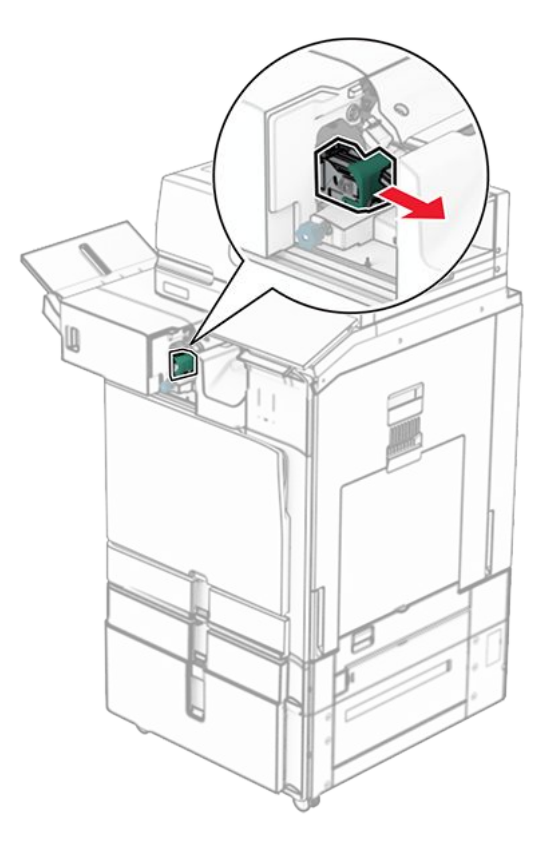

3. Nehmen Sie die leere Heftklammerkassette heraus.

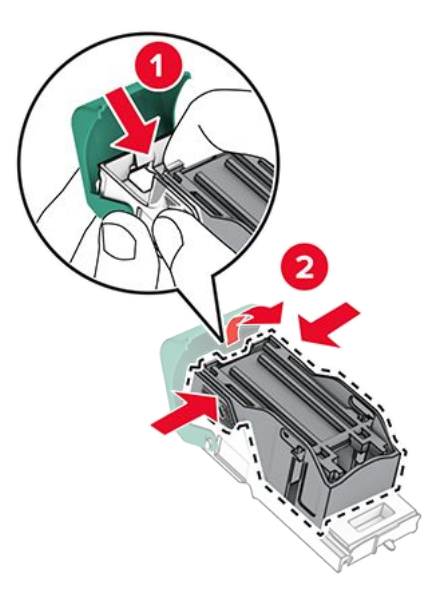

4. Setzen Sie die neue Heftklammerkassette ein, bis sie einrastet.

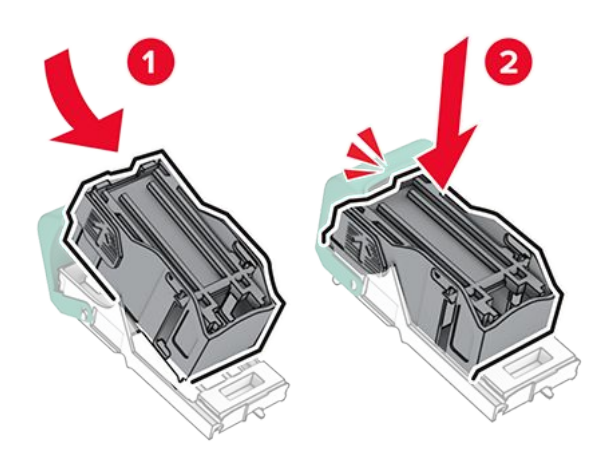

5. Setzen Sie die Halterung der Heftklammerkassette so ein, dass sie einrastet.

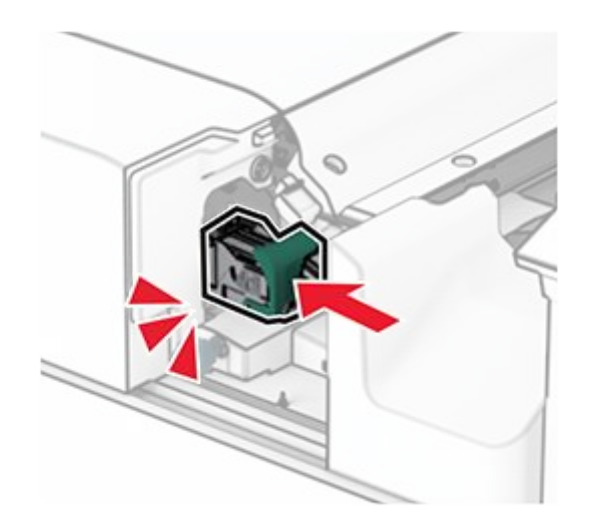

6. Schieben Sie den Hefter-Finisher nach rechts.

## Austauschen der Heftklammerkassette im Heftklammer-/ Locher-Finisher

1. Öffnen Sie Klappe H.

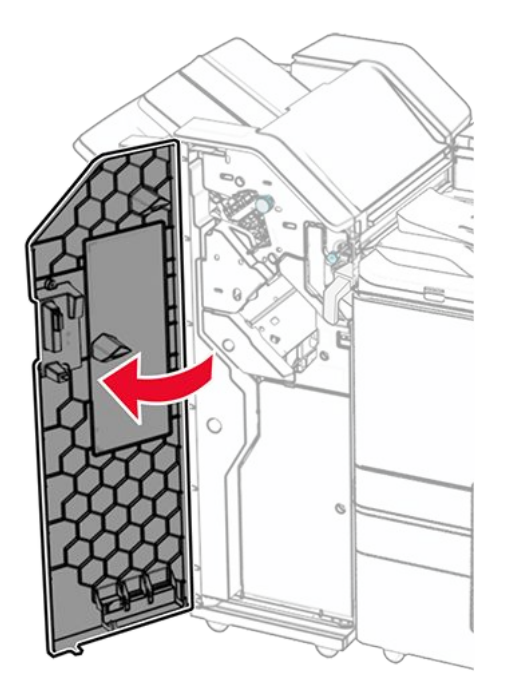

2. Ziehen Sie den grünen Griff heraus und entfernen Sie dann die Halterung der Heftklammerkassette.

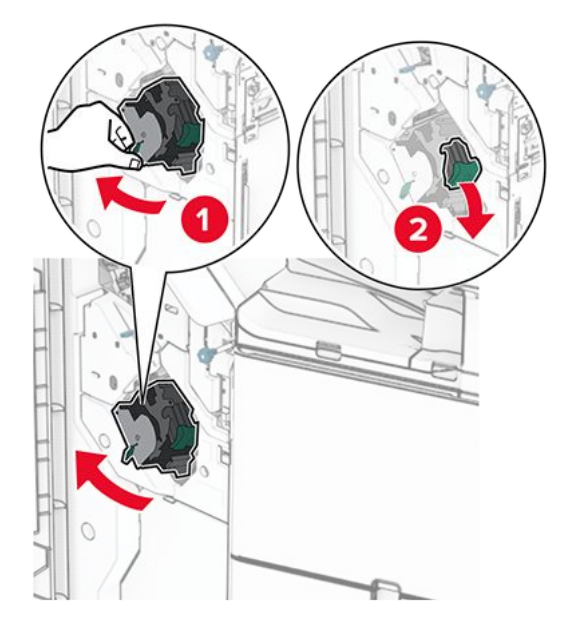

3. Nehmen Sie die leere Heftklammerkassette heraus.

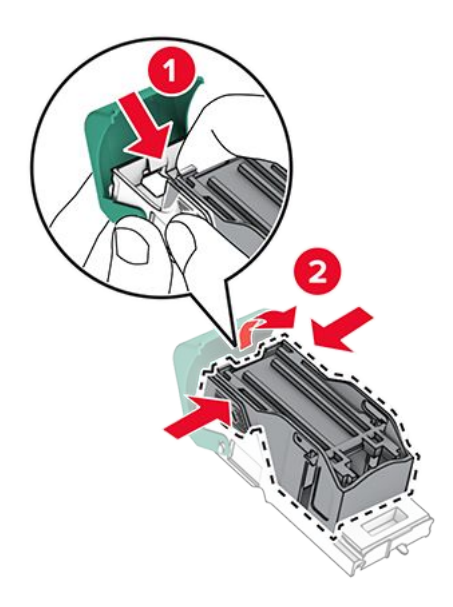

- 4. Nehmen Sie die neue Heftklammerkassette aus der Verpackung.
- 5. Setzen Sie die neue Heftklammerkassette ein, bis sie einrastet.

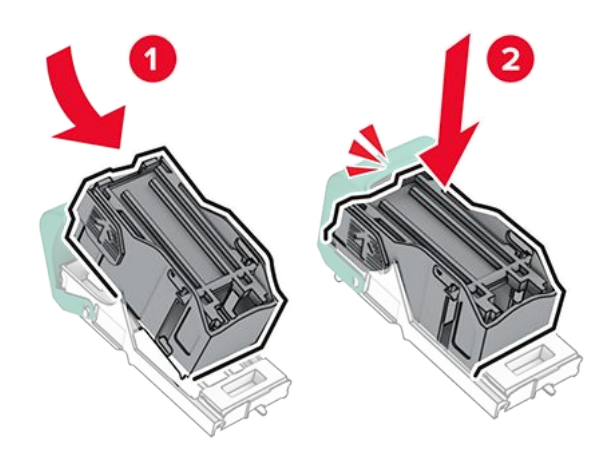

6. Setzen Sie die Halterung der Heftklammerkassette so ein, dass sie einrastet.

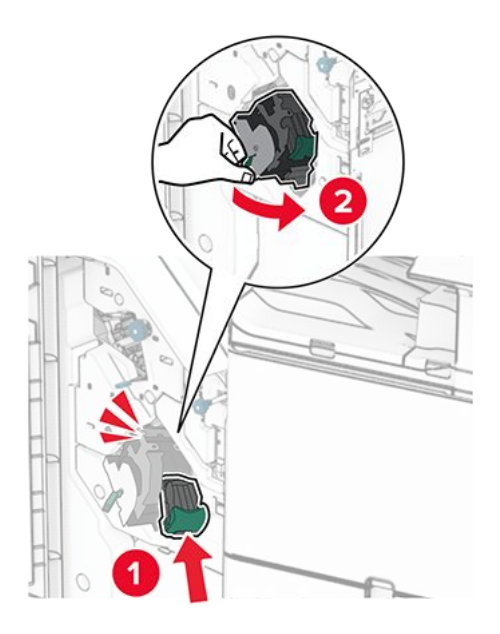

7. Schließen Sie Klappe H.

## Austauschen der Heftklammerkassette im Broschüren-Finisher

1. Öffnen Sie Klappe H.

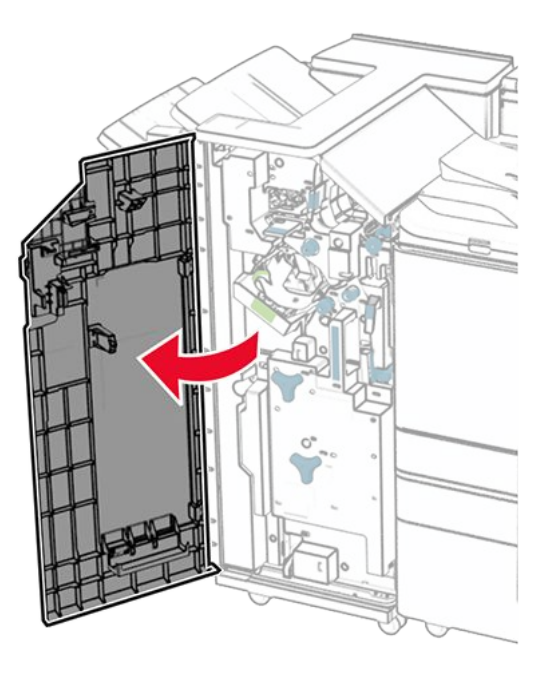

2. Ziehen Sie den grünen Griff heraus und entfernen Sie dann die Halterung der Heftklammerkassette.

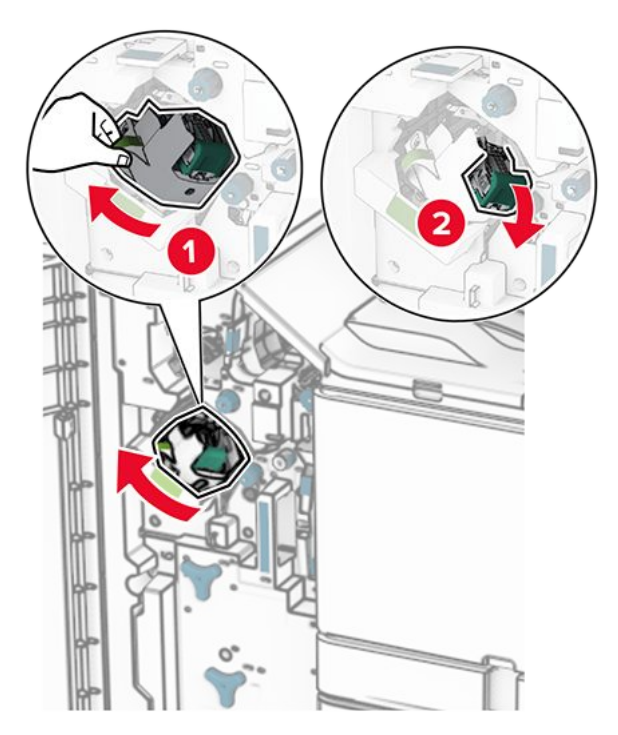

3. Nehmen Sie die leere Heftklammerkassette heraus.

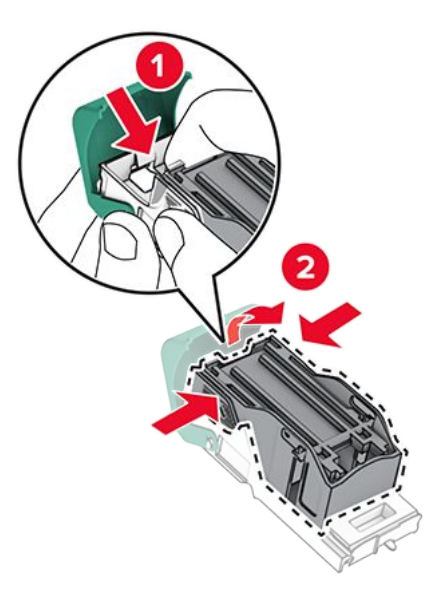

- 4. Nehmen Sie die neue Heftklammerkassette aus der Verpackung.
- 5. Setzen Sie die neue Heftklammerkassette ein, bis sie einrastet.

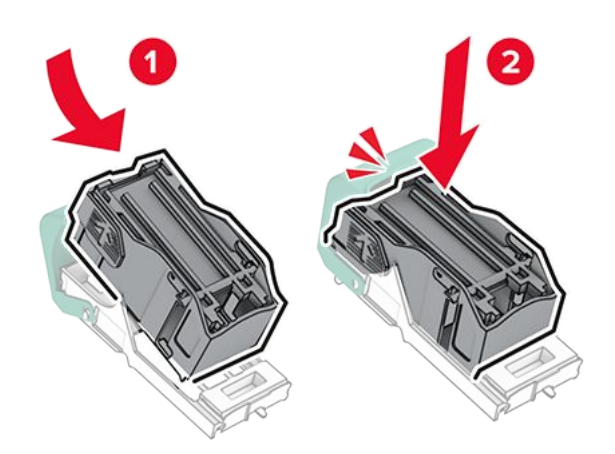

6. Setzen Sie die Halterung der Heftklammerkassette so ein, dass sie einrastet.

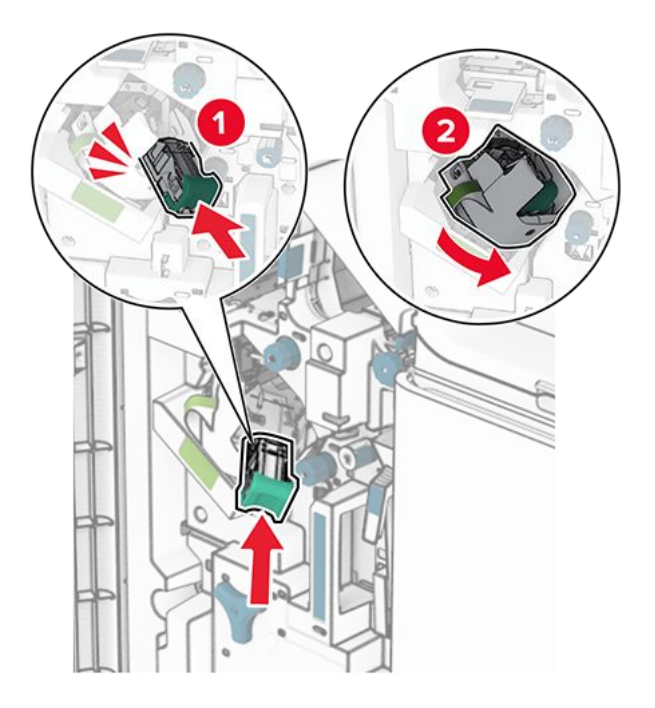

7. Schließen Sie Klappe H.

# Austausch der Heftklammerkassettenhalterungen im Broschüren-Finisher

1. Öffnen Sie die Finisher-Klappe.

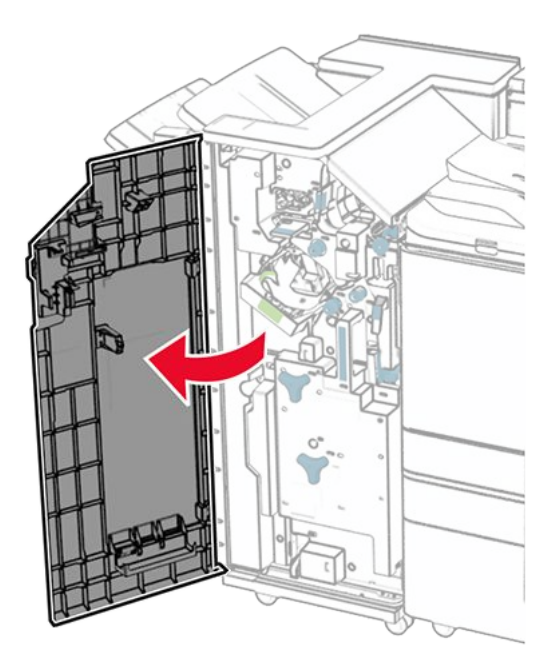

2. Ziehen Sie die Broschüreneinheit heraus und entfernen Sie dann die gebrauchten Heftklammerkassettenhalterungen.

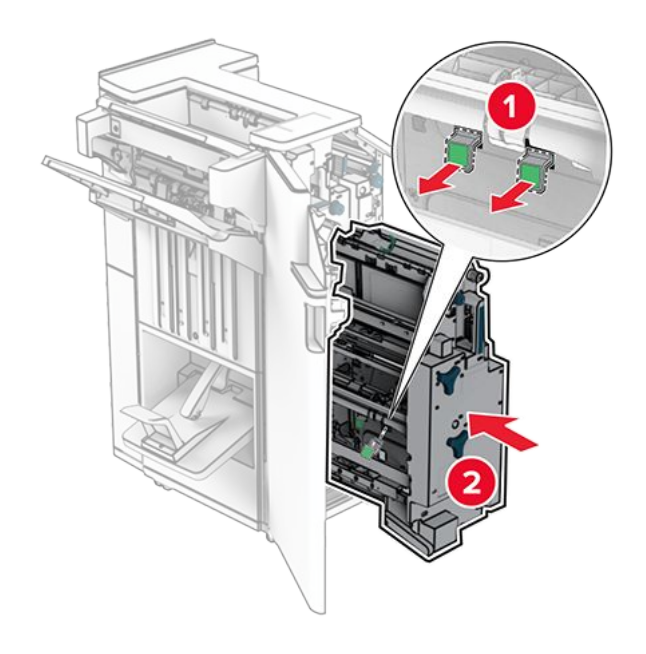

- 3. Nehmen Sie die neuen Heftklammerkassettenhalterungen aus der Verpackung.
- 4. Setzen Sie die neuen Heftklammerkassettenhalterungen ein.

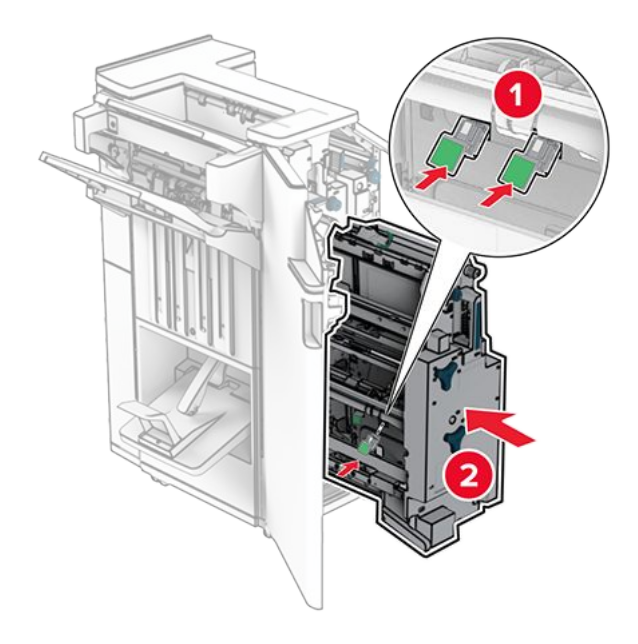

5. Setzen Sie die Broschüreneinheit ein, und schließen Sie die Finisher-Klappe.

# Zurücksetzen der Verbrauchsmaterialzähler

- 1. Navigieren Sie auf dem Bedienfeld zu Einstellungen > Gerät > Wartung > Konfigurationsmenü > Verbrauchsmaterialien und Zähler.
- 2. Wählen Sie den Zähler aus, den Sie zurücksetzen möchten.

### Warnung – Mögliche Schäden

Verbrauchsmaterialien und Teile ohne Bedingungen des Rückgabe-Programms können zurückgesetzt und wiederaufbereitet werden. Die Herstellergarantie deckt jedoch keine Schäden, die durch nicht originale Verbrauchsmaterialien oder Teile entstehen. Das Zurücksetzen von Zählern des Verbrauchsmaterials oder eines Teils ohne ordnungsgemäße Wiederherstellung kann Ihren Drucker beschädigen. Nach dem Zurücksetzen des Zählers des Verbrauchsmaterials oder des Teils zeigt der Drucker möglicherweise einen Fehler an, der das Vorhandensein des zurückgesetzten Elements anzeigt.

# Reinigen der Druckerteile

## **Reinigen des Druckers**

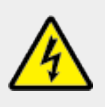

### **VORSICHT – STROMSCHLAGGEFAHR**

Um das Risiko eines elektrischen Schlags beim Reinigen des Druckergehäuses zu vermeiden, ziehen Sie das Netzkabel aus der Steckdose und ziehen Sie alle Kabel vom Drucker ab, bevor Sie fortfahren.

### Hinweise

- Führen Sie diese Aufgabe alle paar Monate durch.
- Die Gewährleistung für den Drucker schließt Schäden aus, die durch eine unsachgemäße Behandlung des Druckers verursacht werden.
- 1. Schalten Sie den Drucker aus, und ziehen Sie das Netzkabel aus der Steckdose.
- 2. Entfernen Sie das Papier aus der Standardablage und der Universalzuführung.
- 3. Entfernen Sie Staub, Flusen und Papierfetzen am Drucker mit Hilfe einer weichen Bürste oder eines Staubsaugers.
- 4. Wischen Sie die Außenseiten des Druckers mit einem feuchten, weichen, fusselfreien Tuch ab.

#### Hinweise

- Verwenden Sie keine Reinigungsmittel, da diese die Oberfläche des Druckers beschädigen können.
- Stellen Sie sicher, dass alle Bereiche des Druckers nach der Reinigung trocken sind.
- 5. Schließen Sie das Netzkabel an die Steckdose an und schalten Sie den Drucker ein.

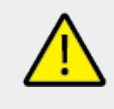

## VORSICHT – MÖGLICHE VERLETZUNGSGEFAHR

Um das Risiko eines Feuers oder eines elektrischen Schlags zu vermeiden, schließen Sie das Netzkabel an eine ordnungsgemäß geerdete Steckdose an, die sich in der Nähe des Geräts befindet und leicht zugänglich ist.

# **Reinigen des Touchscreens**

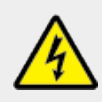

### VORSICHT – STROMSCHLAGGEFAHR

Um das Risiko eines elektrischen Schlags beim Reinigen des Druckergehäuses zu vermeiden, ziehen Sie das Netzkabel aus der Steckdose, und ziehen Sie alle Kabel vom Drucker ab, bevor Sie fortfahren.

- 1. Schalten Sie den Drucker aus, und ziehen Sie das Netzkabel aus der Steckdose.
- 2. Reinigen Sie den Touchscreen mit einem angefeuchteten weichen, fusselfreien Tuch.

### Hinweise

- Verwenden Sie keine Haushaltsreiniger oder Reinigungsmittel, da diese den Touchscreen beschädigen können.
- Stellen Sie sicher, dass der Touchscreen nach der Reinigung trocken ist.
- 3. Schließen Sie das Netzkabel an die Steckdose an und schalten Sie den Drucker ein.

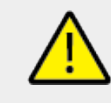

### VORSICHT – MÖGLICHE VERLETZUNGSGEFAHR

Um das Risiko eines Feuers oder eines elektrischen Schlags zu vermeiden, schließen Sie das Netzkabel an eine ordnungsgemäß geerdete Steckdose an, die sich in der Nähe des Geräts befindet und leicht zugänglich ist.

# **Reinigen des Scanners**

1. Öffnen Sie die Scannerabdeckung.

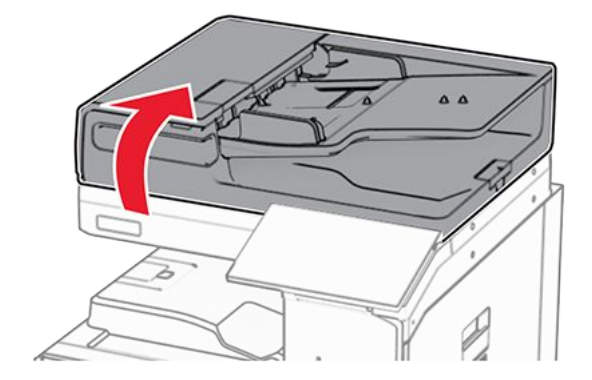

2. Entfernen Sie das Glasreinigungswerkzeug.

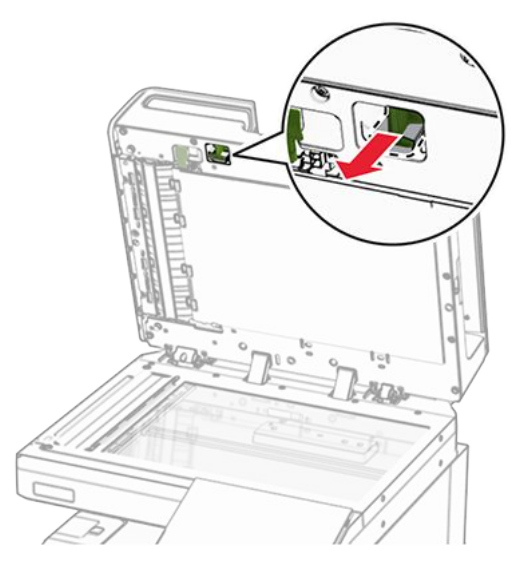

- 3. Schließen Sie die Scannerabdeckung.
- 4. Öffnen Sie Klappe A.
- 5. Reinigen Sie die folgenden Bereiche mit dem Glasreinigungstool:

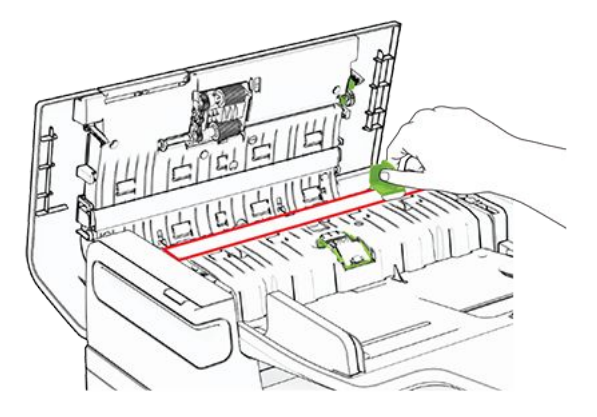

a. ADZ-Glas in Klappe A

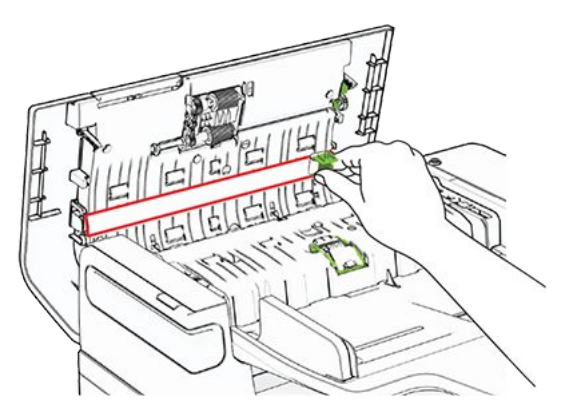

- b. ADZ-Glaspad in Klappe A
- 6. Schließen Sie Klappe A.
- 7. Öffnen Sie die Scannerabdeckung.

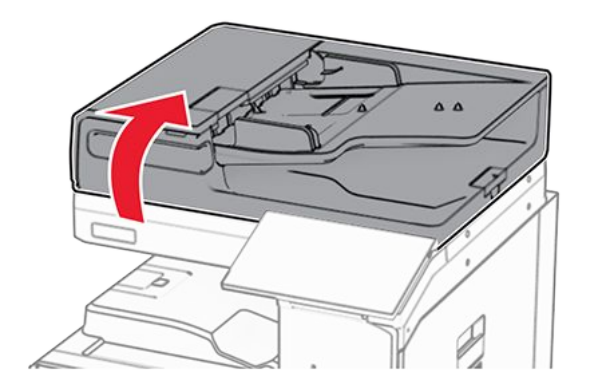

Reinigen Sie die folgenden Bereiche mit einem angefeuchteten weichen, fusselfreien Tuch:
 a. Scanner-Glaspad

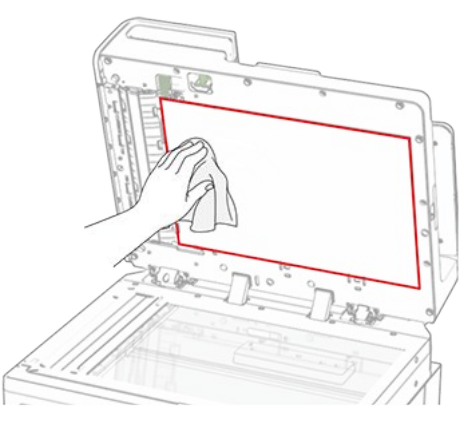

b. Scannerglas

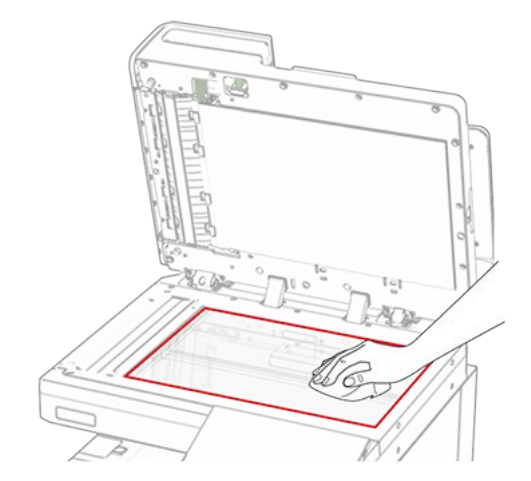

9. Reinigen Sie die folgenden Bereiche mit dem Glasreinigungstool:
 a. ADF-Glaspad im Scannerbereich

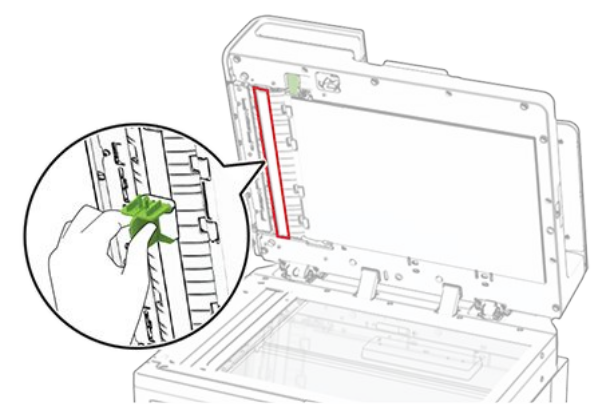

b. ADF-Glas im Scannerbereich

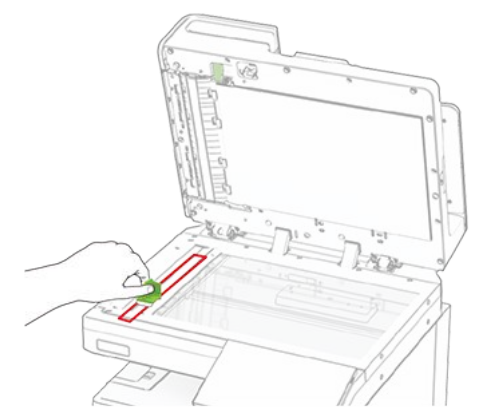

10. Legen Sie das Glasreinigungstool wieder an seinen Platz zurück.

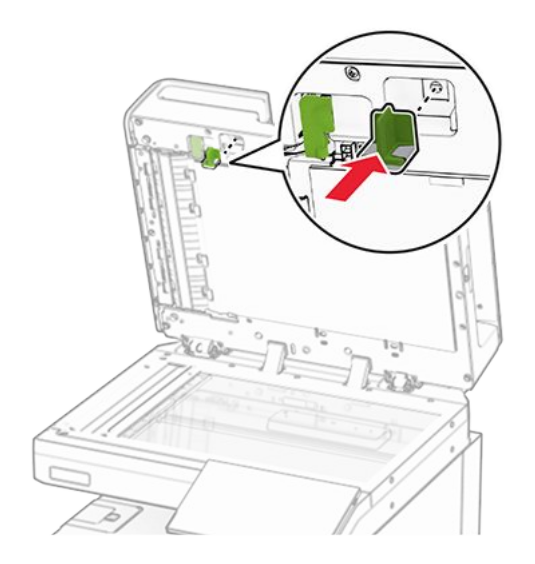

11. Schließen Sie die Scannerabdeckung.

# Druckkopflinsen reinigen

1. Öffnen Sie die vordere Klappe.

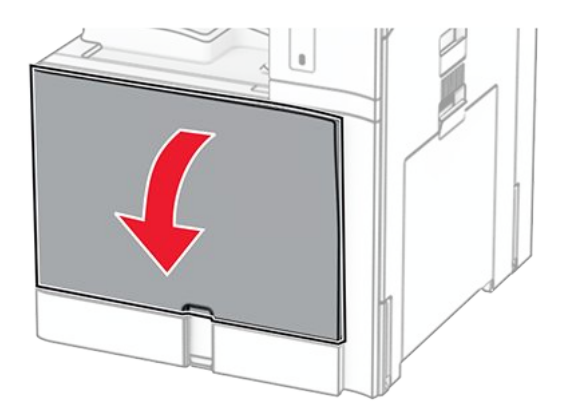

2. Nehmen Sie die Tonerkassetten heraus.

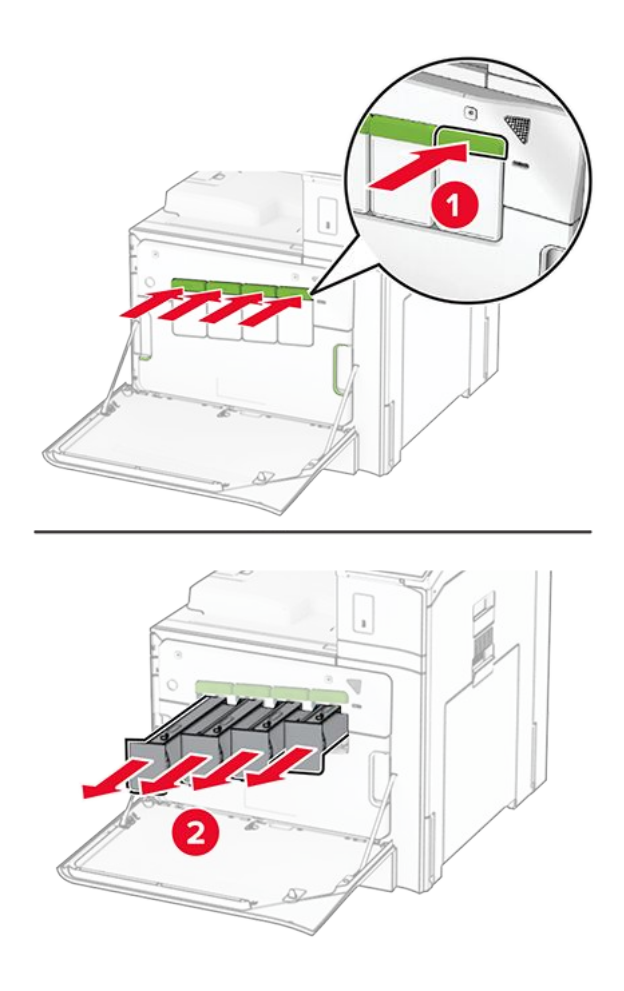

3. Ziehen Sie das Wischblatt vorsichtig bis zum Anschlag heraus.

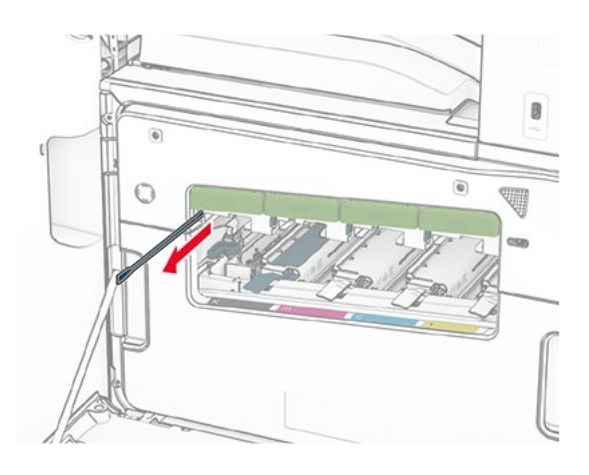

Note: Das Wischblatt lässt sich nicht vom Drucker lösen.

4. Schieben Sie das Wischblatt bis zum Anschlag in den Druckkopf zurück.

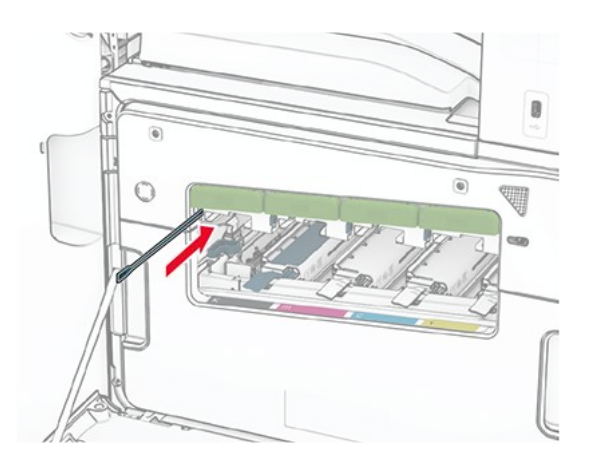

- 5. Wiederholen Sie Schritt 3 und Schritt 4 dreimal pro Druckkopf.
- 6. Setzen Sie die Tonerkassetten ein.

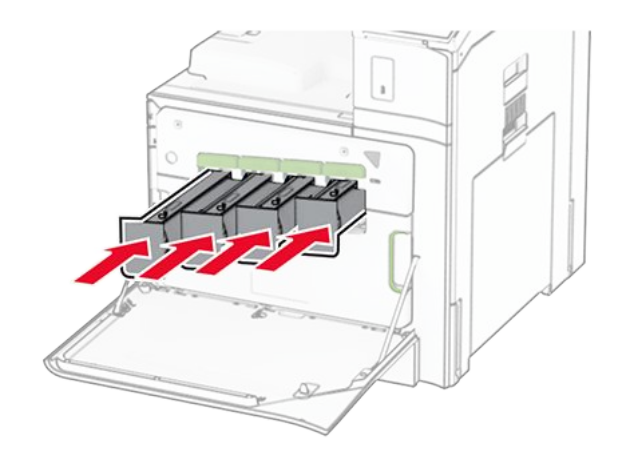

7. Schließen Sie die vordere Klappe.

# Leeren des Locherbehälters

**Note:** Je nach installiertem Finisher kann das Aussehen des Locherbehälters variieren.

1. Öffnen Sie die Finisher-Klappe.
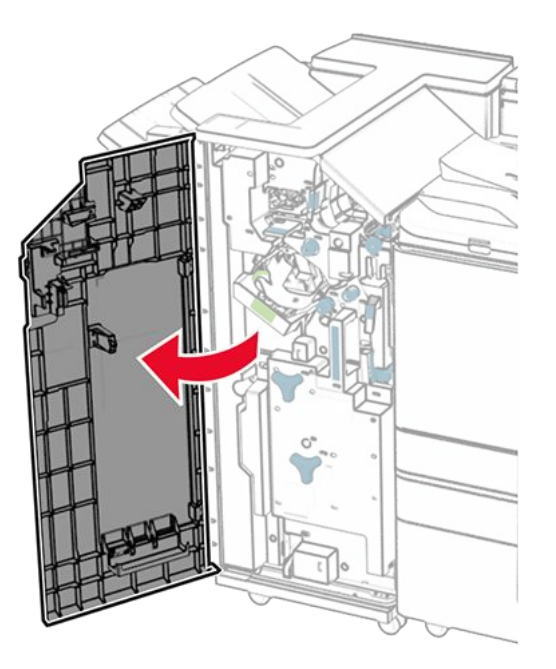

2. Entfernen und leeren Sie dann den Locherbehälter.

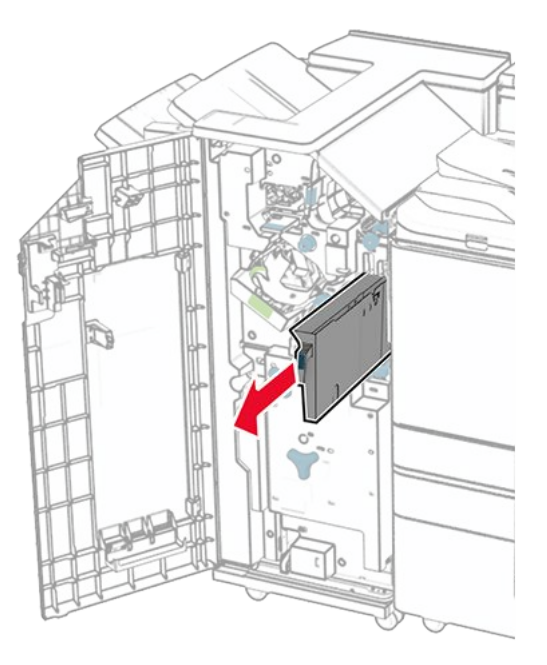

3. Setzen Sie den Locherbehälter ein.

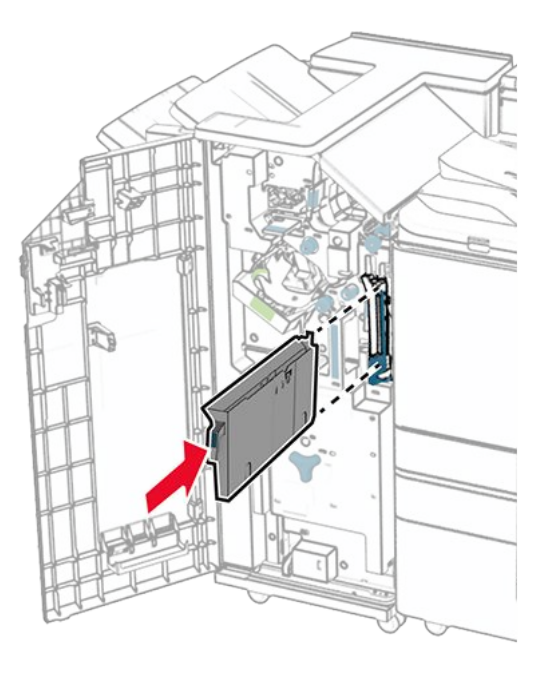

4. Schließen Sie die Finisher-Klappe.

# Sparen von Energie und Papier

# Konfigurieren der Stromsparmodus-Einstellungen

### Energiesparmodus

- 1. Navigieren Sie über das Bedienfeld zu Einstellungen > Gerät > Energiemanagement > Zeitsperren > Energiesparmodus.
- 2. Wählen Sie die Zeitspanne, die der Drucker bis zur Aktivierung des **Energiesparmodus** warten soll.

### Ruhemodus

- 1. Navigieren Sie über das Bedienfeld zu Einstellungen > Gerät > Energiemanagement > Zeitsperren > Ruhemodus-Zeitsperre.
- 2. Stellen Sie die Zeitspanne ein, die der Drucker bis zur Aktivierung des Ruhemodus warten soll.

### Hinweise

- Stellen Sie die Ruhemodus-Zeitsperre unter Ruhemodus-Zeitsperre auf Anschluss auf Ruhemodus.
- Der Embedded Web Server ist deaktiviert, wenn sich der Drucker im Ruhemodus befindet.

# Anpassen der Anzeigehelligkeit

- 1. Navigieren Sie über das Bedienfeld zu **Einstellungen > Gerät > Voreinstellungen**.
- 2. Passen Sie im Menü Anzeigehelligkeit die Einstellung an.

# **Einsparen von Verbrauchsmaterial**

• Bedrucken Sie Papier beidseitig.

Note: Zweiseitiger Druck ist die Standardeinstellung im Drucker.

- Drucken Sie mehrere Seiten auf einem Blatt Papier.
- Nutzen Sie die Vorschaufunktion, um vor dem Drucken zu sehen, wie das Dokument aussieht.
- Drucken Sie zunächst eine Kopie des Dokuments, und prüfen Sie, ob Inhalt und Format korrekt sind.

# Umsetzen des Druckers an einen anderen Standort

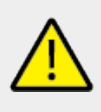

### VORSICHT – MÖGLICHE VERLETZUNGSGEFAHR

Wenn der Drucker mehr als 20 kg (44 lb) wiegt, sind zum sicheren Anheben unter Umständen mindestens zwei Personen notwendig.

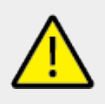

### VORSICHT – MÖGLICHE VERLETZUNGSGEFAHR

Um das Risiko eines Feuers oder elektrischen Schlags zu vermeiden, verwenden Sie ausschließlich das diesem Produkt beiliegende Netzkabel bzw. ein durch den Hersteller zugelassenes Ersatzkabel.

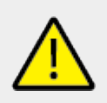

### VORSICHT – MÖGLICHE VERLETZUNGSGEFAHR

Befolgen Sie vor dem Umsetzen des Druckers diese Anweisungen, um Verletzungen vorzubeugen und Schäden am Drucker zu vermeiden:

- Stellen Sie sicher, dass alle Klappen und Fächer geschlossen sind.
- Schalten Sie den Drucker aus, und ziehen Sie das Netzkabel aus der Steckdose.
- Ziehen Sie alle Kabel vom Drucker ab.
- Wenn der Drucker mit optionalen separaten Standfächern ausgestattet oder mit Ausgabeoptionen verbunden ist, trennen Sie diese vor dem Umsetzen des Druckers.
- Wenn der Drucker über eine Grundplatte mit Rollen verfügt, rollen Sie ihn vorsichtig an den neuen Standort. Seien Sie beim Passieren von Türschwellen oder Rissen im Boden besonders vorsichtig.
- Wenn der Drucker keine Grundplatte mit Rollen hat, aber mit optionalen Fächern oder Ausgabeoptionen ausgestattet ist, entfernen Sie die Ausgabeoptionen, und heben Sie den

Drucker aus den Fächern. Versuchen Sie nicht, den Drucker und die Ausgabeoptionen gleichzeitig anzuheben.

- Greifen Sie immer in die seitlichen Griffmulden am Drucker, um diesen anzuheben.
- Wenn Sie zum Umsetzen des Druckers einen Transportwagen verwenden, muss dieser auf seiner Oberfläche die gesamte Standfläche des Druckers tragen können.
- Beim Umsetzen der Hardware-Optionen mit einem Transportwagen muss dessen Oberfläche die Optionen mit ihren gesamten Abmessungen aufnehmen können.
- Achten Sie darauf, dass der Drucker in einer waagerechten Position bleibt.
- Vermeiden Sie heftige Erschütterungen.
- Halten Sie den Drucker beim Absetzen so, dass sich Ihre Finger nicht unter dem Drucker befinden.
- Stellen Sie sicher, dass um den Drucker herum ausreichend Platz vorhanden ist.

**Note:** Die Gewährleistung für den Drucker schließt Schäden aus, die durch unsachgemäßes Umsetzen des Druckers verursacht werden.

# **Beheben eines Problems**

# Druckqualitätsprobleme

Suchen Sie nach dem Bild, das Ihrem Problem hinsichtlich der Druckqualität entspricht, und klicken Sie anschließend auf den nachstehenden Link, um Anweisungen zum Lösen des Problems zu erhalten.

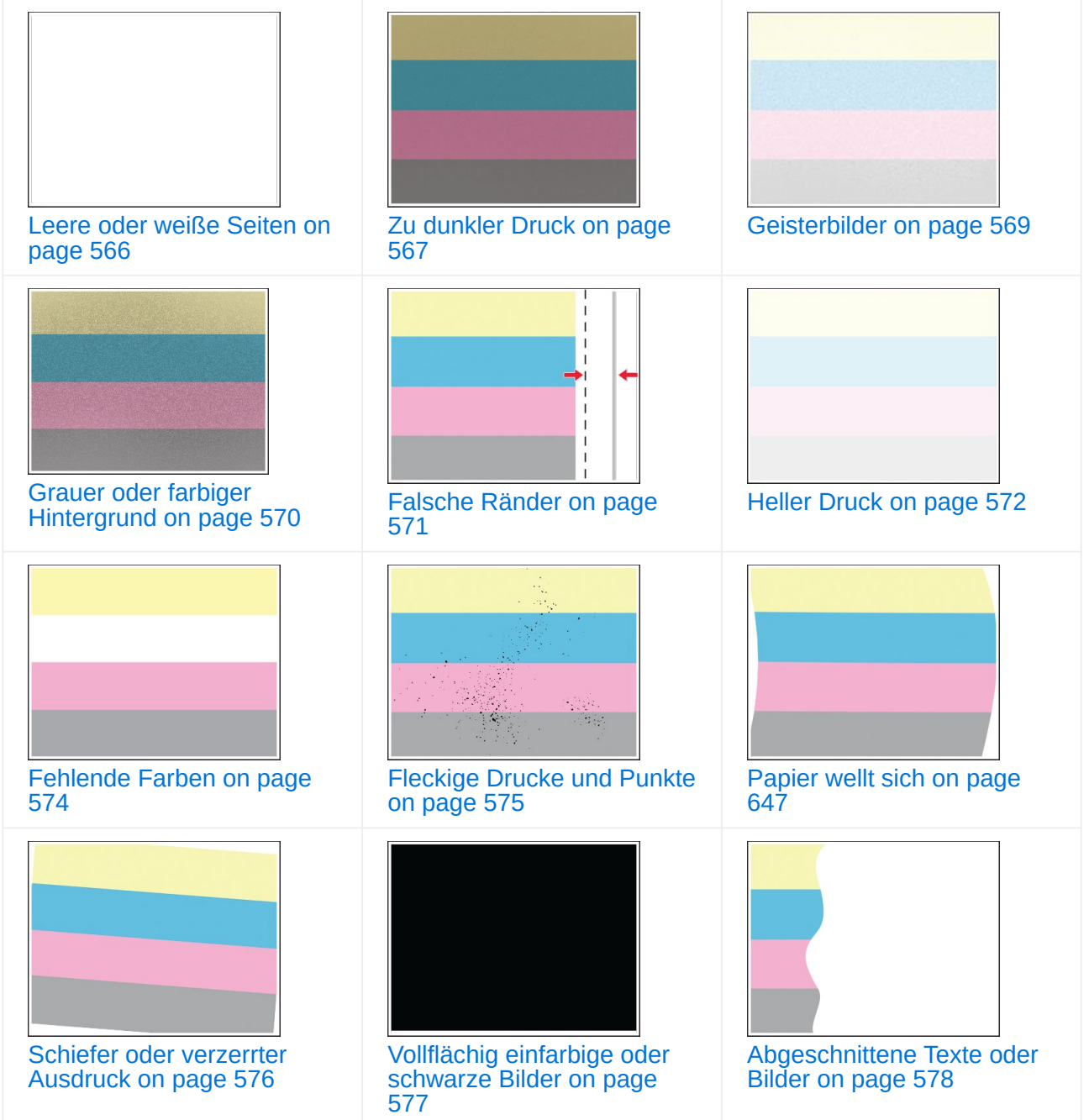

| Toner lässt sich leicht                  | Ungleichmäßiger             | Horizontale dunkle Linien |
|------------------------------------------|-----------------------------|---------------------------|
| abwischen on page 580                    | Deckungsgrad on page 581    | on page 582               |
| Vertikale dunkle Linien oder             | Horizontale weiße Linien on | Vertikale weiße Linien on |
| Streifen on page 586                     | page 583                    | page 585                  |
| Sich wiederholende Fehler<br>on page 587 |                             |                           |

# Druckerfehlercodes

| Fehlercodes                                    | Fehlermeldung                        | Lösung                                                                                                    |
|------------------------------------------------|--------------------------------------|----------------------------------------------------------------------------------------------------|
| 2.01                                           | Warten Sie auf<br>Verbrauchsmaterial | Wählen Sie <b>Auftrag abbrechen</b> und<br>bestellen Sie das erforderliche<br>Verbrauchsmaterial. Weitere Informationen<br>finden Sie im Abschnitt "Bestellung von<br>Teilen und Verbrauchsmaterialien". |
| 3.01                                           | Die Standardablage ist voll.         | Entfernen Sie das Papier aus der Ablage und wählen Sie dann <b>Fortfahren</b> .                                                                                                    |
| 3.02, 3.03, 3.04                               | Papier aus Ablage<br>[x] entfernt.   | Entfernen Sie das Papier aus der Ablage und wählen Sie dann <b>Fortfahren</b> .                                                                                                    |
| 7.13, 7.23,<br>7.33,7.43                       | Setzen Sie Fach [x]<br>ein.          | Setzen Sie das angezeigte Fach ein.                                                                                                    |
| 8.01                                           | Schließen Sie die vordere Klappe.    | Öffnen Sie die vordere Klappe nur zu<br>Wartungszwecken.                                                                                                    |
| 8.02, 8.03, 8.04,<br>8.05, 8.08, 8.10,<br>8.11 | Schließen Sie<br>Klappe [x].         | Öffnen Sie die angezeigte Klappe nur zu<br>Wartungszwecken.                                                                                                    |

| Fehlercodes                                           | Fehlermeldung                                                                                   | Lösung                                                                                                    |
|-------------------------------------------------------|-------------------------------------------------------------------------------------------------|----------------------------------------------------------------------------------------------------|
| 8.06                                                  | Setzen Sie das<br>1500-Blatt-Fach<br>wieder ein.                                                | Stellen Sie sicher, dass das Fach<br>ordnungsgemäß am Drucker installiert ist.                                                                                            |
| 8.07                                                  | Bringen Sie den<br>Hefter-Finisher<br>wieder an.                                                | Stellen Sie sicher, dass der Finisher<br>ordnungsgemäß am Drucker installiert ist.                                                                                        |
| 8.08                                                  | Schließen Sie die<br>Papiertransportabd<br>eckung F.                                            | Halten Sie die Abdeckung geschlossen,<br>wenn Sie keine Wartung durchführen.                                                                                              |
| 8.09                                                  | Schließen Sie die<br>Papiertransport-<br>Abdeckung G.                                           |                                                                                                    |
| 9                                                     | Drucker musste<br>neu gestartet<br>werden. Letzter<br>Auftrag ist u. U.<br>unvollständig.       | Wählen Sie <b>Fortfahren</b> aus, um die<br>Meldung zu löschen und den Druck<br>fortzusetzen.                                                                             |
| 11.11, 11.21, 11.31,<br>11.41, 11.51, 11.81,<br>11.91 | <type></type> <size></size> in<br><source/> einlegen.                                           | Legen Sie Papier in das angegebene Fach<br>ein. Weitere Informationen finden Sie im<br>Abschnitt "Einlegen von Papier und<br>Spezialdruckmedien"                          |
| 11.12, 11.22, 11.32,<br>11.42, 11.82, 11.92           | <type></type> <size></size><br><orientation></orientation> in<br><source/> einlegen.            |                                                                                                    |
| 12.11, 12.21, 12.31,<br>12.32, 12.41,<br>12.51, 12.91 | <source/> in <type <br="">&gt; <size></size> ändern.</type>                                     | Ziehen Sie das angegebene Fach heraus,<br>entfernen Sie das Papier, und legen Sie die<br>richtige Papiersorte in dem richtigen<br>Papierformat ein. Weitere Informationen |
| 12.12, 12.22,<br>12.32, 12.42, 12.92                  | <source/> in <type <br="">&gt; <size></size><br/><orientation></orientation><br/>ändern.</type> | finden Sie im Abschnitt "Einlegen von Papier<br>und Spezialdruckmedien".                                                                                                  |
| 14.1, 14.2                                            | [pick up text from<br>'data1' and 'data2<br>but not<br>'userMessage1'<br>and<br>'userMessage2'] | Schreiben Sie die Meldung auf und wenden<br>Sie sich an Ihren Systemadministrator.                                                                                        |
| 31.00                                                 | Locherbehälter fehlt<br>oder ist voll.                                                          | <ol> <li>Öffnen Sie Klappe H.</li> <li>Entfernen Sie den Locherbehälter.</li> </ol>                                                                                       |
|                                                       |                                                                                                 | <b>Note:</b> Wenn der<br>Locherbehälter voll ist, leeren<br>Sie ihn.                                                                                                    |
|                                                       |                                                                                                 | <ol> <li>Setzen Sie den Locherbehälter ein.</li> <li>Schließen Sie Klappe H.</li> </ol>                                                                                   |

| Fehlercodes                                          | Fehlermeldung                                                                                 | Lösung                                                                                                    |
|------------------------------------------------------|-----------------------------------------------------------------------------------------------|----------------------------------------------------------------------------------------------------|
| 31.35, 31.35 A,<br>31.35B                            | Setzen Sie den<br>fehlenden oder<br>nicht reagierenden<br>Resttonerbehälter<br>wieder ein.    | <ol> <li>Öffnen Sie die vordere Klappe.</li> <li>Nehmen Sie den Resttonerbehälter<br/>heraus.</li> </ol>                                                                     |
|                                                      |                                                                                               | <b>Note:</b> Um ein Auslaufen des<br>Toners zu vermeiden, halten<br>Sie die Flasche in einer<br>aufrechten Position.                                                         |
|                                                      |                                                                                               | <ol> <li>Setzen Sie den Resttonerbehälter ein.</li> <li>Schließen Sie die vordere Klappe.</li> </ol>                                                                         |
| 31.40z, 31.41z,<br>31.42z, 31.43z,<br>43.40z, 43.41z | Setzen Sie die<br>fehlende oder nicht<br>reagierende [color]-<br>Tonerkassette<br>wieder ein. | <ol> <li>Öffnen Sie die vordere Klappe.</li> <li>Nehmen Sie die Kassette heraus.</li> <li>Setzen Sie die Kassette ein.</li> <li>Schließen Sie die vordere Klappe.</li> </ol> |

| Fehlercodes                                                                                                    | Fehlermeldung                                                                                                    | Lösung                                                                                                    |
|----------------------------------------------------------------------------------------------------|----------------------------------------------------------------------------------------------------|----------------------------------------------------------------------------------------------------|
| 31.60z, 43.60z<br>Setzen Sie die<br>fehlende oder nic<br>reagierende<br>schwarze<br>Belichtungseinhei<br>erneut ein. | Setzen Sie die<br>fehlende oder nicht<br>reagierende<br>schwarze<br>Belichtungseinheit<br>erneut ein.                                                                                                    | <ol> <li>Öffnen Sie die vordere Klappe.</li> <li>Nehmen Sie die Tonerkassetten<br/>heraus.</li> <li>Nehmen Sie den Resttonerbehälter<br/>heraus.</li> </ol> |
|                                                                                                    |                                                                                                    | <b>Note:</b> Um ein Auslaufen des<br>Toners zu vermeiden, halten<br>Sie die Flasche in einer<br>aufrechten Position.                                        |
|                                                                                                    |                                                                                                    | 4. Entfernen Sie die Imaging-Einheit.                                                                                                    |
|                                                                                                    | Warnung – Mögliche<br>Schäden<br>Setzen Sie die Imaging-<br>Einheit nicht direktem<br>Sonnenlicht aus. Wenn es zu<br>Iange dem Licht ausgesetzt<br>ist, kann dies zu Problemen<br>mit der Druckqualität führen.                                                                                                    |                                                                                                    |
|                                                                                                    | Warnung – Mögliche<br>Schäden<br>Berühren Sie nicht die<br>Fotoleitertrommel. Dies kann<br>sich negativ auf die Qualität<br>zukünftiger Druckaufträge<br>auswirken.                                                                                                    |                                                                                                    |
|                                                                                                    | <ol> <li>Entriegeln Sie die schwarze<br/>Belichtungseinheit und entfernen Sie<br/>sie dann.</li> <li>Setzen Sie die schwarze<br/>Belichtungseinheit ein und lassen Sie<br/>sie einrasten.</li> <li>Setzen Sie die Imaging-Einheit ein,<br/>bis diese fest einrastet.</li> <li>Setzen Sie den Resttonerbehälter ein.</li> <li>Setzen Sie die Tonerkassetten ein.</li> <li>Schließen Sie die vordere Klappe.</li> </ol> |                                                                                                    |

| Fehlercodes                                                                                                    | Fehlermeldung                                                                                                    | Lösung                                                                                                    |
|----------------------------------------------------------------------------------------------------|----------------------------------------------------------------------------------------------------|----------------------------------------------------------------------------------------------------|
| 31.64z, 43.64z<br>Fehlende, nicht<br>angeschlossene<br>oder nicht<br>reagierende<br>Imaging-Einheit<br>Farbe neu<br>installieren. | <ol> <li>Öffnen Sie die vordere Klappe.</li> <li>Nehmen Sie die Tonerkassetten<br/>heraus.</li> <li>Nehmen Sie den Resttonerbehälter<br/>heraus.</li> </ol>                                                                 |                                                                                                    |
|                                                                                                    |                                                                                                    | <b>Note:</b> Um ein Auslaufen des<br>Toners zu vermeiden, halten<br>Sie die Flasche in einer<br>aufrechten Position.                                                                                            |
|                                                                                                    |                                                                                                    | 4. Entfernen Sie die Imaging-Einheit.                                                                                                    |
|                                                                                                    |                                                                                                    | Warnung – Mögliche<br>Schäden<br>Setzen Sie die Imaging-<br>Einheit nicht direktem<br>Sonnenlicht aus. Wenn es zu<br>lange dem Licht ausgesetzt<br>ist, kann dies zu Problemen<br>mit der Druckqualität führen. |
|                                                                                                    | Warnung – Mögliche<br>Schäden<br>Berühren Sie nicht die<br>Fotoleitertrommel. Dies kann<br>sich negativ auf die Qualität<br>zukünftiger Druckaufträge<br>auswirken.                                                         |                                                                                                    |
|                                                                                                    | <ol> <li>Setzen Sie die Imaging-Einheit ein,<br/>bis diese fest einrastet.</li> <li>Setzen Sie den Resttonerbehälter ein.</li> <li>Setzen Sie die Tonerkassetten ein.</li> <li>Schließen Sie die vordere Klappe.</li> </ol> |                                                                                                    |

| Fehlercodes                       | Fehlermeldung                                                                                        | Lösung                                                                                                    |
|-----------------------------------|----------------------------------------------------------------------------------------------------|----------------------------------------------------------------------------------------------------|
| 31.80z                            | Fehlende, nicht<br>angeschlossene<br>oder nicht<br>reagierende<br>Fixierstation neu<br>installieren. | 1. Öffnen Sie Klappe B.<br><b>VORSICHT –</b><br><b>HEISSE</b><br><b>DBERFLÄCHE</b><br>Das Innere des<br>Druckers kann sehr<br>heiß sein. Vermeiden<br>Sie Verletzungen,<br>indem Sie heiße<br>Komponenten stets<br>abkühlen lassen,<br>bevor Sie ihre<br>Oberfläche berühren. |
|                                   |                                                                                                    | <ul><li>entfernen Sie sie dann.</li><li>3. Führen Sie die Fixierstation ein und<br/>lassen Sie sie einrasten.</li><li>4. Schließen Sie Klappe B.</li></ul>                                                                                                    |
| 32.40p, 32.41p,<br>32.42p, 32.43p | Setzen Sie die<br>benutzte [color]-<br>Druckkassette<br>wieder ein.                                  | <ol> <li>Öffnen Sie die vordere Klappe.</li> <li>Nehmen Sie die Tonerkassette<br/>heraus.</li> <li>Setzen Sie die Tonerkassette ein.</li> <li>Schließen Sie die vordere Klappe.</li> </ol>                                                                                    |
| 32.40z, 32.41z,<br>32.42z, 32.43z | Nicht unterstützte<br>[color]-<br>Tonerkassette<br>austauschen.                                      | Weitere Informationen finden Sie unter<br>Austausch der Tonerkassette on page 490.                                                                                                    |
| 32.60z                            | Nicht unterstützte<br>schwarze Imaging-<br>Einheit<br>austauschen.                                   | Weitere Informationen finden Sie unter<br>Austauschen der Belichtungseinheit<br>Schwarz on page 492.                                                                                                    |
| 32.65z                            | Nicht unterstützte<br>Imaging-Einheit<br>Farbe austauschen.                                          | Weitere Informationen finden Sie unter<br>Imaging-Einheit Farbe austauschen on page<br>499.                                                                                                    |
| 33.40z, 33.41z,<br>33.42z, 33.43z | [color]Die<br>Standarddruckkass<br>ette wurde<br>aufgefüllt.                                         | Weitere Informationen finden Sie unter<br>[color]Die Standarddruckkassette wurde<br>aufgefüllt. on page 646.                                                                                                    |
| 33.60z                            | Belichtungseinheit<br>Schwarz (nicht<br>original), siehe<br>Benutzerhandbuch.                        | Weitere Informationen finden Sie unter Nicht<br>von Lexmark stammendes<br>Verbrauchsmaterial on page 646.                                                                                                    |

| Fehlercodes | Fehlermeldung                                                                       | Lösung                                                                                                    |
|-------------|-------------------------------------------------------------------------------------|----------------------------------------------------------------------------------------------------|
| 33.64z      | Imaging-Einheit<br>Farbe (nicht<br>original), siehe<br>Benutzerhandbuch.            |                                                                                                    |
| 34          | Das Papier ist zu<br>kurz.                                                          | Stellen Sie das Papierformat so ein, dass es<br>dem eingelegten Papier entspricht.<br>Navigieren Sie auf dem Bedienfeld zu<br>Einstellungen > Papier > Fach ><br>Konfiguration > Papierformat/-sorte.                                                                                                    |
| 37.1        | Nicht genügend<br>Speicher zum<br>Sortieren des<br>Auftrags.                        | <ul> <li>Führen Sie einen der folgenden Schritte<br/>aus:</li> <li>Zum Drucken des bereits<br/>gespeicherten Teils des Auftrags und<br/>zum Sortieren des restlichen<br/>Druckauftrags wählen Sie Fortfahren.</li> <li>Brechen Sie den aktuellen<br/>Druckauftrag ab.</li> </ul>                                                                                                 |
| 37.3        | Nicht genug<br>Speicher, einige<br>angehaltene<br>Druckaufträge<br>wurden gelöscht. | Wählen Sie <b>Fortfahren</b> aus, um die<br>Meldung zu löschen und den Druck<br>fortzusetzen.                                                                                                    |
| 38.1        | Speicher voll.                                                                      | <ul> <li>Probieren Sie eine oder mehrere der<br/>folgenden Methoden aus:</li> <li>Wählen Sie Fortfahren aus, um die<br/>Meldung zu löschen und den Druck<br/>fortzusetzen.</li> <li>Brechen Sie den aktuellen<br/>Druckauftrag ab.</li> <li>Installieren Sie zusätzlichen<br/>Druckerspeicher.</li> <li>Verringern Sie die Anzahl der Seiten<br/>in dem Druckauftrag.</li> </ul> |

| Fehlercodes                        | Fehlermeldung                                                               | Lösung                                                                                                    |
|------------------------------------|-----------------------------------------------------------------------------|----------------------------------------------------------------------------------------------------|
| 39.1                               | Seite ist zu<br>komplex, einige<br>Daten wurden u. U.<br>nicht gedruckt.    | <ul> <li>Probieren Sie eine oder mehrere der<br/>folgenden Methoden aus:</li> <li>Wählen Sie Fortfahren aus, um die<br/>Meldung zu löschen und den Druck<br/>fortzusetzen.</li> <li>Brechen Sie den aktuellen<br/>Druckauftrag ab.</li> <li>Installieren Sie zusätzlichen<br/>Druckerspeicher.</li> <li>Verringern Sie die Komplexität und<br/>Größe des Druckauftrags, bevor Sie<br/>ihn erneut zum Drucken senden.</li> <li>Verringern Sie die Anzahl der Seiten<br/>in dem Druckauftrag.</li> <li>Reduzieren Sie die Anzahl und Größe<br/>der heruntergeladenen Schriftarten.</li> <li>Löschen Sie alle nicht benötigten<br/>Schriftarten oder Makros aus dem<br/>Druckauftrag.</li> <li>Verringern Sie die Anzahl der</li> </ul> |
| 42. YyC, 42.yyK,<br>42.yyM, 42.yyY | Ersetzen Sie die<br>[color]-<br>Tonerkassette,<br>falsche<br>Druckerregion. | Weitere Informationen finden Sie unter<br>Kassette austauschen, falsche<br>Druckerregion on page 645.                                                                                                    |
| 43.40J, 43.41J,<br>43.42J, 43.43J  | Setzen Sie die<br>[color]-<br>Tonerkassette<br>wieder ein.                  | <ol> <li>Öffnen Sie die vordere Klappe.</li> <li>Nehmen Sie die Kassette heraus.</li> <li>Setzen Sie die Kassette ein.</li> <li>Schließen Sie die vordere Klappe.</li> </ol>                                                                                                    |
| 43.40Z, 43.41Z,<br>43.42Z, 43.43Z  | Ersetzen Sie die<br>Tonerkassette<br>[color].                               | Weitere Informationen finden Sie unter<br>Austausch der Tonerkassette on page 490.                                                                                                    |
| 50                                 | Fehler PPDS-<br>Schrift.                                                    | Installieren Sie die im Druckauftrag<br>angegebene PPDS-Schriftart und wählen<br>Sie dann <b>Fortfahren</b> , um den Drucker nach<br>der Ersatzschriftart suchen zu lassen.                                                                                                    |

| Fehlercodes | Fehlermeldung                                                  | Lösung                                                                                                    |
|-------------|----------------------------------------------------------------|----------------------------------------------------------------------------------------------------|
| 51          | Beschädigten<br>Flash-Speicher<br>erkannt.                     | <ul> <li>Probieren Sie eine oder mehrere der<br/>folgenden Methoden aus:</li> <li>Tauschen Sie den Flash-Speicher<br/>aus.</li> <li>Wählen Sie Fortfahren aus, um die<br/>Meldung zu löschen und den Druck<br/>fortzusetzen.</li> <li>Brechen Sie den aktuellen<br/>Druckauftrag ab.</li> </ul>                                                                                                    |
| 52          | Nicht genügend<br>freier Flash-<br>Speicher für<br>Ressourcen. | <ul> <li>Probieren Sie eine oder mehrere der folgenden Methoden aus:</li> <li>Wählen Sie Fortfahren aus, um die Meldung zu löschen und den Druck fortzusetzen.</li> <li>Löschen Sie Schriftarten, Makros und andere Daten, die im Flash-Speicher abgelegt sind.</li> <li>Installieren Sie ein Speicherlaufwerk.</li> </ul> Note: Geladene Schriftarten und Makros, die nicht zuvor in den Flash-Speicher geschrieben wurden, werden gelöscht. |
| 58.4        | Falsche<br>Konfiguration der<br>Ausgabeoption.                 | Schalten Sie den Drucker aus, und setzen<br>Sie dann die richtige Ablage oder den<br>richtigen Finisher ein.                                                                                                    |
| 61          | Entfernen Sie den<br>defekten<br>Datenträger.                  | Defekten Speicher austauschen.                                                                                                    |
| 62          | Datenträger voll.                                              | <ul> <li>Probieren Sie eine oder mehrere der<br/>folgenden Methoden aus:</li> <li>Wählen Sie Fortfahren aus, um die<br/>Meldung zu löschen und den Druck<br/>fortzusetzen.</li> <li>Löschen Sie Schriftarten, Makros und<br/>andere Daten, die im<br/>Speicherlaufwerk abgelegt sind.</li> <li>Installieren Sie ein Speicherlaufwerk.</li> </ul>                                                                                              |

| Fehlercodes | Fehlermeldung                                                                                   | Lösung                                                                                                    |
|-------------|-------------------------------------------------------------------------------------------------|----------------------------------------------------------------------------------------------------|
| 63          | Formatieren Sie die<br>Festplatte.                                                              | <ul> <li>Die Formatierung löscht jetzt alle<br/>Informationen aus dem Speicher.</li> <li>Zum Formatieren der Festplatte gehen Sie<br/>wie folgt vor:</li> <li>1. Navigieren Sie auf dem Bedienfeld zu<br/>Einstellungen &gt; Gerät &gt; Wartung &gt;<br/>Löschen außer Betrieb.</li> <li>2. Wählen Sie Alle Daten auf der<br/>Festplatte bereinigen und dann<br/>LÖSCHEN.</li> </ul> |
| 71.01       | Faxstationsname<br>nicht eingerichtet.<br>Kontaktieren Sie<br>den<br>Systemadministrato<br>r.   | Weitere Informationen finden Sie unter<br>Einrichtung der Faxfunktion für analoges<br>Faxen on page 113.                                                                                                    |
| 71.02       | Faxstationsnummer<br>nicht eingerichtet.<br>Kontaktieren Sie<br>den<br>Systemadministrato<br>r. |                                                                                                    |
| 71.03       | Keine analoge<br>Telefonleitung mit<br>Modem verbunden,<br>Fax ist deaktiviert.                 | Prüfen Sie den Anschluss und die Leitung<br>auf ein Signal. Weitere Informationen finden<br>Sie unter Einrichtung der Faxfunktion für<br>analoges Faxen on page 113.                                                                                                    |
| 71.04       | Die analoge<br>Telefonleitung ist<br>mit dem falschen<br>Anschluss<br>verbunden.                | Ziehen Sie das Telefonkabel ab, und<br>schließen Sie es an den LINE-Anschluss an.                                                                                                    |
| 71.06       | Verbindung zum<br>HTTPS-Faxserver<br>konnte nicht<br>hergestellt werden.                        | Die Verbindung zum HTTPS-Faxserver<br>wurde getrennt. Überprüfen Sie<br>Internetverbindung des Druckers.                                                                                                    |
| 71.07       | Der Drucker ist<br>beim HTTPS-<br>Faxsserver nicht<br>registriert.                              | Stellen Sie sicher, dass der Drucker der<br>Geräteliste im HTTPS-Faxserver-Portal<br>hinzugefügt wurde. Wenden Sie sich an den<br>Systemverwalter.                                                                                                    |
| 71.11       | Fax-Partition.                                                                                  | Die Fax-Partition funktioniert nicht. Wenden Sie sich an den Systemverwalter.                                                                                                    |
| 71.12       | Speicher ist voll,<br>Faxdruck nicht<br>möglich.                                                | Wählen Sie <b>Alle drucken</b> , um so viele Faxe zu drucken, wie gespeichert wurden.                                                                                                    |

| Fehlercodes | Fehlermeldung                                                                                                | Lösung                                                                                                    |
|-------------|----------------------------------------------------------------------------------------------------|----------------------------------------------------------------------------------------------------|
| 71.13       | Speicher voll.<br>Faxnachrichten<br>können nicht<br>gesendet werden.                                         | <ul> <li>Führen Sie einen der folgenden Schritte<br/>aus:</li> <li>Fahren Sie fort, und versuchen Sie<br/>erneut, das Fax zu senden.</li> <li>Scannen Sie das Originaldokument<br/>seitenweise, wählen Sie die<br/>Faxnummer, und faxen Sie dann das<br/>Dokument.</li> </ul>                                                                                                   |
| 71.4        | Die Uhrzeit des<br>Druckers ist nicht<br>korrekt.                                                            | Konfigurieren Sie die Zeit des Druckers.<br>Navigieren Sie auf dem Bedienfeld zu<br>Einstellungen > Gerät > Voreinstellungen<br>> Datum und Uhrzeit > Konfigurieren.                                                                                                    |
| 72.01       | E-Mail-SMTP-<br>Server nicht<br>eingerichtet.<br>Kontaktieren Sie<br>den<br>Systemadministrato<br>r.         | <ul> <li>Führen Sie einen der folgenden Schritte aus:</li> <li>Richten Sie die E-Mail-Funktion ein. Weitere Informationen finden Sie unter Konfigurieren der SMTP-E-Mail-Einstellungen on page 312.</li> <li>Deaktivieren Sie die Fehlermeldung. Weitere Informationen finden Sie unter Deaktivieren der Fehlermeldung "SMTP-Server nicht eingerichtet" on page 649.</li> </ul> |
| 72.02       | Web-Link-Server<br>nicht eingerichtet.<br>Kontaktieren Sie<br>den<br>Systemadministrato<br>r.                | Wenden Sie sich an den Systemverwalter.                                                                                                    |
| 72.04       | An-Format auf<br>Faxserver ist nicht<br>eingerichtet.<br>Kontaktieren Sie<br>den<br>Systemadministrato<br>r. | <ul> <li>Führen Sie einen der folgenden Schritte aus:</li> <li>Konfigurieren Sie die Einstellung "An"-Format. Navigieren Sie auf dem Bedienfeld zu Einstellungen &gt; Fax &gt; Fax-Server-Konfiguration &gt; Allgemeine Faxeinstellungen.</li> <li>Wenden Sie sich an den Systemadministrator.</li> </ul>                                                                       |

| Fehlercodes | Fehlermeldung                                                 | Lösung                                                                                                    |
|-------------|---------------------------------------------------------------|----------------------------------------------------------------------------------------------------|
| 75.01       | Sicherheitselement erkannt.                                   | Führen Sie einen der folgenden Schritte aus:                                                                                             |
| 75.02       | Sicherheitselement<br>nicht erkannt.                          | Installiertes Sicherheitselement<br>verwenden.     Note: Der Drucker löscht alle<br>vorhandenen Zertifikate und                          |
|             |                                                               | kann auch das<br>Speicherlaufwerk löschen und<br>neu formatieren.                                                                        |
|             |                                                               | <ul> <li>Schalten Sie den Drucker aus und<br/>entfernen Sie dann das<br/>Sicherheitselement.</li> </ul>                                  |
| 75.03       | Fehler bei<br>Kommunikation mit<br>Sicherheitselement.        | Führen Sie einen der folgenden Schritte<br>aus:                                                                                          |
|             |                                                               | • Sichemenseiement nicht mehr<br>verwenden.                                                                                              |
|             |                                                               | <b>Note:</b> Der Drucker löscht alle<br>vorhandenen Zertifikate und<br>kann auch das<br>Speicherlaufwerk löschen und<br>neu formatieren. |
|             |                                                               | <ul> <li>Schalten Sie den Drucker aus,<br/>entfernen Sie das Sicherheitselement<br/>und installieren Sie es neu.</li> </ul>              |
| 75.11       | Aktualisierung des<br>Sicherheitselement<br>s fehlgeschlagen. | Führen Sie einen der folgenden Schritte aus:                                                                                             |
|             |                                                               | <ul> <li>Versuchen Sie die Aktualisierung<br/>erneut.</li> <li>Brechen Sie die Aktualisierung ab.</li> </ul>                             |
|             |                                                               | <b>Note:</b> Der Drucker löscht<br>möglicherweise alle<br>vorhandenen Zertifikate und<br>den Inhalt des<br>Speicherlaufwerks.            |
|             |                                                               |                                                                                                    |

| Fehlercodes         | Fehlermeldung                                                                                    | Lösung                                                                                       |
|---------------------|--------------------------------------------------------------------------------------------------|----------------------------------------------------------------------------------------------|
| 75.12               | Aktualisierung des<br>Sicherheitselement<br>s unvollständig.                                     | <text><text><text><text><text></text></text></text></text></text>                            |
| 80.01, 80.09        | Wartungskit bald<br>wenig Kapazität.                                                             | Wählen Sie <b>Fortfahren</b> aus, um die<br>Meldung zu löschen.                              |
| 80.11, 80.19        | Wartungskit wenig<br>Kapazität.                                                                  |                                                                                              |
| 80.21, 80.29        | Wartungskit sehr<br>wenig Kapazität.                                                             |                                                                                              |
| 80.31               | Ersetzen Sie das<br>Wartungskit, um mit<br>dem Drucken<br>fortzufahren.                          | Weitere Informationen finden Sie unter<br>Austausch der Fixierstation on page 508.           |
| 80.31               | Wartungskit<br>austauschen,<br>empfohlene<br>Lebensdauer<br>überschritten.                       |                                                                                              |
| 81.11               | Rollenkit für das<br>1500-Blatt-Fach<br>niedrig.                                                 | Wählen Sie <b>Fortfahren</b> aus, um die<br>Meldung zu löschen.                              |
| 81.31               | Rollenkit für das<br>1500-Blatt-Fach<br>ersetzen,<br>empfohlene<br>Lebensdauer<br>überschritten. | Weitere Informationen erhalten Sie vom Kundensupport.                                        |
| 82.00, 82.02, 82.09 | Der<br>Resttonerbehälter<br>ist nahezu voll.                                                     | Weitere Informationen finden Sie unter<br>Austauschen des Resttonerbehälters on<br>page 507. |

| Fehlercodes                  | Fehlermeldung                                                        | Lösung                                                                                                    |
|------------------------------|----------------------------------------------------------------------|----------------------------------------------------------------------------------------------------|
| 82.3, 82.32, 82.33,<br>82.39 | Tauschen Sie den<br>Resttonerbehälter<br>aus.                        |                                                                                                    |
| 83.3y                        | Transfermodul<br>austauschen, empf.<br>Lebensdauer<br>überschritten. | Weitere Informationen erhalten Sie vom Kundensupport.                                                                                                    |
| 83.4y                        | Transfermodul austauschen.                                           |                                                                                                    |
| 83.20                        | Heftklammerkassett<br>e demnächst leer.                              | Wählen Sie <b>Fortfahren</b> aus, um die<br>Meldung zu löschen.                                                                                                    |
| 83.20                        | Hefter S2 innen niedrig.                                             |                                                                                                    |
| 83.20                        | Hefter S2 außen niedrig.                                             |                                                                                                    |
| 83.30                        | Heftklammerkassett<br>e leer oder fehlt.                             | <ul> <li>Führen Sie einen der folgenden Schritte<br/>aus:</li> <li>Entfernen Sie die<br/>Heftklammernkassette und setzen Sie<br/>sie erneut ein.</li> <li>Tauschen Sie die<br/>Heftklammerkassetten aus. Weitere<br/>Informationen finden Sie unter<br/>Austauschen der<br/>Heftklammerkassette im<br/>Heftklammer-/Locher-Finisher on<br/>page 526 oder Austauschen der<br/>Heftklammerkassette im Hefter-<br/>Finisher on page 524.</li> </ul> |
| 83.30                        | Die<br>Heftklammerkassett<br>e S1 ist leer oder<br>fehlt.            | <ul> <li>Führen Sie einen der folgenden Schritte<br/>aus:</li> <li>Entfernen Sie die<br/>Heftklammernkassette und setzen Sie<br/>sie erneut ein.</li> <li>Tauschen Sie die<br/>Heftklammerkassetten aus. Weitere<br/>Informationen finden Sie unter<br/>Austauschen der<br/>Heftklammerkassette im Broschüren-<br/>Finisher on page 528.</li> </ul>                                                                                              |

| Fehlercodes               | Fehlermeldung                                                                                 | Lösung                                                                                                    |
|---------------------------|-----------------------------------------------------------------------------------------------|----------------------------------------------------------------------------------------------------|
| 83.30                     | Die innere<br>Heftklammer S2 ist<br>leer oder fehlt.                                          | Führen Sie einen der folgenden Schritte<br>aus:                                                                                                    |
| 83.30                     | Die äußere<br>Heftklammer S2 ist<br>leer oder fehlt.                                          | <ul> <li>Entternen Sie die<br/>Heftklammernkassette und setzen Sie<br/>sie erneut ein.</li> <li>Tauschen Sie die<br/>Heftklammerkassetten aus. Weitere<br/>Informationen finden Sie unter<br/>Austausch der<br/>Heftklammerkassettenhalterungen im<br/>Broschüren-Finisher on page 531.</li> </ul> |
| 84.01K, 84.03K,<br>84.09K | Imaging-Einheit<br>Schwarz fast leer.                                                         | Wählen Sie <b>Fortfahren</b> aus, um die<br>Meldung zu löschen.                                                                                                    |
| 84.11K, 84.13K,<br>84.19K | Imaging-Einheit<br>Schwarz niedrig.                                                           |                                                                                                    |
| 84.21K, 84.23K,<br>84.29K | Imaging-Einheit<br>Schwarz sehr<br>niedrig.                                                   |                                                                                                    |
| 84.01C, 84.03C,<br>84.09C | Belichtungskit<br>Farbe fast leer.                                                            |                                                                                                    |
| 84.11C, 84.13C,<br>84.19C | Belichtungskit<br>Farbe wenig<br>Kapazität.                                                   |                                                                                                    |
| 84.21C, 84.23C,<br>84.29C | lmaging-Einheit<br>Farbe sehr wenig<br>Kapazität.                                             |                                                                                                    |
| 84.31, 84.33              | Schwarze Imaging-<br>Einheit<br>austauschen,<br>empfohlene<br>Lebensdauer<br>überschritten.   | Weitere Informationen finden Sie unter<br>Austauschen der Belichtungseinheit<br>Schwarz on page 492.                                                                                                    |
| 84.31, 84.33              | Farbige Imaging-<br>Einheit<br>austauschen,<br>empfohlene<br>Lebensdauer<br>überschritten.    | Weitere Informationen finden Sie unter<br>Imaging-Einheit Farbe austauschen on page<br>499.                                                                                                    |
| 84.41, 84.43, 84.48       | Tauschen Sie die<br>schwarze Imaging-<br>Einheit aus, um den<br>Druckauftrag<br>fortzusetzen. | Weitere Informationen finden Sie unter<br>Austauschen der Belichtungseinheit<br>Schwarz on page 492.                                                                                                    |
| 84.41, 84.43, 84.48       | Tauschen Sie die<br>farbige Imaging-<br>Einheit aus, um den<br>Druckauftrag<br>fortzusetzen.  | Weitere Informationen finden Sie unter<br>Imaging-Einheit Farbe austauschen on page<br>499.                                                                                                    |

| Fehlercodes                               | Fehlermeldung                                                                           | Lösung                                                                             |
|-------------------------------------------|-----------------------------------------------------------------------------------------|------------------------------------------------------------------------------------|
| 86.23                                     | Scannerwartung in<br>Kürze erforderlich.                                                | Wählen Sie <b>Fortfahren</b> aus, um die Meldung zu löschen.                       |
| 86.33                                     | ADZ-Kit<br>austauschen, die<br>empfohlene<br>Lebensdauer wurde<br>überschritten.        | Weitere Informationen erhalten Sie vom Kundensupport.                              |
| 88.00[x], 88.07[x],<br>88.08[x], 88.09[x] | [Color]<br>Tonerkassette hat<br>einen geringen<br>Füllstand.                            | Wählen Sie <b>Fortfahren</b> aus, um die<br>Meldung zu löschen.                    |
| 88.10[x], 88.17[x],<br>88.18[x], 88.19[x] | [Color]<br>Tonerkassette hat<br>wenig Toner.                                            |                                                                                    |
| 88.20[x], 88.27[x],<br>88.28[x], 88.29[x] | [Color]<br>Tonerkassette hat<br>nur noch sehr<br>wenig Toner.                           |                                                                                    |
| 88.30[x], 88.37[x],<br>88.38[x]           | Ersetzen Sie die<br>Tonerkassette<br>[color], noch etwa<br><num></num> Seiten<br>übrig. | Weitere Informationen finden Sie unter<br>Austausch der Tonerkassette on page 490. |
| 88.30[x], 88.37[x],<br>88.38[x]           | Ersetzen Sie die<br>Tonerkassette<br>[color].                                           |                                                                                    |
| 88.40[x], 88.47[x],<br>88.48[x]           | Ersetzen Sie die<br>Tonerkassette<br>[color], noch<br>0 Seiten übrig.                   |                                                                                    |
| 88.40[x], 88.47[x],<br>88.48[x]           | Ersetzen Sie die<br>Tonerkassette<br>[color].                                           |                                                                                    |

| Fehlercodes                                                                                                    | Fehlermeldung                                                       | Lösung                                                                                                    |
|----------------------------------------------------------------------------------------------------|---------------------------------------------------------------------|----------------------------------------------------------------------------------------------------|
| 200.03, 200.05,<br>200.12, 200.13,<br>200.14, 200.15,<br>200.22, 200.23,<br>200.24, 200.25,<br>200.26, 200.32,<br>200.33, 200.34,<br>200.35, 200.36,<br>200.42, 200.43,<br>200.44, 200.45,<br>200.46, 200.52,<br>200.53, 200.56,<br>200.91, 201.91,<br>202.02, 202.03,<br>202.04, 202.05,<br>202.12, 202.13,<br>202.14, 202.15,<br>202.22, 202.23,<br>202.24, 202.25,<br>202.32, 202.33,<br>202.34, 202.35,<br>202.42, 202.43,<br>202.44, 202.45,<br>202.52, 202.53,<br>202.54, 202.55,<br>202.91, 202.93,<br>202.95, 231.03,<br>231.05, 231.13,<br>231.05, 231.13,<br>231.15, 231.23,<br>231.35, 231.43,<br>231.45, 231.53,<br>231.55, 231.91,<br>232.03, 232.05,<br>232.13, 232.15,<br>232.23, 232.25,<br>232.33, 232.35,<br>232.43, 232.45,<br>232.53, 232.25,<br>232.93, 232.94,<br>232.95, 240.05,<br>240.25, 240.35,<br>240.45, 240.55,<br>240.91, 240.95,<br>241.12, 241.14,<br>241.15, 241.91 | Papierstau in<br><location></location> .                            | Weitere Informationen finden Sie unter<br>Papierstau in Klappe B on page 604.                                                                                                    |
| 240.06                                                                                                    | Papierstau in <location></location> .                               | Weitere Informationen finden Sie unter<br>Papierstau in der Universalzuführung on<br>page 600.                                                                                                    |
| 241.16, 241.82,<br>241.83, 241.84,<br>661.13, 661.84                                                                                                    | Fehler beim<br>Einlegen von<br>Papier in<br><location></location> . | <ol> <li>Fach 1 öffnen.</li> <li>Entfernen Sie den Papierstapel und<br/>richten Sie ihn dann neu aus.</li> <li>Passen Sie gegebenenfalls die<br/>Papierführungen an.</li> <li>Füllen Sie Fach 1 auf.</li> <li>Schließen Sie Fach 1.</li> </ol> |

| Fehlercodes                                                                                                    | Fehlermeldung                                                                | Lösung                                                                                                    |
|----------------------------------------------------------------------------------------------------|------------------------------------------------------------------------------|----------------------------------------------------------------------------------------------------|
| 242.23, 242.25,<br>242.35, 242.45,<br>242.55, 242.91                                                                                                    | Papierstau in<br><location></location> .                                     | Weitere Informationen finden Sie unter<br>Papierstau im optionalen 550-Blatt-Fach on<br>page 596.                                                                                                    |
| 242.33, 242.43,<br>243.33, 243.35,<br>243.36, 243.43,<br>243.35, 243.45,<br>243.45, 243.55,<br>243.91, 244.43,<br>244.45, 244.91                                                                                                    | Papierstau in<br><location></location> .                                     | <ul> <li>Weitere Informationen finden Sie an den<br/>folgenden Stellen:</li> <li>Papierstau im 2 x 550-Blatt-Fach on<br/>page 600</li> <li>Papierstau in der 2000-Blatt-<br/>Doppelzuführung on page 602</li> </ul> |
| 243.43, 243.53,<br>244.43, 244.45,<br>244.46, 244.91,<br>245.53, 245.56,<br>245.55, 245.91,<br>602.59, 664.43,<br>665.53                                                                                                    | Papierstau in<br><location></location> .                                     | Weitere Informationen finden Sie unter<br>Papierstau im 1500-Blatt-Fach on page 603.                                                                                                    |
| 28X.13K, 28X.93K,<br>28X.15K, 28X.95K,<br>281.16K, 281.96K,<br>680.20K, 680.40K                                                                                                    | Bei<br>Auftragsneustart<br>alle Originale neu<br>einlegen.                   | <ul><li>Führen Sie einen der folgenden Schritte<br/>aus:</li><li>Starten Sie den Auftrag erneut.</li><li>Brechen Sie den Auftrag ab.</li></ul>                                                                      |
| 28X.13Q, 28X.93Q,<br>28X.15Q, 28X.95Q,<br>281.16Q, 281.96Q,<br>680.20Q                                                                                                    | Gestaute Vorlagen<br>austauschen, wenn<br>Sie mit dem Auftrag<br>fortfahren. | <ul><li>Probieren Sie Folgendes aus:</li><li>Scannen Sie vom Scannerglas.</li><li>Aus automatischer</li></ul>                                                                                                    |
| 280.06                                                                                                    | Originale in ADZ<br>neu laden und<br>Auftrag neu starten.                    | <ul><li>Dokumentzuführung scannen.</li><li>Auftrag ohne weiteres Scannen fertig<br/>stellen.</li><li>Brechen Sie den Auftrag ab.</li></ul>                                                                          |
| 280.06, 280.11,<br>280.13, 280.15,<br>280.91, 280.93,<br>280.95, 281.11,<br>281.15, 281.16,<br>281.91, 281.95,<br>281.96, 282.11,<br>282.13, 282.15,<br>282.91, 282.93,<br>282.95, 283.11,<br>283.13, 283.91,<br>283.15, 283.93,<br>284.11, 284.13,<br>284.93, 284.95,<br>295.01 | Stau im Scanner.                                                             | Weitere Informationen finden Sie unter<br>Papierstau in der automatischen<br>Dokumentenzuführung (ADZ) on page 597.                                                                                                 |
| 289.01                                                                                                    | Die Kommunikation<br>mit der<br>Scannerkarte ist<br>nicht möglich.           | Wählen Sie <b>Fortfahren</b> aus, um die<br>Meldung zu löschen.                                                                                                    |

| Fehlercodes                                                                                                    | Fehlermeldung                                                           | Lösung                                                                                                    |
|----------------------------------------------------------------------------------------------------|-------------------------------------------------------------------------|----------------------------------------------------------------------------------------------------|
| 291.06                                                                                                    | Flachbettabdeckun<br>g schließen und bei<br>Neustart Original<br>laden. | <ul> <li>Führen Sie einen der folgenden Schritte<br/>durch:</li> <li>Scannen Sie vom Scannerglas.</li> <li>Aus automatischer<br/>Dokumentzuführung scannen.</li> <li>Auftrag ohne weiteres Scannen fertig<br/>stellen.</li> <li>Brechen Sie den Auftrag ab.</li> </ul> |
| 400.11, 400.13, 400.15, 401.11, 401.13, 401.15, 401.11, 401.13, 401.15, 404.19, 438.11, 438.21, 444.66, 450.21, 450.23, 450.25, 450.98, 450.99, 451.21, 451.23, 451.25, 452.66, 453.21, 453.23, 454.21, 454.23, 454.25, 457.21, 457.23, 457.25, 460.66, 461.66, 464.66, 465.66, 466.66, 467.66, 468.66, 469.66, 472.66, 477.66, 480.66, 483.66, 486.29, 504.11, 504.15, 505.11, 505.15, 514.19, 698.29 | Papierstau in<br><location></location> .                                | Weitere Informationen finden Sie unter<br>Papierstau im Hefter-/Locher-Finisher on<br>page 613.                                                                                                    |

| Fehlercodes                                                                                                    | Fehlermeldung                            | Lösung                                                                                                 |
|----------------------------------------------------------------------------------------------------|------------------------------------------|----------------------------------------------------------------------------------------------------|
| 400.11, 400.13, 400.15, 401.11, 401.13, 401.15, 404.19, 438.11, 438.21, 442.66, 444.66, 445.66, 450.21, 450.23, 450.25, 451.21, 451.23, 451.25, 451.98, 451.99, 452.66, 453.21, 453.23, 453.25, 454.21, 454.23, 454.25, 457.21, 457.23, 457.25, 459.66, 460.66, 461.66, 462.66, 463.66, 464.66, 465.66, 466.66, 467.66, 468.66, 469.66, 477.66, 472.66, 473.66, 472.66, 473.66, 472.66, 473.66, 486.29, 490.66, 491.21, 491.25, 491.66, 493.21, 494.21, 492.66, 495.66, 495.66, 496.66, 497.66, 494.66, 495.66, 496.66, 497.66, 504.11, 504.15, 505.11, 505.15, 514.19, 698.29 | Papierstau in<br><location></location> . | Weitere Informationen finden Sie unter<br>Papierstau im Broschüren-Finisher on page<br>625.            |
| 420.11, 420.13,<br>420.15, 420.99,<br>421.56, 422.56,<br>423.56, 424.56,<br>425.13, 425.15,<br>425.11, 426.11,<br>426.15, 428.56 A,<br>428.56B, 431.56,<br>435.56, 438.11,<br>439.19, 461.56,<br>698.19                                                                                                    | Papierstau in<br><location></location> . | Weitere Informationen finden Sie unter<br>Papierstau im Hefter-Finisher on page 608.                   |
| $\begin{array}{c} 438.11,\ 500.11,\\ 500.13,\ 500.15,\\ 500.99,\ 502.11,\\ 502.13,\ 502.15,\\ 504.11,\ 504.13,\\ 504.15,\ 505.13,\\ 506.11,\ 506.13,\\ 506.15,\ 507.11,\\ 507.13,\ 507.15,\\ 508.56,\ 509.56,\\ 510.56,\ 511.56,\\ 512.56,\ 513.56,\\ 514.19,\ 698.19,\\ 698.29\end{array}$                                                                                                    | Papierstau in<br><location></location> . | Weitere Informationen finden Sie unter<br>Papierstau im Papiertransport mit Faltoption<br>on page 610. |

| Fehlercodes    | Fehlermeldung                                    | Lösung                                                                                                    |
|----------------|--------------------------------------------------|----------------------------------------------------------------------------------------------------|
| 602.29, 662.23 | Fehler beim<br>Einlegen von<br>Papier in Fach 2. | Weitere Informationen finden Sie unter<br>Einlegen von Druckmedien in das 550-Blatt-<br>Fach on page 123.                                                                                                    |
| 602.39, 663.33 | Fehler beim<br>Einlegen von<br>Papier in Fach 3. | <ul> <li>Weitere Informationen finden Sie an den<br/>folgenden Stellen:</li> <li>Einlegen von Druckmedien in das<br/>550-Blatt-Fach on page 123</li> <li>Befüllen der 2000-Blatt-<br/>Doppelzuführung on page 127</li> </ul> |
| 602.49, 664.43 | Fehler beim<br>Einlegen von<br>Papier in Fach 4. | Weitere Informationen finden Sie unter<br>Einlegen von Druckmedien in das 550-Blatt-<br>Fach on page 123.                                                                                                    |

# Druckprobleme

# Druckqualität ist schlecht

### Leere oder weiße Seiten

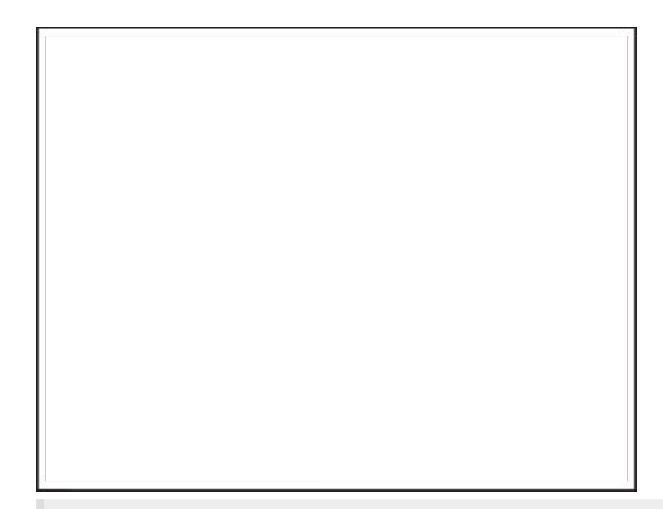

### Hinweise

Bevor Sie das Problem lösen, gehen Sie wie folgt vor:

- 1. Führen Sie Farbe anpassen aus. Navigieren Sie über das Bedienfeld zu Einstellungen > Print > Qualität > Advanced Imaging > Farbe anpassen.
- 2. Drucken Sie die Testseiten aus. Navigieren Sie über das Bedienfeld zu Einstellungen > Fehlerbehebung > Testseite drucken.

**Note:** Verwenden Sie Fach 1 zum Drucken der Beispielseiten und achten Sie darauf, dass das Papier im Hochformat eingelegt ist.

### Probieren Sie eine oder mehrere der folgenden Methoden aus:

- Vergewissern Sie sich, dass das gesamte Verpackungsmaterial aus der Imaging-Einheit, der Belichtungseinheit und den Tonerkassetten entfernt wurde.
- Überprüfen Sie, ob der Drucker eine unterstützte Original-Tonerkassette von Lexmark verwendet.

**Note:** Wenn die Kassette nicht unterstützt wird, setzen Sie eine unterstützte Kassette ein.

- Stellen Sie sicher, dass die Imaging-Einheit und die schwarze Belichtungseinheit ordnungsgemäß installiert sind.
  - 1. Entfernen Sie die Imaging-Einheit und entfernen Sie dann die schwarze Belichtungseinheit.

#### Warnung – Mögliche Schäden

Setzen Sie die Imaging-Einheit und die schwarze Belichtungseinheit nicht länger als zehn Minuten direktem Licht aus. Wenn es zu lange dem Licht ausgesetzt ist, kann dies zu Problemen mit der Druckqualität führen.

### Warnung – Mögliche Schäden

Berühren Sie nicht die Fotoleitertrommel unter der Imaging-Einheit Farbe und der Imaging-Einheit. Schwarz. Dies kann sich negativ auf die Qualität zukünftiger Druckaufträge auswirken.

2. Setzen Sie die schwarze Belichtungseinheit und dann die Imaging-Einheit ein.

Wenn das Problem weiterhin besteht, wenden Sie sich bitte an den Kundensupport.

### Zu dunkler Druck

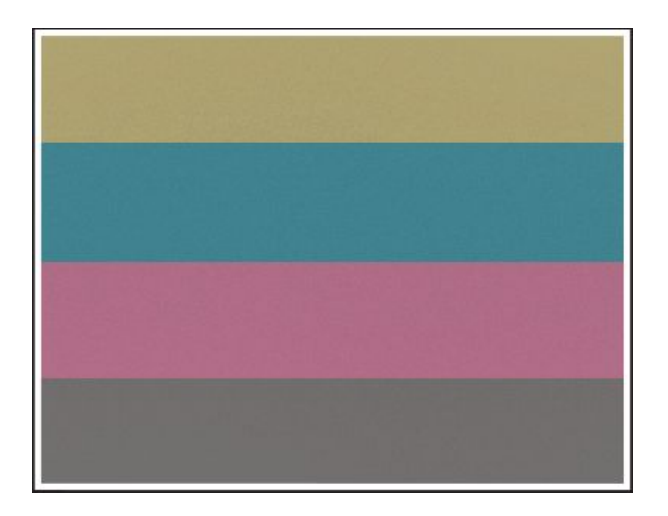

### Hinweise

Bevor Sie das Problem lösen, gehen Sie wie folgt vor:

- 1. Führen Sie Farbe anpassen aus. Navigieren Sie über das Bedienfeld zu Einstellungen > Print > Qualität > Advanced Imaging > Farbe anpassen.
- 2. Drucken Sie die Testseiten aus. Navigieren Sie über das Bedienfeld zu **Einstellungen > Fehlerbehebung > Testseite drucken**.

**Note:** Verwenden Sie Fach 1 zum Drucken der Beispielseiten und achten Sie darauf, dass das Papier im Hochformat eingelegt ist.

### Probieren Sie eine oder mehrere der folgenden Methoden aus:

 Reduzieren Sie den Tonerauftrag je nach Betriebssystem im Dialogfeld "Druckeinstellungen" oder "Drucken".

**Note:** Sie können die Einstellung auch auf dem Bedienfeld des Druckers ändern. Navigieren Sie zu **Einstellungen > Drucken > Qualität > Tonerauftrag**.

• Geben Sie die Papiersorte je nach Betriebssystem im Dialogfeld Druckeinstellungen oder Drucken an. Stellen Sie sicher, dass die Einstellung dem im Fach eingelegten Papier entspricht.

**Note:** Sie können die Einstellung auch auf dem Bedienfeld des Druckers ändern. Navigieren Sie zu **Einstellungen > Papier > Fachkonfiguration > Papierformat/sorte**.

- Stellen Sie sicher, dass das Papier kein strukturiertes oder raues Finish hat.
- Legen Sie Papier aus einem neuen Paket ein.

**Note:** Papier kann bei hoher Luftfeuchtigkeit feucht werden. Bewahren Sie das Papier in der Originalverpackung auf, bis Sie es verwenden.

Wenn das Problem weiterhin besteht, wenden Sie sich bitte an den Kundensupport.

## Geisterbilder

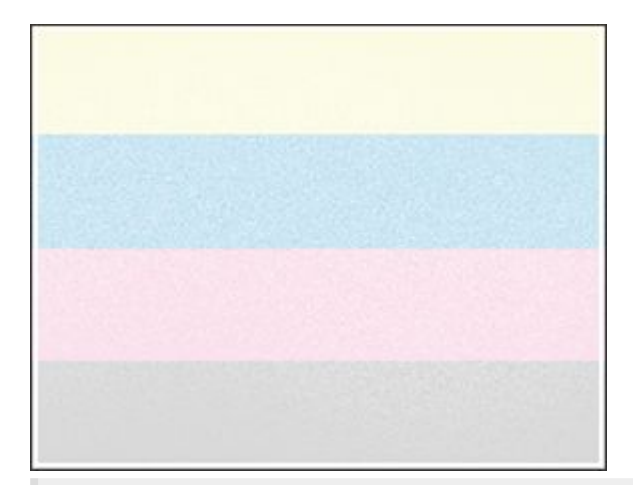

### Hinweise

Bevor Sie das Problem lösen, gehen Sie wie folgt vor:

- 1. Führen Sie Farbe anpassen aus. Navigieren Sie über das Bedienfeld zu Einstellungen > Print > Qualität > Advanced Imaging > Farbe anpassen.
- 2. Drucken Sie die Testseiten aus. Navigieren Sie über das Bedienfeld zu Einstellungen > Fehlerbehebung > Testseite drucken.

**Note:** Verwenden Sie Fach 1 zum Drucken der Beispielseiten und achten Sie darauf, dass das Papier im Hochformat eingelegt ist.

### Probieren Sie eine oder mehrere der folgenden Methoden aus:

- Legen Sie Papier der richtigen Papiersorte und mit dem richtigen Papiergewicht in das Papierfach ein.
- Geben Sie die Papiersorte je nach Betriebssystem im Dialogfeld Druckeinstellungen oder Drucken an. Stellen Sie sicher, dass die Einstellung dem im Fach eingelegten Papier entspricht.

**Note:** Sie können die Einstellung auch auf dem Bedienfeld des Druckers ändern. Navigieren Sie zu **Einstellungen > Papier > Fachkonfiguration > Papierformat/sorte**.

Wenn das Problem weiterhin besteht, wenden Sie sich bitte an den Kundensupport.

## Grauer oder farbiger Hintergrund

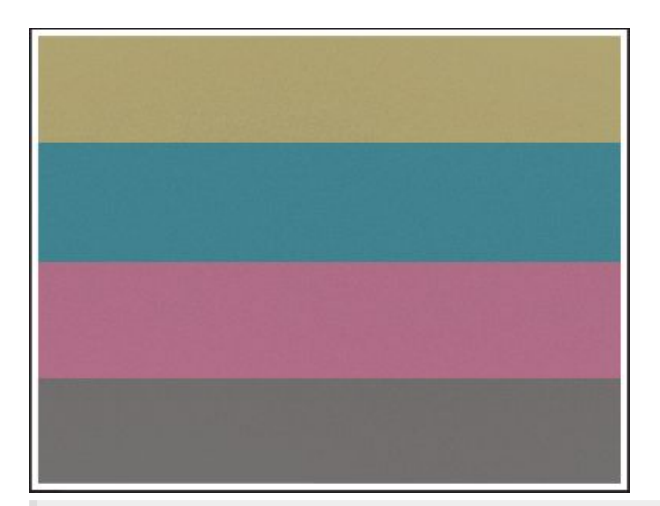

### Hinweise

Bevor Sie das Problem lösen, gehen Sie wie folgt vor:

- 1. Führen Sie Farbe anpassen aus. Navigieren Sie über das Bedienfeld zu Einstellungen > Print > Qualität > Advanced Imaging > Farbe anpassen.
- 2. Drucken Sie die Testseiten aus. Navigieren Sie über das Bedienfeld zu Einstellungen > Fehlerbehebung > Testseite drucken.

**Note:** Verwenden Sie Fach 1 zum Drucken der Beispielseiten und achten Sie darauf, dass das Papier im Hochformat eingelegt ist.

### Probieren Sie eine oder mehrere der folgenden Methoden aus:

• Stellen Sie sicher, dass die Druckereinstellungen für Papierstruktur und Gewicht mit den Eigenschaften des eingelegten Papiers übereinstimmen.

Navigieren Sie auf dem Bedienfeld zu **Einstellungen > Papier > Medienkonfiguration > Mediensorten**.

**Note:** Eine raue Papierstruktur und schwereres Papiergewicht können den Druckvorgang verlangsamen.

- Stellen Sie sicher, dass die Imaging-Einheit und die schwarze Belichtungseinheit ordnungsgemäß installiert sind.
  - 1. Entfernen Sie die Imaging-Einheit und entfernen Sie dann die schwarze Belichtungseinheit.

### Warnung – Mögliche Schäden

Setzen Sie die Imaging-Einheit und die schwarze Belichtungseinheit nicht länger als zehn Minuten direktem Licht aus. Wenn es zu lange dem Licht ausgesetzt ist, kann dies zu Problemen mit der Druckqualität führen.

### Warnung – Mögliche Schäden

Berühren Sie nicht die Fotoleitertrommel unter der Imaging-Einheit Farbe und der Imaging-Einheit. Schwarz. Dies kann sich negativ auf die Qualität zukünftiger Druckaufträge auswirken.

2. Setzen Sie die schwarze Belichtungseinheit und dann die Imaging-Einheit ein.

Wenn das Problem weiterhin besteht, wenden Sie sich bitte an den Kundensupport.

### Falsche Ränder

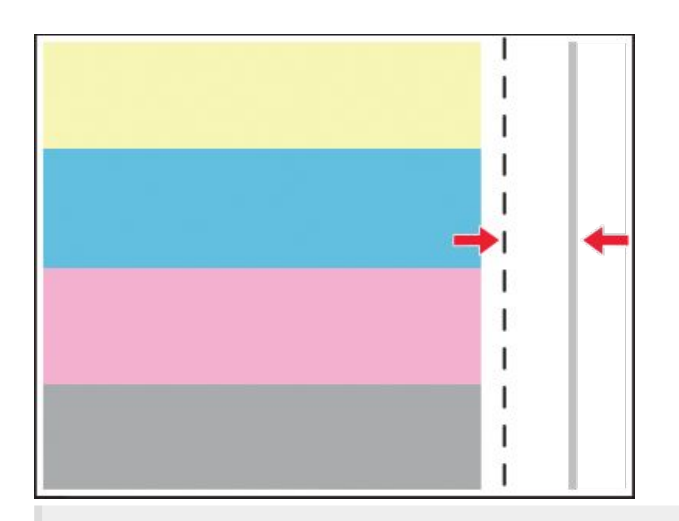

### Hinweise

Bevor Sie das Problem lösen, gehen Sie wie folgt vor:

- 1. Führen Sie Farbe anpassen aus. Navigieren Sie über das Bedienfeld zu Einstellungen > Print > Qualität > Advanced Imaging > Farbe anpassen.
- 2. Drucken Sie die Testseiten aus. Navigieren Sie über das Bedienfeld zu **Einstellungen > Fehlerbehebung > Testseite drucken**.

**Note:** Verwenden Sie Fach 1 zum Drucken der Beispielseiten und achten Sie darauf, dass das Papier im Hochformat eingelegt ist.

### Probieren Sie eine oder mehrere der folgenden Methoden aus:

• Bringen Sie die Papierführungen im Fach für das eingelegte Papier in die richtige Position.

• Geben Sie das Papierformat je nach Betriebssystem im Dialogfeld "Druckeinstellungen" oder "Drucken" an. Stellen Sie sicher, dass die Einstellung dem eingelegten Papier entspricht.

**Note:** Sie können die Einstellung auch auf dem Bedienfeld des Druckers ändern. Navigieren Sie zu **Einstellungen > Papier > Fachkonfiguration > Papierformat/sorte**.

Wenn das Problem weiterhin besteht, wenden Sie sich bitte an den Kundensupport.

### **Heller Druck**

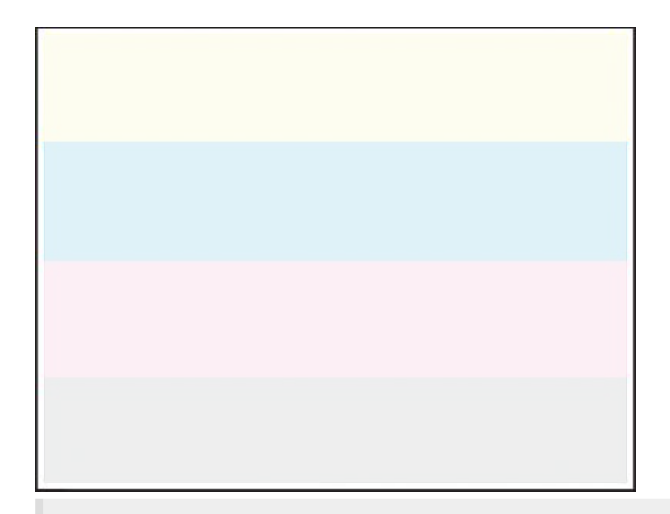

### Hinweise

Bevor Sie das Problem lösen, gehen Sie wie folgt vor:

- 1. Führen Sie Farbe anpassen aus. Navigieren Sie über das Bedienfeld zu Einstellungen > Print > Qualität > Advanced Imaging > Farbe anpassen.
- 2. Drucken Sie die Testseiten aus. Navigieren Sie über das Bedienfeld zu Einstellungen > Fehlerbehebung > Testseite drucken.

**Note:** Verwenden Sie Fach 1 zum Drucken der Beispielseiten und achten Sie darauf, dass das Papier im Hochformat eingelegt ist.

### Probieren Sie eine oder mehrere der folgenden Methoden aus:

- Vergewissern Sie sich, dass das gesamte Verpackungsmaterial aus der Imaging-Einheit, der Belichtungseinheit und den Tonerkassetten entfernt wurde.
- Erhöhen Sie den Tonerauftrag je nach Betriebssystem im Dialogfeld "Druckeinstellungen" oder "Drucken".

**Note:** Sie können die Einstellung auch auf dem Bedienfeld des Druckers ändern. Navigieren Sie zu **Einstellungen > Drucken > Qualität > Tonerauftrag**.

- Navigieren Sie auf dem Bedienfeld zu Einstellungen > Drucken > Qualität und deaktivieren Sie Farbsparen.
- Geben Sie die Papiersorte je nach Betriebssystem im Dialogfeld Druckeinstellungen oder Drucken an. Stellen Sie sicher, dass die Einstellung dem eingelegten Papier entspricht.

**Note:** Sie können die Einstellung auch auf dem Bedienfeld des Druckers ändern. Navigieren Sie zu **Einstellungen > Papier > Fachkonfiguration > Papierformat/sorte**.

- Stellen Sie sicher, dass das Papier kein strukturiertes oder raues Finish hat.
- Legen Sie Papier aus einem neuen Paket ein.

**Note:** Papier kann bei hoher Luftfeuchtigkeit feucht werden. Bewahren Sie das Papier in der Originalverpackung auf, bis Sie es verwenden.

- Stellen Sie sicher, dass die Imaging-Einheit und die schwarze Belichtungseinheit ordnungsgemäß installiert sind.
  - 1. Entfernen Sie die Imaging-Einheit und entfernen Sie dann die schwarze Belichtungseinheit.

### Warnung – Mögliche Schäden

Setzen Sie die Imaging-Einheit und die schwarze Belichtungseinheit nicht länger als zehn Minuten direktem Licht aus. Wenn es zu lange dem Licht ausgesetzt ist, kann dies zu Problemen mit der Druckqualität führen.

### Warnung – Mögliche Schäden

Berühren Sie nicht die Fotoleitertrommel unter der Imaging-Einheit Farbe und der Imaging-Einheit. Schwarz. Dies kann sich negativ auf die Qualität zukünftiger Druckaufträge auswirken.

2. Setzen Sie die schwarze Belichtungseinheit und dann die Imaging-Einheit ein.

Wenn das Problem weiterhin besteht, wenden Sie sich bitte an den Kundensupport.

## Fehlende Farben

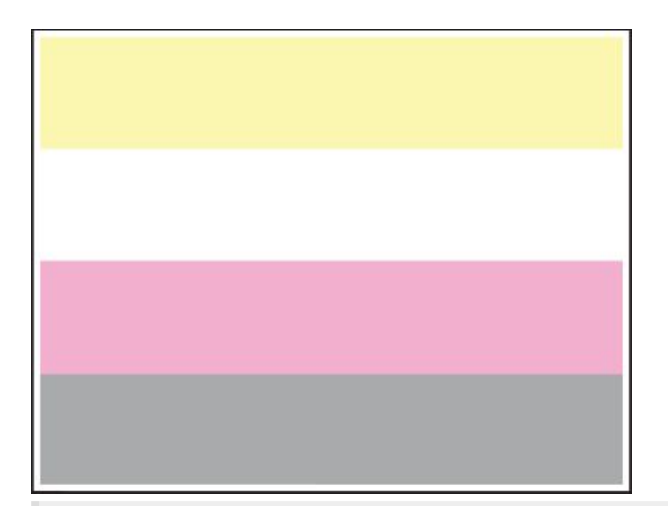

### Hinweise

Bevor Sie das Problem lösen, gehen Sie wie folgt vor:

- 1. Führen Sie Farbe anpassen aus. Navigieren Sie über das Bedienfeld zu Einstellungen > Print > Qualität > Advanced Imaging > Farbe anpassen.
- 2. Drucken Sie die Testseiten aus. Navigieren Sie über das Bedienfeld zu Einstellungen > Fehlerbehebung > Testseite drucken.

**Note:** Verwenden Sie Fach 1 zum Drucken der Beispielseiten und achten Sie darauf, dass das Papier im Hochformat eingelegt ist.

### Probieren Sie eine oder mehrere der folgenden Methoden aus:

- Vergewissern Sie sich, dass das gesamte Verpackungsmaterial aus der Imaging-Einheit, der Belichtungseinheit und den Tonerkassetten entfernt wurde.
- Nehmen Sie die Entwicklereinheit der fehlenden Farbe heraus.
  - 1. Entfernen Sie die Imaging-Einheit.

#### Warnung – Mögliche Schäden

Setzen Sie die Imaging-Einheit und die schwarze Belichtungseinheit nicht länger als zehn Minuten direktem Licht aus. Wenn es zu lange dem Licht ausgesetzt ist, kann dies zu Problemen mit der Druckqualität führen.

#### Warnung – Mögliche Schäden

Berühren Sie nicht die Fotoleitertrommel unter der Imaging-Einheit Farbe und der Imaging-Einheit. Schwarz. Dies kann sich negativ auf die Qualität zukünftiger Druckaufträge auswirken.

- 2. Entfernen Sie die leere Entwicklereinheit, und setzen Sie anschließend eine neue für die fehlende Farbe ein.
- 3. Setzen Sie das neue Belichtungskit ein.

Wenn das Problem weiterhin besteht, wenden Sie sich bitte an den Kundensupport.

## Fleckige Drucke und Punkte

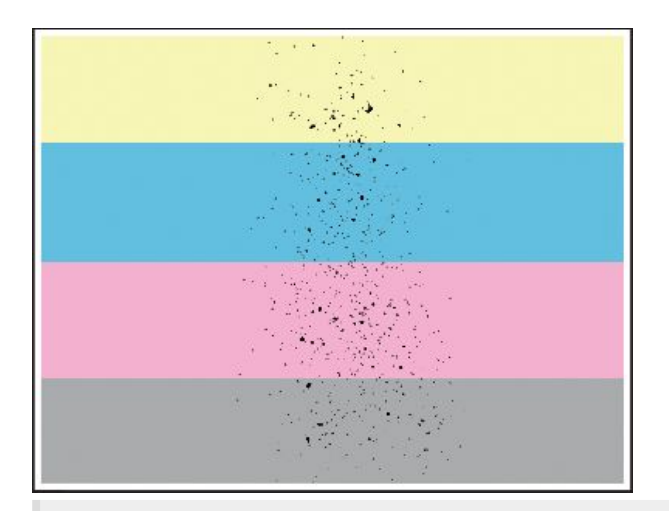

### Hinweise

Bevor Sie das Problem lösen, gehen Sie wie folgt vor:

- 1. Führen Sie Farbe anpassen aus. Navigieren Sie über das Bedienfeld zu Einstellungen > Print > Qualität > Advanced Imaging > Farbe anpassen.
- 2. Drucken Sie die Testseiten aus. Navigieren Sie über das Bedienfeld zu Einstellungen > Fehlerbehebung > Testseite drucken.

**Note:** Verwenden Sie Fach 1 zum Drucken der Beispielseiten und achten Sie darauf, dass das Papier im Hochformat eingelegt ist.

### Probieren Sie eine oder mehrere der folgenden Methoden aus:

- Überprüfen Sie den Drucker auf ausgelaufene Tonerverunreinigungen.
- Stellen Sie sicher, dass Papierformat und Papiersorte dem im Fach eingelegten Papier entsprechen. Navigieren Sie auf dem Bedienfeld zu Einstellungen > Papier > Fachkonfiguration > Papierformat/-sorte.

Note: Stellen Sie sicher, dass das Papier kein strukturiertes oder raues Finish hat.

- Geben Sie Papierformat und Papiersorte je nach Betriebssystem im Dialogfeld "Druckeinstellungen" oder "Drucken" an. Stellen Sie sicher, dass die Einstellungen dem im Fach eingelegten Papier entsprechen.
- Legen Sie Papier aus einem neuen Paket ein.

**Note:** Papier kann bei hoher Luftfeuchtigkeit feucht werden. Bewahren Sie das Papier in der Originalverpackung auf, bis Sie es verwenden.

- Stellen Sie sicher, dass die Imaging-Einheit und die schwarze Belichtungseinheit ordnungsgemäß installiert sind.
  - 1. Entfernen Sie die Imaging-Einheit und entfernen Sie dann die schwarze Belichtungseinheit.

### Warnung – Mögliche Schäden

Setzen Sie die Imaging-Einheit und die schwarze Belichtungseinheit nicht länger als zehn Minuten direktem Licht aus. Wenn es zu lange dem Licht ausgesetzt ist, kann dies zu Problemen mit der Druckqualität führen.

#### Warnung – Mögliche Schäden

Berühren Sie nicht die Fotoleitertrommel unter der Imaging-Einheit Farbe und der Imaging-Einheit. Schwarz. Dies kann sich negativ auf die Qualität zukünftiger Druckaufträge auswirken.

2. Setzen Sie die schwarze Belichtungseinheit und dann die Imaging-Einheit ein.

Wenn das Problem weiterhin besteht, wenden Sie sich bitte an den Kundensupport.

### Schiefer oder verzerrter Ausdruck

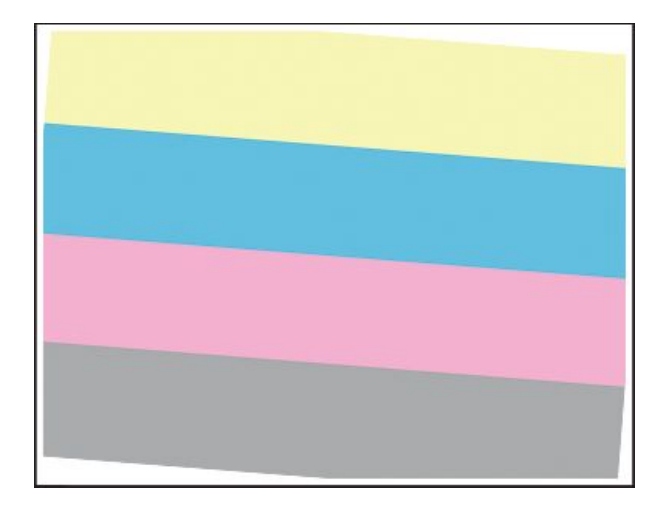
Bevor Sie das Problem lösen, gehen Sie wie folgt vor:

- 1. Führen Sie Farbe anpassen aus. Navigieren Sie über das Bedienfeld zu Einstellungen > Print > Qualität > Advanced Imaging > Farbe anpassen.
- 2. Drucken Sie die Testseiten aus. Navigieren Sie über das Bedienfeld zu **Einstellungen > Fehlerbehebung > Testseite drucken**.

**Note:** Verwenden Sie Fach 1 zum Drucken der Beispielseiten und achten Sie darauf, dass das Papier im Hochformat eingelegt ist.

#### Probieren Sie eine oder mehrere der folgenden Methoden aus:

- Legen Sie Papier aus einem neuen Paket ein.
  - 1. Öffnen Sie das Fach und entfernen Sie das Papier.
  - 2. Legen Sie Papier aus einem neuen Paket ein.

**Note:** Papier kann bei hoher Luftfeuchtigkeit feucht werden. Bewahren Sie das Papier in der Originalverpackung auf, bis Sie es verwenden.

- 3. Bringen Sie die Papierführungen im Fach für das eingelegte Papier in die richtige Position.
- Stellen Sie sicher, dass Sie ein unterstütztes Papier verwenden.

Wenn das Problem weiterhin besteht, wenden Sie sich bitte an den Kundensupport.

## Vollflächig einfarbige oder schwarze Bilder

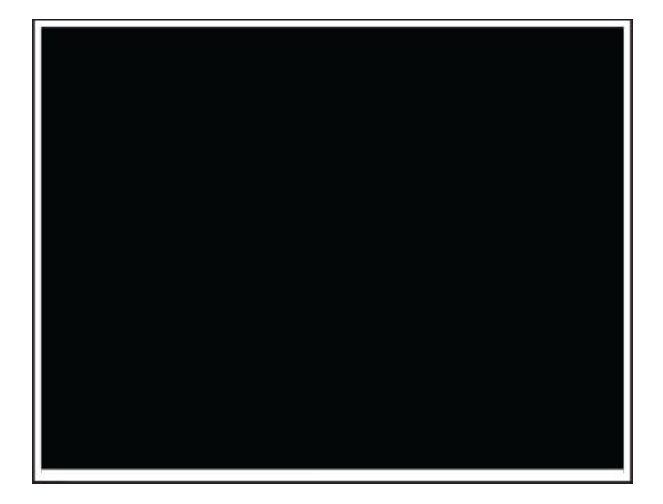

Bevor Sie das Problem lösen, gehen Sie wie folgt vor:

- 1. Führen Sie Farbe anpassen aus. Navigieren Sie über das Bedienfeld zu Einstellungen > Print > Qualität > Advanced Imaging > Farbe anpassen.
- 2. Drucken Sie die Testseiten aus. Navigieren Sie über das Bedienfeld zu **Einstellungen > Fehlerbehebung > Testseite drucken**.

**Note:** Verwenden Sie Fach 1 zum Drucken der Beispielseiten und achten Sie darauf, dass das Papier im Hochformat eingelegt ist.

1. Entfernen Sie die Imaging-Einheit und entfernen Sie dann die schwarze Belichtungseinheit.

#### Warnung – Mögliche Schäden

Setzen Sie die Imaging-Einheit und die schwarze Belichtungseinheit nicht länger als zehn Minuten direktem Licht aus. Wenn es zu lange dem Licht ausgesetzt ist, kann dies zu Problemen mit der Druckqualität führen.

#### Warnung – Mögliche Schäden

Berühren Sie nicht die Fotoleitertrommel unter der Imaging-Einheit Farbe und der Imaging-Einheit. Schwarz. Dies kann sich negativ auf die Qualität zukünftiger Druckaufträge auswirken.

2. Setzen Sie die schwarze Belichtungseinheit und dann die Imaging-Einheit ein.

Wenn das Problem weiterhin besteht, wenden Sie sich bitte an den Kundensupport.

## Abgeschnittene Texte oder Bilder

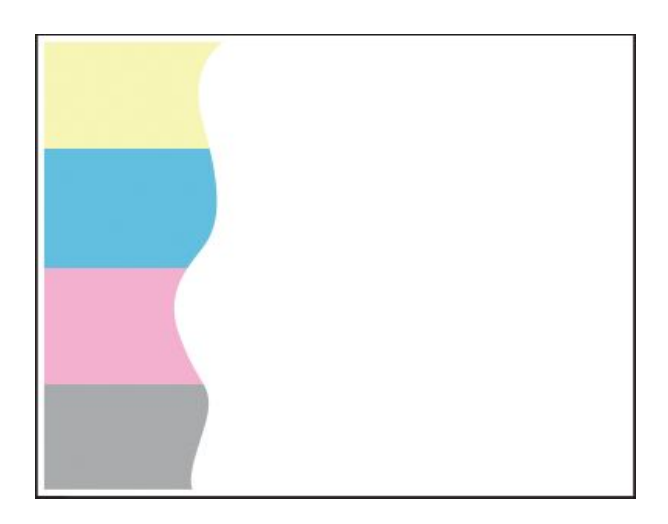

Bevor Sie das Problem lösen, gehen Sie wie folgt vor:

- 1. Führen Sie Farbe anpassen aus. Navigieren Sie über das Bedienfeld zu Einstellungen > Print > Qualität > Advanced Imaging > Farbe anpassen.
- 2. Drucken Sie die Testseiten aus. Navigieren Sie über das Bedienfeld zu **Einstellungen > Fehlerbehebung > Testseite drucken**.

**Note:** Verwenden Sie Fach 1 zum Drucken der Beispielseiten und achten Sie darauf, dass das Papier im Hochformat eingelegt ist.

#### Probieren Sie eine oder mehrere der folgenden Methoden aus:

- Vergewissern Sie sich, dass das gesamte Verpackungsmaterial aus der Imaging-Einheit, der Belichtungseinheit und den Tonerkassetten entfernt wurde.
- Bringen Sie die Papierführungen im Fach für das eingelegte Papier in die richtige Position.
- Geben Sie das Papierformat je nach Betriebssystem im Dialogfeld "Druckeinstellungen" oder "Drucken" an. Stellen Sie sicher, dass die Einstellung dem im Fach eingelegten Papier entspricht.

**Note:** Sie können die Einstellung auch auf dem Bedienfeld des Druckers ändern. Navigieren Sie zu **Einstellungen > Papier > Fachkonfiguration > Papierformat/sorte**.

- Stellen Sie sicher, dass die Imaging-Einheit und die schwarze Belichtungseinheit ordnungsgemäß installiert sind.
  - 1. Entfernen Sie die Imaging-Einheit und entfernen Sie dann die schwarze Belichtungseinheit.

#### Warnung – Mögliche Schäden

Setzen Sie die Imaging-Einheit und die schwarze Belichtungseinheit nicht länger als zehn Minuten direktem Licht aus. Wenn es zu lange dem Licht ausgesetzt ist, kann dies zu Problemen mit der Druckqualität führen.

#### Warnung – Mögliche Schäden

Berühren Sie nicht die Fotoleitertrommel unter der Imaging-Einheit Farbe und der Imaging-Einheit. Schwarz. Dies kann sich negativ auf die Qualität zukünftiger Druckaufträge auswirken.

2. Setzen Sie die schwarze Belichtungseinheit und dann die Imaging-Einheit ein.

Wenn das Problem weiterhin besteht, wenden Sie sich bitte an den Kundensupport.

## Toner lässt sich leicht abwischen

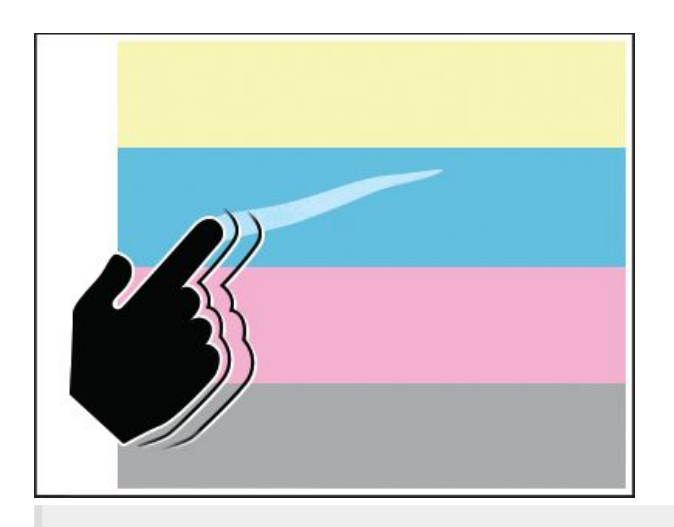

#### Hinweise

Bevor Sie das Problem lösen, gehen Sie wie folgt vor:

- 1. Führen Sie Farbe anpassen aus. Navigieren Sie über das Bedienfeld zu Einstellungen > Print > Qualität > Advanced Imaging > Farbe anpassen.
- 2. Drucken Sie die Testseiten aus. Navigieren Sie über das Bedienfeld zu **Einstellungen > Fehlerbehebung > Testseite drucken**.

**Note:** Verwenden Sie Fach 1 zum Drucken der Beispielseiten und achten Sie darauf, dass das Papier im Hochformat eingelegt ist.

#### Führen Sie einen der folgenden Schritte aus:

- Stellen Sie sicher, dass das Netzkabel des Druckers sicher an eine ordnungsgemäß geerdete Netzsteckdose angeschlossen ist.
- Geben Sie die Papiersorte je nach Betriebssystem im Dialogfeld Druckeinstellungen oder Drucken an. Stellen Sie sicher, dass die Einstellung dem eingelegten Papier entspricht.
- Konfigurieren Sie den Papiertyp über das Bedienfeld. Navigieren Sie zu Einstellungen > Papier > Fachkonfiguration > Papierformat/-sorte.

Wenn das Problem weiterhin besteht, wenden Sie sich bitte an den Kundensupport.

## Ungleichmäßiger Deckungsgrad

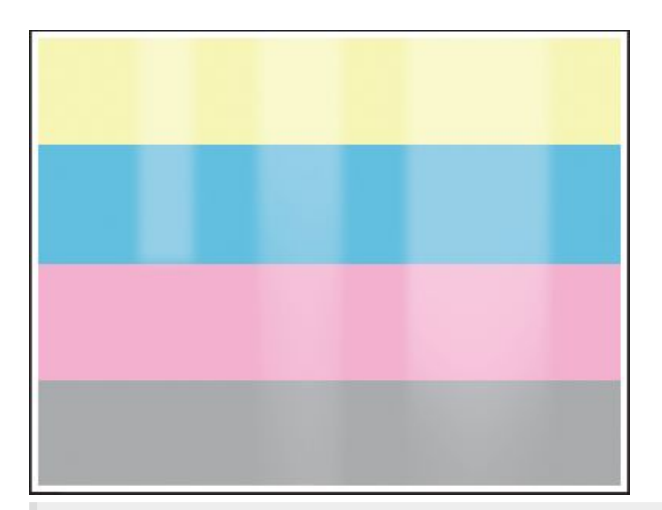

#### Hinweise

Bevor Sie das Problem lösen, gehen Sie wie folgt vor:

- 1. Führen Sie Farbe anpassen aus. Navigieren Sie über das Bedienfeld zu Einstellungen > Print > Qualität > Advanced Imaging > Farbe anpassen.
- 2. Drucken Sie die Testseiten aus. Navigieren Sie über das Bedienfeld zu Einstellungen > Fehlerbehebung > Testseite drucken.

**Note:** Verwenden Sie Fach 1 zum Drucken der Beispielseiten und achten Sie darauf, dass das Papier im Hochformat eingelegt ist.

#### Probieren Sie eine oder mehrere der folgenden Methoden aus:

- Öffnen Sie die Klappe B, und vergewissern Sie sich dann, dass die zweite Übertragungsrolle eingerastet ist.
- Stellen Sie sicher, dass die Imaging-Einheit und die schwarze Belichtungseinheit ordnungsgemäß installiert sind.
  - 1. Entfernen Sie die Imaging-Einheit und entfernen Sie dann die schwarze Belichtungseinheit.

#### Warnung – Mögliche Schäden

Setzen Sie die Imaging-Einheit und die schwarze Belichtungseinheit nicht länger als zehn Minuten direktem Licht aus. Wenn es zu lange dem Licht ausgesetzt ist, kann dies zu Problemen mit der Druckqualität führen.

#### Warnung – Mögliche Schäden

Berühren Sie nicht die Fotoleitertrommel unter der Imaging-Einheit Farbe und der Imaging-Einheit. Schwarz. Dies kann sich negativ auf die Qualität zukünftiger Druckaufträge auswirken. 2. Setzen Sie die schwarze Belichtungseinheit und dann die Imaging-Einheit ein.

Wenn das Problem weiterhin besteht, wenden Sie sich bitte an den Kundensupport.

## Horizontale dunkle Linien

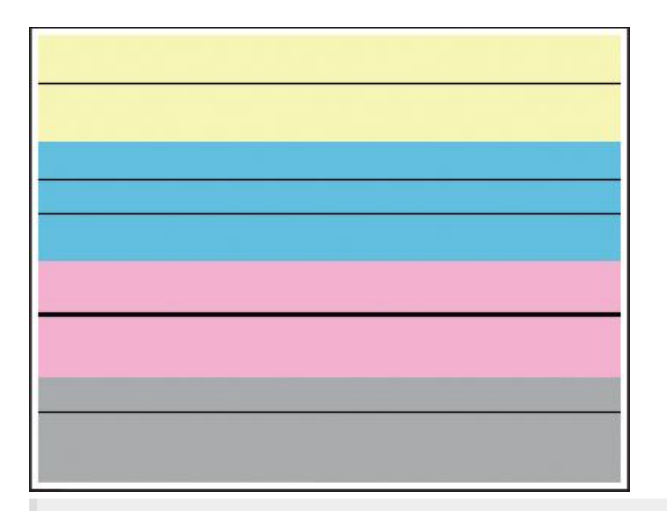

#### Hinweise

Bevor Sie das Problem lösen, gehen Sie wie folgt vor:

- 1. Führen Sie Farbe anpassen aus. Navigieren Sie über das Bedienfeld zu Einstellungen > Print > Qualität > Advanced Imaging > Farbe anpassen.
- 2. Drucken Sie die Testseiten aus. Navigieren Sie über das Bedienfeld zu Einstellungen > Fehlerbehebung > Testseite drucken.

**Note:** Verwenden Sie Fach 1 zum Drucken der Beispielseiten und achten Sie darauf, dass das Papier im Hochformat eingelegt ist.

#### Probieren Sie eine oder mehrere der folgenden Methoden aus:

- Wenn das Problem bei einem kopierten Dokument auftritt, reinigen Sie den Scanner.
  - 1. Berühren Sie auf dem Startbildschirm **Einstellungen > Fehlerbehebung > Reinigen** des Scanners.
  - 2. Reinigen Sie den Scanner mit einem angefeuchteten, weichen und fusselfreien Tuch. Weitere Informationen finden Sie unter Reinigen des Scanners on page 534.
- Geben Sie die Papiersorte je nach Betriebssystem im Dialogfeld Druckeinstellungen oder Drucken an. Stellen Sie sicher, dass die Einstellung dem eingelegten Papier entspricht.

**Note:** Sie können die Einstellung auch auf dem Bedienfeld des Druckers ändern. Navigieren Sie zu **Einstellungen > Papier > Fachkonfiguration > Papierformat/sorte**.

• Stellen Sie sicher, dass das Papier kein strukturiertes oder raues Finish hat.

• Legen Sie Papier aus einem neuen Paket ein.

**Note:** Papier kann bei hoher Luftfeuchtigkeit feucht werden. Bewahren Sie das Papier in der Originalverpackung auf, bis Sie es verwenden.

- Stellen Sie sicher, dass die Imaging-Einheit und die schwarze Belichtungseinheit ordnungsgemäß installiert sind.
  - 1. Entfernen Sie die Imaging-Einheit und entfernen Sie dann die schwarze Belichtungseinheit.

#### Warnung – Mögliche Schäden

Setzen Sie die Imaging-Einheit und die schwarze Belichtungseinheit nicht länger als zehn Minuten direktem Licht aus. Wenn es zu lange dem Licht ausgesetzt ist, kann dies zu Problemen mit der Druckqualität führen.

#### Warnung – Mögliche Schäden

Berühren Sie nicht die Fotoleitertrommel unter der Imaging-Einheit Farbe und der Imaging-Einheit. Schwarz. Dies kann sich negativ auf die Qualität zukünftiger Druckaufträge auswirken.

2. Setzen Sie die schwarze Belichtungseinheit und dann die Imaging-Einheit ein.

Wenn das Problem weiterhin besteht, wenden Sie sich bitte an den Kundensupport.

### Horizontale weiße Linien

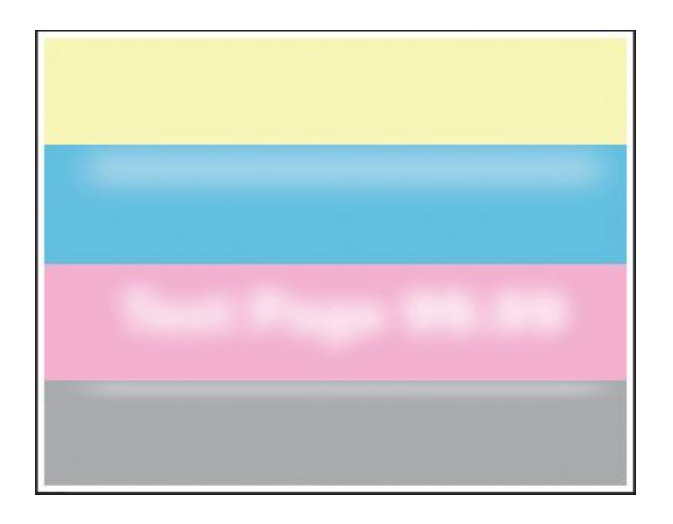

Bevor Sie das Problem lösen, gehen Sie wie folgt vor:

- 1. Führen Sie Farbe anpassen aus. Navigieren Sie über das Bedienfeld zu Einstellungen > Print > Qualität > Advanced Imaging > Farbe anpassen.
- 2. Drucken Sie die Testseiten aus. Navigieren Sie über das Bedienfeld zu **Einstellungen > Fehlerbehebung > Testseite drucken**.

**Note:** Verwenden Sie Fach 1 zum Drucken der Beispielseiten und achten Sie darauf, dass das Papier im Hochformat eingelegt ist.

#### Probieren Sie eine oder mehrere der folgenden Methoden aus:

• Geben Sie die Papiersorte je nach Betriebssystem im Dialogfeld Druckeinstellungen oder Drucken an. Stellen Sie sicher, dass die Einstellung dem im Fach eingelegten Papier entspricht.

**Note:** Sie können die Einstellung auch auf dem Bedienfeld des Druckers ändern. Navigieren Sie zu **Einstellungen > Papier > Fachkonfiguration > Papierformat/sorte**.

- Legen Sie die empfohlene Papiersorte in die angegebene Papierzuführung ein.
- Stellen Sie sicher, dass die Imaging-Einheit und die schwarze Belichtungseinheit ordnungsgemäß installiert sind.
  - 1. Entfernen Sie die Imaging-Einheit und entfernen Sie dann die schwarze Belichtungseinheit.

#### Warnung – Mögliche Schäden

Setzen Sie die Fotoleitertrommel keinem direkten Sonnenlicht aus. Wenn es zu lange dem Licht ausgesetzt ist, kann dies zu Problemen mit der Druckqualität führen.

#### Warnung – Mögliche Schäden

Berühren Sie die Fotoleitertrommeln nicht. Dies kann sich negativ auf die Qualität zukünftiger Druckaufträge auswirken.

- 2. Setzen Sie die schwarze Belichtungseinheit und dann die Imaging-Einheit ein.
- Reinigen Sie die Druckkopflinsen mithilfe des Druckkopf-Reinigungstools. Weitere Informationen finden Sie unter Druckkopflinsen reinigen on page 538.

Wenn das Problem weiterhin besteht, wenden Sie sich bitte an den Kundensupport.

## Vertikale weiße Linien

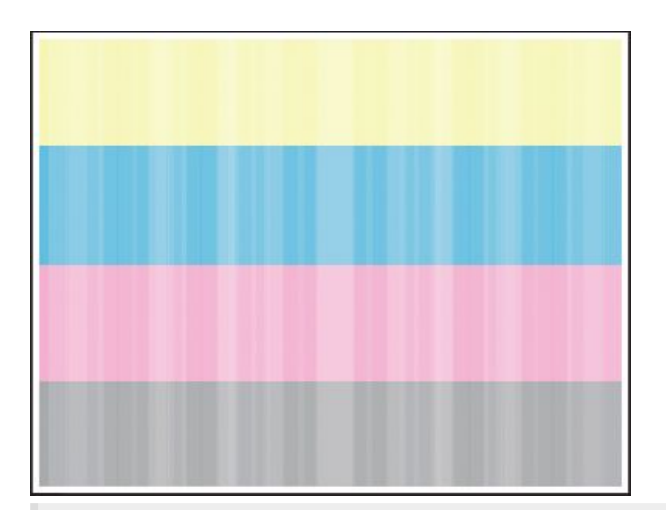

#### Hinweise

Bevor Sie das Problem lösen, gehen Sie wie folgt vor:

- 1. Führen Sie Farbe anpassen aus. Navigieren Sie über das Bedienfeld zu Einstellungen > Print > Qualität > Advanced Imaging > Farbe anpassen.
- 2. Drucken Sie die Testseiten aus. Navigieren Sie über das Bedienfeld zu Einstellungen > Fehlerbehebung > Testseite drucken.

**Note:** Verwenden Sie Fach 1 zum Drucken der Beispielseiten und achten Sie darauf, dass das Papier im Hochformat eingelegt ist.

#### Probieren Sie eine oder mehrere der folgenden Methoden aus:

 Geben Sie die Papiersorte je nach Betriebssystem im Dialogfeld Druckeinstellungen oder Drucken an. Stellen Sie sicher, dass die Einstellung dem im Fach eingelegten Papier entspricht.

**Note:** Sie können die Einstellung auch auf dem Bedienfeld des Druckers ändern. Navigieren Sie zu **Einstellungen > Papier > Fachkonfiguration > Papierformat/sorte**.

- Prüfen Sie, ob Sie die empfohlene Papiersorte verwenden. Achten Sie darauf, die empfohlene Papiersorte in die angegebene Papierzuführung einzulegen.
- Stellen Sie sicher, dass die Imaging-Einheit und die schwarze Belichtungseinheit ordnungsgemäß installiert sind.
  - 1. Entfernen Sie die Imaging-Einheit und entfernen Sie dann die schwarze Belichtungseinheit.

#### Warnung – Mögliche Schäden

Setzen Sie die Imaging-Einheit und die schwarze Belichtungseinheit nicht länger als zehn Minuten direktem Licht aus. Wenn es zu lange dem Licht ausgesetzt ist, kann dies zu Problemen mit der Druckqualität führen.

#### Warnung – Mögliche Schäden

Berühren Sie nicht die Fotoleitertrommel unter der Imaging-Einheit Farbe und der Imaging-Einheit. Schwarz. Dies kann sich negativ auf die Qualität zukünftiger Druckaufträge auswirken.

- 2. Setzen Sie die schwarze Belichtungseinheit und dann die Imaging-Einheit ein.
- Reinigen Sie mithilfe des Druckkopf-Reinigungstools die Druckkopflinsen. Weitere Informationen finden Sie unter Druckkopflinsen reinigen on page 538.

Wenn das Problem weiterhin besteht, wenden Sie sich bitte an den Kundensupport.

### Vertikale dunkle Linien oder Streifen

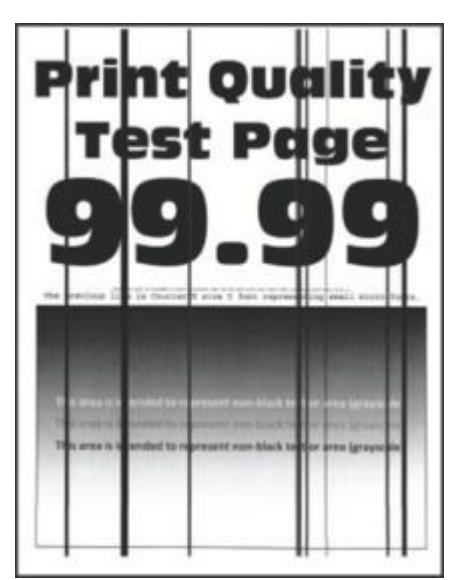

Drucken Sie die Testseiten aus, bevor Sie das Problem beheben. Navigieren Sie über das Bedienfeld zu **Einstellungen > Fehlerbehebung > Testseite drucken**.

**Note:** Verwenden Sie Fach 1 zum Drucken der Beispielseiten und achten Sie darauf, dass das Papier im Hochformat eingelegt ist.

#### Probieren Sie eine oder mehrere der folgenden Methoden aus:

- Wenn das Problem bei einem kopierten Dokument auftritt, reinigen Sie den Scanner.
  - 1. Berühren Sie auf dem Startbildschirm **Einstellungen > Fehlerbehebung > Reinigen** des Scanners.
  - 2. Reinigen Sie den Scanner mit einem angefeuchteten, weichen und fusselfreien Tuch. Weitere Informationen finden Sie unter Reinigen des Scanners on page 534.

• Überprüfen Sie, ob der Drucker eine unterstützte Original-Tonerkassette von Lexmark verwendet.

**Note:** Wenn die Kassette nicht unterstützt wird, setzen Sie eine unterstützte Kassette ein.

- Stellen Sie sicher, dass die Imaging-Einheit und die schwarze Belichtungseinheit ordnungsgemäß installiert sind.
  - 1. Entfernen Sie die Imaging-Einheit und entfernen Sie dann die schwarze Belichtungseinheit.

#### Warnung – Mögliche Schäden

Berühren Sie nicht die Fotoleitertrommel unter der Belichtungseinheit. Dies kann sich negativ auf die Qualität zukünftiger Druckaufträge auswirken.

- 2. Setzen Sie die schwarze Belichtungseinheit und dann die Imaging-Einheit ein.
- Tauschen Sie die schwarze Belichtungseinheit aus.

Wenn das Problem weiterhin besteht, wenden Sie sich bitte an den Kundensupport.

## Sich wiederholende Fehler

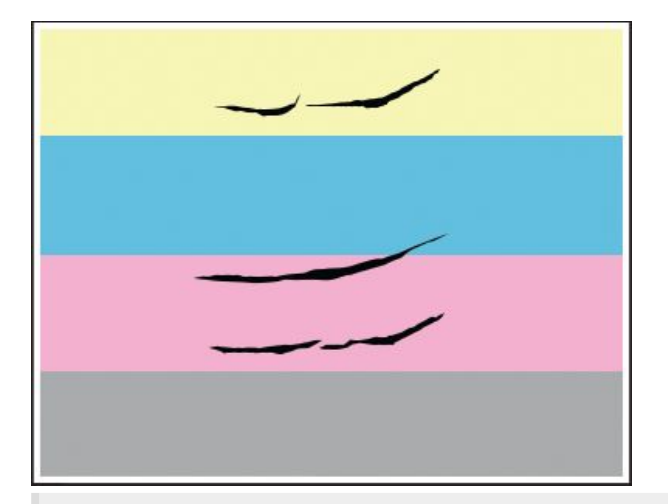

#### Hinweise

- Drucken Sie die Testseiten aus, bevor Sie das Problem beheben. Navigieren Sie über das Bedienfeld zu **Einstellungen > Fehlerbehebung > Testseite drucken**.
- Verwenden Sie Fach 1 zum Drucken der Beispielseiten und achten Sie darauf, dass das Papier im Hochformat eingelegt ist.
- 1. Messen Sie den Abstand zwischen den Wiederholungsfehlern auf der betroffenen Farbseite. Messen Sie mit "Wartung defektes Lineal" den Abstand zwischen den Wiederholungsfehlern bei den betreffenden Farbseiten.

2. Tauschen Sie das Verbrauchsmaterial oder das Teil aus, das der Messung auf der betroffenen Farbseite entspricht.

#### Imaging-Einheit Farbe oder Imaging-Einheit Schwarz

- 94,5 mm (3,72 Zoll)
- 19,9 mm (0,78 Zoll)
- 23,2 mm (0,19 Zoll)

#### Entwicklereinheit

- 43,6 mm (1,72 Zoll)
- 45,0 mm (1,77 Zoll)

#### Fixierstation

- 95 mm (3,74 Zoll)
- 110 mm (4,33 Zoll)

Wenn das Problem weiterhin besteht, wenden Sie sich bitte an den Kundensupport.

## Druckaufträge werden nicht gedruckt

#### Probieren Sie eine oder mehrere der folgenden Methoden aus:

- Wählen Sie im zu druckenden Dokument die Druckereinstellungen oder das Dialogfenster "Drucken" und prüfen Sie, ob Sie den korrekten Drucker ausgewählt haben.
- Überprüfen Sie, ob der Drucker eingeschaltet ist, und beheben Sie dann alle Fehlermeldungen, die auf dem Display erscheinen.
- Überprüfen Sie, ob die Anschlüsse funktionieren und ob die Kabel richtig an den Computer und den Drucker angeschlossen sind. Weitere Informationen finden Sie im Installationshandbuch, das im Lieferumfang des Druckers enthalten ist.
- Schalten Sie den Drucker aus, warten Sie etwa 10 Sekunden lang, und schalten Sie den Drucker dann wieder ein.
- Entfernen Sie den Druckertreiber, und installieren Sie ihn neu.

Wenn das Problem weiterhin besteht, wenden Sie sich bitte an den Kundensupport.

# Vertrauliche und andere angehaltene Dokumente werden nicht gedruckt

#### Probieren Sie eine oder mehrere der folgenden Methoden aus:

• Prüfen Sie am Bedienfeld, ob die Dokumente in der Liste **Angehaltene Aufträge** aufgeführt sind.

**Note:** Wenn die Dokumente nicht aufgeführt sind, drucken Sie anschließend die Dokumente mit den Optionen "Drucken und Zurückhalten".

- Beheben Sie mögliche Formatierungsfehler oder ungültige Daten im Druckauftrag.
  - Löschen Sie den Druckauftrag, und senden Sie ihn erneut.

- Erzeugen Sie bei PDF-Dateien eine neue Datei, und drucken Sie anschließend das Dokument.
- Beim Drucken über das Internet interpretiert der Drucker unter Umständen mehrere Auftragstitel als Duplikate.
  - Windows-Benutzer müssen in den Druckeinstellungen oder im Dialogfeld Drucken die Option Doppelte Dokumente beibehalten wählen.
  - Macintosh-Benutzer müssen jeden Auftrag unterschiedlich benennen.
- Löschen Sie einige angehaltene Aufträge, um Druckerspeicher freizugeben.
- Installieren Sie zusätzlichen Druckerspeicher.

Wenn das Problem weiterhin besteht, wenden Sie sich bitte an den Kundensupport.

## Auftrag wird aus dem falschen Fach oder auf falschem Papier gedruckt

Probieren Sie eine oder mehrere der folgenden Methoden aus:

- Stellen Sie sicher, dass Sie das korrekte Papier verwenden.
- Geben Sie Papierformat und Papiersorte je nach Betriebssystem im Dialogfeld "Druckeinstellungen" oder "Drucken" an. Stellen Sie sicher, dass die Einstellungen dem eingelegten Papier entsprechen.

**Note:** Sie können die Einstellungen auch auf dem Bedienfeld des Druckers ändern. Navigieren Sie zu **Einstellungen > Papier > Fachkonfiguration > Papierformat/sorte**.

• Prüfen Sie, ob die Fächer verbunden sind. Weitere Informationen finden Sie unter Verbinden von Fächern on page 136.

Wenn das Problem weiterhin besteht, wenden Sie sich bitte an den Kundensupport.

## Langsames Drucken

#### Probieren Sie eine oder mehrere der folgenden Methoden aus:

- Stellen Sie sicher, dass das Druckerkabel sicher am Drucker, Computer und am Druckserver, der Option oder an einem anderen Netzwerkgerät angeschlossen ist.
- Stellen Sie sicher, dass der Drucker sich nicht im **Stillen Modus** befindet.

#### Navigieren Sie über das Bedienfeld zu **Einstellungen > Gerät > Wartung >** Konfigurationsmenü > Betriebsdauer Gerät > Stiller Modus.

- Geben Sie die Auflösung des Dokuments an, das Sie drucken möchten.
  - 1. Greifen Sie je nach Betriebssystem auf die Druckeinstellungen oder das Dialogfeld "Drucken" zu.
  - 2. Legen Sie die Auflösung auf **4800 CQ** fest.

**Note:** Sie können die Einstellung auch auf dem Bedienfeld ändern. Navigieren Sie zu **Einstellungen > Drucken > Qualität > Druckauflösung**.

• Geben Sie die Papiersorte je nach Betriebssystem im Dialogfeld Druckeinstellungen oder Drucken an.

#### Hinweise

- Sie können die Einstellung auch auf dem Bedienfeld ändern. Navigieren Sie zu Einstellungen > Papier > Fachkonfiguration > Papierformat/-sorte.
- Schwereres Papier wird langsamer bedruckt.
- Papier, das schmaler ist als die Formate Letter, A4 und Legal wird eventuell langsamer bedruckt.
- Stellen Sie sicher, dass die Druckereinstellungen für Papierstruktur und Gewicht mit den Eigenschaften des eingelegten Papiers übereinstimmen.

Navigieren Sie auf dem Bedienfeld zu **Einstellungen > Papier > Medienkonfiguration > Mediensorten**.

**Note:** Eine raue Papierstruktur und schwereres Papiergewicht können den Druckvorgang verlangsamen.

- Entfernen Sie angehaltene Aufträge.
- Stellen Sie sicher, dass der Drucker sich nicht überhitzt.

#### Hinweise

- Lassen Sie den Drucker nach einem umfangreichen Druckauftrag abkühlen.
- Beachten Sie die empfohlene Umgebungstemperatur für den Drucker. Weitere Informationen finden Sie unter Auswahl eines Druckerstandorts on page 99.

Wenn das Problem weiterhin besteht, wenden Sie sich bitte an den Kundensupport.

# Der Drucker reagiert nicht

#### Probieren Sie eine oder mehrere der folgenden Methoden aus:

• Überprüfen Sie, ob das Netzkabel mit der Stromquelle verbunden ist.

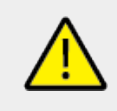

#### **VORSICHT – MÖGLICHE VERLETZUNGSGEFAHR**

Um das Risiko eines Feuers oder eines elektrischen Schlags zu vermeiden, schließen Sie das Netzkabel an eine ordnungsgemäß geerdete Steckdose an, die sich in der Nähe des Geräts befindet und leicht zugänglich ist.

- Stellen Sie sicher, dass die Stromversorgung nicht durch einen Schalter oder eine Sicherung unterbrochen ist.
- Überprüfen Sie, ob der Drucker eingeschaltet ist.
- Stellen Sie sicher, dass sich der Drucker nicht im Energiespar- oder Ruhemodus befindet.
- Stellen Sie sicher, dass die Kabel, die den Drucker und den Computer verbinden, in die richtigen Anschlüsse eingesteckt sind.
- Schalten Sie den Drucker aus, installieren Sie die Hardware-Optionen, und schalten Sie den Drucker anschließend wieder ein. Weitere Informationen finden Sie in dem im Lieferumfang der Option enthaltenen Installationshandbuch.
- Installieren Sie den richtigen Druckertreiber.
- Schalten Sie den Drucker aus, warten Sie etwa 10 Sekunden lang, und schalten Sie den Drucker dann wieder ein.

Wenn das Problem weiterhin besteht, wenden Sie sich bitte an den Kundensupport.

# Flash-Laufwerk kann nicht gelesen werden

#### Probieren Sie eine oder mehrere der folgenden Methoden aus:

- Stellen Sie sicher, dass der Drucker nicht mit der Verarbeitung mehrerer Aufträge ausgelastet ist.
- Stellen Sie sicher, dass das Flash-Laufwerk an den vorderen USB-Anschluss angeschlossen wurde.

**Note:** Das Flash-Laufwerk funktioniert nicht, wenn es an den hinteren USB-Anschluss angeschlossen wurde.

- Stellen Sie sicher, dass das Flash-Laufwerk unterstützt wird. Weitere Informationen finden Sie unter Unterstützte Flash-Laufwerke und Dateitypen on page 97.
- Entfernen Sie das Flash-Laufwerk und schließen Sie es erneut an.

Wenn das Problem weiterhin besteht, wenden Sie sich bitte an den Kundensupport.

# Aktivieren des USB-Anschlusses

- 1. Navigieren Sie über das Bedienfeld zu Einstellungen > Netzwerk/Anschlüsse > USB.
- 2. Wählen Sie USB-Anschluss aktivieren.

# Beseitigen von Staus

## Vermeiden von Papierstaus

#### **Richtiges Einlegen von Papier**

• Stellen Sie sicher, dass das Papier flach im Fach liegt und nicht gebogen ist.

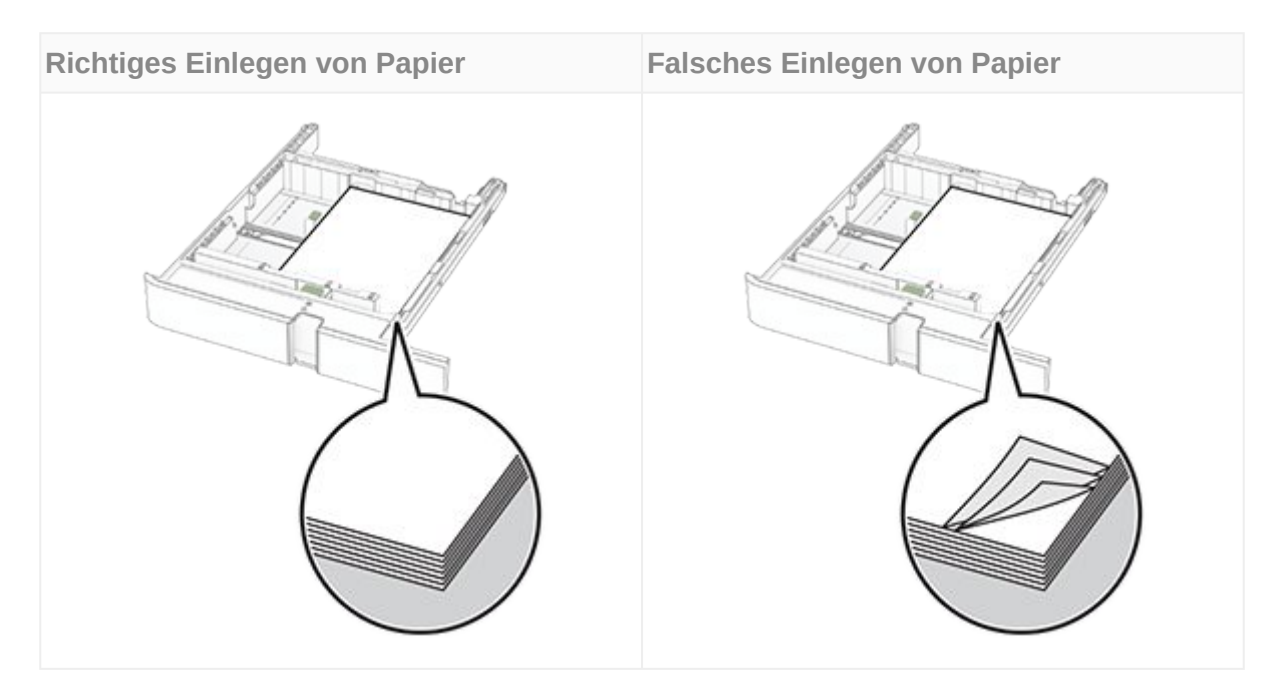

- Legen Sie kein Papier in ein Fach ein oder entfernen Sie welches, während der Drucker einen Druckauftrag ausführt.
- Legen Sie nicht zu viel Papier ein. Stellen Sie sicher, dass die Stapelhöhe die Markierung für maximale Papierfüllung nicht überschreitet.
- Schieben Sie das Papier nicht in das Fach. Legen Sie das Papier wie in der Abbildung gezeigt ein.

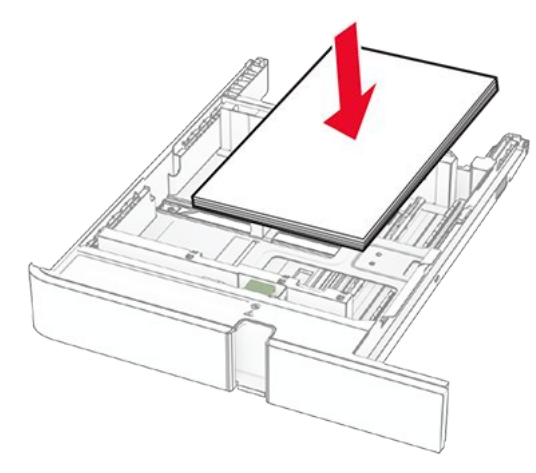

- Stellen Sie sicher, dass die Papierführungen richtig positioniert sind und nicht fest am Papier oder den Briefumschlägen anliegen.
- Schieben Sie das Fach fest in den Drucker ein, nachdem Sie Papier eingelegt haben.

#### Verwenden von empfohlenem Papier

- Verwenden Sie nur empfohlenes Papier bzw. empfohlene Spezialdruckmedien.
- Legen Sie kein Papier ein, das Knitterspuren oder Falten aufweist bzw. feucht oder gewellt ist.
- Biegen Sie das Papier vor dem Einlegen in beide Richtungen, fächern Sie es auf, und gleichen Sie die Kanten an.

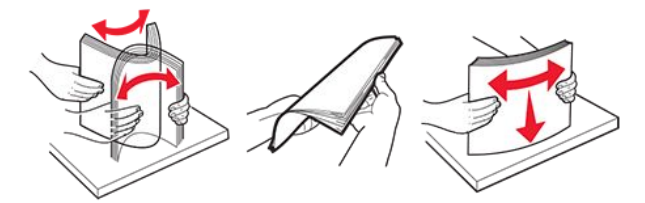

- Verwenden Sie kein Papier, das manuell zugeschnitten wurde.
- Legen Sie keine unterschiedlichen Papierformate, -gewichte oder -sorten in ein Fach ein.
- Stellen Sie sicher, dass Papierformat und -sorte auf dem Computer oder Druckerbedienfeld richtig eingestellt wurden.
- Lagern Sie das Papier entsprechend den Empfehlungen des Herstellers.

# Erkennen von Papierstaubereichen

#### Hinweise

- Wenn **Stauassistent** auf **Ein** gesetzt ist, werden leere Seiten oder teilweise bedruckte Seiten nach dem Entfernen einer gestauten Seite vom Drucker ausgegeben. Überprüfen Sie Ihre gedruckte Ausgabe auf leere Seiten.
- Wenn **Nach Stau weiter** auf **Ein** oder **Auto** gesetzt ist, druckt der Drucker gestaute Seiten neu.

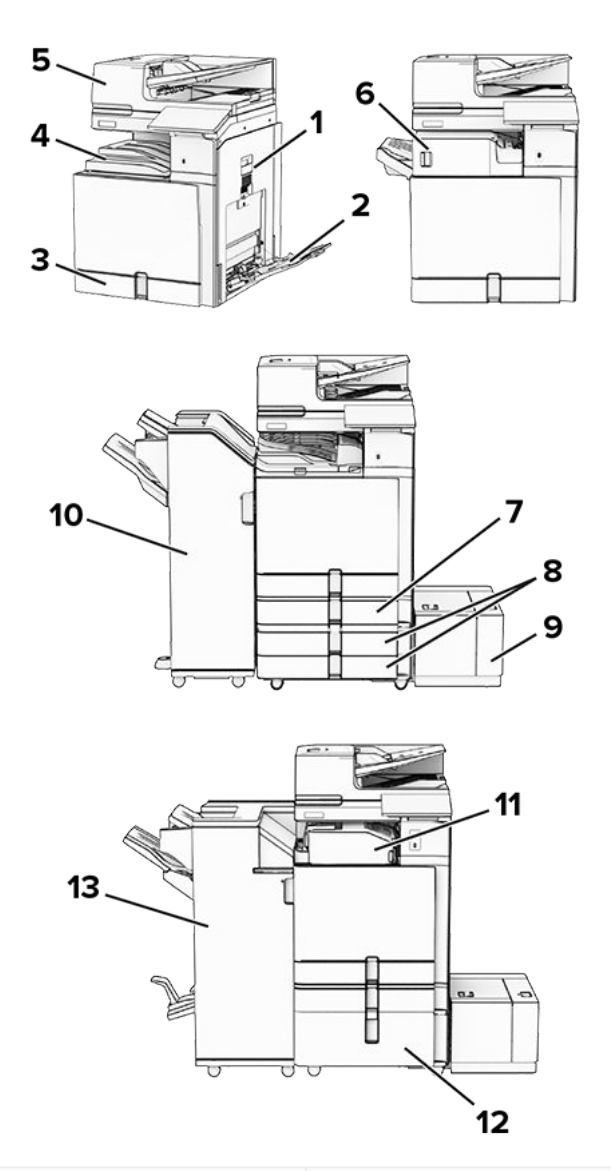

|    | Papierstaubereiche             |
|----|--------------------------------|
| 1  | КІарре В                       |
| 2  | Universalzuführung             |
| 3  | Standardfach                   |
| 4  | Standardablage                 |
| 5  | Automatische Dokumentzuführung |
| 6  | Hefter-Finisher                |
| 7  | Optionales 550-Blatt-Fach      |
| 8  | 2 x 550-Blatt-Fach             |
| 9  | 1500-Blatt-Fach                |
| 10 | Hefter-/Locher-Finisher        |
| 11 | Papiertransport mit Faltoption |
| 12 | 2000-Blatt-Doppelzuführung     |

13

Papierstaubereiche

Broschüren-Finisher

# Papierstau im Standardfach

1. Ziehen Sie das Standardfach heraus.

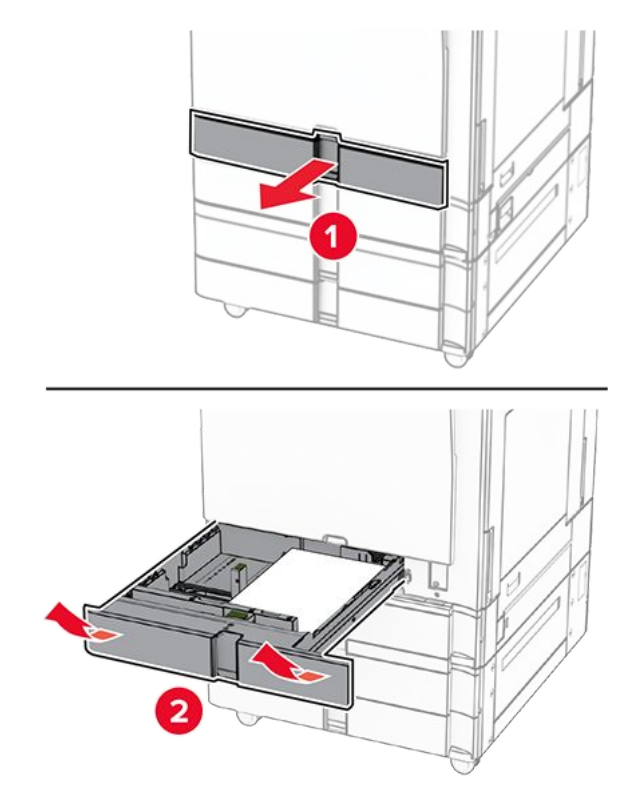

2. Entfernen Sie das gestaute Papier.

Note: Stellen Sie sicher, dass alle Papierteile entfernt werden.

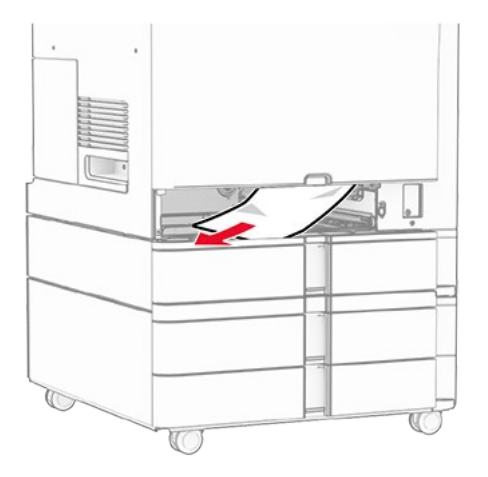

3. Schieben Sie das Fach in den Drucker.

# Papierstau im optionalen 550-Blatt-Fach

1. Öffnen Sie Klappe D.

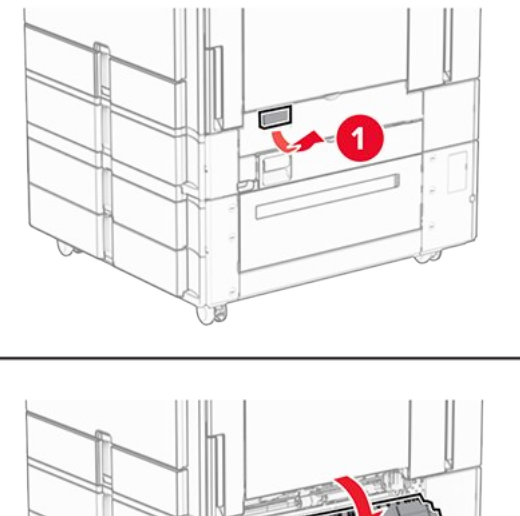

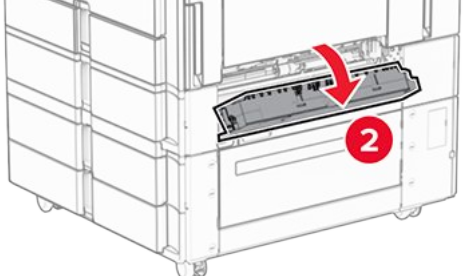

2. Entfernen Sie das gestaute Papier.

Note: Stellen Sie sicher, dass alle Papierteile entfernt werden.

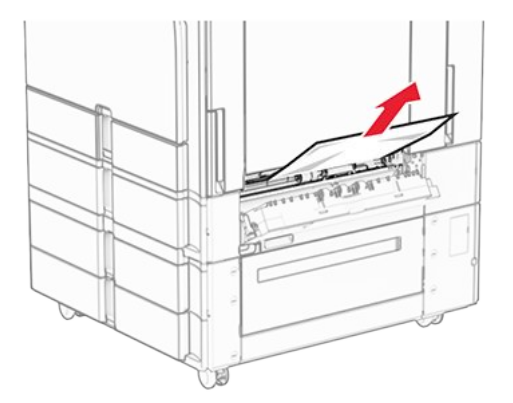

- 3. Schließen Sie die Klappe.
- 4. Ziehen Sie das optionale 550-Blatt-Fach heraus.

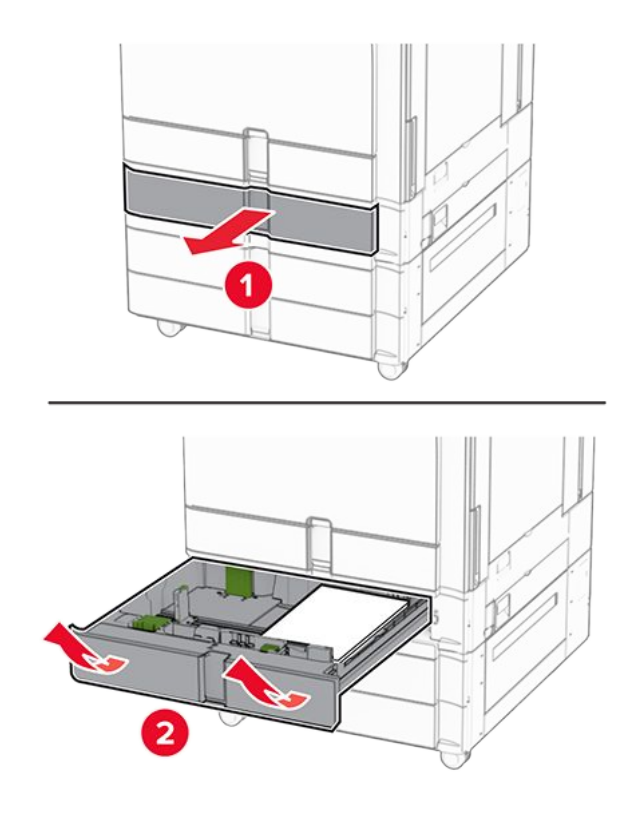

Note: Stellen Sie sicher, dass alle Papierteile entfernt werden.

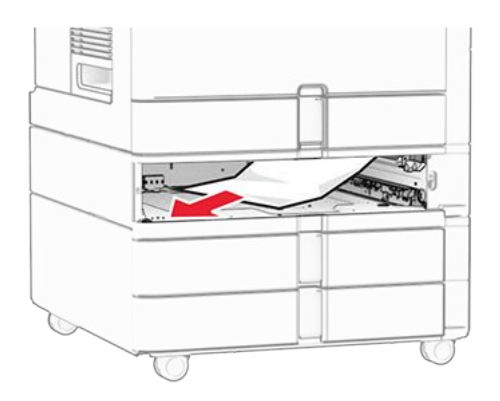

6. Schieben Sie das Fach in den Drucker.

# Papierstau in der automatischen Dokumentenzuführung (ADZ)

#### Papierstau in Klappe A

1. Öffnen Sie Klappe A.

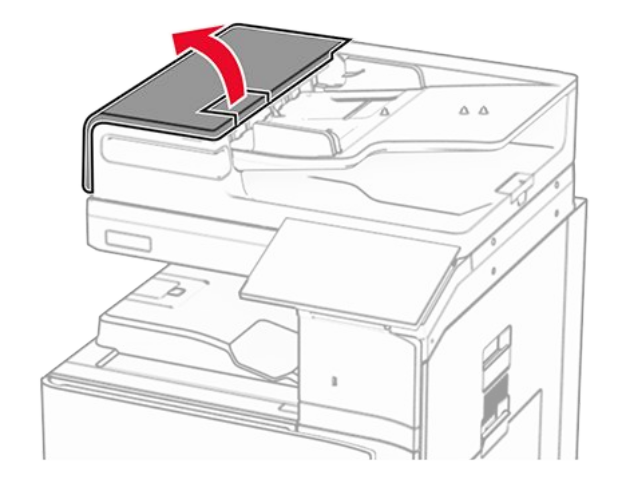

Note: Stellen Sie sicher, dass alle Papierteile entfernt werden.

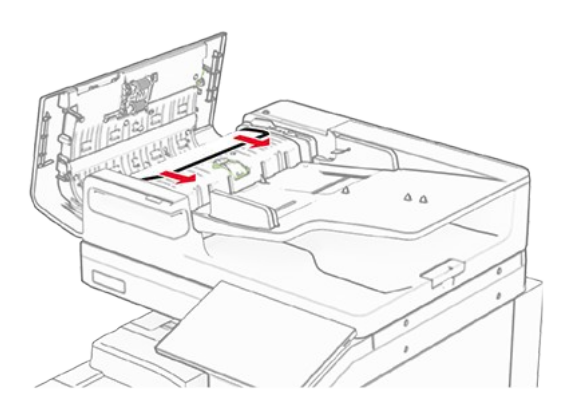

3. Schließen Sie Klappe A.

#### Papierstau in Klappe A1

1. Öffnen Sie die Scannerabdeckung.

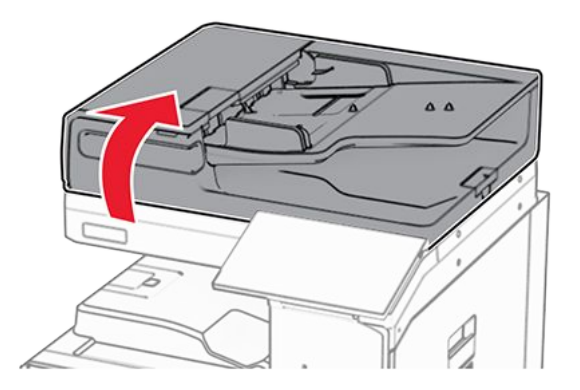

2. Ziehen Sie den grünen Riegel, um die Klappe A1 zu öffnen.

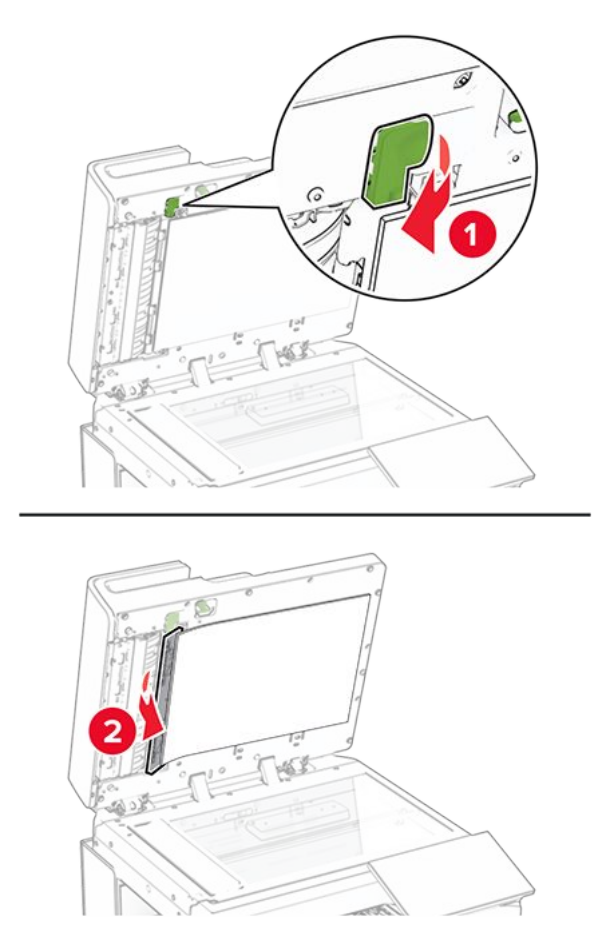

Note: Stellen Sie sicher, dass alle Papierteile entfernt werden.

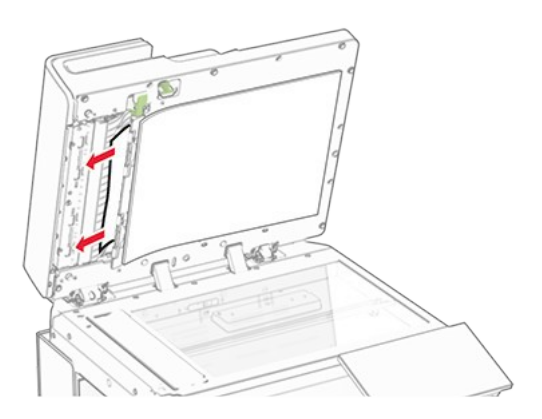

4. Schließen Sie die Klappe A1, und anschließend die Scannerabdeckung.

#### Papierstau in der automatischen Dokumentenzuführungsablage

- 1. Entfernen Sie sämtliches Papier aus der Ablage der automatischen Dokumentzuführung.
- 2. Entfernen Sie das gestaute Papier.

**Note:** Stellen Sie sicher, dass alle Papierteile entfernt werden.

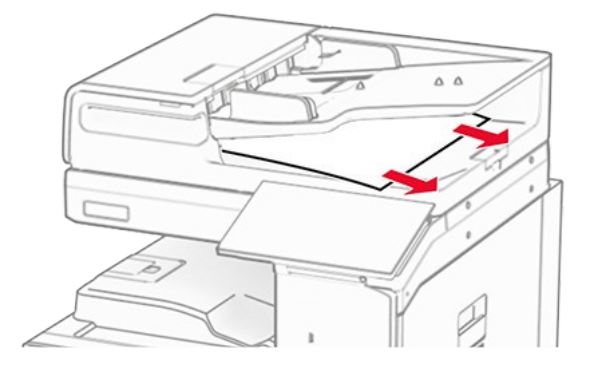

## Papierstau in der Universalzuführung

- 1. Entfernen Sie sämtliches Papier aus der Universalzuführung.
- 2. Entfernen Sie das gestaute Papier.

Note: Stellen Sie sicher, dass alle Papierteile entfernt werden.

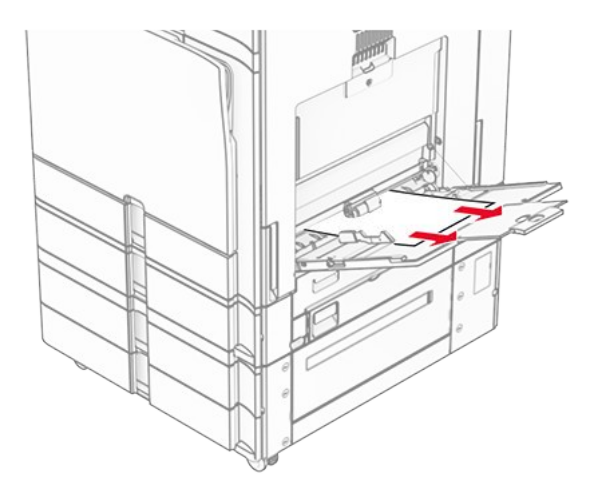

# Papierstau im 2 x 550-Blatt-Fach

1. Klappe E öffnen.

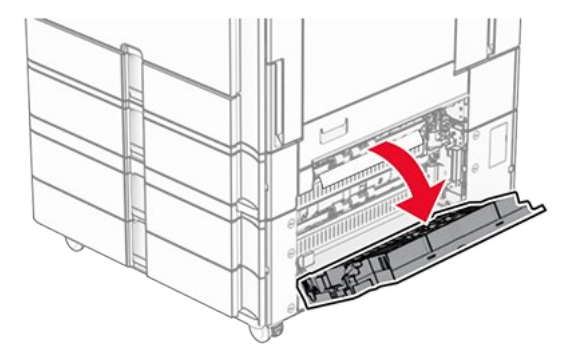

2. Entfernen Sie das gestaute Papier in Klappe E.

Note: Stellen Sie sicher, dass alle Papierteile entfernt werden.

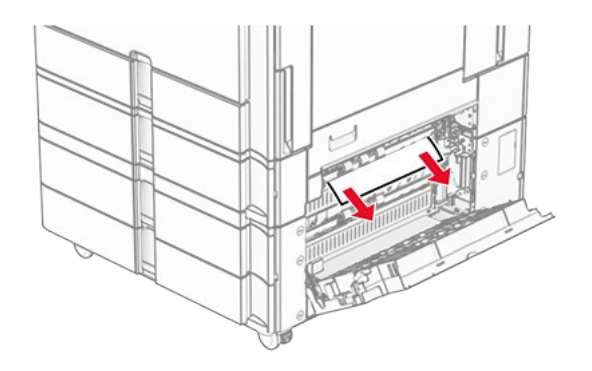

- 3. Klappe E schließen.
- 4. Ziehen Sie Fach 3 heraus.

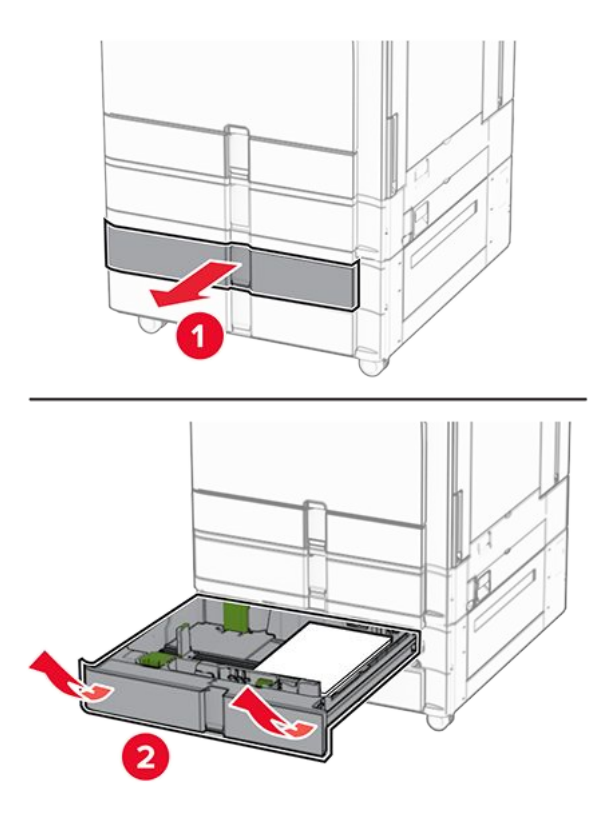

5. Entfernen Sie das gestaute Papier.

Note: Stellen Sie sicher, dass alle Papierteile entfernt werden.

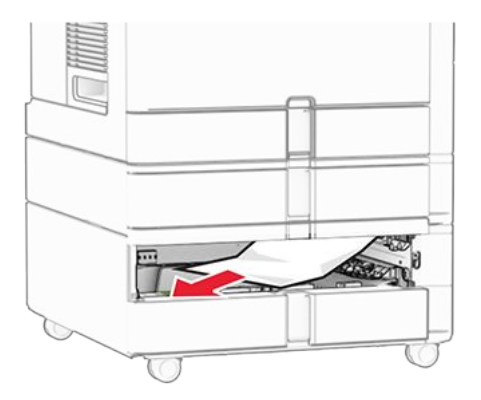

- 6. Setzen Sie Fach 3 ein.
- 7. Wiederholen Sie Schritt 4 bis 6 für Fach 4.

## Papierstau in der 2000-Blatt-Doppelzuführung

1. Klappe E öffnen.

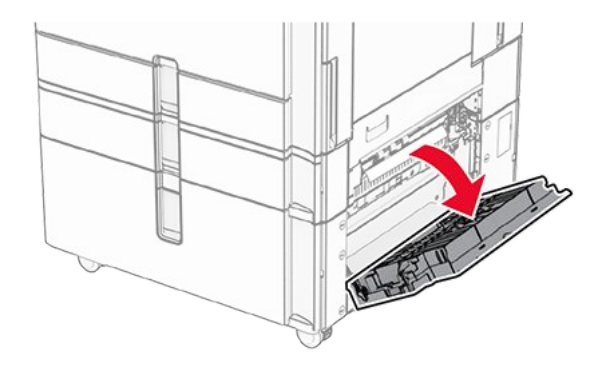

2. Entfernen Sie das gestaute Papier in Klappe E.

Note: Stellen Sie sicher, dass alle Papierteile entfernt werden.

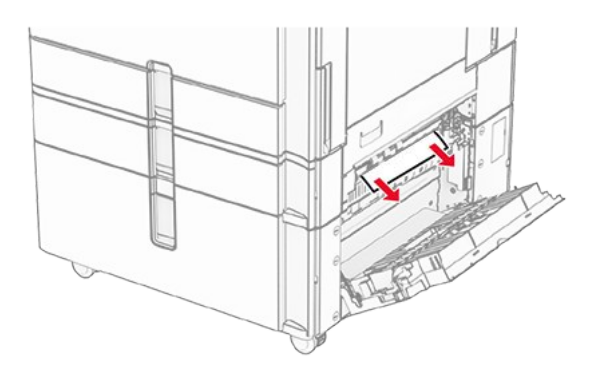

3. Klappe E schließen.

# Papierstau im 1500-Blatt-Fach

1. Öffnen Sie Klappe K.

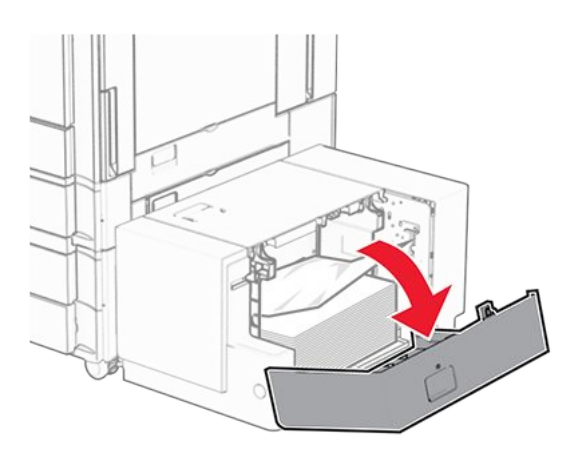

2. Entfernen Sie das gestaute Papier.

Note: Stellen Sie sicher, dass alle Papierteile entfernt werden.

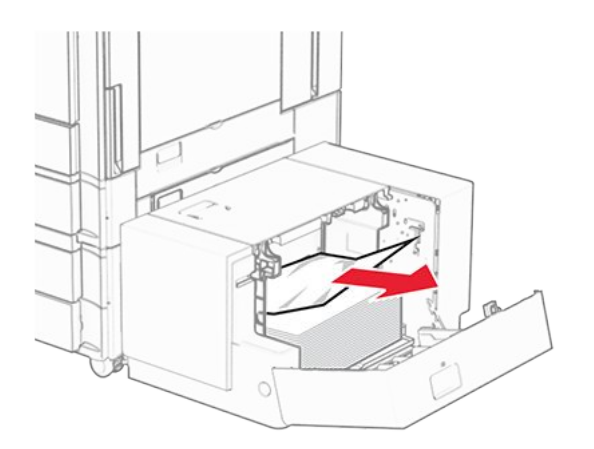

- 3. Schließen Sie Klappe K.
- 4. Ergreifen Sie Griff J und schieben Sie das Fach nach rechts.

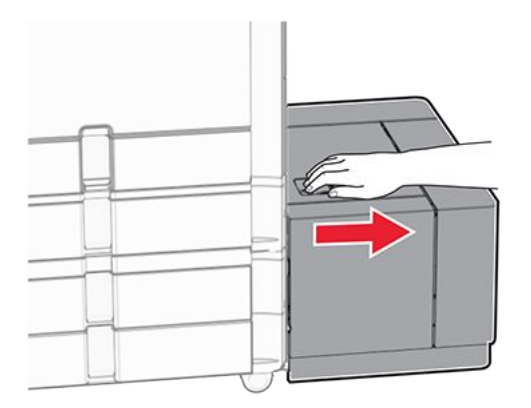

**Note:** Stellen Sie sicher, dass alle Papierteile entfernt werden.

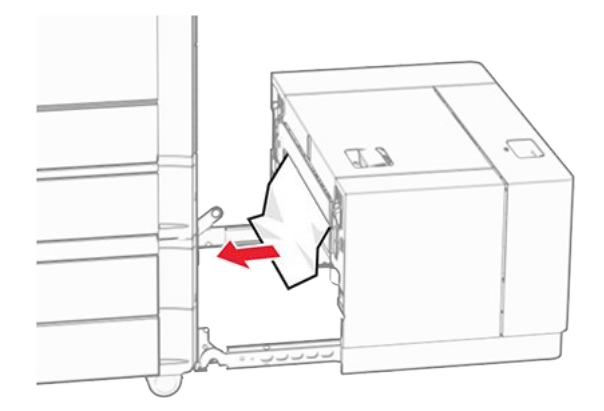

6. Schieben Sie das Fach zurück in seine Position.

## Papierstau in Klappe B

1. Öffnen Sie Klappe B.

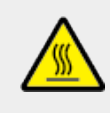

#### VORSICHT – HEISSE OBERFLÄCHE

Das Innere des Druckers kann sehr heiß sein. Vermeiden Sie Verletzungen, indem Sie heiße Komponenten stets abkühlen lassen, bevor Sie ihre Oberfläche berühren.

#### **VORSICHT – HEISSE OBERFLÄCHE**

Das Innere des Druckers kann sehr heiß sein. Lassen Sie heiße Komponenten stets zuerst abkühlen, bevor Sie deren Oberfläche berühren, um Verletzungen zu vermeiden.

#### **VORSICHT – HEISSE OBERFLÄCHE**

Das Innere des Druckers kann sehr heiß sein. Vermeiden Sie Verletzungen, indem Sie heiße Komponenten stets abkühlen lassen, bevor Sie ihre Oberfläche berühren.

#### **VORSICHT – HEISSE OBERFLÄCHE**

Das Innere des Druckers kann sehr heiß sein. Vermeiden Sie Verletzungen, indem Sie heiße Komponenten stets abkühlen lassen, bevor Sie ihre Oberfläche berühren.

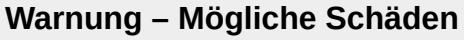

Berühren Sie den freiliegenden Metallrahmen des Druckers, bevor Sie den Drucker öffnen oder den Innenbereich des Druckers berühren, um Schäden durch elektrostatische Entladungen zu vermeiden.

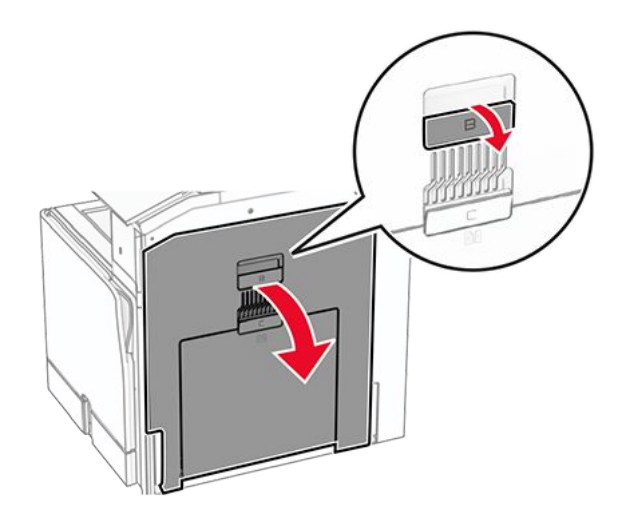

2. Entfernen Sie das gestaute Papier aus jedem der folgenden Bereiche:

Note: Stellen Sie sicher, dass alle Papierteile entfernt werden.

• Über der Fixierstation

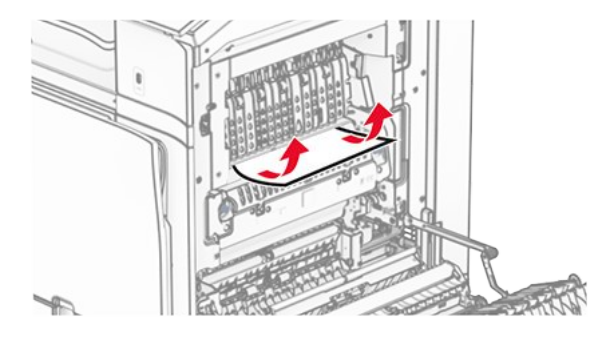

• In der Fixierstation

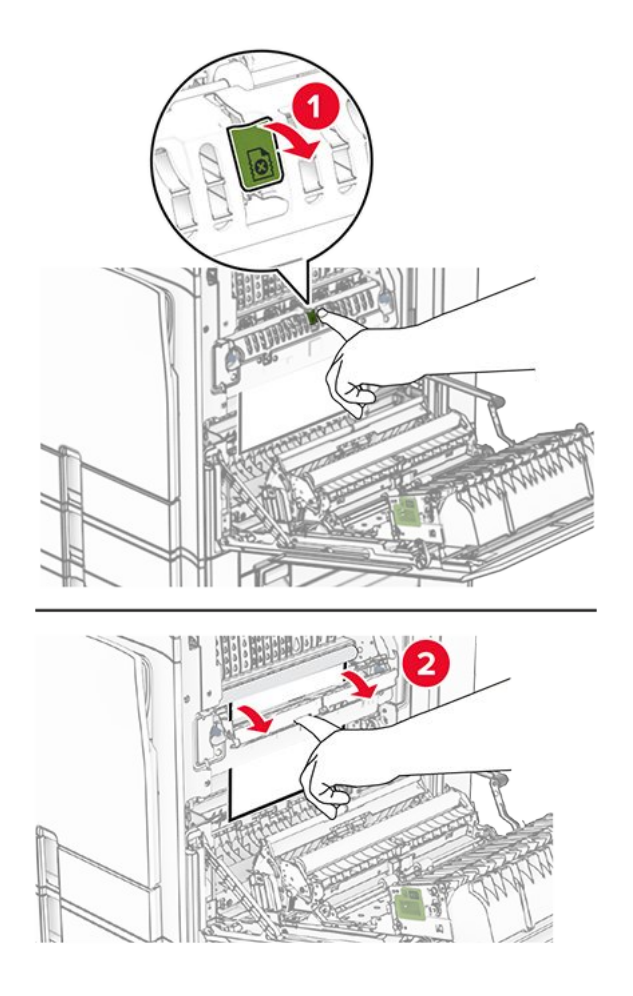

• Unterhalb der Fixierstation

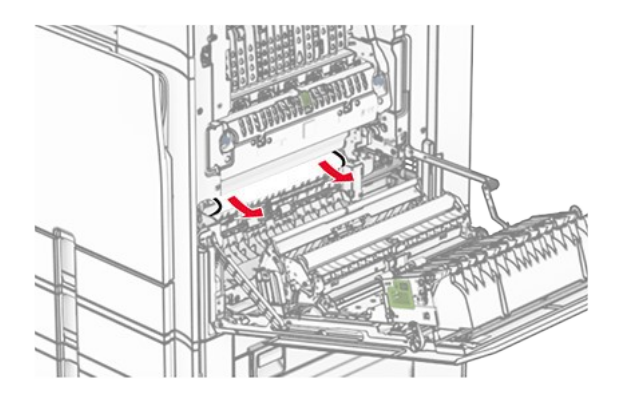

• Unter der Standardablagenausgangsrolle

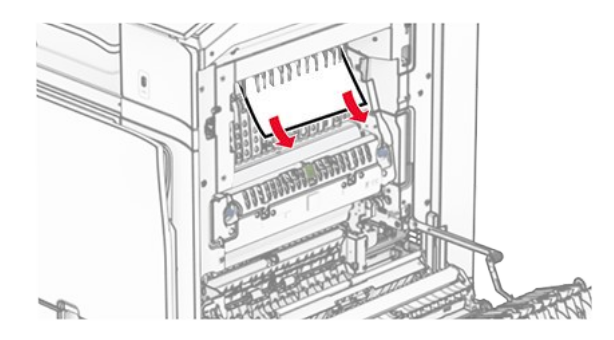

• In der Duplexeinheit

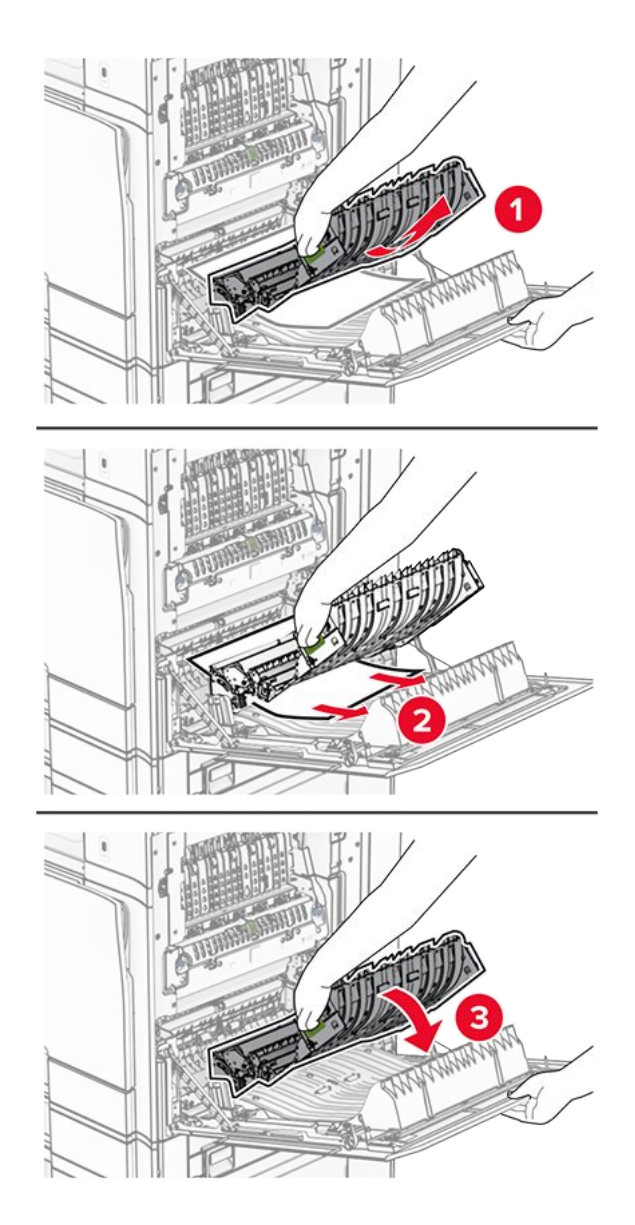

3. Schließen Sie Klappe B.

# Papierstau in der Standardablage

- 1. Entfernen Sie alles Papier aus der Standardablage.
- 2. Entfernen Sie das gestaute Papier.

Note: Stellen Sie sicher, dass alle Papierteile entfernt werden.

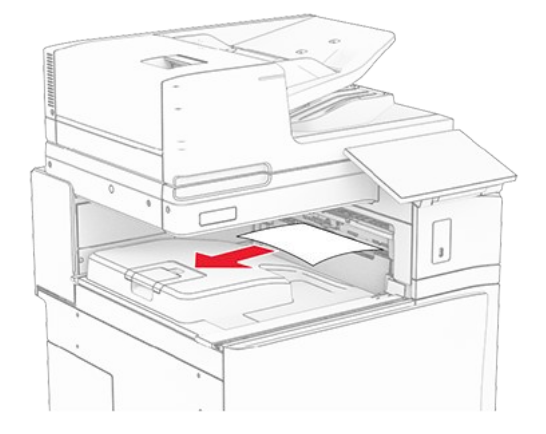

# Papierstau im Hefter-Finisher

1. Entfernen Sie das gestaute Papier in der Hefter-Finisher-Ablage.

Note: Stellen Sie sicher, dass alle Papierteile entfernt werden.

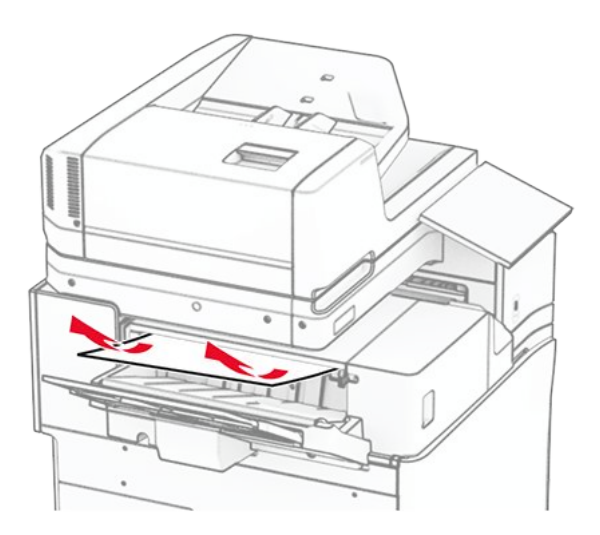

2. Ergreifen Sie den Griff F und schieben Sie dann den Hefter-Finisher nach links.

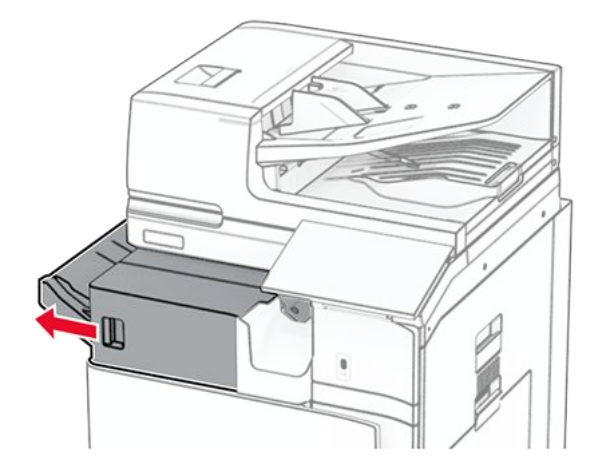

3. Öffnen Sie Klappe R1 und drehen Sie dann den Knopf R2 im Uhrzeigersinn.

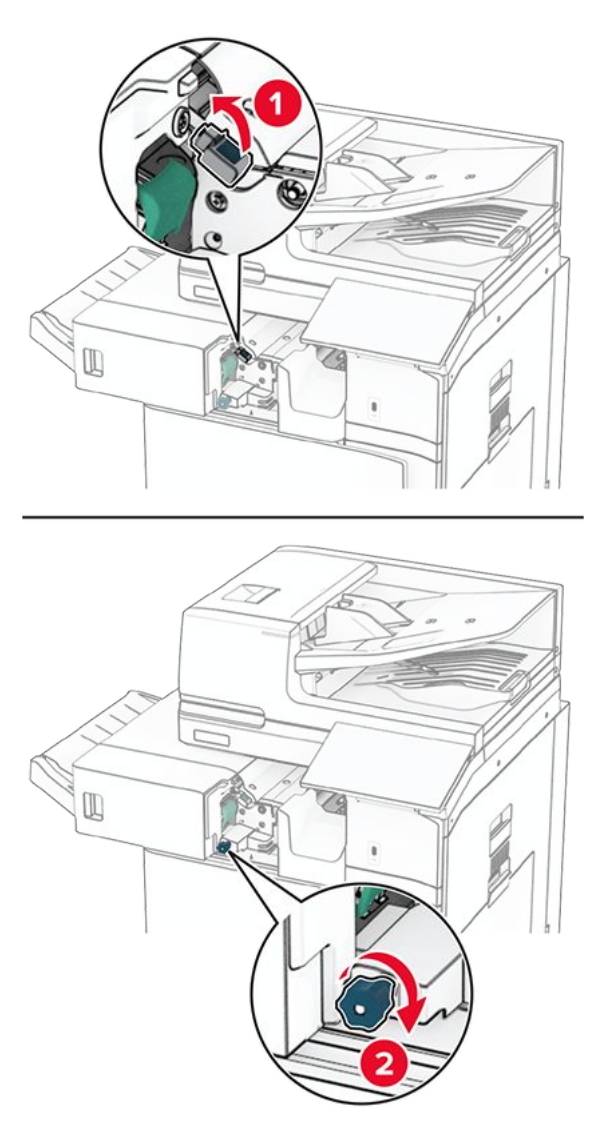

4. Entfernen Sie das gestaute Papier.

Note: Stellen Sie sicher, dass alle Papierteile entfernt werden.

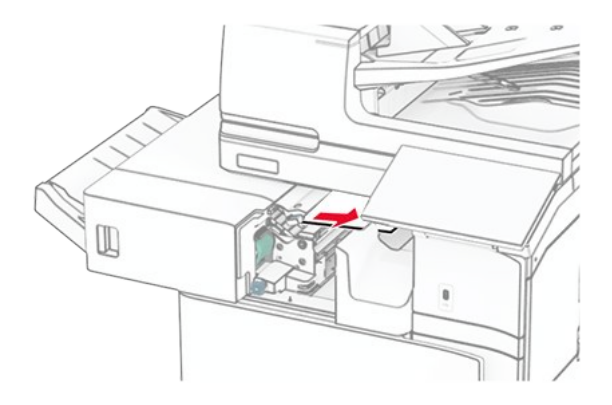

- 5. Schließen Sie Klappe R1.
- 6. Beseitigen Sie den Papierstau in der Standardablagenausgangsrolle.

Note: Stellen Sie sicher, dass alle Papierteile entfernt werden.

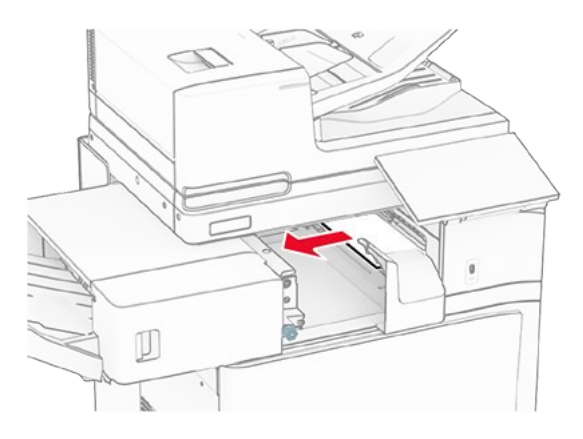

7. Schieben Sie den Hefter-Finisher zurück in seine Position.

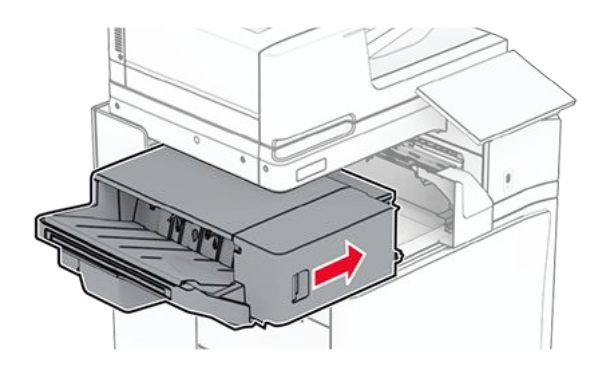

## Papierstau im Papiertransport mit Faltoption

1. Entfernen Sie das gestaute Papier.

Note: Stellen Sie sicher, dass alle Papierteile entfernt werden.

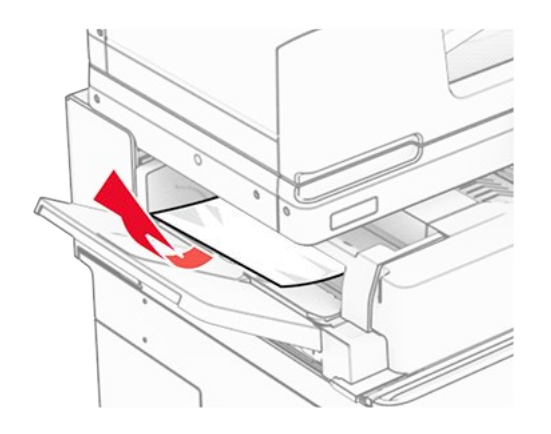

2. Öffnen Sie Klappe F.

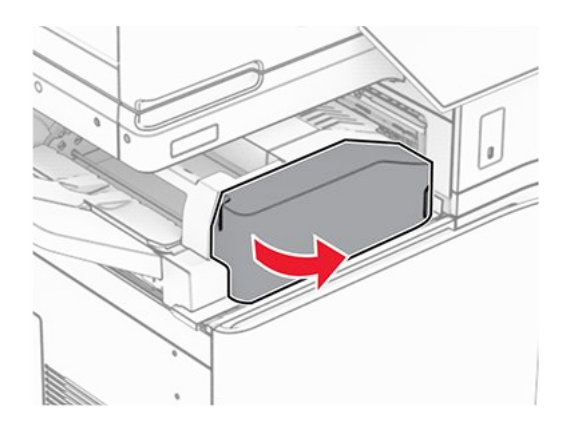

3. Heben Sie Griff N4 an.

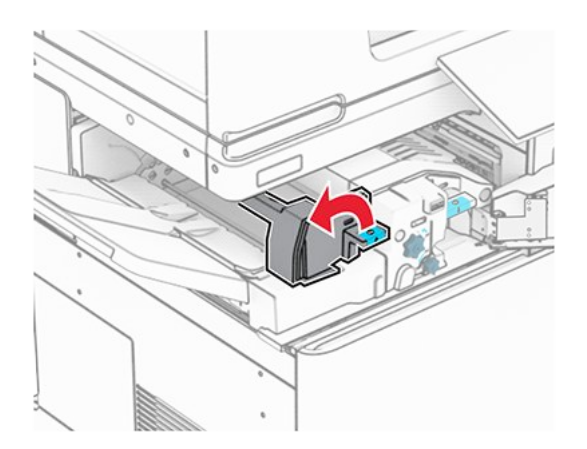

4. Heben Sie Griff N5 an.

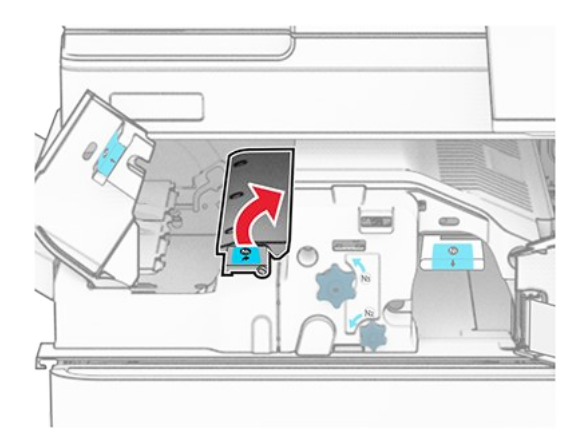

Note: Stellen Sie sicher, dass alle Papierteile entfernt werden.

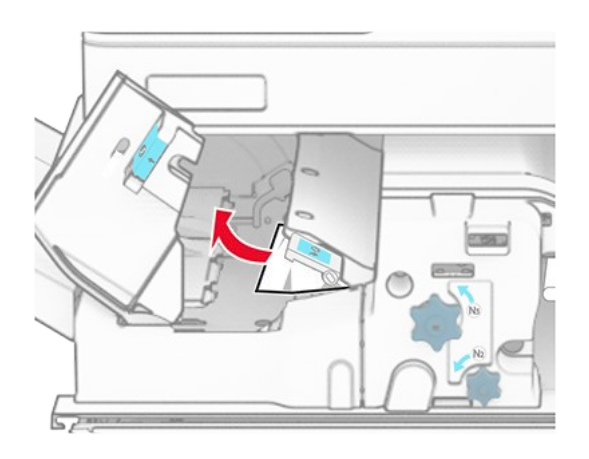

- 6. Schließen Sie Griff N5 und dann Griff N4.
- 7. Drücken Sie Griff N1 herunter.

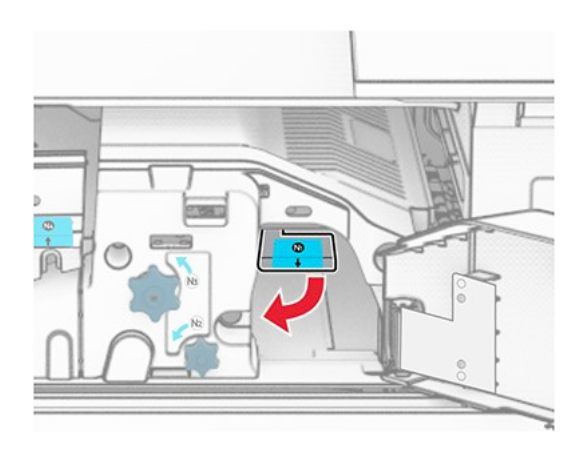

8. Drehen Sie Knopf N2 gegen den Uhrzeigersinn.
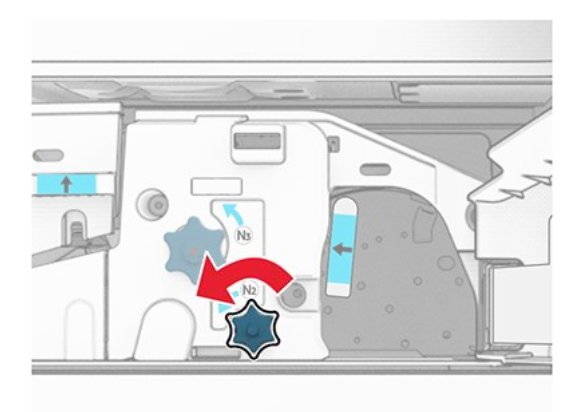

9. Entfernen Sie das gestaute Papier.

## Warnung – Mögliche Schäden

Entfernen Sie Schmuck von Ihren Händen, bevor Sie das gestaute Papier entfernen, um Schäden am Drucker zu vermeiden.

Note: Stellen Sie sicher, dass alle Papierteile entfernt werden.

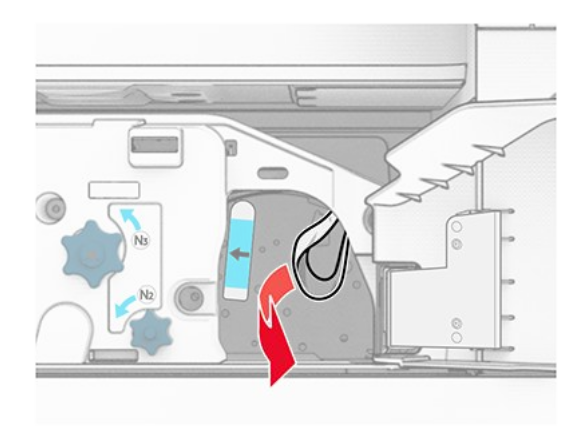

- 10. Bringen Sie Griff N1 wieder an seinen Platz.
- 11. Schließen Sie Klappe F.

## Papierstau im Hefter-/Locher-Finisher

# Wenn Ihr Drucker mit einem Papiertransport ausgestattet ist, gehen Sie wie folgt vor:

1. Entfernen Sie das gestaute Papier aus Ablage 1.

#### Hinweise

- Stellen Sie sicher, dass alle Papierteile entfernt werden.
- Entfernen Sie nicht die gedruckten Seiten, die sich in der Hefterzusammenstellung befinden, um fehlende Seiten zu vermeiden.

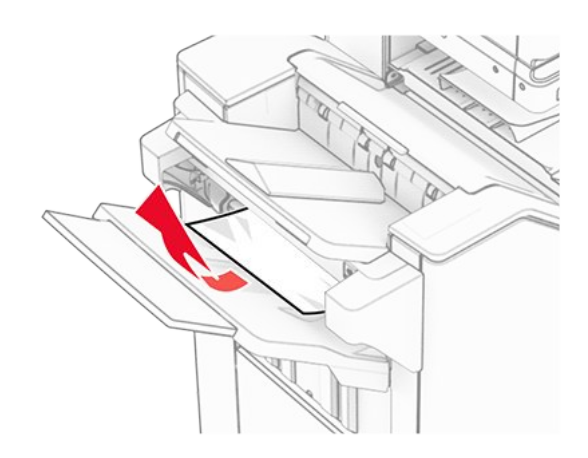

2. Entfernen Sie das gestaute Papier in der Finisher-Standardablage.

Note: Stellen Sie sicher, dass alle Papierteile entfernt werden.

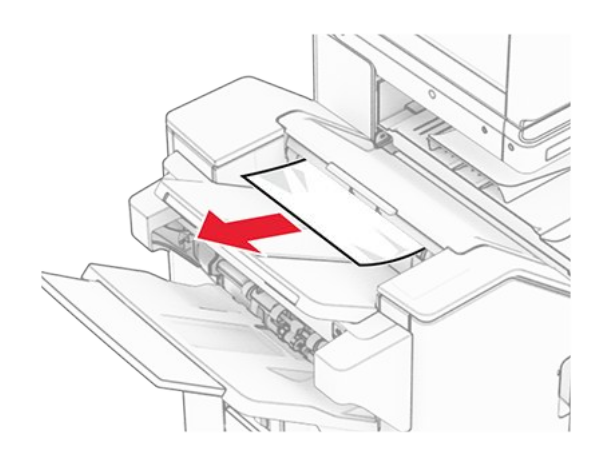

3. Entfernen Sie das gestaute Papier aus Ablage 2.

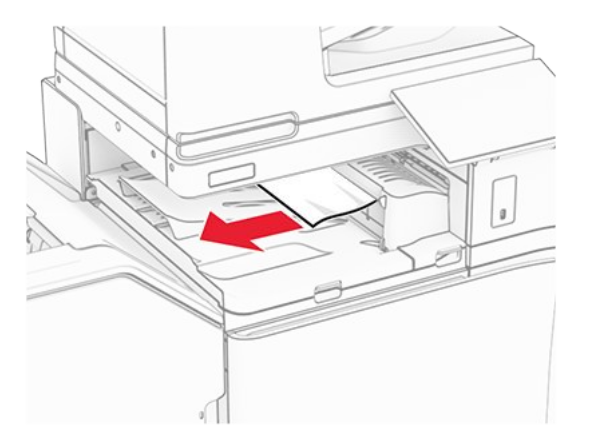

4. Öffnen Sie die Abdeckung des Papiertransports G und entfernen Sie dann das gestaute Papier.

Note: Stellen Sie sicher, dass alle Papierteile entfernt werden.

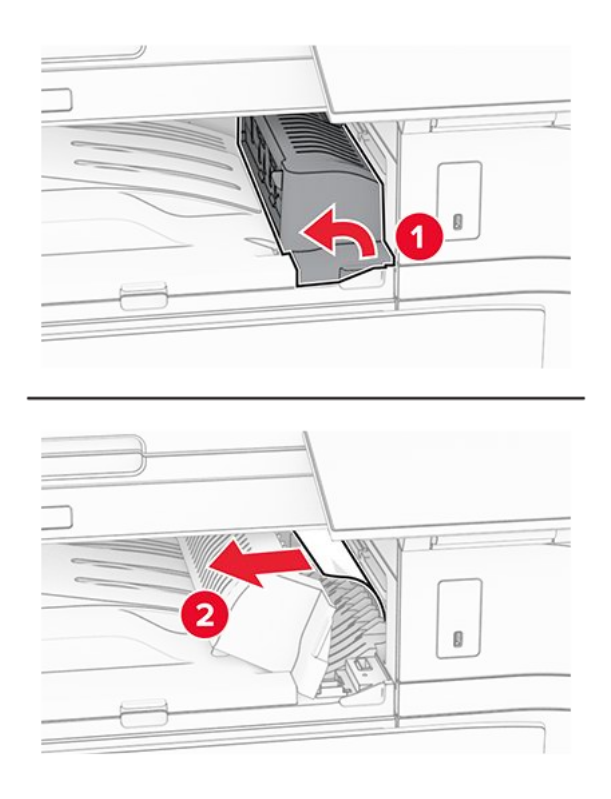

- 5. Schließen Sie die Papiertransport-Abdeckung G.
- 6. Öffnen Sie Klappe I und Klappe R1 und entfernen Sie das gestaute Papier.

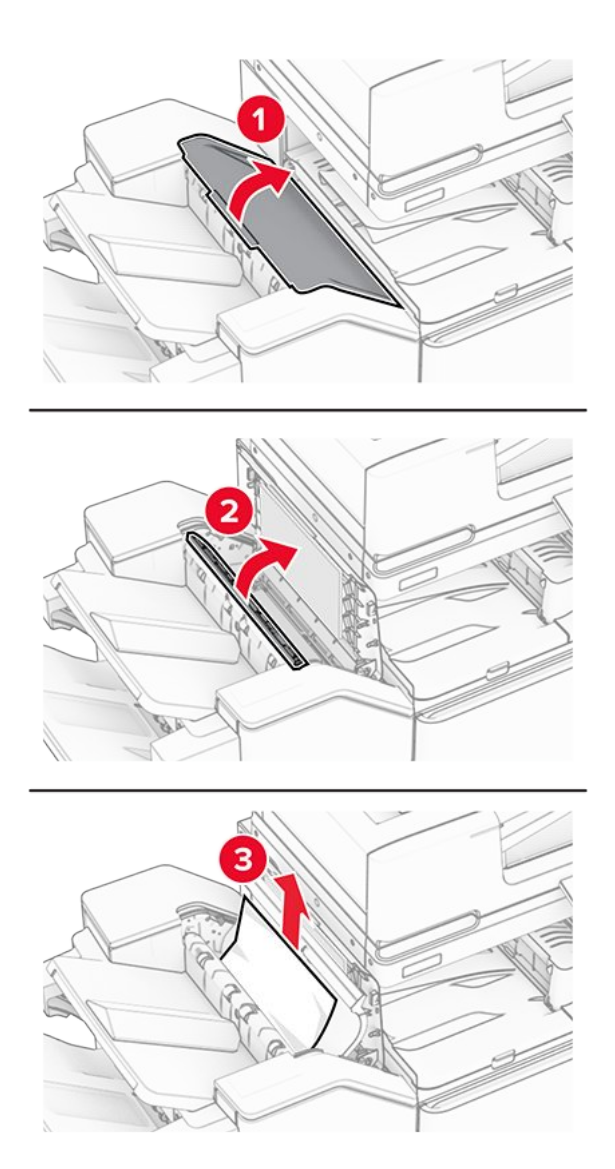

- Schließen Sie Klappe R1 und anschließend Klappe I.
   Öffnen Sie die Abdeckung F für den Papiertransport.

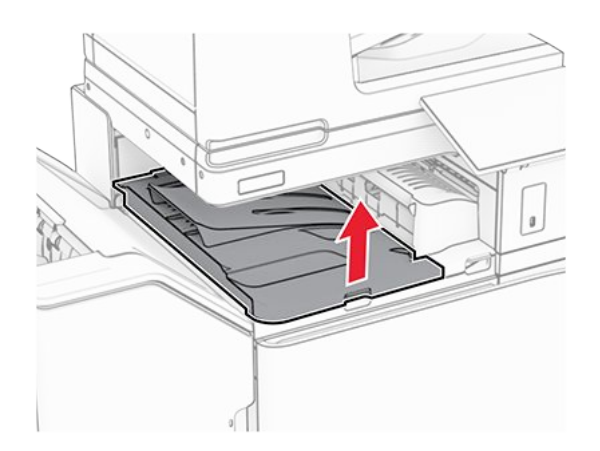

9. Öffnen Sie Klappe H.

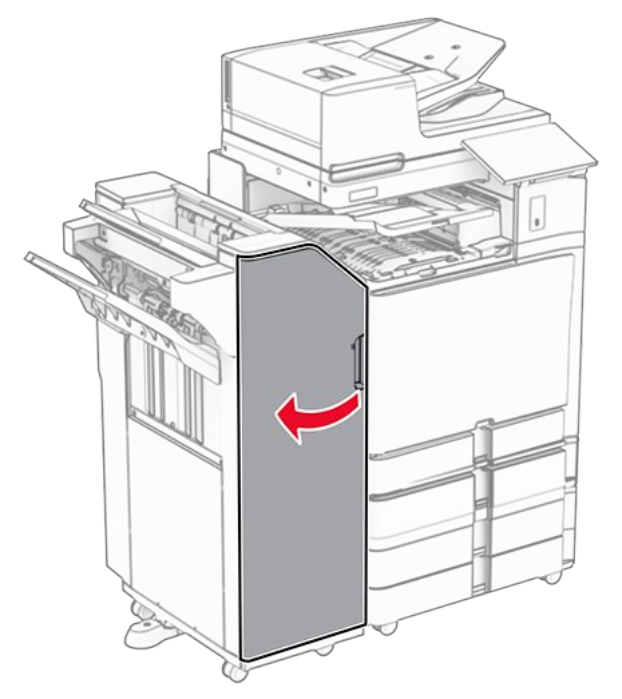

10. Heben Sie Griff R4 an.

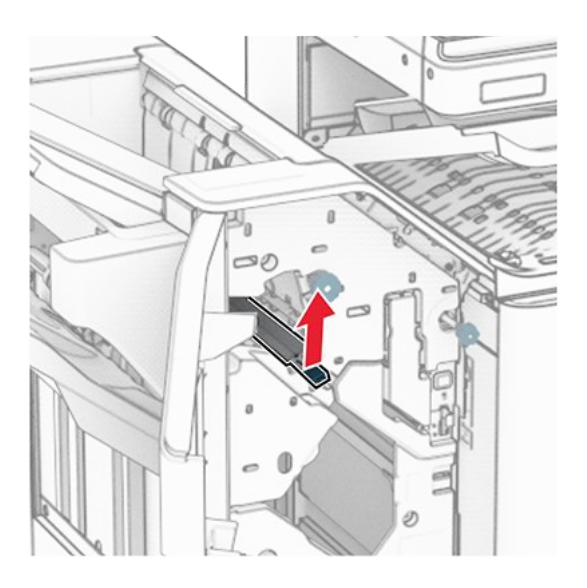

11. Drehen Sie den Knopf R3 gegen den Uhrzeigersinn und entfernen Sie dann das gestaute Papier in Ablage 1.

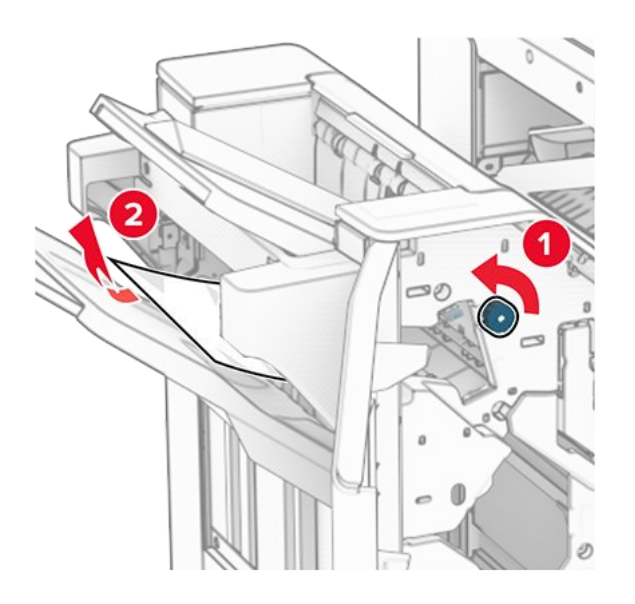

12. Drehen Sie den Knopf R2 gegen den Uhrzeigersinn und entfernen Sie dann das gestaute Papier in der Papiertransportabdeckung F.

Note: Stellen Sie sicher, dass alle Papierteile entfernt werden.

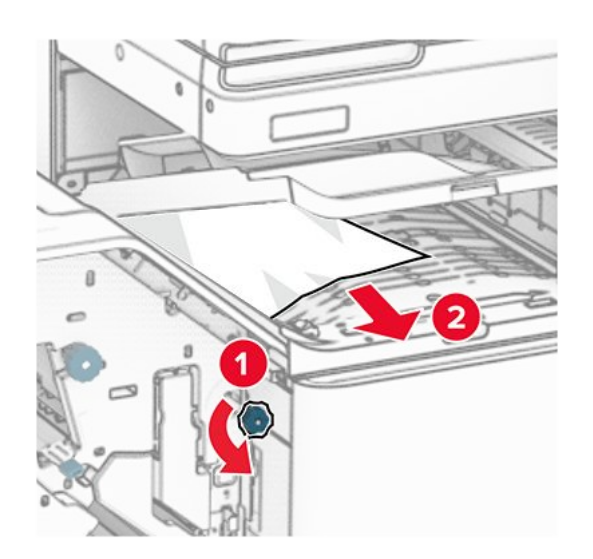

- 13. Schließen Sie die Papiertransportabdeckung F.
- 14. Bringen Sie den Griff R4 wieder in seine ursprüngliche Position.
- 15. Schließen Sie Klappe H.

# Wenn Ihr Drucker mit einem Papiertransport mit Faltoption ausgestattet ist, gehen Sie wie folgt vor:

1. Entfernen Sie das gestaute Papier aus Ablage 1.

#### Hinweise

- Stellen Sie sicher, dass alle Papierteile entfernt werden.
- Entfernen Sie nicht die gedruckten Seiten, die sich in der Hefterzusammenstellung befinden, um fehlende Seiten zu vermeiden.

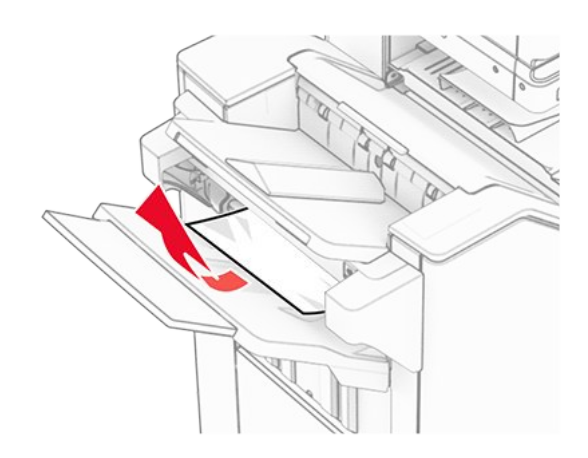

2. Entfernen Sie das gestaute Papier in der Finisher-Standardablage.

Note: Stellen Sie sicher, dass alle Papierteile entfernt werden.

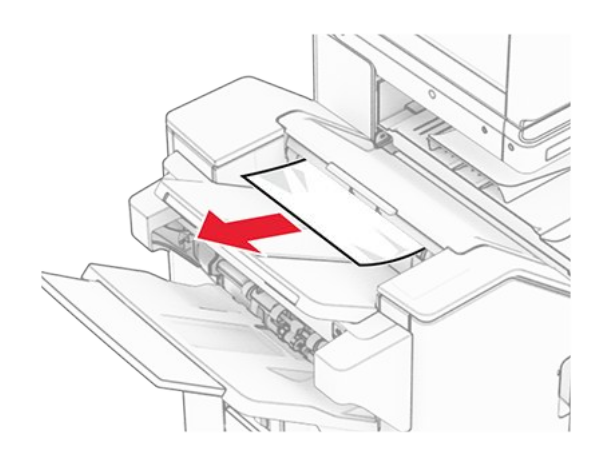

3. Entfernen Sie das gestaute Papier aus Ablage 2.

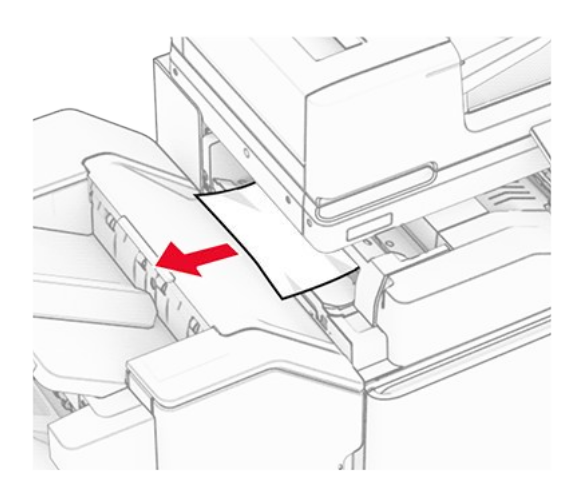

4. Öffnen Sie Klappe F.

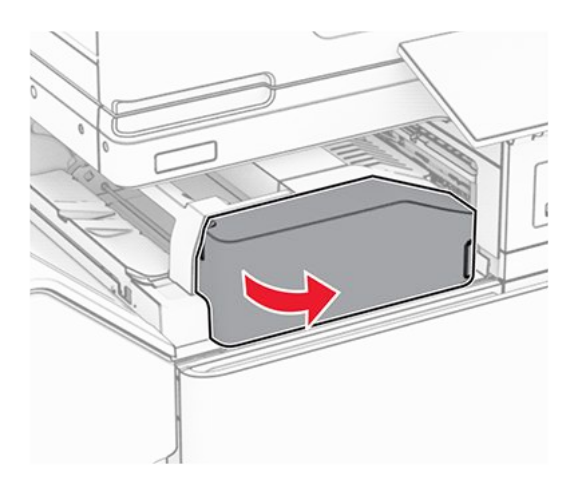

5. Öffnen Sie Klappe N4.

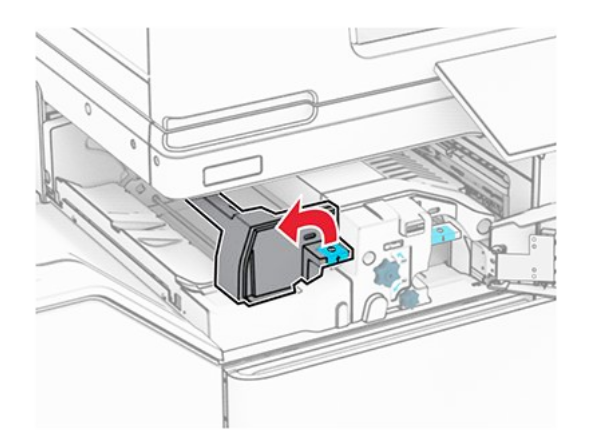

6. Öffnen Sie Klappe N5.

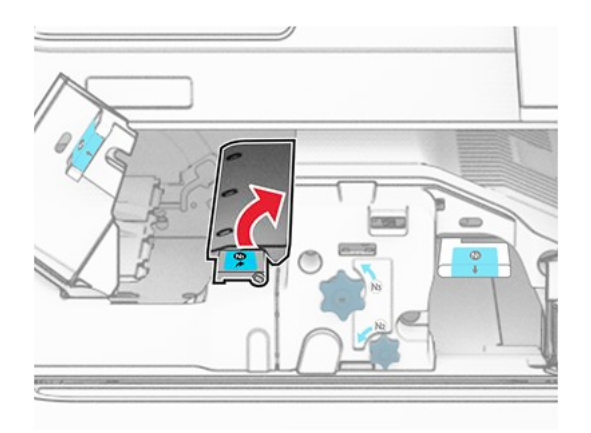

7. Öffnen Sie Klappe H.

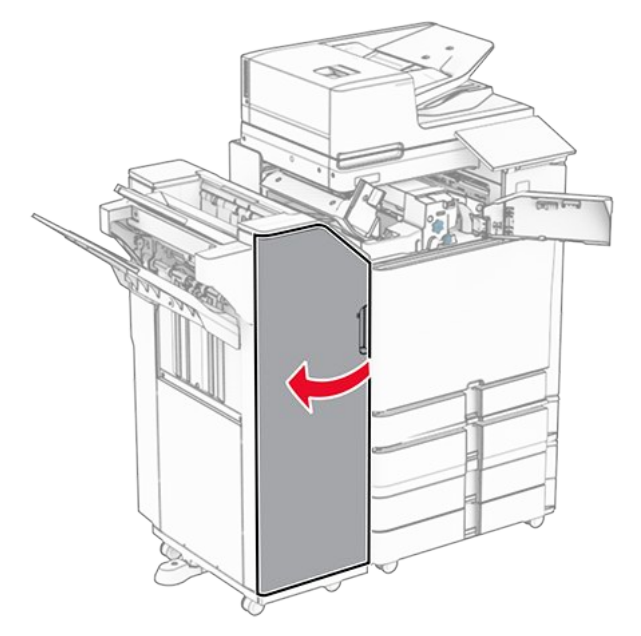

8. Heben Sie Griff R4 an.

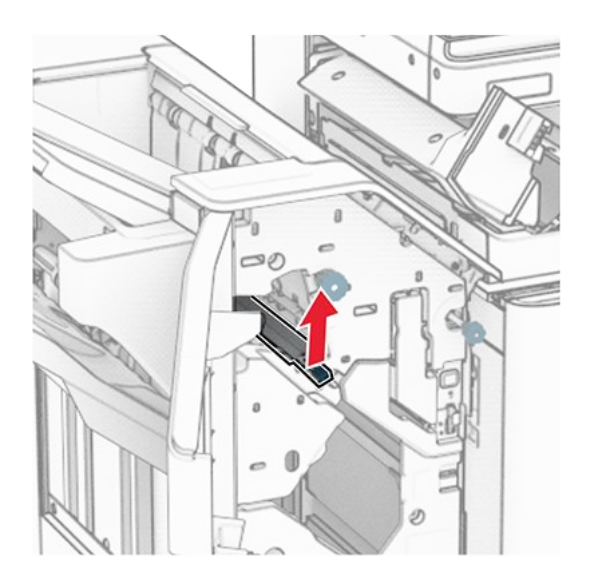

9. Drehen Sie den Knopf R3 gegen den Uhrzeigersinn und entfernen Sie dann das gestaute Papier in Ablage 1. Note: Stellen Sie sicher, dass alle Papierteile entfernt werden.

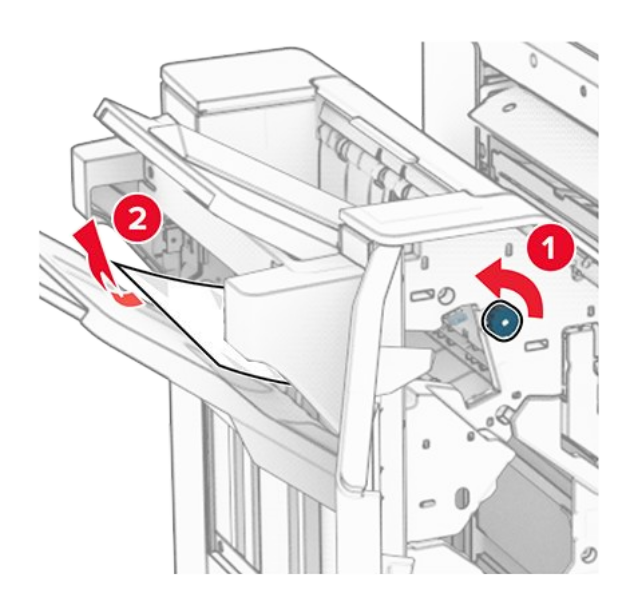

10. Drehen Sie den Knopf R2 gegen den Uhrzeigersinn und entfernen Sie dann das gestaute Papier zwischen den Klappen N4 und N5.

Note: Stellen Sie sicher, dass alle Papierteile entfernt werden.

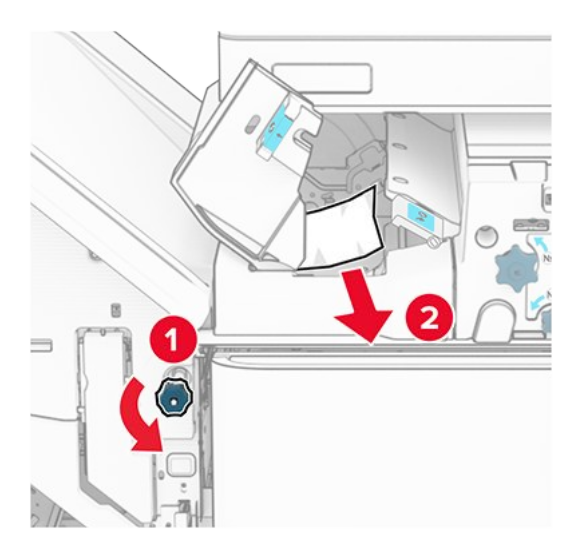

11. Öffnen Sie Klappe B.

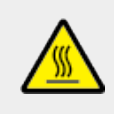

## **VORSICHT – HEISSE OBERFLÄCHE**

Das Innere des Druckers kann sehr heiß sein. Vermeiden Sie Verletzungen, indem Sie heiße Komponenten stets abkühlen lassen, bevor Sie ihre Oberfläche berühren.

## **VORSICHT – HEISSE OBERFLÄCHE**

Das Innere des Druckers kann sehr heiß sein. Vermeiden Sie Verletzungen, indem Sie heiße Komponenten stets abkühlen lassen, bevor Sie ihre Oberfläche berühren.

#### VORSICHT – HEISSE OBERFLÄCHE

Das Innere des Druckers kann sehr heiß sein. Lassen Sie heiße Komponenten stets zuerst abkühlen, bevor Sie deren Oberfläche berühren, um Verletzungen zu vermeiden.

## **VORSICHT – HEISSE OBERFLÄCHE**

Das Innere des Druckers kann sehr heiß sein. Vermeiden Sie Verletzungen, indem Sie heiße Komponenten stets abkühlen lassen, bevor Sie ihre Oberfläche berühren.

#### Warnung – Mögliche Schäden

Berühren Sie den freiliegenden Metallrahmen des Druckers, bevor Sie den Drucker öffnen oder den Innenbereich des Druckers berühren, um Schäden durch elektrostatische Entladungen zu vermeiden.

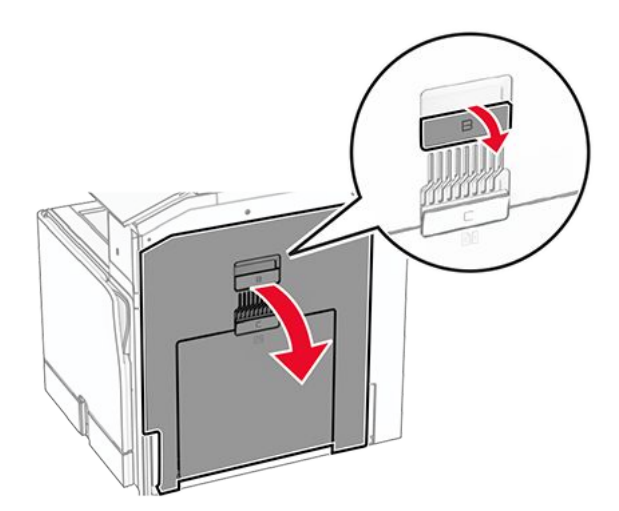

12. Beseitigen Sie den Papierstau unter der Standardablagenausgangsrolle.

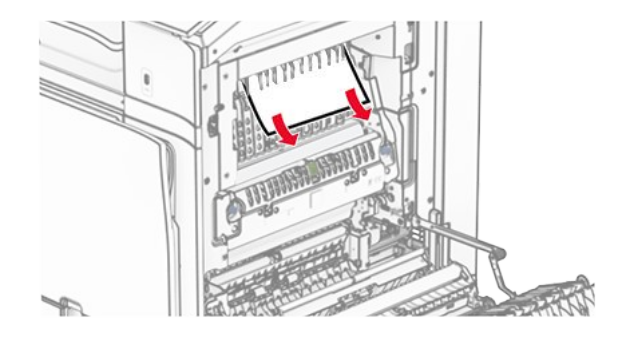

- 13. Schließen Sie Klappe B.
- 14. Drücken Sie Griff N1 herunter.

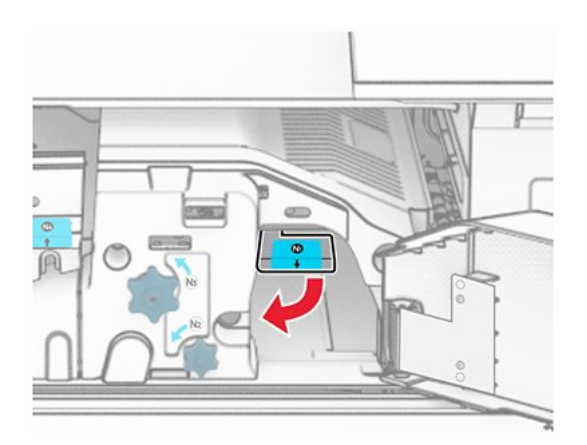

15. Drehen Sie Knopf N2 gegen den Uhrzeigersinn.

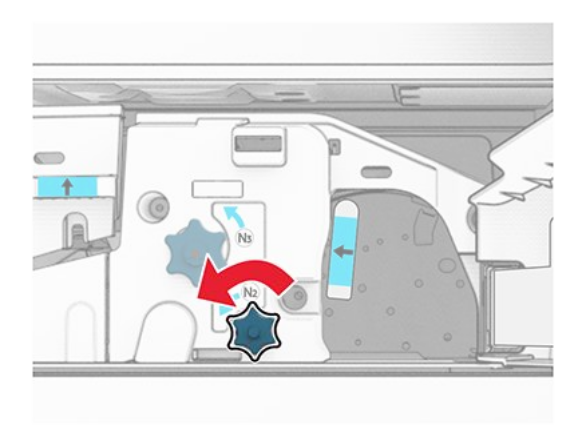

16. Entfernen Sie das gestaute Papier.

#### Warnung – Mögliche Schäden

Entfernen Sie Schmuck von Ihren Händen, bevor Sie das gestaute Papier entfernen, um Schäden am Drucker zu vermeiden.

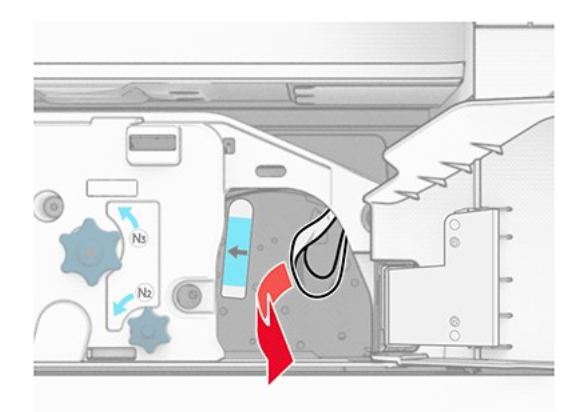

- 17. Bringen Sie Griff N1 wieder an seinen Platz.
- 18. Schließen Sie Griff N5 und dann Griff N4.
- 19. Schließen Sie Klappe F.
- 20. Bringen Sie den Griff R4 wieder in seine ursprüngliche Position.
- 21. Schließen Sie Klappe H.

## Papierstau im Broschüren-Finisher

# Wenn Ihr Drucker mit einem Papiertransport ausgestattet ist, gehen Sie wie folgt vor:

1. Entfernen Sie das gestaute Papier in der Finisher-Standardablage.

Note: Stellen Sie sicher, dass alle Papierteile entfernt werden.

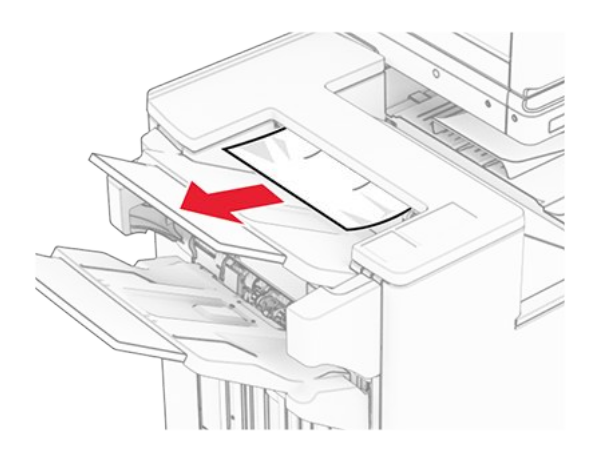

2. Entfernen Sie das gestaute Papier aus Ablage 1.

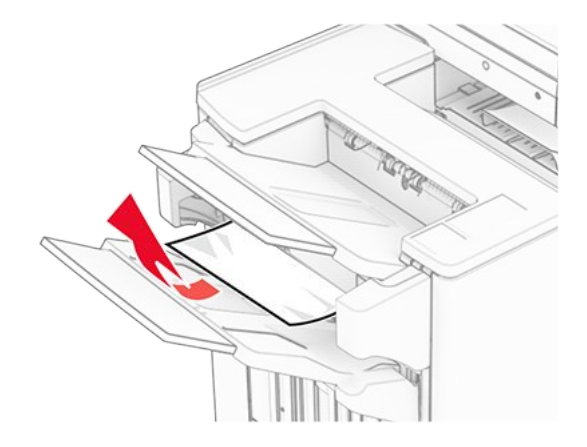

3. Entfernen Sie das gestaute Papier aus Ablage 1.

## Hinweise

- Stellen Sie sicher, dass alle Papierteile entfernt werden.
- Entfernen Sie nicht die gedruckten Seiten, die sich in der Hefterzusammenstellung befinden, um fehlende Seiten zu vermeiden.

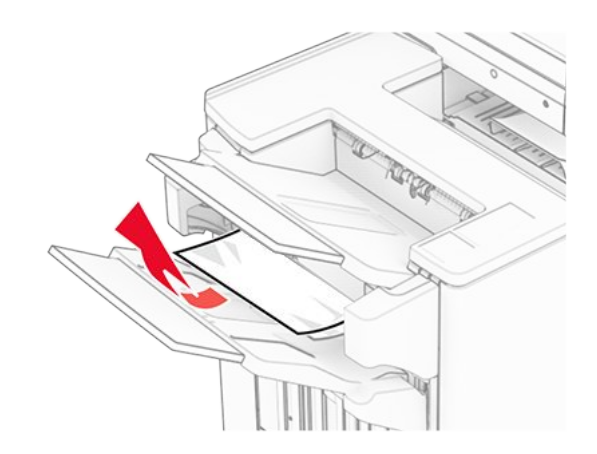

4. Entfernen Sie das gestaute Papier aus Ablage 3.

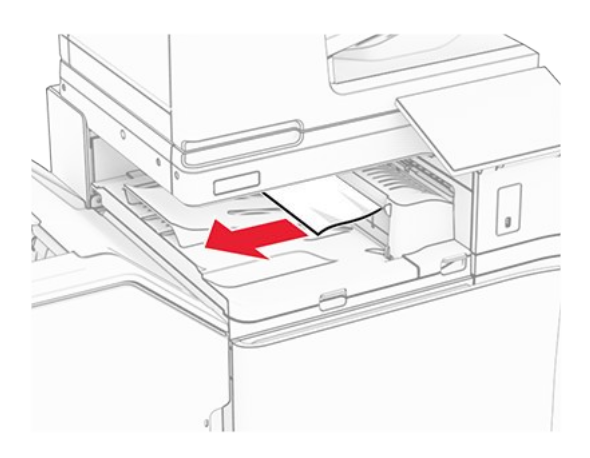

5. Öffnen Sie die Abdeckung des Papiertransports G und entfernen Sie dann das gestaute Papier.

Note: Stellen Sie sicher, dass alle Papierteile entfernt werden.

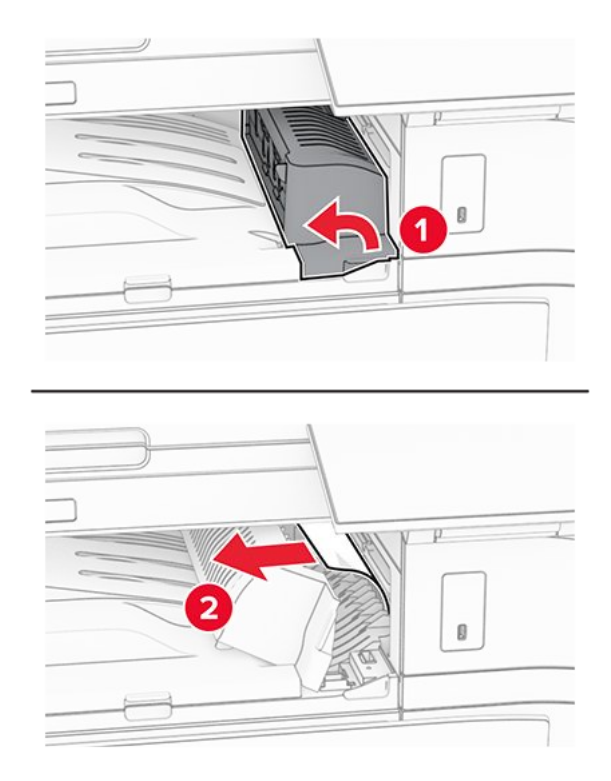

- 6. Schließen Sie die Papiertransport-Abdeckung G.
- 7. Öffnen Sie die Abdeckung F für den Papiertransport.

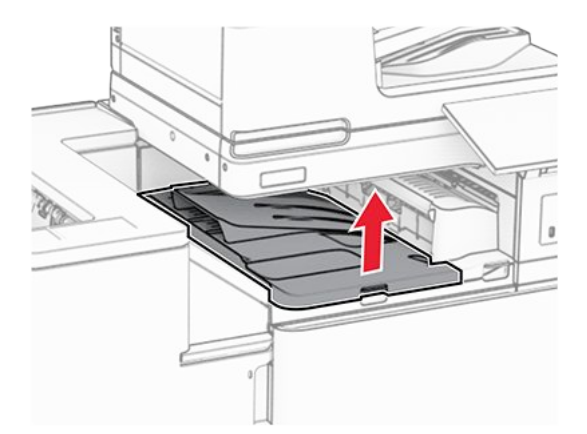

8. Öffnen Sie Klappe H.

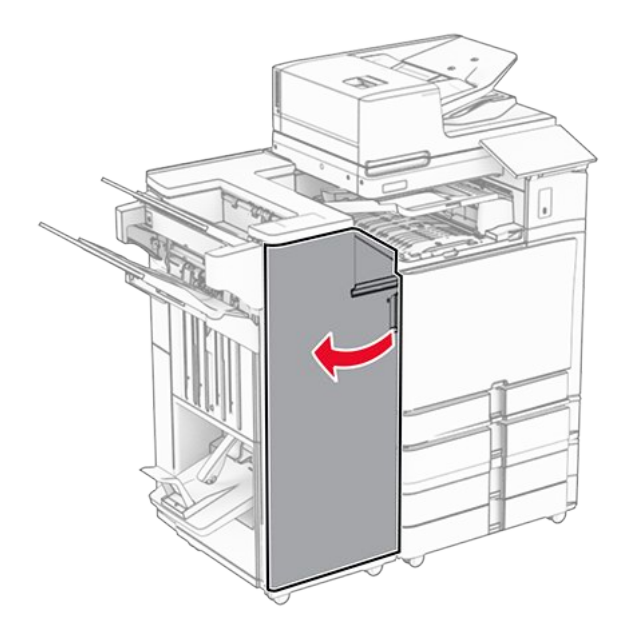

9. Bewegen Sie Griff R3 nach rechts und entfernen Sie dann das gestaute Papier.

**Note:** Stellen Sie sicher, dass alle Papierteile entfernt werden.

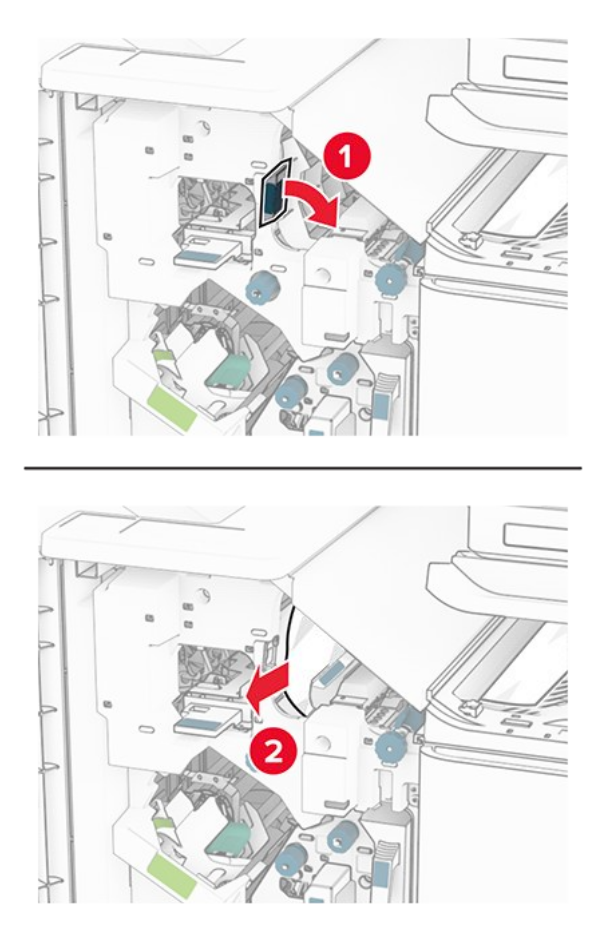

10. Bewegen Sie den Griff R1 nach links, drehen Sie den Knopf R2 gegen den Uhrzeigersinn und entfernen Sie dann das gestaute Papier.

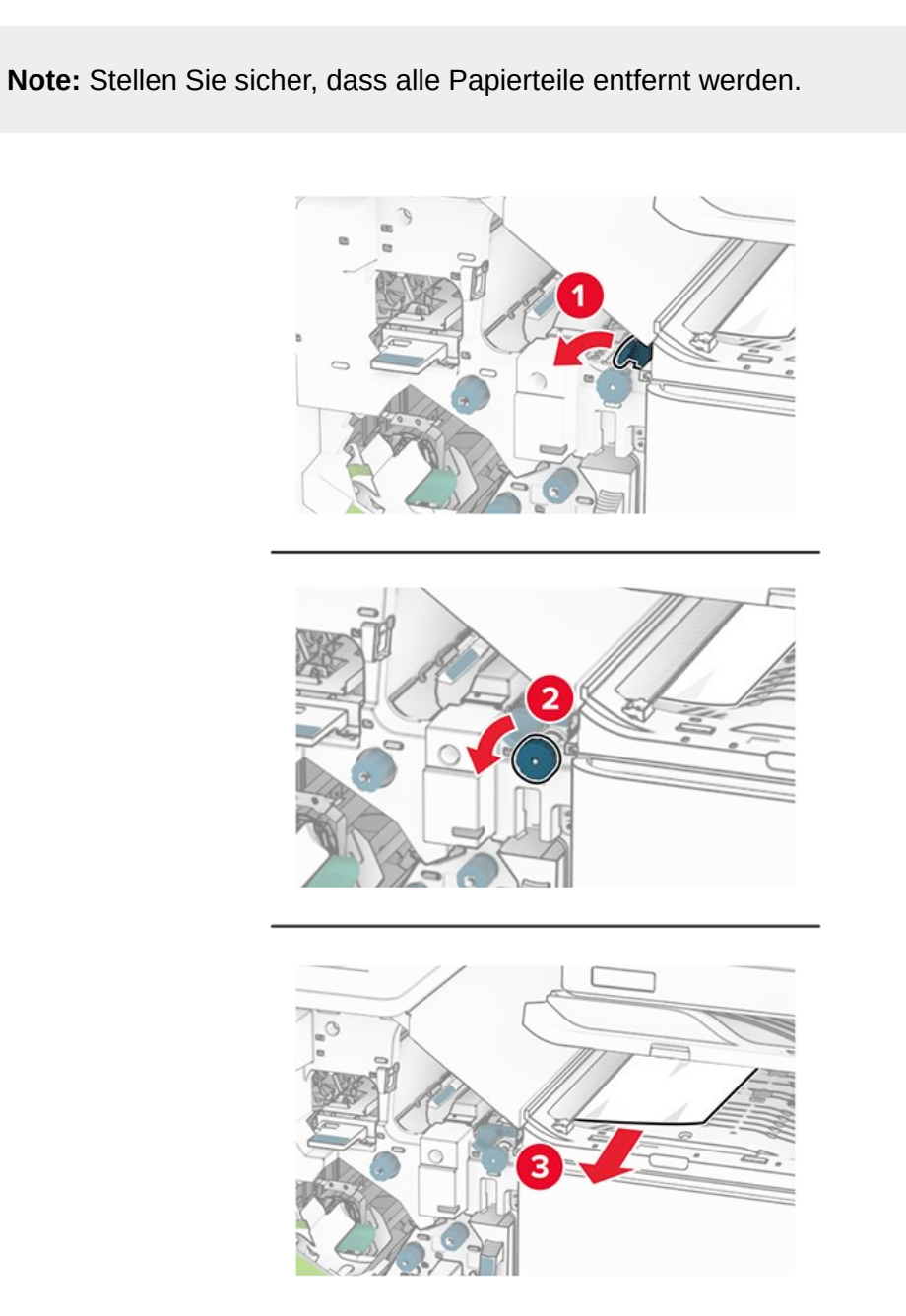

11. Drehen Sie Knopf R5 gegen den Uhrzeigersinn und entfernen Sie dann das gestaute Papier aus der Finisher-Standardablage.

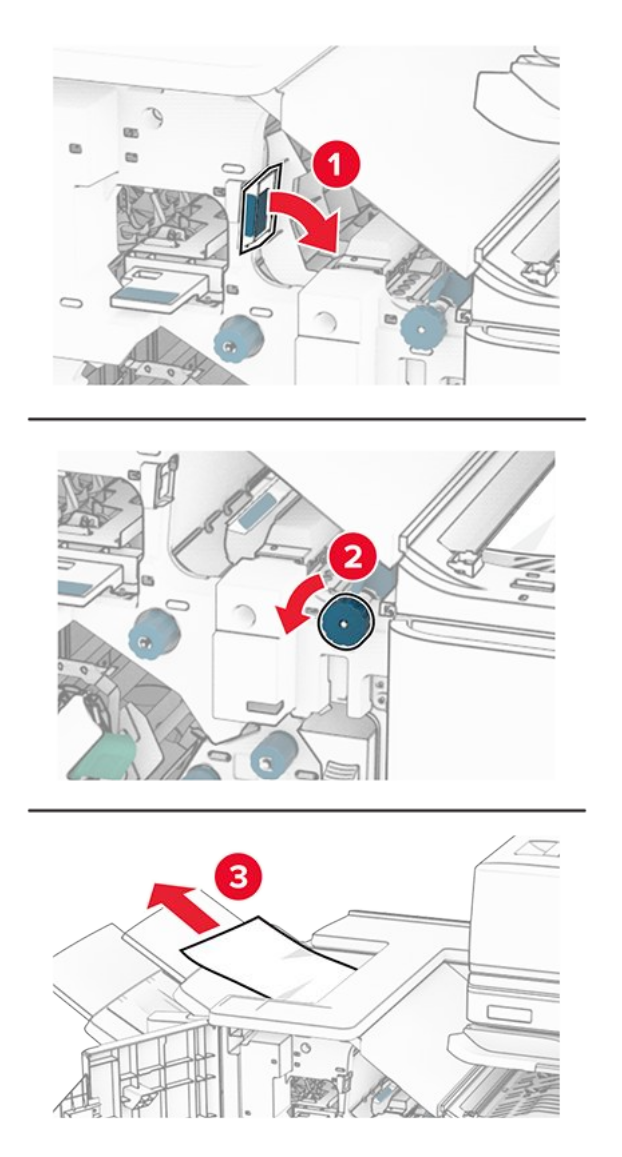

12. Heben Sie den Griff R4 an, drehen Sie den Knopf R2 im Uhrzeigersinn und entfernen Sie dann das gestaute Papier.

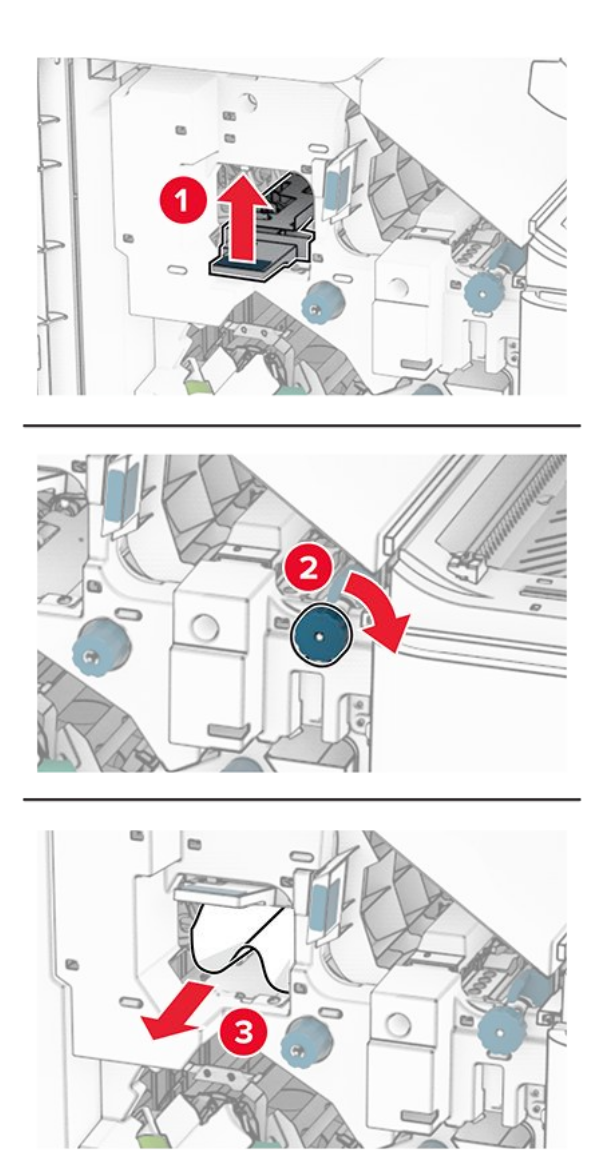

- 13. Schließen Sie die Papiertransportabdeckung F.
- 14. Bringen Sie die Griffe R1, R3 und R4 in ihre ursprüngliche Position zurück.
- 15. Schließen Sie Klappe H.

# Wenn Ihr Drucker mit einem Papiertransport mit Faltoption ausgestattet ist, gehen Sie wie folgt vor:

1. Entfernen Sie das gestaute Papier in der Finisher-Standardablage.

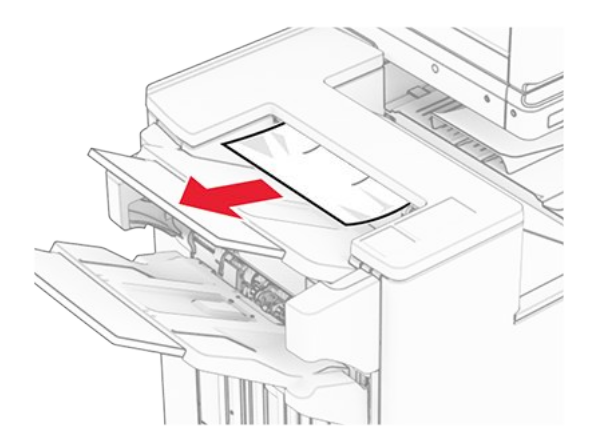

2. Entfernen Sie das gestaute Papier aus Ablage 1.

Note: Stellen Sie sicher, dass alle Papierteile entfernt werden.

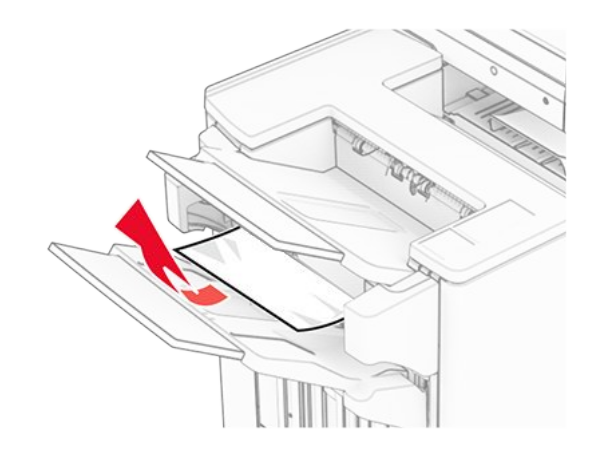

3. Entfernen Sie das gestaute Papier aus Ablage 1.

#### Hinweise

- Stellen Sie sicher, dass alle Papierteile entfernt werden.
- Entfernen Sie nicht die gedruckten Seiten, die sich in der Hefterzusammenstellung befinden, um fehlende Seiten zu vermeiden.

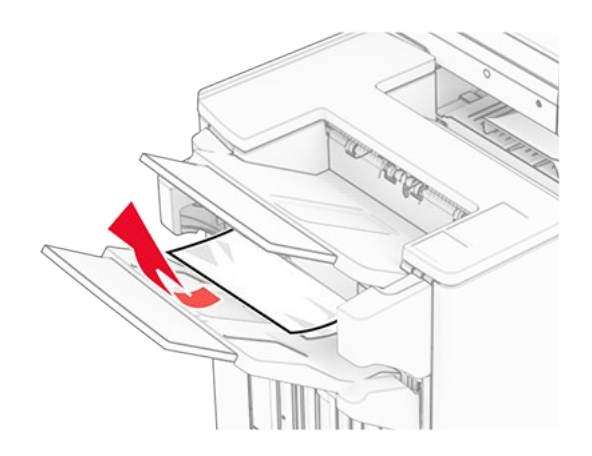

4. Entfernen Sie das gestaute Papier aus Ablage 3.

Note: Stellen Sie sicher, dass alle Papierteile entfernt werden.

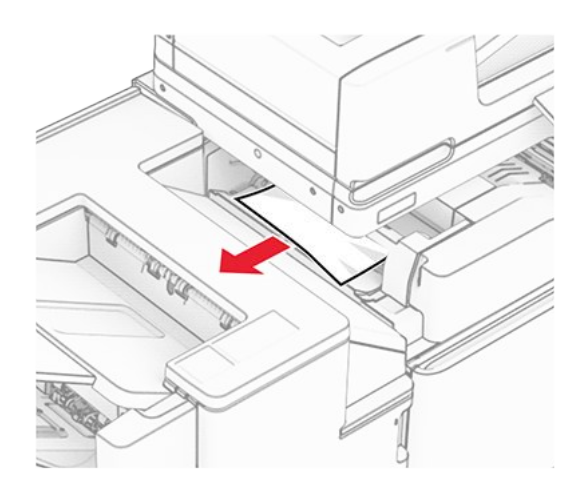

5. Öffnen Sie Klappe F.

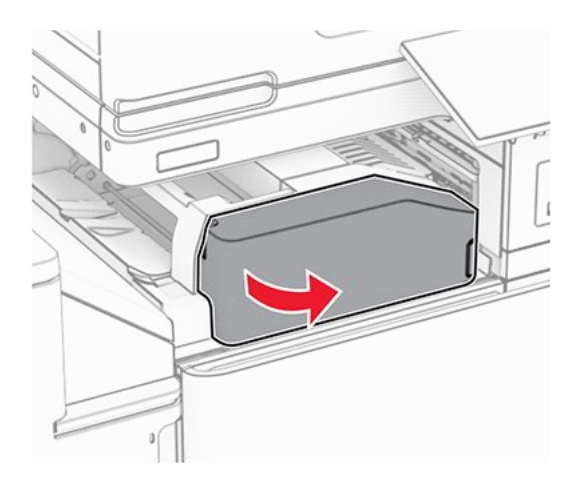

6. Öffnen Sie Klappe H.

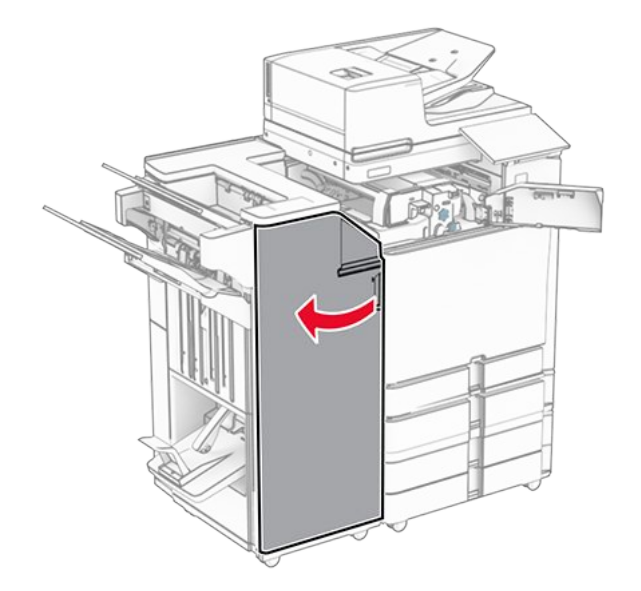

7. Öffnen Sie Klappe N4.

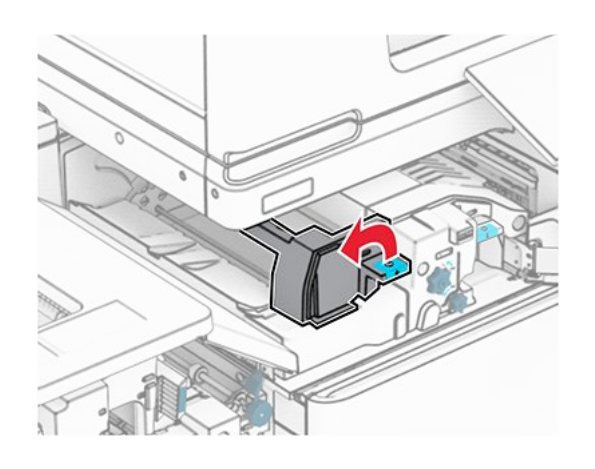

8. Öffnen Sie Klappe N5.

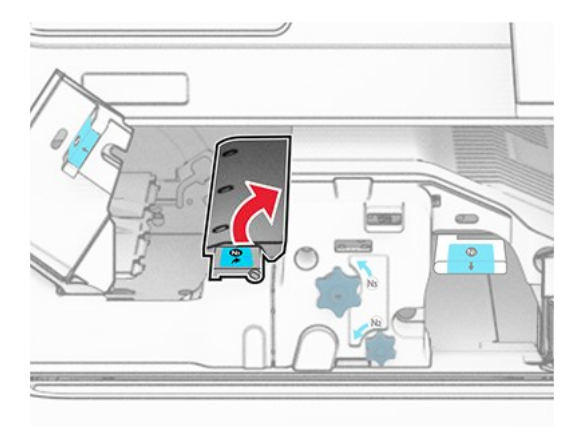

9. Heben Sie Griff R4 an.

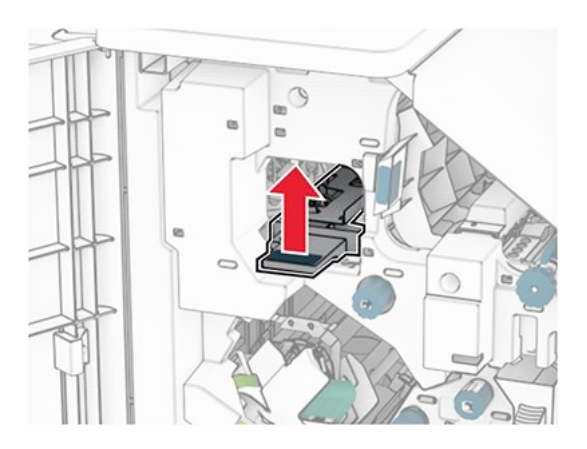

10. Drehen Sie Knopf R2 im Uhrzeigersinn und entfernen Sie dann das gestaute Papier aus Griff R4.

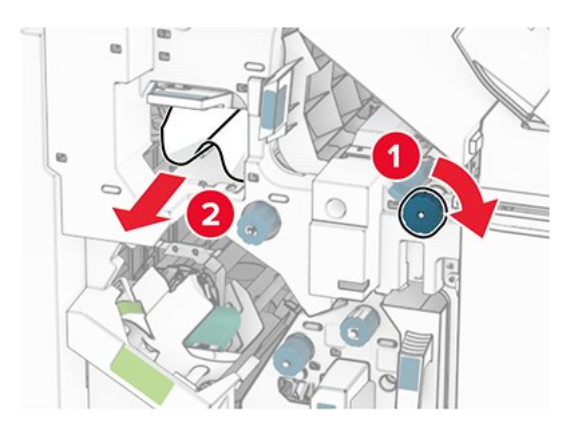

11. Bewegen Sie Griff R1 nach links, drehen Sie den Knopf R2 gegen den Uhrzeigersinn und entfernen Sie dann das gestaute Papier zwischen den Klappen N4 und N5.

Note: Stellen Sie sicher, dass alle Papierteile entfernt werden.

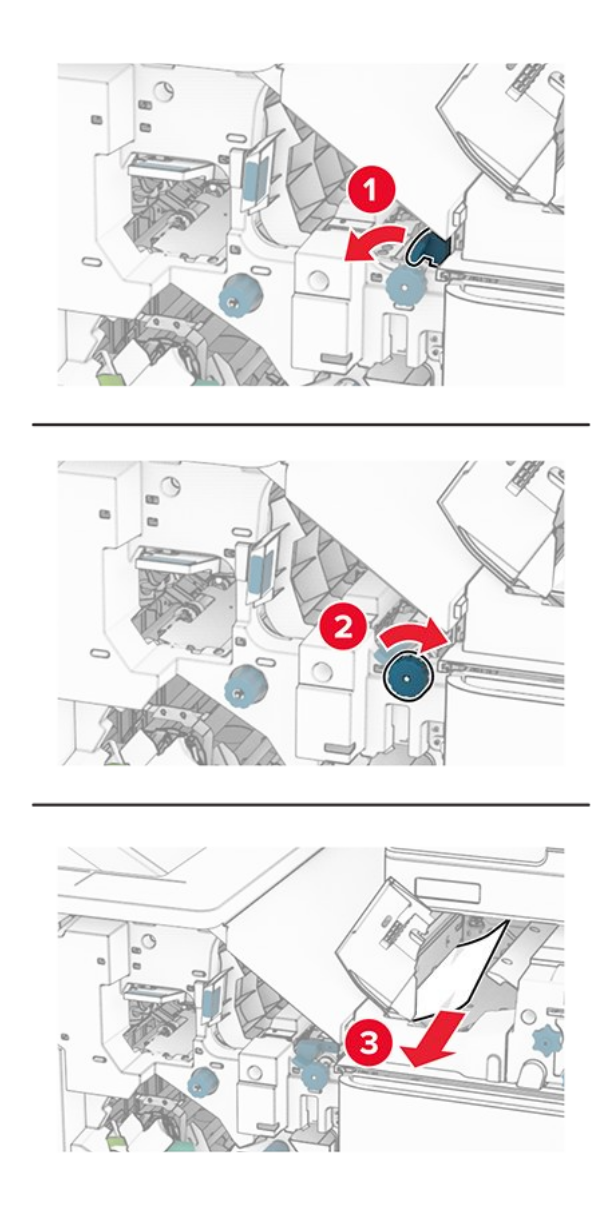

12. Öffnen Sie Klappe B.

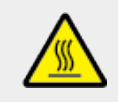

## VORSICHT – HEISSE OBERFLÄCHE

Das Innere des Druckers kann sehr heiß sein. Vermeiden Sie Verletzungen, indem Sie heiße Komponenten stets abkühlen lassen, bevor Sie ihre Oberfläche berühren.

## VORSICHT – HEISSE OBERFLÄCHE

Das Innere des Druckers kann sehr heiß sein. Lassen Sie heiße Komponenten stets zuerst abkühlen, bevor Sie deren Oberfläche berühren, um Verletzungen zu vermeiden.

## VORSICHT – HEISSE OBERFLÄCHE

Das Innere des Druckers kann sehr heiß sein. Lassen Sie heiße Komponenten stets zuerst abkühlen, bevor Sie deren Oberfläche berühren, um Verletzungen zu vermeiden.

## **VORSICHT – HEISSE OBERFLÄCHE**

Das Innere des Druckers kann sehr heiß sein. Vermeiden Sie Verletzungen, indem Sie heiße Komponenten stets abkühlen lassen, bevor Sie ihre Oberfläche berühren.

## Warnung – Mögliche Schäden

Berühren Sie den freiliegenden Metallrahmen des Druckers, bevor Sie den Drucker öffnen oder den Innenbereich des Druckers berühren, um Schäden durch elektrostatische Entladungen zu vermeiden.

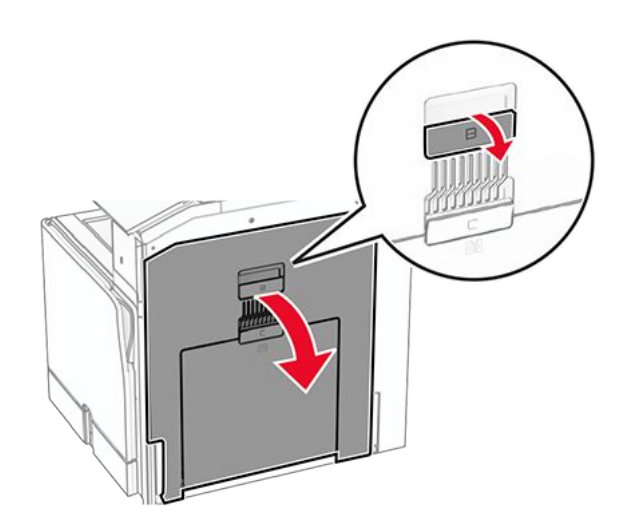

13. Beseitigen Sie den Papierstau unter der Standardablagenausgangsrolle.

Note: Stellen Sie sicher, dass alle Papierteile entfernt werden.

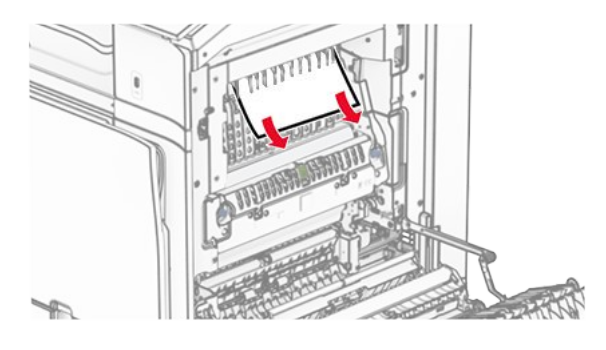

- 14. Schließen Sie Klappe B.
- 15. Drücken Sie Griff N1 herunter.

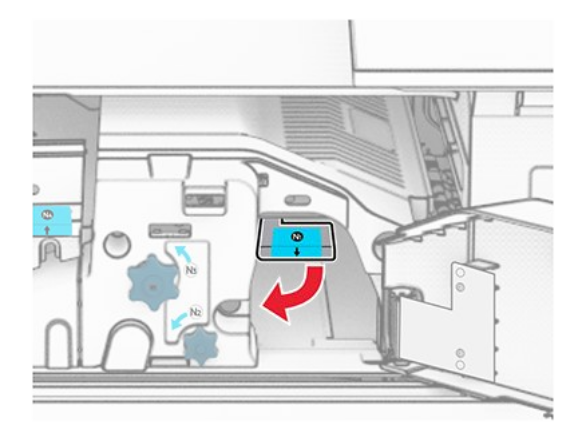

16. Drehen Sie Knopf N2 gegen den Uhrzeigersinn.

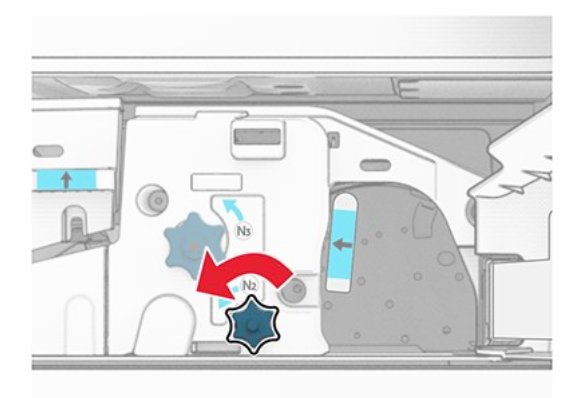

17. Entfernen Sie das gestaute Papier.

## Warnung – Mögliche Schäden

Entfernen Sie Schmuck von Ihren Händen, bevor Sie das gestaute Papier entfernen, um Schäden am Drucker zu vermeiden. **Note:** Stellen Sie sicher, dass alle Papierteile entfernt werden.

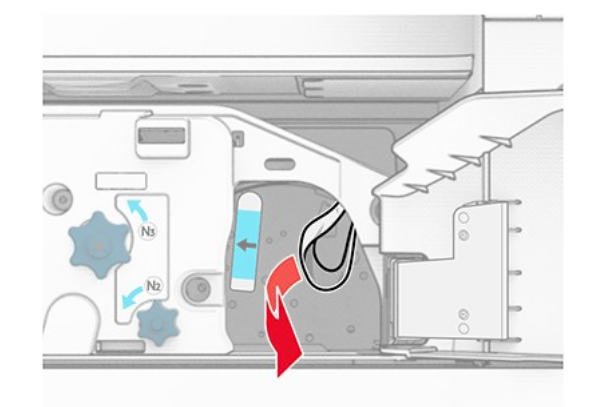

- 18. Bringen Sie Griff N1 wieder an seinen Platz.
- 19. Schließen Sie Klappe N5 und anschließend Klappe N4.
- 20. Schließen Sie Klappe F.
- 21. Bringen Sie die Griffe R1 und R4 in ihre ursprünglichen Positionen zurück.
- 22. Schließen Sie Klappe H.

## Papierstau in der Broschürenherstellung

1. Entfernen Sie gestautes Papier aus Ablage 2.

Note: Stellen Sie sicher, dass alle Papierteile entfernt werden.

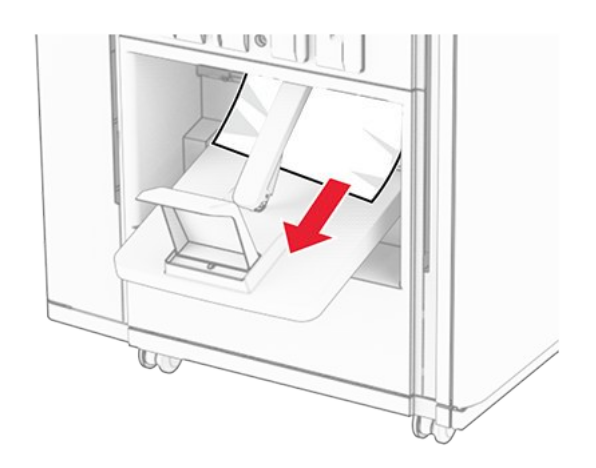

2. Öffnen Sie Klappe H.

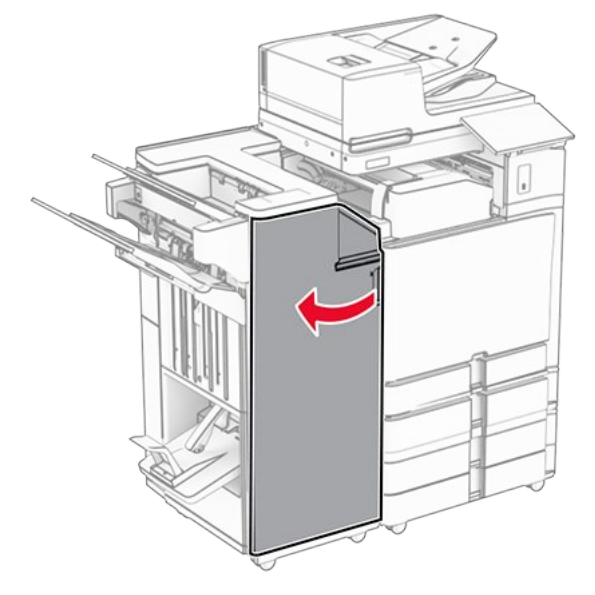

3. Drehen Sie die Knöpfe R6, R11 und R10 im Uhrzeigersinn.

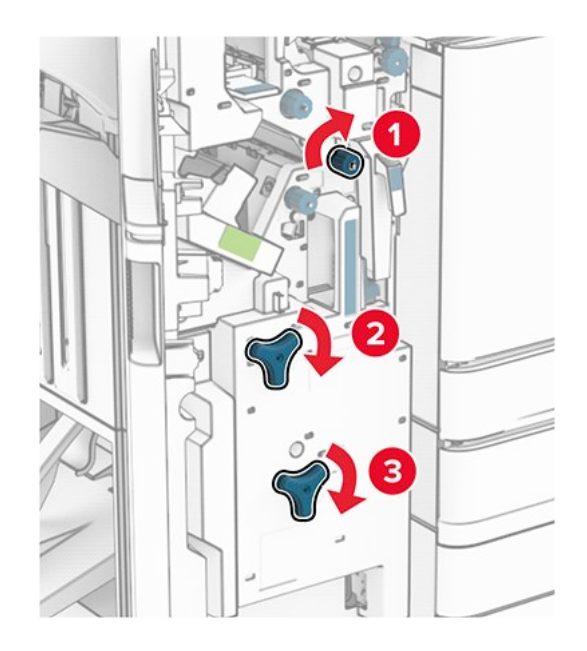

4. Ziehen Sie die Broschürenherstellung heraus.

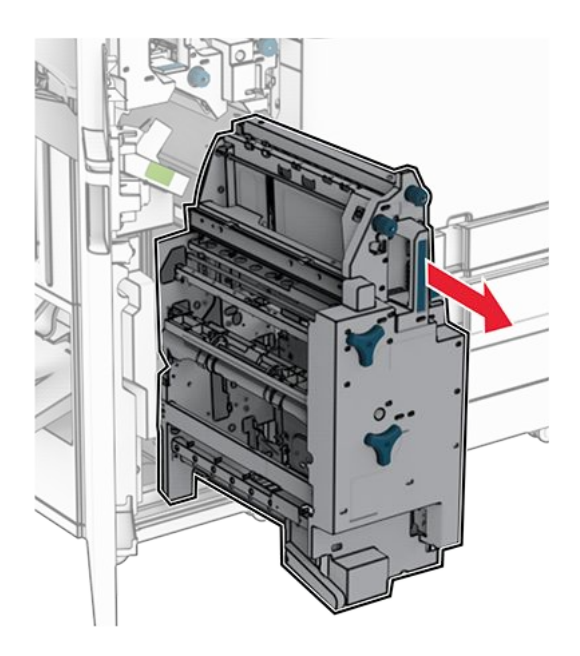

5. Entfernen Sie das gestaute Papier.

Note: Stellen Sie sicher, dass alle Papierteile entfernt werden.

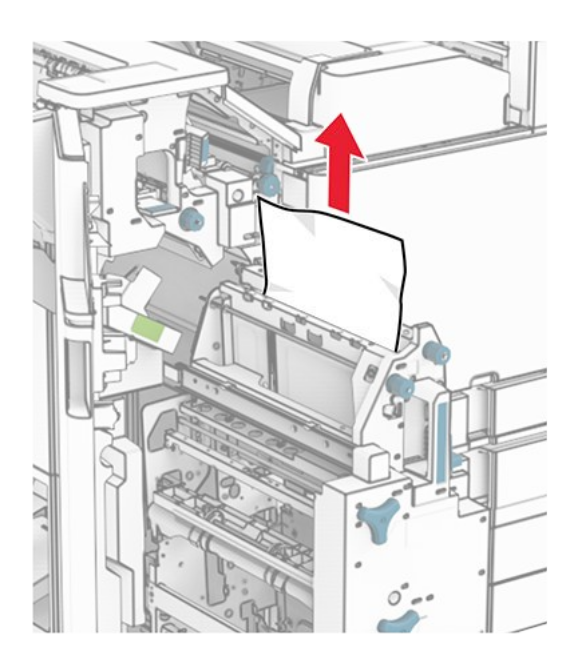

6. Drehen Sie den Knopf R9 bis zum Anschlag gegen den Uhrzeigersinn.

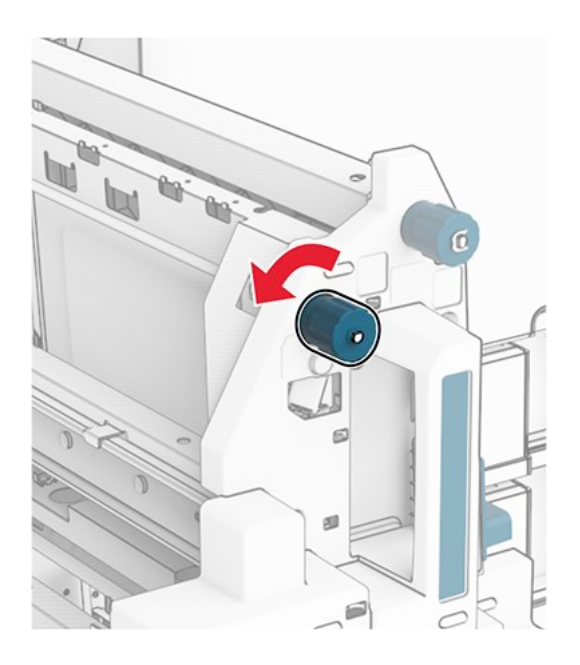

7. Öffnen Sie Klappe R8.

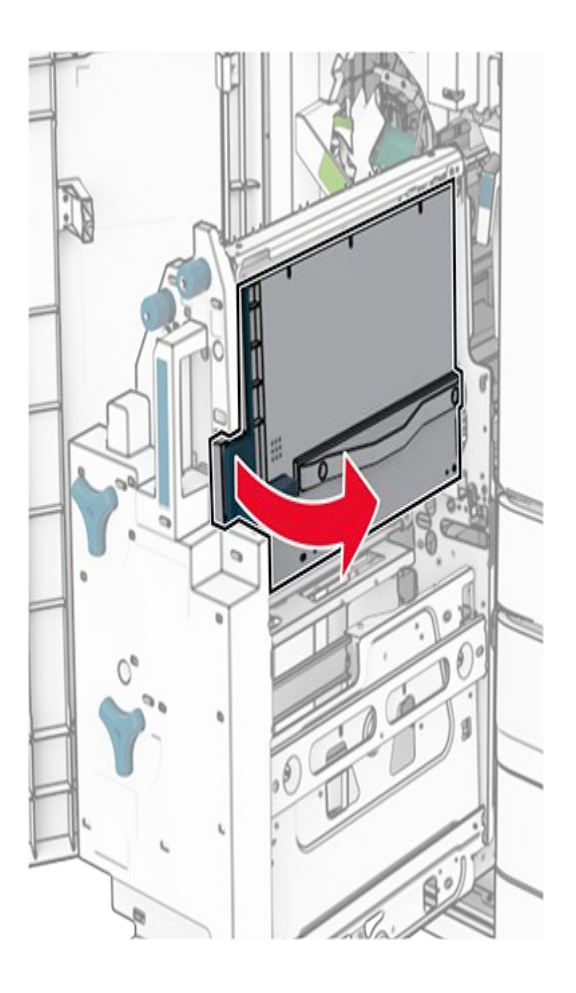

8. Entfernen Sie das gestaute Papier.

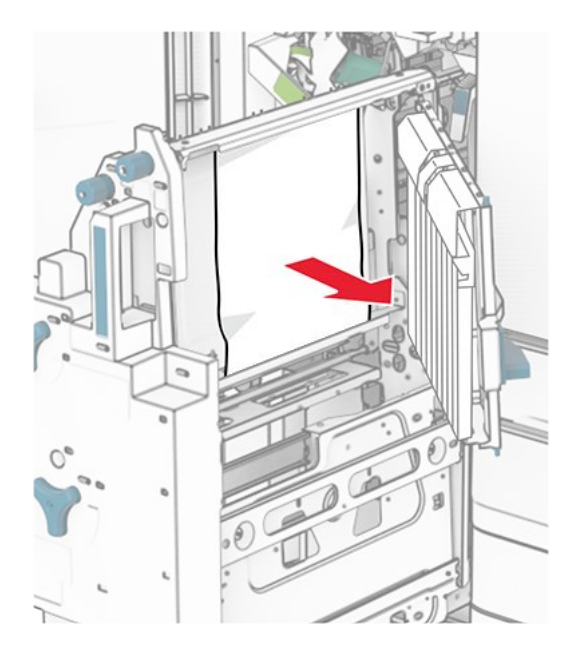

- 9. Schließen Sie Klappe R8.
- 10. Setzen Sie die Broschürenherstellung wieder in den Broschüren-Finisher ein.
- 11. Schließen Sie Klappe H.

## Probleme mit der Netzwerkverbindung

## Embedded Web Server kann nicht geöffnet werden

## Probieren Sie eine oder mehrere der folgenden Methoden aus:

- Stellen Sie sicher, dass der Drucker eingeschaltet ist.
- Stellen Sie sicher, dass die IP-Adresse des Druckers stimmt.

#### Hinweise

- Zeigen Sie die IP-Adresse auf dem Bedienfeld an.
- Die IP-Adresse wird in vier Zahlengruppen angezeigt, die durch Punkte voneinander abgetrennt sind. Beispiel: 123.123.123.123.
- Stellen Sie sicher, dass Sie einen unterstützten Browser installiert haben.
  - Internet Explorer Version 11 oder höher
  - Microsoft Edge
  - Safari Version 6 oder höher
  - Google Chrome<sup>™</sup> Version 32 oder höher
  - Mozilla Firefox Version 24 oder höher
- Die Netzwerkverbindung muss aktiv sein.

**Note:** Wenn die Verbindung nicht funktioniert, wenden Sie sich an Ihren Administrator.

- Stellen Sie sicher, dass die Kabelverbindungen zum Drucker und zum Druckserver ordnungsgemäß angeschlossen sind. Weitere Informationen finden Sie in der Dokumentation zum Druckserver.
- Überprüfen Sie, ob die Webproxyserver deaktiviert sind.

Note: Wenn die Server deaktiviert sind, wenden Sie sich an Ihren Administrator.

Wenn das Problem weiterhin besteht, wenden Sie sich bitte an den Kundensupport.

## Drucker kann nicht mit dem WLAN verbunden werden

## Probieren Sie eine oder mehrere der folgenden Methoden aus:

- Navigieren Sie über das Bedienfeld zu Einstellungen > Netzwerk/Anschlüsse > Netzwerkübersicht > Aktiver Adapter, und wählen Sie dann Auto.
- Stellen Sie sicher, dass der Computer mit dem korrekten Wi-Fi-Netzwerk verbunden ist. Weitere Informationen finden Sie unter Verbinden des Druckers mit einem Wi-Fi-Netzwerk on page 294.

Note: Einige Router geben möglicherweise den Standard-Wi-Fi-Namen frei.

• Stellen Sie sicher, dass Sie das richtige Netzwerk-Kennwort eingegeben haben.

**Note:** Beachten Sie im Kennwort die Leerzeichen, Zahlen sowie die Groß- und Kleinschreibung.

 Achten Sie darauf, dass der richtige Wi-Fi-Sicherheitsmodus ausgewählt wurde. Navigieren Sie auf dem Bedienfeld zu Einstellungen > Netzwerk/Anschlüsse > WLAN > WLAN-Sicherheitsmodus.

Wenn das Problem weiterhin besteht, wenden Sie sich bitte an den Kundensupport.

## **Probleme mit Hardwareoptionen**

## Interne Option wird nicht erkannt

## Probieren Sie eine oder mehrere der folgenden Methoden aus:

- Schalten Sie den Drucker aus, warten Sie etwa 10 Sekunden lang, und schalten Sie den Drucker dann wieder ein.
- Drucken Sie die Menüeinstellungsseite und überprüfen Sie, ob die interne Option in der Liste der installierten Funktionen aufgeführt ist. Navigieren Sie auf dem Bedienfeld zu Einstellungen > Berichte > Menüeinstellungsseite.
- Überprüfen Sie, ob die interne Option ordnungsgemäß auf der Controller-Platine installiert ist.

- 1. Schalten Sie den Drucker aus, und ziehen Sie das Netzkabel aus der Steckdose.
- 2. Stellen Sie sicher, dass die interne Option in den geeigneten Anschluss auf der Steuerungsplatine eingesetzt ist.
- 3. Schließen Sie das Netzkabel an die Steckdose an und schalten Sie den Drucker ein.

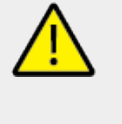

## VORSICHT – MÖGLICHE VERLETZUNGSGEFAHR

Um das Risiko eines Feuers oder eines elektrischen Schlags zu vermeiden, schließen Sie das Netzkabel an eine ordnungsgemäß geerdete Steckdose an, die sich in der Nähe des Geräts befindet und leicht zugänglich ist.

• Überprüfen Sie, ob die interne Option im Druckertreiber verfügbar ist.

**Note:** Fügen Sie, falls erforderlich, die interne Option im Druckertreiber manuell hinzu, um sie für Druckaufträge zur Verfügung zu stellen. Weitere Informationen finden Sie unter Hinzufügen verfügbarer Optionen im Druckertreiber on page 140.

Wenn das Problem weiterhin besteht, wenden Sie sich bitte an den Kundensupport.

# Internal Solutions Port funktioniert nicht ordnungsgemäß

## Probieren Sie eine oder mehrere der folgenden Methoden aus:

- Drucken Sie die Menüeinstellungsseite und überprüfen Sie, ob der Internal Solutions Port (ISP) in der Liste der installierten Funktionen aufgeführt ist. Navigieren Sie auf dem Bedienfeld zu Einstellungen > Berichte > Menüeinstellungsseite.
- Nehmen Sie den ISP heraus, und setzen Sie ihn anschließend wieder ein. Weitere Informationen finden Sie unter Installation eines Internal Solutions Port on page 288.
- Überprüfen Sie das Kabel und die ISP-Verbindung.
  - 1. Verwenden Sie das richtige Kabel, und stellen Sie sicher, dass es sicher an den ISP angeschlossen ist.
  - 2. Überprüfen Sie, ob das Schnittstellenkabel der ISP-Lösung sicher mit ihrem Steckplatz auf der Controller-Platine verbunden ist.

Wenn das Problem weiterhin besteht, wenden Sie sich bitte an den Kundensupport.

# Parallele oder serielle Schnittstellenkarte funktioniert nicht ordnungsgemäß

## Probieren Sie eine oder mehrere der folgenden Methoden aus:

- Drucken Sie die **Menüeinstellungsseite** aus und überprüfen Sie dann, ob die parallele oder serielle Schnittstellenkarte in der Liste der installierten Funktionen aufgeführt ist. Navigieren Sie auf dem Bedienfeld zu **Einstellungen > Berichte > Menüeinstellungsseite**.
- Entfernen Sie die parallele oder serielle Schnittstellenkarte, und installieren Sie diese erneut. Weitere Informationen finden Sie unter Installation eines Internal Solutions Port on page 288.

• Überprüfen Sie die Verbindung zwischen dem Kabel und der parallelen oder seriellen Schnittstellenkarte.

Wenn das Problem weiterhin besteht, wenden Sie sich bitte an den Kundensupport.

## Beschädigter Flash-Speicher gefunden

Versuchen Sie es mit einer oder mehreren der folgenden Maßnahmen :

- Tauschen Sie den beschädigten Flash-Speicher aus.
- Wählen Sie Fortfahren aus, um die Meldung zu ignorieren und den Druck fortzusetzen.
- Brechen Sie den aktuellen Druckauftrag ab.

## Nicht genügend freier Flash-Speicher für Ressourcen

Versuchen Sie es mit einer oder mehreren der folgenden Maßnahmen :

- Wählen Sie **Fortfahren** aus, um die Meldung zu löschen und den Druck fortzusetzen.
- Löschen Sie Schriftarten, Makros und andere Daten, die im Flash-Speicher gespeichert sind.
- Installieren Sie ein Speicherlaufwerk.

**Note:** Geladene Schriftarten und Makros, die nicht zuvor in den Flash-Speicher geschrieben wurden, werden gelöscht.

## **Probleme mit Verbrauchsmaterial**

## Kassette austauschen, falsche Druckerregion

Kaufen Sie eine Kassette mit der zur Druckerregion passenden Region, oder kaufen Sie eine weltweit gültige Kassette, um dieses Problem zu beheben.

- Die erste Ziffer nach der 42 in der Nachricht gibt die Druckerregion an.
- Die zweite Ziffer nach der 42 in der Nachricht gibt die Region der Kassette an.

| Region                                                                 | Numerischer Code |
|------------------------------------------------------------------------|------------------|
| Weltweit oder nicht definierte Region                                  | 0                |
| Nordamerika (USA, Kanada)                                              | 1                |
| Europäischer Wirtschaftsraum, Westeuropa,<br>Nordische Länder, Schweiz | 2                |
| Asien-Pazifik                                                          | 3                |
| Lateinamerika                                                          | 4                |
| Restliches Europa, Naher Osten und Afrika                              | 5                |
| Australien, Neuseeland                                                 | 6                |

Region

**Numerischer Code** 

Ungültige Region

**Note:** Drucken Sie die **Seiten zum Qualitätstest** aus, um die Regionseinstellungen des Druckers und der Tonerkassette zu sehen. Gehen Sie am Bedienfeld zu **Einstellungen > Fehlersuche > Testseite drucken**.

9

## [color]Die Standarddruckkassette wurde aufgefüllt.

Der Drucker hat eine Original-Lexmark Druckkassette erkannt, die von einer anderen Partei als Lexmark mit nicht originalem Toner nachgefüllt wurde.

Klicken Sie auf **OK**, um fortzufahren.

Alle Indikatoren für die Lebensdauer von Druckerkomponenten sind für die Verwendung von Lexmark Verbrauchsmaterialien und Teilen ausgelegt und können unvorhersehbare Ergebnisse liefern, wenn Sie Verbrauchsmaterialien oder Teile in Ihrem Lexmark-Drucker verwenden, die nicht von Lexmark wiederaufbereitet wurden.

Weitere Informationen finden Sie in der Erklärung zur eingeschränkten Druckergarantie.

## Nicht von Lexmark stammendes Verbrauchsmaterial

Der Drucker hat festgestellt, dass Verbrauchsmaterialien oder Teile verwendet werden, die nicht von Lexmark stammen.

Eine optimale Funktionsweise Ihres Lexmark Druckers kann nur mit Originalverbrauchsmaterialien und Originalteilen von Lexmark gewährleistet werden. Die Verwendung von Verbrauchsmaterialien oder Ersatzteilen von Drittanbietern kann die Leistung, Zuverlässigkeit oder Lebensdauer des Druckers und seiner Bildbearbeitungskomponenten beeinträchtigen.

Sämtliche Lebensdauerindikatoren sind darauf ausgerichtet, dass Verbrauchsmaterialien und Teile von Lexmark verwendet werden. Werden Verbrauchsmaterialien oder Teile von Drittanbietern verwendet, kann dies zu unvorhersehbaren Ergebnissen führen. Werden Bildkomponenten länger als vorgesehen verwendet, können der Lexmark Drucker oder entsprechende Komponenten dadurch beschädigt werden.

#### Warnung – Mögliche Schäden

Die Verwendung von Verbrauchsmaterialien oder Teilen von Drittanbietern kann sich auf die Garantie auswirken. Schäden, die durch die Verwendung von Verbrauchsmaterial oder Teilen von Drittanbietern entstanden sind, werden u. U. nicht durch die Garantie abgedeckt.

Wenn Sie diese Risiken einzeln und insgesamt akzeptieren und mit der Verwendung von Nicht-Originalverbrauchsmaterial oder Nicht-Originalteilen für den Drucker fortfahren möchten, drücken Sie auf der Anzeige mit zwei Fingern 15 Sekunden lang auf die Fehlermeldung. Wenn ein Bestätigungsdialogfeld angezeigt wird, berühren Sie **Fortfahren**. Wenn Sie diese Risiken nicht akzeptieren möchten, nehmen Sie Verbrauchsmaterialien oder Teile eines Drittanbieters aus dem Drucker heraus, und legen bzw. setzen Sie Originalverbrauchsmaterialien oder Originalteile von Lexmark ein. Weitere Informationen finden Sie unter Verwendung von Original Ersatzteilen und Verbrauchsmaterialien von Lexmark on page 486.

Falls der Drucker nicht druckt, nachdem die Fehlermeldung gelöscht wurde, setzen Sie den Verbrauchsmaterialzähler zurück.

- 1. Navigieren Sie auf dem Bedienfeld zu Einstellungen > Gerät > Wartung > Konfigurationsmenü > Verwendung von Verbrauchsmaterialien und Zählern.
- 2. Wählen Sie den Teil bzw. das Verbrauchsmaterial aus, den bzw. das Sie zurücksetzen möchten, und wählen Sie dann **Start**.
- 3. Lesen Sie die Warnmeldung, und wählen Sie dann Fortfahren.
- 4. Berühren Sie das Display mit zwei Fingern 15 Sekunden lang, um die Meldung zu löschen.

**Note:** Wenn Sie die Verbrauchsmaterialzähler nicht zurücksetzen können, dann geben Sie den Verbrauchsartikel beim Händler zurück.

## Probleme mit der Papierzufuhr

## **Papier wellt sich**

## Probieren Sie eine oder mehrere der folgenden Methoden aus:

- Bringen Sie die Führungen im Fach für das eingelegte Papier in die richtige Position.
- Geben Sie die Papiersorte je nach Betriebssystem im Dialogfeld Druckeinstellungen oder Drucken an. Stellen Sie sicher, dass die Einstellung dem eingelegten Papier entspricht.

**Note:** Sie können die Einstellung auch auf dem Bedienfeld des Druckers ändern. Navigieren Sie zu **Einstellungen > Papier > Fachkonfiguration > Papierformat/sorte**.

- Entfernen Sie das Papier, drehen Sie es um, und legen Sie das Papier anschließend wieder ein.
- Legen Sie Papier aus einem neuen Paket ein.

**Note:** Papier kann bei hoher Luftfeuchtigkeit feucht werden. Bewahren Sie das Papier in der Originalverpackung auf, bis Sie es verwenden.

Wenn das Problem weiterhin besteht, wenden Sie sich bitte an den Kundensupport.

## Umschläge kleben beim Drucken aneinander

## Probieren Sie eine oder mehrere der folgenden Methoden aus:

• Verwenden Sie einen Umschlag, der in einer trockenen Umgebung gelagert wurde.

**Note:** Das Bedrucken von Briefumschlägen mit hohem Feuchtigkeitsgehalt kann zum Aneinanderkleben der selbstklebenden Laschen führen.

 Stellen Sie sicher, dass die Option "Papiersorte" auf Briefumschlag eingestellt ist. Navigieren Sie auf dem Bedienfeld zu Einstellungen > Papier > Fachkonfiguration > Papierformat/-sorte.

Wenn das Problem weiterhin besteht, wenden Sie sich bitte an den Kundensupport.

## **Sortiertes Drucken funktioniert nicht**

## Probieren Sie eine oder mehrere der folgenden Methoden aus:

- Navigieren Sie über das Bedienfeld zu Einstellungen > Drucken > Layout > Sortieren, und wählen Sie dann Ein[1,2,1,2,1,2].
- Öffnen Sie in dem Dokument, das Sie drucken möchten, die Druckereinstellungen oder das Dialogfeld "Drucken" und wählen Sie dann **Sortieren** aus.
- Verringern Sie die Anzahl der zu druckenden Seiten.

Wenn das Problem weiterhin besteht, wenden Sie sich bitte an den Kundensupport.

## Fachverbindung funktioniert nicht

## Probieren Sie eine oder mehrere der folgenden Methoden aus:

- Stellen Sie sicher, dass die verbundenen Fächer dasselbe Papierformat, dieselbe Ausrichtung und denselben Papiertyp enthalten.
- Stellen Sie sicher, dass die Papierführungen korrekt positioniert sind.
- Stellen Sie sicher, dass die Einstellungen "Papierformat" und "Papiersorte" mit dem verknüpften Fach übereinstimmen. Navigieren Sie auf dem Bedienfeld zu Einstellungen > Papier > Fachkonfiguration > Papierformat/-sorte.
- Stellen Sie sicher, dass die Option **Fachverbindung** auf **Automatisch** eingestellt ist. Weitere Informationen finden Sie unter Verbinden von Fächern on page 136.

Wenn das Problem weiterhin besteht, wenden Sie sich bitte an den Kundensupport.

## Häufige Papierstaus

## Probieren Sie eine oder mehrere der folgenden Methoden aus:

• Überprüfen Sie, ob das Papier korrekt eingelegt ist.

#### Hinweise

- Stellen Sie sicher, dass die Papierführungen korrekt positioniert sind.
- Stellen Sie sicher, dass die Stapelhöhe die Markierung f
  ür maximale Papierf
  üllung nicht 
  überschreitet.
- Stellen Sie sicher, dass Sie nur auf Papier im empfohlenen Format und der empfohlenen Sorte drucken.
- Stellen Sie das richtige Papierformat und die richtige Papiersorte ein. Navigieren Sie auf dem Bedienfeld zu **Einstellungen > Papier > Fachkonfiguration > Papierformat/-sorte**.
- Legen Sie Papier aus einem neuen Paket ein.

**Note:** Papier kann bei hoher Luftfeuchtigkeit feucht werden. Bewahren Sie das Papier in der Originalverpackung auf, bis Sie es verwenden.

Wenn das Problem weiterhin besteht, wenden Sie sich bitte an den Kundensupport.

### Gestaute Seiten werden nicht neu gedruckt

- 1. Navigieren Sie auf dem Bedienfeld zu Einstellungen > Gerät > Benachrichtigungen > Stauinhalt-Wiederherstellung.
- 2. Wählen Sie im Menü Nach Stau weiter die Option Ein oder Auto.

Wenn das Problem weiterhin besteht, wenden Sie sich bitte an den Kundensupport.

# E-Mail-Probleme

# Deaktivieren der Fehlermeldung "SMTP-Server nicht eingerichtet"

- 1. Navigieren Sie über das Bedienfeld zu Einstellungen > E-Mail-Adresse > E-Mail-Einrichtung.
- 2. Stellen Sie "SMTP-Server nicht eingerichtet" deaktivieren auf Ein.

Um zu verhindern, dass der Fehler erneut auftritt, führen Sie einen oder mehrere der folgenden Schritte aus:

- Aktualisieren Sie die Drucker-Firmware. Weitere Informationen finden Sie im Abschnitt "Anweisungen zur Drucker-Firmware".
- Konfigurieren Sie die E-Mail-SMTP-Einstellungen. Weitere Informationen finden Sie unter Konfigurieren der SMTP-E-Mail-Einstellungen on page 312.

#### E-Mails können nicht gesendet werden

Probieren Sie eine oder mehrere der folgenden Methoden aus:

- Vergewissern Sie sich, dass die E-Mail-SMTP-Einstellungen richtig konfiguriert sind. Weitere Informationen finden Sie unter Konfigurieren der SMTP-E-Mail-Einstellungen on page 312.
- Vergewissern Sie sich, dass der Drucker mit einem Netzwerk verbunden ist und dass das Netzwerk mit dem Internet verbunden ist.

Wenn das Problem weiterhin besteht, wenden Sie sich bitte an den Kundensupport.

# Probleme beim Faxen

## Rufnummer wird nicht angezeigt

- 1. Navigieren Sie über das Bedienfeld zu Einstellungen > Fax > Faxeinrichtung > Einstellungen für den Faxempfang > Admin-Steuerung.
- 2. Stellen Sie Anrufer-ID aktivieren auf Ein.

Wenn das Problem weiterhin besteht, wenden Sie sich bitte an den Kundensupport.

# Faxe können nicht mit analogem Fax gesendet oder empfangen werden

#### Versuchen Sie es mit einer oder mehreren der folgenden Maßnahmen:

- Beheben Sie alle Fehlermeldungen, die auf dem Display angezeigt werden.
- Vergewissern Sie sich, dass die Kabelverbindungen von Netzteil, Telefon oder Anrufbeantworter ordnungsgemäß angeschlossen sind.
- Prüfen Sie, ob ein Freizeichen zu hören ist.
  - Rufen Sie die Faxnummer an, um festzustellen, ob sie ordnungsgemäß funktioniert.
- Prüfen Sie die Telefonbuchse an der Wand.
  - 1. Schließen Sie das analoge Telefon direkt an die Telefonbuchse an.
  - 2. Warten Sie auf das Freizeichen.
  - 3. Wenn Sie kein Freizeichen hören, verwenden Sie ein anderes Telefonkabel.
  - 4. Wenn Sie immer noch kein Freizeichen hören, verbinden Sie das Telefonkabel mit einer anderen Telefonbuchse.
  - 5. Wenn Sie ein Freizeichen hören, verbinden Sie den Drucker mit dieser Telefonanschlussdose.
- Überprüfen Sie, ob der Drucker mit einem analogen Telefondienst oder mit dem richtigen digitalen Anschluss verbunden ist.
  - Stellen Sie bei Verwendung eines ISDN-Telefondienstes (Integrated Services Digital Network) eine Verbindung mit einem analogen Telefonanschluss eines ISDN-Terminaladapters her. Weitere Informationen erhalten Sie bei Ihrem ISDN-Anbieter.
  - Wenn Sie DSL verwenden, benötigen Sie einen Splitter oder einen Router, der analoge Endgeräte unterstützt. Weitere Informationen erhalten Sie bei Ihrem DSL-Anbieter.
  - Wenn Sie eine Nebenstellenanlage verwenden, vergewissern Sie sich, dass Sie das Gerät an einen analogen Anschluss der Nebenstellenanlage anschließen. Sollte kein Anschluss vorhanden sein, dann sollten Sie für das Faxgerät eine analoge Telefonleitung installieren.
- Trennen Sie andere Geräte vorübergehend, und deaktivieren Sie andere Telefondienste.
  - 1. Trennen Sie andere Geräte (wie Anrufbeantworter, Computer, Modems oder Telefonleitungs-Splitter), die sich zwischen dem Drucker und der Telefonleitung befinden.
  - 2. Deaktivieren Sie die Anklopffunktion und die Voicemail. Weitere Informationen erhalten Sie bei Ihrer Telefongesellschaft.
- Scannen Sie jede Seite des Originaldokuments einzeln ein.

Wenn das Problem weiterhin besteht, wenden Sie sich bitte an den Kundensupport.

# Faxe können mit analogem Fax empfangen, aber nicht gesendet werden

#### Probieren Sie eine oder mehrere der folgenden Methoden aus:

- Legen Sie ein Originaldokument in das ADZ-Fach oder auf das Scannerglas.
- Richten Sie die Kurzwahlnummer ordnungsgemäß ein.
  - Überprüfen Sie, ob die Kurzwahlnummer für die Telefonnummer festgelegt ist, die Sie wählen möchten.
  - Wählen Sie die Telefonnummer manuell.

Wenn das Problem weiterhin besteht, wenden Sie sich bitte an den Kundensupport.

# Faxe können mit analogem Fax gesendet, aber nicht empfangen werden

#### Probieren Sie eine oder mehrere der folgenden Methoden aus:

- Stellen Sie sicher, dass Papier im Papiereinzug liegt.
- Überprüfen Sie die Einstellungen der Klingelverzögerung. Navigieren Sie auf dem Bedienfeld zu Einstellungen > Fax > Faxeinrichtung > Einstellungen für den Faxempfang > Rufzeichen bis Anrufannahme.
- Wenn der Drucker leere Seiten druckt, lesen Sie Leere oder weiße Seiten on page 566.

Wenn das Problem weiterhin besteht, wenden Sie sich bitte an den Kundensupport.

#### etherFAX kann nicht eingerichtet werden

#### Versuchen Sie es mit einer oder mehreren der folgenden Maßnahmen:

- Überprüfen Sie die Druckerverbindung.
  - 1. Navigieren Sie auf dem Bedienfeld zu Einstellungen > Berichte > Netzwerk > Netzwerk-Konfigurationsseite.
  - 2. Überprüfen Sie den Netzwerkstatus auf der gedruckten Seite.
- Vergewissern Sie sich, dass der Drucker mit einem Netzwerk verbunden ist und dass das Netzwerk mit dem Internet verbunden ist.
- Stellen Sie sicher, dass etherFAX ordnungsgemäß eingerichtet ist. Weitere Informationen finden Sie unter Einrichten der Faxfunktion über etherFAX on page 114.

Wenn das Problem weiterhin besteht, gehen Sie zu https://www.etherfax.net/lexmark.

# Mit etherFAX können Faxe nicht gesendet oder empfangen werden

#### Versuchen Sie es mit einer oder mehreren der folgenden Maßnahmen:

• Vergewissern Sie sich, dass der Drucker mit einem Netzwerk verbunden ist und dass das Netzwerk mit dem Internet verbunden ist.

- Stellen Sie sicher, dass etherFAX ordnungsgemäß eingerichtet ist. Weitere Informationen finden Sie unter Einrichten der Faxfunktion über etherFAX on page 114.
- Teilen Sie große Dokumente in kleinere Dateien auf.

Wenn das Problem weiterhin besteht, gehen Sie zu https://www.etherfax.net/lexmark.

### Nicht zufriedenstellende Druckqualität bei Faxen

Probieren Sie eine oder mehrere der folgenden Methoden aus:

- Beheben Sie eventuelle Mängel in der Druckqualität.
  - 1. Drucken Sie die **Testseiten für die Druckqualität**. Navigieren Sie auf dem Bedienfeld zu **Einstellungen > Fehlersuche > Testseite drucken**.
  - 2. Korrigieren Sie eventuelle Mängel in der Druckqualität. Weitere Informationen finden Sie im Abschnitt "Schlechte Druckqualität".
- Wenn Sie ein analoges Fax verwenden, verringern Sie die Übertragungsgeschwindigkeit für eingehende Faxe.
  - 1. Navigieren Sie über das Bedienfeld zu Einstellungen > Fax > Faxeinrichtung > Einstellungen für den Faxempfang > Admin-Steuerung.
  - 2. Wählen Sie im Menü **Max. Geschwindigkeit** eine geringere Übertragungsgeschwindigkeit aus.

Wenn das Problem weiterhin besteht, wenden Sie sich bitte an den Kundensupport.

## Fehlende Informationen auf dem Faxdeckblatt

- 1. Schalten Sie den Drucker aus, warten Sie etwa 10 Sekunden lang, und schalten Sie den Drucker dann wieder ein.
- 2. Senden oder Abrufen des Faxes.

Wenn das Problem weiterhin besteht, wenden Sie sich bitte an den Kundensupport.

# Das Faxdeckblatt kann nicht vom Computer gesendet werden

#### Versuchen Sie es mit einer oder mehreren der folgenden Maßnahmen:

- Stellen Sie sicher, dass der Druckertreiber aktualisiert ist. Weitere Informationen erhalten Sie unter www.lexmark.com/downloads.
- Deaktivieren Sie die Einstellung Einstellungen vor dem Faxen immer anzeigen.
  - 1. Öffnen Sie im Dokument, das Sie faxen möchten, das Dialogfeld Drucken.
  - 2. Wählen Sie den Drucker, und klicken Sie dann auf **Eigenschaften**, **Voreinstellungen**, **Optionen** oder **Einrichtung**.
  - 3. Klicken Sie auf Faxen, und deaktivieren Sie dann Einstellungen vor dem Faxen immer anzeigen.

Wenn das Problem weiterhin besteht, wenden Sie sich bitte an den Kundensupport.

# Probleme beim Scannen

## Scannen an Computer ist nicht möglich

#### **Probieren Sie eine oder mehrere der folgenden Methoden aus:**

- Starten Sie einen Kopierauftrag. Wenn der Auftrag fehlgeschlagen ist, schalten Sie den Drucker aus, warten Sie etwa 10 Sekunden lang, und schalten Sie den Drucker dann wieder ein.
- Überprüfen Sie die Druckerverbindung.
  - 1. Drucken Sie die Netzwerk-Konfigurationsseite. Navigieren Sie über das Bedienfeld zu Einstellungen > Berichte > Netzwerk, und wählen Sie dann Netzwerk-Konfigurationsseite.
  - 2. Schauen Sie im ersten Abschnitt der Seite nach, ob als Status "Verbunden" angegeben ist.
- Stellen Sie sicher, dass Drucker und Computer mit demselben Netzwerk verbunden sind.

Wenn das Problem weiterhin besteht, wenden Sie sich bitte an den Kundensupport.

#### Scannen an einen Netzwerkordner ist nicht möglich

#### Probieren Sie eine oder mehrere der folgenden Methoden aus:

- Erstellen Sie eine Verknüpfung zu einem Netzwerkordner und scannen Sie dann ein Dokument über diese Verknüpfung. Weitere Informationen finden Sie unter Scannen an einen Netzwerkordner on page 332.
- Vergewissern Sie sich, dass der Pfad für den Netzwerkordner korrekt ist. Zum Beispiel: // *server\_hostname*/foldername/path, wobei *server\_hostname* eine vollständig qualifizierte Domäne (FQDN) oder IP-Adresse ist.
- Stellen Sie sicher, dass Sie über eine Schreibberechtigung für den Netzwerkordner verfügen.
- Aktualisieren Sie die Verknüpfung des Netzwerkordners.
  - 1. Öffnen Sie einen Webbrowser, und geben Sie die IP-Adresse des Druckers in das Adressfeld ein.

#### Hinweise

- Zeigen Sie die IP-Adresse des Druckers auf dem Startbildschirm des Druckers an. Die IP-Adresse wird in vier Zahlengruppen angezeigt, die durch Punkte voneinander abgetrennt sind. Beispiel: 123.123.123.123.
- Wenn Sie einen Proxy verwenden, deaktivieren Sie ihn vorübergehend, um die Webseite ordnungsgemäß zu laden.
- 2. Klicken Sie auf Kurzbefehle, und wählen Sie dann eine Verknüpfung aus.

Note: Wenn Sie mehrere Verknüpfungstypen haben, wählen Sie Netzwerkordneraus.

3. Geben Sie im Feld Freigabepfad den Pfad des Netzwerkordners ein. Zum Beispiel: \ \server\_hostname\foldername\path.

**Note:** Verwenden Sie immer Schrägstriche, wenn Sie den Freigabepfad eingeben.

4. Wählen Sie im Menü Authentifizierung eine Authentifizierungsmethode aus.

**Note:** Wenn die **Authentifizierung** auf **Zugewiesenen Benutzernamen und Kennwort verwenden** eingestellt ist, geben Sie Ihre Anmeldeinformationen in die Felder Benutzername und Kennwort ein.

- 5. Klicken Sie auf **Speichern**.
- Stellen Sie sicher, dass der Drucker und der Netzwerkordner mit demselben Netzwerk verbunden sind.

Wenn das Problem weiterhin besteht, wenden Sie sich bitte an den Kundensupport.

### Unvollständige Kopien des Dokuments oder Fotos

#### Probieren Sie eine oder mehrere der folgenden Methoden aus:

- Stellen Sie sicher, dass das Dokument oder Foto mit der bedruckten Seite nach unten in der oberen linken Ecke auf dem Scannerglas liegt.
- Stellen Sie sicher, dass das ausgewählte Papierformat dem im Fach eingelegten Papier entspricht.

Wenn das Problem weiterhin besteht, wenden Sie sich bitte an den Kundensupport.

## Schlechte Kopierqualität

#### Probieren Sie eine oder mehrere der folgenden Methoden aus:

• Reinigen Sie das Scannerglas und das ADZ-Glas mit einem feuchten, weichen und fusselfreien Tuch.

**Note:** Falls Ihr Drucker über ein zweites ADZ-Glas innerhalb der ADZ verfügt, müssen Sie dieses Glas ebenfalls reinigen. Weitere Informationen finden Sie unter Reinigen des Scanners on page 534.

- Stellen Sie sicher, dass das Dokument oder Foto mit der bedruckten Seite nach unten in der oberen linken Ecke auf dem Scannerglas liegt.
- Überprüfen Sie die Qualität des Originaldokuments oder Fotos und passen Sie die Einstellungen für die Scanqualität entsprechend an.

Wenn das Problem weiterhin besteht, wenden Sie sich bitte an den Kundensupport.

## Vertikale dunkle Streifen beim Scannen aus der ADZ

- 1. Heben Sie die Scannerabdeckung an, und nehmen Sie das Glasreinigungswerkzeug heraus.
- 2. Wischen Sie das ADF-Glas neben dem Scannerglas ab.
- 3. Öffnen Sie die Klappe A1 und reinigen Sie dann das ADF-Glas.
- 4. Legen Sie das Werkzeug wieder an seinen Platz zurück.
- 5. Schließen Sie die Scannerabdeckung.

**Note:** Weitere Informationen zum Reinigen des Scanners finden Sie unter Reinigen des Scanners on page 534.

Wenn das Problem weiterhin besteht, wenden Sie sich bitte an den Kundensupport.

#### Gezacktes Bild oder Text beim Scannen über die ADZ

1. Legen Sie 50 Blatt sauberes Normalpapier in die ADZ ein.

**Note:** Das Normalpapier hilft, Staub und andere Beläge von den ADZ-Transportrollen zu entfernen.

- 2. Wischen Sie auf dem Bedienfeld nach rechts zum Kontrollzentrum und wählen Sie dann
- 3. Legen Sie das Originaldokument in die ADZ.
- 4. Scannen Sie das Dokument.

Wenn das Problem weiterhin besteht, wenden Sie sich bitte an den Kundensupport.

#### Scanvorgang war nicht erfolgreich

#### Probieren Sie eine oder mehrere der folgenden Methoden aus:

- Vergewissern Sie sich, dass das Ethernet- oder USB-Kabel ordnungsgemäß an den Computer und an den Drucker angeschlossen ist.
- Überprüfen Sie die Datei, die Sie scannen möchten, und stellen Sie sicher, dass:
  - Der Dateiname nicht bereits im Zielordner verwendet wird.
  - Das Dokument oder Foto, das Sie scannen möchten, nicht in einer anderen Anwendung geöffnet ist.
- Stellen Sie sicher, dass in den Einstellungen für die Zielkonfiguration entweder das Kontrollkästchen Zeitstempel anfügen oder das Kontrollkästchen Vorhandene Datei überschreiben aktiviert ist.

Wenn das Problem weiterhin besteht, wenden Sie sich bitte an den Kundensupport.

## Scanner lässt sich nicht schließen

- 1. Entfernen Sie die störenden Objekte, die ein Schließen der Abdeckung verhindern.
- 2. Schließen Sie den Scanner.

Wenn das Problem weiterhin besteht, wenden Sie sich bitte an den Kundensupport.

# Das Scannen dauert zu lange oder der Computer stürzt ab

- 1. Schließen Sie alle anderen Anwendungen, die den Scanvorgang behindern.
- 2. Scannen Sie das Dokument erneut.

Wenn das Problem weiterhin besteht, wenden Sie sich bitte an den Kundensupport.

### Scanner antwortet nicht

Probieren Sie eine oder mehrere der folgenden Methoden aus:

• Überprüfen Sie, ob das Netzkabel ordnungsgemäß mit dem Drucker und der Stromquelle verbunden ist.

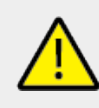

VORSICHT – MÖGLICHE VERLETZUNGSGEFAHR

Um das Risiko eines Feuers oder eines elektrischen Schlags zu vermeiden, schließen Sie das Netzkabel an eine ordnungsgemäß geerdete Steckdose an, die sich in der Nähe des Geräts befindet und leicht zugänglich ist.

- Überprüfen Sie, ob der Drucker eingeschaltet ist, und beheben Sie dann alle Fehlermeldungen, die auf dem Display erscheinen.
- Schalten Sie den Drucker aus, warten Sie etwa 10 Sekunden lang, und schalten Sie den Drucker dann wieder ein.

Wenn das Problem weiterhin besteht, wenden Sie sich bitte an den Kundensupport.

## Anpassen der Scanner-Registrierung

- Navigieren Sie über das Bedienfeld zu Einstellungen > Gerät > Wartung > Konfigurationsmenü > Scannerkonfiguration > Manuelle Scanner-Registrierung.
- 2. Wählen Sie im Menü Druckschnelltest Start aus.
- 3. Legen Sie die Testseite auf das Scannerglas und wählen Sie dann **Flachbettregistrierung** aus.
- 4. Wählen Sie im Menü Kopierschnelltest Start aus.
- 5. Vergleichen Sie die Testseite mit dem Originaldokument.

**Note:** Wenn sich die Ränder der Testseite vom Originaldokument unterscheiden, passen Sie die Einstellungen für den **linken Rand** und den **oberen Rand** an.

6. Wiederholen Sie Schritt 4 und Schritt 5, bis die Ränder der Kopierschnelltestseite weitestgehend mit denen des Originaldokuments übereinstimmen.

#### Anpassen der ADZ-Registrierung

- 1. Navigieren Sie über das Bedienfeld zu **Einstellungen > Gerät > Wartung >** Konfigurationsmenü > Scannerkonfiguration > Manuelle Scanner-Registrierung.
- 2. Wählen Sie im Menü Druckschnelltest Start aus.
- 3. Legen Sie die Testseite in das ADZ-Fach.
- 4. Wählen Sie Registrierung vordere ADZ oder Registrierung hintere ADZ aus.

#### Hinweise

- Um die Registrierung der vorderen ADZ auszurichten, legen Sie die Testseite mit der bedruckten Seite nach oben und der kurzen Kante zuerst in die ADZ.
- Um die **Registrierung der hinteren ADZ** auszurichten, legen Sie die Testseite mit der bedruckten Seite nach unten und der kurzen Kante zuerst in die ADZ.
- 5. Wählen Sie im Menü Kopierschnelltest Start aus.
- 6. Vergleichen Sie die Testseite mit dem Originaldokument.

**Note:** Wenn sich die Ränder der Testseite vom Originaldokument unterscheiden, passen Sie die Einstellungen für die **horizontale Anpassung** und den **oberen Rand** an.

7. Wiederholen Sie Schritt 5 und Schritt 6, bis die Ränder der Kopierschnelltestseite weitestgehend mit denen des Originaldokuments übereinstimmen.

## Probleme mit der Farbqualität

## Ändern der Farben im Ausdruck

- 1. Navigieren Sie auf dem Bedienfeld zu Einstellungen > Drucken > Qualität > Advanced Imaging > Farbkorrektur.
- 2. Wählen Sie im Menü Farbanpassung die Option Manuell aus.
- 3. Wählen Sie im Menü **Farbanpassung Inhalt** die entsprechende Farbumwandlungseinstellung.

| Objekttyp                               | Farbumwandlungstabellen                                                                                                    |  |  |
|-----------------------------------------|----------------------------------------------------------------------------------------------------|--|--|
| RGB-Bild<br>RGB-Text<br>RGB-Grafiken    | <ul> <li>Leuchtend—Erzeugt<br/>leuchtendere, gesättigtere Farben<br/>und kann auf alle eingehenden<br/>Farbformate angewendet werden.</li> <li>SRGB Bildschirm: Erzeugt ein<br/>Ergebnis ähnlich den Farben eines<br/>Computerbildschirms. Die<br/>Verwendung des schwarzen<br/>Toners ist für das Drucken von<br/>Fotos optimiert.</li> <li>Anzeige – Echtes Schwarz:<br/>Erzeugt ein Ergebnis ähnlich den<br/>Farben eines<br/>Computerbildschirms. Diese<br/>Einstellung verwendet<br/>ausschließlich schwarzen Toner,<br/>um alle möglichen neutralen<br/>Graustufen zu erzeugen.</li> <li>SRGB Leuchtend: Erhöht die<br/>Farbsättigung für die sRGB<br/>Bildschirm-Farbanpassung. Die<br/>Verwendung des schwarzen<br/>Toners ist für den Druck von<br/>Unternehmensgrafiken optimiert.</li> </ul> |  |  |
| CMYK-Bild<br>CMYK-Text<br>CMYK-Grafiken | <ul> <li>US-CMYK: Verwendet eine<br/>Farbanpassung, die Ergebnisse<br/>ähnlich der SWOP-Farbausgabe<br/>(Specifications for Web Offset<br/>Publishing) erzielt.</li> <li>Euro-CMYK: Verwendet eine<br/>Farbanpassung, die Ergebnisse<br/>ähnlich der EuroScale-<br/>Farbausgabe erzeugt.</li> <li>Leuchtend CMYK — Erhöht die<br/>Farbsättigung für die US-CMYK-<br/>Farbumwandlungstabelle.</li> <li>Aus</li> </ul>                                                                                                    |  |  |

## Häufig gestellte Fragen (FAQ) zum Farbdruck

#### Was ist die RGB-Farbdarstellung?

Die RGB-Farbdarstellung ist eine Methode, bei der Farben anhand der Intensität von rotem, grünem und blauem Licht beschrieben werden, das zur Erzeugung einer bestimmten Farbe verwendet wird. Rotes, grünes und blaues Licht kann in unterschiedlicher Intensität überlagert werden, um ein breites Spektrum an Farben zu erzeugen, die in der Natur vorkommen. Computerbildschirme, Scanner und Digitalkameras nutzen diese Methode zum Anzeigen von Farben.

#### Was ist die CMYK-Farbdarstellung?

Die CMYK-Farbdarstellung ist eine Methode, bei der Farben anhand des Anteils an Cyan, Magenta, Gelb und Schwarz beschrieben werden, der zur Wiedergabe einer bestimmten Farbe verwendet wird. Tinten oder Toner in Cyan, Magenta, Gelb und Schwarz können in unterschiedlichen Mengen gedruckt werden, um ein breites Spektrum an Farben darzustellen, die in der Natur vorkommen. Druckmaschinen, Tintenstrahldrucker sowie Farblaserdrucker erzeugen auf diese Weise Farben.

# Wie werden die Farben in einem zu druckenden Dokument angegeben?

Softwareprogramme werden verwendet, um die Dokumentfarbe über RGB- bzw. CMYK-Farbkombinationen anzugeben und sie zu verändern. Weitere Informationen finden Sie in der Hilfe des Softwareprogramms.

#### Woher weiß der Drucker, welche Farbe er drucken soll?

Wenn Sie ein Dokument drucken, werden Informationen zum Typ und zur Farbe der einzelnen Objekte an den Drucker gesendet und durch Farbumwandlungstabellen geleitet. Die Farbe wird dann in die entsprechende Menge von Cyan-, Magenta-, Gelb- und Schwarz-Toner umgesetzt, die zur Erzeugung der gewünschten Farbe notwendig ist. Die jeweilige Anwendung der Farbumwandlungstabellen wird von den Objektinformationen bestimmt. So kann beispielsweise eine bestimmte Farbumwandlungstabelle auf Texte angewendet werden, während eine andere Farbumwandlungstabelle auf Fotos angewendet wird.

#### Was versteht man unter der manuellen Farbanpassung?

Ist die manuelle Farbanpassung aktiviert, verwendet der Drucker die benutzerdefinierten Farbumwandlungstabellen zur Objektverarbeitung. Manuelle Farbkorrektureinstellungen hängen von dem zu druckenden Objekttyp (Text, Grafiken oder Bilder) ab. Sie sind auch je nach der Farbspezifikation des Objekts im Softwareprogramm (RGB- oder CMYK-Kombinationen) spezifisch. Wie man eine andere Farbumwandlungstabelle manuell anwendet, finden Sie unter Ändern von Farben in der Druckausgabe.

Wenn im Softwareprogramm Farben nicht mit RGB- bzw. CMYK-Kombinationen angegeben werden, ist die Aktivierung der manuellen Farbanpassung nicht empfehlenswert. Sie ist auch dann nicht zu empfehlen, wenn die Farbanpassung durch das Softwareprogramm bzw. das Betriebssystem gesteuert wird. Bei den meisten Dokumenten wird die bevorzugte Farbe erzeugt, wenn die "Automatische Farbanpassung" ausgewählt ist.

# Wie erhalte ich eine bestimmte Farbe (z. B. eine Farbe in einem Unternehmens-Logo)?

Über das Druckermenü "Qualität" kann aus neun verschiedenen Farbmustervorlagen ausgewählt werden. Diese Vorlagen sind ebenfalls über die Farbmusterseite des Embedded Web Servers zugänglich. Die Auswahl einer Vorlage erzeugt mehrseitige Ausdrucke, die aus hunderten von Farbfeldern bestehen. Jedes Feld enthält eine CMYKbzw. RGB-Kombination, je nach ausgewählter Tabelle. Die Farbe der einzelnen Felder wird durch das Durchleiten der auf dem Feld angegebenen CMYK- bzw. RGB-Kombination durch die ausgewählte Farbumwandlungstabelle erzeugt.

Sie können auf den Farbmustervorlagen das Feld identifizieren, dessen Farbe der gewünschten Farbe am ehesten entspricht. Die auf dem Feld angegebene Farbkombination kann dann zum Ändern der Objektfarbe in einem Softwareprogramm verwendet werden. Weitere Informationen finden Sie in der Hilfe des Softwareprogramms. Unter Umständen ist eine manuelle Farbanpassung zur Verwendung der ausgewählten Farbumwandlungstabelle für bestimmte Objekte erforderlich.

Die Auswahl der Farbmustervorlage für ein bestimmtes Farbübereinstimmungsproblem hängt von folgenden Faktoren ab:

- der verwendeten Einstellung für die Farbanpassung ("Auto", "Aus" oder "Manuell")
- dem zu druckenden Objekttyp (Text, Grafiken oder Bilder)
- der Farbspezifikation des Objekts im Softwareprogramm (RGB- oder CMYK-Kombinationen)

Wenn im Softwareprogramm Farben nicht mit RGB- bzw. CMYK-Kombinationen angegeben werden, ist die Aktivierung der manuellen Farbanpassung nicht empfehlenswert. Einige Softwareprogramme passen die im Softwareprogramm angegebenen RGB- bzw. CMYK-Kombinationen mittels Farbverwaltung an. In diesen Fällen entspricht die gedruckte Farbe unter Umständen nicht exakt der Farbe auf den Farbmusterseiten.

#### Ausdruck erscheint verfärbt

#### Probieren Sie eine oder mehrere der folgenden Methoden aus:

- Navigieren Sie auf dem Bedienfeld zu Einstellungen > Drucken > Qualität > Advanced Imaging, und wählen Sie Farbanpassung.
- Navigieren Sie auf dem Bedienfeld zu **Einstellungen > Drucken > Qualität > Advanced Imaging**, wählen Sie **Farbanpassung**, und passen Sie die Einstellungen an.

Wenn das Problem weiterhin besteht, wenden Sie sich bitte an den Kundensupport.

## Kontaktaufnahme mit dem Kundensupport

Bevor Sie Kontakt mit dem Kundensupport aufnehmen, vergewissern Sie sich, dass Sie die folgenden Informationen vorliegen haben:

- Druckerproblem
- Fehlermeldung
- Druckermodell und Seriennummer

Gehen Sie zu https://support.lexmark.com für Support per E-Mail oder Chat oder suchen Sie in der Bibliothek mit Handbüchern, Support-Dokumentation, Treibern und weiteren Downloads nach einer Lösung. Ein technischer Kundendienst über Telefon ist ebenfalls verfügbar. In den USA oder

Ein technischer Kundendienst über Telefon ist ebenfalls verfügbar. In den USA oder Kanada erreichen Sie den Kundendienst unter der Telefonnummer 1-800-539-6275. Für andere Länder oder Regionen gehen Sie zum Kontaktverzeichnis für den internationalen Support.

# **Recyceln und Entsorgen**

# **Recycling von Lexmark Produkten**

- 1. Besuchen Sie www.lexmark.com/recycle.
- 2. Wählen Sie Ihr Land oder Ihre Region aus.
- 3. Wählen Sie ein Recyclingprogramm.

# **Recycling der Verpackung von Lexmark**

Ziel von Lexmark ist es, die Verpackung zu minimieren. Weniger Verpackung bedeutet, dass Lexmark Drucker auf dem effektivsten und umweltfreundlichsten Weg transportiert werden und weniger Verpackung entsorgt werden muss. Dies führt zu einer Reduzierung des Treibhauseffekts, zu größeren Energieeinsparungen und zum Schutz der natürlichen Ressourcen.

Dort, wo Einrichtungen zum Recycling von Wellpappe vorhanden sind, sind die von Lexmark verwendeten Kartons vollständig recycelbar. Unter Umständen sind in Ihrer Region diese Einrichtungen nicht vorhanden.

Der in Lexmark Verpackungen verwendete Schaumstoff ist dort recycelbar, wo Schaumstoffrecyclinganlagen vorhanden sind. Unter Umständen sind in Ihrer Region diese Einrichtungen nicht vorhanden.

Wenn Sie eine Kassette an Lexmark zurückgeben möchten, können Sie die Verpackung verwenden, in der die Kassette geliefert wurde. Lexmark recycelt dann diese Verpackung.

# Hinweise

# Produktinformationen

Produktname:

Lexmark CX950se; Lexmark CX951se; Lexmark XC9525; Lexmark XC9535 MFPs Gerätetyp:

7566 Modelle:

288, 298

## Ausgaben- und rechtliche Hinweise

### Versionshinweise

März 2025

Der folgende Abschnitt gilt nicht für Länder, in denen diese Bestimmungen mit dem geltenden Recht unvereinbar sind: LEXMARK INTERNATIONAL, INC., STELLT DIESE VERÖFFENTLICHUNG OHNE MANGELGEWÄHR ZUR VERFÜGUNG UND ÜBERNIMMT KEINERLEI GARANTIE, WEDER AUSDRÜCKLICH NOCH STILLSCHWEIGEND, EINSCHLIESSLICH, JEDOCH NICHT BESCHRÄNKT AUF, DER GESETZLICHEN GARANTIE FÜR MARKTGÄNGIGKEIT EINES PRODUKTS ODER SEINER EIGNUNG FÜR EINEN BESTIMMTEN ZWECK. In einigen Ländern ist der Ausschluss von ausdrücklichen oder stillschweigenden Gewährleistungen bei bestimmten Rechtsgeschäften nicht zulässig. Deshalb besitzt diese Aussage für Sie möglicherweise keine Gültigkeit.

Diese Veröffentlichung kann technische Ungenauigkeiten oder typografische Fehler enthalten. An den enthaltenen Informationen werden in regelmäßigen Abständen Änderungen vorgenommen. Diese Änderungen werden in späteren Ausgaben berücksichtigt. An den beschriebenen Produkten oder Programmen können jederzeit Verbesserungen oder Änderungen vorgenommen werden.

Hinweise auf Produkte, Programme oder Serviceleistungen in dieser Veröffentlichung bedeuten nicht, dass der Hersteller beabsichtigt, diese in allen Ländern anzubieten, in denen er tätig ist. Hinweise auf Produkte, Programme oder Serviceleistungen bedeuten nicht, dass nur diese Produkte, Programme oder Serviceleistungen verwendet werden dürfen. Andere Produkte, Programme beziehungsweise Dienstleistungen mit vergleichbarer Funktionalität können ebenfalls verwendet werden, sofern kein Verstoß gegen Urheberrechte an geistigem Eigentum vorliegt. Bei Verwendung anderer Produkte, Programme oder Serviceleistungen als den ausdrücklich vom Hersteller empfohlenen liegt die Verantwortung für die Beurteilung und Prüfung der Funktionsfähigkeit beim Benutzer. Den technischen Support von Lexmark finden Sie unter http://support.lexmark.com. Informationen zur Lexmark Datenschutzrichtlinie für die Verwendung dieses Produkts finden Sie unter www.lexmark.com/privacy.

Unter www.lexmark.com erhalten Sie Informationen zu Zubehör und Downloads. © 2025 Lexmark International, Inc.

Alle Rechte vorbehalten.

## Marken

Lexmark, das Lexmark-Logo und MarkNet sind Marken oder eingetragene Marken von Lexmark International, Inc. in den USA und/oder anderen Ländern.

Gmail, Android, Google Play und Google Chrome sind Handelsmarken der Google LLC. Macintosh, macOS, Safari, and AirPrint are trademarks of Apple Inc., registered in the U.S. and other countries. iCloud is a service mark of Apple Inc., registered in the U.S. and other countries. Use of the Works with Apple badge means that an accessory has been designed to work specifically with the technology identified in the badge and has been certified by the developer to meet Apple performance standards.

Microsoft, Internet Explorer, Microsoft 365, Microsoft Edge, Outlook und Windows sind Marken der Microsoft-Unternehmensgruppe.

Das Warenzeichen von Mopria<sup>™</sup> ist ein eingetragenes und/oder nicht eingetragenes Warenzeichen der Mopria Alliance, Inc. in den USA und anderen Ländern. Unbefugte Verwendung ist strengstens verboten.

PCL® ist eine eingetragene Marke der Hewlett-Packard Company. PCL ist die Bezeichnung der Hewlett-Packard Company für einen Satz von in den Druckerprodukten enthaltenen Druckerbefehlen (Sprache) und Funktionen. Dieser Drucker wurde im Hinblick auf Kompatibilität mit der PCL-Sprache entwickelt. Der Drucker erkennt also in verschiedenen Anwendungsprogrammen verwendete PCL-Befehle und emuliert die den Befehlen entsprechenden Funktionen.

PostScript ist eine eingetragene Marke von Adobe Systems Incorporated in den Vereinigten Staaten und/oder anderen Ländern.

Wi-Fi® und Wi-Fi Direct® sind eingetragene Marken von Wi-Fi Alliance®.

Alle anderen Handelsmarken sind Eigentum ihres jeweiligen Eigentümers.

#### Lizenzhinweise

Alle mit diesem Produkt verbundenen Lizenzhinweise können im Verzeichnis CD: \NOTICES der Installationssoftware-CD eingesehen werden.

#### STATEMENT OF LIMITED WARRANTY FOR LEXMARK LASER PRINTERS, LEXMARK LED PRINTERS, AND LEXMARK MULTIFUNCTION LASER PRINTERS

#### Lexmark International, Inc., Lexington, KY

This limited warranty applies to the United States and Canada. For customers outside the U.S., refer to the country-specific warranty information that came with your product.

This limited warranty applies to this product only if it was originally purchased for your use, and not for resale, from Lexmark or a Lexmark Remarketer, referred to in this statement as "Remarketer."

#### Limited warranty

Lexmark warrants that this product:

—Is manufactured from new parts, or new and serviceable used parts, which perform like new parts

—Is, during normal use, free from defects in material and workmanship

If this product does not function as warranted during the warranty period, contact a Remarketer or Lexmark for repair or replacement (at Lexmark's option).

If this product is a feature or option, this statement applies only when that feature or option is used with the product for which it was intended. To obtain warranty service, you may be required to present the feature or option with the product.

If you transfer this product to another user, warranty service under the terms of this statement is available to that user for the remainder of the warranty period. You should transfer proof of original purchase and this statement to that user.

#### Limited warranty service

The warranty period starts on the date of original purchase as shown on the purchase receipt and ends 12 months later provided that the warranty period for any supplies and for any maintenance items included with the printer shall end earlier if it, or its original contents, are substantially used up, depleted, or consumed. Fuser Units, Transfer/ Transport Units, Paper Feed items, if any, and any other items for which a Maintenance Kit is available are substantially consumed when the printer displays a "Life Warning" or "Scheduled Maintenance" message for such item.

To obtain warranty service you may be required to present proof of original purchase. You may be required to deliver your product to the Remarketer or Lexmark, or ship it prepaid and suitably packaged to a Lexmark designated location. You are responsible for loss of, or damage to, a product in transit to the Remarketer or the Lexmark designated location.

When warranty service involves the exchange of a product or part, the item replaced becomes the property of the Remarketer or Lexmark. The replacement may be a new or repaired item.

The replacement item assumes the remaining warranty period of the original product.

Replacement is not available to you if the product you present for exchange is defaced, altered, in need of a repair not included in warranty service, damaged beyond repair, or if the product is not free of all legal obligations, restrictions, liens, and encumbrances.

As part of your warranty service and/or replacement, Lexmark may update the firmware in your printer to the latest version. Firmware updates may modify printer settings and cause counterfeit and/or unauthorized products, supplies, parts, materials (such as toners and inks), software, or interfaces to stop working. Authorized use of genuine Lexmark products will not be impacted.

Before you present this product for warranty service, remove all print cartridges, programs, data, and removable storage media (unless directed otherwise by Lexmark).

For further explanation of your warranty alternatives and the nearest Lexmark authorized servicer in your area contact Lexmark on the World Wide Web.

Remote technical support is provided for this product throughout its warranty period. For products no longer covered by a Lexmark warranty, technical support may not be available or only be available for a fee.

#### Extent of limited warranty

Lexmark does not warrant uninterrupted or error-free operation of any product or the durability or longevity of prints produced by any product.

Warranty service does not include repair of failures caused by:

-Modification or unauthorized attachments

—Accidents, misuse, abuse or use inconsistent with Lexmark user's guides, manuals, instructions or guidance

-Maintenance by anyone other than Lexmark or a Lexmark authorized servicer

-Operation of a product beyond the limit of its duty cycle

—Use of printing media outside of Lexmark specifications

-Refurbishment, repair, refilling or remanufacture by a third party of products, supplies or parts

—Products, supplies, parts, materials (such as toners and inks), software, or interfaces not furnished by Lexmark

TO THE EXTENT PERMITTED BY APPLICABLE LAW, NEITHER LEXMARK NOR ITS THIRD PARTY SUPPLIERS OR REMARKETERS MAKE ANY OTHER WARRANTY OR CONDITION OF ANY KIND, WHETHER EXPRESS OR IMPLIED, WITH RESPECT TO THIS PRODUCT, AND SPECIFICALLY DISCLAIM THE IMPLIED WARRANTIES OR CONDITIONS OF MERCHANTABILITY, FITNESS FOR A PARTICULAR PURPOSE, AND SATISFACTORY QUALITY. ANY WARRANTIES THAT MAY NOT BE DISCLAIMED UNDER APPLICABLE LAW ARE LIMITED IN DURATION TO THE WARRANTY PERIOD. NO WARRANTIES, EXPRESS OR IMPLIED, WILL APPLY AFTER THIS PERIOD. ALL INFORMATION, SPECIFICATIONS, PRICES, AND SERVICES ARE SUBJECT TO CHANGE AT ANY TIME WITHOUT NOTICE.

#### Limitation of liability

Your sole remedy under this limited warranty is set forth in this document. For any claim concerning performance or nonperformance of Lexmark or a Remarketer for this product under this limited warranty, you may recover actual damages up to the limit set forth in the following paragraph.

Lexmark's liability for actual damages from any cause whatsoever will be limited to the amount you paid for the product that caused the damages. This limitation of liability will not apply to claims by you for bodily injury or damage to real property or tangible personal property for which Lexmark is legally liable. IN NO EVENT WILL LEXMARK BE LIABLE FOR ANY LOST PROFITS, LOST SAVINGS, INCIDENTAL DAMAGE, OR OTHER ECONOMIC OR CONSEQUENTIAL DAMAGES. This is true even if you advise Lexmark or a Remarketer of the possibility of such damages. Lexmark is not liable for any claim by you based on a third party claim.

This limitation of remedies also applies to claims against any Suppliers and Remarketers of Lexmark. Lexmark's and its Suppliers' and Remarketers' limitations of remedies are not cumulative. Such Suppliers and Remarketers are intended beneficiaries of this limitation.

#### Additional rights

Some states do not allow limitations on how long an implied warranty lasts, or do not allow the exclusion or limitation of incidental or consequential damages, so the limitations or exclusions contained above may not apply to you.

This limited warranty gives you specific legal rights. You may also have other rights that vary from state to state.

# Spezifikationen

#### Laser-Hinweis

Der Drucker wurde in den USA zertifiziert und entspricht den DHHS-Vorschriften 21 CFR, Kapitel I, Unterkapitel J für Laserprodukte der Klasse I (1); andernorts ist er als Laserprodukt der Klasse 1 zertifiziert, das den Anforderungen von IEC 60825-1:2014, EN 60825-1:2014+A11:2021 und EN 50689:2021 entspricht.

Laserprodukte der Klasse I werden nicht als gefährlich betrachtet. Das Lasersystem und der Drucker sind so konstruiert, dass unter normalen Betriebsbedingungen, bei der Wartung durch den Benutzer oder bei den vorgeschriebenen Wartungsbedingungen Menschen keiner Laserstrahlung ausgesetzt sind, die die Werte für Klasse I überschreitet. Der Drucker verfügt über eine Druckkopfeinheit, die nicht gewartet werden kann und mit einem Laser mit den folgenden Spezifikationen ausgestattet ist.

Klasse: IIIb (3b) AlGaAs

Nennausgangsleistung (Milliwatt): 25

Wellenlänge (Nanometer): 770–800

## Temperaturinformationen

| Betriebstemperatur und relative<br>Luftfeuchtigkeit <sup>1</sup>                        | 10 bis 32,2 °C (50 bis 90°F) und 15 bis 80 % relative Luftfeuchtigkeit     |  |
|-----------------------------------------------------------------------------------------|----------------------------------------------------------------------------|--|
|                                                                                         | 15,6 bis 32,2 °C (60 bis 90°F) und 8 bis<br>80 % relative Luftfeuchtigkeit |  |
|                                                                                         | Maximale Feuchttemperatur <sup>2</sup> : 22.8°C (73°F)                     |  |
|                                                                                         | Nicht kondensierende Umgebung                                              |  |
| Langfristige Aufbewahrung von Drucker/<br>Druckkassette/Belichtungseinheit <sup>2</sup> | 15,6 bis 32,2 °C (60 bis 90°F) und 8 bis<br>80 % relative Luftfeuchtigkeit |  |
|                                                                                         | Maximale Feuchttemperatur <sup>2</sup> : 22.8°C (73°F)                     |  |
| Kurzfristiger Versand von Drucker/<br>Druckkassette/Belichtungseinheit <sup>3</sup>     | -40 bis 40°C (-40 bis 104°F)                                               |  |

<sup>1</sup> In bestimmten Fällen müssen die Leistungsangaben (z. B. Druckkassettennutzung und Druckgeschwindigkeit der ersten Seite) in einer Standard-Büroumgebung bei ca. 22,2 °C (72 °F) und 45 % relativer Luftfeuchtigkeit gemessen werden.

<sup>2</sup> Die Haltbarkeit von Verbrauchsmaterialien beträgt etwa 2 Jahre. Diese Angabe basiert auf einer Aufbewahrung in einer Standard-Büroumgebung bei 22 °C (72 °F) und 45 % Luftfeuchtigkeit.

<sup>3</sup> Die Feuchttemperatur wird von der Lufttemperatur und der relativen Luftfeuchtigkeit bestimmt.

#### Stromverbrauch des Produkts

In der folgenden Tabelle wird der Energieverbrauch des Produkts aufgezeigt.

Note: Einige Modi gelten u.U. nicht für Ihr Produkt.

| Modus            | Beschreibung                                                                                                | Stromverbrauch (Watt)                                                                                         |
|------------------|----------------------------------------------------------------------------------------------------|----------------------------------------------------------------------------------------------------|
| Drucken          | Das Produkt generiert eine<br>gedruckte Ausgabe auf<br>Basis von elektronischen<br>Eingaben.                | Einseitig: 601 (CX951se);<br>448 (CX950se,<br>CX950g); Zweiseitig: 557<br>(CX951se); 442 (CX950se,<br>CX950g) |
| Kopieren         | Das Produkt generiert eine<br>gedruckte Ausgabe von<br>gedruckten<br>Originaldokumenten.                    | 652 (CX951se); 495<br>(CX950se, CX950g)                                                                       |
| Scannen          | Das Produkt scannt gedruckte Dokumente.                                                                     | 64.0 (CX951se); 65.0<br>(CX950se, CX950g)                                                                     |
| Bereit           | Das Produkt wartet auf einen Druckauftrag.                                                                  | 38,5 (CX951se); 37,5<br>(CX950se) 38,5 (CX950g)                                                               |
| Energiesparmodus | Das Produkt befindet sich in<br>einem hohen<br>Energiesparmodus.                                            | 1,0 (CX951se); 0,9<br>(CX950se, CX950g)                                                                       |
| Ruhezustand      | Das Produkt befindet sich in<br>einem niedrigen<br>Energiesparmodus.                                        | 0,2                                                                                                    |
| Aus              | Das Produkt ist an eine<br>Netzsteckdose<br>angeschlossen, der<br>Netzschalter ist jedoch<br>ausgeschaltet. | 0,2                                                                                                    |

Der in der vorhergehenden Tabelle aufgelistete Stromverbrauch stellt durchschnittliche Zeitmessungen dar. Die spontane Leistungsaufnahme kann wesentlich höher liegen als der Durchschnitt.

Änderung der Werte vorbehalten. Unter www.lexmark.com erhalten Sie die aktuellen Werte.

#### Energiesparmodus

Dieses Produkt verfügt über einen Energiesparmodus, der als **Energiesparmodus** bezeichnet wird. Im Energiesparmodus wird Energie gespart, indem der Energieverbrauch bei längerer Inaktivität reduziert wird. Der Energiesparmodus wird automatisch aktiviert, wenn das Produkt über einen festgelegten Zeitraum, der auch als **Zeitlimit für den Energiesparmodus** bezeichnet wird, nicht verwendet wurde.

Werksseitig ist das Zeitlimit für den Energiesparmodus des Produkts wie folgt festgelegt (in Minuten): 15

Über die Konfigurationsmenüs kann das Zeitlimit für den Energiesparmodus auf 1 bis 120 Minuten oder je nach Druckermodell auf 1 bis 114 Minuten geändert werden. Wenn die Druckgeschwindigkeit bei 30 Seiten pro Minute oder weniger liegt, können Sie das Zeitlimit auf bis zu 60 Minuten oder je nach Druckermodell auf 54 Minuten festlegen. Wenn das Zeitlimit für den Energiesparmodus auf einen niedrigen Wert eingestellt wird, verringert sich zwar der Energieverbrauch, während die Reaktionszeit des Produkts jedoch verlängert werden kann. Bei einem hohen Wert für das Zeitlimit ist die Reaktionszeit zwar kurz, gleichzeitig wird jedoch mehr Energie verbraucht. Einige Modelle unterstützen den **Ruhezustand**, der den Stromverbrauch nach längerer Inaktivität weiter reduziert.

### Ruhemodus

Dieses Produkt verfügt über einen Betriebsmodus mit sehr niedrigem Stromverbrauch, der als **Ruhemodus** bezeichnet wird. Im Ruhemodus werden alle anderen Systeme und Geräte sicher ausgeschaltet.

Verwenden Sie eine der folgenden Methoden, um den Ruhemodus zu aktivieren:

- Einstellung "Zeit für Ruhezustand"
- Option "Energiemodus planen"

Werksvorgabe für die Ruhemodus-<br/>Zeitsperre für dieses Produkt in allen<br/>Ländern oder Regionen3 Tage

Die Zeit, die verstreichen muss, bis der Drucker nach der Ausgabe eines Auftrags in den Ruhemodus wechselt, kann von einer Stunde bis zu einem Monat betragen. **Hinweise zu EPEAT-registrierten bildgebenden Geräten:** 

- Der Standby-Modus wird im Ruhezustand oder ausgeschalteten Modus aktiviert.
- Das Produkt muss sich automatisch auf eine Standby-Leistung von ≤ 1 W abschalten. Die automatische Standby-Funktion (Ruhezustand oder Aus) muss bei Auslieferung des Produkts aktiviert sein.

## Ausgeschaltet

Wenn dieser Drucker auch im ausgeschalteten Zustand eine geringe Menge Strom verbraucht, müssen Sie den Netzstecker aus der Netzsteckdose ziehen, um den Energieverbrauch vollständig zu unterbinden.

## **Gesamter Energieverbrauch**

Manchmal ist es sinnvoll, den gesamten Energieverbrauch des Produkts abzuschätzen. Da die Energieverbrauchswerte in der Einheit Watt angegeben werden, muss der Energieverbrauch mit der Zeit multipliziert werden, die das Produkt in den einzelnen Modi verbringt. Auf diese Weise kann der gesamte Energieverbrauch berechnet werden. Beim gesamten Energieverbrauch des Druckers handelt es sich um die Summe der Energieverbrauchswerte für die einzelnen Modi.

# Umwelt- und Nachhaltigkeitshinweise

## Geräuschemissionspegel

Die folgenden Messungen wurden gemäß ISO 7779 durchgeführt und gemäß ISO 9296 berichtet.

Note: Einige Modi gelten u.U. nicht für Ihr Produkt.

Durchschnittlicher Schalldruckpegel innerhalb von 1 Meter in dBA

| Drucken  | Einseitig Schwarzweiß: 44 (CX950, XC9525);46 (CX951, XC9535); Einseitig Farbe: 44 (CX950, XC9525);46 (CX951, XC9535); Beid seitig Schwarzweiß: 45 (CX950, XC9525);46 (CX951, XC9535); Beidseitig Farbe: 45 (CX 950, XC9525);47 (CX951, XC9535) |
|----------|----------------------------------------------------------------------------------------------------|
| Scannen  | Schwarzweiß: 55; Farbe: 42                                                                                                    |
| Kopieren | Schwarzweiß: 49 (CX950, XC9525); 50 (CX<br>951,<br>(XC9535); Farbe: 46 (CX950, XC9525); 47 (<br>CX951, XC9535)                                                                                                    |
| Bereit   | 14                                                                                                    |

Änderung der Werte vorbehalten. Unter www.lexmark.com erhalten Sie die aktuellen Werte.

## **WEEE-Richtlinie**

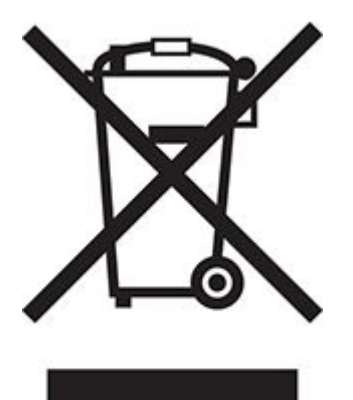

Das WEEE-Logo kennzeichnet bestimmte Recycling-Programme und -Prozesse für elektronische Produkte in den EU-Ländern. Das Recycling dieses Produkts wird aktiv unterstützt.

Bei Fragen zu Recycling-Möglichkeiten finden Sie auf der Lexmark Website unter www.lexmark.com die Telefonnummer Ihres örtlichen Vertriebsbüros.

### Lithium-Ionen-Akku

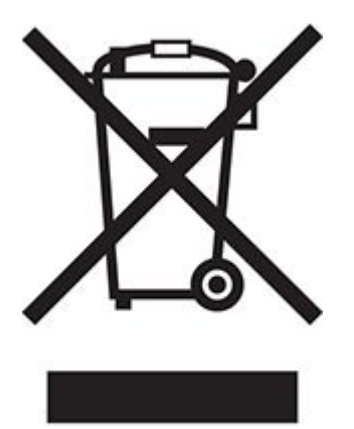

Dieses Produkt enthält möglicherweise einen Knopfzellen-Lithium-Ionen-Akku, der nur von einem geschulten Techniker entnommen werden sollte. Eine durchgestrichene Abfalltonne bedeutet, dass das Produkt nicht als unsortierter Abfall entsorgt werden darf, sondern zur Rückgewinnung und zum Recycling an eine getrennte Sammelstelle geschickt werden muss. Sollte der Akku entnommen worden sein, entsorgen Sie den Akku nicht im Haushaltsmüll. In Ihrer Gemeinde gibt es möglicherweise ein getrenntes Sammelsystem für Batterien und Akkus, z. B. eine kommunale Sammelstelle für Batterien und Akkus. Die getrennte Sammlung von Altbatterien gewährleistet eine angemessene Abfallbehandlung einschließlich Wiederverwendung und Recycling, und verhindert mögliche negative Auswirkungen auf die menschliche Gesundheit und die Umwelt. Entsorgen Sie Batterien und Akkus verantwortungsbewusst.

## Verordnung (EU) 2023/1542

Dieses Produkt kann eine wiederaufladbare Knopfzellen-Lithium-Batterie enthalten. Diese Batterie entspricht der Verordnung (EU) 2023/1542. Die Konformität wird durch das CE-Zeichen angegeben:

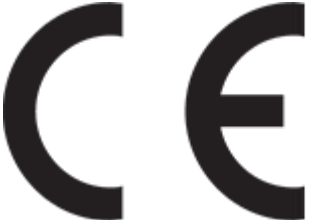

Dieses Produkt kann eine der folgenden Knopfzellenbatterien enthalten:

• Batteriekennzeichnung: Seike-Modellnummer MS621FE Hersteller: Seiko Instruments Inc.

Herstelleradresse: 8, Nakase 1-chome, Mihama-ku, Chiba-shi, Chiba 261-8507, Japan • Batteriekennzeichnung: Panasonic-Modellnummer ML621

Hersteller: Panasonic Energy Co., Ltd.

Herstelleradresse: 1-1 Matsushita-cho, Moriguchi City, Osaka 570-8511, Japan
Batteriekennzeichnung: FDK-Modellnummer ML621 Hersteller: FDK Corporation

Herstelleradresse: Shibaura Crystal Shinagawa, 1-6-41 Konan, Minato-ku, Tokyo 108-8212 Japan

## Umweltkennzeichnung von Verpackungen

Gemäß der Entscheidung 97/129/EG der Kommission, Rechtsverordnung 152/2006, kann die Produktverpackung eines oder mehrere der folgenden Symbole enthalten.

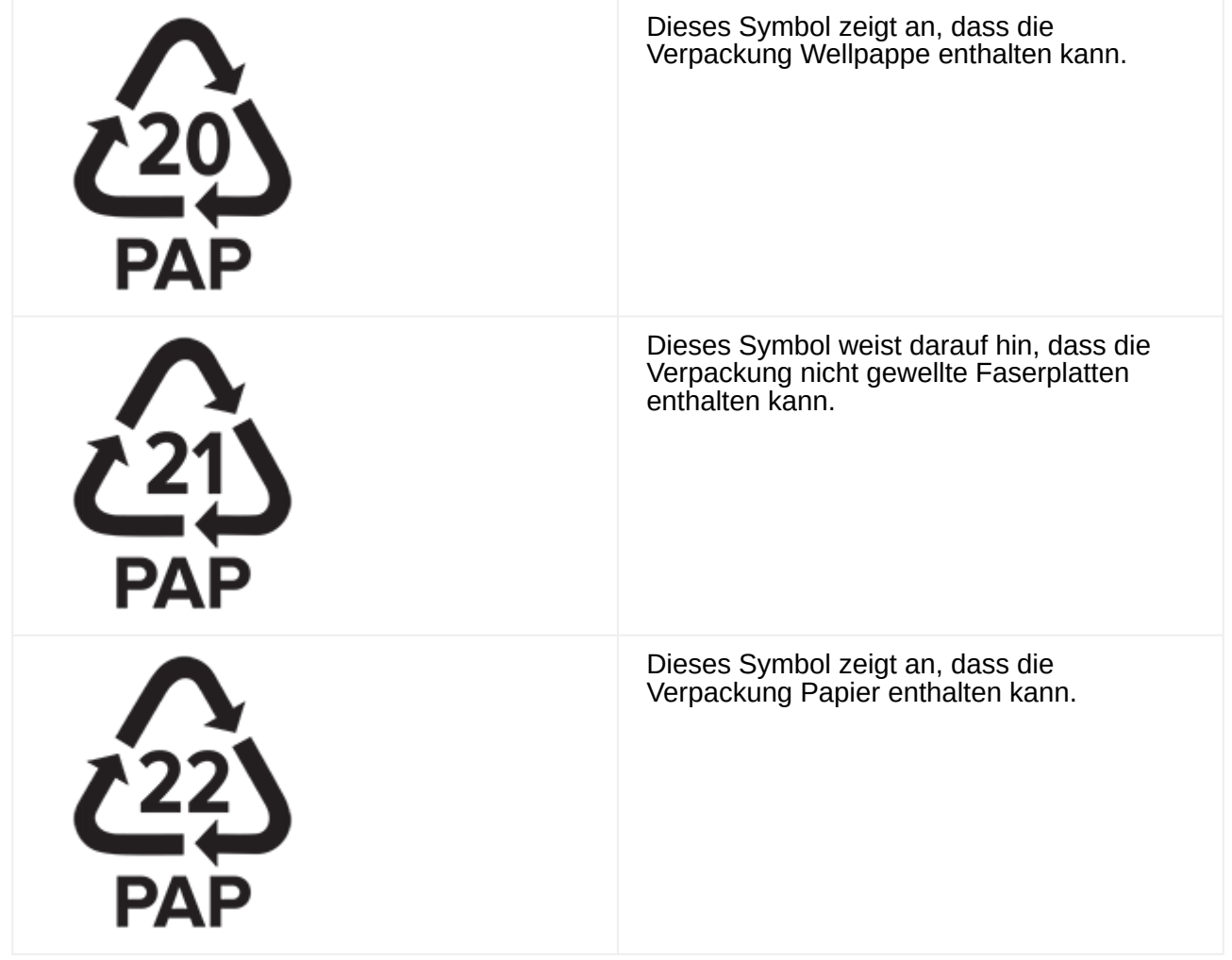

Für weitere Informationen hierzu rufen Sie <u>www.lexmark.com/recycle</u> auf und wählen Sie anschließend Ihr Land oder Ihre Region aus. Angaben zu verfügbaren Verpackungsrecycling-Programmen sind in den Informationen zum Produktrecycling enthalten.

## Entsorgung des Produkts

Entsorgen Sie den Drucker und die Verbrauchsmaterialien nicht wie normalen Haushaltsmüll. Wenden Sie sich an die örtlichen Behörden, um Informationen zu Entsorgung und Recycling zu erhalten.

#### Rückgabe von Lexmark Kassetten zur Wiederverwendung oder zum Recycling

Mit dem Lexmark Druckkassetten-Rückführungsprogramm können Sie gebrauchte Kassetten kostenlos an Lexmark zur Wiederverwendung oder Wiederverwertung zurückgeben. Alle leeren, an Lexmark zurückgegebenen Kassetten werden entweder wieder verwendet oder für das Recycling zerlegt. Die Verpackungen zur Rückgabe der Kassetten werden ebenfalls recycelt. Um Lexmark Kassetten zur Wiederverwendung oder zum Recycling zurückzugeben, gehen Sie wie folgt vor:

- 1. Besuchen Sie www.lexmark.com/recycle.
- 2. Wählen Sie Ihr Land oder Ihre Region aus.
- 3. Wählen Sie Lexmark Druckkassetten-Rückführungsprogramm aus.
- 4. Befolgen Sie anschließend die Anweisungen auf dem Bildschirm.

## ENERGY STAR

Jedes Lexmark Gerät, das das ENERGY STAR®-Symbol auf dem Gerät oder auf dem Startbildschirm trägt, erfüllt zum Zeitpunkt der Herstellung die ENERGY STAR-Anforderungen der Environmental Protection Agency (EPA).

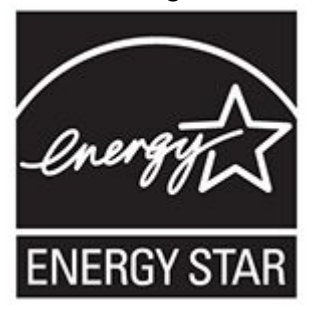

# Hinweise für kabellose Produkte

#### **Technische Hinweise zu WLAN-Produkten**

Dieser Abschnitt enthält rechtliche Informationen, die nur für WLAN-Modelle gelten. Informationen dazu, ob es sich bei Ihrem Gerät um ein WLAN-Modell handelt, finden Sie unter http://support.lexmark.com

#### Hinweis zu modularen Komponenten

WLAN-Modelle enthalten eine der folgenden modularen Komponenten: Lexmark MarkNet N8450 / AzureWave AW-CM467-SUR; FCC ID:TLZ-CM467; IC:6100A-CM467

An den Etiketten Ihres Produkts erkennen Sie, welche Modularkomponenten installiert sind.

## Radiofrequenzstrahlung

Die Ausgangsstromstrahlung dieses Geräts liegt deutlich unter den von der FCC und anderen Regulierungsbehörden festgelegten Grenzwerten für Radiofrequenzstrahlung. Zwischen der Antenne und den Bedienern des Geräts muss ein Mindestabstand von 20 cm (8 Zoll) eingehalten werden, um die die Anforderungen der FCC und anderer Regulierungsbehörden zur Radiofrequenzstrahlung zu erfüllen.

# Übereinstimmung mit den Richtlinien der Europäischen Gemeinschaft (EG)

Dieser Drucker erfüllt die Schutzbestimmungen gemäß der EG-Richtlinie 2014/53/EU zur Angleichung und Harmonisierung der Gesetzgebung der Mitgliedstaaten hinsichtlich Funkausrüstung.

Der Hersteller dieses Produkts ist: Lexmark International, Inc., 740 West New Circle Road, Lexington, KY, 40550 USA. Der von der EWR/EU bevollmächtigte Vertreter ist: Lexmark International Technology Hungária Kft., 8 Lechner Ödön fasor, Millennium Tower III, 1095 Budapest, UNGARN. Der EWR-/EU-Importeur ist: Lexmark International Technology S.à.r.l. 20, Route de Pré-Bois, ICC Building, Bloc A, CH-1215 Genève, Schweiz. Eine Konformitätserklärung hinsichtlich der Anforderungen der Richtlinien wird vom bevollmächtigten Vertreter zur Verfügung gestellt oder kann unter www.lexmark.com / en\_us/über/Regulatory-compliance/european-union-declaration-of-conformity.html abgerufen werden.

Die Konformität wird durch das CE-Zeichen angegeben:

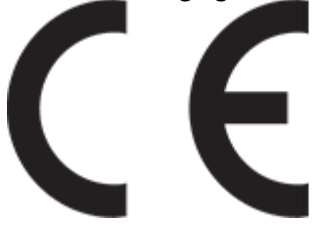

#### Einschränkungen

Diese Funkausrüstung darf nur im Innenbereich verwendet werden. Die Verwendung im Freien ist verboten. Diese Einschränkung gilt für alle in der nachstehenden Tabelle aufgeführten Länder:

| AT | BE | BG | СН | CY | CZ         | DE | DK | EE |
|----|----|----|----|----|------------|----|----|----|
| EL | ES | FI | FR | HR | HU         | IE | IS | IT |
| LI | LT | LU | LV | МТ | NL         | NO | PL | PT |
| RO | SE | SI | SK | TR | VK<br>(NI) |    |    |    |

#### Angaben der EU und von anderen Ländern zum Betriebsfrequenzbereich und der maximalen RF-Leistung von Funksendern

Diese Funkanlage überträgt in einem der folgenden Frequenzbereiche: 2,4 GHz (2,412–2,472 GHz in der EU) oder 5 GHz (5,15–5,35 GHz oder 5,47–5,725 GHz in der EU). Die maximale EIRP-Ausgangssendeleistung, einschließlich Antennengewinn, beträgt  $\leq$  20 dBm für beide Bereiche.

# Hinweise für Geräte der Klasse A

# Übereinstimmung mit den Richtlinien der Europäischen Gemeinschaft (EG)

Dieses Produkt erfüllt die Schutzanforderungen der EG-Richtlinien 2014/30/EU, 2014/35/ EU und 2011/65/EU, geändert durch (EU) 2015/863, des EG-Rates zur Annäherung und Harmonisierung der Gesetze der Mitgliedsstaaten hinsichtlich der elektromagnetischen Verträglichkeit, der Sicherheit von elektrischen Komponenten, die für den Einsatz in bestimmten Spannungsbereichen ausgelegt sind, sowie zu Einschränkungen beim Einsatz bestimmter gefährlicher Substanzen in elektrischen und elektronischen Geräten. Der Hersteller dieses Produkts ist: Lexmark International, Inc., 740 West New Circle Road, Lexington, KY, 40550 USA. Der von der EWR/EU bevollmächtigte Vertreter ist: Lexmark International Technology Hungária Kft., 8 Lechner Ödön fasor, Millennium Tower III, 1095 Budapest, UNGARN. Der EWR-/EU-Importeur ist: Lexmark International Technology S.à.r.I. 20, Route de Pré-Bois, ICC Building, Bloc A, CH-1215 Genève, Schweiz. Eine Konformitätserklärung hinsichtlich der Anforderungen der Richtlinien wird vom bevollmächtigten Vertreter zur Verfügung gestellt oder kann unter www.lexmark.com / en\_us/über/Regulatory-compliance/european-union-declaration-of-conformity.html abgerufen werden.

Dieses Produkt erfüllt die Grenzwerte der Norm EN 55032 für Geräte der Klasse A und die Sicherheitsanforderungen der Norm EN 62368-1.

# Übereinstimmung mit den Richtlinien der Europäischen Gemeinschaft (EG)

#### Hinweis zu Störungen des Radio- und Fernsehempfangs

#### Warnung

Dieses Produkt erfüllt die Emissionsanforderungen gemäß den Grenzwerten der Norm EN 55032 für Geräte der Klasse A und die Immunitätsanforderungen der Norm EN 55035. Dieses Produkt darf nicht in Wohngebieten verwendet werden. Dies ist ein Gerät der Klasse A. In Wohngebieten kann dieses Gerät Störungen des Radiound Fernsehempfangs verursachen. Der Benutzer muss in diesem Fall geeignete Maßnahmen ergreifen.

## Hinweise für Geräte der Klasse B

# Übereinstimmung mit den Richtlinien der Europäischen Gemeinschaft (EG)

Dieses Produkt erfüllt die Schutzanforderungen der EG-Richtlinien 2014/30/EU, 2014/35/ EU, 2009/125/EG und 2011/65/EU, geändert durch (EU) 2015/863, des Rates zur Annäherung und Harmonisierung der Gesetze der Mitgliedsstaaten (elektromagnetische Verträglichkeit, Sicherheit von elektrischen Komponenten zur Verwendung innerhalb bestimmter Spannungsgrenzen, Radio- und Telekommunikationsbasisgeräte und umweltgerechte Gestaltung energiebetriebener Produkte und Einschränkungen beim Einsatz bestimmter gefährlicher Substanzen in elektrischen und elektronischen Geräten). Der Hersteller dieses Produkts ist: Lexmark International, Inc., 740 West New Circle Road, Lexington, KY, 40550 USA. Der von der EWR/EU bevollmächtigte Vertreter ist: Lexmark International Technology Hungária Kft., 8 Lechner Ödön fasor, Millennium Tower III, 1095 Budapest, UNGARN. Der EWR-/EU-Importeur ist: Lexmark International Technology S.à.r.l. 20, Route de Pré-Bois, ICC Building, Bloc A, CH-1215 Genève, Schweiz. Eine Konformitätserklärung hinsichtlich der Anforderungen der Richtlinien wird vom bevollmächtigten Vertreter zur Verfügung gestellt oder kann unter www.lexmark.com / en\_us/über/Regulatory-compliance/european-union-declaration-of-conformity.html abgerufen werden.

Dieses Produkt erfüllt die Grenzwerte der Norm EN 55032 für Geräte der Klasse B und die Sicherheitsanforderungen der Norm EN 62368-1.

## Weitere rechtliche Hinweise

## **Deutsche Kontaktinformationen**

| Modell    | 288, 298                 |
|-----------|--------------------------|
| Gerätetyp | 7566                     |
| Adresse   | Lexmark Deutschland GmbH |
|           | Dornhofstraße 44         |
|           | 63263 Neu-Isenburg       |
| Telefon   | 0180 - 600 5000          |
| E-mail    | internet@lexmark.de      |

## Hinweis zur statischen Empfindlichkeit

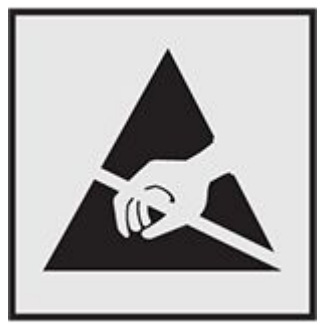

Mit diesem Symbol sind Teile gekennzeichnet, die gegen statische Aufladungen empfindlich sind. Berühren Sie die Bereiche um diese Symbole erst, nachdem Sie einen Metallgegenstand in einem entfernten Bereich zu dem Symbol berührt haben. Zur Vermeidung von Schäden durch elektrostatische Entladung bei der Durchführung von Wartungsarbeiten, wie zum Beispiel das Entfernen von Papierstaus oder die Ersetzung von Verbrauchsmaterial, berühren Sie den freiliegenden Metallrahmen des Druckers bevor Sie auf den Innenbereich des Druckers zugreifen oder ihn berühren, selbst wenn das Symbol nicht angezeigt wird.

#### 1

1500-sheet tray loading 129 installing 169

#### 2

2000-Blatt-Doppelzuführung laden 127 2 x 550-sheet tray installing 151 2000-sheet tandem tray installing 157

#### 5

550-sheet tray loading 123 550-Blatt-Fach installieren 145 550-Blatt-Fachabdeckung 513

#### A

adding contacts 104 adding groups 104 Address Book 104 anpassen der Kopfhörerlautstärke 112 Anpassen der Sprachgeschwindigkeit Sprachsteuerung 112 Sprachsteuerung 112 adjusting speaker volume 113 Aufbewahren von Papier 22 activating Voice Guidance 105 Aufheben der Verbindungen von Fächern 136 Aktivieren des Vergrößerungsmodus 112 analog fax setting up 113 Anrufbeantworter einrichten 116 Ablage für versetzte Ausgabe installieren 187 Angehaltene Aufträge Konfigurieren 305 Abbrechen von Druckaufträgen 308 Anpassen des Tonerauftrags 308 Anpassen der Faxhelligkeit 328 adding shortcut network folder 332 email 325 FTP address 331 Austauschen von Teilen Facheinschub 510 Papierführungen 511 Fachabdeckung 513 Erweiterung des oberen Behälters des Broschürenfinishers 514 Standardablage 516 Locherbehälter 515

kopieren auf 309

Bildschirmtastatur

Verwenden 111

| Rechte Abdeckung 519                            | Befüllen der 2000-Blatt-Doppelzuführung 127 |
|-------------------------------------------------|---------------------------------------------|
| Lüfterabdeckung 517                             | booklet finisher                            |
| Abdeckung des Papiertransportanschlusses        | installing 256                              |
| 521                                             | beidseitiges Kopieren 309                   |
| Heftklammerkassettenhalter 531                  | Beidseitiges Kopieren 309                   |
| Abdeckung des Papiertransportanschlusses        | black imaging unit                          |
| austauschen 521                                 | ordering 489                                |
| Austauschen von Verbrauchsmaterial              | replacing 492                               |
| Heftklammerkassette 524                         | Bestellen von Verbrauchsmaterial            |
| Heftklammerkassette 528                         | Imaging-Einheit Farbe 489                   |
| Heftklammerkassette 526                         | Heftklammerkassette 489                     |
| Imaging-Einheit Farbe 499                       | Wartungskit der Fixierstation 489           |
| Aktivieren eines USB-Anschlusses 591            | Beseitigen von Staus                        |
| angehaltene Dokumente werden nicht gedruckt 588 | im Standardfach 595                         |
| Auftrag wird aus falschem Fach gedruckt 589     | in der Universalzuführung 600               |
| Auftrag wird auf falschem Papier gedruckt 589   | im 550-Blatt-Fach 596                       |
| adjusting                                       | 2 x 550-Blatt-Fach 600                      |
| scanner registration 656                        | im 2000-Blatt-Tandem-Fach 602               |
| ADF registration                                | Standardablage 607                          |
| adjusting 657                                   | im 1500-Blatt-Fach 603                      |
| adjusting ADF registration 657                  | blank pages 566                             |
| В                                               | black images 577                            |
| bookmarks                                       | beschädigter Flash-Speicher 645             |
| creating 103                                    | C                                           |
| Briefbögen                                      | customizing the display 102                 |
| Auswählen 22                                    | changing the wallpaper 102                  |

creating bookmarks 103

changing the printer port settings after installing ISP 294

connecting printer to Wi-Fi 294

connecting printer to wireless network 294 connecting to wireless network using PIN method 295 using Push Button method 295 connecting computer to printer 297 cabinet installing 164 card reader installing 284 control panel using 16 connecting mobile device to printer 296 connecting to printer using Wi-Fi Direct 296 confidential print jobs printing 306 copying documents 309 using ADF 309 using scanner glass 309 creating shortcut network folder 332 email 325 FTP address 331 configuring the email server settings 312 computer, scanning to 330 cleaning scanner 534 cleaning the printhead lenses 538 clearing jam

in automatic document feeder 597 in staple finisher 608 in fuser 604 in duplex unit 604 in folding paper transport 610 in staple, hole punch finisher 613 in booklet finisher 625 colored background on print 570 cut off text in print 578 cut off images in print 578 crooked print 576 contacting customer support 660 customer support contacting 660 cannot send emails 649 cannot send or receive faxes using analog fax 650 copy problem poor copy quality 654 color quality problem print appears tinted 660 D **Display Customization** using 102 Datum und Uhrzeit Faxeinstellungen 121 Deaktivieren des WiFi-Netzwerks 298 Druckerverbindung zum Netzwerk überprüfen 298

Deaktivieren der Sprachsteuerung 106 Druckertreiber Hinzufügen von Hardware-Optionen 140 installieren 137 Druckersoftware installieren 137 documents, printing from computer 301 Druckeranschlüsse 100 Drucker Standort auswählen für 99 Mindestabstand 99 Dokumente drucken von einem Mobilgerät 302 Drucken Liste mit Schriftartbeispielen 307 von einem Mobilgerät 303 Verwenden von Wi-Fi Direct 303 drucken Verzeichnisliste 307 von einem Mobilgerät 303 Menüeinstellungsseite 482 Druckauftrag abbrechen 308 Druckermenüs 482 Drucker reinigen 533 Drucker, reinigen 533 **Display-Helligkeit** anpassen 543 Druckerteilestatus

überprüfen 483

Druckqualitätsproblem

vertrauliche und andere angehaltene Dokumente werden nicht gedruckt 588

Papier wellt sich 647

Druckproblem

Druckaufträge werden nicht gedruckt 588

Drucker reagiert nicht 590

Auftrag wird aus falschem Fach gedruckt 589

Auftrag wird auf falschem Papier gedruckt 589

Flash-Laufwerk kann nicht gelesen werden 591

Druckaufträge wurden nicht gedruckt 588

Druckaufträge werden nicht gedruckt 588

Drucker reagiert nicht 590

Drucker kann nicht mit WLAN verbunden werden 643

Druckeroptionsproblem

Internal Solutions Port 644

Parallele Schnittstellenkarte 644

Serielle Schnittstellenkarte 644

Der Internal Solutions Port funktioniert nicht ordnungsgemäß 644

dots on printed page 575

dark print 567

Druckermeldungen

Nicht genügend freier Flash-Speicher für Ressourcen 645

beschädigter Flash-Speicher gefunden 645

Kassette austauschen, falsche Druckerregion 645

| Die Standarddruckkassette wurde aufgefüllt.              | Empfangene Faxnachrichten                       |
|----------------------------------------------------------|-------------------------------------------------|
| 646                                                      | Zurückhalten 329                                |
| Nicht von Lexmark stammendes<br>Verbrauchsmaterial 646   | email                                           |
| Druckkassette, falsche Druckerregion 645                 | sending 325                                     |
| disabling SMTP server not set up error 649               | email service providers 312                     |
| das Faxdeckblatt kann nicht vom Computer                 | email function                                  |
| gesendet werden 652                                      | setting up 312                                  |
| Dokumente oder Fotos werden unvollständig<br>konjert 654 | email server                                    |
| NUPICIT 004                                              | configuring 312                                 |
| E                                                        | erstellen eines Netzwerkordners 332             |
| Einstellungen konfigurieren                              | Erstellen einer Verknüpfung                     |
| Faxlautsprecher 122                                      | Kopieren 311                                    |
| Exportieren einer Konfigurationsdatei 139                | Faxadresse 328                                  |
| Einrichten des seriellen Drucks 298                      | email shortcut                                  |
| erasing                                                  | creating 325                                    |
| storage drive 299                                        | E-Mail-Benachrichtigungen                       |
| hard disk 299                                            | einrichten 483                                  |
| intelligent storage drive 299                            | einrichten von E-Mail-Benachrichtigungen 483    |
| printer memory 299                                       | Einsparen von Verbrauchsmaterial 543            |
| volatile memory 299                                      | error codes 546                                 |
| nonvolatile memory 299                                   | error messages 546                              |
| erasing printer memory 300                               | Erweiterung des oberen Behälters des            |
| etherFAX                                                 | Broschureniinishers                             |
| setting up fax function 114                              | austauschen 514                                 |
| Ermitteln des Sicherheitssteckplatzes 19                 | Entrernen von Papierstau                        |
| Ethernet-Anschluss 100                                   | im Standardfach 595                             |
| Einrichten des Faxes                                     | in der Universalzuführung 600                   |
| verwendet Standardtelefonleitungsverbindung 116          | im 550-Blatt-Fach 596<br>2 x 550-Blatt-Fach 600 |
| Einsetzen des 550-Blatt-Fachs 145                        | im 2000-Blatt-Tandem-Fach 602                   |
| Einsparen von Papier 310                                 | in der Standardablage 607                       |
| · ·                                                      |                                                 |

| im 1500-Blatt-Fach 603                             | fax setup 119                   |  |
|----------------------------------------------------|---------------------------------|--|
| Embedded Web Server kann nicht geöffnet werden 642 | finding printer information 11  |  |
| emission notices 673 670                           | Fotos, kopieren 309             |  |
| omail problem                                      | Fax, planen 327                 |  |
| email problem                                      | Fax-Auflösung                   |  |
|                                                    | wird geändert 328               |  |
| ether-AX kann nicht eingerichtet werden 651        | Faxprotokoll                    |  |
| F                                                  | drucken 328                     |  |
| Faxen                                              | Faxprotokoll drucken 328        |  |
| Datum und Uhrzeit einstellen 121                   | Fax-Helligkeit                  |  |
| Faxlautsprecher                                    | anpassen 328                    |  |
| Einstellungen konfigurieren 122                    | Faxe zurückhalten 329           |  |
| Festlegen des Papierformats 122, 122               | Fax                             |  |
| factory default settings                           | Zurückhalten 329                |  |
| restoring 299                                      | Weiterleiten 329                |  |
| firmware card 98                                   | Fax weiterleiten 329            |  |
| Fachverbindung 136                                 | FTP server                      |  |
| Fachtrennung 136                                   | scanning to 331                 |  |
| Faxtreiber                                         | Fax wird versendet 327          |  |
| installieren 138                                   | Fax, Senden 327                 |  |
| fax server, using                                  | Faxadresse                      |  |
| setting up fax function 115                        | Erstellen einer Verknüpfung 328 |  |
| folding paper transport                            | flash drive                     |  |
| installing 193                                     | scanning to 333                 |  |
| installing 221                                     | flash drive, printing from 304  |  |
| installing 256                                     | Facheinschub                    |  |
| fax card                                           | austauschen 510                 |  |
| installing 279                                     | fuser                           |  |
| Faxeinrichtung                                     | replacing 508                   |  |
| verwendet Standardtelefonleitungsverbindung 116    | Fachabdeckung                   |  |

| austauschen 513                                              | genuine parts and supplies 485                |  |
|--------------------------------------------------------------|-----------------------------------------------|--|
| Fehlerbehebung                                               | glass cleaner tool                            |  |
| Embedded Web Server kann nicht geöffnet                      | replacing 520                                 |  |
|                                                              | ghost images 569                              |  |
| Drucker kann nicht mit WLAN verbunden werden 643             | gray background on print 570                  |  |
| Internal Solutions Port 644                                  | gestaute Seiten werden nicht neu gedruckt 649 |  |
| beschädigter Flash-Speicher 645                              | gezacktes Bild vom ADF-Scan 655               |  |
| Scanauftrag war nicht erfolgreich 655                        | gezackter Text vom ADF-Scan 655               |  |
| Parallele Schnittstellenkarte 644                            | н                                             |  |
| Serielle Schnittstellenkarte 644                             | hard disk 98                                  |  |
| gezacktes Bild vom ADF-Scan 655                              | hard disk                                     |  |
| gezackter Text vom ADF-Scan 655                              | erasing 299                                   |  |
| Flash-Laufwerk kann nicht gelesen werden 591                 | hard disk storage drive 300                   |  |
| Farbanpassung 657                                            | Hinzufügen von Hardware-Optionen              |  |
| FCC notices 673                                              | im Druckertreiber 140                         |  |
| fax problem<br>cannot send or receive faxes using analog fax | Hinzufügen von Druckern zu einem Computer     |  |
|                                                              | 138                                           |  |
| poor print quality 652                                       | cabinet 164                                   |  |
| Faxe können nicht mit analogem Fax gesendet                  | folding paper transport 193                   |  |
| werden 651                                                   | naper transport 206                           |  |
| fehlende Informationen auf dem Faxdeckblatt                  | stanle, hole nunch finisher 206               |  |
| Eachvarbindung funktioniart nicht 649                        | folding namer transport 221                   |  |
| Factiverbindung funktioniert nicht 046                       | stanle, hole nunch finisher 221               |  |
| empfangen werden 651                                         | folding paper transport 256                   |  |
| G                                                            | booklet finisher 256                          |  |
| Gesprochene Kennwörter                                       | bookiet millsher 230                          |  |
| aktivieren 113                                               |                                               |  |
| aniantes Eav 327                                             | 2 x 550-sneet tray 151                        |  |
| yepiantes rax 321                                            | 2000-sheet tandem tray 157                    |  |
| genuine Lexmark parts and supplies 486                       | 1500-sheet tray 169                           |  |

staple finisher 176 home screen icons 17 Hardware-Optionen 550-Blatt-Fach 145 installieren 187 held jobs printing 306 Hinzufügen einer Verknüpfung Kopieren 311 Faxadresse 328 Heftklammerkassette bestellen 489 austauschen 524 austauschen 528 austauschen 526 Helligkeit anpassen 543 Hibernate mode configuring 542 Heftklammerkassettenhalter austauschen 531 horizontal dark lines 582 horizontal white lines 583 humidity around the printer 667 Hinweise 672 häufige Papierstaus 648 L

intelligent storage drive 300 intelligent storage drive erasing 299 internal options 98 internal options card reader 284 Installieren der Druckersoftware 137 Installieren des Drucktreibers 137 Installieren des Faxtreibers 138 installing cabinet 164 installing paper transport 241 installing paper transport 241 booklet finisher 241 installing booklet finisher 241 installing keyboard shelf 276 installing internal options fax card 279 internal solutions port installing 288 installing options internal solutions port 288 installing 2 x 550-sheet tray 151 installing 2000-sheet tandem tray 157 installing 1500-sheet tray 169 installing staple finisher 176 Installieren der Ablage für versetzte Ausgabe 187 Imaging-Einheit Farbe bestellen 489 austauschen 499 interne Option wird nicht erkannt 643, 643 incorrect margins 571

J
jam locations Laden der Fächer 127 identifying 593 loading tray 129 loading 550-sheet tray 123 Κ loading trays 123 Kopfhörerlautstärke, anpassen 112 loading paper Konfigurieren der Sommerzeit 122 in multipurpose feeder 133 Konfigurationsdatei importieren 140 loading letterhead 133 Konfigurationsdatei loading prepunched paper 133 Importieren 140 Lexmark Druck Exportieren 139 verwenden 302 Konfigurieren von Wi-Fi Direct 296 Liste mit Schriftartbeispielen Kontrollleuchte 18 Drucken 307 keyboard shelf Lexmark ScanBack Utility 330 installing 276 Locherbehälter Kopieren austauschen 515 Verwenden der automatischen Dokumentenzuführung (ADZ) 19 Leeren 540 über das Scannerglas 19 Lüfterabdeckung kopieren austauschen 517 auf beiden Seiten des Papiers 309 Leeren des Locherbehälters 540 auf Briefbögen 309 light print 572 Fotos 309 Μ Karten 310 managing screen saver 102 Kopiegröße Mobiles Gerät anpassen 310 drucken unter 302 Kopieren mehrerer Seiten drucken unter 303 auf ein einzelnes Blatt 310 drucken unter 303 Karten, kopieren 310 making copies 309 Kassette austauschen, falsche Druckerregion menu 645 Eco-Mode 339 L

Remote Operator Panel 341

| Preferences 335                | Default Login Methods 467            |
|--------------------------------|--------------------------------------|
| Share Data with Lexmark 347    | Schedule USB Devices 467             |
| Accessibility 348              | Confidential Print Setup 472         |
| Restore Factory Defaults 349   | Encryption 473                       |
| Out of Service Erase 358       | Erase Temporary Data Files 474       |
| Layout 361                     | Notifications 341                    |
| Finishing 362                  | Power Management 346                 |
| Quality 368                    | Configuration Menu 349               |
| Job Accounting 370             | Update firmware 359                  |
| PDF 373                        | Setup 365                            |
| PostScript 374                 | PCL 375                              |
| Image 379                      | Fax Setup 392                        |
| Tray Configuration 380         | Email Setup 412                      |
| Bin Configuration 383          | Fax Server Setup 407                 |
| Copy Defaults 383              | Email Defaults 414                   |
| Media Configuration 381        | FTP Defaults 422                     |
| Fax Mode 391                   | Network Overview 436                 |
| Web Link Setup 421             | Wireless 438                         |
| Flash Drive Print 433          | Flash Drive Scan 427                 |
| Wi-Fi Direct 445               | Ethernet 447                         |
| Mobile Services Management 446 | IPSec 453                            |
| TCP/IP 450                     | ThinPrint 460                        |
| SNMP 452                       | Restrict external network access 462 |
| LPD Configuration 457          | Manage Permissions 464               |
| 802.1x 455                     | Security Audit Log 468               |
| HTTP/FTP Settings 458          | Solutions LDAP Settings 474          |
| USB 460                        | Miscellaneous 475                    |
| Local Accounts 466             | Cloud Services Enrollment 477        |
| Login Restrictions 471         | Print 478                            |

| Device 477                                                           | using gestures 106                                     |
|----------------------------------------------------------------------|--------------------------------------------------------|
| Fax 479                                                              | network folder                                         |
| Forms Merge 480                                                      | scanning to 332                                        |
| Menü                                                                 | Netzwerkordner als Ziel                                |
| Druckerinformationen 360                                             | Konfigurieren 332                                      |
| Menüeinstellungsseite 477                                            | Nicht genügend freier Flash-Speicher für               |
| Kurzbefehle 479                                                      | Night Original Tanar 646                               |
| Netzwerk 479                                                         | Nicht-Orginal-Ioner 646                                |
| Fehlerbehebung 480                                                   | notices 669, 673, 668, 670                             |
| menu map 334                                                         | noise emission levels 670                              |
| Mopria Print Service 303                                             | Nicht von Lexmark stammendes<br>Verbrauchsmaterial 646 |
| mobile device                                                        | 0                                                      |
| printing from 303                                                    | ordering supplies                                      |
| Menüeinstellungsseite                                                | black imaging unit 489                                 |
| drucken 482                                                          | toper cartridge 486                                    |
| Materialbenachrichtigungen                                           | wasta tanar battla 490                                 |
| Konfigurieren 483                                                    | waste toner bottle 469                                 |
| Materialbenachrichtigungen konfigurieren 483                         | Ρ                                                      |
| meter reading, viewing 484                                           | Papier                                                 |
| missing colors 574                                                   | Recyclingpapier 22                                     |
| mottled print and dots 575                                           | Auswählen 20                                           |
| manuelle Farbanpassung 657                                           | vorgedruckte Formulare 22                              |
| mit etherFAX können Faxe nicht gesendet oder<br>empfangen werden 651 | Briefbögen 22                                          |
|                                                                      | Persönliche Identifikationsnummern                     |
| Ν                                                                    | aktivieren 113                                         |
| Nonvolatile memory 300                                               | Papierformat anpassen 122                              |
| nonvolatile memory                                                   | printer port settings                                  |
| erasing 299                                                          | changing 294                                           |
| Netzkabelbuchse 100                                                  | printer settings                                       |
| navigating the screen                                                | restoring factory default 299                          |

paper characteristics 20 printing logs 484 paper sizes printed sheets, viewing 484 supported 23 power save modes supported 28 configuring 542 printer error codes 546 supported 32 supported 50 printer messages 546 Papierführungen supported 81 austauschen 511 supported 63 print quality paper weights cleaning scanner 534 supported 91 printhead lenses paper types cleaning 538 supported 91 paper jams printer apps 97 locating 593 preinstalled apps 97 Papierstaus Papiersorte einstellen 122 vermeiden 591 printer memory Papierstau im Standardfach 595 erasing 299 Papierstau in Universalzuführung 600 printing Papierstau im 550-Blatt-Fach 596 from computer 301 Papierstau held jobs 306 2 x 550-Blatt-Fach 600 confidential print jobs 306 im 2000-Blatt-Fach 602 from a mobile device 303 im 1500-Blatt-Fach 603 using Mopria Print Service 303 paper jam from flash drive 304 in automatic document feeder 597 paper transport in staple finisher 608 installing 206 in folding paper transport 610 printer configurations 13 Papierstau in der Standardablage 607 placing separator sheets 310 paper jam in door B 604 printer menus 334 paper jam in fuser 604 printing reports 484

paper jam in duplex unit 604 paper jam in staple, hole punch finisher 613 paper jam in booklet finisher 625 printing problem slow printing 589 Probleme mit Hardwareoptionen interne Option wird nicht erkannt 643 print quality problem white pages 566 blank pages 566 ghost images 569 missing colors 574 gray or colored background 570 incorrect margins 571 light print 572 solid color or black images 577 mottled print and dots 575 text or images cut off 578 skewed print 576 crooked print 576 toner easily rubs off 580 uneven print density 581 horizontal dark lines 582 dark print 567 vertical white lines 585 horizontal white lines 583 repeating print defects 587 vertical dark lines or streaks 586 Papier wellt sich 647 Probleme mit der Papierzufuhr

Umschläge kleben beim Drucken aneinander 647 sortiertes Drucken funktioniert nicht 648 häufige Papierstaus 648 Fachverbindung funktioniert nicht 648 Problem beim Drucken gestaute Seiten werden nicht neu gedruckt 649 Problem beim Faxen Rufnummer wird nicht angezeigt 650 Faxe können nicht mit analogem Fax gesendet werden 651 fehlende Informationen auf dem Faxdeckblatt 652 das Faxdeckblatt kann nicht vom Computer gesendet werden 652 Faxe können mit analogem Fax gesendet, aber nicht empfangen werden 651 etherFAX kann nicht eingerichtet werden 651 mit etherFAX können Faxe nicht gesendet oder empfangen werden 651 poor fax print quality 652 Problem beim Kopieren Dokumente werden unvollständig kopiert 654 Fotos werden unvollständig kopiert 654 Scanner antwortet nicht 656 poor copy quality 654 poor scan quality 654 print appears tinted 660 R Recyclingpapier

verwenden 22

running a slideshow 102 Rufunterscheidung 121 Richtlinien für Papier 20 Reinigen des Scanners 480 replacing supplies toner cartridge 490 waste toner bottle 507 black imaging unit 492 replacing parts fuser 508 glass cleaner tool 520 Rechte Abdeckung austauschen 519 removing paper jam in automatic document feeder 597 in staple finisher 608 in fuser 604 in duplex unit 604 in folding paper transport 610 in staple, hole punch finisher 613 in booklet finisher 625 repeating print defects 587 Recycling von Produkten 662 recyclen Verpackung von Lexmark 662 Rufnummer wird nicht angezeigt 650 S

Scan Center setting up 102 Sprachsteuerung

Anpassen der Sprachgeschwindigkeit 112 Deaktivieren 106 speaker volume adjusting 113 Sommerzeit Konfigurieren 122 serieller Druck Einrichten 298 storage drive erasing 299 statement of volatility 300 securing printer data 300 supported paper sizes 23, 28, 32, 50, 81, 63 supported paper weights 91 supported paper types 91 supported flash drives 97 supported file types 97 setting up fax function using fax server 115 setting up fax function using etherFAX 114 Seriennummer des Druckers 12 Seriennummer 12 setting up analog fax 113 staple, hole punch finisher installing 206 installing 221 Sicherheitssteckplatz Suchen 19 Standort auswählen für den Drucker 99

| screen gestures 106               | skewed print 576                                               |  |
|-----------------------------------|----------------------------------------------------------------|--|
| setting up fax 119                | sortiertes Drucken funktioniert nicht 648                      |  |
| staple finisher                   | SMTP server not set up error                                   |  |
| installing 176                    | disabling 649                                                  |  |
| Speichern von Druckaufträgen 305  | Scan-Problem                                                   |  |
| Sortieren von Kopien 310          | Scannen an Computer ist nicht möglich 653                      |  |
| Sortieren von mehreren Kopien 310 | Dokumente werden unvollständig kopiert 654                     |  |
| separator sheets                  | Fotos werden unvollständig kopiert 654                         |  |
| in copy jobs 310                  | Scanauftrag war nicht erfolgreich 655                          |  |
| Spam-Faxe                         | Scanner lässt sich nicht schließen 656                         |  |
| Blockieren 328                    | Scannen dauert zu lange 656                                    |  |
| Spam-Faxe werden blockiert 328    | Scannen lässt den Computer abstürzen 656                       |  |
| scanning                          | Scanner antwortet nicht 656                                    |  |
| to FTP server 331                 | Gezacktes Bild 655                                             |  |
| to computer 330                   | Gezackter Text 655                                             |  |
| to network folder 332             | Scannen an einen Netzwerkordner ist nicht                      |  |
| to flash drive 333                | möglich 653                                                    |  |
| sending email 325                 | Scannen an Computer ist nicht möglich 653                      |  |
| SMTP settings                     | scan problem                                                   |  |
| configuring 312                   | poor copy quality 654                                          |  |
| Sleep mode                        | vertical dark streaks on output when scanning from the ADF 655 |  |
| configuring 542                   | scanning quality problem 655                                   |  |
| Standardablage                    | Scanauftrag war nicht erfolgreich 655                          |  |
| austauschen 516                   | Scanner lässt sich nicht schließen 656                         |  |
| scanner                           | Scanvorgang dauert zu lang oder Computer                       |  |
| cleaning 534                      | reagiert nicht mehr 656                                        |  |
| Stau, Papier                      | Scanner antwortet nicht 656                                    |  |
| vermeiden 591                     | Scannen an einen Netzwerkordner ist nicht                      |  |
| slow printing 589                 |                                                                |  |
| solid color 577                   | т                                                              |  |

touch-screen gestures 106 Trennseiten Einfügen 307 Trennseiten einlegen 307 Tonerauftrag anpassen 308 Testseite drucken 480 toner cartridge ordering 486 replacing 490 Touchscreen, reinigen 534 Touchscreen reinigen 534 toner easily rubs off 580 temperature around the printer 667 troubleshooting SMTP server not set up error 649 print appears tinted 660 U

Unzulässige Papiersorten 21 **USB-Anschluss** 100 **USB-Anschluss** aktivieren 591 Umsetzen des Druckers 99, 543 using genuine Lexmark parts and supplies 486 USB-Anschluss einrichten 591 uneven print density 581 Umschläge kleben beim Drucken aneinander 647 V

Verbinden des Druckers mit einem eindeutigen Rufsignal 121 volatile memory 300 volatile memory erasing 299 vorgedruckte Formulare Auswählen 22 Voice Guidance activating 105 Verbinden von Fächern 136 Vergrößerungsmodus aktivieren 112 Vertrauliche Druckaufträge Konfigurieren 305 Verzeichnisliste drucken 307 Verkleinern der Kopie 310 Vergrößern der Kopie 310 verwenden von AirPrint 303 Verknüpfung, erstellen Faxadresse 328 viewing reports and logs 484 Verbrauchsmaterialzähler Zurücksetzen 532 zurücksetzen 646 Verbrauchsmaterial, einsparen 543 Verbrauchsmaterialstatus Prüfen 483 Vermeiden von Papierstaus 591 vertrauliche Dokumente werden nicht gedruckt 588

| vertical white lines 585                                       | replacing 507                                         |
|----------------------------------------------------------------|-------------------------------------------------------|
| vertical dark lines on prints 586                              | Wartungskit der Fixierstation                         |
| vertical streaks on prints 586                                 | bestellen 489                                         |
| Verbrauchsmaterialien von Drittanbietern 646                   | white pages 566                                       |
| vertical dark streaks on output when scanning from the ADF 655 | Ζ                                                     |
| w                                                              | Zuweisen eines Rufzeichenmusters an einen Drucker 121 |
| wireless networking 294                                        | Zustand des Druckers 18                               |
| Wi-Fi Protected Setup                                          | Zurückhalten von Druckaufträgen 305                   |
| wireless network 295                                           | Zurücksetzen der Verbrauchsmaterialzähler             |
| wireless network                                               | 532, 646                                              |
| Wi-Fi Protected Setup 295                                      | zurücksetzen                                          |
| Wi-Fi Direct                                                   | Verbrauchsmaterialzähler 646                          |
| Konfigurieren 296                                              | Ä                                                     |
| Wi-Fi-Netzwerk, deaktivieren 298                               | Ändern der Fax-Auflösung 328                          |
| Wi-Fi Direct                                                   | Ändern der Farbdrucke 657                             |
| Drucken über ein Mobilgerät 303                                | Ü                                                     |
| waste toner bottle                                             | Überprüfen der Netzwerkverbindung 298                 |
| ordering 489                                                   | überprüfen des Verbrauchsmaterialstatus 483           |
|                                                                |                                                       |

Benutzerhandbuch